# Automation PC 511 Anwenderhandbuch

Version: **1.15 (Februar 2014)** Bestellnr.: **MAAPC511-GER** 

Alle Angaben entsprechen dem aktuellen Stand zum Zeitpunkt der Erstellung bzw. der Drucklegung des Handbuches. Inhaltliche Änderungen dieses Handbuches behalten wir uns ohne Ankündigung vor. Die Bernecker + Rainer Industrie-Elektronik Ges.m.b.H. haftet nicht für technische oder drucktechnische Fehler und Mängel in diesem Handbuch. Außerdem übernimmt die Bernecker + Rainer Industrie-Elektronik Ges.m.b.H. keine Haftung für Schäden, die direkt oder indirekt auf Lieferung, Leistung und Nutzung dieses Materials zurückzuführen sind. Wir weisen darauf hin, dass die in diesem Dokument verwendeten Soft- und Hardwarebezeichnungen und Markennamen der jeweiligen Firmen dem allgemeinen warenzeichen-, marken- oder patentrechtlichen Schutz unterliegen.

Kapitel 1: Allgemeines

Kapitel 2: Technische Daten

Kapitel 3: Inbetriebnahme

Kapitel 4: Software

Kapitel 5: Normen und Zulassungen

Kapitel 6: Zubehör

Kapitel 7: Wartung / Instandhaltung

Anhang A

| Capitel 1 Allgemeines                               | 9  |
|-----------------------------------------------------|----|
| 1 Handbuchhistorie                                  | 9  |
| 2 Sicherheitshinweise                               |    |
| 2.1 Bestimmungsgemäße Verwendung                    |    |
| 2.2 Schutz vor elektrostatischen Entladungen        |    |
| 2.2.1 Verpackung                                    |    |
| 2.2.2 Vorschriften für die ESD- gerechte Handhabung |    |
| 2.3 Vorschriften und Maßnahmen                      |    |
| 2.4 Transport und Lagerung                          | 11 |
| 2.5 Montage                                         |    |

| 2.4 Transport und Lagerung                                        |    |
|-------------------------------------------------------------------|----|
| 2.5 Montage                                                       |    |
| 2.6 Betrieb                                                       |    |
| 2.6.1 Schutz gegen Berühren elektrischer Teile                    | 11 |
| 2.6.2 Umgebungsbedingungen - Staub, Feuchtigkeit, aggressive Gase | 11 |
| 2.6.3 Programme, Viren und schädliche Programme                   |    |
| 2.7 Umweltgerechte Entsorgung                                     | 12 |
| 2.7.1 Werkstofftrennung                                           |    |
| 3 Gestaltung von Sicherheitshinweisen                             |    |
| 4 Richtlinien                                                     |    |
| 5 Übersicht                                                       |    |
|                                                                   |    |

| Kapitel 2 Technische Daten                |    |
|-------------------------------------------|----|
| 1 Einleitung                              |    |
| 1.1 Features                              |    |
| 1.2 Aufbau / Konfiguration                |    |
| 1.2.1 Konfiguration Grundsystem           |    |
| 1.2.2 Konfiguration Software, Zubehör     |    |
| 2 Gesamtgerät                             |    |
| 2.1 Temperaturangaben                     |    |
| 2.1.1 Temperaturüberwachung               |    |
| 2.1.2 Temperatursensorpositionen          |    |
| 2.2 Luftfeuchtigkeitsangaben              |    |
| 2.3 Leistungshaushalt.                    | 21 |
| 2.3.1 Blockschaltbild Spannungsversorgung |    |
| 2.4 Geräteschnittstellen und Einschübe    |    |
| 2.4.1 Geräteschittstellen Übersicht       |    |
| 2.4.2 Spannungsversorgung +24 VDC         |    |
| 2.4.3 Serielle Schnittstelle COM          |    |
| 2.4.4 Ethernet (ETH)                      |    |
| 2.4.5 USB Schnittstellen                  |    |
| 2.4.6 Batterie                            |    |
| 2.4.7 CompactFlash Slot                   |    |
| 2.4.8 SD Memory Card Slot                 |    |
| 2.4.9 Power Taster                        |    |
| 2.4.10 Reset Taster                       |    |
| 2.4.11 Mode / Node Schalter               |    |
| 2.4.12 Status LEDs                        |    |
| 2.4.13 Interface Board Einschub           |    |
| 2.4.14 I/O Board Einschub                 |    |
| 3 Einzelkomponenten                       |    |
| 3.1 Systemeinheiten                       |    |
| 3.1.1 5PC511.SX01-00                      |    |
| 3.2 CPU Boards US15W                      |    |
| 3.2.1 Allgemeines                         |    |
| 3.2.2 Bestelldaten                        |    |
| 3.2.3 Technische Daten                    |    |
| 3.3 Hauptspeicher                         |    |
| 3.3.1 Bestelldaten                        |    |

Kapitel 1 Allgemeines.....

| 3.3.2 Technische Daten                                                |    |
|-----------------------------------------------------------------------|----|
| 3.4 Interface Boards                                                  | 39 |
| 3.4.1 5PP5IF.CETH-00                                                  |    |
| 3.4.2 5PP5IF.CHDA-00                                                  | 41 |
| 3.4.3 5PP5IF.FETH-00                                                  | 43 |
| 3.4.4 5PP5IF.FPLM-00                                                  | 45 |
| 3.4.5 5PP5IF.FCAN-00                                                  | 49 |
| 3.4.6 5PP5IF.FX2X-00                                                  | 51 |
| 3.4.7 5PP5IF.FXCM-00                                                  | 53 |
| 3.5 I/O Boards                                                        |    |
| 3.5.1 5PP5IO.GNAC-00                                                  | 55 |
| Kanitel 3 Inbetriebnahme                                              | 61 |
| 1 Montage                                                             | 61 |
| 1 1 Vorgehensweise                                                    | 61 |
| 1 2 Wichtige Informationen zur Montage                                | 61 |
| 1.3 Finbaulagen                                                       | 62 |
| 1.3.1 Finbaulage 0°                                                   |    |
| 1.3.2 Einbaulage 90°                                                  |    |
| 1.3.3 Einbaulage 90° Hochkant                                         |    |
| 1.3.4 Einbaulage 180°                                                 |    |
| 1.4 Luftzirkulationsabstände                                          |    |
| 2 Anschluss von Kabeln                                                |    |
| 3 Erdungskonzept                                                      |    |
| 4 Allgemeine Anleitung zur Vorgehensweise bei Temperaturtests         |    |
| 4.1 Vorgehensweise                                                    | 67 |
| 4.2 Auswertung der Temperaturen unter Windows Betriebssystemen        | 67 |
| 4.2.1 Auswertung mit dem B&R Control Center                           | 67 |
| 4.2.2 Auswertung mit dem BurnIn Tool von Passmark                     | 68 |
| 4.3 Auswertung der Temperaturen unter Nicht- Windows Betriebssystemen | 70 |
| 4.4 Auswertung der Messergebnisse                                     | 70 |
| 5 Anschlussbeispiele                                                  | 71 |
| 5.1 Auswahl der Displayeinheiten                                      | 71 |
| 5.2 Ein Automation Panel 900 über DVI onboard                         | 72 |
| 5.2.1 Linkbaugruppe                                                   | 72 |
| 5.2.2 Kabel                                                           | 72 |
| 5.2.3 Mögliche Automation Panel Geräte, Auflösungen und Segmentlängen | 73 |
| 5.2.4 BIOS Einstellungen                                              | 73 |
| 5.3 Ein Automation Panel 900 über SDL onboard                         | 74 |
| 5.3.1 Linkbaugruppe                                                   | 74 |
| 5.3.2 Kabel                                                           | 74 |
| 5.3.3 BIOS Einstellungen                                              | 75 |
| 5.4 Ein Automation Panel 800 über SDL onboard                         | 76 |
| 5.4.1 Kabel                                                           | 76 |
| 5.4.2 BIOS Einstellungen                                              | 76 |
| 5.5 Ein AP900 und ein AP800 über SDL onboard                          | 77 |
| 5.5.1 Linkbaugruppe                                                   | 77 |
| 5.5.2 Kabel                                                           |    |
| 5.5.3 BIOS Einstellungen                                              | 77 |
| 5.6 Vier Automation Panel 900 über SDL onboard                        |    |
| 5.6.1 Linkbaugruppen                                                  |    |
|                                                                       |    |
| 5.6.3 BIOS Einstellungen                                              |    |
| 6 Anschluss von USB Peripheriegeraten                                 |    |
| 0.1 LOKAI AM APU511                                                   | 80 |
| 6.2 Remote am Automation Panel 900 über DVI                           |    |
| 0.3 Remote am Automation Panel 800 / 900 uber SDL                     | 81 |

Inhaltsverzeichnis

| 7 Betrieb mit und ohne I/O Board                    |     |
|-----------------------------------------------------|-----|
| 7 1 APC511 Betrieb mit I/O Board                    | 82  |
| 7.2 APC511 Betrieb ohne I/O Board (Headless Option) | 83  |
| 8 Bekannte Probleme / Eigenheiten                   |     |
|                                                     |     |
| Kapitel 4 Software                                  |     |
| 1 BIOS Optionen                                     |     |
| 1.1 Allgemeines                                     |     |
| 1.2 BIOS Setup und Startvorgang                     |     |
| 1.2.1 BIOS Setup Tasten                             |     |
| 1.3 Main                                            |     |
| 1.4 OEM Features                                    |     |
| 1.4.1 CPU Board Features                            |     |
| 1.4.2 System Unit Features                          |     |
| 1.4.3 I/O Board Features                            |     |
| 1.4.4 IF Board Features                             |     |
| 1.4.5 Memory Module Features                        |     |
| 1.5 Advanced                                        |     |
| 1.5.1 RAM Configuration                             |     |
| 1.5.2 Boot Configuration                            |     |
| 1.5.3 Peripheral Configuration                      |     |
| 1.5.4 IDE Configuration                             | 111 |
| 1.5.5 Video Configuration                           |     |
| 1.5.6 USB Configuration                             |     |
| 1.5.7 SDIO Configuration                            |     |
| 1.5.8 ACPI Table/Features Control                   |     |
| 1.5.9 PCI Express Root Port 1                       |     |
| 1.5.10 PCI Express Root Port 2                      |     |
| 1.5.11 Console Redirection                          |     |
| 1.6 Security                                        |     |
| 1.6.1 Set Supervisor Password                       |     |
| 1.6.2 Set User Password                             |     |
| 1.7 Power                                           |     |
| 1.7.1 Advanced CPU Control                          |     |
| 1.7.2 Platform Power Management                     |     |
| 1.8 Boot                                            |     |
| 1.8.1 Legacy                                        |     |
| 1.9 Exit                                            |     |
| 1.10 BIOS Defaulteinstellungen                      |     |
| 1.10.1 Main                                         | 138 |
| 1.10.2 OEM Features                                 | 138 |
| 1.10.3 Advanced                                     | 140 |
| 1.10.4 Power                                        |     |
| 1.10.5 Boot                                         |     |
| 1.11 Ressourcenaufteilung                           | 144 |
| 1.11.1 RAM-Adressbelegung                           | 144 |
| 1.11.2 I/O-Adressbelegung                           | 144 |
| 1.11.3 Interrupt- Zuweisungen in PIC Mode           | 144 |
| 1.11.4 Interrupt- Zuweisungen in APIC Mode          | 145 |
| 2 Upgradeinformationen                              |     |
| 2.1 BIOS Upgrade                                    |     |
| 2.1.1 Was muss ich wissen?                          |     |
| 2.1.2 Vorgangsweise mit dem Control Center          | 147 |
| 2.2 Firmwareupgrade                                 | 148 |
| 2.2.1 Vorgangsweise                                 | 148 |
| 2.3 Upgradeprobleme                                 |     |
| 3 Windows 7                                         |     |
|                                                     |     |

| 3.1 Allgemeines                                           |            |
|-----------------------------------------------------------|------------|
| 3.2 Bestelldaten                                          |            |
| 3.3 Übersicht                                             |            |
| 3.4 Installation                                          |            |
| 3.5 Treiber                                               | 150        |
| 3.6 Eigenheiten, Einschränkungen                          |            |
| 4 Windows Embedded Standard 7                             |            |
| 4.1 Allgemeines                                           | 151        |
| 4.2 Bestelldaten                                          |            |
| 4.3 Übersicht                                             |            |
| 4.4 Features mit WES7 (Windows Embedded Standard 7)       |            |
| 4.5 Installation                                          |            |
| 4.6 Treiber                                               |            |
| 4.6.1 Touch Screen Treiber                                |            |
| 5 Windows XP Professional                                 |            |
| 5.1 Allgemeines                                           |            |
| 5.2 Bestelldaten                                          |            |
| 5.3 Übersicht                                             |            |
| 5.4 Installation                                          |            |
| 5.5 Treiber                                               |            |
| 6 Windows Embedded Standard 2009                          |            |
| 6.1 Allgemeines                                           |            |
| 6.2 Bestelldaten                                          |            |
| 6.3 Übersicht                                             |            |
| 6.4 Features mit WES2009 (Windows Embedded Standard 2009) |            |
| 6.5 Installation                                          | 157        |
| 6.6 Treiber                                               | 157        |
| 6 6 1 Touch Screen Treiber                                | 157        |
| 7 Windows CE                                              | 158        |
| 7 1 Allgemeines                                           | 158        |
| 7 2 Bestelldaten                                          | 158        |
| 7 3 Übersicht                                             | 158        |
| 7.4 Features Windows CE 6.0                               | 158        |
| 7.5 Was wird benötigt                                     | 159        |
| 7.6 Installation                                          | 159        |
| 7.7 B&R Embedded OS Installer                             | 150        |
| 8 Automation Runtime                                      | 160        |
| 8 1 Allgemeines                                           | 160        |
| 8 2 Bestelldaten                                          | 160        |
| 8.3 Automation Runtime Windows (ARwin)                    | 160 160    |
| 8.4 Automation Runtime Embedded (ARemb)                   | 160        |
| 9 Debian (GNU/Linux)                                      | 161        |
| 0 1 Alloemeines                                           |            |
| 0.2 Restalldaten                                          |            |
| 0.3 Übersicht                                             | 161        |
|                                                           |            |
| 9.4 Tealures                                              |            |
| 10 P&P Automation Device Interface (ADI) Control Contor   |            |
| 10 1 Funktionen                                           |            |
| 10.2 Installation                                         |            |
| 11 B&P Automation Device Interface (ADI) Development Kit  | 104        |
| 12 R&P Automation Device Interface (ADI) NET SDK          |            |
| 12 Bar Automation Device Interace (ADI) NET SUR           | ۱۵۱<br>۱۵۸ |
| TO DUR NEY LUIUT                                          |            |
| Kapitel 5 Normen und Zulassungen                          | 171        |
| 1 Richtlinien und Erklärungen                             | 171        |
| 1 1 CE- Kennzeichnung                                     |            |
|                                                           |            |

Inhaltsverzeichnis

| 1.2 EMV-Richtlinie                   | 171 |
|--------------------------------------|-----|
| 1.3 Niederspannungsrichtlinie        |     |
| 2 Zulassungen                        |     |
| 2.1 UL Zulassung                     |     |
| 2.2 GOST-R                           |     |
|                                      |     |
| Kapitel 6 Zubehör                    |     |
| -<br>1 Ersatz CMOS Batterien         |     |
| 1.1 0AC201.91 / 4A0006.00-000        |     |
| 1.1.1 Allgemeines                    |     |
| 1.1.2 Bestelldaten                   |     |
| 1.1.3 Technische Daten               |     |
| 2 Spannungsversorgungsstecker        |     |
| 2.1 0TB103.9x                        |     |
| 2.1.1 Allgemeines                    |     |
| 2.1.2 Bestelldaten                   |     |
| 2.1.3 Technische Daten               |     |
| 3 Interface Board Stecker            |     |
| 3.1 0TB1208.3100                     | 176 |
| 3.1.1 Allgemeines                    |     |
| 3.1.2 Bestelldaten                   |     |
| 3.1.3 Technische Daten               |     |
| 4 CompactFlash Karten                | 177 |
| 4.1 Allgemeines                      | 177 |
| 4.2 Grundlagen                       |     |
| 4.2.1 Flashtechnologie               | 177 |
| 4.2.2 Wear Leveling                  |     |
| 4.2.3 Fehlerkorrektur ECC            |     |
| 4.2.4 S.M.A.R.TSupport               |     |
| 4.2.5 Maximale Zuverlässigkeit       |     |
| 4.3 5CFCRD.xxxx-06                   |     |
| 4.3.1 Allgemeines                    |     |
| 4.3.2 Bestelldaten                   |     |
| 4.3.3 Technische Daten               |     |
| 4.3.4 Temperatur Luttreuchtediagramm |     |
| 4.3.5 Abmessungen                    |     |
| 4.3.0 BENCHMARK                      |     |
| 4.4 50F0RD.XXXX-04                   |     |
| 4.4.1 Aligementes                    |     |
| 4.4.2 Destelludiell.                 | 183 |
| 4.4.4 Temperatur Luftfeuchtediagramm | 185 |
| 4.4.5 Δhmessungen                    | 185 |
| 4.4.6 Renchmark                      | 186 |
| 4 5 5CECRD xxxx-03                   | 187 |
| 4 5 1 Allgemeines                    | 187 |
| 4 5 2 Bestelldaten                   | 187 |
| 4.5.3 Technische Daten               |     |
| 4.5.4 Temperatur Luftfeuchtediagramm |     |
| 4.5.5 Abmessungen                    |     |
| 4.6 Bekannte Probleme / Eigenheiten  |     |
| 5 USB Media Drive                    |     |
| 5.1 5MD900.USB2-02                   |     |
| 5.1.1 Allgemeines                    |     |
| 5.1.2 Bestelldaten                   |     |
| 5.1.3 Schnittstellen                 |     |
| 5.1.4 Technische Daten               |     |
|                                      |     |

7

| 515 Abmessungen                       | 193 |
|---------------------------------------|-----|
| 5 1 6 Abmessungen mit Frontklappe     | 193 |
| 5 1 7 Finbau in Wanddurchbrüche       | 194 |
| 5 1 8 Lieferumfang                    | 194 |
| 5 1 9 Montage                         | 194 |
| 5.2 5A5003.03                         | 195 |
| 5.2.1 Allgemeines                     | 195 |
| 5.2.2 Bestelldaten                    | 195 |
| 5.2.3 Technische Daten.               |     |
| 5.2.4 Abmessungen                     | 195 |
| 5.2.5 Lieferumfang                    | 195 |
| 5.2.6 Montage                         |     |
| 6 USB Memory Sticks.                  |     |
| 6.1 5MMUSB.xxxx-01                    |     |
| 6.1.1 Allgemeines                     |     |
| 6.1.2 Bestelldaten                    |     |
| 6.1.3 Technische Daten                |     |
| 6.1.4 Temperatur Luftfeuchtediagramm. |     |
| 7 Kabel                               |     |
| 7.1 DVI Kabel                         |     |
| 7.1.1 5CADVI.0xxx-00                  |     |
| 7.2 SDL Kabel                         |     |
| 7.2.1 5CASDL.0xxx-00                  |     |
| 7.3 SDL Kabel mit 45° Stecker         |     |
| 7.3.1 5CASDL.0xxx-01                  |     |
| 7.4 SDL Kabel flex                    |     |
| 7.4.1 5CASDL.0xxx-03                  |     |
| 7.5 SDL Kabel flex mit Extender       |     |
| 7.5.1 5CASDL.0xx0-13                  |     |
| 7.6 USB Kabel                         |     |
| 7.6.1 5CAUSB.00xx-00                  |     |
| 7.7 RS232 Kabel                       |     |
| 7.7.1 9A0014.xx                       |     |
| 8 HMI Drivers & Utilities DVD         |     |
| 8.1 5SWHMI.0000-00                    |     |
| 8.1.1 Allgemeines                     |     |
| 8.1.2 Bestelldaten                    |     |
| 8.1.3 Inhalt (V2.20)                  |     |
| Kapitel 7 Wartung / Instandhaltung    |     |
| 1 Batteriewechsel                     |     |
| 1.1 Batteriestatusermittlung          |     |
| 1.2 Vorgangsweise                     |     |
| 2 CompactFlash Tausch                 |     |

| Anhang A                                 |     |
|------------------------------------------|-----|
| 1 Maintenance Controller Extended (MTCX) |     |
| 2 Abkürzungen                            | 225 |
| 3 Glossar                                |     |

# Kapitel 1 • Allgemeines

# 1 Handbuchhistorie

| Version          | Datum      | Änderung                                                                                                    |
|------------------|------------|----------------------------------------------------------------------------------------------------|
| 0.10 Preliminary | 26.08.2011 | Erste Version                                                                                                    |
| 1.00             | 12.04.2012 | Das Kapitel 4 "Software" wurde ergänzt.                                                                                               |
|                  |            | Das Kapitel 7 "Wartung / Instandhaltung" wurde ergänzt.                                                                               |
|                  |            | Die Feldklemme 01B1208.3100 (Interface Board Stecker) wurde im 6 "Zubehör" ergänzt.                                                   |
|                  |            | Neue Compact-Iash Karten 5CFCRD.xxxx-06 wurden im 6 "Zubehör" ergänzt - die Compact-Iash Karten                                       |
|                  |            | 5CFCRD.xxxx-04 wurden abgekündigt.                                                                                                    |
|                  |            | Die Bohrschabione der Systemeinheit wurde korrigiert.                                                                                 |
|                  |            | Das Interface Board SPPSIF.FETH-00 wurde erganzt.                                                                                     |
|                  |            | Der Abschnitt "Leistungsnausnalt auf Seite 21 wurde im Kapitel "Technische Daten erganzt.                                             |
|                  |            | Die Abschnitte Einbaulagen auf Seite 02 und Luitzirkulationsabstahlde auf Seite 04 wurden inf<br>Kapital "Inbatriabrahme" argänzt     |
|                  |            | Applier indenteduation e erganze.     Der Abschnitt "Maintenance Controller Extended (MTCY)" auf Seite 224 wurde im A "Anhang A" er   |
|                  |            | ainzt                                                                                                    |
| 1.05             | 10.04.2013 | • Der Abschnitt "Kabellängen und Auflösungen bei SDI Übertragung" auf Seite 56 wurde ergänzt                                          |
|                  |            | Der Abschnitt "Gestaltung von Sicherheitshinweisen" auf Seite 13 wurde geändert - der Beschrei-                                       |
|                  |            | bungstext für "Vorsicht" und "Warnung" wurde ausgetauscht.                                                                            |
|                  |            | Der Abschnitt "Allgemeine Anleitung zur Vorgehensweise bei Temperaturtests" auf Seite 67 wurde                                        |
|                  |            | ergänzt.                                                                                                    |
|                  |            | <ul> <li>Windows 7 Service Pack 1 wurde ergänzt (siehe "Windows 7" auf Seite 149).</li> </ul>                                         |
|                  |            | • Windows Embedded Standard 7 Service Pack 1 wurde ergänzt (siehe "Windows Embedded Standard                                          |
|                  |            | 7" auf Seite 151).                                                                                                    |
|                  |            | Das "B&R Automation Device Interface (ADI) - Control Center" auf Seite 163 wurde aktualisiert.                                        |
|                  |            | Das "B&R Automation Device Interface (ADI) Development Kit" auf Seite 165 wurde auf Version 3.40                                      |
|                  |            | aktualisiert.                                                                                                    |
|                  |            | <ul> <li>Das "B&amp;R Automation Device Interface (ADI) .NET SDK" auf Seite 167 wurde auf Version 1.80 aktua-<br/>lisiert.</li> </ul> |
|                  |            | <ul> <li>Der "B&amp;R Key Editor" auf Seite 169 wurde auf Version 3.30 aktualisiert.</li> </ul>                                       |
|                  |            | <ul> <li>Die Technischen Daten der CPU Boards wurden aktualisiert - siehe "CPU Boards US15W" auf Seite<br/>36.</li> </ul>             |
|                  |            | <ul> <li>Die CompactFlash Karte 5CFCRD.032G-06 wurde ergänzt, siehe Abschnitt "5CFCRD.xxxx-06" auf Seite<br/>179.</li> </ul>          |
|                  |            | • Die Technischen Daten des I/O Boards "5PP5IO.GNAC-00" auf Seite 55 wurden überarbeitet.                                             |
|                  |            | Das "USB Media Drive" auf Seite 191 wurde hinzugefügt.                                                                                |
|                  |            | Der Abschnitt "HMI Drivers & Utilities DVD" auf Seite 218 wurde hinzugefügt.                                                          |
|                  |            | Sämtliche technischen Daten wurden aktualisiert.                                                                                      |
| 1.10             | 14.08.2013 | Der USB Memory Stick 5MMUSB.4096-01 wurde ergänzt, siehe "USB Memory Sticks" auf Seite 197.                                           |
|                  |            | Das Anzugsdrehmoment der Fixierschrauben im Abschnitt "Kabel" auf Seite 199 wurde ergänzt.                                            |
|                  |            | Die Abschnitte "B&R Automation Device Interface (ADI) Development Kit" auf Seite 165 und "B&R                                         |
|                  |            | Automation Device Interface (ADI) .NET SDK" auf Seite 167 wurden aktualisiert.                                                        |
| 1.15             | 17.02.2014 | Die GOST-R Zertifizierung wurde bei den Technischen Daten ergänzt.                                                                    |
|                  |            | Der Abschnitt "GOS I-R" auf Seite 1/2 wurde erganzt.                                                                                  |
|                  |            | Die Information zur Abkundigung für den Support des Betriebssystems Windows XP Professional auf<br>Seite 154 wurde biezugefügt        |
|                  |            | Das "R&R Automation Device Interface (ADI) - Control Center" auf Saite 163 wurde aktualisiert                                         |
|                  |            | Das "B&R Automation Device Interface (ADI) Development Kit" auf Seite 165 wurde aktualisiert                                          |
|                  |            | Das "B&R Automation Device Interface (ADI) NFT SDK" auf Seite 167 wurde aktualisiert                                                  |
|                  |            | Der "B&R Key Editor" auf Seite 169 wurde auf Version 3 40 aktualisiert                                                                |
|                  |            | Das Betriebssvstem "Debian (GNU/Linux)" auf Seite 161 wurde hinzugefügt.                                                              |
|                  |            | Der Abschnitt "Bekannte Probleme / Eigenheiten" auf Seite 84 wurde hinzugefügt.                                                       |

Tabelle 1: Handbuchhistorie

# 2 Sicherheitshinweise

# 2.1 Bestimmungsgemäße Verwendung

Speicherprogrammierbare Steuerungen (wie z.B. RPS, SPS, PLC usw.), Bedien- und Beobachtungsgeräte (wie z.B. Industrie PC's, Power Panels, Mobile Panels usw.) wie auch die Unterbrechungsfreie Stromversorgung von B&R sind für den gewöhnlichen Einsatz in der Industrie entworfen, entwickelt und hergestellt worden. Diese wurden nicht entworfen, entwickelt und hergestellt für einen Gebrauch, der verhängnisvolle Risiken oder Gefahren birgt, die ohne Sicherstellung außergewöhnlich hoher Sicherheitsmaßnahmen zu Tod, Verletzung, schweren physischen Beeinträchtigungen oder anderweitigem Verlust führen können. Solche stellen insbesondere die Verwendung bei der Überwachung von Kernreaktionen in Kernkraftwerken, von Flugleitsystemen, bei der Flugsicherung, bei der Steuerung von Massentransportmitteln, bei medizinischen Lebenserhaltungssystemen, und Steuerung von Waffensystemen dar.

# 2.2 Schutz vor elektrostatischen Entladungen

Elektrische Baugruppen, die durch elektrostatische Entladungen (ESD) beschädigt werden können, sind entsprechend zu handhaben.

## 2.2.1 Verpackung

- Elektrische Baugruppen mit Gehäuse ... benötigen keine spezielle ESD- Verpackung, sie sind aber korrekt zu handhaben (siehe "Elektrische Baugruppen mit Gehäuse").
- Elektrische Baugruppen ohne Gehäuse ... sind durch ESD- taugliche Verpackungen geschützt.

## 2.2.2 Vorschriften für die ESD- gerechte Handhabung

#### Elektrische Baugruppen mit Gehäuse

- Kontakte von Steckverbindern von angeschlossenen Kabeln nicht berühren.
- Kontaktzungen von Leiterplatten nicht berühren.

#### Elektrische Baugruppen ohne Gehäuse

Zusätzlich zu "Elektrische Baugruppen mit Gehäuse" gilt

- Alle Personen, die elektrische Baugruppen handhaben, sowie Geräte, in die elektrische Baugruppen eingebaut werden, müssen geerdet sein.
- Baugruppen dürfen nur an den Schmalseiten oder an der Frontplatte berührt werden.
- Baugruppen immer auf geeigneten Unterlagen (ESD- Verpackung, leitfähiger Schaumstoff, etc.) ablegen. Metallische Oberflächen sind keine geeigneten Ablageflächen!
- Elektrostatische Entladungen auf die Baugruppen (z.B. durch aufgeladene Kunststoffe) sind zu vermeiden.
- Zu Monitoren oder Fernsehgeräten muss ein Mindestabstand von 10 cm eingehalten werden.
- Messgeräte und -vorrichtungen müssen geerdet werden.
- Messspitzen von potenzialfreien Messgeräten sind vor der Messung kurzzeitig an geeigneten geerdeten Oberflächen zu entladen.

#### Einzelbauteile

- ESD- Schutzmaßnahmen für Einzelbauteile sind bei B&R durchgängig verwirklicht (leitfähige Fußböden, Schuhe, Armbänder, etc.).
- Die erhöhten ESD- Schutzmaßnahmen für Einzelbauteile sind für das Handling von B&R Produkten bei unseren Kunden nicht erforderlich.

# 2.3 Vorschriften und Maßnahmen

Elektronische Geräte sind grundsätzlich nicht ausfallsicher. Bei Ausfall der Speicherprogrammierbaren Steuerung, des Bedien- oder Steuerungsgerätes bzw. einer Unterbrechungsfreien Stromversorgung ist der Anwender selbst dafür verantwortlich, dass angeschlossene Geräte, wie z.B. Motoren in einen sicheren Zustand gebracht werden.

Sowohl beim Einsatz von Speicherprogrammierbaren Steuerungen als auch beim Einsatz von Bedien- und Beobachtungsgeräten als Steuerungssystem in Verbindung mit einer Soft-PLC (z.B. B&R Automation Runtime oder vergleichbare Produkte) bzw. einer Slot-PLC (z.B. B&R LS251 oder vergleichbare Produkte) sind die für die industriellen Steuerungen geltenden Sicherheitsmaßnahmen (Absicherung durch Schutzeinrichtungen wie z.B. Not-Aus etc.) gemäß den jeweils zutreffenden nationalen bzw. internationalen Vorschriften zu beachten. Dies gilt auch für alle weiteren angeschlossenen Geräte wie z.B. Antriebe.

Alle Arbeiten wie Installation, Inbetriebnahme und Service dürfen nur durch qualifiziertes Fachpersonal ausgeführt werden. Qualifiziertes Fachpersonal sind Personen, die mit Transport, Aufstellung, Montage, Inbetriebnahme und Betrieb des Produktes vertraut sind und über die ihrer Tätigkeit entsprechenden Qualifikationen verfügen (z. B. IEC 60364). Nationale Unfallverhütungsvorschriften sind zu beachten.

Die Sicherheitshinweise, die Angaben zu den Anschlussbedingungen (Typenschild und Dokumentation) und die in den technischen Daten angegebenen Grenzwerte sind vor der Installation und Inbetriebnahme sorgfältig durchzulesen und unbedingt einzuhalten.

# 2.4 Transport und Lagerung

Bei Transport und Lagerung müssen die Geräte vor unzulässigen Beanspruchungen (mechanische Belastung, Temperatur, Feuchtigkeit, aggressive Atmosphäre) geschützt werden.

# 2.5 Montage

- Die Montage muss entsprechend der Dokumentation mit geeigneten Einrichtungen und Werkzeugen erfolgen.
- Die Montage der Geräte darf nur in spannungsfreiem Zustand und durch qualifiziertes Fachpersonal erfolgen. Der Schaltschrank ist zuvor spannungsfrei zu schalten und gegen Wiedereinschalten zu sichern.
- Die allgemeinen Sicherheitsbestimmungen, sowie die national geltenden Unfallverhütungsvorschriften sind zu beachten.
- Die elektrische Installation ist nach den einschlägigen Vorschriften durchzuführen (z. B. Leitungsquerschnitt, Absicherung, Schutzleiteranbindung).

# 2.6 Betrieb

# 2.6.1 Schutz gegen Berühren elektrischer Teile

Zum Betrieb der Speicherprogrammierbaren Steuerungen sowie der Bedien- und Beobachtungsgeräte und der Unterbrechungsfreien Stromversorgung ist es notwendig, dass bestimmte Teile unter gefährlichen Spannungen von über 42 VDC stehen. Werden solche Teile berührt, kann es zu einem lebensgefährlichen elektrischen Schlag kommen. Es besteht die Gefahr von Tod oder schweren gesundheitlichen oder materiellen Schäden.

Vor dem Einschalten der Speicherprogrammierbaren Steuerungen, der Bedien- und Beobachtungsgeräte sowie der Unterbrechungsfreien Stromversorgung muss sichergestellt sein, dass das Gehäuse ordnungsgemäß mit Erdpotential (PE-Schiene) verbunden ist. Die Erdverbindungen müssen auch angebracht werden, wenn das Bedienund Beobachtungsgerät sowie die Unterbrechungsfreie Stromversorgung nur für Versuchszwecke angeschlossen oder nur kurzzeitig betrieben wird!

Vor dem Einschalten sind spannungsführende Teile sicher abzudecken. Während des Betriebes müssen alle Abdeckungen geschlossen gehalten werden.

#### 2.6.2 Umgebungsbedingungen - Staub, Feuchtigkeit, aggressive Gase

Der Einsatz von Bedien- und Beobachtungsgeräten (wie z.B. Industrie PC's, Power Panels, Mobile Panels usw.) und Unterbrechungsfreien Stromversorgungen in staubbelasteter Umgebung ist zu vermeiden. Es kann dabei zu Staubablagerungen kommen, die das Gerät in dessen Funktion beeinflussen, insbesondere bei Systemen mit aktiver Kühlung (Lüfter), kann dadurch u.U. keine ausreichende Kühlung mehr gewährleistet werden.

Treten in der Umgebung aggressive Gase auf, können diese ebenso zu Funktionsstörungen führen. In Verbindung mit hoher Temperatur und Luftfeuchtigkeit setzen aggressive Gase - beispielsweise mit Schwefel-, Stickstoff- und Chlorbestandteilen - chemische Prozesse in Gang, welche sehr schnell elektronische Bauteile beeinträchtigen bzw. schädigen können. Ein Anzeichen für aggressive Gase sind geschwärzte Kupferoberflächen und Kabelenden in vorhandenen Installationen.

#### Allgemeines • Sicherheitshinweise

Bei Betrieb in Räumen mit funktionsgefährdendem Staub- und Feuchtigkeitsniederschlag sind Bedien- und Beobachtungsgeräte, wie Automation Panel oder Power Panel bei vorschriftsmäßigem Einbau (z.B. Wanddurchbruch) frontseitig gegen das Eindringen von Staub und Feuchtigkeit geschützt. Rückseitig jedoch müssen alle Geräte gegen das Eindringen von Staub und Feuchtigkeit geschützt werden bzw. der Staubniederschlag ist in geeigneten Zeitabständen zu entfernen.

## 2.6.3 Programme, Viren und schädliche Programme

Jeder Datenaustausch bzw. jede Installation von Software mittels Datenträger (z.B. Diskette, CD-ROM, USB Memory Stick, usw.) oder über Netzwerke sowie Internet stellt eine potentielle Gefährdung für das System dar. Es liegt in der Eigenverantwortung des Anwenders diese Gefahren abzuwenden und durch entsprechende Maßnahmen wie z.B. Virenschutzprogramme, Firewalls, usw. abzusichern sowie nur Software aus vertrauenswürdigen Quellen einzusetzen.

# 2.7 Umweltgerechte Entsorgung

Alle speicherprogrammierbaren Steuerungen sowie die Bedien- und Beobachtungsgeräte und die Unterbrechungsfreien Stromversorgungen von B&R sind so konstruiert, dass sie die Umwelt so gering wie möglich belasten.

## 2.7.1 Werkstofftrennung

Damit die Geräte einem umweltgerechten Recycling-Prozess zugeführt werden können, ist es notwendig, die verschiedenen Werkstoffe voneinander zu trennen.

| Bestandteil                                                                                                    | Entsorgung                  |
|----------------------------------------------------------------------------------------------------|-----------------------------|
| Speicherprogrammierbare Steuerungen<br>Bedien- und Beobachtungsgeräte<br>Unterbrechungsfreie Stromversorgung<br>Batterien & Akkumulatoren<br>Kabel | Elektronik Recycling        |
| Karton/Papier Verpackung                                                                                                    | Papier-/Kartonage Recycling |
| Plastik Verpackungsmaterial                                                                                                    | Plastik Recycling           |

Tabelle 2: Umweltgerechte Werkstofftrennung

Die Entsorgung muss gemäß den jeweils gültigen gesetzlichen Regelungen erfolgen.

# 3 Gestaltung von Sicherheitshinweisen

Die Sicherheitshinweise werden im vorliegenden Handbuch wie folgt gestaltet:

| Sicherheitshinweis | Beschreibung                                                                                                    |
|--------------------|----------------------------------------------------------------------------------------------------|
| Gefahr!            | Bei Missachtung der Sicherheitsvorschriften und -hinweise besteht Todesgefahr.                                                   |
| Warnung!           | Bei Missachtung der Sicherheitsvorschriften und -hinweise besteht die Gefahr schwerer Verletzungen oder großer Sach-<br>schäden. |
| Vorsicht!          | Bei Missachtung der Sicherheitsvorschriften und -hinweise besteht die Gefahr von Verletzungen oder Sachschäden.                  |
| Information:       | Wichtige Angaben zur Vermeidung von Fehlfunktionen.                                                                              |

Tabelle 3: Beschreibung der verwendeten Sicherheitshinweise

# 4 Richtlinien

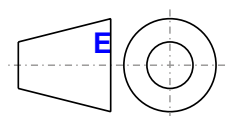

Für alle Bemaßungszeichnungen (z.B. Abmessungszeichnungen, etc.) sind die europäischen Bemaßungsnormen gültig.

#### Alle Abmessungen in mm.

| Nennmaßbereich       | Allgemeintoleranz nach<br>DIN ISO 2768 mittel |
|----------------------|-----------------------------------------------|
| bis 6 mm             | ± 0,1 mm                                      |
| über 6 bis 30 mm     | ± 0,2 mm                                      |
| über 30 bis 120 mm   | ± 0,3 mm                                      |
| über 120 bis 400 mm  | ± 0,5 mm                                      |
| über 400 bis 1000 mm | ± 0,8 mm                                      |

Tabelle 4: Nennmaßbereiche

# 5 Übersicht

| Produktbezeichnung | Kurzbeschreibung                                                                                                   | auf Seite |
|--------------------|----------------------------------------------------------------------------------------------------|-----------|
|                    | Automation Runtime                                                                                                 |           |
| 1A4600.10-5        | B&R Automation Runtime ARwin, inkl. Lizenzaufkleber                                                                | 160       |
| 1A4601.06-5        | B&R Automation Runtime ARemb, inkl. Lizenzaufkleber                                                                | 160       |
| 1A4601.06-T        | B&R Automation Runtime ARemb Terminal, inkl, Lizenzaufkleber                                                       | 160       |
|                    | Batterien                                                                                                    |           |
| 0AC201.91          | Lithium Batterien 4 Stück, 3 V / 950 mAh Knopfzelle Hereby we declare that the Lithium cells contained in this     | 173       |
|                    | shipment qualify as "partly regulated". Handle with care. If the package is damaged, inspect cells, repack intact  |           |
|                    | cells and protect cells against short circuits. For emergency information, call RENATA SA at + 41 61 319 28 27     |           |
| 4A0006.00-000      | Lithium Batterie, 3 V / 950 mAh, Knopfzelle                                                                        | 173       |
|                    | CPU Boards                                                                                                    |           |
| 5PP5CP.US15-00     | CPU Board Intel Atom Z510 1,1 GHz - Single Core - Chipset US15W                                                    | 36        |
| 5PP5CP.US15-01     | CPU Board Intel Atom Z520 1,33 GHz - Single Core - Chipset US15W                                                   | 36        |
| 5PP5CP.US15-02     | CPU Board Intel Atom Z530 1.6 GHz - Single Core - Chipset US15W                                                    | 36        |
|                    | CompactFlash                                                                                                    |           |
| 5CECRD 0064-03     | CompactFlash 64 MByte Western Digital (SLC)                                                                        | 187       |
| 5CECRD 0128-03     | CompactFlash 128 MByte Western Digital (SLC)                                                                       | 187       |
| 5CECRD 016G-04     | CompactFlash 16 GByte B&B (SLC)                                                                                    | 183       |
| 5CECRD 016G-06     | Compart lash 16 GB/d B&P (SLC)                                                                                     | 170       |
| 5CECPD 0256 03     | Compact lash 10 SDye Dat (SEC)                                                                                     | 173       |
| 5CFCRD 0220-05     | CompactElach 22 CDute D&D (SLC)                                                                                    | 170       |
| 5CFCRD.052G-00     | Compact Table 540 MD to Wastern Disitel (CLC)                                                                      | 179       |
| 50F0RD.0512-03     | Compactriasi 512 Mbyte western Digital (SEC)                                                                       | 107       |
| 50F0RD.0512-04     | Compactriasi 512 MDyle Bark (SLC)                                                                                  | 103       |
| 5CFCRD.0512-06     | Compactriash 512 MByte B&R (SLC)                                                                                   | 179       |
| 5CFCRD.1024-03     | CompactFlash 1 GByte Western Digital (SLC)                                                                         | 187       |
| 5CFCRD.1024-04     | CompactFlash 1 GByte B&R (SLC)                                                                                     | 183       |
| 5CFCRD.1024-06     | CompactFlash 1 GByte B&R (SLC)                                                                                     | 179       |
| 5CFCRD.2048-03     | CompactFlash 2 GByte Western Digital (SLC)                                                                         | 187       |
| 5CFCRD.2048-04     | CompactFlash 2 GByte B&R (SLC)                                                                                     | 183       |
| 5CFCRD.2048-06     | CompactFlash 2 GByte B&R (SLC)                                                                                     | 179       |
| 5CFCRD.4096-03     | CompactFlash 4 GByte Western Digital (SLC)                                                                         | 187       |
| 5CFCRD.4096-04     | CompactFlash 4 GByte B&R (SLC)                                                                                     | 183       |
| 5CFCRD.4096-06     | CompactFlash 4 GByte B&R (SLC)                                                                                     | 179       |
| 5CFCRD.8192-03     | CompactFlash 8 GByte Western Digital (SLC)                                                                         | 187       |
| 5CFCRD.8192-04     | CompactFlash 8 GByte B&R (SLC)                                                                                     | 183       |
| 5CFCRD.8192-06     | CompactFlash 8 GByte B&R (SLC)                                                                                     | 179       |
|                    | DVI Kabel                                                                                                    |           |
| 5CADVI.0018-00     | DVI-D Kabel, 1,8 m.                                                                                                | 199       |
| 5CADVI.0050-00     | DVI-D Kabel, 5 m.                                                                                                  | 199       |
| 5CADVI.0100-00     | DVI-D Kabel, 10 m.                                                                                                 | 199       |
|                    | Debian 6.0                                                                                                    |           |
| 5SWLIN.0138-MUL    | Debian 6.0 32-Bit, Multilanguage, für APC511: CompactFlash separat bestellen (mind, 4 GBvte).                      | 161       |
|                    | Feldklemmen                                                                                                    |           |
| 0TB103.9           | Steckverbinder, 24 VDC, 3-polio female, Schraubklemme 3 31 mm <sup>2</sup> , Vibrationsschutz durch Schraubflansch | 175       |
| 0TB103.91          | Steckverbinder 24 VDC 3-polici female. Federzugklemme 3.31 mm <sup>2</sup> . Vibrationsschulz durch Schrauhflansch | 175       |
| 0TB1208 3100       | Stockverhinder, 2 Solia Ederzugklemme, 1. mm <sup>2</sup> . Vibrationsschutz durch Schraubflansch                  | 176       |
| 0101200.3100       | Hauntsneicher                                                                                                    | 170       |
| 5MMDDB 0512 01     | Paupispercier<br>SO DIM DD2 DAM 512 MD to DC2 5200                                                                 | 20        |
| 5MMDDR 1024 01     | SO DIMM DDR2 RAM 512 WB/E C22 5300                                                                                 | 20        |
| 5MMDDR 2049 01     | SO-DIMIN DDR2 RAW 1024 MByte PC2-5300                                                                              | 30        |
| 51010DR.2048-01    | SO-DIVINI DDR2 RAW 2040 WIDJE PC2-5500                                                                             | 30        |
|                    | I/O BOARD                                                                                                    | EE        |
| 5PP5IO.GNAC-00     | Interface Board - 1 USB2.0 - 1 RS232/422/485 - 1 HDA Sound - 1 SDL/DVI-D                                           | 55        |
|                    | Interface Boards                                                                                                   |           |
| 5PP5IF.CETH-00     | Interface Karte Ethernet - 1 Ethernet 10/100/1000                                                                  | 39        |
| 5PP5IF.CHDA-00     | Audio Interface Karte - 1 HDA                                                                                      | 41        |
| 5PP5IF.FCAN-00     | CAN Interface Karte - 1 CAN Master                                                                                 | 49        |
| 5PP5IF.FETH-00     | Interface Karte Ethernet - 1 Ethernet 10/100/1000 - SRAM 512 kByte                                                 | 43        |
| 5PP5IF.FPLM-00     | Interface Karte Powerlink - 2 Powerlink Managing Node - SRAM 512 kByte                                             | 45        |
| 5PP5IF.FX2X-00     | X2X Link Interface Karte - 1 X2X Link Master - SRAM 512 kByte                                                      | 51        |
| 5PP5IF.FXCM-00     | CAN Interface Karte - 1 CAN Master - 1 X2X Master - 512 kByte SRAM - einbaukompatibel in PP500, APC510,            | 53        |
|                    | APC511                                                                                                    |           |
|                    | RS232 Kabel                                                                                                    |           |
| 9A0014.02          | RS232 Verlängerungskabel zum Betrieb einer abgesetzten Displayeinheit mit Touch Screen, 1,8 m.                     | 216       |
| 9A0014.05          | RS232 Verlängerungskabel zum Betrieb einer abgesetzten Displayeinheit mit Touch Screen, 5 m.                       | 216       |
| 9A0014.10          | RS232 Verlängerungskabel zum Betrieb einer abgesetzten Displayeinheit mit Touch Screen, 10 m.                      | 216       |
|                    | SDL Kabel                                                                                                    |           |
| 5CASDL.0018-00     | SDL Kabel, 1,8 m.                                                                                                  | 202       |
| 5CASDL.0050-00     | SDL Kabel, 5 m.                                                                                                    | 202       |
| 5CASDL.0100-00     | SDL Kabel, 10 m.                                                                                                   | 202       |
| 5CASDL.0150-00     | SDL Kabel, 15 m.                                                                                                   | 202       |
| 5CASDL.0200-00     | SDL Kabel, 20 m.                                                                                                   | 202       |
| 5CASDL.0250-00     | SDL Kabel, 25 m.                                                                                                   | 202       |
| 5CASDL.0300-00     | SDL Kabel, 30 m.                                                                                                   | 202       |
| L                  |                                                                                                    |           |

# Allgemeines • Übersicht

| Produkthozoichnung | Kurzhoschraibung                                                                                                    | auf Soito |
|--------------------|----------------------------------------------------------------------------------------------------|-----------|
| Produktbezeichnung | CDL Kehel 45% Areablurg                                                                                                    | aur Seite |
| ECASDI 0018 01     | SDL Kabel 45 Anschluss                                                                                                    | 205       |
| 5CASDL.0018-01     | SDL Kabel; 45° Anschluss, 1,8 m.                                                                                                    |           |
| 5CASDL.0050-01     | SDL Kabel: 45° Anschluss, 511.                                                                                                    |           |
| 5CASDL 0150-01     | SDL Kabel, 45° Anschluss, 10 III.                                                                                                    |           |
| 30A3DE.0130-01     | SDL Kabel flex                                                                                                    | 205       |
| 5CASDI 0018-03     | SDL Kabel flex 1.8 m                                                                                                    | 208       |
| 5CASDL 0050-03     | SDL Kabel flex, 5 m                                                                                                    | 200       |
| 5CASDL 0100-03     | SDL Kabel lev. 10 m                                                                                                    | 200       |
| 5CASDL 0150-03     | SDL Kabel flex, 15 m                                                                                                    | 200       |
| 5CASDL 0200-03     | SDI Kabal flav 20 m                                                                                                    | 200       |
| 5CASDL 0250-03     | SDL Kabel flex, 25 m                                                                                                    | 200       |
| 5CASDL 0300-03     | SDL Kabel flex, 20 m                                                                                                    | 208       |
| 5CASDL 0300-13     | SDL Kabel fley mit Extender 30 m                                                                                                    | 200       |
| 5CASDL 0400-13     | SDI Kabel flev mit Extender 40 m                                                                                                    | 211       |
| 5CASDL 0430-13     | SDI Kabel flex mit Extender 43 m                                                                                                    | 211       |
|                    | Sonstiges                                                                                                    | 2         |
| 5SWHMI 0000-00     | HMI Drivers & Utilities DVD                                                                                                    | 218       |
|                    | Systemeinheiten                                                                                                    | 210       |
| 5PC511.SX01-00     | APC511 Systemeinheit Anschlüsse für 1x RS232, 2x USB 2.0, 1x Ethernet 10/100/1000; erweiterbar mit einem<br>Interface Board; I/O Board (5PP5IO.GNAC-00) und 24 VDC Stecker für Spannungsversorgung gesondert be-<br>stellen (Schraubklemme: 0TB103.9; Federzugklemme: 0TB103.91). | 31        |
| 5CAUSE 0018 00     | USB Rabel                                                                                                    | 215       |
| 5CAUSB.0018-00     | USB 2.0 Verbindungskabel Typ A - Typ B, 1,0 m.                                                                                                    | 215       |
| 5CAUSB.0050-00     | USB 2.0 Verbindungskaber Typ A - Typ B, 5 m.                                                                                                    | 215       |
| 5A5003.03          | Frontklappe, für Remote CD-ROM Laufwerk 5A5003.02 und USB 2.0 Laufwerkskombination 5MD900.USB2-00,                                                                                                    | 195       |
| 5MD900.USB2-02     | 5MD900.USB2-01 und 5MD900.USB2-02.<br>USB 2.0 Laufwerkskombination, bestehend aus DVD-R/RW DVD+R/RW, CompactFlash Slot (Typ II), USB<br>Anschluss (Typ A frontseitig, Typ B rückseitig); 24 VDC, (Schraubklemme 0TB103.9 oder Federzugklemme                                      |           |
| 5MMUSB 2048-01     | USB 2.0 Memory Stick 2048 MByte B&R                                                                                                    | 197       |
| 5MMUSB 4096-01     | USB 2.0 Memory Stick, 2046 MByte, B&R                                                                                                    | 197       |
|                    | Windows 7 Professional/Ultimate                                                                                                    | 107       |
| 5SWWIZ 0100-ENG    | Microsoft OEM Windows 7 Professional 32-Bit DVD Englisch Lieferung nur in Verbindung mit einem Gerät                                                                                                    | 149       |
| 5SWWI7 0100-GER    | Microsoft OEM Windows 7 Professional 32-Bit, DVD, Deutsch Lieferung nur in Verbindung mit einem Gerät                                                                                                    | 149       |
| 5SWWI7 0300-MUI    | Microsoft OEM Windows 7 Ultimate 32-Bit DVD Multilanguage Lieferung nur in Verbindung mit einem Gerät                                                                                                    | 149       |
| 5SWWI7.1100-ENG    | Microsoft OEM Windows 7 Professional 32-Bit, Service Pack 1, DVD, Englisch. Lieferung nur in Verbindung mit einem Gerät                                                                                                    | 149       |
| 5SWWI7.1100-GER    | Microsoft OEM Windows 7 Professional 32-Bit, Service Pack 1, DVD, Deutsch. Lieferung nur in Verbindung<br>mit einem Gerät                                                                                                    | 149       |
| 5SWWI7.1300-MUL    | Microsoft OEM Windows 7 Ultimate 32-Bit, Service Pack 1, DVD, Multilanguage. Lieferung nur in Verbindung                                                                                                    | 149       |
|                    | Windows CE 6.0                                                                                                    |           |
| 5SWWCE.0838-ENG    | Microsoft OEM Windows CE 6.0 Professional, Englisch; für APC511; CompactFlash separat bestellen (mind.<br>128 MByte).                                                                                                    | 158       |
|                    | Windows Embedded Standard 2009                                                                                                    |           |
| 5SWWXP.0738-ENG    | Microsoft OEM Windows Embedded Standard 2009, Englisch; für APC511; CompactFlash separat bestellen (mind. 1 GByte).                                                                                                    | 156       |
|                    | Windows Embedded Standard 7                                                                                                    |           |
| 5SWWI7.0538-ENG    | Microsoft OEM Windows Embedded Standard 7 32-Bit, Englisch; für APC511; CompactFlash separat bestellen<br>(mind. 8 GByte).                                                                                                    | 151       |
| 5SWWI7.0738-MUL    | Microsoft OEM Windows Embedded Standard 7 Premium 32-Bit, Multilanguage; für APC511; CompactFlash separat bestellen (mind, 8 GBvte).                                                                                                    |           |
| 5SWWI7.1538-ENG    | Microsoft OEM Windows Embedded Standard 7 32-Bit, Service Pack 1, Englisch; für APC511; CompactFlash separat bestellen (mind. 16 GByte).                                                                                                    | 151       |
| 5SWWI7.1738-MUL    | Microsoft OEM Windows Embedded Standard 7 Premium 32-Bit, Service Pack 1, Multilanguage; für APC511;<br>CompactFlash separat bestellen (mind. 16 GByte).                                                                                                    | 151       |
|                    | Windows XP Professional                                                                                                    |           |
| 5SWWXP.0600-ENG    | Microsoft OEM Windows XP Professional Service Pack 3, CD, Englisch. Lieferung nur in Verbindung mit einem<br>Gerät.                                                                                                    | 154       |
| 5SWWXP.0600-GER    | Microsoft OEM Windows XP Professional Service Pack 3, CD, Deutsch. Lieferung nur in Verbindung mit einem<br>Gerät.                                                                                                    | 154       |
| 5SWWXP.0600-MUL    | Microsoft OEM Windows XP Professional Service Pack 3, CD, Multilanguage. Lieferung nur in Verbindung mit<br>einem Gerät.                                                                                                    | 154       |

# Kapitel 2 • Technische Daten

# 1 Einleitung

Für alle Anwendungen, bei denen gute Performance mit besonders kompakten Abmessungen im Vordergrund steht, sind die APC510 und APC511 die erste Wahl. Sie basieren auf Intel Atom Prozessoren, die auf minimale Verlustleistung hin optimiert sind. Im Consumer Bereich stehen dabei möglichst lange Akku-Laufzeiten von Netbooks im Vordergrund, für industriellen Einsatz spielen die Atomprozessoren ihre Stärke durch einen weiten Temperaturbereich nach oben aus, der ohne den Einsatz von Lüftern erreicht wird. B&R kann hier auf viele Jahre Erfahrung im Bereich des Wärmehaushalts zurückgreifen, der sogar lüfterlosen Betrieb ausgewählter Core2 Duo Prozessoren ermöglicht. Bei APC510 und APC511 standen möglichst kleine Abmessungen im Vordergrund, so dass der sonst für Lüfter notwendige Raum entfallen kann. Ein weiterer Schritt zur kompakten Bauform war der Verzicht auf Steckplätze für PCI und PCI Express Karten, sowie auf Standard Laufwerke wie z.B. DVD. Trotzdem bieten die Automation PCs eine weit reichende Modularität und Flexibilität in Sachen Ausstattung. Eine Gigabit Ethernet Schnittstelle, USB 2.0 Interfaces, serielle Schnittstellen gehören ebenso zur Basisausstattung wie Sound Ausgabe (High Definition Audio) und eine von außen tauschbare CompactFlash Karte.

Steht ein möglichst flacher Einbau im Vordergrund, spielt der APC511 seine Vorteile aus. Mit der kleinen Einbautiefe von nur 63,25 mm kann auch bei sehr beschränkten Platzverhältnissen ein vollwertiges PC System zum Einsatz kommen.

# 1.1 Features

- Intel® Atom™ Z510, Z520 oder Z530 Prozessor
- Bis zu 2 GB SDRAM
- 2x USB 2.0
- 1x RS232
- 1x Ethernet 10/100/1000 MBit/s
- Optionale Interface und I/O Boards
- CompactFlash Steckplatz (Typ I)
- 24 VDC Versorgungsspannung
- Lüfter- und kühlkörperloser Betrieb
- BIOS (Insyde)
- Echtzeituhr, RTC (batteriegepuffert)

# 1.2 Aufbau / Konfiguration

Es ist möglich das APC511 System individuell, je nach Einsatzbedingungen und Anforderungen zusammenzustellen.

Für den Betrieb sind folgende Einzelkomponenten zwingend erforderlich:

- Systemeinheit
- CPU Board
- Hauptspeicher
- Laufwerk (Massenspeicher wie z.B. CompactFlash Karte) für das Betriebssystem
- Spannungsversorgungsstecker (Feldklemme)

# 1.2.1 Konfiguration Grundsystem

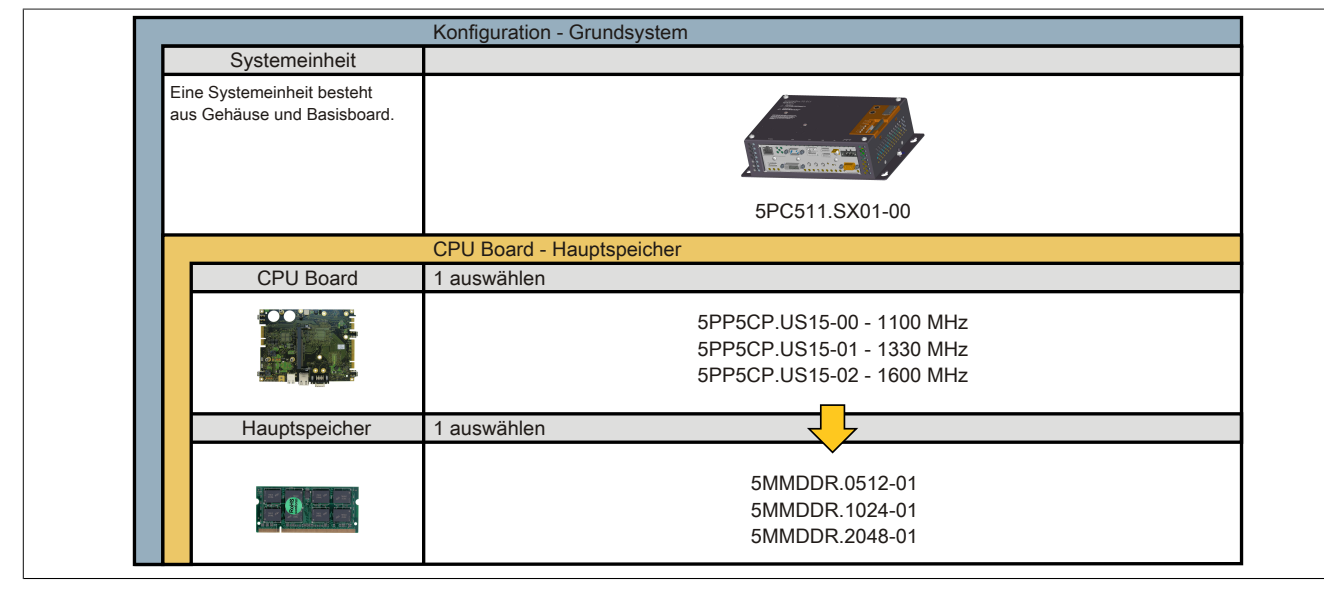

Abbildung 1: Konfiguration - Grundsystem

# 1.2.2 Konfiguration Software, Zubehör

| Systemeinheit                                                                                                  |                                                                                                    |
|----------------------------------------------------------------------------------------------------|----------------------------------------------------------------------------------------------------|
| Eine Systemeinheit besteht<br>aus Gehäuse und Basisboard.                                                      |                                                                                                    |
|                                                                                                    | 5PC511.SX01-00                                                                                                    |
| Interface Board                                                                                                | 1 auswählen                                                                                                    |
|                                                                                                    | 5PP5IF.CETH-00 - 1x ETH 10/100/100<br>5PP5IF.CHDA-00 - 1x HDA Sound<br>5PP5IF.FETH-00 - 1x ETH 10/100/100, SRAM<br>5PP5IF.FPLM-00 - 2x POWERLINK, SRAM<br>5PP5IF.FCAN-00 - 1x CAN, SRAM<br>5PP5IF.FX2X-00 - 1x X2X, SRAM<br>5PP5IF.FXCM-00 - 1x CAN, 1x X2X, SRAM                                                                                                    |
| I/O Board                                                                                                    | 1 auswählen                                                                                                    |
|                                                                                                    | 5PP5IO.GNAC-00                                                                                                    |
| CompactFlash                                                                                                   | 1 auswählen                                                                                                    |
|                                                                                                    | 5CFCRD.0512-06         5CFCRD.4096-06           5CFCRD.1024-06         5CFCRD.8192-06           5CFCRD.2048-06         5CFCRD.016G-06           5CFCRD.032G-06         5CFCRD.032G-06                                                                                                    |
| USB Zubehör                                                                                                    | 1 auswählen                                                                                                    |
| C Antonio Br                                                                                                   | 5MMUSB.2048-01<br>5MMUSB.4096-01                                                                                                    |
| Software                                                                                                    | 1 auswählen                                                                                                    |
| Windows Windows 7<br>Automation Runtime<br>Windows Embedded<br>Standard 2009<br>Windows Embedded<br>Standard 7 | Windows XP         Windows 7         Automation Runtime           5SWWXP.0600-ENG         5SWWI7.1100-ENG         1A4600.10-5           5SWWXP.0600-GER         5SWWI7.1100-GER         1A4601.06-5           5SWWXP.0600-MUL         5SWWI7.1300-MUL         1A4601.06-T           Windows Embedded Standard 2009         Windows Embedded Standard 7           5SWWXP.0738-ENG         5SWWI7.1538-ENG           Windows CE 6.0         5SWWI7.1738-MUL           5SWWCE.0838-ENG         5SWWI7.1738-MUL           Debian 6.0 (GNU/Linux)         5SWLIN.0138-MUL |
| Feldklemmen                                                                                                    | je 1 auswählen                                                                                                    |
|                                                                                                    | Spannungsversorgungsstecker         Interface Board Stecker           0TB103.9         0TB1208.3100           0TB103.91         0TB1208.3100                                                                                                    |

Abbildung 2: Konfiguration - Software, Zubehör

# 2 Gesamtgerät

# 2.1 Temperaturangaben

Bei den Temperaturangaben ist auf den erlaubten Temperaturbereich der Systemeinheit sowie der verbauten Komponenten zu achten. Informationen dazu sind den Technischen Daten der Einzelkomponenten zu entnehmen.

Zusätzlich ist auf zulässige Temperaturbereiche in Abhängigkeit von der Einbauart zu achten, nähere Informationen dazu sind im Abschnitt "Einbaulagen" auf Seite 62 zu entnehmen.

## Information zu den worst-case Bedingungen

- Thermal Analysis Tool (TAT V2.02) von Intel zur Simulation von 100% Prozessorauslastung
- BurnIn Testtool (BurnIn V4.0 Pro von Passmark Software) zur Simulation der 100%igen Schnittstellenauslastung mittels Loopback Adaptern (Serielle Schnittstellen, USB Schnittstellen)
- Maximaler Ausbau und Leistungsverbrauch des Systems

## 2.1.1 Temperaturüberwachung

Sensoren überwachen Temperaturwerte in verschiedensten Bereichen (CPU, Schnittstellen, Interface Board, I/ O Board) im APC511. Die Position der Temperatursensoren ist der Abbildung "Temperatursensorpositionen" auf Seite 19 zu entnehmen. Der angegebene Wert in der Tabelle stellt die definierte maximale Temperatur bei dieser Messstelle<sup>1)</sup> dar. Beim Überschreiten der Temperatur wird kein Alarm ausgelöst. Die Temperaturen können im BIOS oder unter freigegebenen Microsoft Windows Betriebssystemen und Automation Runtime mittels B&R Control Center ausgelesen werden.

## 2.1.2 Temperatursensorpositionen

Sensoren zeigen Temperaturwerte in verschiedensten Bereichen (USB Schnittstellen, Hauptspeicher) im APC511 an. Die Temperaturen<sup>2)</sup> können im BIOS, unter Microsoft Windows Betriebssystemen mittels B&R Control Center<sup>3)</sup>und unter Automation Runtime mit Automation Studio über Datenpunkte ausgelesen werden.

Für Anwendungen, die nicht unter Windows laufen, kann die Auswertung der Temperaturen mit Hilfe der B&R Implementierungsanleitung durchgeführt werden. Zusätzlich zur Implementierungsanleitung sind auch lauffähige MS-DOS Beispielprogramme verfügbar.

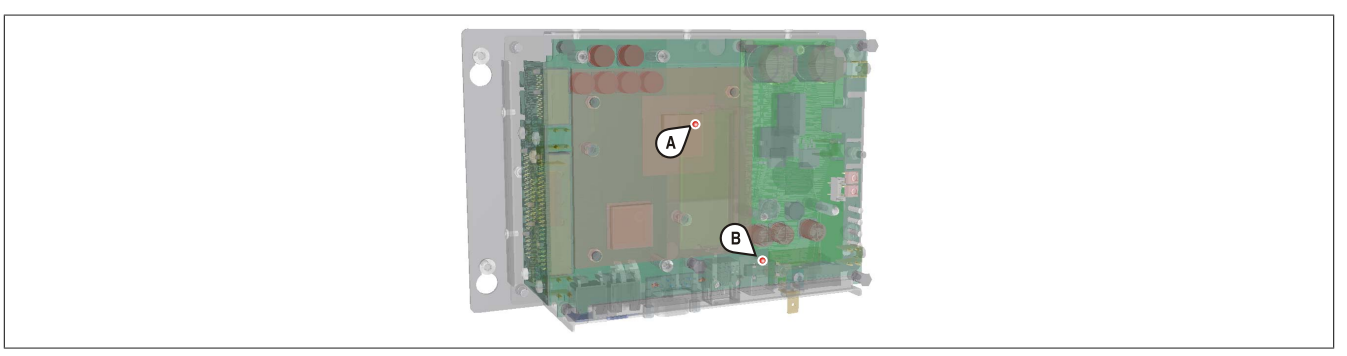

Abbildung 3: Temperatursensorpositionen

| Position | Messpunkt für   | Messung                                                                            | max. spezifiziert                                                   |
|----------|-----------------|------------------------------------------------------------------------------------|---------------------------------------------------------------------|
| A        | CPU             | Temperatur des Prozessors (Sensor integriert im Prozessor).                        | 100°C:<br>5PP5CP.US15-00,<br>5PP5CP.US15-01<br>90°C: 5PP5CP.US15-02 |
| A        | Hauptspeicher   | Umgebungstemperatur des Hauptspeichers (Sensor integriert im Prozessor).           | 80°C                                                                |
| В        | Schnittstellen  | Temperatur der Schnittstellen (Sensor integriert neben USB Anschlüssen).           | 80°C                                                                |
|          | Interface Board | Temperatur eines Interface Boards (Sensor ist auf dem Interface Board integriert). | abhängig vom Board                                                  |
|          | I/O Board       | Temperatur eines I/O Boards (Sensor ist auf dem I/O Board integriert).             | abhängig vom Board                                                  |

#### Tabelle 5: Temperatursensorpositionen

<sup>3)</sup> Das B&R Control Center - ADI Treiber - kann kostenlos im Downloadbereich der B&R Homepage (<u>www.br-automation.com</u>) heruntergeladen werden.

<sup>&</sup>lt;sup>1)</sup> Die gemessene Temperatur stellt einen Richtwert für die unmittelbare Umgebungstemperatur dar, kann aber auf Grund benachbarter Bauteile beeinflusst worden sein.

<sup>2)</sup> Die gemessene Temperatur stellt einen Richtwert f
ür die unmittelbare Umgebungstemperatur dar, kann aber auf Grund benachbarter Bauteile beeinflusst worden sein.

# 2.2 Luftfeuchtigkeitsangaben

Die nachfolgende Tabelle zeigt die minimale und maximale relative Luftfeuchtigkeit der Einzelkomponenten, die für die Einschränkung der Luftfeuchtigkeit des Gesamtgerätes von Bedeutung sind. Für die Bestimmung ist immer der gemeinsame kleinste, wie auch größte Wert zu verwenden.

| Komponente                   |                                    | Betrieb <sup>1)</sup> | Lagerung / Transport <sup>1)</sup> |
|------------------------------|------------------------------------|-----------------------|------------------------------------|
| Systemeinheiten              |                                    | 5 bis 90%             | 5 bis 95%                          |
| CPU Boards US15W             |                                    | 5 bis 90%             | 5 bis 95%                          |
| Hauptspeicher für CPU Boards |                                    | 10 bis 90%            | 5 bis 95%                          |
|                              | 5PP5IF.CETH-00                     | 5 bis 90%             | 5 bis 95%                          |
|                              | 5PP5IF.CHDA-00                     | 5 bis 90%             | 5 bis 95%                          |
|                              | 5PP5IF.FETH-00                     | 5 bis 90%             | 5 bis 95%                          |
| Interface Boards             | 5PP5IF.FPLM-00                     | 5 bis 90%             | 5 bis 95%                          |
|                              | 5PP5IF.FCAN-00                     | 5 bis 90%             | 5 bis 95%                          |
|                              | 5PP5IF.FX2X-00                     | 5 bis 90%             | 5 bis 95%                          |
|                              | 5PP5IF.FXCM-00                     | 5 bis 90%             | 5 bis 95%                          |
| I/O Board                    | 5PP5IO.GNAC-00                     | 5 bis 90%             | 5 bis 95%                          |
|                              | CompactFlash Karten 5CFCRD.xxxx-06 | 85%                   | 85%                                |
|                              | CompactFlash Karten 5CFCRD.xxxx-04 | 85%                   | 85%                                |
| Zubehör                      | CompactFlash Karten 5CFCRD.xxxx-03 | 8 bis 95%             | 8 bis 95%                          |
|                              | Memory Stick 5MMUSB.2048-01        | 10 bis 90%            | 5 bis 90%                          |
|                              | Memory Stick 5MMUSB.4096-01        | 85%                   | 85%                                |

Tabelle 6: Übersicht Luftfeuchtigkeitsangaben der Einzelkomponenten

1) Die Angaben entsprechen der relativen Luftfeuchtigkeit, nicht kondensierend.

Die aufgelisteten Angaben entsprechen der relativen Luftfeuchtigkeit bei einer Umgebungstemperatur von 30°C. Genauere Informationen zur spezifizierten Luftfeuchtigkeit in Abhängigkeit der Temperatur ist den technischen Daten der Einzelkomponenten zu entnehmen.

# 2.3 Leistungshaushalt

## 2.3.1 Blockschaltbild Spannungsversorgung

Das nachfolgende Blockschaltbild stellt den vereinfachten Aufbau der Spannungsversorgung für die Systemeinheiten dar.

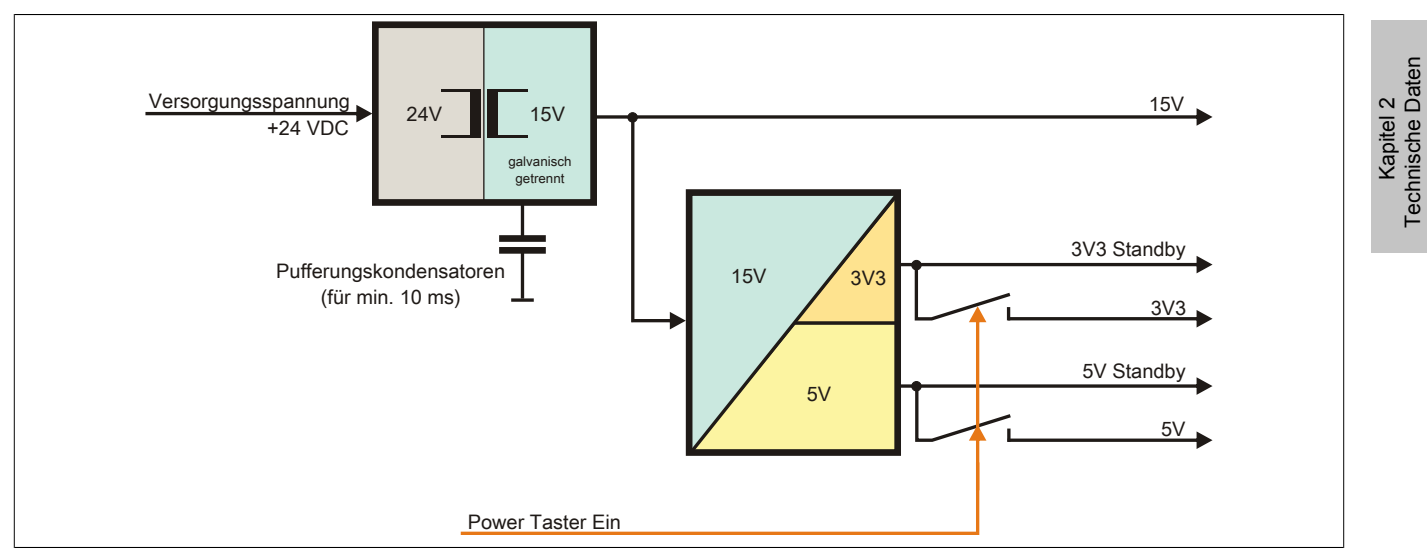

Abbildung 4: Spannungsversorgung für Systemeinheiten

#### Erläuterung

Aus der Versorgungsspannung werden durch einen DC/DC Wandler 15 V generiert. Diese galvanisch getrennten 15 V speisen weitere DC/DC Wandler, welche die restlichen Spannungen generieren.

Nach dem Einschalten des Systems (z.B. durch den Power Taster) werden die Spannungen 3V3 und 5 V am System aktiv.

# 2.4 Geräteschnittstellen und Einschübe

# 2.4.1 Geräteschittstellen Übersicht

#### Schnittstellen für Systemeinheiten mit Interface und I/O Board

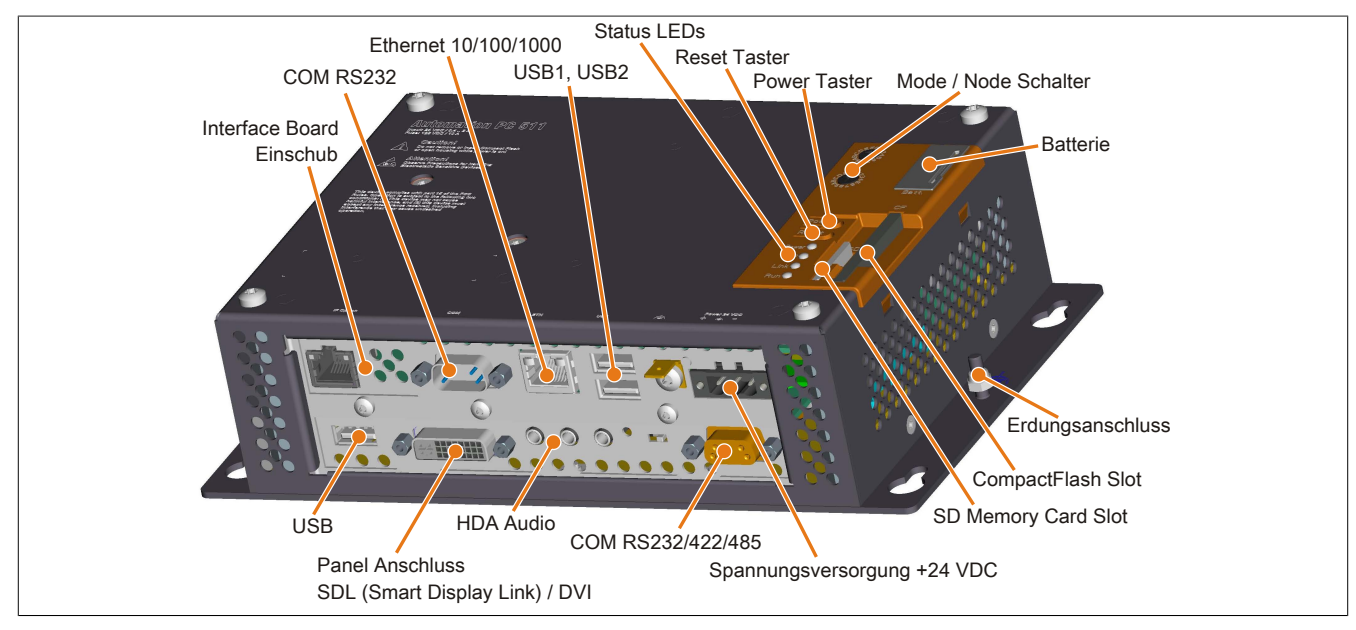

Abbildung 5: Schnittstellen Übersicht mit gestecktem Interface und I/O Board

#### Hintere Abdeckung der Systemeinheiten

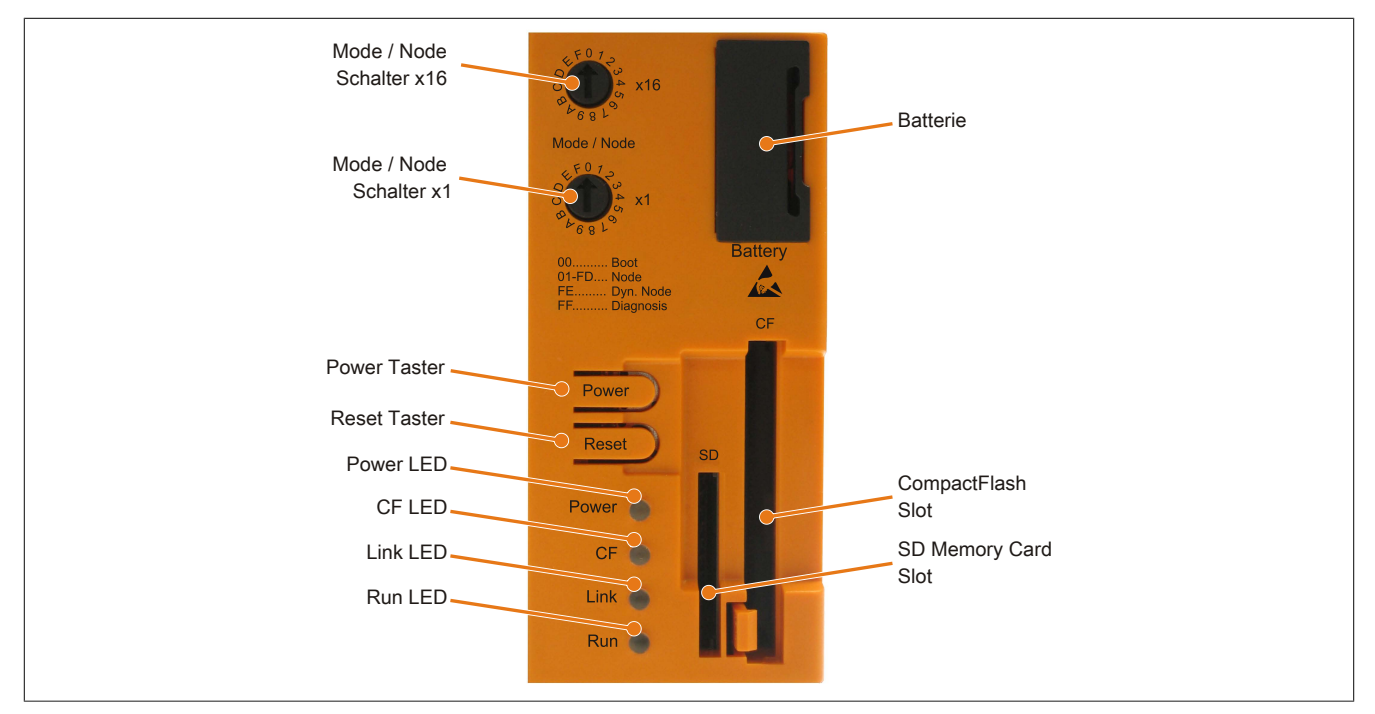

Abbildung 6: Abdeckung hinten

## 2.4.2 Spannungsversorgung +24 VDC

Der für den Anschluss der Spannungsversorgung notwendige 3-polige Stecker ist nicht im Lieferumfang enthalten. Dieser kann bei B&R unter der Best.Nr. 0TB103.9 (Schraubklemme) oder 0TB103.91 (Federzugklemme) bestellt werden.

Die Belegung der Pins ist entweder der folgenden Tabelle oder dem Aufdruck auf dem Gehäuse zu entnehmen. Die Versorgungsspannung wird intern durch eine fix aufgelötete Sicherung (10A, flink) abgesichert, sodass bei Überlast (Austausch der Sicherung notwendig) oder falschem Anschließen (Verpolungsschutz - kein Austausch der Sicherung notwendig) der Versorgungsspannung keine Beschädigung des Gerätes erfolgt. Wird die Sicherung in einem Fehlerfalle zerstört, so muss das Gerät an B&R zur Reparatur geschickt werden.

|               | Spannungsverse                      | orgung |                    |                       |      |
|---------------|-------------------------------------|--------|--------------------|-----------------------|------|
|               | verpolungssicher                    |        | 3                  | 3-ро                  | lig, |
| Pin           | Beschreibung                        |        |                    |                       |      |
| 1             | +                                   |        | -                  | -                     | 34   |
| 2             | Funktionserde                       |        | and the second     | 1 Auro                |      |
| 3             | -                                   |        | Contraction of the | and the second second |      |
| Bestellnummer | Kurzbeschreibung                    |        | 1                  | 2                     |      |
|               | Feldklemmen                         |        |                    |                       |      |
| 0TB103.9      | Stecker 24 V 5.08 3p Schraubklemme  | $\cup$ |                    |                       |      |
| 0TB103.91     | Stecker 24 V 5.08 3p Federzugklemme |        |                    |                       |      |
|               |                                     |        |                    |                       | -    |

Tabelle 7: Spannungsversorgungsanschluss Power 24 VDC

# 2.4.2.1 Erdung

# Vorsicht!

Die Funktionserde (Pin 2) ist möglichst kurz mit Erde (z.B. Schaltschrank) zu verbinden. Dabei ist zu empfehlen, den größt möglichen zugelassenen Leiterquerschnitt beim Versorgungsstecker zu verwenden.

Die Systemeinheiten besitzen auf dem Montageblech einen Erdungsanschluss.

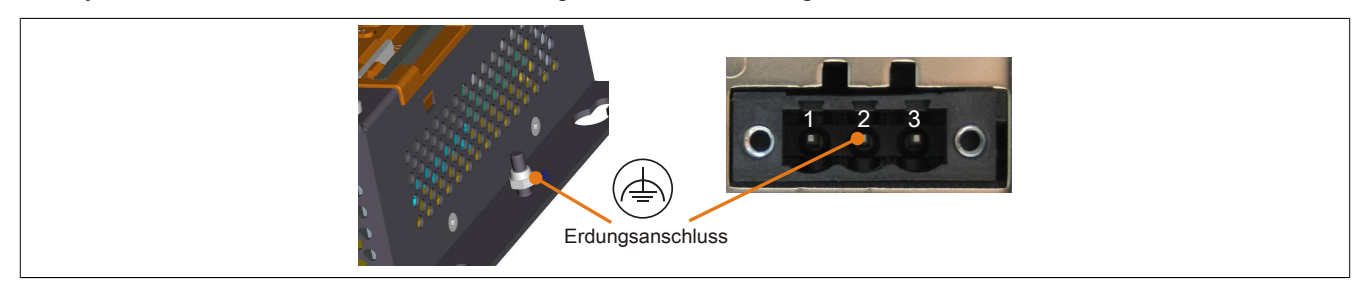

Abbildung 7: Erdungsanschluss

Mit der M4 Sicherheitsmutter kann z.B. ein Kupferband, das an einem zentralen Erdungspunkt des Schaltschrankes oder der Anlage in der das Gerät eingebaut wird, befestigt werden. Der Leitungsquerschnitt sollte dabei so groß wie möglich (mindestens 2,5 mm<sup>2</sup>) gewählt werden.

# 2.4.3 Serielle Schnittstelle COM

| Serielle Schnittstelle COM |                                              |                        |  |
|----------------------------|----------------------------------------------|------------------------|--|
|                            | RS232                                        |                        |  |
| Тур                        | RS232, modemfähig, nicht galvanisch getrennt |                        |  |
| UART                       | 16550 kompatibel, 16 Byte FIFO               |                        |  |
| Übertragungsgeschwindig-   | max. 115 kBaud                               |                        |  |
| keit                       |                                              | 9-poliger DSUB Stecker |  |
| Kabellänge                 | max. 15 Meter                                |                        |  |
| Pin                        | Belegung                                     |                        |  |
| 1                          | DCD                                          |                        |  |
| 2                          | RXD                                          |                        |  |
| 3                          | TXD                                          | 0 °                    |  |
| 4                          | DTR                                          | 9 0 0                  |  |
| 5                          | GND                                          | 5                      |  |
| 6                          | DSR                                          |                        |  |
| 7                          | RTS                                          |                        |  |
| 8                          | CTS                                          |                        |  |
| 9                          | RI                                           |                        |  |

#### Tabelle 8: Pinbelegung Serielle Schnittstelle COM

## 2.4.4 Ethernet (ETH)

Dieser Ethernet Controller ist im CPU Board integriert und wird über das CPU Board nach außen geführt.

| Ethernet Anschluss (ETH) |                                                                         |                                             |                                              |  |
|--------------------------|-------------------------------------------------------------------------|---------------------------------------------|----------------------------------------------|--|
| Controller               | Intel 82574                                                             |                                             | RJ45 Twisted Pair (10BaseT/100BaseT), female |  |
| Verkabelung              | S/STP                                                                   | (Cat5e)                                     |                                              |  |
| Übertragungsgeschwindig- | 10/100/10                                                               | 00 MBit/s <sup>1)</sup>                     | 1                                            |  |
| keit                     |                                                                         |                                             |                                              |  |
| Kabellänge               | max. 100 m                                                              | (min. Cat5e)                                |                                              |  |
| Speed LED                | Ein                                                                     | Aus                                         |                                              |  |
| Grün                     | 100 MBit/s                                                              | 10 MBit/s <sup>2)</sup>                     |                                              |  |
| Orange                   | 1000 MBit/s                                                             | -                                           |                                              |  |
| Link LED                 | Ein                                                                     | Aus                                         |                                              |  |
| Orange                   | Link (Eine Verbindung<br>zu einem Ethernet Netz-<br>werk ist vorhanden) | Activity (Blinkt) (Daten werden übertragen) | Link LED                                     |  |

Tabelle 9: Ethernet Anschluss (ETH)

1) Umschaltung erfolgt automatisch.

2) Die 10 MBit/s Übertragungsgeschwindigkeit / Verbindung ist nur vorhanden, wenn zeitgleich die Link LED aktiv ist.

#### Treibersupport

Für den Betrieb des Intel Ethernet-Controllers 82574 ist ein spezieller Treiber notwendig. Es stehen für die freigegebenen Betriebssysteme im Downloadbereich der B&R Homepage (<u>www.br-automation.com</u>) Treiber zum Download bereit.

# Information:

Benötigte Treiber sind nur von der B&R Homepage, nicht aber von den Herstellerseiten, herunterzuladen.

#### 2.4.5 USB Schnittstellen

Die APC511 Geräte verfügen über einen USB 2.0 (Universal Serial Bus) Host Controller mit mehreren USB Ports, wovon 2 USB Schnittstellen nach außen geführt und für den Anwender frei verfügbar sind.

# Warnung!

An die USB Schnittstellen können USB Peripheriegeräte angeschlossen werden. Auf Grund der Vielfältigkeit der am Markt erhältlichen USB Geräte, kann B&R keine Garantie für deren Funktion übernehmen. Für die bei B&R erhältlichen USB Geräte wird die Funktion gewährleistet.

# Vorsicht!

Auf Grund der allgemeinen PC- Spezifikation ist diese Schnittstelle mit äußerster Sorgfalt bezüglich EMV, Kabelführung etc. zu behandeln.

#### USB1, 2

| Universal Serial Bus (USB1, USB2) <sup>1)</sup> |                                       |                      |  |  |
|-------------------------------------------------|---------------------------------------|----------------------|--|--|
| Тур                                             | USB 2.0                               | 2x USB Typ A, female |  |  |
| Ausführung                                      | Тур А                                 |                      |  |  |
| Übertragungsgeschwindig-                        | Low Speed (1,5 MBit/s),Full Speed (12 |                      |  |  |
| keit                                            | MBit/s) bis High Speed (480 MBit/s)   |                      |  |  |
| Strombelastbarkeit <sup>2)</sup>                |                                       | USB1                 |  |  |
| USB1, USB2                                      | max. 1 A                              |                      |  |  |
| Kabellänge                                      | max. 5 m (ohne Hub)                   |                      |  |  |
|                                                 |                                       | USB2                 |  |  |

Tabelle 10: USB1, USB2 Anschluss

1) Die am Gerät bzw. Modul verfügbaren Schnittstellen usw. wurden der eindeutigen Unterscheidung wegen entsprechend nummeriert. Diese Nummerierung kann jedoch von der durch das jeweilige Betriebssystem vorgenommenen Nummerierung abweichen.

2) Jeder USB Port wird durch einen wartungsfreien "USB Strombegrenzungsschalter" (max. 1 A) abgesichert.

#### 2.4.6 Batterie

Die Lithiumbatterie (3 V, 950 mAh) stellt die Pufferung der internen Echtzeituhr (RTC) und bei Interface Karten mit SRAM die Daten des SRAM sicher und befindet sich hinter der schwarzen Abdeckung. Die Pufferdauer der Batterie beträgt mindestens 4 Jahre (bei 50°C, 8,5 µA der zu versorgenden Komponenten und einer Selbstentladung von 40%; ist ein Interface Board mit SRAM eingebaut, so beträgt die Lebensdauer 2½ Jahre.). Die Batterie stellt ein Verschleißteil dar und sollte regelmäßig (mindestens nach der angegebenen Lebensdauer) per Batteriewechsel erneuert werden.

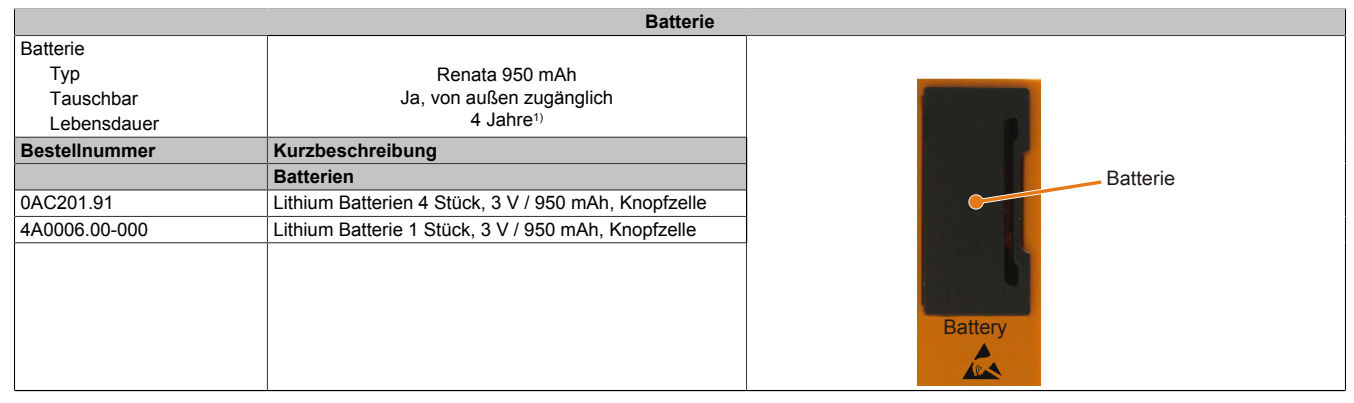

#### Tabelle 11: Batterie

 Bei 50°C, 8,5 μA der zu versorgenden Komponenten und einer Selbstentladung von 40%. Ist ein Interface Board mit SRAM eingebaut, so beträgt die Lebensdauer 2½ Jahre.

#### Batteriestatusermittlung

Der Batteriestatus wird sofort nach dem Einschalten des Gerätes und in weiterer Folge alle 24 Stunden vom System ermittelt. Bei der Messung wird kurzzeitig (ca. 1 Sekunde) die Batterie belastet und anschließend bewertet. Der ermittelte Batteriestatus wird in den BIOS Setup Seiten (unter OEM Features - CPU Board Features - CPU Board Monitor) und im B&R Control Center (ADI Treiber) angezeigt, kann aber auch in einer Kundenapplikation über die ADI Library ausgelesen werden.

| Batteriestatus | Bedeutung                                                                                                    |
|----------------|----------------------------------------------------------------------------------------------------|
| N/A            | Es wird eine zu alte Hardware bzw. Firmware verwendet die das Auslesen nicht unterstützt.                                                                     |
| GOOD           | Pufferung der Daten ist gewährleistet.                                                                                                    |
| BAD            | Ab dem Zeitpunkt, ab dem die Batteriekapazität als BAD (nicht ausreichend) erkannt wird, ist eine Pufferung der Daten noch für ca. 500 Stunden gewährleistet. |

#### Tabelle 12: Bedeutung Batteriestatus

Ab dem Zeitpunkt, ab dem die Batteriekapazität als nicht ausreichend erkannt wird, ist eine Pufferung der Daten noch für ca. 500 Stunden gewährleistet. Beim Wechseln der Batterie werden Daten noch ca. 10 Minuten durch einen Goldfolienkondensator gepuffert.

Kapitel 2 Technische Daten

# 2.4.7 CompactFlash Slot

Dieser CompactFlash Slot ist intern über IDE PATA mit dem Chipset verbunden. Es können CompactFlash Karten des Types I gesteckt werden.

|                | CompactFlash SI             | ot              |
|----------------|-----------------------------|-----------------|
| Anschluss      | PATA Master                 |                 |
| CompactFlash   |                             |                 |
| Тур            | Тур І                       | CF              |
| Bestellnummer  | Kurzbeschreibung            |                 |
|                | CompactFlash                |                 |
| 5CFCRD.0512-06 | CompactFlash 512 MByte B&R  |                 |
| 5CFCRD.1024-06 | CompactFlash 1024 MByte B&R |                 |
| 5CFCRD.2048-06 | CompactFlash 2048 MByte B&R |                 |
| 5CFCRD.4096-06 | CompactFlash 4096 MByte B&R | SD CompactFlash |
| 5CFCRD.8192-06 | CompactFlash 8192 MByte B&R | Slot            |
| 5CFCRD.016G-06 | CompactFlash 16 GByte B&R   |                 |
| 5CFCRD.032G-06 | CompactFlash 32 GByte B&R   |                 |
|                |                             |                 |

#### Tabelle 13: CompactFlash Slot

# Warnung!

# An- und Abstecken der CompactFlash Karte darf nur in spannungslosem Zustand erfolgen!

# 2.4.8 SD Memory Card Slot

Der SD Memory Card Slot wird nur für SD Memory Karten, nicht für SDHC Karten unterstützt. Weiters dürfen SD Memory Karten nur als Massenspeicher betrieben werden, ein Booten von SD Memory Karten ist nicht möglich!

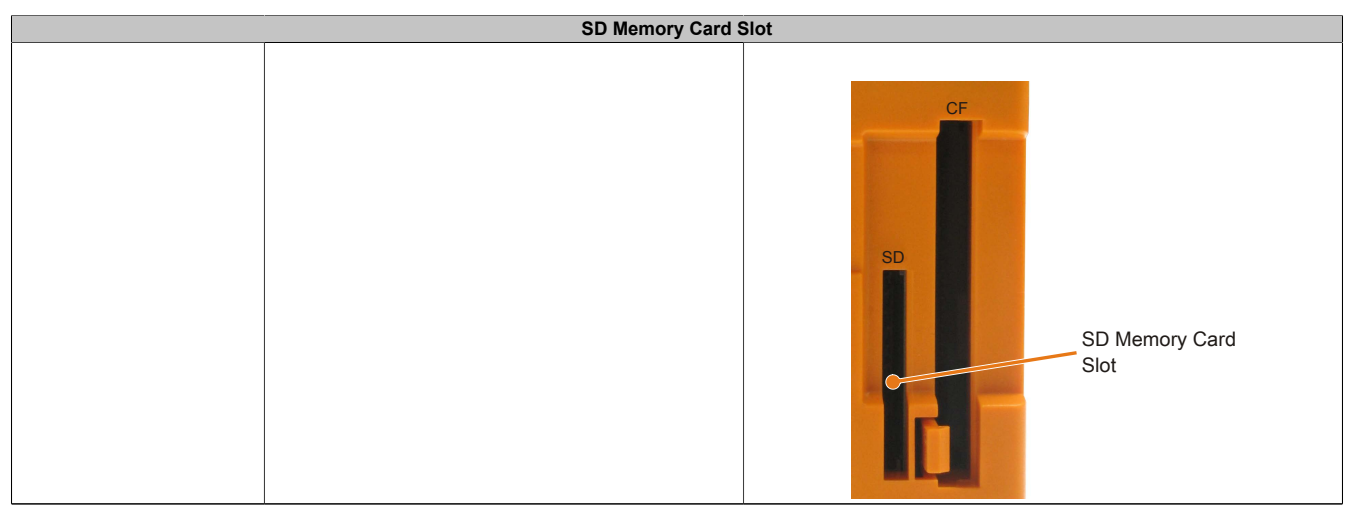

Tabelle 14: SD Memory Card Slot

#### 2.4.9 Power Taster

Auf Grund der vollen ATX Netzteilunterstützung besitzt der Power Taster verschiedenste Funktionalitäten.

| Power Taster                                                                                                    |                                                                                                    |
|----------------------------------------------------------------------------------------------------|----------------------------------------------------------------------------------------------------|
| Der Power Taster verhält sich wie z.B. der Netzschalter bei aktuellen Desktop PCs mit<br>ATX Netzteil:<br><b>kurzes Drücken</b> Gerät einschalten bzw. Betriebssystem herunterfahren und Gerät<br>ausschalten.<br><b>langes Drücken</b> ATX Netzteil schaltet ohne herunterfahren das Gerät aus (Daten-<br>verlust möglich!). | Power Taster Power<br>Reset Taster Reset                                                                                                    |
| Beim Drücken des Power Tasters wird der MTCX Prozessor nicht resetiert.                                                                                                    | Recorded in the second second s |

Tabelle 15: Power Taster

## 2.4.10 Reset Taster

| Reset Taster                                                                                     |              |
|--------------------------------------------------------------------------------------------------|--------------|
| Wenn der Reset Taster betätigt wird, wird ein Hardware-Reset, PCI-Reset ausgelöst.               |              |
| Das Gerät startet neu (Kaltstart). Bei einem Reset wird der MTCX Prozessor nicht re-<br>setiert. | Power Taster |

Tabelle 16: Reset Taster

# Warnung!

## Ein Reset des Systems kann zu Datenverlust führen!

#### 2.4.11 Mode / Node Schalter

Auf der Rückseite sind die Systemeinheiten mit 2 16-stelligen Hex-Wahl-Schaltern ausgestattet. Diese können als Betriebsmodusschalter verwendet werden. Die Schalterstellungen 01 bis FD stehen dem Anwender zur freien Verfügung und können vom Anwenderprogramm ausgewertet werden.

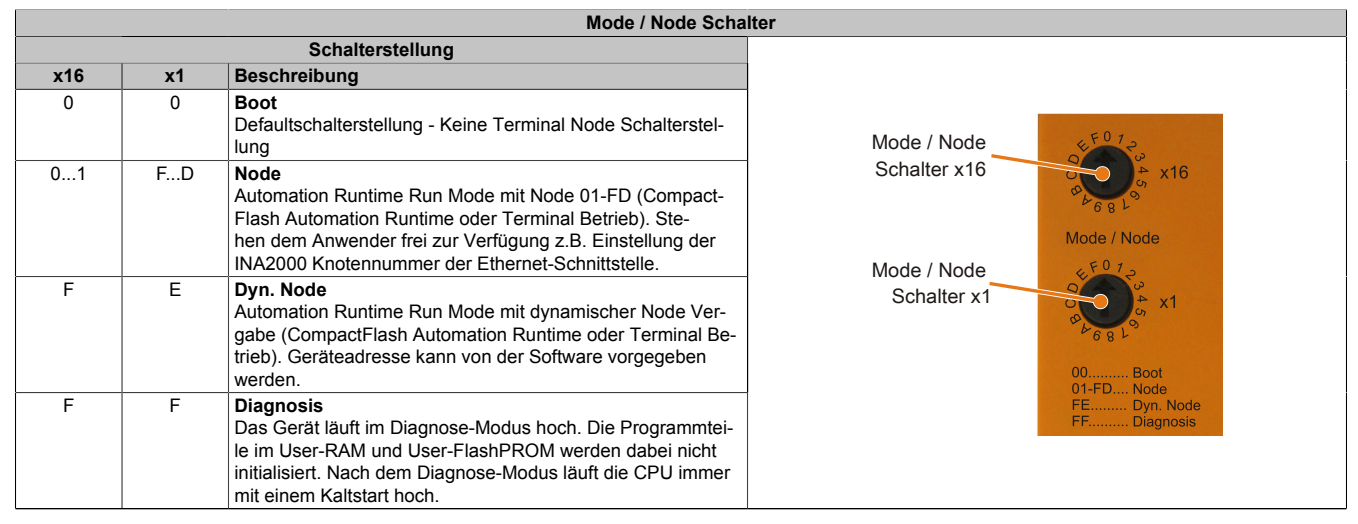

Tabelle 17: Mode / Node Schalter

Kapitel 2 Technische Daten

## 2.4.12 Status LEDs

Die Status LEDs befinden sich auf der Rückseite der Systemeinheit.

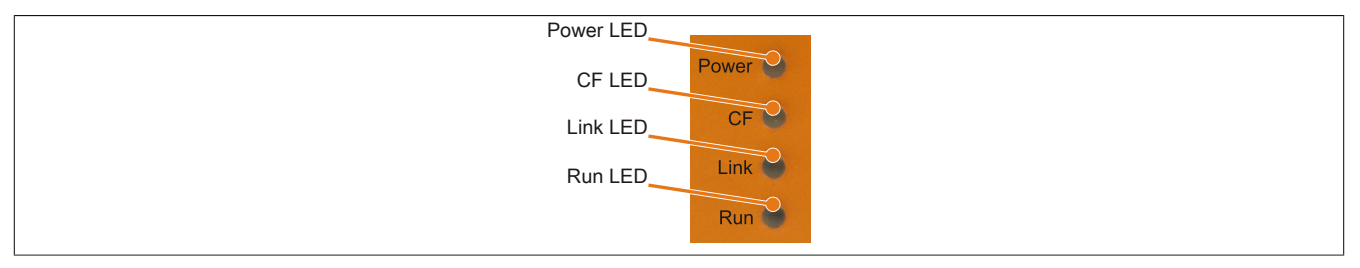

Abbildung 8: Status LEDs

Für die Status LEDs wird folgender Zeitraster verwendet: Kästchenbreite: 250 ms Intervall- Wiederkehr: 500 ms; 2 Kästchen entsprechen somit einem Intervall

| LED   | Farbe    | Status   | Bedeutung                                                                                                    | LED-Anzeige |
|-------|----------|----------|----------------------------------------------------------------------------------------------------|-------------|
| Power | Grün     | Ein      | Spannungsversorgung OK                                                                                                    |             |
|       |          | Blinkend | Das Gerät ist hochgefahren, der Batteriestatus ist "BAD".                                                                                                    |             |
|       |          |          | Information:<br>Nähere Informationen siehe "Batterie" auf Seite 26.                                                                                                    |             |
|       | Rot      | Ein      | <ul> <li>Das System befindet sich im Stromspar- (Standby) Modus (S5:<br/>Soft-off Modus oder S4: Hibernate Modus -Suspend-to-Disk)</li> </ul>                                          |             |
|       |          | Blinkend | Der MTCX läuft, der Batteriestatus ist "BAD". Das System be-<br>findet sich im Stromspar- (Standby) Modus (S5: Soft-off Modus<br>oder S4: Hibernate Modus -Suspend-to-Disk).           |             |
|       | Rot-Grün | Blinkend | Fehlerhafter oder unvollständiger BIOS, MTCX oder I/O FPGA<br>Update, Batteriestatus OK, Spannungsversorgung OK                                                                        |             |
|       |          |          | Fehlerhafter oder unvollständiger BIOS, MTCX oder I/O FPGA<br>Update, Batteriestatus OK, Stromspar- (Standby) Modus (S5:<br>Soft-off Modus oder S4: Hibernate Modus -Suspend-to-Disk)  |             |
|       |          |          | Fehlerhafter oder unvollständiger BIOS, MTCX oder I/O FPGA<br>Update, Batteriestatus BAD, Spannungsversorgung OK                                                                       |             |
|       |          |          | Fehlerhafter oder unvollständiger BIOS, MTCX oder I/O FPGA<br>Update, Batteriestatus BAD, Stromspar- (Standby) Modus (S5:<br>Soft-off Modus oder S4: Hibernate Modus -Suspend-to-Disk) |             |
|       |          |          | Information:<br>Ein Update ist erneut auszuführen.                                                                                                    |             |
| CF    | Gelb     | Ein      | Signalisiert einen IDE Laufwerkszugriff (CF)                                                                                                    |             |
| Link  | Gelb     | Ein      | Zeigt eine aktive SDL Verbindung am Panel Stecker an.                                                                                                    |             |
|       |          | Blinkend | Eine aktive SDL Verbindung wurde durch einen Spannungs-<br>verlust der Displayeinheit unterbrochen.                                                                                    |             |
|       |          |          | <b>Information:</b><br>Die Spannungsversorgung bzw. der Spannungsan-<br>schluss der angeschlossenen Displayeinheit ist zu<br>überprüfen.                                               |             |
| Run   | Grün     | Blinkend | Automation Runtime wird hochgefahren<br>Wird von Automation Runtime (ARemb und ARwin) gesteuert.                                                                                       |             |
|       | Grün     | Ein      | Applikation läuft<br>Wird von Automation Runtime (ARemb und ARwin) gesteuert.                                                                                                    |             |
|       | Rot      | Ein      | Applikation in Service<br>Wird yon Automation Runtime (ARemb und ARwin) gesteuert.                                                                                                    |             |

Tabelle 18: Daten Status LEDs

## 2.4.13 Interface Board Einschub

| Interface Board Einsch |                                                                                   |  |
|------------------------|-----------------------------------------------------------------------------------|--|
|                        |                                                                                   |  |
| Bestellnummer          | Kurzbeschreibung                                                                  |  |
|                        | Interface Boards                                                                  |  |
| 5PP5IF.CETH-00         | PP500 Interface Board; Anschluss für 1x Ethernet 10/100/1000                      |  |
| 5PP5IF.CHDA-00         | PP500 Interface Board; Anschluss für 1x MIC, 1x Line IN,<br>1x Line OUT           |  |
| 5PP5IF.FETH-00         | PP500 Interface Board; Anschluss für 1x Ethernet 10/100/1000, 512 kByte SRAM      |  |
| 5PP5IF.FPLM-00         | PP500 Interface Board; Anschlüsse für 2x POWERLINK                                |  |
| 5PP5IF.FCAN-00         | PP500 Interface Board; Anschluss für 1x CAN Master,<br>512 kByte SRAM             |  |
| 5PP5IF.FX2X-00         | PP500 Interface Board; Anschluss für 1x X2X Master, 512<br>kByte SRAM             |  |
| 5PP5IF.FXCM-00         | PP500 Interface Board; Anschluss für 1x CAN Master, 1x X2X Master, 512 kByte SRAM |  |

Interface Board Einschub mit installiertem Interface Board

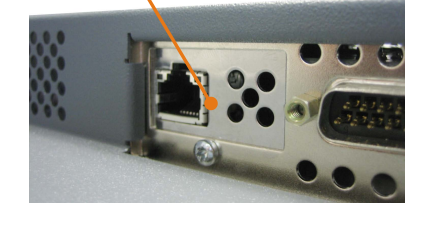

Tabelle 19: Interface Board Einschub

# Information:

Interface Boards können NUR im Werk B&R eingebaut und getauscht werden.

# 2.4.14 I/O Board Einschub

| I/O Board Einschub |                                                                                                    |                                                  |  |
|--------------------|----------------------------------------------------------------------------------------------------|--------------------------------------------------|--|
|                    |                                                                                                    |                                                  |  |
| Bestellnummer      | Kurzbeschreibung                                                                                            |                                                  |  |
|                    | I/O Board                                                                                                   | Restauranteen and and a                          |  |
| 5PP5IO.GNAC-00     | PP500/APC511 I/O Board Anschlüsse für 1x USB 2.0, 1x<br>RS232/422/485, HDA Sound, Smart Display Link/DVI-D. |                                                  |  |
|                    |                                                                                                    | VO Board Einschub mit<br>installiertem I/O Board |  |

Tabelle 20: I/O Board Einschub

# Information:

I/O Boards können NUR im Werk B&R eingebaut und getauscht werden.

# 3 Einzelkomponenten

# 3.1 Systemeinheiten

# 3.1.1 5PC511.SX01-00

# 3.1.1.1 Allgemeines

- Intel® Atom™ Technologie
- Lüfterloser Betrieb
- Erweiterbar durch Interface und I/O Board
- Kleine Einbautiefe für flachen Einbau

# 3.1.1.2 Bestelldaten

| Bestellnummer   | Kurzbeschreibung                                                                                                    | Abbildung |
|-----------------|----------------------------------------------------------------------------------------------------|-----------|
|                 | Systemeinheiten                                                                                                    |           |
| 5PC511.SX01-00  | APC511 Systemeinheit Anschlüsse für 1x RS232, 2x USB<br>2.0, 1x Ethernet 10/100/1000; erweiterbar mit einem Interface<br>Board; I/O Board (5PP5IO.GNAC-00) und 24 VDC Stecker für<br>Spannungsversorgung gesondert bestellen (Schraubklemme:<br>0TB103.9; Federzugklemme: 0TB103.91). |           |
|                 | Erforderliches Zubehör                                                                                                    | A N A     |
|                 | CPU Boards                                                                                                    |           |
| 5PP5CP.US15-00  | CPU Board Intel Atom Z510 1,1 GHz - Single Core - Chipset US15W                                                                                                    |           |
| 5PP5CP.US15-01  | CPU Board Intel Atom Z520 1,33 GHz - Single Core - Chipset US15W                                                                                                    |           |
| 5PP5CP.US15-02  | CPU Board Intel Atom Z530 1,6 GHz - Single Core - Chipset US15W                                                                                                    |           |
|                 | Feldklemmen                                                                                                    |           |
| 0TB103.9        | Steckverbinder, 24 VDC, 3-polig female, Schraubklemme 3,31 mm <sup>2</sup> , Vibrationsschutz durch Schraubflansch                                                                                                    |           |
| 0TB103.91       | Steckverbinder, 24 VDC, 3-polig female, Federzugklemme 3,31 mm², Vibrationsschutz durch Schraubflansch                                                                                                    |           |
|                 | Hauptspeicher                                                                                                    |           |
| 5MMDDR.0512-01  | SO-DIMM DDR2 RAM 512 MByte PC2-5300                                                                                                    |           |
| 5MMDDR.1024-01  | SO-DIMM DDR2 RAM 1024 MByte PC2-5300                                                                                                    |           |
| 5MMDDR.2048-01  | SO-DIMM DDR2 RAM 2048 MByte PC2-5300                                                                                                    |           |
|                 | Optionales Zubehor                                                                                                    |           |
| 0AC201.91       | Lithium Batterien 4 Stück, 3 V / 950 mAh Knopfzelle Hereby we<br>declare that the Lithium cells contained in this shipment qualify<br>as "partly regulated". Handle with care. If the package is dama-                                                                                |           |
|                 | ged, inspect cells, repack intact cells and protect cells against<br>short circuits. For emergency information, call RENATA SA at +<br>41 61 319 28 27                                                                                                    |           |
| 4A0006.00-000   | Lithium Batterie, 3 V / 950 mAh, Knopfzelle                                                                                                    |           |
|                 | CompactFlash                                                                                                    |           |
| 5CFCRD.016G-06  | CompactFlash 16 GByte B&R (SLC)                                                                                                    |           |
| 5CFCRD.1024-06  | CompactFlash 1 GByte B&R (SLC)                                                                                                    |           |
| 50F0RD.2048-06  | CompactFlash 2 GByte B&R (SLC)                                                                                                    |           |
| 5CECRD 8102 06  | CompactFlash & GByte B&R (SLC)                                                                                                    |           |
| JOI OND.0192-00 |                                                                                                    |           |
| 5PP5IO.GNAC-00  | Interface Board - 1 USB2.0 - 1 RS232/422/485 - 1 HDA Sound<br>- 1 SDL/DVI-D                                                                                                    |           |
|                 | Interface Boards                                                                                                    |           |
| 5PP5IF.CETH-00  | Interface Karte Ethernet - 1 Ethernet 10/100/1000                                                                                                    |           |
| 5PP5IF.CHDA-00  | Audio Interface Karte - 1 HDA                                                                                                    |           |
| 5PP5IF.FCAN-00  | CAN Interface Karte - 1 CAN Master                                                                                                    |           |
| 5PP5IF.FETH-00  | Interface Karte Ethernet - 1 Ethernet 10/100/1000 - SRAM 512<br>kByte                                                                                                    |           |
| 5PP5IF.FPLM-00  | Interface Karte Powerlink - 2 Powerlink Managing Node - SRAM<br>512 kByte                                                                                                    |           |
| 5PP5IF.FX2X-00  | X2X Link Interface Karte - 1 X2X Link Master - SRAM 512 kByte                                                                                                    |           |
| 5PP5IF.FXCM-00  | CAN Interface Karte - 1 CAN Master - 1 X2X Master - 512 kByte<br>SRAM - einbaukompatibel in PP500, APC510, APC511                                                                                                    |           |
|                 | USB Zubehör                                                                                                    |           |
| 5MMUSB.2048-01  | USB 2.0 Memory Stick, 2048 MByte, B&R                                                                                                    |           |
| 5MMUSB.4096-01  | USB 2.0 Memory Stick, 4096 MByte, B&R                                                                                                    |           |

Tabelle 21: 5PC511.SX01-00 - Bestelldaten

# 3.1.1.3 Technische Daten

| Produktbezeichnung          | 5PC511.SX01-00                                                                                         |
|-----------------------------|----------------------------------------------------------------------------------------------------|
| Allgemeines                 |                                                                                                    |
| Kühlung                     | Lüfferlos                                                                                              |
|                             |                                                                                                    |
| P&P ID Code                 | r owei, cir, cink, rkan                                                                                |
| Bar ID-Code                 | \$C040                                                                                                 |
| Batterie                    |                                                                                                    |
| Typ                         |                                                                                                    |
| Lebensdauer                 |                                                                                                    |
| tauschbar                   | Ja, von ausen zuganglich                                                                               |
| Austunrung                  | Litnium Ionen                                                                                          |
| Power-Taster                | Ja                                                                                                    |
| Reset-Taster                | Ja                                                                                                    |
| Summer                      | Ja                                                                                                    |
| Zertifizierungen            |                                                                                                    |
| CE                          | Ja                                                                                                    |
| cULus                       | Ja                                                                                                    |
| GOST-R                      | Ja                                                                                                    |
| Controller                  |                                                                                                    |
| Boot-Loader                 | BIOS                                                                                                   |
| Mode/Node Schalter          | 2 Stück je 16-stellig (rückseitig)                                                                     |
| Watchdog                    | MTCX                                                                                                   |
| Power Fail Logik            |                                                                                                    |
| Controller                  | MTCX 2)                                                                                                |
| Pufferzeit                  | 10 ms                                                                                                  |
| Grafik                      |                                                                                                    |
| Controller                  | Intel® Graphics Media Accelerator 500                                                                  |
| Speicher                    |                                                                                                    |
| Typ                         |                                                                                                    |
| Größe                       | max 2 GByte                                                                                            |
| Schrittstellen              |                                                                                                    |
|                             |                                                                                                    |
| COMT <sup>3</sup>           |                                                                                                    |
| Typ                         | RS232, modemfanig, nicht galvanisch getrennt                                                           |
| Austunrung                  | 9-poliger DSUB Stecker                                                                                 |
| UARI                        | 16550 kompatibel, 16 Byte FIFO                                                                         |
| max. Baudrate               | 115 kBit/s                                                                                             |
| CompactFlash Slot 1         |                                                                                                    |
| Anzahl                      | 1                                                                                                    |
| Тур                         | Тур І                                                                                                  |
| SD Memory Card Slot         |                                                                                                    |
| Тур                         | SD Card                                                                                                |
| USB                         |                                                                                                    |
| Anzahl                      | 2                                                                                                    |
| Тур                         | USB 2.0                                                                                                |
| Ausführung                  | Тур А                                                                                                  |
| Übertragungsrate            | Low Speed (1,5 MBit/s), Full Speed (12 MBit/s) bis High Speed (480 MBit/s)                             |
| Strombelastbarkeit          | je Anschluss max. 1 A                                                                                  |
| Ethernet                    |                                                                                                    |
| Anzahl                      | 1                                                                                                    |
| Controller                  | Intel 82574                                                                                            |
| Ausführung                  | geschirmter RJ45 Port                                                                                  |
| Übertragungsrate            | 10/100/1000 MBit/s                                                                                     |
| max. Baudrate               | 1 GBit/s                                                                                               |
| Einschübe                   |                                                                                                    |
| Interface Board             | Ja                                                                                                    |
| I/O Board                   | Ja                                                                                                    |
| Flaktrische Eigenschaften   |                                                                                                    |
| Nennspannung                | 24 \/DC +25%                                                                                           |
| Nennetrom                   |                                                                                                    |
| Nennstrom<br>Einenkaltataan | 1,3 A <sup>4</sup> /                                                                                   |
| Einschaltstrom              | typ. 3 A, max. 50 A fur <300 µs                                                                        |
| Leistungsaufnahme           | 31 W <sup>5</sup> )                                                                                    |
| Galvanische Trennung        | Ja                                                                                                    |
| Einsatzbedingungen          |                                                                                                    |
| Schutzart nach EN 60529     | IP20 (nur mit gesteckter CF- und SD-Karte, gestecktem IF Board oder mit einer optionalen IF Abdeckung) |
| Umgebungsbedingungen        |                                                                                                    |
| Temperatur                  |                                                                                                    |
| Betrieb                     | 0 bis 50°C                                                                                             |
| Lagerung                    | -20 bis 60°C                                                                                           |
| Transport                   | -20 bis 60°C                                                                                           |
| Luftfeuchtigkeit            |                                                                                                    |
| Betrieb                     | 5 bis 90%, nicht kondensierend                                                                         |
| Lagerung                    | 5 bis 95%, nicht kondensierend                                                                         |
| Transport                   | 5 bis 95%, nicht kondensierend                                                                         |
| 5                           |                                                                                                    |

Tabelle 22: 5PC511.SX01-00 - Technische Daten

| Produktbezeichnung 5PC511.SX01-00 |                                                                        |  |
|-----------------------------------|------------------------------------------------------------------------|--|
| Vibration                         |                                                                        |  |
| Betrieb (dauerhaft)               | 2 bis 9 Hz: 1,75 mm Amplitude / 9 bis 200 Hz: 0,5 g                    |  |
| Betrieb (gelegentlich)            | 2 bis 9 Hz: 3,5 mm Amplitude / 9 bis 200 Hz: 1 g                       |  |
| Lagerung                          | 2 bis 8 Hz: 7,5 mm Amplitude / 8 bis 200 Hz: 2 g / 200 bis 500 Hz: 4 g |  |
| Transport                         | 2 bis 8 Hz: 7,5 mm Amplitude / 8 bis 200 Hz: 2 g / 200 bis 500 Hz: 4 g |  |
| Schock                            |                                                                        |  |
| Betrieb                           | 15 g, 11 ms                                                            |  |
| Lagerung                          | 30 g, 15 ms                                                            |  |
| Transport                         | 30 g, 15 ms                                                            |  |
| Meereshöhe                        |                                                                        |  |
| Betrieb                           | max. 3000 m (komponentenabhängig) <sup>6)</sup>                        |  |
| Mechanische Eigenschaften         |                                                                        |  |
| Gehäuse                           |                                                                        |  |
| Material                          | verzinktes Blech, Kunststoff                                           |  |
| Lackierung                        | dunkelgrau (ähnlich Pantone 432CV)                                     |  |
| Abmessungen                       |                                                                        |  |
| Breite                            | 230 mm                                                                 |  |
| Höhe                              | 140 mm                                                                 |  |
| Tiefe                             | 63,25 mm                                                               |  |
| Gewicht                           | ca. 1500 g                                                             |  |

#### Tabelle 22: 5PC511.SX01-00 - Technische Daten

- Bei 50°C, 8,5 µA der zu versorgenden Komponenten und einer Selbstentladung von 40%. Ist ein Interface Board mit SRAM eingebaut, so beträgt die 1) Lebensdauer 2<sup>1</sup>/<sub>2</sub> Jahre.
- 2) 3) Maintenance Controller Extended
- Die COM1 Schittstelle ist im BIOS als COMA Schnittstelle gekennzeichnet.
- 4) Der angegebene Wert ist für eine nominale Nennspannung von 24 VDC gültig.
- 5) Der angegebene Wert ist für eine Systemeinheit mit CPU Board und I/O Board, aber ohne Interface Board, gültig.
- 6) Herabsenkung (Derating) der maximalen Umgebungstemperatur typisch 1°C pro 1000 Meter ab 500 Meter NN.

# 3.1.1.4 Abmessungen

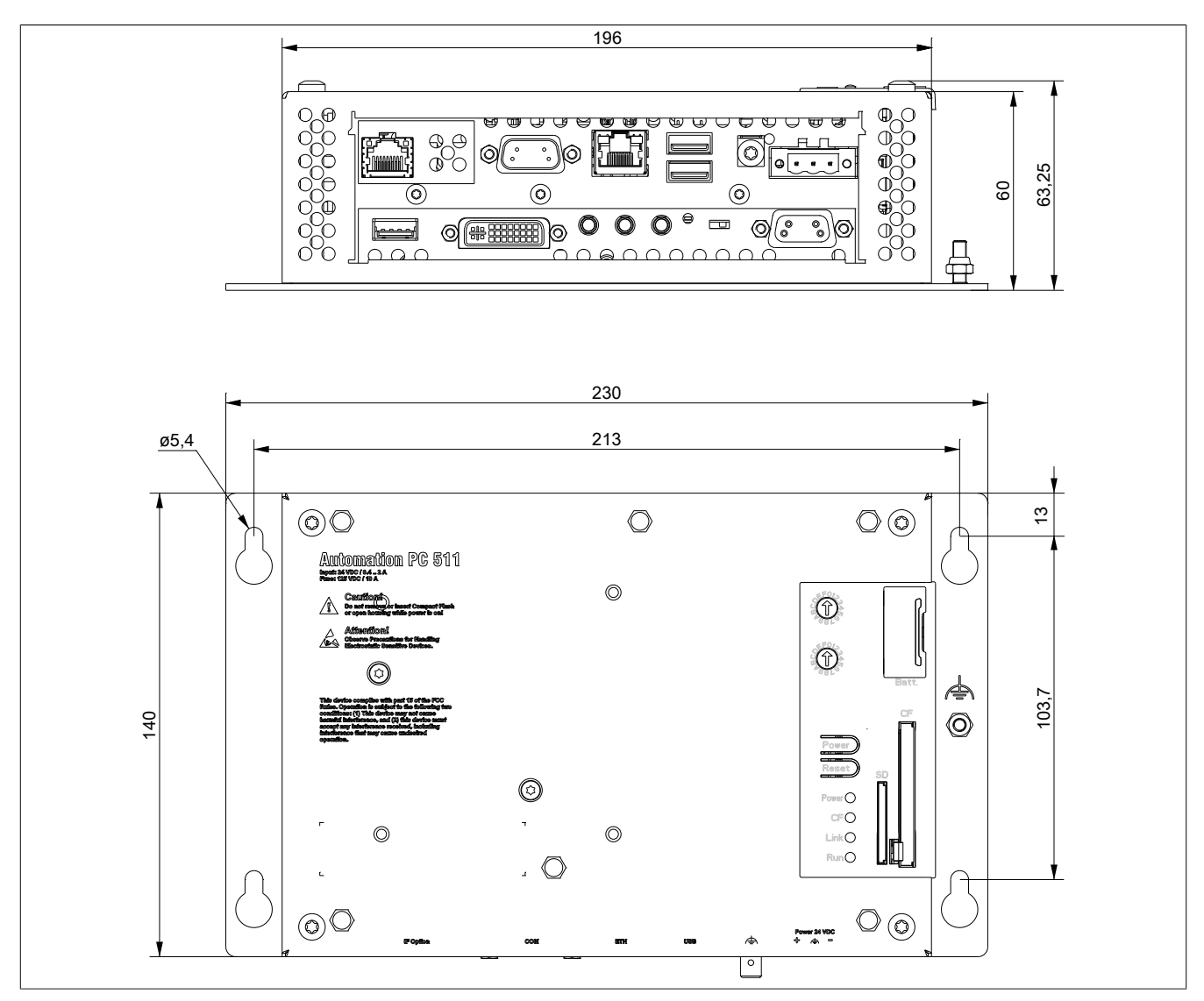

Abbildung 9: 5PC511.SX01-00 - Abmessungen

# 3.1.1.5 Bohrschablone

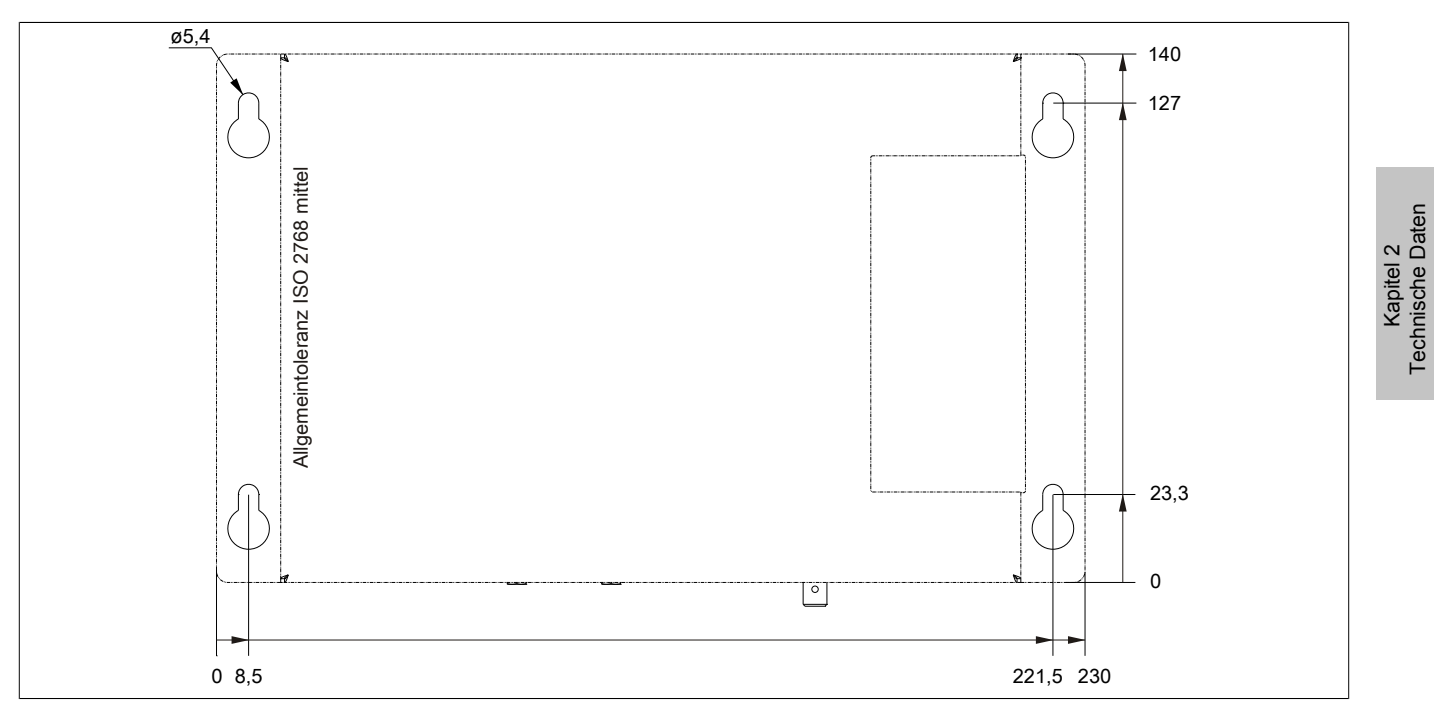

Abbildung 10: 5PC511.SX01-00 - Bohrschablone

# 3.2 CPU Boards US15W

## 3.2.1 Allgemeines

Die CPU Boards basieren auf dem Intel<sup>®</sup> US15W Chipsatz und verfügen über einen DDR2 Speichersockel für maximal 2 GByte. Desweiteren ist der Intel<sup>®</sup> GMA 500 mit 128 MByte Speicher integriert.

- Intel® Atom™ Technologie
- Intel® US15W Chipsatz
- 1x DDR2 Speichersockel
- Intel® GMA 500
- Insyde BIOS

#### 3.2.2 Bestelldaten

| Bestellnummer  | Kurzbeschreibung                                                 | Abbildung |
|----------------|------------------------------------------------------------------|-----------|
|                | CPU Boards                                                       |           |
| 5PP5CP.US15-00 | CPU Board Intel Atom Z510 1,1 GHz - Single Core - Chipset US15W  |           |
| 5PP5CP.US15-01 | CPU Board Intel Atom Z520 1,33 GHz - Single Core - Chipset US15W |           |
| 5PP5CP.US15-02 | CPU Board Intel Atom Z530 1,6 GHz - Single Core - Chipset US15W  |           |
|                | Erforderliches Zubehör                                           |           |
|                | Hauptspeicher                                                    |           |
| 5MMDDR.0512-01 | SO-DIMM DDR2 RAM 512 MByte PC2-5300                              |           |
| 5MMDDR.1024-01 | SO-DIMM DDR2 RAM 1024 MByte PC2-5300                             |           |
| 5MMDDR.2048-01 | SO-DIMM DDR2 RAM 2048 MByte PC2-5300                             |           |

Tabelle 23: 5PP5CP.US15-00, 5PP5CP.US15-01, 5PP5CP.US15-02 - Bestelldaten

## 3.2.3 Technische Daten

| Produktbezeichnung                      | 5PP5CP.US15-00                                          | 5PP5CP.US15-01      | 5PP5CP.US15-02     |  |
|-----------------------------------------|---------------------------------------------------------|---------------------|--------------------|--|
| Allgemeines                             | -                                                       | I                   |                    |  |
| Zertifizierungen                        |                                                         |                     |                    |  |
| CE                                      | Ja                                                      |                     |                    |  |
| cULus                                   | Ja                                                      |                     |                    |  |
| GOST-R                                  |                                                         | Ja                  |                    |  |
| GL                                      |                                                         | Ja                  |                    |  |
| Controller                              |                                                         |                     |                    |  |
| Boot-Loader                             |                                                         | BIOS Insyde         | -                  |  |
| Prozessor                               |                                                         |                     |                    |  |
| Тур                                     | Intel® Atom™ Z510PT                                     | Intel® Atom™ Z520PT | Intel® Atom™ Z530P |  |
| Taktfrequenz                            | 1100 MHz                                                | 1330 MHz            | 1600 MHz           |  |
| Anzahl der Kerne                        | 1                                                       |                     |                    |  |
| Architektur                             |                                                         | 45 nm               |                    |  |
| L1 Cache                                |                                                         | 32 kByte            |                    |  |
| L2 Cache                                |                                                         | 512 kByte           |                    |  |
| Externer Bus                            | 400 MHz                                                 | 533 MHz             | 533 MHz            |  |
| Intel® 64 Architecture                  |                                                         | Nein                |                    |  |
| Intel® Hyper-Threading Technology       |                                                         | Ja                  |                    |  |
| Intel® Virtualization Technology (VT-x) | Nein                                                    | Ja                  | Ja                 |  |
| Enhanced Intel SpeedStep® Technology    |                                                         | Ja                  |                    |  |
| Erweiterter Befehlssatz                 |                                                         | SSE2, SSE3, SSSE3   |                    |  |
| Chipsatz                                | Intel® US15WPT                                          | Intel® US15WPT      | Intel® US15WP      |  |
| Echtzeituhr                             |                                                         |                     |                    |  |
| Genauigkeit                             | bei 25°C: typ. 12 ppm (1 Sekunde) pro Tag <sup>1)</sup> |                     |                    |  |
| batteriegepuffert                       | Ja                                                      |                     |                    |  |
| Speichersockel                          |                                                         |                     |                    |  |
| Anzahl der Speicherkanäle               |                                                         | 1                   |                    |  |
| Тур                                     | DDR2                                                    |                     |                    |  |
| Größe                                   | max. 2 GByte                                            |                     |                    |  |

Tabelle 24: 5PP5CP.US15-00, 5PP5CP.US15-01, 5PP5CP.US15-02 - Technische Daten
| Produktbezeichnung | 5PP5CP.US15-00 | 5PP5CP.US15-01                                | 5PP5CP.US15-02 |
|--------------------|----------------|-----------------------------------------------|----------------|
| Grafik             |                |                                               |                |
| Controller         |                | Intel® Graphics Media Accelerator 500         |                |
| Speicher           |                | bis zu 256 MByte <sup>2)</sup>                |                |
| Farbtiefe          |                | max. 32 Bit                                   |                |
| Auflösung          | abhä           | abhängig von der verwendeten Systemeinheit 3) |                |
| Power Management   |                | ACPI 3.0                                      |                |

#### Tabelle 24: 5PP5CP.US15-00, 5PP5CP.US15-01, 5PP5CP.US15-02 - Technische Daten

1) Bei 50°C, 8,5 µA der zu versorgenden Komponenten und einer Selbstentladung von 40%.

Wird im Hauptspeicher allokiert.
 Für PP500: die maximale Auflös

3) Für PP500: die maximale Auflösung ergibt sich automatisch durch die Auswahl der PP500 Systemeinheit.

#### 3.3 Hauptspeicher

### 3.3.1 Bestelldaten

| Bestellnummer  | Kurzbeschreibung                     | Abbildung |
|----------------|--------------------------------------|-----------|
|                | Hauptspeicher                        |           |
| 5MMDDR.0512-01 | SO-DIMM DDR2 RAM 512 MByte PC2-5300  |           |
| 5MMDDR.1024-01 | SO-DIMM DDR2 RAM 1024 MByte PC2-5300 |           |
| 5MMDDR.2048-01 | SO-DIMM DDR2 RAM 2048 MByte PC2-5300 |           |

Tabelle 25: 5MMDDR.0512-01, 5MMDDR.1024-01, 5MMDDR.2048-01 - Bestelldaten

#### 3.3.2 Technische Daten

| Produktbezeichnung | 5MMDDR.0512-01      | 5MMDDR.1024-01     | 5MMDDR.2048-01 |
|--------------------|---------------------|--------------------|----------------|
| Allgemeines        |                     |                    |                |
| Тур                |                     | SO-DIMM DDR2 SDRAM |                |
| Speichergröße      | 512 MByte           | 1 GByte            | 2 GByte        |
| Bauart             | 200 Pin             |                    |                |
| Organisation       | 64M x 64 Bit        | 128M x 64 Bit      | 256M x 64 Bit  |
| Geschwindigkeit    | DDR2-667 (PC2-5300) |                    |                |
| Zertifizierungen   |                     |                    |                |
| CE                 | Ja                  |                    |                |
| cULus              | Ja                  |                    |                |
| GOST-R             | Ja                  |                    |                |
| GL                 | Ja 1)               |                    |                |

Tabelle 26: 5MMDDR.0512-01, 5MMDDR.1024-01, 5MMDDR.2048-01 - Technische Daten

1) Ja, jedoch nur zutreffend wenn alle im Gesamtgerät verbauten Komponenten diese Zulassung haben.

## Information:

Ein Hauptspeichertausch kann NUR im Werk B&R durchgeführt werden.

## 3.4 Interface Boards

## Information:

Interface Boards können NUR im Werk B&R eingebaut und getauscht werden.

## 3.4.1 5PP5IF.CETH-00

## 3.4.1.1 Allgemeines

Das Interface Board 5PP5IF.CETH-00 verfügt über einen 10/100/1000 MBit/s Netzwerkanschluss und kann als ergänzende Netzwerkschnittstelle in einem Power Panel 500, Automation PC 510 und Automation PC 511 betrieben werden.

- 1 Netzwerkanschluss (10/100/1000 MBit/s)
- einbaukompatibel in PP500, APC510, APC511

Das Interface Board kann unter Automation Runtime ab Automation Studio 3.0.90.18 und Automation Runtime D4.01 betrieben werden.

## 3.4.1.2 Bestelldaten

| Bestellnummer  | Kurzbeschreibung                                  | Abbildung |
|----------------|---------------------------------------------------|-----------|
|                | Interface Boards                                  |           |
| 5PP5IF.CETH-00 | Interface Karte Ethernet - 1 Ethernet 10/100/1000 |           |

Tabelle 27: 5PP5IF.CETH-00 - Bestelldaten

### 3.4.1.3 Technische Daten

| Produktbezeichnung        | 5PP5IF.CETH-00                                    |
|---------------------------|---------------------------------------------------|
| Allgemeines               |                                                   |
| B&R ID-Code               | \$B4D5                                            |
| Diagnose                  |                                                   |
| Datenübertragung          | Ja, per Status LED                                |
| Zertifizierungen          |                                                   |
| CE                        | Ja                                                |
| cULus                     | Ja                                                |
| GOST-R                    | Ja                                                |
| GL                        | Ja                                                |
| Schnittstellen            |                                                   |
| Ethernet                  |                                                   |
| Anzahl                    | 1                                                 |
| Controller                | Intel 82574                                       |
| Ausführung                | geschirmter RJ45 Port                             |
| Übertragungsrate          | 10/100/1000 MBit/s                                |
| Leitungslänge             | max. 100 m zwischen zwei Stationen (Segmentlänge) |
| Elektrische Eigenschaften |                                                   |
| Leistungsaufnahme         | 2 W                                               |
| Umgebungsbedingungen      |                                                   |
| Temperatur                |                                                   |
| Betrieb                   | 0 bis 55°C                                        |
| Lagerung                  | -20 bis 60°C                                      |
| Transport                 | -20 bis 60°C                                      |
| Luftfeuchtigkeit          |                                                   |
| Betrieb                   | 5 bis 90%, nicht kondensierend                    |
| Lagerung                  | 5 bis 95%, nicht kondensierend                    |
| Transport                 | 5 bis 95%, nicht kondensierend                    |

Tabelle 28: 5PP5IF.CETH-00 - Technische Daten

### 3.4.1.3.1 Ethernet Schnittstelle (ETH)

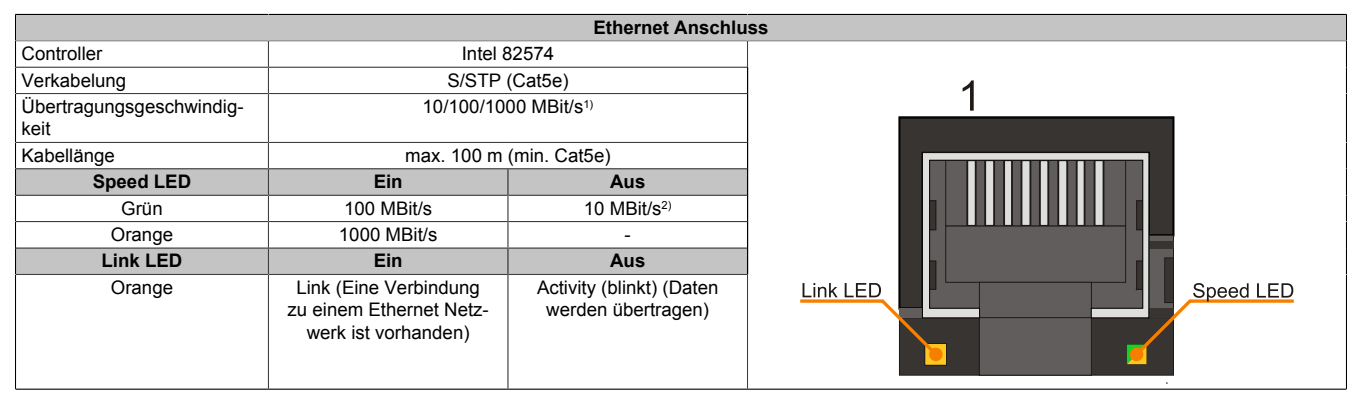

Tabelle 29: 5PP5IF.CETH-00 - Ethernet Anschluss

1) Umschaltung erfolgt automatisch.

2) Die 10 MBit/s Übertragungsgeschwindigkeit / Verbindung ist nur vorhanden, wenn zeitgleich die IF-Slot Link LED aktiv ist.

Zum Betrieb des Intel Ethernet-Controllers 82574 ist ein spezieller Treiber notwendig. Es stehen für die freigegebenen Betriebssysteme im Downloadbereich der B&R Homepage (<u>www.br-automation.com</u>) Treiber zum Download bereit.

## Information:

Benötigte Treiber sind nur von der B&R Homepage, nicht aber von den Herstellerseiten, herunterzuladen.

## 3.4.2 5PP5IF.CHDA-00

## 3.4.2.1 Allgemeines

Das Interface Board 5PP5IF.CHDA-00 verfügt über einen HDA Soundchip bei dem die Kanäle MIC, Line IN und Line OUT von außen zugänglich sind.

- 1x MIC
- 1x Line IN
- 1x Line OUT
- einbaukompatibel in PP500, APC510, APC511

Das Interface Board kann unter Automation Runtime ab Automation Studio 3.0.90.18 und Automation Runtime A4.01 betrieben werden.

### 3.4.2.2 Bestelldaten

| Bestellnummer  | Kurzbeschreibung              | Abbildung |
|----------------|-------------------------------|-----------|
|                | Interface Boards              |           |
| 5PP5IF.CHDA-00 | Audio Interface Karte - 1 HDA |           |

Tabelle 30: 5PP5IF.CHDA-00 - Bestelldaten

### 3.4.2.3 Technische Daten

| Produktbezeichnung        | 5PP5IF.CHDA-00                 |
|---------------------------|--------------------------------|
| Allgemeines               |                                |
| B&R ID-Code               | \$B4D6                         |
| Zertifizierungen          |                                |
| CE                        | Ja                             |
| cULus                     | Ja                             |
| GOST-R                    | Ja                             |
| Schnittstellen            |                                |
| Audio                     |                                |
| Тур                       | HDA Sound                      |
| Controller                | Realtek ALC 662                |
| Eingänge                  | Mikrofon, Line In              |
| Ausgänge                  | Line Out                       |
| Elektrische Eigenschaften |                                |
| Leistungsaufnahme         | 2 W                            |
| Umgebungsbedingungen      |                                |
| Temperatur                |                                |
| Betrieb                   | 0 bis 55°C                     |
| Lagerung                  | -20 bis 60°C                   |
| Transport                 | -20 bis 60°C                   |
| Luftfeuchtigkeit          |                                |
| Betrieb                   | 5 bis 90%, nicht kondensierend |
| Lagerung                  | 5 bis 95%, nicht kondensierend |
| Transport                 | 5 bis 95%, nicht kondensierend |

Tabelle 31: 5PP5IF.CHDA-00 - Technische Daten

### 3.4.2.3.1 MIC, Line IN, Line OUT

| MIC, Line IN, Line OUT |                                                                                                 |                                 |
|------------------------|-------------------------------------------------------------------------------------------------|---------------------------------|
| Controller             | Realtek ALC 662                                                                                 | 3,5 mm Klinkenanschluss, female |
| MIC                    | Anschluss eines Mono Mikro-<br>fon über 3,5 mm Klinkenstecker.                                  | Line OUT Line IN MIC            |
| Line IN                | Einspeisung eines Stereo Line In Si-<br>gnals über 3,5 mm Klinkenstecker.                       |                                 |
| Line OUT               | Anschluss eines Stereo Wiedergabegerätes (z.B.<br>Verstärker) über einen 3,5 mm Klinkenstecker. |                                 |
|                        |                                                                                                 |                                 |

Tabelle 32: MIC, Line IN, Line OUT

Für den Betrieb des Audio Controllers ist ein spezieller Treiber notwendig. Es stehen für die freigegebenen Betriebssysteme im Downloadbereich der B&R Homepage (<u>www.br-automation.com</u>) Treiber zum Download bereit.

## Information:

Benötigte Treiber sind nur von der B&R Homepage, nicht aber von den Herstellerseiten, herunterzuladen.

### 3.4.3 5PP5IF.FETH-00

## 3.4.3.1 Allgemeines

Das Interface Board 5PP5IF.FETH-00 verfügt über einen 10/100/1000 MBit/s Netzwerkanschluss sowie 512 kByte SRAM und kann als ergänzende Netzwerkschnittstelle in einem Power Panel 500, Automation PC 510 und Automation PC 511 betrieben werden.

- 1 Netzwerkanschluss (10/100/1000 MBit/s)
- 512 kByte SRAM
- einbaukompatibel in PP500, APC510, APC511

Das Interface Board kann nur unter Automation Runtime (ab Automation Studio 3.0.90.18 und Automation Runtime D4.01) betrieben werden.

## 3.4.3.2 Bestelldaten

| Bestellnummer  | Kurzbeschreibung                                                      | Abbildung |
|----------------|-----------------------------------------------------------------------|-----------|
|                | Interface Boards                                                      |           |
| 5PP5IF.FETH-00 | Interface Karte Ethernet - 1 Ethernet 10/100/1000 - SRAM 512<br>kByte |           |

Tabelle 33: 5PP5IF.FETH-00 - Bestelldaten

### 3.4.3.3 Technische Daten

| Produktbezeichnung                     | 5PP5IF.FETH-00                                                    |
|----------------------------------------|-------------------------------------------------------------------|
| Allgemeines                            |                                                                   |
| B&R ID-Code                            | \$B7C4                                                            |
| Diagnose                               |                                                                   |
| Datenübertragung                       | Ja, per Status LED                                                |
| Zertifizierungen                       |                                                                   |
| CE                                     | Ja                                                                |
| cULus                                  | Ja                                                                |
| GOST-R                                 | Ja                                                                |
| GL                                     | Ja                                                                |
| Controller                             |                                                                   |
| SRAM                                   |                                                                   |
| Größe                                  | 512 kByte                                                         |
| batteriegepuffert                      | Ja                                                                |
| Remanente Variablen im Power Fail Mode | 256 kByte (z.B. Automation Runtime, siehe AS Hilfe) <sup>1)</sup> |
| Schnittstellen                         |                                                                   |
| Ethernet                               |                                                                   |
| Anzahl                                 | 1                                                                 |
| Controller                             | Intel 82574                                                       |
| Ausführung                             | geschirmter RJ45 Port                                             |
| Übertragungsrate                       | 10/100/1000 MBit/s                                                |
| Leitungslänge                          | max. 100 m zwischen zwei Stationen (Segmentlänge)                 |
| Elektrische Eigenschaften              |                                                                   |
| Leistungsaufnahme                      | 4 W                                                               |
| Umgebungsbedingungen                   |                                                                   |
| Temperatur                             |                                                                   |
| Betrieb                                | 0 bis 50°C                                                        |
| Lagerung                               | -20 bis 60°C                                                      |
| Transport                              | -20 bis 60°C                                                      |
| Luftfeuchtigkeit                       |                                                                   |
| Betrieb                                | 5 bis 90%, nicht kondensierend                                    |
| Lagerung                               | 5 bis 95%, nicht kondensierend                                    |
| Transport                              | 5 bis 95%, nicht kondensierend                                    |

Tabelle 34: 5PP5IF.FETH-00 - Technische Daten

1) bei optimierten Zugriff mittels Write Combining.

### 3.4.3.3.1 Ethernet Schnittstelle (ETH)

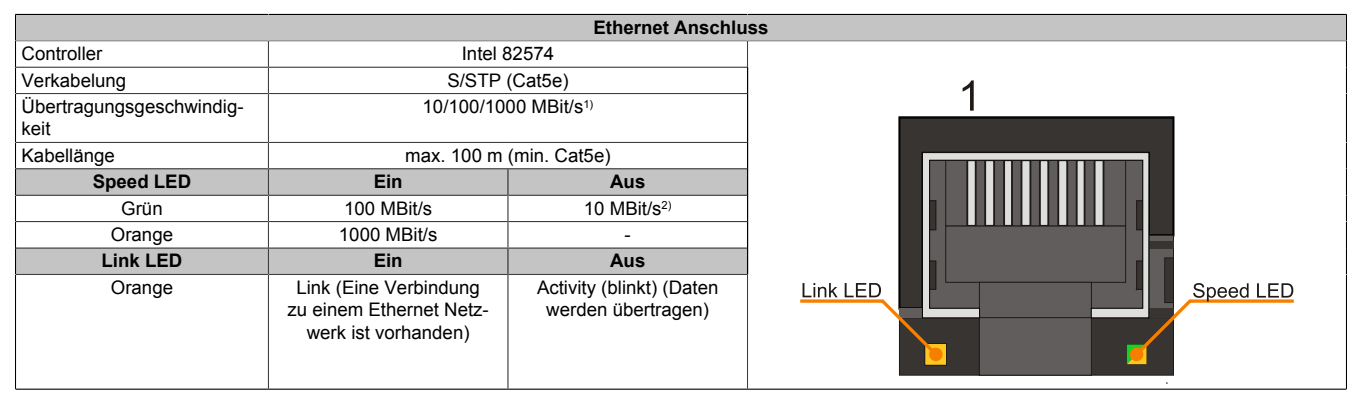

Tabelle 35: 5PP5IF.FETH-00 - Ethernet Anschluss

1) Umschaltung erfolgt automatisch.

2) Die 10 MBit/s Übertragungsgeschwindigkeit / Verbindung ist nur vorhanden, wenn zeitgleich die IF-Slot Link LED aktiv ist.

Zum Betrieb des Intel Ethernet-Controllers 82574 ist ein spezieller Treiber notwendig. Es stehen für die freigegebenen Betriebssysteme im Downloadbereich der B&R Homepage (<u>www.br-automation.com</u>) Treiber zum Download bereit.

## Information:

Benötigte Treiber sind nur von der B&R Homepage, nicht aber von den Herstellerseiten, herunterzuladen.

### 3.4.4 5PP5IF.FPLM-00

## 3.4.4.1 Allgemeines

Das Interface Board 5PP5IF.FPLM-00 verfügt über zwei POWERLINK-Anschlüsse und 512 kByte SRAM.

Mit dem integrierten Hub lässt sich eine einfache Baumstruktur oder wahlweise eine Ring-Redundanz ohne Zusatzaufwand einfachst realisieren.

Das Modul bietet mit Poll-Response Chaining eine Lösung für höchste Ansprüche an Reaktionszeit und kürzeste Taktzeiten. Speziell bei zentralen Regelungsaufgaben zeigt PollResponse Chaining in Verbindung mit dem B&R Steuerungssystem eine ideale Leistung.

- 2x POWERLINK V1/V2 Anschlüsse
- 512 kByte SRAM
- Integrierter Hub für wirtschaftliche Verkabelung
- Ringredundanz konfigurierbar
- PollResponse Chaining
- einbaukompatibel in PP500, APC510, APC511

Das Interface Board kann nur unter Automation Runtime betrieben werden.

## 3.4.4.2 Bestelldaten

| Bestellnummer  | Kurzbeschreibung                                                          | Abbildung |
|----------------|---------------------------------------------------------------------------|-----------|
|                | Interface Boards                                                          |           |
| 5PP5IF.FPLM-00 | Interface Karte Powerlink - 2 Powerlink Managing Node - SRAM<br>512 kByte |           |

Tabelle 36: 5PP5IF.FPLM-00 - Bestelldaten

### 3.4.4.3 Technische Daten

| Produktbezeichnung                     | 5PP5IF.FPLM-00                                                    |
|----------------------------------------|-------------------------------------------------------------------|
| Allgemeines                            |                                                                   |
| B&R ID-Code                            | \$B4D8                                                            |
| Diagnose                               |                                                                   |
| Datenübertragung                       | Ja, per Status LED                                                |
| Zertifizierungen                       |                                                                   |
| CE                                     | Ja                                                                |
| cULus                                  | Ja                                                                |
| GOST-R                                 | Ja                                                                |
| GL                                     | Ja                                                                |
| Controller                             |                                                                   |
| SRAM                                   |                                                                   |
| Größe                                  | 512 kByte                                                         |
| batteriegepuffert                      | Ja                                                                |
| Remanente Variablen im Power Fail Mode | 256 kByte (z.B. Automation Runtime, siehe AS Hilfe) <sup>1)</sup> |
| Schnittstellen                         |                                                                   |
| POWERLINK                              |                                                                   |
| Anzahl                                 | 2                                                                 |
| Übertragung                            | 100 Base-T (ANSI/IEEE 802.3)                                      |
| Тур                                    | Тур 4                                                             |
| Ausführung                             | Interner 2fach Hub, 2x geschirmter RJ45 Port                      |
| Übertragungsrate                       | 100 MBit/s                                                        |
| Leitungslänge                          | max. 100 m zwischen zwei Stationen (Segmentlänge)                 |
| Elektrische Eigenschaften              |                                                                   |
| Leistungsaufnahme                      | 3 W                                                               |
| Umgebungsbedingungen                   |                                                                   |
| Temperatur                             |                                                                   |
| Betrieb                                | 0 bis 55°C                                                        |
| Lagerung                               | -20 bis 60°C                                                      |
| Transport                              | -20 bis 60°C                                                      |

Tabelle 37: 5PP5IF.FPLM-00 - Technische Daten

| Technische Daten • Einzelkomponenten |                                |  |  |  |
|--------------------------------------|--------------------------------|--|--|--|
|                                      |                                |  |  |  |
| Produktbezeichnung                   | 5PP5IF.FPLM-00                 |  |  |  |
| Luftfeuchtigkeit                     |                                |  |  |  |
| Betrieb                              | 5 bis 90%, nicht kondensierend |  |  |  |
| Lagerung                             | 5 bis 95%, nicht kondensierend |  |  |  |
| Transport                            | 5 bis 95%, nicht kondensierend |  |  |  |

#### Tabelle 37: 5PP5IF.FPLM-00 - Technische Daten

1) bei optimierten Zugriff mittels Write Combining.

### 3.4.4.3.1 POWERLINK Schnittstelle

|             | P                                                                      | OWERLINK Interface Board                       | 2 Anschlüsse       |
|-------------|------------------------------------------------------------------------|------------------------------------------------|--------------------|
| Verkabelung | S/STP                                                                  | (Cat5e)                                        |                    |
| Kabellänge  | max. 100 m                                                             | (min. Cat5e)                                   | 1                  |
| Speed LED   | Ein                                                                    | Aus                                            |                    |
| Grün / Rot  | siehe Statu                                                            | s/Error LED                                    |                    |
| Link LED    | Ein                                                                    | Aus                                            |                    |
| Gelb        | Link (Eine Verbindung<br>zu einem POWERLINK<br>Netzwerk ist vorhanden) | Activity (blinkt) (Daten<br>werden übertragen) | Link LED Speed LED |

Tabelle 38: POWERLINK Interface Board 2port Anschluss

#### 3.4.4.3.2 LED STATUS

Die Status/Error LED ist als Dual LED in den Farben grün und rot ausgeführt. Je nach Betriebsmodus haben die LED Stati eine unterschiedliche Bedeutung.

#### Ethernet TCP/IP Modus

Die Schnittstelle kann als reine Ethernet TCP/IP Schnittstelle betrieben werden.

| Farbe grün - Status | Beschreibung                                                                        |
|---------------------|-------------------------------------------------------------------------------------|
| Ein                 | Die POWERLINK Schnittstelle wird als reine Ethernet TCP/IP Schnittstelle betrieben. |

Tabelle 39: Status/Error LED - Betriebsmodus Ethernet TCP/IP

#### POWERLINK V1

| Status LED |             |                                                                                                    |
|------------|-------------|----------------------------------------------------------------------------------------------------|
| Grün       | Rot         | Zustand, in dem sich die POWERLINK Station befindet                                                                                                    |
| Ein        | Aus         | Die POWERLINK Station läuft fehlerfrei.                                                                                                    |
| Aus        | Ein         | Ein fataler Systemfehler ist aufgetreten. Die Art des Fehlers kann über das SPS Logbuch ausgelesen werden.<br>Es handelt sich um ein nicht reparables Problem. Das System kann seine Aufgaben nicht mehr ordnungsgemäß<br>erfüllen. Dieser Zustand kann nur durch einen Reset des Moduls verlassen werden. |
| Abwechsel  | nd blinkend | Der POWERLINK Managing Node ist ausgefallen. Dieser Fehlercode kann nur im Betrieb als Controlled Node auftreten.                                                                                                    |
| Aus        | Blinkend    | System Stopp. Die rot blinkende LED zeigt durch den Blinkcode einen bestimmten Fehler an (siehe Abschnitt<br>"System Stopp Fehlercodes" auf Seite 48).                                                                                                    |

Tabelle 40: Status/Error LED - Betriebsmodus POWERLINK V1

Kapitel 2 Technische Daten

## POWERLINK V2

| Farbe Rot - Error | Beschreibung                                                                                                    |  |  |  |
|-------------------|----------------------------------------------------------------------------------------------------|--|--|--|
| Ein               | Die POWERLINK Schnittstelle befindet sich in einem Fehlerzustand (Ausfall von Ethernet Frames, Häufung von<br>Kollisionen am Netzwerk, usw.).<br>Wenn in den folgenden Zuständen ein Fehler auftritt, wird die rote LED von der grün blinkenden LED überlagert: |  |  |  |
|                   | <ul> <li>BASIC_ETHERNET</li> <li>PRE_OPERATIONAL_1</li> <li>PRE_OPERATIONAL_2</li> <li>READY_TO_OPERATE</li> </ul>                                                                                                    |  |  |  |
|                   | Status<br>Grün t                                                                                                    |  |  |  |
|                   | Error<br>Rot t                                                                                                    |  |  |  |
|                   |                                                                                                    |  |  |  |

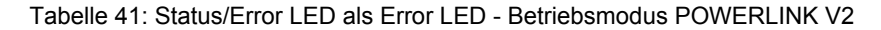

| Farbe Grün - Status                          | Beschreibung                                                                                                    |
|----------------------------------------------|----------------------------------------------------------------------------------------------------|
| Aus<br>NOT_ACTIVE                            | Managing Node (MN)<br>Der Bus wird auf POWERLINK Frames überwacht. Wird in dem eingestellten Zeitfenster (Timeout) kein entspre-<br>chender Frame empfangen, geht die Schnittstelle direkt in den Zustand PRE_OPERATIONAL_1 über (Single<br>Flash).                         |
|                                              | den Zustand BASIC_ETHERNET über (flackernd).                                                                                                    |
|                                              | Controlled Node (CN)                                                                                                    |
|                                              | chender Frame empfangen, geht die Schnittstelle direkt in den Zustand BASIC_ETHERNET über (flackernd).<br>Wenn jedoch vor Ablauf der Zeit eine POWERLINK Kommunikation erkannt wird, geht die Schnittstelle direkt in<br>den Zustand PRE_OPERATIONAL_1 über (Single Flash). |
| grün flackernd (ca. 10 Hz)<br>BASIC_ETHERNET | Die Schnittstelle befindet sich im Zustand BASIC_ETHERNET und wird als reine Ethernet TCP/IP Schnittstelle betrieben.                                                                                                    |
|                                              | Managing Node (MN)<br>Dieser Zustand kann nur durch einen Reset der Schnittstelle verlassen werden.                                                                                                    |
|                                              | Controlled Node (CN)<br>Wird während dieses Zustandes eine POWERLINK Kommunikation erkannt, geht die Schnittstelle in den Zustand<br>PRE_OPERATIONAL_1 über (Single Flash).                                                                                                 |
| Single Flash (ca. 1 Hz)<br>PRE_OPERATIONAL_1 | Die Schnittstelle befindet sich im Zustand PRE_OPERATIONAL_1.                                                                                                    |
|                                              | Managing Node (MN)<br>Der MN startet den Betrieb des "reduced cycles". Am Bus dürfen Kollisionen auftreten. Es findet noch keine<br>zyklische Kommunikation statt.                                                                                                    |
|                                              | Controlled Node (CN)<br>Der CN wartet auf den Empfang eines SoC Frames und wechselt dann in den Zustand PRE_OPERATIONAL_2<br>(Double Flash).                                                                                                    |
| Double Flash (ca. 1 Hz)<br>PRE OPERATIONAL 2 | Die Schnittstelle befindet sich im Zustand PRE_OPERATIONAL_2.                                                                                                    |
|                                              | Managing Node (MN)<br>Der MN beginnt mit der zyklischen Kommunikation (zyklische Eingangsdaten werden noch nicht ausgewertet).<br>In diesem Zustand werden die CNs konfiguriert.                                                                                            |
|                                              | Controlled Node (CN)<br>In diesem Zustand wird die Schnittstelle üblicherweise vom Manager konfiguriert. Danach wird per Kommando<br>in den Zustand PRE_OPERATIONAL_3 weitergeschaltet (Tripple Flash).                                                                     |
| Tripple Flash (ca. 1 Hz)<br>READY TO OPERATE | Die Schnittstelle befindet sich im Zustand READY_TO_OPERATE.                                                                                                    |
|                                              | Managing Node (MN)<br>Normale zyklische und asynchrone Kommunikation. Die empfangenen PDO Daten werden ignoriert.                                                                                                    |
|                                              | Controlled Node (CN)<br>Die Konfiguration der Schnittstelle ist abgeschlossen. Normale zyklische und asynchrone Kommunikation.<br>Die gesendeten PDO Daten entsprechen dem PDO Mapping. Zyklische Daten werden jedoch noch nicht aus-<br>gewertet.                          |
| Ein<br>OPERATIONAL                           | Die Schnittstelle befindet sich im Zustand OPERATIONAL.                                                                                                    |
| Blinkend (ca. 2,5 Hz)<br>STOPPED             | Die Schnittstelle befindet sich im Zustand STOPPED.                                                                                                    |
|                                              | Managing Node (MN)<br>Dieser Zustand ist im MN nicht möglich.                                                                                                    |
|                                              | Controlled Node (CN)<br>Output Daten werden nicht ausgegeben und es werden keine Input Daten geliefert. Dieser Zustand kann nur<br>durch ein entsprechendes Kommando vom Manager erreicht und wieder verlassen werden.                                                      |

Tabelle 42: Status/Error LED als Status LED - Betriebsmodus POWERLINK

#### System Stopp Fehlercodes

Ein System Stopp Fehler kann durch falsche Konfiguration oder durch defekte Hardware auftreten.

Der Fehlercode wird über die rot leuchtende Error LED durch vier Einschaltphasen angezeigt. Die Einschaltphasen sind entweder 150 ms oder 600 ms lang. Die Ausgabe des Fehlercodes wird nach 2 s zyklisch wiederholt.

| Legende: | •     | 150 ms         |
|----------|-------|----------------|
|          |       | 600 ms         |
|          | Pause | 2 s Pausenzeit |
|          | Pause | z s Pausenze   |

| Fehlerbeschreibung | Feh | lerco | ode d | lurch | rote Status | LED | ) |   |   |       |
|--------------------|-----|-------|-------|-------|-------------|-----|---|---|---|-------|
| RAM Fehler         | •   | •     | •     | -     | Pause       | •   | • | • | - | Pause |
| Hardwarefehler     | -   | •     | •     | -     | Pause       | -   | • | • | - | Pause |

Tabelle 43: Status/Error LED als Error LED - System Stopp Fehlercodes

#### 3.4.4.4 Firmware Update

Die Firmware ist Bestandteil des Automation Studios. Das Modul wird automatisch auf diesen Stand gebracht.

Um die im Automation Studio enthaltene Firmware zu aktualisieren, ist ein HW Upgrade durchzuführen (siehe Online Hilfe "Projekt Management - Automation Studio Upgrade").

#### 3.4.5 5PP5IF.FCAN-00

#### 3.4.5.1 Allgemeines

Das Interface Board 5PP5IF.FCAN-00 verfügt über eine CAN Master Schnittstelle und 512 kByte SRAM.

- 1x CAN Master Schnittstelle
- 512 kByte SRAM
- einbaukompatibel in PP500, APC510, APC511

Das Interface Board kann nur unter Automation Runtime betrieben werden.

#### 3.4.5.2 Bestelldaten

| Bestellnummer  | Kurzbeschreibung                                                                                        | Abbildung    |
|----------------|----------------------------------------------------------------------------------------------------|--------------|
|                | Interface Boards                                                                                        |              |
| 5PP5IF.FCAN-00 | CAN Interface Karte - 1 CAN Master                                                                      |              |
|                | Erforderliches Zubehör                                                                                  | Contract 2 1 |
|                | Feldklemmen                                                                                             |              |
| 0TB1208.3100   | Steckverbinder, 8-polig Federzugklemme, 1 mm <sup>2</sup> , Vibrations-<br>schutz durch Schraubflansch. |              |

Tabelle 44: 5PP5IF.FCAN-00 - Bestelldaten

### 3.4.5.3 Technische Daten

| Produktbezeichnung                     | 5PP5IF.FCAN-00                                                    |
|----------------------------------------|-------------------------------------------------------------------|
| Allgemeines                            |                                                                   |
| B&R ID-Code                            | \$B4DA                                                            |
| Diagnose                               |                                                                   |
| Modulstatus                            | Ja, per Status LED                                                |
| Datenübertragung                       | Ja, per Status LED                                                |
| Abschlusswiderstand                    | Ja, per Status LED                                                |
| Zertifizierungen                       |                                                                   |
| CE                                     | Ja                                                                |
| cULus                                  | Ja                                                                |
| GOST-R                                 | Ja                                                                |
| GL                                     | Ja                                                                |
| Controller                             |                                                                   |
| SRAM                                   |                                                                   |
| Größe                                  | 512 kByte                                                         |
| batteriegepuffert                      | Ja                                                                |
| Remanente Variablen im Power Fail Mode | 256 kByte (z.B. Automation Runtime, siehe AS Hilfe) <sup>1)</sup> |
| Schnittstellen                         |                                                                   |
| CAN                                    |                                                                   |
| Anzahl                                 | 1                                                                 |
| Ausführung                             | 8-polige Steckerleiste                                            |
| Übertragungsrate                       | max. 500 kBit/s                                                   |
| Abschlusswiderstand                    |                                                                   |
| Тур                                    | aktivier- und deaktivierbar mittels Schiebeschalter               |
| Defaulteinstellung                     | deaktiviert                                                       |
| Elektrische Eigenschaften              |                                                                   |
| Leistungsaufnahme                      | 3 W                                                               |
| Umgebungsbedingungen                   |                                                                   |
| Temperatur                             |                                                                   |
| Betrieb                                | 0 bis 55°C                                                        |
| Lagerung                               | -20 bis 60°C                                                      |
| Transport                              | -20 bis 60°C                                                      |
| Luftfeuchtigkeit                       |                                                                   |
| Betrieb                                | 5 bis 90%, nicht kondensierend                                    |
| Lagerung                               | 5 bis 95%, nicht kondensierend                                    |
| Transport                              | 5 bis 95%, nicht kondensierend                                    |

Tabelle 45: 5PP5IF.FCAN-00 - Technische Daten

1) bei optimierten Zugriff mittels Write Combining.

#### 3.4.5.3.1 CAN Schnittstelle

|                                  | CAN Bus                                                  |                        |
|----------------------------------|----------------------------------------------------------|------------------------|
| Die potenzialgetrennte CAN Bus   | Schnittstelle ist als 8-polige Steckerleiste ausgeführt. |                        |
| Übertragungsgeschwindig-<br>keit | max. 500 kBit/s                                          |                        |
| Kabellänge                       | max. 1000 Meter                                          | 8-polige Steckerleiste |
| Pin                              | CAN Bus                                                  |                        |
| 1                                | -                                                        | 1 3 5 7                |
| 2                                | -                                                        |                        |
| 3                                | -                                                        |                        |
| 4                                | CAN⊥ (CAN Ground)                                        |                        |
| 5                                | SHLD (Shield - Schirm)                                   |                        |
| 6                                | SHLD (Shield - Schirm)                                   | 2 4 6 8                |
| 7                                | CAN_L (CAN Low)                                          |                        |
| 8                                | CAN H (CAN High)                                         |                        |

Tabelle 46: 5PP5IF.FCAN-00 - CAN Schnittstelle

#### 3.4.5.3.2 Status LEDs

|            | Status LEDs |        |                                          |                                                     |  |  |
|------------|-------------|--------|------------------------------------------|-----------------------------------------------------|--|--|
| LED        | Farbe       | Status | Bedeutung                                | , CAN LED                                           |  |  |
| CAN        | Gelb        | Ein    | Daten senden                             | 1 3 5 7                                             |  |  |
|            |             | Aus    | Daten empfangen                          |                                                     |  |  |
| Status LED | Grün        | Ein    | Schnittstellenmodul ist aktiv            |                                                     |  |  |
|            | Rot         | Ein    | CPU läuft hoch                           |                                                     |  |  |
| LED TERM   | Gelb        | Ein    | Der Abschlusswiderstand ist zugeschaltet | Leand Le LED                                        |  |  |
|            |             | Aus    | Der Abschlusswiderstand ist abgeschaltet | 2 4 6 8 TERM<br>Status LED<br>Terminierungsschalter |  |  |

Tabelle 47: 5PP5IF.FCAN-00 - Status LEDs

#### 3.4.5.3.3 CAN Terminierungsschalter

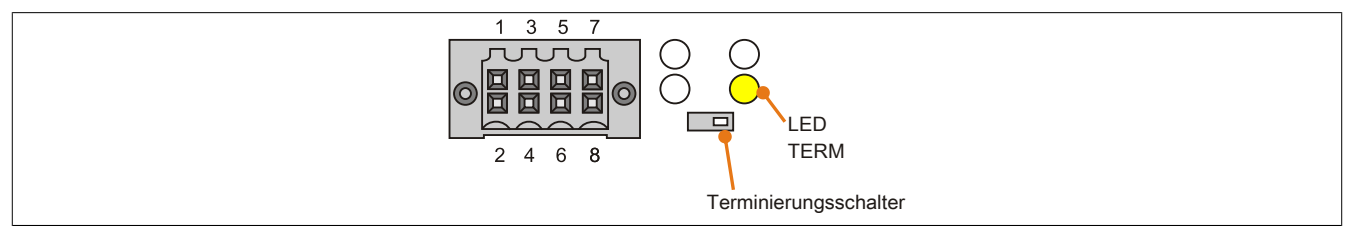

Abbildung 11: CAN Terminierungsschalter

Am Interface Board ist ein CAN Abschlusswiderstand integriert. Mit einem Schalter an der Frontseite wird der Abschlusswiderstand zu- oder abgeschaltet. Ein aktivierter Abschlusswiderstand wird durch die LED TERM angezeigt.

#### 3.4.5.4 Firmware Update

Die Firmware ist Bestandteil des Automation Studios. Das Modul wird automatisch auf diesen Stand gebracht.

Um die im Automation Studio enthaltene Firmware zu aktualisieren, ist ein HW Upgrade durchzuführen (siehe Online Hilfe "Projekt Management - Automation Studio Upgrade").

### 3.4.6 5PP5IF.FX2X-00

## 3.4.6.1 Allgemeines

Das Interface Board 5PP5IF.FX2X-00 verfügt über eine X2X Link Master Schnittstelle und 512 kByte SRAM.

- 1x X2X Link Master Schnittstelle
- 512 kByte SRAM
- einbaukompatibel in PP500, APC510, APC511

Das Interface Board kann nur unter Automation Runtime betrieben werden.

## 3.4.6.2 Bestelldaten

| Bestellnummer  | Kurzbeschreibung                                                                                        | Abbildung                                                                                                    |  |
|----------------|----------------------------------------------------------------------------------------------------|----------------------------------------------------------------------------------------------------|--|
|                | Interface Boards                                                                                        | 0                                                                                                    |  |
| 5PP5IF.FX2X-00 | X2X Link Interface Karte - 1 X2X Link Master - SRAM 512 kByte                                           |                                                                                                    |  |
|                | Erforderliches Zubehör                                                                                  | and the second second s |  |
|                | Feldklemmen                                                                                             |                                                                                                    |  |
| 0TB1208.3100   | Steckverbinder, 8-polig Federzugklemme, 1 mm <sup>2</sup> , Vibrations-<br>schutz durch Schraubflansch. |                                                                                                    |  |

Tabelle 48: 5PP5IF.FX2X-00 - Bestelldaten

### 3.4.6.3 Technische Daten

| Produktbezeichnung                     | 5PP5IF.FX2X-00                                                    |
|----------------------------------------|-------------------------------------------------------------------|
| Allgemeines                            |                                                                   |
| B&R ID-Code                            | \$B4D9                                                            |
| Diagnose                               |                                                                   |
| Modulstatus                            | Ja, per Status LED                                                |
| Datenübertragung                       | Ja, per Status LED                                                |
| Zertifizierungen                       |                                                                   |
| CE                                     | Ja                                                                |
| cULus                                  | Ja                                                                |
| GOST-R                                 | Ja                                                                |
| GL                                     | Ja                                                                |
| Controller                             |                                                                   |
| SRAM                                   |                                                                   |
| Größe                                  | 512 kByte                                                         |
| batteriegepuffert                      | Ja                                                                |
| Remanente Variablen im Power Fail Mode | 256 kByte (z.B. Automation Runtime, siehe AS Hilfe) <sup>1)</sup> |
| Schnittstellen                         |                                                                   |
| X2X                                    |                                                                   |
| Тур                                    | X2X Link Master                                                   |
| Anzahl                                 | 1                                                                 |
| Ausführung                             | 8-polige Steckerleiste                                            |
| Elektrische Eigenschaften              |                                                                   |
| Leistungsaufnahme                      | 3 W                                                               |
| Umgebungsbedingungen                   |                                                                   |
| Temperatur                             |                                                                   |
| Betrieb                                | 0 bis 55°C                                                        |
| Lagerung                               | -20 bis 60°C                                                      |
| Transport                              | -20 bis 60°C                                                      |
| Luftfeuchtigkeit                       |                                                                   |
| Betrieb                                | 5 bis 90%, nicht kondensierend                                    |
| Lagerung                               | 5 bis 95%, nicht kondensierend                                    |
| Transport                              | 5 bis 95%, nicht kondensierend                                    |

Tabelle 49: 5PP5IF.FX2X-00 - Technische Daten

1) bei optimierten Zugriff mittels Write Combining.

#### 3.4.6.3.1 X2X Schnittstelle

| X2X Link Master Anschluss    |                                                              |                        |
|------------------------------|--------------------------------------------------------------|------------------------|
| Die potenzialgetrennte X2X L | ink Schnittstelle ist als 8-polige Steckerleiste ausgeführt. |                        |
| Pin                          | X2X Link                                                     | 8-polige Steckerleiste |
| 1                            | X2X\                                                         |                        |
| 2                            | X2X                                                          | 1 3 5 7                |
| 3                            | X2X⊥                                                         |                        |
| 4                            | -                                                            |                        |
| 5                            | SHLD (Shield - Schirm)                                       |                        |
| 6                            | SHLD (Shield - Schirm)                                       |                        |
| 7                            | -                                                            | 2 4 6 8                |
| 8                            | -                                                            |                        |

#### Tabelle 50: 5PP5IF.FX2X-00 - X2X Schnittstelle

#### 3.4.6.3.2 Status LEDs

|            | Status LEDs |        |                               |            |
|------------|-------------|--------|-------------------------------|------------|
| LED        | Farbe       | Status | Bedeutung                     | X2X LED    |
| X2X        | Gelb        | Ein    | Daten senden                  |            |
|            |             | Aus    | Daten empfangen               | 1357       |
| Status LED | Grün        | Ein    | Schnittstellenmodul ist aktiv |            |
|            | Rot         | Ein    | CPU läuft hoch                |            |
|            |             |        |                               |            |
|            |             |        |                               |            |
|            |             |        |                               |            |
|            |             |        |                               | Status LED |

Tabelle 51: 5PP5IF.FX2X-00 - Status LEDs

#### 3.4.6.4 Firmware Update

Die Firmware ist Bestandteil des Automation Studios. Das Modul wird automatisch auf diesen Stand gebracht.

Um die im Automation Studio enthaltene Firmware zu aktualisieren, ist ein HW Upgrade durchzuführen (siehe Online Hilfe "Projekt Management - Automation Studio Upgrade").

## 3.4.7 5PP5IF.FXCM-00

## 3.4.7.1 Allgemeines

Das Interface Board 5PP5IF.FXCM-00 verfügt über eine kombinierte CAN Master und eine X2X Link Master Schnittstelle sowie 512 kByte SRAM.

- 1x CAN Master Schnittstelle
- 1x X2X Master Schnittstelle
- 512 kByte SRAM
- einbaukompatibel in PP500, APC510, APC511

Das Interface Board kann nur unter Automation Runtime betrieben werden.

## 3.4.7.2 Bestelldaten

| Bestellnummer  | Kurzbeschreibung                                                                                                  | Abbildung |
|----------------|----------------------------------------------------------------------------------------------------|-----------|
|                | Interface Boards                                                                                                  | 9         |
| 5PP5IF.FXCM-00 | CAN Interface Karte - 1 CAN Master - 1 X2X Master - 512 kByte<br>SRAM - einbaukompatibel in PP500, APC510, APC511 |           |
|                | Erforderliches Zubehör                                                                                            |           |
|                | Feldklemmen                                                                                                    |           |
| 0TB1208.3100   | Steckverbinder, 8-polig Federzugklemme, 1 mm <sup>2</sup> , Vibrations-<br>schutz durch Schraubflansch.           |           |

Tabelle 52: 5PP5IF.FXCM-00 - Bestelldaten

### 3.4.7.3 Technische Daten

| Produktbezeichnung                     | 5PP5IF.FXCM-00                                                    |
|----------------------------------------|-------------------------------------------------------------------|
| Allgemeines                            |                                                                   |
| B&R ID-Code                            | \$BB9D                                                            |
| Diagnose                               |                                                                   |
| Modulstatus                            | Ja, per Status LED                                                |
| Datenübertragung                       | Ja, per Status LED                                                |
| Abschlusswiderstand                    | Ja, per Status LED                                                |
| Zertifizierungen                       |                                                                   |
| CE                                     | Ja                                                                |
| cULus                                  | Ja                                                                |
| GOST-R                                 | Ja                                                                |
| GL                                     | Ja                                                                |
| Controller                             |                                                                   |
| SRAM                                   |                                                                   |
| Größe                                  | 512 kByte                                                         |
| batteriegepuffert                      | Ja                                                                |
| Remanente Variablen im Power Fail Mode | 256 kByte (z.B. Automation Runtime, siehe AS Hilfe) <sup>1)</sup> |
| Schnittstellen                         |                                                                   |
| CAN                                    |                                                                   |
| Anzahl                                 | 1                                                                 |
| Ausführung                             | 8-polige Steckerleiste                                            |
| Übertragungsrate                       | max. 500 kBit/s                                                   |
| Abschlusswiderstand                    |                                                                   |
| Тур                                    | aktivier- und deaktivierbar mittels Schiebeschalter               |
| Defaulteinstellung                     | deaktiviert                                                       |
| X2X                                    |                                                                   |
| Тур                                    | X2X Link Master                                                   |
| Anzahl                                 | 1                                                                 |
| Ausführung                             | 8-polige Steckerleiste                                            |
| Elektrische Eigenschaften              |                                                                   |
| Leistungsaufnahme                      | 3 W                                                               |
| Umgebungsbedingungen                   |                                                                   |
| Temperatur                             |                                                                   |
| Betrieb                                | 0 bis 55°C                                                        |
| Lagerung                               | -20 bis 60°C                                                      |
| Transport                              | -20 bis 60°C                                                      |
| Luftfeuchtigkeit                       |                                                                   |
| Betrieb                                | 5 bis 90%, nicht kondensierend                                    |
| Lagerung                               | 5 bis 95%, nicht kondensierend                                    |
| Transport                              | 5 bis 95%, nicht kondensierend                                    |

Tabelle 53: 5PP5IF.FXCM-00 - Technische Daten

1) bei optimierten Zugriff mittels Write Combining.

### 3.4.7.3.1 CAN Schnittstelle

|                                                                                         | CAN Bus                |  |
|-----------------------------------------------------------------------------------------|------------------------|--|
| Die potenzialgetrennte CAN Bus Schnittstelle ist als 8-polige Steckerleiste ausgeführt. |                        |  |
| Übertragungsgeschwindig-<br>keit                                                        | max. 500 kBit/s        |  |
| Kabellänge                                                                              | max. 1000 Meter        |  |
| Pin                                                                                     | CAN Bus                |  |
| 1                                                                                       | -                      |  |
| 2                                                                                       | -                      |  |
| 3                                                                                       | -                      |  |
| 4                                                                                       | CAN⊥ (CAN Ground)      |  |
| 5                                                                                       | SHLD (Shield - Schirm) |  |
| 6                                                                                       | SHLD (Shield - Schirm) |  |
| 7                                                                                       | CAN_L (CAN Low)        |  |
| 8                                                                                       | CAN_H (CAN High)       |  |

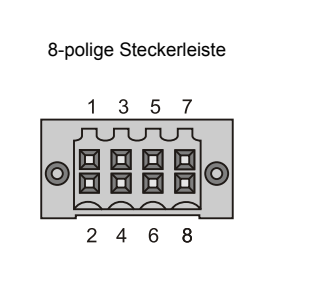

Tabelle 54: 5PP5IF.FCAN-00 - CAN Schnittstelle

#### 3.4.7.3.2 X2X Schnittstelle

| X2X Link Master Anschluss    |                                                              |                        |
|------------------------------|--------------------------------------------------------------|------------------------|
| Die potenzialgetrennte X2X L | ink Schnittstelle ist als 8-polige Steckerleiste ausgeführt. |                        |
| Pin                          | X2X Link                                                     | 8-polige Steckerleiste |
| 1                            | X2X\                                                         |                        |
| 2                            | X2X                                                          | 1 3 5 7                |
| 3                            | X2X⊥                                                         |                        |
| 4                            | -                                                            |                        |
| 5                            | SHLD (Shield - Schirm)                                       |                        |
| 6                            | SHLD (Shield - Schirm)                                       |                        |
| 7                            | -                                                            | 2 4 6 8                |
| 8                            | -                                                            |                        |

Tabelle 55: 5PP5IF.FX2X-00 - X2X Schnittstelle

### 3.4.7.3.3 Status LEDs

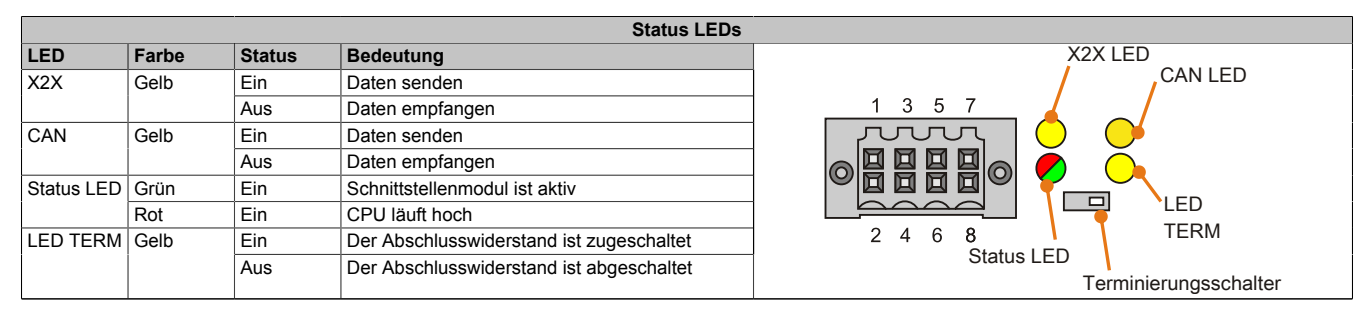

Tabelle 56: 5PP5IF.FXCM-00 - Status LEDs

#### 3.4.7.3.4 CAN Terminierungsschalter

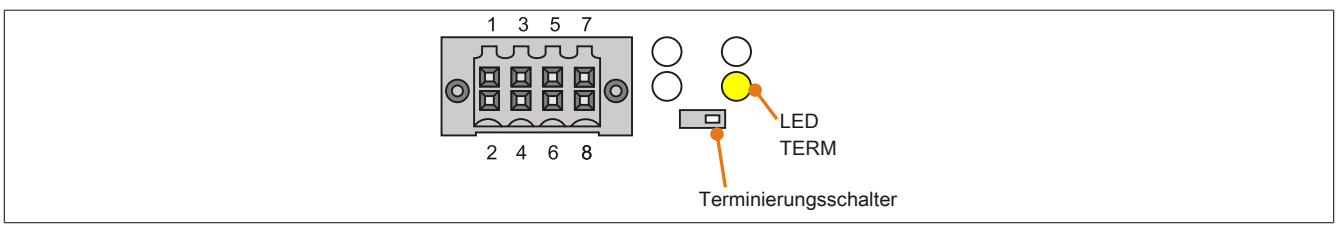

Abbildung 12: CAN Terminierungsschalter

Am Interface Board ist ein CAN Abschlusswiderstand integriert. Mit einem Schalter an der Frontseite wird der Abschlusswiderstand zu- oder abgeschaltet. Ein aktivierter Abschlusswiderstand wird durch die LED TERM angezeigt.

#### 3.4.7.4 Firmware Update

Die Firmware ist Bestandteil des Automation Studios. Das Modul wird automatisch auf diesen Stand gebracht.

Um die im Automation Studio enthaltene Firmware zu aktualisieren, ist ein HW Upgrade durchzuführen (siehe Online Hilfe "Projekt Management - Automation Studio Upgrade").

## 3.5 I/O Boards

## Information:

I/O Boards können NUR im Werk B&R eingebaut und getauscht werden.

## 3.5.1 5PP5IO.GNAC-00

## 3.5.1.1 Allgemeines

Das I/O Board 5PP5IO.GNAC-00 verfügt über 1x RS232/422/485 Schnittstelle, 1x USB 2.0 Anschluss, 1x HDA Sound Anschluss sowie 1x Smart Display Link/DVI Buchse. Das I/O Board kann an Power Panel 500 und Automation PC 511 Geräte mit I/O Board Steckplatz gesteckt und betrieben werden.

- 1x USB 2.0
- 1x RS232/422/485
- 1x HDA Sound
- 1x Smart Display Link/DVI
- einbaukompatibel in PP500, APC511

## 3.5.1.2 Bestelldaten

| Bestellnummer  | Kurzbeschreibung                                                            | Abbildung |
|----------------|-----------------------------------------------------------------------------|-----------|
|                | I/O Board                                                                   |           |
| 5PP5IO.GNAC-00 | Interface Board - 1 USB2.0 - 1 RS232/422/485 - 1 HDA Sound<br>- 1 SDL/DVI-D |           |

Tabelle 57: 5PP5IO.GNAC-00 - Bestelldaten

### 3.5.1.3 Technische Daten

| Produktbezeichnung            | 5PP5IO.GNAC-00                                                             |
|-------------------------------|----------------------------------------------------------------------------|
| Allgemeines                   |                                                                            |
| B&R ID-Code                   | \$B4DD                                                                     |
| Zertifizierungen              |                                                                            |
| CE                            | Ja                                                                         |
| cULus                         | Ja                                                                         |
| GOST-R                        | Ja                                                                         |
| Schnittstellen                |                                                                            |
| COM2 <sup>1)</sup>            |                                                                            |
| Тур                           | RS232/422/485, galvanisch getrennt                                         |
| Ausführung                    | 9-poliger DSUB Stecker                                                     |
| UART                          | 16550 kompatibel, 16 Byte FIFO                                             |
| max. Baudrate                 | 115 kBit/s                                                                 |
| USB                           |                                                                            |
| Anzahl                        | 1                                                                          |
| Тур                           | USB 2.0                                                                    |
| Ausführung                    | Тур А                                                                      |
| Übertragungsrate              | Low Speed (1,5 MBit/s), Full Speed (12 MBit/s) bis High Speed (480 MBit/s) |
| Strombelastbarkeit            | max. 1 A                                                                   |
| Panel / Monitor Schnittstelle |                                                                            |
| Ausführung                    | DVI-I Buchse                                                               |
| Тур                           | SDL/DVI                                                                    |
| Audio                         |                                                                            |
| Тур                           | HDA Sound                                                                  |
| Eingänge                      | Mikrofon, Line In                                                          |
| Ausgänge                      | Line Out                                                                   |
| Elektrische Eigenschaften     |                                                                            |
| Leistungsaufnahme             | 7 W                                                                        |

Tabelle 58: 5PP5IO.GNAC-00 - Technische Daten

#### Technische Daten • Einzelkomponenten

| Produktbezeichnung   | 5PP5IO.GNAC-00                 |  |
|----------------------|--------------------------------|--|
| Umgebungsbedingungen |                                |  |
| Temperatur           |                                |  |
| Betrieb              | 0 bis 50°C                     |  |
| Lagerung             | -20 bis 60°C                   |  |
| Transport            | -20 bis 60°C                   |  |
| Luftfeuchtigkeit     |                                |  |
| Betrieb              | 5 bis 90%, nicht kondensierend |  |
| Lagerung             | 5 bis 95%, nicht kondensierend |  |
| Transport            | 5 bis 95%, nicht kondensierend |  |

#### Tabelle 58: 5PP5IO.GNAC-00 - Technische Daten

1) Die COM2 Schittstelle ist im BIOS als COMD Schnittstelle gekennzeichnet.

#### 3.5.1.3.1 Panel Anschluss - SDL (Smart Display Link) / DVI

| Panel Anschluss - SDL (Smart Display Link) / DVI                                         |                                                       |  |
|------------------------------------------------------------------------------------------|-------------------------------------------------------|--|
| Die nachfolgende Übersicht ze                                                            | eigt einen Überblick der möglichen verfügbaren Video- |  |
| signale beim Panel Ausgang. Details siene Technische Daten des Verwendeten CPU<br>Boards |                                                       |  |
| CPU Board                                                                                | Videosignale mit allen Systemeinheitenvarianten       |  |
| 5PP5CP.US15-00                                                                           | DVI, SDL                                              |  |
| 5PP5CP.US15-01                                                                           | DVI, SDL                                              |  |
| 5PP5CP.US15-02                                                                           | DVI, SDL                                              |  |

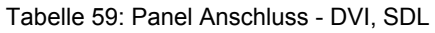

## Information:

An den Panel Anschluss können nur digitale Panels, keine analogen Monitore, angeschlossen werden.

#### **Pinbelegung**

| Pin | Belegung                                        | Beschreibung                                   | Pin | Belegung                     | Beschreibung                   |                      |
|-----|-------------------------------------------------|------------------------------------------------|-----|------------------------------|--------------------------------|----------------------|
| 1   | TMDS Data 2-                                    | DVI Lane 2 (negative)                          | 16  | HPD                          | Hot plug detect                |                      |
| 2   | TMDS Data 2+                                    | DVI Lane 2 (positive)                          | 17  | TMDS Data 0-                 | DVI Lane 0 (negative)          |                      |
| 3   | TMDS Data 2/4<br>SHIELD                         | Shield of Data pair 2 and 4                    | 18  | TMDS Data 0+                 | DVI Lane 0 (positive)          |                      |
| 4   | SDL-                                            | SDL Lane (negative)                            | 19  | TMDS Data 0/<br>XUSB1 SHIELD | Shield of Data pair 0 and USB1 |                      |
| 5   | SDL+                                            | SDL Lane (positive)                            | 20  | XUSB1-                       | USB Lane 1 (negative)          |                      |
| 6   | DDC Clock                                       | DDC based control signal (clock)               | 21  | XUSB1+                       | USB Lane 1 (positive)          | DVI 24-polig, female |
| 7   | DDC Data                                        | DDC based control signal (data)                | 22  | TMDS Clock<br>Shield         | Shield of Clock pair           |                      |
| 8   | n.c.                                            | not connected                                  | 23  | TMDS Clock+                  | DVI Clock (positive)           |                      |
| 9   | TMDS Data 1-                                    | DVI Lane 1 (negative)                          | 24  | TMDS Clock -                 | DVI Clock (negative)           |                      |
| 10  | TMDS DATA 1+                                    | DVI Lane 1 (negative) HDMI<br>Clock (positive) | C1  | n.c.                         | not connected                  |                      |
| 11  | TMDS DATA 1/<br>XUSB0 SHIELD                    | Shield of Data pair 1 and USB0                 | C2  | n.c.                         | not connected                  |                      |
| 12  | XUSB0-                                          | USB Lane 0 (negative)                          | C3  | n.c.                         | not connected                  |                      |
| 13  | XUSB0+                                          | USB Lane 0 (positive)                          | C4  | n.c.                         | not connected                  |                      |
| 14  | +5 V Power <sup>1)</sup>                        | +5V Power Supply                               | C5  | n.c.                         | not connected                  |                      |
| 15  | Ground (return<br>for +5 V, HSync<br>and VSync) | Ground                                         |     |                              |                                |                      |

Tabelle 60: Pinbelegung DVI Anschluss

1) Wird intern durch eine Multifuse abgesichert.

#### Kabellängen und Auflösungen bei SDL Übertragung

Die nachfolgende Tabelle zeigt den Zusammenhang zwischen Segmentlänge und max. Auflösung in Abhängigkeit des SDL Kabels:

| SDL Kabel        | Auflösung      |                |                |                |                |                |
|------------------|----------------|----------------|----------------|----------------|----------------|----------------|
|                  | VGA            | SVGA           | XGA            | SXGA           | UXGA           | FHD            |
| Segmentlänge [m] | 640 x 480      | 800 x 600      | 1024 x 768     | 1280 x 1024    | 1600 x 1200    | 1920 x 1080    |
|                  | 5CASDL.0018-00 | 5CASDL.0018-00 | 5CASDL.0018-00 | 5CASDL.0018-00 | 5CASDL.0018-00 | 5CASDL.0018-00 |
| 1,8              | 5CASDL.0018-01 | 5CASDL.0018-01 | 5CASDL.0018-01 | 5CASDL.0018-01 | 5CASDL.0018-01 | 5CASDL.0018-01 |
|                  | 5CASDL.0018-03 | 5CASDL.0018-03 | 5CASDL.0018-03 | 5CASDL.0018-03 | 5CASDL.0018-03 | 5CASDL.0018-03 |
|                  | 5CASDL.0050-00 | 5CASDL.0050-00 | 5CASDL.0050-00 | 5CASDL.0050-00 | 5CASDL.0050-00 | 5CASDL.0050-00 |
| 5                | 5CASDL.0050-01 | 5CASDL.0050-01 | 5CASDL.0050-01 | 5CASDL.0050-01 | 5CASDL.0050-01 | 5CASDL.0050-01 |
|                  | 5CASDL.0050-03 | 5CASDL.0050-03 | 5CASDL.0050-03 | 5CASDL.0050-03 | 5CASDL.0050-03 | 5CASDL.0050-03 |

Tabelle 61: Kabellängen und Auflösungen bei SDL Übertragung

| SDL Kabel        | Auflösung                                          |                                                    |                                                    |                                                    |                                                    |                                                    |
|------------------|----------------------------------------------------|----------------------------------------------------|----------------------------------------------------|----------------------------------------------------|----------------------------------------------------|----------------------------------------------------|
| Segmentlänge [m] | VGA<br>640 x 480                                   | SVGA<br>800 x 600                                  | XGA<br>1024 x 768                                  | SXGA<br>1280 x 1024                                | UXGA<br>1600 x 1200                                | FHD<br>1920 x 1080                                 |
| 10               | 5CASDL.0100-00<br>5CASDL.0100-01<br>5CASDL.0100-03 | 5CASDL.0100-00<br>5CASDL.0100-01<br>5CASDL.0100-03 | 5CASDL.0100-00<br>5CASDL.0100-01<br>5CASDL.0100-03 | 5CASDL.0100-00<br>5CASDL.0100-01<br>5CASDL.0100-03 | 5CASDL.0100-00<br>5CASDL.0100-01<br>5CASDL.0100-03 | 5CASDL.0100-00<br>5CASDL.0100-01<br>5CASDL.0100-03 |
| 15               | 5CASDL.0150-00<br>5CASDL.0150-01<br>5CASDL.0150-03 | 5CASDL.0150-00<br>5CASDL.0150-01<br>5CASDL.0150-03 | 5CASDL.0150-00<br>5CASDL.0150-01<br>5CASDL.0150-03 | 5CASDL.0150-00<br>5CASDL.0150-01<br>5CASDL.0150-03 |                                                    | -<br>-<br>5CASDL.0150-03                           |
| 20               | 5CASDL.0200-00<br>5CASDL.0200-03                   | 5CASDL.0200-00<br>5CASDL.0200-03                   | 5CASDL.0200-00<br>5CASDL.0200-03                   | 5CASDL.0200-00<br>5CASDL.0200-03                   | -                                                  | -<br>5CASDL.0200-03                                |
| 25               | 5CASDL.0250-00<br>5CASDL.0250-03                   | 5CASDL.0250-00<br>5CASDL.0250-03                   | 5CASDL.0250-00<br>5CASDL.0250-03                   | -                                                  | -                                                  | -                                                  |
| 30               | 5CASDL.0300-00<br>5CASDL.0300-03                   | 5CASDL.0300-00<br>5CASDL.0300-03                   | -<br>5CASDL.0300-13                                | -<br>5CASDL.0300-13                                | -                                                  | -<br>5CASDL.0300-13                                |
| 40               | 5CASDL.0400-13                                     | 5CASDL.0400-13                                     | 5CASDL.0400-13                                     | 5CASDL.0400-13                                     | -                                                  | 5CASDL.0400-13                                     |

Tabelle 61: Kabellängen und Auflösungen bei SDL Übertragung

### Kabellängen und Auflösungen bei DVI Übertragung

Die nachfolgende Tabelle zeigt den Zusammenhang zwischen Segmentlänge und max. Auflösung in Abhängigkeit des DVI Kabels:

| DVI Kabel        | Auflösung      |                |                |                |                |                |
|------------------|----------------|----------------|----------------|----------------|----------------|----------------|
|                  | VGA            | SVGA           | XGA            | SXGA           | UXGA           | FHD            |
| Segmentlänge [m] | 640 x 480      | 800 x 600      | 1024 x 768     | 1280 x 1024    | 1600 x 1200    | 1920 x 1080    |
| 1,8              | 5CADVI.0018-00 | 5CADVI.0018-00 | 5CADVI.0018-00 | 5CADVI.0018-00 | 5CADVI.0018-00 | 5CADVI.0018-00 |
| 5                | 5CADVI.0050-00 | 5CADVI.0050-00 | 5CADVI.0050-00 | 5CADVI.0050-00 | 5CADVI.0050-00 | 5CADVI.0050-00 |

Tabelle 62: Kabellängen und Auflösungen bei DVI Übertragung

Die maximale Kabellänge bei der DVI Übertragung ist aufgrund der USB Spezifikation auf 5 m begrenzt.

#### 3.5.1.3.2 Pinbelegung

| Serielle SchnittstelleCOM        |                     |                          |                        |  |
|----------------------------------|---------------------|--------------------------|------------------------|--|
|                                  | RS232               | RS422/485                |                        |  |
| Тур                              | RS232 nicht modemfä | hig; galvanisch getrennt |                        |  |
| UART                             | 16550 kompatib      | el, 16 Byte FIFO         |                        |  |
| Übertragungsgeschwindig-<br>keit | max. 115 kBit/s     |                          |                        |  |
| Buslänge                         | max. 15 m           | max. 1200 m              | 9-poliger DSUB Stecker |  |
| Pin                              | Belegung RS232      | Belegung RS422           |                        |  |
| 1                                | n.c.                | TXD\                     |                        |  |
| 2                                | RXD                 | n.c.                     | 00                     |  |
| 3                                | TXD                 | n.c.                     |                        |  |
| 4                                | n.c.                | TXD                      | <b>9 6</b> 5           |  |
| 5                                | GND                 | GND                      |                        |  |
| 6                                | n.c.                | RXD\                     |                        |  |
| 7                                | RTS                 | n.c.                     |                        |  |
| 8                                | CTS                 | n.c.                     |                        |  |
| 9                                | n.c.                | RXD                      |                        |  |

Tabelle 63: Pinbelegung COM

#### 3.5.1.3.3 I/O Adresse und IRQ

| Ressource   | Default-Einstellung | Weitere Einstellmöglichkeiten                    |
|-------------|---------------------|--------------------------------------------------|
| I/O Adresse | 2E8h                | 238h, 2F8h, 328h, 338h, 3E8h, 3F8h <sup>1)</sup> |
| IRQ         | 10                  | 3, 4, 5, 6, 11, 12 <sup>1)</sup>                 |

Tabelle 64: RS232/422/485 - I/O Adresse und IRQ

1) Falls diese Einstellungen im System nicht bereits verwendet werden.

#### 3.5.1.3.4 Buslänge und Kabeltyp RS232

Die maximale Übertragungsrate von 115 kBit/s ist von der Kabellänge und vom verwendeten Kabeltyp abhängig.

| Ausdehnung | Übertragungsrate |
|------------|------------------|
| ≤ 15 m     | typ. 64 kBit/s   |
| ≤ 10 m     | typ. 115 kBit/s  |
| ≤ 5 m      | typ. 115 kBit/s  |

#### Tabelle 65: RS232 Buslänge und Übertragungsrate

#### Technische Daten • Einzelkomponenten

Vorzugsweise sollte das verwendete Kabelmaterial folgende Eigenschaften aufweisen bzw. nur geringfügig davon abweichen um eine optimale Übertragungsrate zu erreichen.

| RS232 Kabel                                                                   | Eigenschaft                                                                                                    |
|-------------------------------------------------------------------------------|----------------------------------------------------------------------------------------------------|
| Signalleiter                                                                  |                                                                                                    |
| Kabelquerschnitt<br>Aderisolation<br>Leiterwiderstand<br>Verseilung<br>Schirm | 4x 0,16 mm² (26AWG), verzinnte Cu-Litze<br>PE<br>≤ 82 Ω/ km<br>Adern zum Paar verseilt<br>Paarschirmung mit Aluminiumfolie |
| Groundleiter                                                                  |                                                                                                    |
| Kabelquerschnitt<br>Aderisolation<br>Leiterwiderstand                         | 1x 0,34 mm² (22AWG/19), verzinnte Cu-Litze<br>PE<br>≤ 59 Ω/km                                                              |
| Außenmantel                                                                   |                                                                                                    |
| Material<br>Eigenschaften<br>Gesamtschirmung                                  | PUR Mischung<br>halogenfrei<br>aus verzinnten Cu-Drähten                                                                   |

Tabelle 66: RS232 Kabel Anforderungen

#### 3.5.1.3.5 Buslänge und Kabeltyp RS422

Die RTS- Leitung muss eingeschaltet werden um den Sender aktiv zu schalten.

Die maximale Übertragungsrate von 115 kBit/s ist von der Kabellänge und vom verwendeten Kabeltyp abhängig.

| Ausdehnung | Übertragungsrate |
|------------|------------------|
| 1200 m     | typ. 115 kBit/s  |

#### Tabelle 67: RS422 Buslänge und Übertragungsrate

Vorzugsweise sollte das verwendete Kabelmaterial folgende Eigenschaften aufweisen bzw. nur geringfügig davon abweichen um eine optimale Übertragungsrate zu erreichen.

| RS422 Kabel                                                                   | Eigenschaft                                                                                                    |
|-------------------------------------------------------------------------------|----------------------------------------------------------------------------------------------------|
| Signalleiter                                                                  |                                                                                                    |
| Kabelquerschnitt<br>Aderisolation<br>Leiterwiderstand<br>Verseilung<br>Schirm | 4x 0,25 mm² (24AWG/19), verzinnte Cu-Litze<br>PE<br>≤ 82 Ω/km<br>Adern zum Paar verseilt<br>Paarschirmung mit Aluminiumfolie |
| Groundleiter                                                                  |                                                                                                    |
| Kabelquerschnitt<br>Aderisolation<br>Leiterwiderstand                         | 1x 0,34 mm² (22AWG/19), verzinnte Cu-Litze<br>PE<br>≤ 59 Ω/km                                                                |
| Außenmantel                                                                   |                                                                                                    |
| Material<br>Eigenschaften<br>Gesamtschirmung                                  | PUR Mischung<br>halogenfrei<br>aus verzinnten Cu-Drähten                                                                     |

Tabelle 68: RS422 Kabel Anforderungen

#### 3.5.1.3.6 Betrieb als RS485-Schnittstelle

Für den Betrieb sind die Pins der RS422 Defaultschnittstelle (1, 4, 6 und 9) zu verwenden. Dazu sind die Pins wie abgebildet zu verbinden.

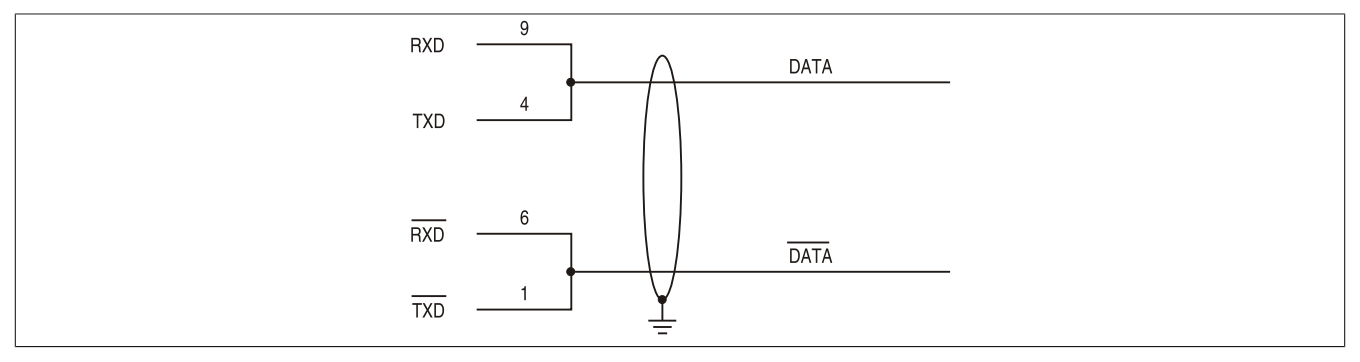

Abbildung 13: RS232/422/485 Interface - Betrieb im RS485 Modus

Das Schalten der RTS Leitung muss für jedes Senden wie auch Empfangen vom Treiber durchgeführt werden, es gibt keine automatische Rückschaltung. Dies kann nicht in Windows konfiguriert werden.

Bei großen Leitungslängen kann es durch den Spannungsabfall zu größeren Potentialdifferenzen zwischen den Busteilnehmern kommen, die die Kommunikation behindern. Dies kann durch mitführen der Masseleitung verbessert werden.

### 3.5.1.3.7 Buslänge und Kabeltyp RS485

Die maximale Übertragungsrate von 115 kBit/s ist von der Kabellänge und vom verwendeten Kabeltyp abhängig.

| Ausdehnung | Übertragungsrate |
|------------|------------------|
| 1200 m     | typ. 115 kBit/s  |

Tabelle 69: RS485 Buslänge und Übertragungsrate

Vorzugsweise sollte das verwendete Kabelmaterial folgende Eigenschaften aufweisen bzw. nur geringfügig davon abweichen um eine optimale Übertragungsrate zu erreichen.

| RS485 Kabel                                                                   | Eigenschaft                                                                                                    |
|-------------------------------------------------------------------------------|----------------------------------------------------------------------------------------------------|
| Signalleiter                                                                  |                                                                                                    |
| Kabelquerschnitt<br>Aderisolation<br>Leiterwiderstand<br>Verseilung<br>Schirm | 4x 0,25 mm² (24AWG/19), verzinnte Cu-Litze<br>PE<br>≤ 82 Ω/km<br>Adern zum Paar verseilt<br>Paarschirmung mit Aluminiumfolie |
| Groundleiter                                                                  |                                                                                                    |
| Kabelquerschnitt<br>Aderisolation<br>Leiterquerschnitt                        | 1x 0,34 mm² (22AWG/19), verzinnte Cu-Litze<br>PE<br>≤ 59 Ω/km                                                                |
| Außenmantel                                                                   |                                                                                                    |
| Material<br>Eigenschaften<br>Gesamtschirmung                                  | PUR Mischung<br>halogenfrei<br>aus verzinnten Cu-Drähten                                                                     |

Tabelle 70: RS485 Kabel Anforderungen

#### 3.5.1.3.8 Abschlusswiderstand

Am I/O Board ist bereits ein Abschlusswiderstand für die Serielle Schnittstelle integriert. Mit einem Schalter zwischen Serielle Schnittstelle und Audio Schnittstelle wird der Abschlusswiderstand zu- oder abgeschaltet. Ein aktivierter Abschlusswiderstand wird durch eine gelb leuchtende LED angezeigt.

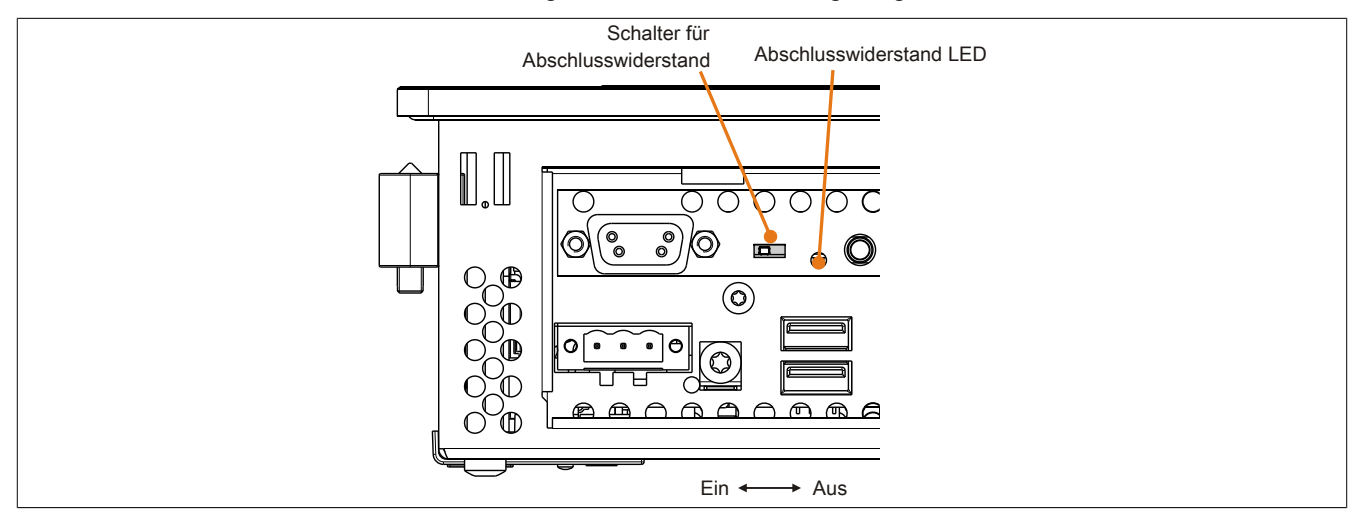

Abbildung 14: Serielle Schnittstelle COM Abschlusswiderstand

#### 3.5.1.3.9 USB Schnittstelle (USB4)

Das I/O Board verfügt über einen USB 2.0 (Universal Serial Bus) Host Controller mit mehreren USB Ports, wovon 1 USB Schnittstelle nach außen geführt und für den Anwender frei verfügbar ist.

## Warnung!

An die USB Schnittstellen können USB Peripheriegeräte angeschlossen werden. Auf Grund der Vielfältigkeit der am Markt erhältlichen USB Geräte, kann B&R keine Garantie für deren Funktion übernehmen. Für die bei B&R erhältlichen USB Geräte wird die Funktion gewährleistet.

## Vorsicht!

Auf Grund der allgemeinen PC- Spezifikation ist diese Schnittstelle mit äußerster Sorgfalt bezüglich EMV, Kabelführung etc. zu behandeln.

|                               | Universal Serial Bus (                | USB4) <sup>1)</sup> |
|-------------------------------|---------------------------------------|---------------------|
| Übertragungsgeschwindig-      | Low Speed (1,5 MBit/s),Full Speed (12 |                     |
| keit                          | MBit/s) bis High Speed (480 MBit/s)   |                     |
| Stromversorgung <sup>2)</sup> |                                       |                     |
| USB4                          | max. 1 A                              |                     |
| Kabellänge                    | max. 5 m (ohne Hub)                   |                     |
|                               |                                       |                     |
|                               |                                       |                     |
|                               |                                       |                     |
|                               |                                       |                     |
|                               |                                       |                     |

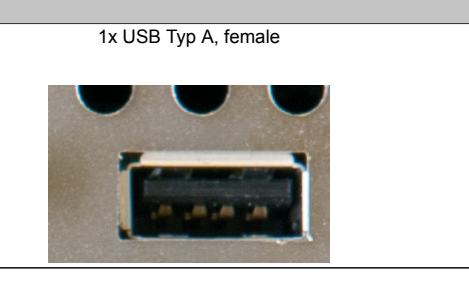

#### Tabelle 71: USB4 Anschluss

- 1) Die am I/O Board verfügbaren Schnittstellen usw. wurden der eindeutigen Unterscheidung wegen entsprechend nummeriert. Diese Nummerierung kann jedoch von der durch das jeweilige Betriebssystem vorgenommenen Nummerierung abweichen.
- 2) Jeder USB Port wird durch einen wartungsfreien "USB Strombegrenzungsschalter" (max. 1 A) abgesichert.

#### 3.5.1.3.10 MIC, Line IN, Line OUT

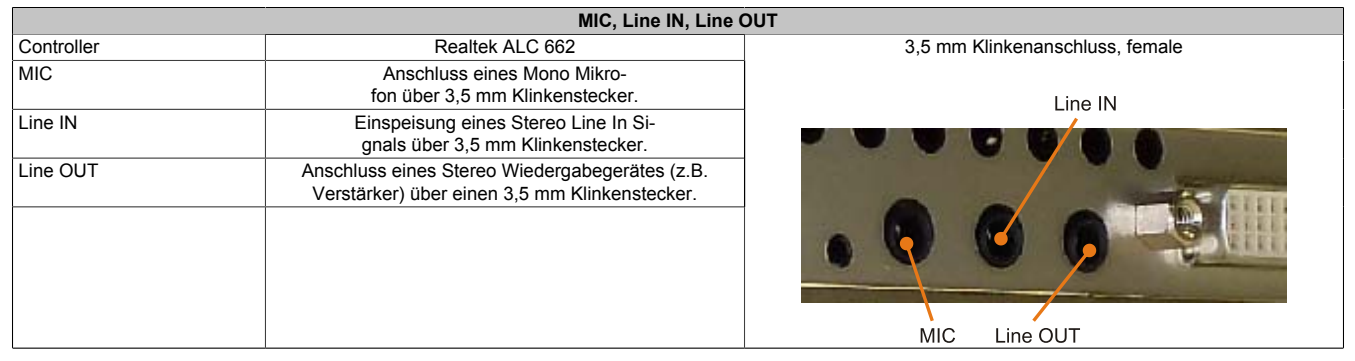

Tabelle 72: MIC, Line IN, Line OUT

Für den Betrieb des Audio Controllers ist ein spezieller Treiber notwendig. Es stehen für die freigegebenen Betriebssysteme im Downloadbereich der B&R Homepage (<u>www.br-automation.com</u>) Treiber zum Download bereit.

## Information:

Benötigte Treiber sind nur von der B&R Homepage, nicht aber von den Herstellerseiten, herunterzuladen.

Kapitel 3 Inbetriebnahme

# Kapitel 3 • Inbetriebnahme

## 1 Montage

Die Geräte werden mit den am Gehäuse befindlichen Befestigungslaschen montiert. Die Laschen sind für M5 Schrauben konzipiert.

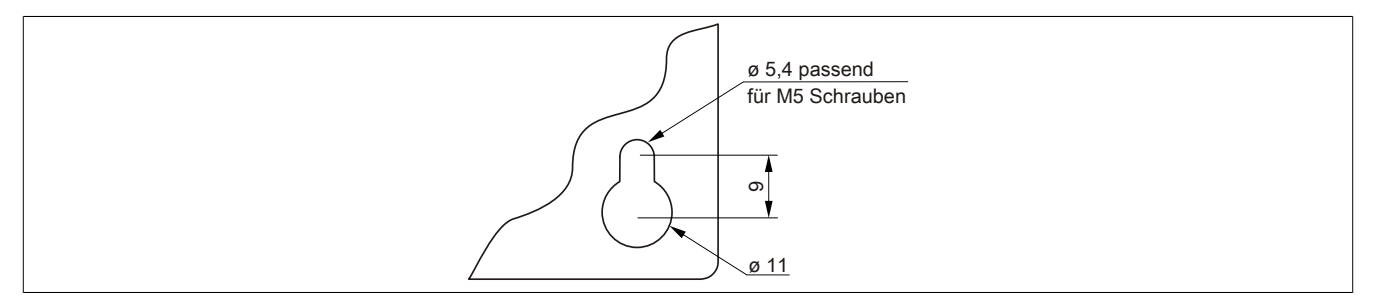

Abbildung 15: Befestigungslasche

Die genaue Position für die Befestigungsbohrungen kann aus den Bohrschablonen im 2 "Technische Daten", Abschnitt "Einzelkomponenten" auf Seite 31 entnommen werden.

### 1.1 Vorgehensweise

- 1. Den Schaltschrank mit den benötigten Bohrungen versehen. Die genaue Position für die Befestigungsbohrungen kann aus den Bohrschablonen entnommen werden.
- 2. Den B&R Industrie PC mit M5 Schrauben am Schaltschrank montieren.

### 1.2 Wichtige Informationen zur Montage

- Es müssen die klimatischen Umgebungsbedingungen beachtet werden.
- Beim Einbau in ein geschlossenes Gehäuse, muss ausreichend Volumen zur Luftumwälzung vorhanden sein.
- Das Gerät muss auf planer Oberfläche montiert werden.
- Das Gerät ist nur für den Betrieb in geschlossenen Räumen zugelassen.
- Das Gerät darf nicht direkter Sonnenbestrahlung ausgesetzt werden.
- Die Lüftungslöcher dürfen nicht verdeckt werden.
- Bei der Montage des Geräts sind unbedingt die zulässigen Einbaulagen zu beachten.
- Es ist darauf zu achten, dass die Wand oder das Schaltschrankblech das vierfache Gesamtgewicht des Geräts tragen kann.
- Beim Anschluss von Kabeln (DVI, SDL, USB, etc.) ist auf den Biegeradius zu achten.

### 1.3 Einbaulagen

Die nachfolgenden Zeichnungen zeigen die spezifizierten Einbaulagen der Automation PC 511 Geräte.

### 1.3.1 Einbaulage 0°

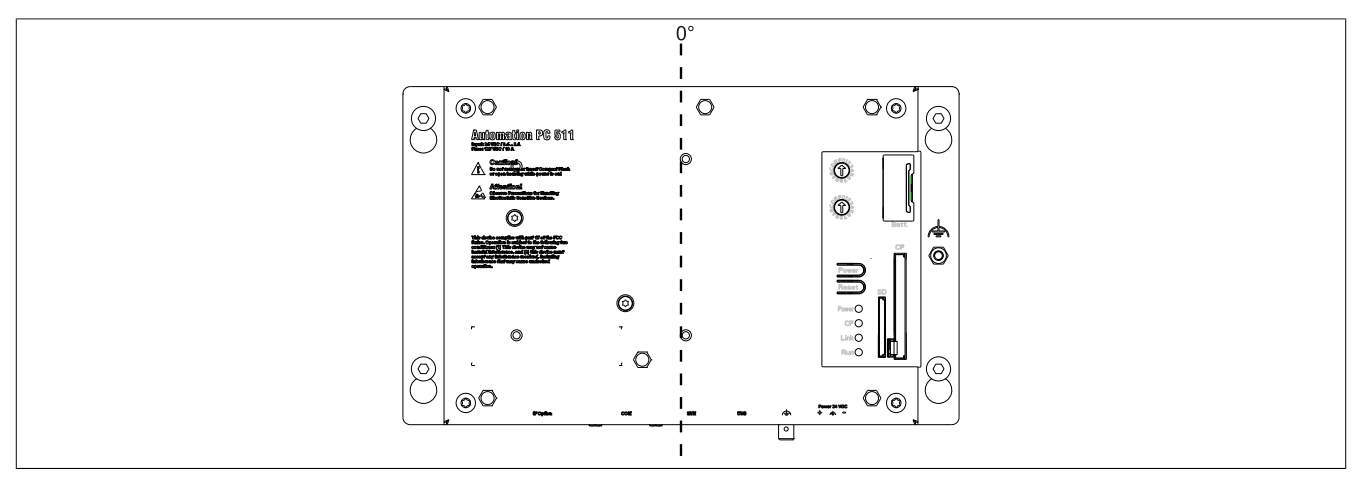

Abbildung 16: Einbaulage 0°

Bei der Montage ist darauf zu achten, dass die Abstände wie in Abschnitt "Luftzirkulationsabstände" auf Seite 64 eingehalten werden, um eine natürliche Luftzirkulation zu erreichen.

### 1.3.2 Einbaulage 90°

Die maximale Umgebungstemperaturspezifikation bei einer Einbaulage von 90° (horizontal) beträgt 45°C.

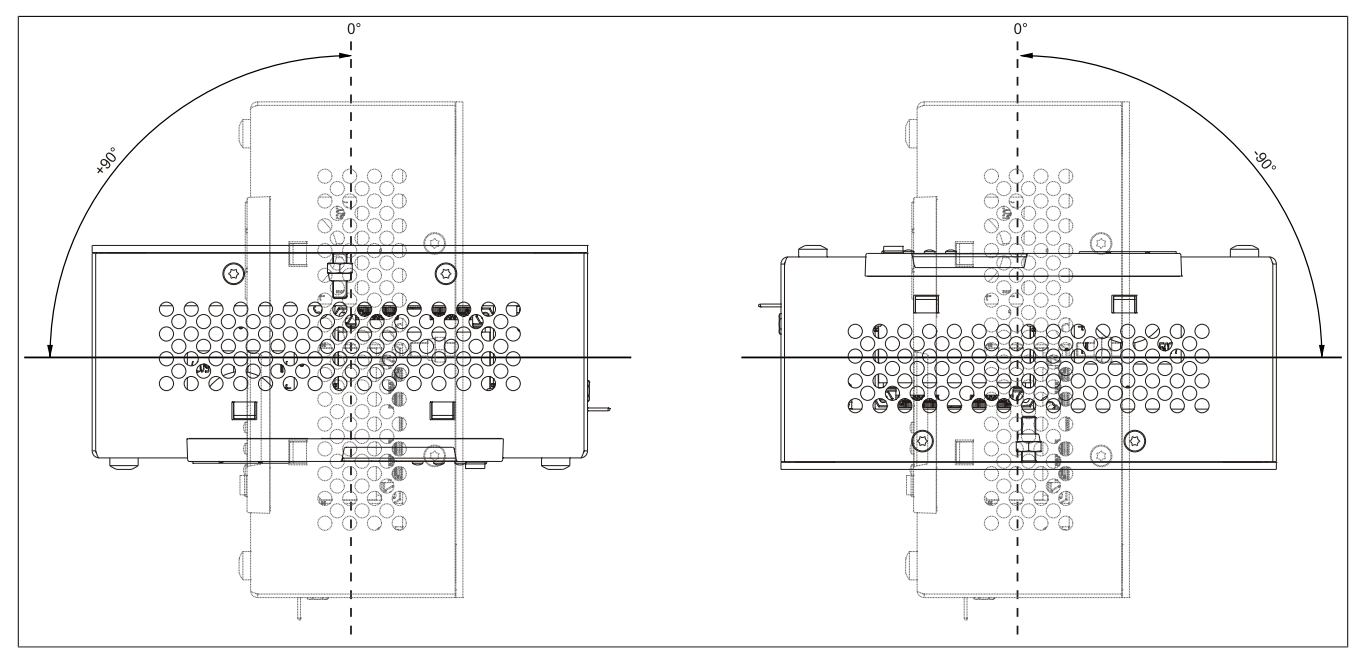

Abbildung 17: Einbaulagen -90° und +90°

Bei der Montage ist darauf zu achten, dass die Abstände wie in Abschnitt "Luftzirkulationsabstände" auf Seite 64 eingehalten werden, um eine natürliche Luftzirkulation zu erreichen.

Kapitel 3 Inbetriebnahme

#### 1.3.3 Einbaulage 90° Hochkant

0°  $\bigcirc$  $\bigcirc$  $\bigcirc$  $\bigcirc$ -€ © ×°, 00 0 00 00 Ô P  $\bigcirc$ a ŀ  $\bigcirc \bigcirc$ *intreative* PC 511 0 A Sutter Ø A. Made Ø © Q ek: 0 Power 0 Ó 0 Peers CPC Link( Run( Θ. .  $\bigcirc$ 6 <u></u> 00  $\odot$ 1  $\Theta$ C .... UU 0 Ô 00 00 Õ Ē õ  $\bigcirc$ Q  $\bigcirc$ 0 🗲  $\bigcirc$ 

Bei einer Einbaulage von 90° Hochkant gibt es keine Einschränkungen bezüglich der Umgebungstemperatur.

Abbildung 18: Einbaulagen -90° und +90° Hochkant

Bei der Montage ist darauf zu achten, dass die Abstände wie in Abschnitt "Luftzirkulationsabstände" auf Seite 64 eingehalten werden, um eine natürliche Luftzirkulation zu erreichen.

#### 1.3.4 Einbaulage 180°

Bei einer Einbaulage von 180° gibt es keine Einschränkungen bezüglich der Umgebungstemperatur.

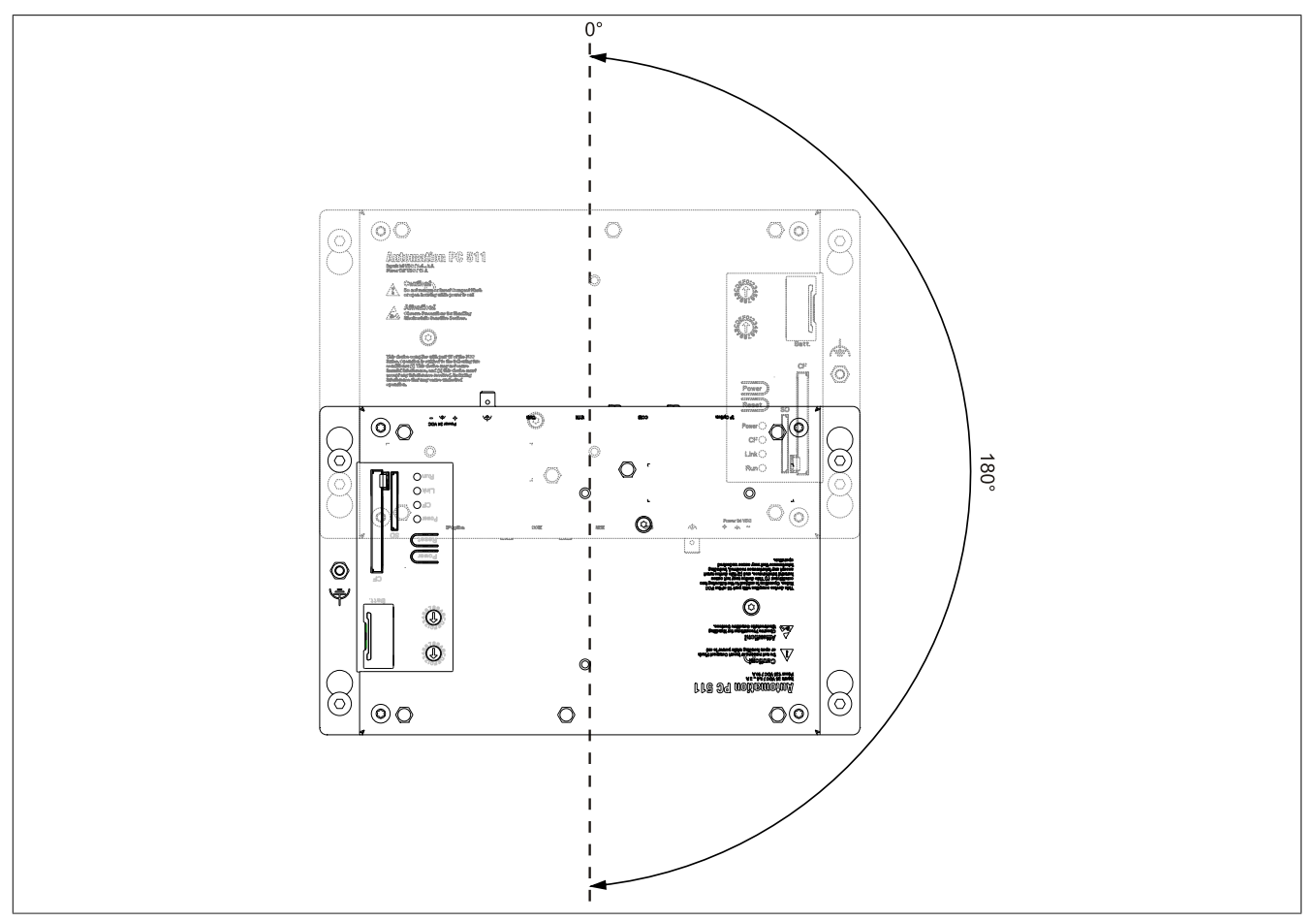

Abbildung 19: Einbaulage 180°

Bei der Montage ist darauf zu achten, dass die Abstände wie in Abschnitt "Luftzirkulationsabstände" auf Seite 64 eingehalten werden, um eine natürliche Luftzirkulation zu erreichen.

### 1.4 Luftzirkulationsabstände

Um eine ausreichende Luftzirkulation zu gewährleisten ist oberhalb, unterhalb, seitlich und rückseitig des Automation PC 511 ein spezifizierter Freiraum vorzusehen. Der minimal spezifizierte Freiraum kann den nachfolgenden Zeichnungen entnommen werden. Dieser ist für sämtliche Automation PC 511 Varianten gültig.

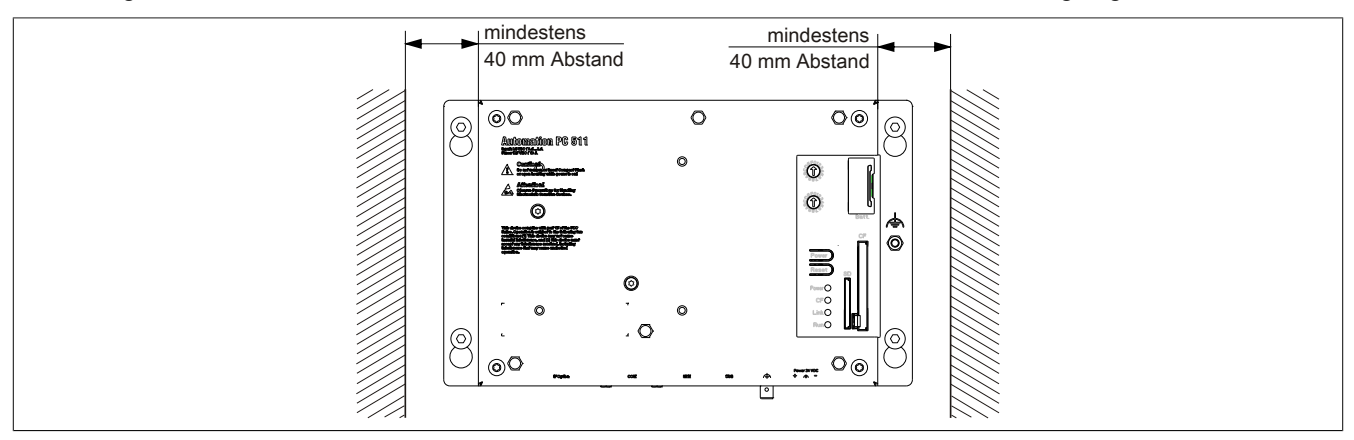

Abbildung 20: Luftzirkulationsabstände - Rückansicht

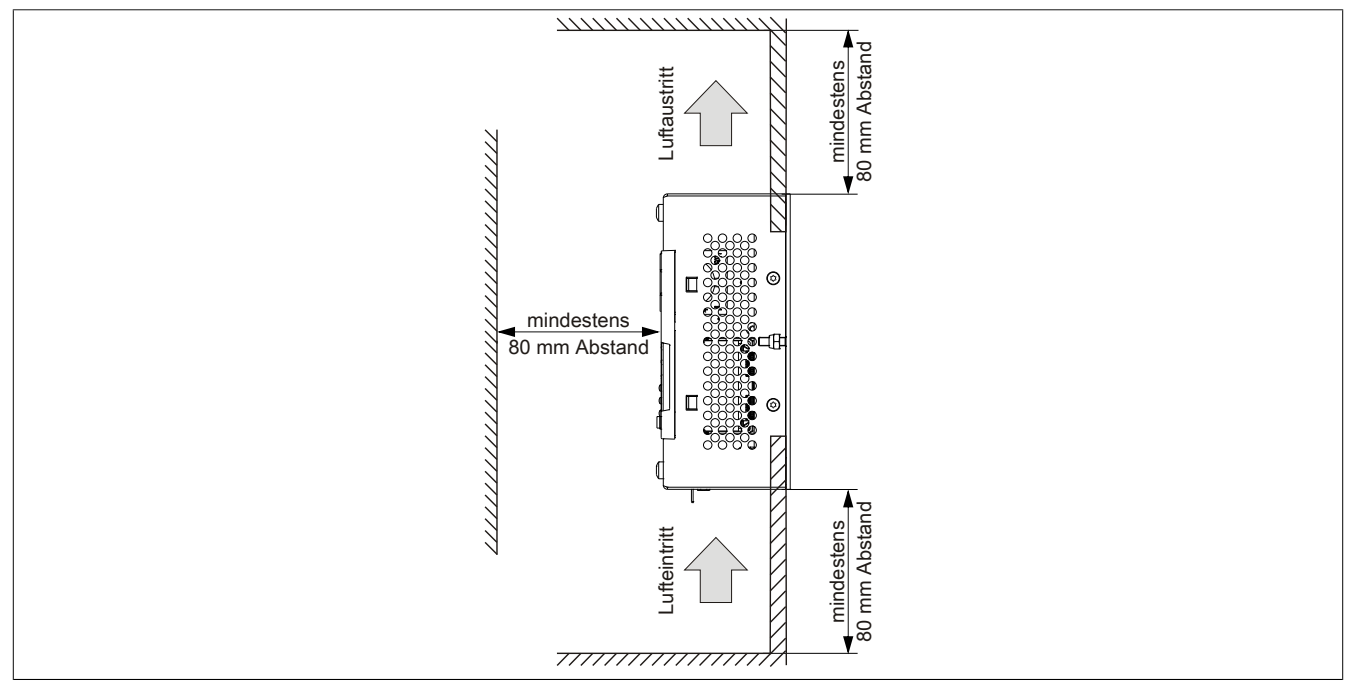

Abbildung 21: Luftzirkulationsabstände - Seitenansicht

## Information:

Die angegebenen Luftzirkulationsabstände gelten für den Worst Case Betrieb bei der maximal spezifizierten Umgebungstemperatur (siehe "Temperaturangaben" im Kapitel "Technische Daten").

Können die angegebenen Luftzirkulationsabstände nicht eingehalten werden, sind die maximal spezifizierten Temperaturen der Temperatursensoren (siehe "Temperatursensorpositionen" im Kapitel "Technische Daten") vom Anwender zu überwachen und bei Überschreiten dieser Werte entsprechende Maßnahmen zu setzen.

## 2 Anschluss von Kabeln

Beim Anschluss bzw. der Verlegung von Kabeln muss die Biegeradiusspezifikation eingehalten werden.

## Information:

Das maximale Anzugsdrehmoment der Fixierschrauben beträgt 0,5 Nm.

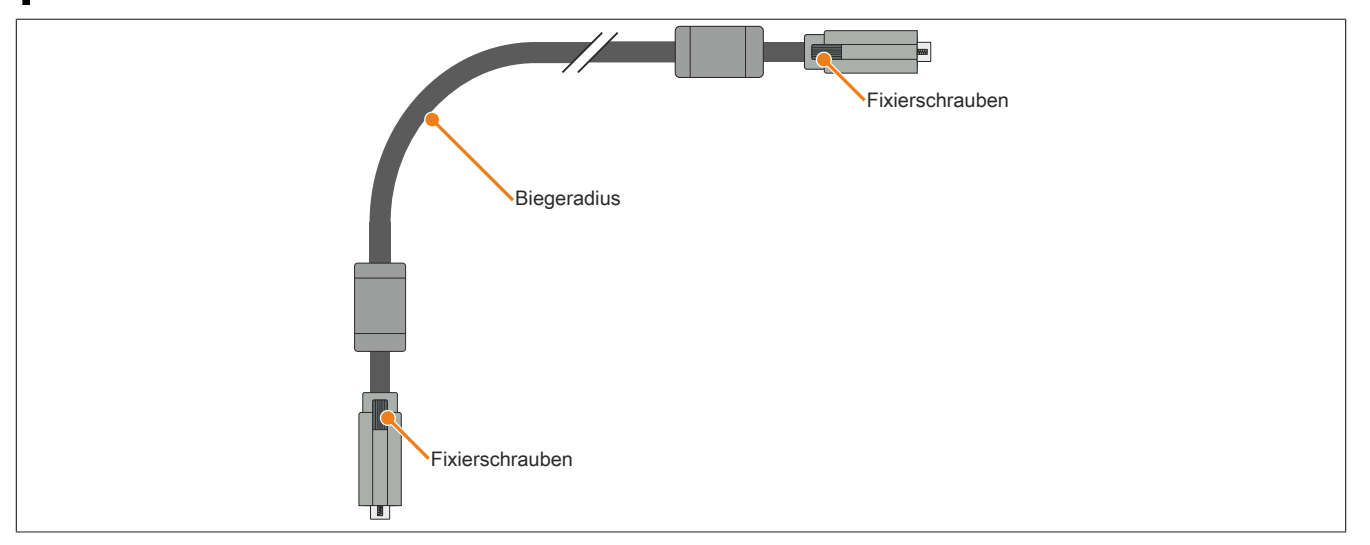

#### Abbildung 22: Biegeradius Kabelanschluss

## Information:

Der spezifizierte Biegeradius ist dem Automation Panel 800 bzw. dem Automation Panel 900 Anwenderhandbuch, welches in elektronischer Form (pdf) von der B&R Homepage <u>www.br-automation.com</u> heruntergeladen werden kann, zu entnehmen.

## 3 Erdungskonzept

Die Funktionserde ist ein Strompfad niedriger Impedanz zwischen Stromkreisen und Erde, der nicht als Schutzmaßnahme sondern z.B. zur Verbesserung der Störfestigkeit gedacht ist. Sie dient lediglich der Störungsableitung und nicht als Berührungsschutz für Personen.

Die Funktionserde des Gerätes besitzt 2 Anschlüsse:

- Spannungsversorgung
- Erdungsanschluss

Um eine sichere Ableitung von elektrischen Störungen zu gewährleisten, sind folgende Punkte zu beachten:

- Gerät auf möglichst kurzem Weg mit dem zentralen Erdungspunkt am Schaltschrank verbinden.
- Ausführung der Kabel mit mind. 2,5 mm<sup>2</sup> pro Anschluss; wird ein Kabel mit Aderendhülse an der Feldklemme 0TB103.9 oder 0TB103.91 verwendet ist ein Kabel mit maximal 1,5 mm<sup>2</sup> pro Anschluss möglich.
- Schirmungskonzept der Leiter beachten; alle an das Gerät angeschlossenen Datenkabel sind mit geschirmten Leitungen auszuführen.

Die Funktionserde ist am B&R Gerät mit folgendem Symbol gekennzeichnet:

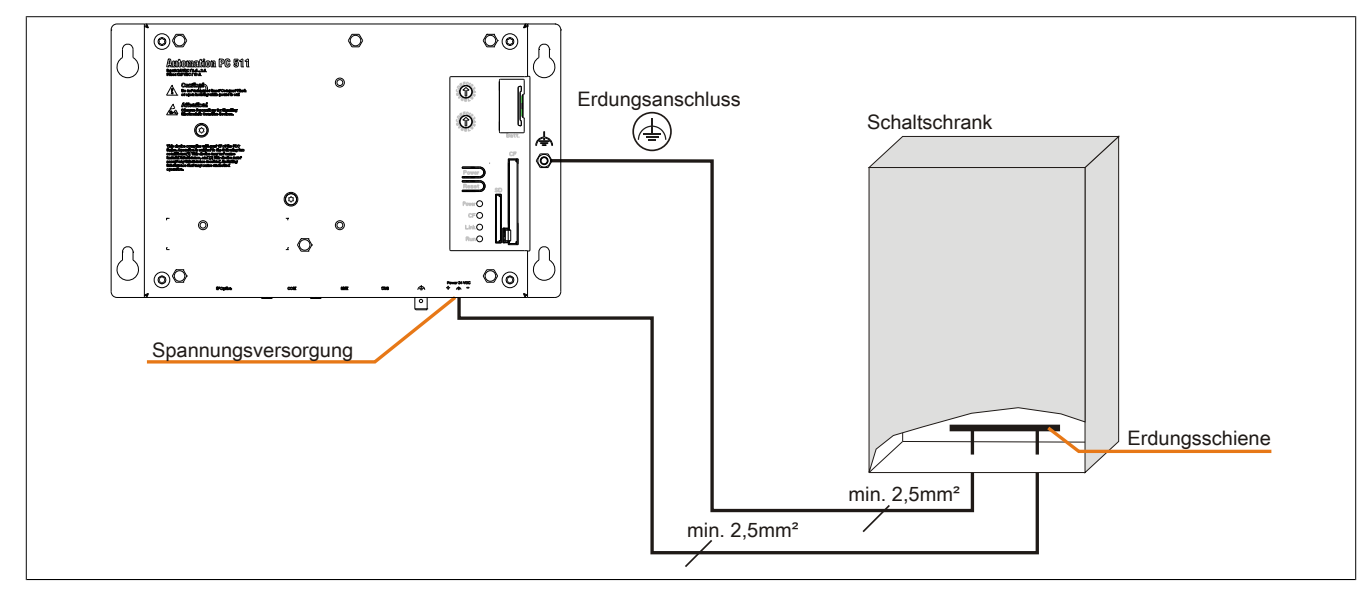

Abbildung 23: Erdungskonzept

## 4 Allgemeine Anleitung zur Vorgehensweise bei Temperaturtests

Zweck dieser Anleitung ist die allgemeine Vorgehensweise von applikationsspezifischen Temperaturtests mit B&R Industrie PCs oder Power Panels zu erklären. Diese Anleitung stellt jedoch lediglich eine Richtlinie dar.

#### 4.1 Vorgehensweise

Um genaue Ergebnisse zu erhalten, sollten die Testbedingungen den Bedingungen im Feldeinsatz entsprechen. Dies bedeutet, dass während den Temperaturtests die Zielapplikation laufen sollte, der PC im später verwendeten Schaltschrankgehäuse montiert sein sollte, etc.

Weiters sollte ein Temperatursensor für das zu testende Gerät montiert werden, um die Umgebungstemperatur laufend zu überwachen. Um korrekte Werte zu erhalten, ist dieser in einem Abstand von ca. 5 bis 10 cm vom B&R Industrie PC, in der Nähe der Luftansaugung (nicht in der Nähe der Abgabeluft), anzubringen.

Jeder B&R Industrie PC oder jedes Power Panel ist mit internen Temperatursensoren ausgestattet. Je nach Gerätefamilie sind diese an verschiedenen Positionen angebracht. Die Anzahl und Temperaturgrenzen sind je nach Gerätefamilie unterschiedlich.

Angaben zur Lage der Temperatursensoren sowie deren maximal spezifizierte Temperaturen sind dem Abschnitt "Temperatursensorpositionen" im 2 "Technische Daten" zu entnehmen.

Zur optimalen Bestimmung und Beurteilung der Temperatursituation wird eine Mindesttestzeit von 8 Stunden empfohlen.

#### 4.2 Auswertung der Temperaturen unter Windows Betriebssystemen

#### 4.2.1 Auswertung mit dem B&R Control Center

Zur Auswertung der Temperaturen kann das B&R Control Center verwendet werden. Die Temperaturen können im Reiter "Temperaturen" angesehen werden. Das B&R Control Center kann als freier Download von der B&R Homepage (<u>www.br-automation.com</u>) heruntergeladen werden. Das B&R Control Center verwendet das B&R Automation Device Interface (ADI).

| istik       Anwendereinstellungen       Fabrikseinstellungen       Versionen       Bericht         olay       Tasten       LEDs       Temperaturen       Lüfter       Schalter       USV         Temperaturwerte des PC und von angeschlossenen Panels werden hier       angezeigt.       Panel       Panel         PU       10 / 50       °C/°F       Panel       Panel:       AP Link (0)       ✓         oard:       40 / 104       °C/°F       Display:       35 / 95       °C/°F         aseboard       oard I/O:       43 / 109       °C/°F       Slide-In 1:       0 / 32       °C/°F         oard ETH2:       42 / 107       °C/°F       Slide-In 2:       0 / 32       °C/°F         TH2:       54 / 129       °C/°F       IF Slot:       (n.v.)       °C/°F         etzteil:       42 / 107       °C/°F       °C/°F       Slot:       (n.v.)       °C/°F                                                                                                    | ntrol Center                    |                                |                  |                                     |                           | <u>?</u> ×     |
|----------------------------------------------------------------------------------------------------|---------------------------------|--------------------------------|------------------|-------------------------------------|---------------------------|----------------|
| Temperaturwerte des PC und von angeschlossenen Panels werden hier angezeigt.         PU Board         PU:       10 / 50       °C/°F       Panel         Pu:       10 / 104       °C/°F       Display:       35 / 95       °C/°F         aseboard       oard I/0:       43 / 109       °C/°F       Slide-In 1:       0 / 32       °C/°F         oard ETH2:       42 / 107       °C/°F       Slide-In 2:       0 / 32       °C/°F         rH2:       54 / 129       °C/°F       IF Slot:       (n.v.)       °C/°F         rH2:       54 / 129       °C/°F       °C/°F       Slote-In 2:       0 / 32       °C/°F                                                                                                    | Statistik Anwe<br>Display Tastr | vendereinstellunge<br>ten LEDs | n   Fat<br>Tempe | brikseinstellunger<br>raturen Lüfte | r Versionen<br>r Schalter | Bericht<br>USV |
| PU Board       Panel         PU:       10 / 50       °C/°F         oard:       40 / 104       °C/°F         Display:       35 / 95       °C/°F         aseboard       oard I/O:       43 / 109       °C/°F       Slide-In 1:       0 / 32       °C/°F         oard ETH2:       42 / 107       °C/°F       Slide-In 2:       0 / 32       °C/°F         oard Netzteil:       42 / 107       °C/°F       IF Slot:       (n.v.)       °C/°F         tH2:       54 / 129       °C/°F       °C/°F       Slote-In 2:       0 / 32       °C/°F         etzteil:       42 / 107       °C/°F       IF Slot:       (n.v.)       °C/°F                                                                                                    | Tempe<br>angeze                 | eraturwerte des P(<br>eigt.    | C und vor        | n angeschlossene                    | en Panels werden          | n hier         |
| PU:       10 / 50       °C/*F       Panel:       AP Link (0)         oard:       40 / 104       °C/*F       Display:       35 / 95       °C/*F         aseboard       oard I/0:       43 / 109       °C/*F       Slide-In 1:       0 / 32       °C/*F         oard ETH2:       42 / 107       °C/*F       Slide-In 2:       0 / 32       °C/*F         oard Netzteil:       42 / 107       °C/*F       IF Slot:       (n.v.)       °C/*F         tH2:       54 / 129       °C/*F         °C/*F         etzteil:       42 / 107       °C/*F                                                                                                    | CPU Board                       | 2                              | - 1              | Panel                               |                           |                |
| oard:     40 / 104     °C/°F     Display:     35 / 95     °C/°F       aseboard<br>oard I/0:     43 / 109     °C/°F     Slide-In 1:     0 / 32     °C/°F       oard ETH2:     42 / 107     °C/°F     Slide-In 1:     0 / 32     °C/°F       oard Netzteit:     42 / 107     °C/°F     IF Slot:     (n.v.)     °C/°F       TH2:     54 / 129     °C/°F     'C/°F     IF Slot:     (n.v.)     °C/°F                                                                                                    | CPU:                            | 10/50                          | °C/°F            | Panel:                              | AP Link (0)               |                |
| aseboard         oard I/O:         43 / 109         °C/°F         Slide-In 1:         0 / 32         °C/°F           oard ETH2:         42 / 107         °C/°F         Slide-In 2:         0 / 32         °C/°F           oard Netzteil:         42 / 107         °C/°F         IF Slot:         (n.v.)         °C/°F           TH2:         54 / 129         °C/°F         'C/°F         etzteil:         42 / 107         °C/°F                                                                                                    | Board:                          | 40 / 104                       | °C/°F            | Display:                            | 35 / 95                   | °C/°F          |
| oard I/O:         43 / 109         °C/°F         Slide-In 1:         0 / 32         °C/°F           oard ETH2:         42 / 107         °C/°F         Slide-In 2:         0 / 32         °C/°F           oard Netzteil:         42 / 107         °C/°F         IF Slot:         (n.v.)         °C/°F           TH2:         54 / 129         °C/°F         °C/°F         etzteil:         42 / 107         °C/°F                                                                                                    | Baseboard                       |                                |                  | J.                                  |                           |                |
| oard ETH2:         42 / 107         °C/°F         Slide-In 2:         0 / 32         °C/°F           oard Netzteil:         42 / 107         °C/°F         IF Slot:         (n.v.)         °C/°F           TH2:         54 / 129         °C/°F         °C/°F              etzteil:         42 / 107         °C/°F                                                                                                    | Board I/O:                      | 43/109                         | °C/°F            | Slide-In 1:                         | 0/32                      | *C/*F          |
| oard Netzteil:         42 / 107         °C/°F         IF Slot:         (n.v.)         °C/°F           TH2:         54 / 129         °C/°F         °C/°F <td>Board ETH2:</td> <td>42/107</td> <td>°C/°F</td> <td>Slide-In 2:</td> <td>0/32</td> <td>°C/°F</td> | Board ETH2:                     | 42/107                         | °C/°F            | Slide-In 2:                         | 0/32                      | °C/°F          |
| TH2: 54 / 129 °C/°F<br>etzteil: 42 / 107 °C/°F                                                                                                    | Board Netzteil:                 | 42/107                         | °C/°F            | IF Slot:                            | [ (n.v.)                  | *C/*F          |
| etzteil: 42/107 °C/°F                                                                                                    | ETH2:                           | 54 / 129                       | °C/°F            |                                     |                           |                |
|                                                                                                    | Netzteil:                       | 42/107                         | °C/°F            |                                     |                           |                |

Ist eine historische Aufzeichnung der Daten notwendig, so kann eine eigene Applikation erstellt werden.

## Information:

Zur Erstellung einer eigenen Applikation sind auf der B&R Homepage (<u>www.br-automation.com</u>) eigene SDK's verfügbar, wie z.B. das ADI .NET SDK.

#### 4.2.2 Auswertung mit dem BurnIn Tool von Passmark

Wird zur Temperaturauswertung keine eigene Applikation erstellt bzw. verwendet, so empfiehlt B&R die Verwendung des Softwaretools BurnIn Test der Firma Passmark.

Das Softwaretool BurnIn ist in einer Standard und Professional Version erhältlich. Zusätzlich zum Softwarepaket sind auch noch verschiedene Loopback Adapter (Seriell, Parallel, USB, ...) und Test-CDs bzw. DVDs erhältlich. Je nach Ausbaustufe der Software und vorhandenen Loopback Adapter kann eine entsprechend hohe Systemund Peripherielast erzeugt werden.

## Information:

Loopback Adapter können ebenfalls von der Firma Passmark bezogen werden. Mehr Informationen dazu sind unter <u>www.passmark.com</u> zu finden.

Die nachfolgenden Screenshots beziehen sich auf die Passmark BurnIn Pro Version V4 anhand eines APC810 2 Slot mit DVD.

| Test configurat | ion and duty cycles                                          |                                    |                                       |     |  |  |  |  |
|-----------------|--------------------------------------------------------------|------------------------------------|---------------------------------------|-----|--|--|--|--|
|                 | Auto Stop after 0 Minutes or 0 Cycles ( 0 means run forever) |                                    |                                       |     |  |  |  |  |
| CPU Math 🗹      | ······································                       | 2D Graphics 🗹                      | ······                                | 100 |  |  |  |  |
| CD-RW/DVD 🗹     | ······································                       | 3D Graphics 🗹                      | ·····                                 | 100 |  |  |  |  |
| СРИ ММХ 🗹       | ò <b>_</b>                                                   | 100 Disk(s) 🗹                      | ······                                | 100 |  |  |  |  |
| Printer 🗖       | <u> </u>                                                     | 50 Sound                           | <u> </u>                              | 50  |  |  |  |  |
| RAM 🗹           | ·                                                            | 100 Network 🗹                      | ·à                                    | 50  |  |  |  |  |
| Com Port(s) 🗹   | · · · · · · · · · · · · · · · · · · ·                        | 100 Parallel Port                  | · · · · · · · · · · · · · · · · · · · | 50  |  |  |  |  |
| Таре 🗌          | <u> </u>                                                     | 50 USB 🗹                           | · · · · · · · · · · · · · · · · · · · | 100 |  |  |  |  |
| Video 🗹         | · · · · · · · · · · · · · · · · · · ·                        | 100                                |                                       |     |  |  |  |  |
|                 | Select the tests to perform                                  | and their Duty cycle. (1 = Min loa | ad, 100 = Max load)                   |     |  |  |  |  |
| ОК              | AllOn                                                        | All Off Reset Defaults             | Help Cance                            |     |  |  |  |  |

Abbildung 24: Einstellungen für Passmark BurnIn Pro V4 anhand eines APC810 2 Slot mit DVD

| Burnin lest V4.0 Pro - R                                                                                              | esult Sh                            | eet               |                   |                                                                                       |
|----------------------------------------------------------------------------------------------------|-------------------------------------|-------------------|-------------------|---------------------------------------------------------------------------------------|
| Machine Name:<br>CPU Manufacturer:<br>CPU Speed:<br>Start time:<br>Duration:<br>Temperature:<br>(Min / Current / Max) | APC812<br>SenuineInte<br>2166.9 MHz | l<br>/ 2167.1 MHz | Con<br>CPU<br>Sto | fig file: LastUsed.cfg<br>) Type: intel(R) Core(TM)2 CPU T7400 @ 2:16GHz<br>p time: - |
| Test Name                                                                                                    | Cycle                               | Operations        | Errors            | Last Error Description                                                                |
| 🏟 CPU - Maths                                                                                                    | 0                                   | . 0               | 0                 | No errors                                                                             |
| 🏟 CPU - MMX / SSE                                                                                                    | 0                                   | 0                 | 0                 | No errors                                                                             |
| 🧼 Memory (RAM)                                                                                                    | 0                                   | 0                 | 0                 | No errors                                                                             |
| 💂 2D Graphics                                                                                                    | 0                                   | 0                 | 0                 | No errors                                                                             |
| 将 3D Graphics                                                                                                    | 0                                   | 0                 | 0                 | No errors                                                                             |
| 💷 Disk (C: )                                                                                                    | 0                                   | 0                 | 0                 | No errors                                                                             |
| m Network 1                                                                                                    | 0                                   | 0                 | 0                 | No errors                                                                             |
| m Network 2                                                                                                    | 0                                   | 0                 | 0                 | No errors                                                                             |
| 🛞 CD/DVD (D:)                                                                                                    | 0                                   | 0                 | 0                 | No errors                                                                             |
| 🐠 USB Plug 1                                                                                                    | 0                                   | 0                 | 0                 | No errors                                                                             |
| 🐗 USB Plug 2                                                                                                    | 0                                   | 0                 | 0                 | No errors                                                                             |
| 🐗 USB Plug 3                                                                                                    | 0                                   | 0                 | 0                 | No errors                                                                             |
| 🐠 USB Plug 4                                                                                                    | 0                                   | 0                 | 0                 | No errors                                                                             |
| 🌉 Video Playback                                                                                                    | 0                                   | 0                 | 0                 | No errors                                                                             |
| 🕌 Serial Port 1                                                                                                    | 0                                   | 0                 | 0                 | No errors                                                                             |
| 🆕 Serial Port 2                                                                                                    | 0                                   | 0                 | 0                 | No errors                                                                             |

Abbildung 25: Testübersicht eines APC810 2 Slot mit DVD

Je nach Verfügbarkeit der Loopback Adapter und DVDs muss eine entsprechende Feineinstellung in den jeweiligen Testproperties vorgenommen werden.

### Information:

Stehen keine USB- Loopback Adapter zur Verfügung, so können auch USB Memory Sticks verwendet werden. Die USB Memory Sticks müssen unter Windows als formatiertes Laufwerk zur Verfügung stehen. Der Test USB ist dann abzuwählen und die USB Memory Stick Laufwerke müssen in den Diskproperties als Testdevice konfiguriert werden.

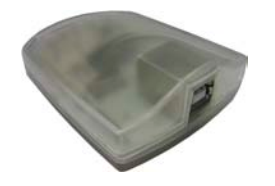

## Information:

Serielle Loopback Adapter können relativ einfach selbst erstellt werden. Dazu sind lediglich einige Pins mit Drähten an der seriellen Schnittstelle zu verbinden.

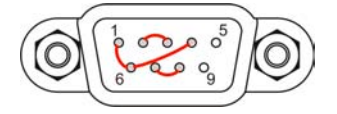

### 4.3 Auswertung der Temperaturen unter Nicht- Windows Betriebssystemen

Für Anwendungen, die nicht unter Windows laufen, kann die Auswertung der Temperaturen mit Hilfe der B&R Implementierungsanleitung durchgeführt werden. Zusätzlich zur Implementierungsanleitung sind auch lauffähige MS-DOS Beispielprogramme verfügbar.

Die Implementierungsanleitung beschreibt nur die gerätespezifischen Funktionen und nicht die Hauptfunktion der Beispielprogramme.

Wird der Code aus den Beispielprogrammen übernommen, sind die Hinweise in der Implementierungsanleitung zu den TODO Anweisungen, I/O Zugriffsfunktionen usw. zu beachten!

## Information:

Für jeden B&R Industrie PC oder jedes Power Panel können Beispielprogramme und Implementierungsanleitungen von der B&R Homepage (<u>www.br-automation.com</u>) kostenlos heruntergeladen werden.

### 4.4 Auswertung der Messergebnisse

Der aufgezeichnete maximale Temperaturwert jedes einzelnen Sensors darf die in den Anwenderhandbüchern spezifizierte Temperaturgrenze nicht überschreiten.

Wenn die Temperaturtests nicht in einer geregelten Klimakammer durchgeführt werden können, so können diese z.B. in Büroumgebung durchgeführt werden. Dabei ist allerdings die Erfassung der Umgebungstemperatur notwendig. Auf Grund der im Hause B&R gewonnenen Erfahrung, können bei passiven Systemen (Systeme ohne Lüfter Kit) die gemessenen Temperaturwerte linear zur Umgebungstemperatur hochgerechnet werden. Um auch die Temperaturwerte bei Systemen mit Lüfter Kit hochrechnen zu können, müssen die Lüfter laufen. Weiters ist dabei auf die Drehzahl, usw. zu achten.

Werden die Temperaturtests in einer geregelten Klimakammer mit Lüfter durchgeführt, so werden die zu testenden Geräte durch diesen Lüfter gekühlt und somit auch die Messergebnisse verfälscht. Bei passiven Geräten sind die Messergebnisse somit unbrauchbar. Um jedoch auch Temperaturtests in Klimakammern mit Lüfter durchführen zu können ohne die Messergebnisse zu verfälschen, ist der Lüfter der Klimakammer auszuschalten und eine entsprechend große Vorlaufzeit (mehrere Stunden) einzuhalten.

#### Beispiel anhand eines APC810 2 Slot

Nachfolgendes Beispiel ist nur unter Einhaltung der Montage- und Einbaulagenvorschriften laut Anwenderhandbuch gültig.

| Temperatursensor    | Gemessene Temperatur | Hochgerechnete Temperatur |      |  |
|---------------------|----------------------|---------------------------|------|--|
| Umgebungstemperatur | 20°C                 | 35°C                      | 45°C |  |
| CPU                 | 48°C                 | 63°C                      | 73°C |  |
| CPU Board           | 51°C                 | 66°C                      | 76°C |  |
| Board I/O           | 51°C                 | 66°C                      | 76°C |  |
| Board ETH2          | 52°C                 | 67°C                      | 77°C |  |
| Board Netzteil      | 51°C                 | 66°C                      | 76°C |  |
| ETH2                | 65°C                 | 80°C                      | 90°C |  |
| Netzteil            | 51°C                 | 66°C                      | 76°C |  |

Tabelle 73: Auswertungsbeispiel anhand eines APC810 2 Slot

## 5 Anschlussbeispiele

Die nachfolgenden Beispiele bieten einen Überblick über die Konfigurationsmöglichkeiten, in welcher Art Automation Panel 900 Geräte und/oder Automation Panel 800 Geräte mit dem APC511 verbunden werden können. Es sollen dabei unter anderem folgende Fragen beantwortet werden:

- Wie können Automation Panel 900 Geräte am Monitor / Panel Ausgang des APC511 angeschlossen werden und worauf ist Acht zu geben?
- Wie können Automation Panel 800 Geräte am Monitor / Panel Ausgang des APC511 angeschlossen werden und worauf ist Acht zu geben?
- Was bedeutet "Display Clone" Betrieb?
- Wie viele Automation Panel 900 Geräte können pro Strang angeschlossen werden?
- Wie viele Automation Panel 900 Geräte können mit einem Automation Panel 800 Gerät pro Strang angeschlossen werden?
- Wie werden die angeschlossenen Geräte intern nummeriert?
- Gibt es Einschränkungen bei der Segmentlänge, wenn ja welche?
- Welche Kabel und Linkbaugruppen werden benötigt?
- Müssen BIOS Einstellungen für eine bestimmte Konfiguration geändert werden?

### 5.1 Auswahl der Displayeinheiten

Wenn ein Automation Panel 800 und ein Automation Panel 900 an einem Strang angeschlossen werden sollen, müssen die Geräte den gleichen Displaytyp besitzen. In der folgenden Tabelle werden die möglichen AP900 Geräte aufgelistet die mit einem AP800 Gerät an einem Strang angeschlossen werden können.

| Automation Panel 800 | Automation Panel 900 |
|----------------------|----------------------|
| 5AP820.1505-00       | 5AP920.1505-01       |
|                      | 5AP951.1505-01       |
|                      | 5AP980.1505-01       |
|                      | 5AP981.1505-01       |
| 5AP880.1505-00       | 5AP920.1505-01       |
|                      | 5AP951.1505-01       |
|                      | 5AP980.1505-01       |
|                      | 5AP981.1505-01       |

Tabelle 74: Auswahl der Displayeinheiten

### 5.2 Ein Automation Panel 900 über DVI onboard

An die integrierte DVI Schnittstelle (onboard) ist ein Automation Panel 900 mit max. SXGA Auflösung angeschlossen. Alternativ kann auch ein Office TFT mit DVI Schnittstelle betrieben werden. Touch Screen und USB werden jeweils über eigene Kabel geführt. Sollen USB Geräte am Automation Panel 900 betrieben werden, so kann die Distanz max. 5 Meter betragen. USB Geräte können nur direkt (ohne Hub) an die Automation Panel angeschlossen werden.

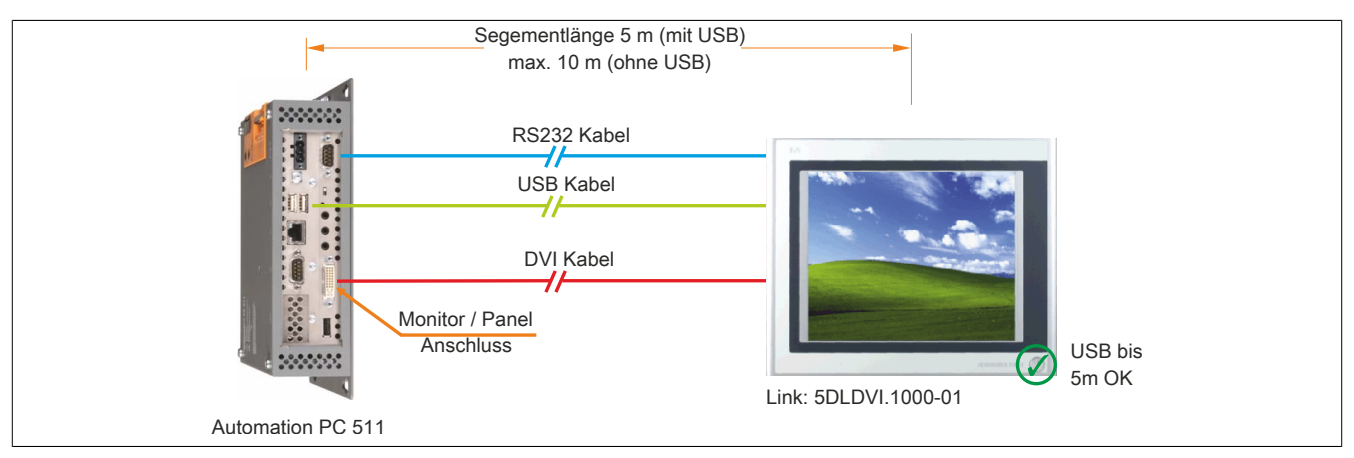

Abbildung 26: Ein Automation Panel 900 über DVI onboard (Symbolfoto)

#### 5.2.1 Linkbaugruppe

## Information:

Für jedes verwendete Gerät muss die entsprechende Linkbaugruppe ausgewählt werden!

| Bestellnummer  | Beschreibung                                                                                                    | Anmerkung                |
|----------------|----------------------------------------------------------------------------------------------------|--------------------------|
| 5DLDVI.1000-01 | Automation Panel Link DVI Receiver<br>Anschlüsse für DVI-D, RS232 und USB 2.0 (Typ B); 24 VDC (Schraubklemme 0TB103.9 oder Federzug-<br>klemme 0TB103.91 gesondert bestellen). | für Automation Panel 900 |

Tabelle 75: Linkbaugruppen

### 5.2.2 Kabel

Auswahl jeweils eines Automation Panel 900 Kabels aus den 3 benötigten Typen.

| Bestellnummer  | Beschreibung                                                                                   | Länge        |
|----------------|------------------------------------------------------------------------------------------------|--------------|
| 5CADVI.0018-00 | DVI-D Kabel, 1,8 m.                                                                            | 1,8 m ±50 mm |
| 5CADVI.0050-00 | DVI-D Kabel, 5 m.                                                                              | 5 m ±80 mm   |
| 5CADVI.0100-00 | DVI-D Kabel, 10 m.                                                                             | 10 m ±100 mm |
| 9A0014.02      | RS232 Verlängerungskabel zum Betrieb einer abgesetzten Displayeinheit mit Touch Screen, 1,8 m. | 1,8 m ±50 mm |
| 9A0014.05      | RS232 Verlängerungskabel zum Betrieb einer abgesetzten Displayeinheit mit Touch Screen, 5 m.   | 5 m ±80 mm   |
| 9A0014.10      | RS232 Verlängerungskabel zum Betrieb einer abgesetzten Displayeinheit mit Touch Screen, 10 m.  | 10 m ±100 mm |
| 5CAUSB.0018-00 | USB 2.0 Verbindungskabel Typ A - Typ B, 1,8 m.                                                 | 1,8 m ±30 mm |
| 5CAUSB.0050-00 | USB 2.0 Verbindungskabel Typ A - Typ B, 5 m.                                                   | 5 m ±50 mm   |

Tabelle 76: Kabel für DVI Konfigurationen

## Information:

Detaillierte technische Daten zu den Kabeln siehe Automation Panel 900 Anwenderhandbuch. Dieses kann in elektronischer Form (pdf) von der B&R Homepage <u>www.br-automation.com</u> heruntergeladen werden.
#### 5.2.3 Mögliche Automation Panel Geräte, Auflösungen und Segmentlängen

Es können folgende Automation Panel 900 Geräte verwendet werden, wobei in seltenen Fällen eine Einschränkung der Segmentlänge in Abhängigkeit der Auflösung besteht.

| Bestellnummer  | Diagonale | Auflösung | Touchscreen  | Tasten | max. Segmentlänge        |
|----------------|-----------|-----------|--------------|--------|--------------------------|
| 5AP920.1043-01 | 10,4"     | VGA       | $\checkmark$ | -      | 5 m / 10 m <sup>1)</sup> |
| 5AP920.1214-01 | 12,1"     | SVGA      | √            | -      | 5 m / 10 m <sup>1)</sup> |
| 5AP920.1505-01 | 15,0"     | XGA       | $\checkmark$ | -      | 5 m / 10 m <sup>1)</sup> |
| 5AP920.1706-01 | 17,0"     | SXGA      | $\checkmark$ | -      | 5 m / 10 m <sup>1)</sup> |
| 5AP920.1906-01 | 19,0"     | SXGA      | √            | -      | 5 m / 10 m <sup>1)</sup> |

Tabelle 77: Mögliche Automation Panel Geräte, Auflösungen und Segmentlängen

1) Keine USB Unterstützung am Automation Panel 900 möglich, da USB nur bis 5 m begrenzt einsetzbar ist.

## Information:

Bei der Übertragunsart DVI ist kein Auslesen von Statistikwerten bei den Automation Panel 900 Geräten möglich.

## 5.2.4 BIOS Einstellungen

Es müssen für den Betrieb keine speziellen BIOS Einstellungen vorgenommen werden.

## 5.3 Ein Automation Panel 900 über SDL onboard

An die integrierte SDL Schnittstelle (onboard) ist ein Automation Panel 900 über SDL Kabel angeschlossen. USB Geräte können nur direkt (ohne Hub) an die Automation Panel angeschlossen werden.

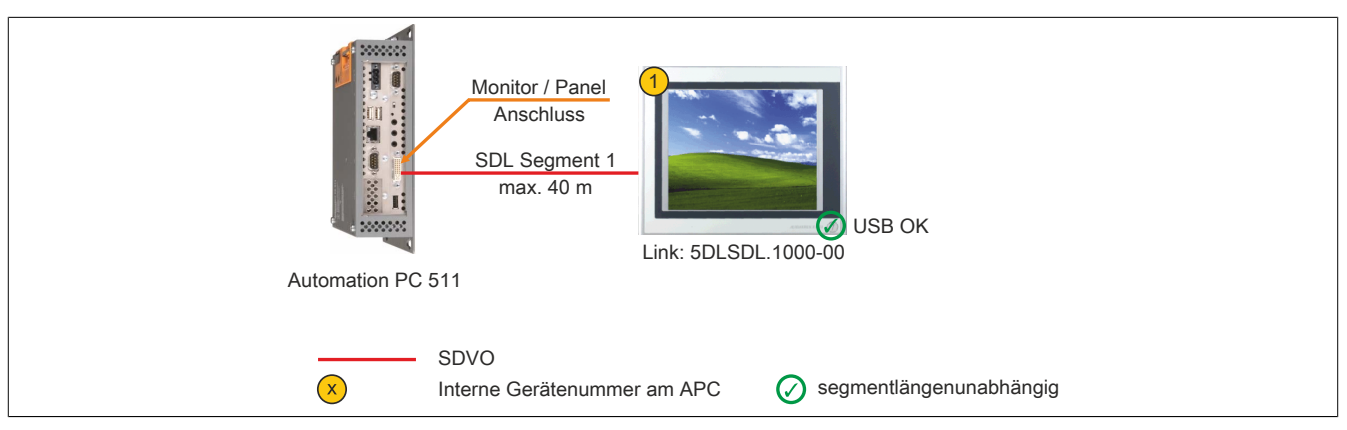

Abbildung 27: Ein Automation Panel 900 über SDL onboard (Symbolfoto)

### 5.3.1 Linkbaugruppe

## Information:

Für jedes verwendete Gerät muss die entsprechende Linkbaugruppe ausgewählt werden!

| Bestellnummer  | Beschreibung                                                                                                    | Anmerkung                |
|----------------|----------------------------------------------------------------------------------------------------|--------------------------|
| 5DLSDL.1000-00 | Automation Panel Link SDL Receiver<br>Anschluss für SDL in; Übertragung von Displaydaten, Touch Screen, USB 1.1, Matrixtasten, und Ser-<br>vicedaten; 24 VDC (Schraubklemme 0TB103.9 oder Federzugklemme 0TB103.91 gesondert bestellen). | für Automation Panel 900 |

Tabelle 78: Linkbaugruppen

### 5.3.2 Kabel

Auswahl eines Automation Panel 900 Kabels aus der nachfolgenden Tabelle.

| Bestellnummer  | Beschreibung                                          | Länge        |
|----------------|-------------------------------------------------------|--------------|
| 5CASDL.0018-00 | SDL Kabel, 1,8 m.                                     | 1,8 m ±30 mm |
| 5CASDL.0050-00 | SDL Kabel, 5 m.                                       | 5 m ±30 mm   |
| 5CASDL.0100-00 | SDL Kabel, 10 m.                                      | 10 m ±50 mm  |
| 5CASDL.0150-00 | SDL Kabel, 15 m.                                      | 15 m ±100 mm |
| 5CASDL.0200-00 | SDL Kabel, 20 m.                                      | 20 m ±100 mm |
| 5CASDL.0250-00 | SDL Kabel, 25 m.                                      | 25 m ±100 mm |
| 5CASDL.0300-00 | SDL Kabel, 30 m.                                      | 30 m ±100 mm |
| 5CASDL.0018-03 | SDL Kabel flex, 1,8 m.                                | 1,8 m ±20 mm |
| 5CASDL.0050-03 | SDL Kabel flex, 5 m.                                  | 5 m ±45 mm   |
| 5CASDL.0100-03 | SDL Kabel flex, 10 m.                                 | 10 m ±90 mm  |
| 5CASDL.0150-03 | SDL Kabel flex, 15 m.                                 | 15 m ±135 mm |
| 5CASDL.0200-03 | SDL Kabel flex, 20 m.                                 | 20 m ±180 mm |
| 5CASDL.0250-03 | SDL Kabel flex, 25 m.                                 | 25 m ±225 mm |
| 5CASDL.0300-03 | SDL Kabel flex, 30 m.                                 | 30 m ±270 mm |
| 5CASDL.0300-13 | SDL Kabel flex mit Extender, 30 m.                    | 30 m ±280 mm |
| 5CASDL.0400-13 | SDL Kabel flex mit Extender, 40 m.                    | 40 m ±380 mm |
| 5CASDL.0430-13 | SDL Kabel flex mit Extender, 43 m. 43 m ±410 m        |              |
| 5CASDL.0018-01 | SDL Kabel; 45° Anschluss, 1,8 m.         1,8 m ±30 mm |              |
| 5CASDL.0050-01 | SDL Kabel; 45° Anschluss, 5 m. 5 m ±50 mm             |              |
| 5CASDL.0100-01 | SDL Kabel; 45° Anschluss, 10 m.                       | 10 m ±100 mm |
| 5CASDL.0150-01 | SDL Kabel; 45° Anschluss, 15 m.                       | 15 m ±100 mm |

Tabelle 79: Kabel für SDL Konfigurationen

## Information:

Detaillierte technische Daten zu den Kabeln siehe Automation Panel 900 Anwenderhandbuch. Dieses kann in elektronischer Form (pdf) von der B&R Homepage <u>www.br-automation.com</u> heruntergeladen werden.

## 5.3.2.1 Kabellängen und Auflösungen bei SDL Übertragung

Die nachfolgende Tabelle zeigt den Zusammenhang zwischen Segmentlänge und max. Auflösung in Abhängigkeit des SDL Kabels:

| SDL Kabel        |                | Auflösung      |                   |                |                |                |
|------------------|----------------|----------------|-------------------|----------------|----------------|----------------|
| Segmentlänge [m] | VGA            | SVGA           | XGA<br>1024 x 768 | SXGA           | UXGA           | FHD            |
|                  | 040 x 400      |                | 1024 \$ 700       | 1200 X 1024    | 1000 X 1200    | 1920 X 1000    |
|                  | 5CASDL.0018-00 | 5CASDL.0018-00 | 5CASDL.0018-00    | 5CASDL.0018-00 | 5CASDL.0018-00 | 5CASDL.0018-00 |
| 1,8              | 5CASDL.0018-01 | 5CASDL.0018-01 | 5CASDL.0018-01    | 5CASDL.0018-01 | 5CASDL.0018-01 | 5CASDL.0018-01 |
|                  | 5CASDL.0018-03 | 5CASDL.0018-03 | 5CASDL.0018-03    | 5CASDL.0018-03 | 5CASDL.0018-03 | 5CASDL.0018-03 |
|                  | 5CASDL.0050-00 | 5CASDL.0050-00 | 5CASDL.0050-00    | 5CASDL.0050-00 | 5CASDL.0050-00 | 5CASDL.0050-00 |
| 5                | 5CASDL.0050-01 | 5CASDL.0050-01 | 5CASDL.0050-01    | 5CASDL.0050-01 | 5CASDL.0050-01 | 5CASDL.0050-01 |
|                  | 5CASDL.0050-03 | 5CASDL.0050-03 | 5CASDL.0050-03    | 5CASDL.0050-03 | 5CASDL.0050-03 | 5CASDL.0050-03 |
|                  | 5CASDL.0100-00 | 5CASDL.0100-00 | 5CASDL.0100-00    | 5CASDL.0100-00 | 5CASDL.0100-00 | 5CASDL.0100-00 |
| 10               | 5CASDL.0100-01 | 5CASDL.0100-01 | 5CASDL.0100-01    | 5CASDL.0100-01 | 5CASDL.0100-01 | 5CASDL.0100-01 |
|                  | 5CASDL.0100-03 | 5CASDL.0100-03 | 5CASDL.0100-03    | 5CASDL.0100-03 | 5CASDL.0100-03 | 5CASDL.0100-03 |
|                  | 5CASDL.0150-00 | 5CASDL.0150-00 | 5CASDL.0150-00    | 5CASDL.0150-00 | -              | -              |
| 15               | 5CASDL.0150-01 | 5CASDL.0150-01 | 5CASDL.0150-01    | 5CASDL.0150-01 | -              | -              |
|                  | 5CASDL.0150-03 | 5CASDL.0150-03 | 5CASDL.0150-03    | 5CASDL.0150-03 | -              | 5CASDL.0150-03 |
| 20               | 5CASDL.0200-00 | 5CASDL.0200-00 | 5CASDL.0200-00    | 5CASDL.0200-00 | -              | -              |
| 20               | 5CASDL.0200-03 | 5CASDL.0200-03 | 5CASDL.0200-03    | 5CASDL.0200-03 | -              | 5CASDL.0200-03 |
| 95               | 5CASDL.0250-00 | 5CASDL.0250-00 | 5CASDL.0250-00    | -              | -              | -              |
| 25               | 5CASDL.0250-03 | 5CASDL.0250-03 | 5CASDL.0250-03    | -              | -              | -              |
| 20               | 5CASDL.0300-00 | 5CASDL.0300-00 | -                 | -              | -              | -              |
| 30               | 5CASDL.0300-03 | 5CASDL.0300-03 | 5CASDL.0300-13    | 5CASDL.0300-13 | -              | 5CASDL.0300-13 |
| 40               | 5CASDL.0400-13 | 5CASDL.0400-13 | 5CASDL.0400-13    | 5CASDL.0400-13 | -              | 5CASDL.0400-13 |

Tabelle 80: Kabellängen und Auflösungen bei SDL Übertragung

### 5.3.3 BIOS Einstellungen

Es müssen für den Betrieb keine speziellen BIOS Einstellungen vorgenommen werden.

Für nähere Informationen siehe Anwenderhandbuch des verwendeten B&R Industrie PCs.

### **Touch Screen Funktionalität**

## 5.4 Ein Automation Panel 800 über SDL onboard

An die integrierte SDL Schnittstelle (onboard) ist ein Automation Panel 800 über SDL Kabel angeschlossen. USB Geräte können nur direkt (ohne Hub) am Extension Keyboard angeschlossen werden.

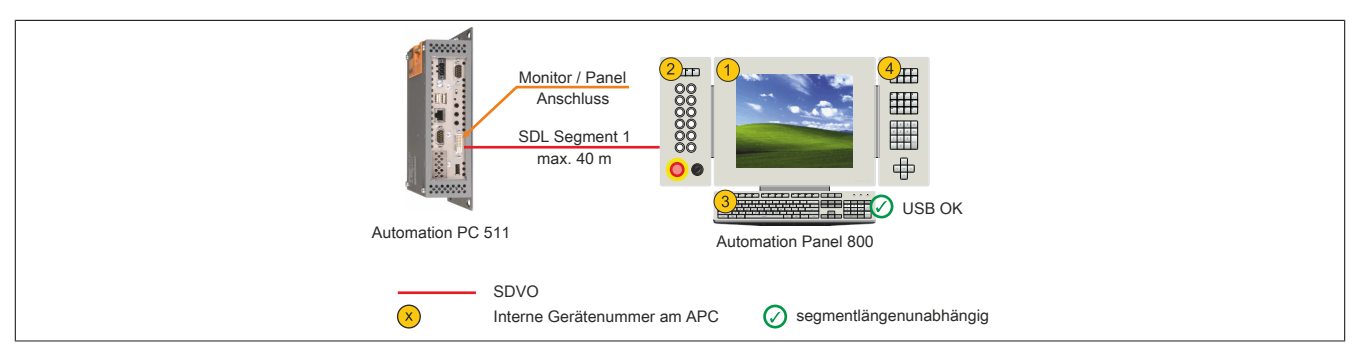

Abbildung 28: Ein Automation Panel 800 über SDL onboard (Symbolfoto)

#### 5.4.1 Kabel

Auswahl eines Automation Panel 800 SDL Kabels aus der nachfolgenden Tabelle.

| Bestellnummer  | Beschreibung                                                | Länge        |
|----------------|-------------------------------------------------------------|--------------|
| 5CASDL.0018-20 | SDL Kabel flex für Automation Panel 800, 1,8 m.             | 1,8 m ±20 mm |
| 5CASDL.0050-20 | SDL Kabel flex für Automation Panel 800, 5 m.               | 5 m ±45 mm   |
| 5CASDL.0100-20 | SDL Kabel flex für Automation Panel 800, 10 m.              | 10 m ±90 mm  |
| 5CASDL.0150-20 | SDL Kabel flex für Automation Panel 800, 15 m.              | 15 m ±135 mm |
| 5CASDL.0200-20 | SDL Kabel flex für Automation Panel 800, 20 m.              | 20 m ±180 mm |
| 5CASDL.0250-20 | SDL Kabel flex für Automation Panel 800, 25 m.              | 25 m ±230 mm |
| 5CASDL.0300-30 | SDL Kabel flex für Automation Panel 800 mit Extender, 30 m. | 30 m ±280 mm |
| 5CASDL.0400-30 | SDL Kabel flex für Automation Panel 800 mit Extender, 40 m. | 40 m ±380 mm |

Tabelle 81: Kabel für SDL Konfigurationen

## Information:

Detaillierte technische Daten zu den Kabeln siehe Automation Panel 800 Anwenderhandbuch. Dieses kann in elektronischer Form (pdf) von der B&R Homepage <u>www.br-automation.com</u> heruntergeladen werden.

### 5.4.1.1 Kabellängen und Auflösungen bei SDL Übertragung

Die nachfolgende Tabelle zeigt den Zusammenhang zwischen Segmentlänge und max. Auflösung in Abhängigkeit des SDL Kabels:

| Kabel            | Auflösung      |
|------------------|----------------|
|                  | XGA            |
| Segmentlänge [m] | 1024 x 768     |
| 1,8              | 5CASDL.0018-20 |
| 5                | 5CASDL.0050-20 |
| 10               | 5CASDL.0100-20 |
| 15               | 5CASDL.0150-20 |
| 20               | 5CASDL.0200-20 |
| 25               | 5CASDL.0250-20 |
| 30               | 5CASDL.0300-30 |
| 40               | 5CASDL.0400-30 |

Tabelle 82: Kabellängen und Auflösungen bei SDL Übertragung

#### 5.4.2 BIOS Einstellungen

Es müssen für den Betrieb keine speziellen BIOS Einstellungen vorgenommen werden.

Für nähere Informationen siehe Anwenderhandbuch des verwendeten B&R Industrie PCs.

#### Touch Screen Funktionalität

## 5.5 Ein AP900 und ein AP800 über SDL onboard

An die integrierte SDL Schnittstelle (onboard) sind ein Automation Panel 900 und ein Automation Panel 800 über SDL angeschlossen. Alle zwei Panel zeigen den gleichen Bildinhalt an (Display Clone).

USB wird bis zu einer maximalen Distanz (Segment 1 + Segment 2) von 30 m an den beiden Displays unterstützt. Ab einer maximalen Distanz von 30 m steht USB ausschließlich nur am ersten Display (front- und rückseitig), bis maximal 40 m, zur Verfügung. USB Geräte können nur direkt (ohne Hub) am Automation Panel 900 bzw. am Extension Keyboard angeschlossen werden.

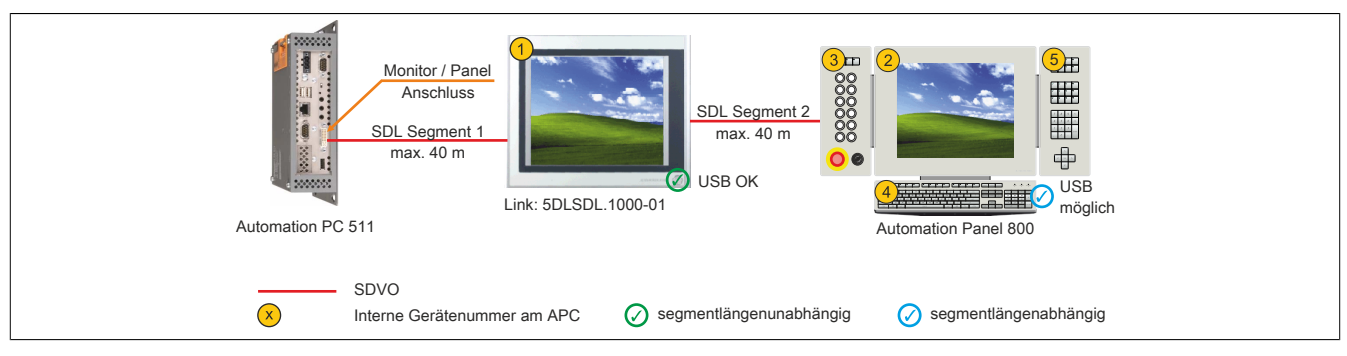

Abbildung 29: Ein AP900 und ein AP800 über SDL onboard (Symbolfoto)

### 5.5.1 Linkbaugruppe

## Information:

Für jedes verwendete Gerät muss die entsprechende Linkbaugruppe ausgewählt werden!

| Bestellnummer  | Beschreibung                                                                                                    | Anmerkung                |
|----------------|----------------------------------------------------------------------------------------------------|--------------------------|
| 5DLSDL.1000-01 | Automation Panel Link SDL Transceiver<br>Anschlüsse für SDL in und SDL out; Übertragung von Displaydaten, Touch Screen, USB 1.1, Matrixtasten,<br>und Servicedaten; 24 VDC (Schraubklemme 0TB103.9 oder Federzugklemme 0TB103.91 gesondert<br>bestellen). | für Automation Panel 900 |

Tabelle 83: Linkbaugruppen

### 5.5.2 Kabel

## Information:

Detaillierte technische Daten zu den Kabeln siehe Automation Panel 900 Anwenderhandbuch. Dieses kann in elektronischer Form (pdf) von der B&R Homepage <u>www.br-automation.com</u> heruntergeladen werden.

## Information:

Detaillierte technische Daten zu den Kabeln siehe Automation Panel 800 Anwenderhandbuch. Dieses kann in elektronischer Form (pdf) von der B&R Homepage <u>www.br-automation.com</u> heruntergeladen werden.

#### 5.5.3 BIOS Einstellungen

Es müssen für den Betrieb keine speziellen BIOS Einstellungen vorgenommen werden.

Für nähere Informationen siehe Anwenderhandbuch des verwendeten B&R Industrie PCs.

#### Touch Screen Funktionalität

## 5.6 Vier Automation Panel 900 über SDL onboard

An die integrierte SDL Schnittstelle (onboard) ist ein Automation Panel 900 über SDL Kabel angeschlossen. An diesem Automation Panel werden bis zu drei weitere Automation Panel des selben Typs über SDL Kabel betrieben. Alle vier Panel zeigen den gleichen Bildinhalt an (Display Clone).

USB wird bis zu einer maximalen Distanz (SDL Segment 1 + SDL Segment 2) von 30 m an den ersten beiden Panel (front- und rückseitig) unterstützt. Ab einer Distanz von 30 m steht USB ausschließlich nur mehr am ersten Panel (front- und rückseitig) zur Verfügung. USB Geräte können nur direkt (ohne Hub) an die Automation Panel angeschlossen werden.

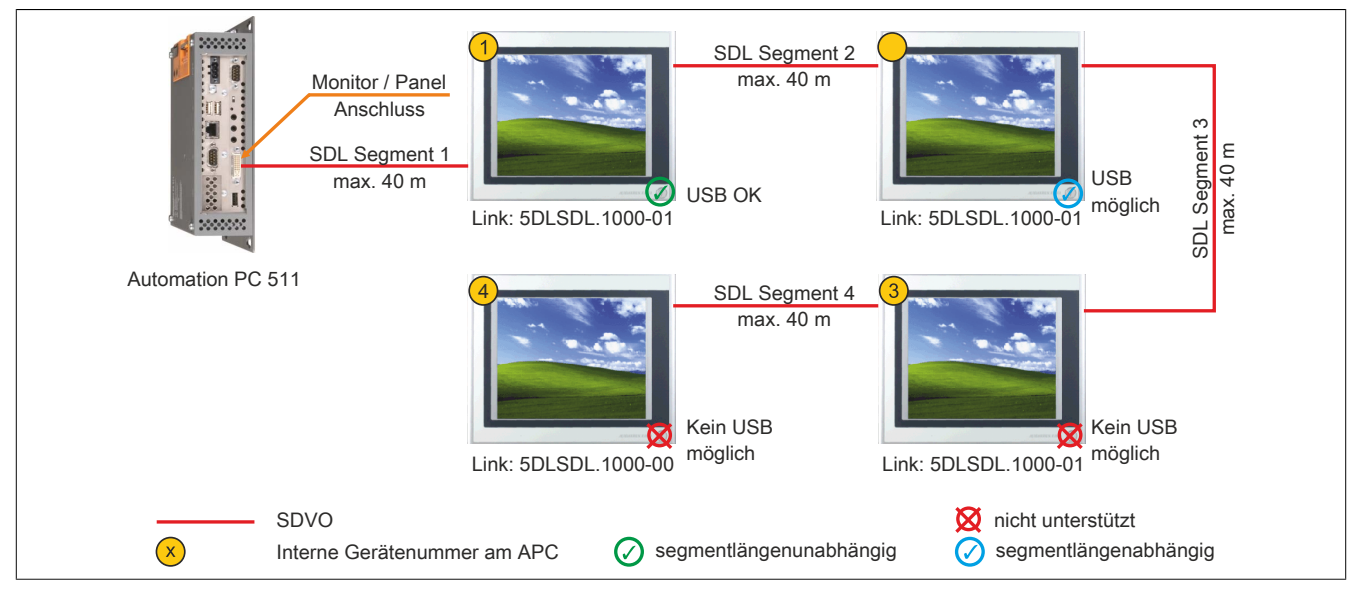

Abbildung 30: Vier Automation Panel 900 über SDL onboard (Symbolfoto)

#### 5.6.1 Linkbaugruppen

## Information:

#### Für jedes verwendete Gerät muss die entsprechende Linkbaugruppe ausgewählt werden!

| Bestellnummer  | Beschreibung                                                                                                    | Anmerkung                |
|----------------|----------------------------------------------------------------------------------------------------|--------------------------|
| 5DLSDL.1000-00 | Automation Panel Link SDL Receiver                                                                                                    | für Automation Panel 900 |
|                | Anschluss für SDL in; Übertragung von Displaydaten, Touch Screen, USB 1.1, Matrixtasten, und Ser-                                                                                                    |                          |
|                | vicedaten; 24 VDC (Schraubklemme 0TB103.9 oder Federzugklemme 0TB103.91 gesondert bestellen).                                                                                                    |                          |
| 5DLSDL.1000-01 | Automation Panel Link SDL Transceiver                                                                                                    | für Automation Panel 900 |
|                | Anschlüsse für SDL in und SDL out, Übertragung von Displaydaten, Touch Screen, USB 1.1, Matrixtasten,<br>und Servicedaten; 24 VDC (Schraubklemme 0TB103.9 oder Federzugklemme 0TB103.91 gesondert<br>bestellen). |                          |

Tabelle 84: Linkbaugruppen

### 5.6.2 Kabel

Auswahl eines Automation Panel 900 Kabels aus der nachfolgenden Tabelle.

| Bestellnummer  | Beschreibung                       | Länge        |
|----------------|------------------------------------|--------------|
| 5CASDL.0018-00 | SDL Kabel, 1,8 m.                  | 1,8 m ±30 mm |
| 5CASDL.0050-00 | SDL Kabel, 5 m.                    | 5 m ±30 mm   |
| 5CASDL.0100-00 | SDL Kabel, 10 m.                   | 10 m ±50 mm  |
| 5CASDL.0150-00 | SDL Kabel, 15 m.                   | 15 m ±100 mm |
| 5CASDL.0200-00 | SDL Kabel, 20 m.                   | 20 m ±100 mm |
| 5CASDL.0250-00 | SDL Kabel, 25 m.                   | 25 m ±100 mm |
| 5CASDL.0300-00 | SDL Kabel, 30 m.                   | 30 m ±100 mm |
| 5CASDL.0018-03 | SDL Kabel flex, 1,8 m.             | 1,8 m ±20 mm |
| 5CASDL.0050-03 | SDL Kabel flex, 5 m.               | 5 m ±45 mm   |
| 5CASDL.0100-03 | SDL Kabel flex, 10 m.              | 10 m ±90 mm  |
| 5CASDL.0150-03 | SDL Kabel flex, 15 m.              | 15 m ±135 mm |
| 5CASDL.0200-03 | SDL Kabel flex, 20 m.              | 20 m ±180 mm |
| 5CASDL.0250-03 | SDL Kabel flex, 25 m.              | 25 m ±225 mm |
| 5CASDL.0300-03 | SDL Kabel flex, 30 m.              | 30 m ±270 mm |
| 5CASDL.0300-13 | SDL Kabel flex mit Extender, 30 m. | 30 m ±280 mm |

Tabelle 85: Kabel für SDL Konfigurationen

| Bestellnummer  | Beschreibung                       | Länge        |
|----------------|------------------------------------|--------------|
| 5CASDL.0400-13 | SDL Kabel flex mit Extender, 40 m. | 40 m ±380 mm |
| 5CASDL.0430-13 | SDL Kabel flex mit Extender, 43 m. | 43 m ±410 mm |
| 5CASDL.0018-01 | SDL Kabel; 45° Anschluss, 1,8 m.   | 1,8 m ±30 mm |
| 5CASDL.0050-01 | SDL Kabel; 45° Anschluss, 5 m.     | 5 m ±50 mm   |
| 5CASDL.0100-01 | SDL Kabel; 45° Anschluss, 10 m.    | 10 m ±100 mm |
| 5CASDL.0150-01 | SDL Kabel; 45° Anschluss, 15 m.    | 15 m ±100 mm |

Tabelle 85: Kabel für SDL Konfigurationen

## Information:

Detaillierte technische Daten zu den Kabeln siehe Automation Panel 900 Anwenderhandbuch. Dieses kann in elektronischer Form (pdf) von der B&R Homepage <u>www.br-automation.com</u> heruntergeladen werden.

### 5.6.2.1 Kabellängen und Auflösungen bei SDL Übertragung

Die nachfolgende Tabelle zeigt den Zusammenhang zwischen Segmentlänge und max. Auflösung in Abhängigkeit des SDL Kabels:

| SDL Kabel        | Auflösung      |                |                |                |                |                |
|------------------|----------------|----------------|----------------|----------------|----------------|----------------|
|                  | VGA            | SVGA           | XGA            | SXGA           | UXGA           | FHD            |
| Segmentlänge [m] | 640 x 480      | 800 x 600      | 1024 x 768     | 1280 x 1024    | 1600 x 1200    | 1920 x 1080    |
|                  | 5CASDL.0018-00 | 5CASDL.0018-00 | 5CASDL.0018-00 | 5CASDL.0018-00 | 5CASDL.0018-00 | 5CASDL.0018-00 |
| 1,8              | 5CASDL.0018-01 | 5CASDL.0018-01 | 5CASDL.0018-01 | 5CASDL.0018-01 | 5CASDL.0018-01 | 5CASDL.0018-01 |
|                  | 5CASDL.0018-03 | 5CASDL.0018-03 | 5CASDL.0018-03 | 5CASDL.0018-03 | 5CASDL.0018-03 | 5CASDL.0018-03 |
|                  | 5CASDL.0050-00 | 5CASDL.0050-00 | 5CASDL.0050-00 | 5CASDL.0050-00 | 5CASDL.0050-00 | 5CASDL.0050-00 |
| 5                | 5CASDL.0050-01 | 5CASDL.0050-01 | 5CASDL.0050-01 | 5CASDL.0050-01 | 5CASDL.0050-01 | 5CASDL.0050-01 |
|                  | 5CASDL.0050-03 | 5CASDL.0050-03 | 5CASDL.0050-03 | 5CASDL.0050-03 | 5CASDL.0050-03 | 5CASDL.0050-03 |
|                  | 5CASDL.0100-00 | 5CASDL.0100-00 | 5CASDL.0100-00 | 5CASDL.0100-00 | 5CASDL.0100-00 | 5CASDL.0100-00 |
| 10               | 5CASDL.0100-01 | 5CASDL.0100-01 | 5CASDL.0100-01 | 5CASDL.0100-01 | 5CASDL.0100-01 | 5CASDL.0100-01 |
|                  | 5CASDL.0100-03 | 5CASDL.0100-03 | 5CASDL.0100-03 | 5CASDL.0100-03 | 5CASDL.0100-03 | 5CASDL.0100-03 |
|                  | 5CASDL.0150-00 | 5CASDL.0150-00 | 5CASDL.0150-00 | 5CASDL.0150-00 | -              | -              |
| 15               | 5CASDL.0150-01 | 5CASDL.0150-01 | 5CASDL.0150-01 | 5CASDL.0150-01 | -              | -              |
|                  | 5CASDL.0150-03 | 5CASDL.0150-03 | 5CASDL.0150-03 | 5CASDL.0150-03 | -              | 5CASDL.0150-03 |
| 20               | 5CASDL.0200-00 | 5CASDL.0200-00 | 5CASDL.0200-00 | 5CASDL.0200-00 | -              | -              |
| 20               | 5CASDL.0200-03 | 5CASDL.0200-03 | 5CASDL.0200-03 | 5CASDL.0200-03 | -              | 5CASDL.0200-03 |
| 25               | 5CASDL.0250-00 | 5CASDL.0250-00 | 5CASDL.0250-00 | -              | -              | -              |
| 25               | 5CASDL.0250-03 | 5CASDL.0250-03 | 5CASDL.0250-03 | -              | -              | -              |
| 20               | 5CASDL.0300-00 | 5CASDL.0300-00 | -              | -              | -              | -              |
| 30               | 5CASDL.0300-03 | 5CASDL.0300-03 | 5CASDL.0300-13 | 5CASDL.0300-13 | -              | 5CASDL.0300-13 |
| 40               | 5CASDL.0400-13 | 5CASDL.0400-13 | 5CASDL.0400-13 | 5CASDL.0400-13 | -              | 5CASDL.0400-13 |

Tabelle 86: Kabellängen und Auflösungen bei SDL Übertragung

### 5.6.3 BIOS Einstellungen

Es müssen für den Betrieb keine speziellen BIOS Einstellungen vorgenommen werden.

Für nähere Informationen siehe Anwenderhandbuch des verwendeten B&R Industrie PCs.

### Touch Screen Funktionalität

## 6 Anschluss von USB Peripheriegeräten

## Warnung!

An die USB Schnittstellen können USB Peripheriegeräte angeschlossen werden. Auf Grund der Vielfältigkeit am Markt erhältlichen USB Geräte, kann B&R keine Garantie für deren Funktion übernehmen. Für die bei B&R erhältlichen USB Geräte wird die Funktion gewährleistet.

## 6.1 Lokal am APC511

An die 3 USB Schnittstellen können verschiedenste USB Peripheriegeräte angeschlossen werden. Dabei können die USB Schnittstellen hierzu jeweils mit 1A belastet werden. Die Übertragungsgeschwindigkeit beträgt maximal USB 2.0.

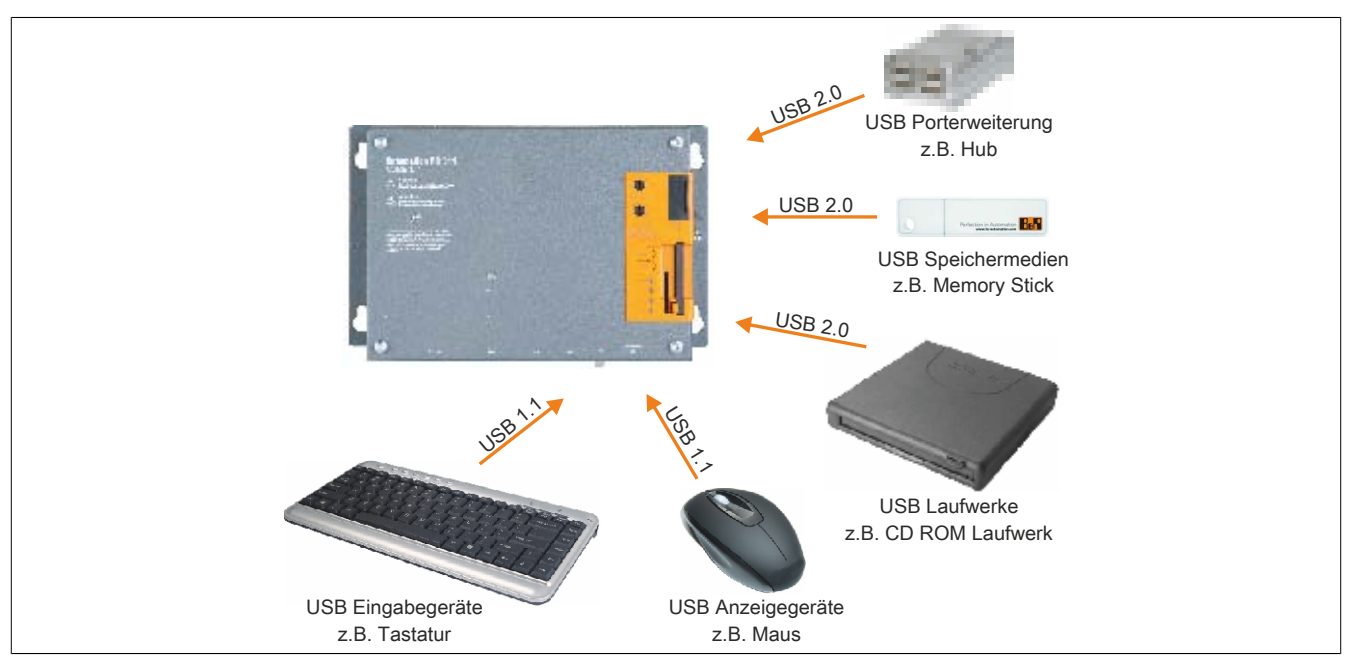

Abbildung 31: Anschluss von USB Peripheriegeräten lokal am APC511

## 6.2 Remote am Automation Panel 900 über DVI

An die 2 oder 3 USB Schnittstellen am Automation Panel 900 können verschiedenste USB Peripheriegeräte angeschlossen werden. Dabei können diese jeweils mit 500 mA belastet werden. Die Übertragungsgeschwindigkeit beträgt maximal USB 2.0.

## Information:

Am Automation Panel 900 kann kein HUB, sondern es können nur Endgeräte angeschlossen werden.

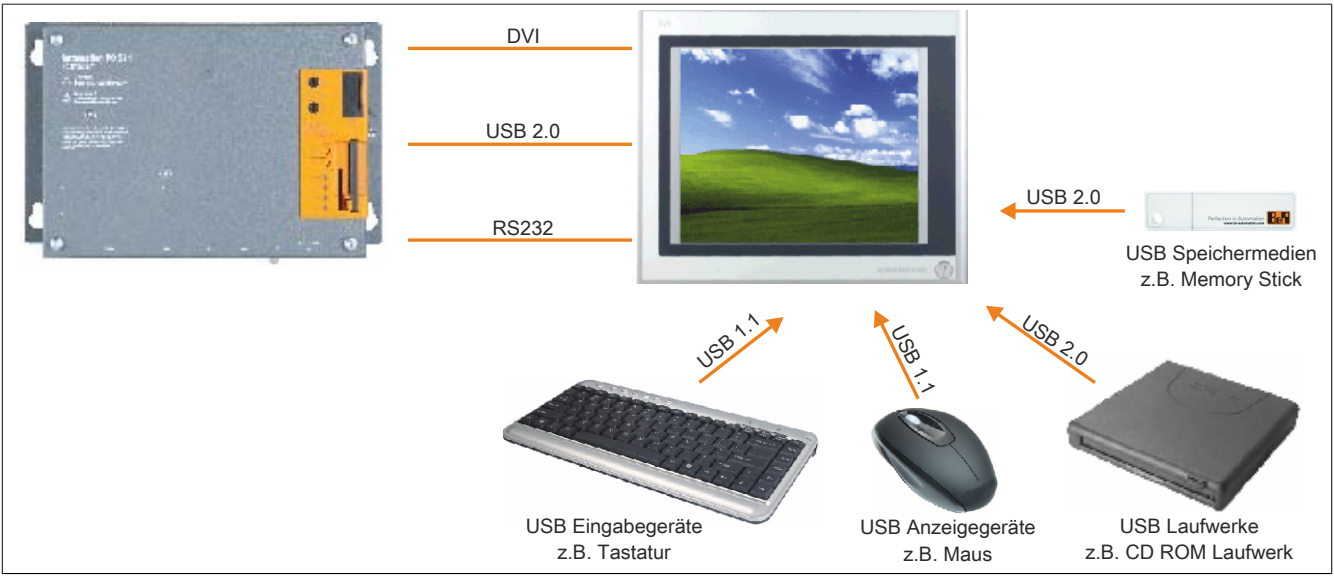

Abbildung 32: Anschluss von USB Peripheriegeräten remote am AP900 über DVI

### 6.3 Remote am Automation Panel 800 / 900 über SDL

An die 2 oder 3 USB Schnittstellen am Automation Panel 900 bzw. USB Anschlüsse bei Automation Panel 800 Geräten können verschiedenste USB Peripheriegeräte angeschlossen werden. Dabei können diese jeweils mit 500 mA belastet werden. Die Übertragungsgeschwindigkeit beträgt maximal USB 1.1.

## Information:

Am Automation Panel 800/900 kann kein HUB, sondern es können nur Engeräte angeschlossen werden.

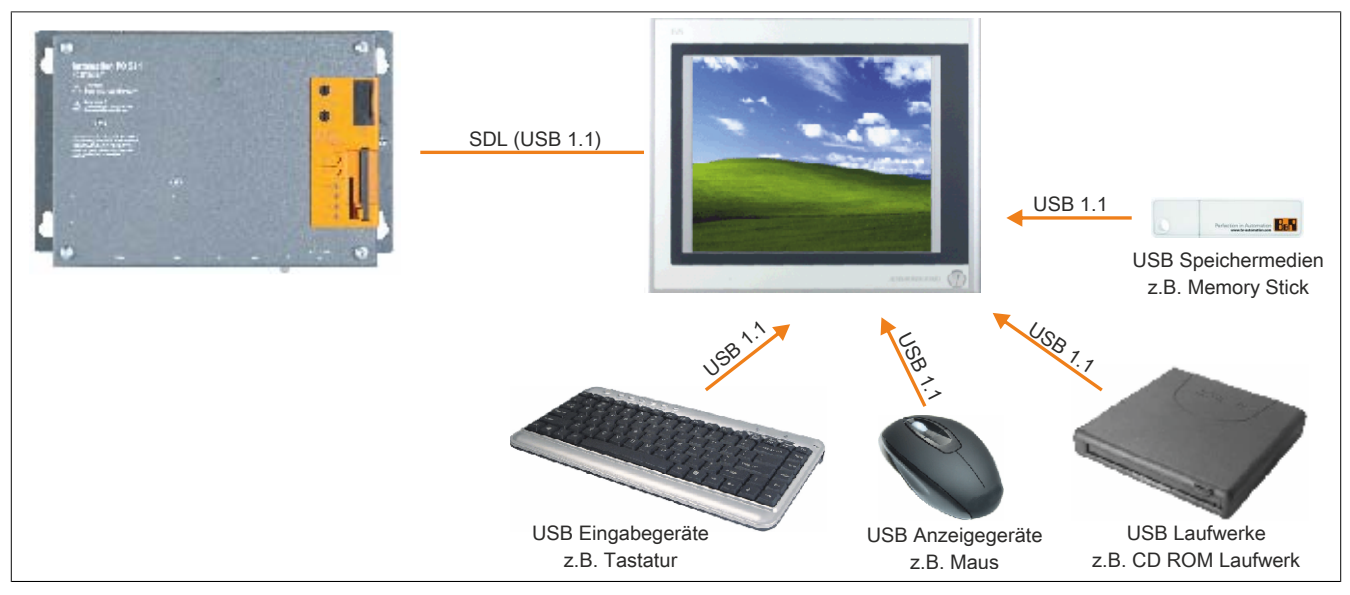

Abbildung 33: Anschluss von USB Peripheriegeräten remote am AP800/900 über SDL

## 7 Betrieb mit und ohne I/O Board

## 7.1 APC511 Betrieb mit I/O Board

Wird der Automation PC 511 **mit** I/O Board betrieben, so kann ein Panel an die SDL / Panel Schnittstelle zur grafischen Ausgabe angeschlossen werden. Das I/O Board muss bei der Bestellung der Systemeinheit extra bestellt werden und kann nur im Werk B&R eingebaut werden.

Zur Remotesteuerung des APC511 kann dieser auch mit einem PC über Ethernet verbunden sein.

### BIOS

Die Grafikausgabe erfolgt über das am APC511 angeschlossene Panel. Im BIOS unter Advanced - Videoconfiguration ist die Option "Remote Panel" per Default auf "Disabled" gestellt.

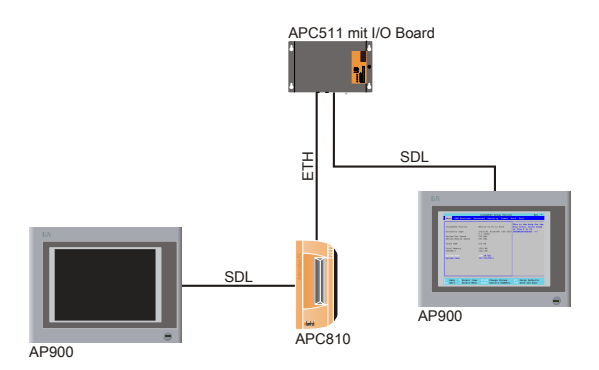

#### Windows

Ausgangssituation: Automation PC 511 mit angeschlossenem SDL (DVI) Panel; weiterer PC mit angeschlossenem Panel oder integriertem Display

Wird der APC511 **mit** angeschlossenem SDL (DVI) Panel mit einem anderen PC über eine Remotesteuerung (z.B. Remotdesktopverbindung, UltraVNC, TeamViewer, etc.) ferngesteuert, werden die Grafikeigenschaften des am Automation PC 511 angeschlossenen Panels automatisch erkannt.

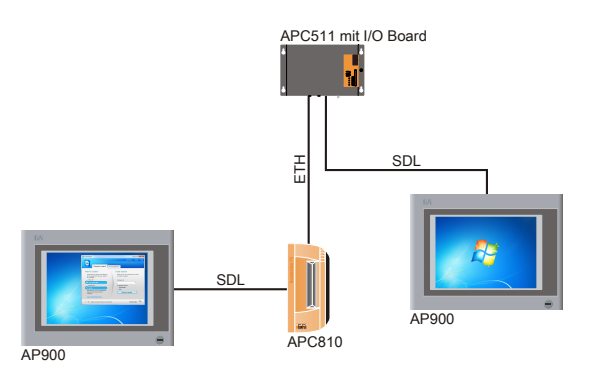

Ausgangssituation: Automation PC 511; weiterer PC mit angeschlossenem Panel oder integriertem Display

Wird der APC511 **ohne** angeschlossenem SDL (DVI) Panel mit einem anderen PC über eine Remotesteuerung (z.B. Remotdesktopverbindung, UltraVNC, TeamViewer, etc.) ferngesteuert, erfolgt die Ausgabe am Display des PCs nur mit 16 Farben, da keine Informationen vom Grafiktreiber am Automation PC 511 weitergegeben werden können.

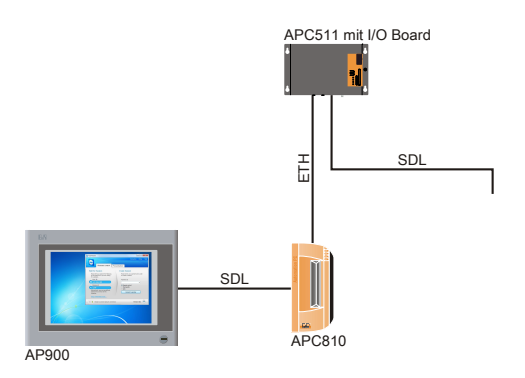

Wird der APC511 ohne angeschlossenem SDL (DVI) Panel mit einem anderen PC über eine Remotesteuerung (z.B. Remotdesktopverbindung, UltraVNC, TeamViewer, etc.) ferngesteuert, ist allerdings beim ersten Booten des Automation PC 511 ein Panel angesteckt, so muss im BIOS unter Advanced - Videoconfiguration die Option "Remote Panel" manuell auf "Enabled" gestellt werden.

## Information:

Sollte der Automation PC 511 nicht mehr mit der Remotesteuerung ferngesteuert werden, muss im BIOS unter Advanced - Videoconfiguration die Option "Remote Panel" manuell wieder auf "Disabled" gestellt werden. Wird diese Option nicht umgestellt, wird am angeschlossenen Panel nichts angezeigt.

## 7.2 APC511 Betrieb ohne I/O Board (Headless Option)

Wird der Automation PC 511 **ohne** I/O Board betrieben, kann kein Panel zur grafischen Ausgabe angeschlossen werden da der Automation PC 511 standardmäßig keine SDL / Panel Schnittstelle besitzt. Das I/O Board muss bei der Bestellung der Systemeinheit extra bestellt werden und kann nur im Werk B&R eingebaut werden.

## BIOS

Um das BIOS am Automation PC 511 sehen und Einstellungen vornehmen zu können, muss ein weiterer PC über die serielle Schnittstelle am APC511 verbunden sein. Der angeschlossene PC muss mit einem Panel betrieben werden (z.B. ein Automation PC 810 mit Automation Panel 900) oder ein Display besitzen (z.B. ein Panel PC 800). Ist der Mode/Node Schalter des Automation PC 511 auf "00" gestellt (Defaulteinstellung) wird die Remote Console aktiviert. Mit einem Terminal Emulator<sup>4</sup>) kann dann über die serielle Schnittstelle auf das BIOS des Automation PC 511 zugegriffen werden. Im BIOS ist unter Advanced - Videoconfiguration die Option "Remote Panel" per Default auf "Enabled" gestellt. Es müssen keine weiteren Einstellungen vorgenommen werden.

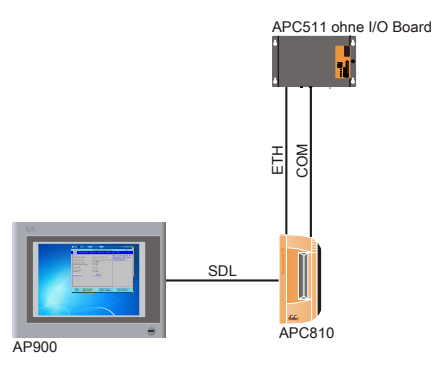

## Information:

Bei der ersten Konfiguration des Terminal Emulators muss die Default-Einstellung verwendet werden. Informationen zu den BIOS Einstellungen sind unter "Console Redirection" auf Seite 122 zu finden.

### Windows

Zur Verwendung und Ausgabe von Inhalten unter Windows Betriebssystemen muss der APC511 mit einem PC (mit angeschlossenem oder integriertem Display) über die Ethernet Schnittstelle verbunden sein. Der Automation PC 511 kann nun mit einer Remotesteuerung (z.B. Remotedesktopverbindung, TeamViewer, UltraVNC) betrieben werden.

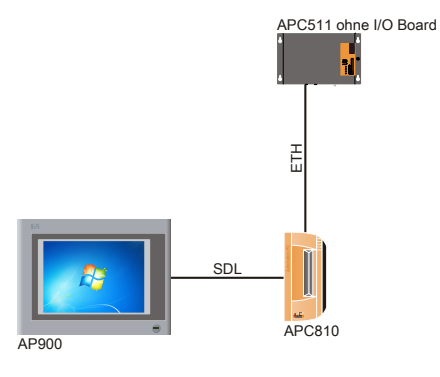

4) z.B. PuTTY (Freeware) oder HyperTerminal (ab Windows Vista nicht mehr Bestandteil von Windows)

## 8 Bekannte Probleme / Eigenheiten

Die nachfolgenden Punkte sind bei den APC511 Geräten bekannt:

- Die Grafik Auflösung HD (1366x768) wird vom Intel VBIOS nicht vollständig unterstützt, weshalb es nach dem POST zu Anzeigefehlern kommt. Das Bild flackert und ist um eine Zeile nach unten verschoben. Der BIOS POST sowie das BIOS Setup werden noch korrekt dargestellt. Bei OS Systemen, für die kein Grafiktreiber verfügbar ist (z.B. MS-DOS) oder auch bevor der Grafiktreiber des OS gestartet ist (z.B. Bootlogo des Windows XP), tritt dieser Effekt auf. Bei einem korrekt gebooteten Windows XP bzw. Windows 7 mit installiertem Grafiktreiber, wird die HD Auflösung wieder richtig dargestellt.
- Die Monitor/Panel Schnittstelle unetrstützt keine RGB-Signale.

# Kapitel 4 • Software

## 1 BIOS Optionen

## Information:

Die nachfolgenden Abbildungen bzw. BIOS Menüpunkte einschließlich Beschreibungen beziehen sich auf die BIOS Version 1.00. Es kann daher vorkommen, dass diese Abbildungen bzw. BIOS Beschreibungen nicht mit der installierten BIOS Version übereinstimmen.

## 1.1 Allgemeines

BIOS ist die Abkürzung für "Basic Input and Output System". Es ist die grundlegende standardisierte Verbindung zwischen Anwender und System (Hardware). Bei diesem B&R Industrie PC wird das BIOS von Insyde verwendet.

Das BIOS Setup Utility ermöglicht die Modifizierung grundlegender Einstellungen der Systemkonfiguration. Diese Einstellungen werden im CMOS und im EEPROM (als Backup) gespeichert.

Die CMOS Daten werden durch eine Batterie - sofern vorhanden - gepuffert und bleiben auch im spannungslosen Zustand (keine 24 VDC Versorgung) des B&R Industrie PCs erhalten.

## 1.2 BIOS Setup und Startvorgang

Sofort nach dem Einschalten der Spannungsversorgung des B&R Industrie PCs bzw. Drücken des Power Buttons wird das BIOS aktiviert. Es wird überprüft, ob die Setupdaten aus dem EEPROM "OK" sind. Sind diese "OK", werden sie in das CMOS übertragen. Sind diese "nicht OK", werden die CMOS Daten auf Gültigkeit überprüft. Sind die CMOS Daten auch fehlerhaft, so wird eine Fehlermeldung ausgegeben und man kann mit der Taste <F1> den Bootvorgang problemlos fortsetzen. Damit die Fehlermeldung nicht bei jedem Neustart erscheint, ist mit der Taste <Entf> das BIOS Setup aufzurufen und neu zu speichern.

Das BIOS liest die Systemkonfigurationsinformation, überprüft das System und konfiguriert es durch den Power On Self Test (POST).

Nach Abschluss dieser "Vorbereitungen" durchsucht das BIOS die im System vorhandenen Datenspeicher (Festplatte, Diskettenlaufwerk, usw.) nach einem Betriebssystem. Das BIOS startet das Betriebssystem und übergibt diesem die Kontrolle über die Systemoperationen.

Um ins BIOS Setup zu gelangen, muss die <F2> Taste nach dem Initialisieren des USB Controllers gedrückt werden, sobald folgende Nachricht am Bildschirm erscheint (während POST): "Press F2 go to Setup Utility"

## Information:

Der POST-Screen wird aufgrund von optimierten Bootvorgängen nur für den Bruchteil einer Sekunde angezeigt. Der Einstieg in das BIOS ist aber trotzdem möglich.

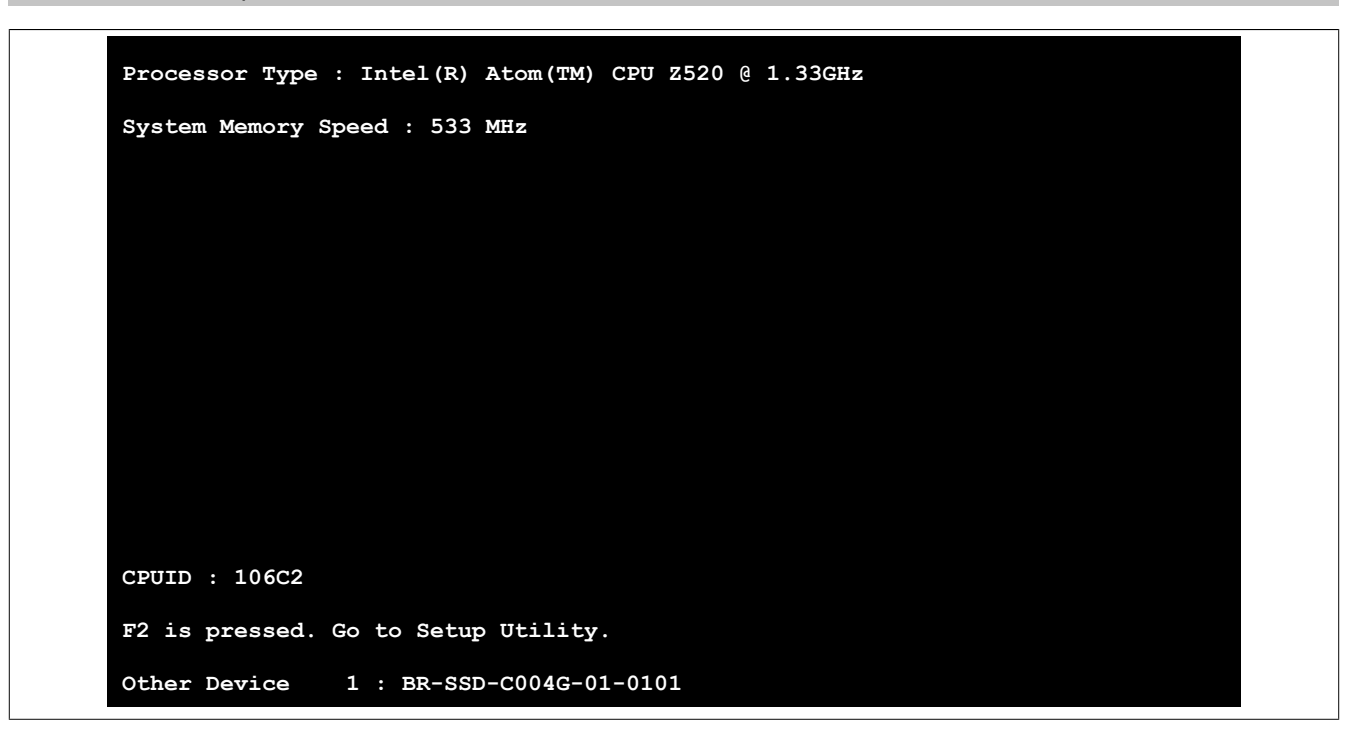

Abbildung 34: Bootscreen

## 1.2.1 BIOS Setup Tasten

Folgende Tasten sind während dem POST aktiviert:

## Information:

Die Tastensignale der USB Tastatur werden erst nach dem Initialisieren des USB Controllers angenommen.

| Tasten          | Funktion                                                                                                    |
|-----------------|----------------------------------------------------------------------------------------------------|
| F2              | Einstieg in das BIOS Setup Menü.                                                                                                    |
| F12             | Aufruf des Bootmenüs. Es werden sämtliche bootfähigen Geräte die mit dem System verbunden sind aufgelistet. Mit<br>Cursor ↑ und Cursor ↓ und durch Bestätigen von <enter> wird von diesem Gerät gebootet, mit ESC wird das Bootmenü<br/>verlassen.</enter> |
|                 | Boot Manager                                                                                                    |
|                 | Boot Option Menu                                                                                                    |
|                 | BR-SSD-C004G-01-0101<br>SwissbitunitedCONTRAST                                                                                                    |
|                 | $\dagger$ and $\downarrow$ to change option, ENTER to select an option, ESC to exit                                                                                                    |
|                 |                                                                                                    |
|                 |                                                                                                    |
|                 |                                                                                                    |
|                 |                                                                                                    |
|                 |                                                                                                    |
|                 |                                                                                                    |
| <pause></pause> | Mit der <pause> Taste kann der POST angehalten werden. Nach Drücken jeder anderen beliebigen Taste läuft der POST weiter.</pause>                                                                                                    |

#### Tabelle 87: Biosrelevante Tasten beim POST

Folgende Tasten können nach dem Einstieg in das BIOS Setup verwendet werden:

| Taste                | Funktion                                                                       |
|----------------------|--------------------------------------------------------------------------------|
| F1                   | Generelle Hilfe.                                                               |
| Cursor ↑             | Zum vorigen Objekt.                                                            |
| Cursor ↓             | Zum nächsten Objekt.                                                           |
| Cursor ←             | Zum vorigen Menü.                                                              |
| Cursor $\rightarrow$ | Zum nächsten Menü.                                                             |
| F5/F6                | BIOS Einstellungen ändern.                                                     |
| Enter                | In das ausgewählte Menü wechseln.                                              |
| F9                   | CMOS Default Werte für alle BIOS Einstellungen werden geladen und eingestellt. |
| F10                  | Speichern und schließen.                                                       |
| Esc                  | Untermenü verlassen.                                                           |

Tabelle 88: Biosrelevante Tasten im BIOS Menü

## 1.3 Main

Unmittelbar nach dem Drücken der Taste <F2> beim Systemstart erscheint das Hauptmenü des BIOS Setups:

| Main OEM Features   | Advanced Security Power B  | Soot Exit                |
|---------------------|----------------------------|--------------------------|
|                     |                            |                          |
|                     |                            | This is the help for the |
| InsydeH20 Version   | Menlow 03.60.12.0034       | hour field. Valid range  |
|                     |                            | is from 0 to 23.         |
| Processor Type      | Intel(R) Atom(TM) CPU Z520 | INCREASE/REDUCE: +/-     |
|                     | @ 1.33GHz                  |                          |
| System Bus Speed    | 533 MHz                    |                          |
| System Memory Speed | 533 MHz                    |                          |
|                     | 510                        |                          |
| Cache RAM           | 512 KB                     |                          |
| Total Memory        | 1024 MB                    |                          |
| SODIMM 0            | 1024 MB                    |                          |
| SODIAR 0            | 1024 HD                    |                          |
| System Time         | [09:18:42]                 |                          |
| System Date         | [07/15/2011]               |                          |
| -                   |                            |                          |
|                     |                            |                          |
|                     |                            |                          |
|                     |                            |                          |
|                     |                            |                          |
|                     |                            |                          |
|                     |                            |                          |
| 1 Holp + Coloct     | Itom E5/E6 Change Values   | EQ Cotup Dofoulto        |
| neid Select         | Lem - Change values        | Setup Deraurts           |

Abbildung 35: US15W Main - Menü

| BIOS Einstellung    | Bedeutung                                                                                                    | Einstellmöglichkeiten       | Wirkung                                                                                  |
|---------------------|----------------------------------------------------------------------------------------------------|-----------------------------|------------------------------------------------------------------------------------------|
| InsydeH2O Version   | Anzeige der InsydeH2O BIOS Version.                                                                                                   | keine                       | -                                                                                        |
| Processor Type      | Anzeige des Prozessortyps.                                                                                                    | keine                       | -                                                                                        |
| System Bus Speed    | Anzeige der System Bus Geschwindigkeit.                                                                                               |                             |                                                                                          |
| System Memory Speed | Anzeige der Arbeitsspeichergeschwindigkeit.                                                                                           | keine                       | -                                                                                        |
| Cache RAM           | Anzeige des Cache RAM im System.                                                                                                    | keine                       | -                                                                                        |
| Total Memory        | Anzeige der gesamten Arbeitsspeichergröße.                                                                                            | keine                       | -                                                                                        |
| SODIMM 0            | Anzeige der Arbeitsspeichergröße im SODIMM 0<br>Slot.                                                                                 | keine                       | -                                                                                        |
| System Time         | Ist die aktuell eingestellte Systemzeit. Wird nach<br>dem Ausschalten des Systems durch eine Batte-<br>rie (CMOS-Batterie) gepuffert. | Veränderung der Systemzeit  | Individuelle Einstellung der Systemzeit im For-<br>mat Stunde:Minute:Sekunde (hh:mm:ss). |
| System Date         | Ist das aktuell eingestellte Systemdatum. Wird<br>nach dem Ausschalten des Systems durch eine<br>Batterie (CMOS-Batterie) gepuffert.  | Veränderung vom Systemdatum | Individuelle Einstellung des Systemdatums im Format Monat:Tag:Jahr (mm:dd:yyyy).         |

Tabelle 89: US15W Main - Menü Einstellmöglichkeiten

## **1.4 OEM Features**

| ced Security Power F  | Boot Exit<br>Show features of CPU<br>Board. |
|-----------------------|---------------------------------------------|
| 00<br>formal<br>70.39 | Show features of CPU<br>Board.              |
| 00<br>formal<br>70.39 | Board.                                      |
| formal<br>70.39       |                                             |
| r0.39                 |                                             |
|                       |                                             |
|                       |                                             |
|                       |                                             |
|                       |                                             |
|                       |                                             |
|                       |                                             |
|                       |                                             |
|                       |                                             |
|                       |                                             |
|                       |                                             |
|                       |                                             |
|                       |                                             |
|                       |                                             |
|                       |                                             |
|                       |                                             |
|                       |                                             |
|                       |                                             |
|                       |                                             |
| RE (RC Change Walks   |                                             |
|                       | F5/F6 Change Values                         |

#### Abbildung 36: US15W OEM Features - Menü

| BIOS Einstellung                 | Bedeutung                                                                                                    | Einstellmöglichkeiten | Wirkung                                                                                                    |
|----------------------------------|----------------------------------------------------------------------------------------------------|-----------------------|----------------------------------------------------------------------------------------------------|
| BIOS                             | Anzeige der installierten B&R BIOS Version.                                                                       | keine                 | -                                                                                                    |
| Boot Source                      | Anzeige ob von der "normalen" BIOS Version<br>(Normal)<br>oder der Backup BIOS Version (Backup)<br>gebootet wird. |                       | Information:<br>Ist ein BIOS Update fehlgeschlagen,<br>wird automatisch das Backup BIOS<br>geladen. Das BIOS Update kann von<br>hier noch einmal ausgeführt werden. |
| MTCX                             | Anzeige der installierten MTCX Version.                                                                           | keine                 | -                                                                                                    |
| CPU Board Features               | Anzeige gerätespezifischer Informationen und<br>Einstellung gerätespezifischer Werte des CPU<br>Boards.           | Enter                 | öffnen des Submenüs<br>siehe "CPU Board Features" auf Seite 90                                                                                                    |
| System Unit Features             | Anzeige gerätespezifischer Informationen und Einstellung gerätespezifischer Werte der Systemeinheit.              | Enter                 | öffnen des Submenüs<br>siehe "System Unit Features" auf Seite 95                                                                                                    |
| I/O Board Features <sup>1)</sup> | Anzeige gerätespezifischer Informationen des I/O Boards.                                                          | Enter                 | öffnen des Submenüs<br>siehe "I/O Board Features" auf Seite 99                                                                                                    |
| IF Board Features <sup>2)</sup>  | Anzeige gerätespezifischer Informationen des IF Boards.                                                           | Enter                 | öffnen des Submenüs siehe "IF Board Features" auf Seite 104                                                                                                    |
| Memory Module Features           | Anzeige gerätespezifischer Informationen des Hauptspeichers.                                                      | Enter                 | öffnen des Submenüs<br>siehe "Memory Module Features" auf Seite<br>106                                                                                              |

Tabelle 90: US15W OEM Features - Menü Einstellmöglichkeiten

Dieses Submenü wird nur angezeigt wenn ein I/O Board an der Systemeinheit gesteckt ist. Dieses Submenü wird nur angezeigt wenn ein Interface Board an der Systemeinheit gesteckt ist. 1)

2)

## 1.4.1 CPU Board Features

| OEM Features                                                                                                    |                                                                                                    |                    |
|----------------------------------------------------------------------------------------------------|----------------------------------------------------------------------------------------------------|--------------------|
| CPU Board Features                                                                                                    |                                                                                                    | Show and configure |
| Device ID:<br>Compatibility ID:<br>Vendor ID:<br>Hardware Revision:<br>Serial Number:<br>Product Name:<br>Hardware Number:<br>Parent Device ID:<br>Parent Compatib. ID:<br>User Serial ID:<br>LAN1 MAC ADDRESS:<br>>LPC Devices<br>>Statistical Values<br>>Temperature Values<br>>CPU Board Monitor | 0000B4D1<br>0000<br>00000000<br>A0<br>B4D10168431<br>5PP5CP.US15-01<br>00201ADB<br>FFFFFFFF<br>FFFF<br>Not defined<br>00:60:65:0D:07:FE |                    |

## Abbildung 37: US15W OEM Features - CPU Board Features

| BIOS Einstellung    | Bedeutung                                                                                                    | Einstellmöglichkeiten | Wirkung                                                     |
|---------------------|----------------------------------------------------------------------------------------------------|-----------------------|-------------------------------------------------------------|
| Device ID           | Anzeige der Gerätekennung des CPU Boards.                                                                                                    | keine                 | -                                                           |
| Compatibility ID    | Zeigt die Version des Gerätes innerhalb der glei-<br>chen B&R Gerätekennung an. Diese ID wird für<br>das Automation Runtime benötigt.                                                                                                    | keine                 | -                                                           |
| Vendor ID           | Anzeige der Hersteller ID.                                                                                                    | keine                 | -                                                           |
| Hardware Revision   | Anzeige der CPU Board Hardware Revision.                                                                                                    | keine                 | -                                                           |
| Serial Number       | Anzeige der B&R Serialnummer.                                                                                                    | keine                 | -                                                           |
| Product Name        | Anzeige der B&R Bestellnummer.                                                                                                    | keine                 | -                                                           |
| Hardware Number     | Anzeige der CPU Board Hardwarenummer.                                                                                                    | keine                 | -                                                           |
| Parent Device ID    | Anzeige der Herstellernummer.                                                                                                    | keine                 | -                                                           |
| Parent Compatib. ID | Anzeige der Hersteller-ID.                                                                                                    | keine                 | -                                                           |
| User Serial ID      | Anzeige der User Serial ID. Dieser 8-stellige Hex-<br>wert steht dem Anwender frei zur Verfügung (um<br>z.B. bei dem Gerät eine eindeutige Identifizierung<br>zu ermöglichen) und kann nur mit dem bei B&R<br>erhältlichen "B&R Control Center" über den ADI<br>Treiber verändert werden. | keine                 | -                                                           |
| LAN1 MAC ADDRESS    | Anzeige der vergebenen MAC Adresse der ETH Schnittstelle.                                                                                                    | keine                 | -                                                           |
| LPC Devices         | Konfiguration der LPC Devices.                                                                                                    | Enter                 | öffnen des Submenüs siehe "LPC Devices" auf Seite 91        |
| Statistical Values  | Anzeige der statistischen Werte.                                                                                                    | Enter                 | öffnen des Submenüs siehe "Statistical Values" auf Seite 92 |
| Temperature Values  | Anzeige der aktuellen Temperaturwerte.                                                                                                    | Enter                 | öffnen des Submenüs siehe "Temperature Values" auf Seite 93 |
| CPU Board Monitor   | Anzeige der aktuellen Spannungen des verwen-<br>deten CPU Boards an.                                                                                                    | Enter                 | öffnen des Submenüs siehe "CPU Board Monitor" auf Seite 94  |

Tabelle 91: US15W OEM Features - CPU Board Features Einstellmöglichkeiten

#### 1.4.1.1 LPC Devices

|                                 | InsydeH20 Setup Utility | Rev. *                    |
|---------------------------------|-------------------------|---------------------------|
| OEM Features                    |                         |                           |
| CPU Board LPC Devices           |                         | Show the base I/O address |
| COMA                            |                         | Ressource Conflict is     |
| Base I/O Address                | <3F8>                   | marked with a star (*).   |
| Interrupt                       | <irq4></irq4>           |                           |
|                                 |                         |                           |
|                                 |                         |                           |
|                                 |                         |                           |
|                                 |                         |                           |
|                                 |                         |                           |
|                                 |                         |                           |
|                                 |                         |                           |
|                                 |                         |                           |
|                                 |                         |                           |
|                                 |                         |                           |
|                                 |                         |                           |
|                                 |                         |                           |
|                                 |                         |                           |
|                                 |                         |                           |
| 1 Help <sup>↑↓</sup> Select Ite | m F5/F6 Change Values   | F9 Setup Defaults         |

#### Abbildung 38: US15W OEM Features - CPU Board Features - LPC Devices

| BIOS Einstellung | Bedeutung                                                 | Einstellmöglichkeiten                          | Wirkung                                                              |
|------------------|-----------------------------------------------------------|------------------------------------------------|----------------------------------------------------------------------|
| COMA             | Einstellung für die serielle Schnittstelle COM im System. | keine                                          | -                                                                    |
| Base I/O Address | Auswahl der Base I/O Adresse des COM Ports.               | Disabeld, 238, 2E8,<br>2F8, 328, 338, 3E8, 3F8 | Deaktivierung oder Zuweisung der ausgewähl-<br>ten Base I/O Adresse. |
| Interrupt        | Auswahl des Interrupts für den COM Port.                  | IRQ3, IRQ4, IRQ5, IRQ6,<br>IRQ10, IRQ11, IRQ12 | Zuweisung des ausgewählten Interrupts.                               |

Tabelle 92: US15W OEM Features - CPU Board Features - LPC Devices Einstellmöglichkeiten

## Information:

Bei den Base I/O Adress oder Interrupt Einstellungen kann es zu einem Ressourcenkonflikt kommen, hierbei wird eine Warnung angzeigt. Um die Einstellungen trotzdem zu ändern, muss zuerst die Einstellung bei der verwendeten Base I/O Adress bzw. dem Interrupt geändert werden.

#### 1.4.1.2 Statistical Values

| OEM Features             | InsydeH2O Setup Utility     | Rev. *                                     |
|--------------------------|-----------------------------|--------------------------------------------|
| CPU Board Statistical Va | alues                       | Shows statistical values of chosen module. |
| Temperature Minimum/Max: | imum                        |                                            |
| Sensor 1:                | 24°C / 31°C<br>75°F / 87°F  |                                            |
| Sensor 2:                | 23°C / 32°C<br>73°F / 89°F  |                                            |
| Sensor 3:                | 34°C / 50°C<br>93°F / 122°F |                                            |
| Operating Time           |                             |                                            |
| Total Hours:             | 241                         |                                            |
| Power On Cycles:         | 20                          |                                            |
|                          |                             |                                            |
|                          |                             |                                            |
|                          |                             |                                            |
|                          |                             |                                            |
|                          |                             |                                            |
| 1 Help 🚺 Select Ite      | m F5/F6 Change Values       | F9 Setup Defaults                          |
| sc Exit + Select Men     | u Enter Select ▶ SubMenu    | F10 Save and Exit                          |

### Abbildung 39: US15W OEM Features - CPU Board Features - Statistical Values

| BIOS Einstellung | Bedeutung                                                                                        | Einstellmöglichkeiten | Wirkung |
|------------------|--------------------------------------------------------------------------------------------------|-----------------------|---------|
| Sensor 1:        | Anzeige der minimalen und maximalen Tempe-<br>ratur des Sensors 1 (Schnittstellen) in °C und °F. | keine                 | -       |
| Sensor 2:        | Anzeige der minimalen und maximalen Tempe-<br>ratur des Sensors 2 (CPU) in °C und °F.            | keine                 | -       |
| Sensor 3:        | Anzeige der minimalen und maximalen Tempe-<br>ratur des Sensors 3 (Hauptspeicher) in °C und °F.  | keine                 | -       |
| Total Hours      | Anzeige der Laufzeit in ganzen Stunden.                                                          | keine                 | -       |
| Power On Cycles  | Anzeige der Power On Cycles - jeder Neustart erhöht den Zähler um Eins.                          | keine                 | -       |

Tabelle 93: US15W OEM Features - CPU Board Features - Statistical Values Einstellmöglichkeiten

### 1.4.1.3 Temperature Values

| CPU Board Temperature  | Values       | Press enter for     |
|------------------------|--------------|---------------------|
| Refresh Values         | <0K>         | temperature values. |
| Live Temperature Value | s            |                     |
| Sensor 1:              | 27°C / 80°F  |                     |
| Sensor 2:              | 27°C / 80°F  |                     |
| Sensor 3:              | 39°C / 102°F |                     |
|                        |              |                     |

### Abbildung 40: US15W OEM Features - CPU Board Features - Temperature Values

| BIOS Einstellung | Bedeutung                                                                        | Einstellmöglichkeiten | Wirkung                                                         |
|------------------|----------------------------------------------------------------------------------|-----------------------|-----------------------------------------------------------------|
| Refresh Values   | Option zum Aktualisieren der Temperaturwerte.                                    | ОК                    | Die unten angezeigten Temperaturwerte wer-<br>den aktualisiert. |
| Sensor 1:        | Anzeige der aktuellen Temperatur des Sensors 1<br>(Schnittstellen) in °C und °F. | keine                 | -                                                               |
| Sensor 2:        | Anzeige der aktuellen Temperatur des Sensors 2 (CPU) in °C und °F.               | keine                 | -                                                               |
| Sensor 3:        | Anzeige der aktuellen Temperatur des Sensors 3<br>(Hauptspeicher) in °C und °F.  | keine                 | -                                                               |

Tabelle 94: US15W OEM Features - CPU Board Features - Temperature Values Einstellmöglichkeiten

## 1.4.1.4 CPU Board Monitor

|                   | InsydeH20 Setup Utility | Y Rev. *                   |
|-------------------|-------------------------|----------------------------|
| OEM Features      |                         |                            |
| CPU Board Monitor |                         | Monitors CPU Board values. |
| Wcpu:             | 0.96₩                   |                            |
| Vin:              | 16.90V                  |                            |
| Battery Voltage:  | 2.81V                   |                            |
| Battery State:    | Good                    |                            |
|                   |                         |                            |
|                   |                         |                            |
|                   |                         |                            |
|                   |                         |                            |
|                   |                         |                            |
|                   |                         |                            |
|                   |                         |                            |
|                   |                         |                            |
|                   |                         |                            |
|                   |                         |                            |
|                   |                         |                            |
|                   |                         |                            |
|                   |                         |                            |
|                   |                         |                            |
|                   |                         |                            |
|                   |                         |                            |
|                   | E /E Change Velues      |                            |

Abbildung 41: US15W OEM Features - CPU Board Features - CPU Board Monitor

| BIOS Einstellung | Bedeutung                                                              | Einstellmöglichkeiten | Wirkung |
|------------------|------------------------------------------------------------------------|-----------------------|---------|
| Wcpu:            | Anzeige des CPU Leistungsverbrauchs in Watt.                           | keine                 | -       |
| Vin:             | Anzeige der anliegenden Spannung der Span-<br>nungsversorgung in Volt. | keine                 | -       |
| Battery Voltage: | Anzeige der Batteriespannung in Volt.                                  | keine                 | -       |
| Battery State:   | Anzeige des Batteriestatus.                                            | keine                 | -       |

Tabelle 95: US15W OEM Features - CPU Board Features - CPU Board Monitor Einstellmöglichkeiten

### 1.4.2 System Unit Features

| OEM Features                                                                                                    | InsydeH20 Setup Utility                                                                                                    | Kev. *                   |
|----------------------------------------------------------------------------------------------------|----------------------------------------------------------------------------------------------------|--------------------------|
| System Unit Features                                                                                                    |                                                                                                    | Adjust the brightness of |
| Device ID:<br>Compatibility ID:<br>Vendor ID:<br>Hardware Revision:<br>Serial Number:<br>Product Name:<br>Hardware Number:<br>Parent Device ID:<br>Parent Compatib. ID:<br>User Serial ID:<br>Display (0) Brightness:<br>>LPC Devices<br>>Statistical Values<br>>Temperature Values | 0000B4CB<br>0000<br>00000000<br>A0<br>B4CB0168435<br>5PP520.0573-01<br>00201849<br>FFFFFFFF<br>FFFF<br>Not defined<br><auto></auto> |                          |

### Abbildung 42: US15W OEM Features - System Unit Features

| BIOS Einstellung                     | Bedeutung                                                                                                    | Einstellmöglichkeiten                                       | Wirkung                                                                                                    |
|--------------------------------------|----------------------------------------------------------------------------------------------------|-------------------------------------------------------------|----------------------------------------------------------------------------------------------------|
| Device ID                            | Anzeige der Gerätekennung des Power Panel Gerätes.                                                                                                    | keine                                                       | -                                                                                                    |
| Compatibility ID                     | Zeigt die Version des Gerätes innerhalb der glei-<br>chen B&R Gerätekennung an. Diese ID wird für<br>das Automation Runtime benötigt.                                                                                                    | keine                                                       | -                                                                                                    |
| Vendor ID                            | Anzeige der Hersteller ID.                                                                                                    | keine                                                       | -                                                                                                    |
| Hardware Revision                    | Anzeige der Systemeinheit Hardware Revision.                                                                                                    | keine                                                       | -                                                                                                    |
| Serial Number                        | Anzeige der B&R Serialnummer.                                                                                                    | keine                                                       | -                                                                                                    |
| Product Name                         | Anzeige der B&R Bestellnummer.                                                                                                    | keine                                                       | -                                                                                                    |
| Hardware Number                      | Anzeige der Systemeinheit Hardwarenummer.                                                                                                    | keine                                                       | -                                                                                                    |
| Parent Device ID                     | Anzeige der Herstellernummer.                                                                                                    | keine                                                       | -                                                                                                    |
| Parent Compatib. ID                  | Anzeige der Hersteller-ID.                                                                                                    | keine                                                       | -                                                                                                    |
| User Serial ID                       | Anzeige der User Serial ID. Dieser 8-stellige Hex-<br>wert steht dem Anwender frei zur Verfügung (um<br>z.B. bei dem Gerät eine eindeutige Identifizierung<br>zu ermöglichen) und kann nur mit dem bei B&R<br>erhältlichen "B&R Control Center" über den ADI<br>Treiber verändert werden. | keine                                                       | -                                                                                                    |
| Display (0) Brightness <sup>1)</sup> | Option zum Einstellen der Hintergrundbeleuch-<br>tungsstärke des Displays.                                                                                                    | Auto                                                        | Die optimale Helligkeit wird über die Factory<br>Settings automatisch konfiguriert. Dabei wird<br>ein Helligkeitswert zwischen 100% und 0% ein-<br>gestellt. |
|                                      |                                                                                                    | 0%, 10%, 20%, 30%,<br>40%, 50%, 60%, 70%,<br>80%, 90%, 100% | Manuelle Einstellung der gewünschten Hellig-<br>keit innerhalb der Grenzwerte der Factory Set-<br>tings.                                                     |
| LPC Devices                          | Konfiguration der LPC Devices.                                                                                                    | Enter                                                       | öffnen des Submenüs siehe "LPC Devices" auf Seite 96                                                                                                    |
| Statistical Values                   | Anzeige der statistischen Werte.                                                                                                    | Enter                                                       | öffnen des Submenüs siehe "Statistical Values" auf Seite 97                                                                                                  |
| Temperature Values                   | Anzeige der aktuellen Temperaturwerte.                                                                                                    | Enter                                                       | öffnen des Submenüs siehe "Temperature Values" auf Seite 98                                                                                                  |

### Tabelle 96: US15W OEM Features - System Unit Features Einstellmöglichkeiten

1) Diese Einstellung ist nur für PP500 Systemeinheiten möglich.

Kapitel 4 Software

#### 1.4.2.1 LPC Devices

|                         | InsydeH20 Setup Utility | Rev. *                                     |
|-------------------------|-------------------------|--------------------------------------------|
| OEM Features            |                         |                                            |
| System Unit LPC Devices |                         | Show the base I/O address for serial port. |
| СОМВ                    |                         | Ressource Conflict is                      |
| Base 1/0 Address        | <2F8><br><iro3></iro3>  | marked with a star (*).                    |
|                         |                         |                                            |
|                         |                         |                                            |
|                         |                         |                                            |
|                         |                         |                                            |
|                         |                         |                                            |
|                         |                         |                                            |
|                         |                         |                                            |
|                         |                         |                                            |
|                         |                         |                                            |
|                         |                         |                                            |

Abbildung 43: US15W OEM Features - System Unit Features - LPC Devices

| BIOS Einstellung | Bedeutung                                                 | Einstellmöglichkeiten                          | Wirkung                                                              |
|------------------|-----------------------------------------------------------|------------------------------------------------|----------------------------------------------------------------------|
| СОМВ             | Einstellung für die serielle Schnittstelle COM im System. | keine                                          | -                                                                    |
| Base I/O Address | Auswahl der Base I/O Adresse des COM Ports.               | Disabeld, 238, 2E8, 2F8, 328, 338, 3E8, 3F8    | Deaktivierung oder Zuweisung der ausgewähl-<br>ten Base I/O Adresse. |
| Interrupt        | Auswahl des Interrupts für den COM Port.                  | IRQ3, IRQ4, IRQ5, IRQ6,<br>IRQ10, IRQ11, IRQ12 | Zuweisung des ausgewählten Interrupts.                               |

Tabelle 97: US15W OEM Features - System Unit Features - LPC Devices Einstellmöglichkeiten

## Information:

Bei den Base I/O Adress oder Interrupt Einstellungen kann es zu einem Ressourcenkonflikt kommen, hierbei wird eine Warnung angzeigt. Um die Einstellungen trotzdem zu ändern, muss zuerst die Einstellung bei der verwendeten Base I/O Adress bzw. dem Interrupt geändert werden.

### 1.4.2.2 Statistical Values

| OEM Features                                          | InsydeH2O Setup Utility                           | Rev. *                                     |
|-------------------------------------------------------|---------------------------------------------------|--------------------------------------------|
| System Unit Statistical                               | Values                                            | Shows statistical values of chosen module. |
| Temperature Minimum/Max.<br>Sensor 1:                 | <b>imum</b><br>23°C / 56°C<br>73°F / 132°F        |                                            |
| Operating Time                                        |                                                   |                                            |
| Total Hours:<br>Power On Cycles:                      | 241<br>389                                        |                                            |
|                                                       |                                                   |                                            |
|                                                       |                                                   |                                            |
| Help <sup>↑↓</sup> Select Ite<br>Sc Exit ↔ Select Men | m F5/F6 Change Values<br>u Enter Select ► SubMenu | F9 Setup Defaults<br>F10 Save and Exit     |

#### Abbildung 44: US15W OEM Features - System Unit Features - Statistical Values

| BIOS Einstellung | Bedeutung                                                                       | Einstellmöglichkeiten | Wirkung |
|------------------|---------------------------------------------------------------------------------|-----------------------|---------|
| Sensor 1:        | Anzeige der minimalen und maximalen Tempe-<br>ratur des Sensors 1 in °C und °F. | keine                 | -       |
| Total Hours      | Anzeige der Laufzeit in ganzen Stunden.                                         | keine                 | -       |
| Power On Cycles  | Anzeige der Power On Cycles - jeder Neustart erhöht den Zähler um Eins.         | keine                 | -       |

Tabelle 98: US15W OEM Features - System Unit Features - Statistical Values Einstellmöglichkeiten

### 1.4.2.3 Temperature Values

| OEM Features         System Unit Temperature Values         Refresh Values         Cox>         Live Temperature Values         Sensor 1:         27°C / 80°F | Rev. *                             |
|----------------------------------------------------------------------------------------------------|------------------------------------|
| System Unit Temperature Values<br>Refresh Values<br>Sensor 1: 27°C / 80°F                                                                                     |                                    |
| Refresh Values<br>Live Temperature Values<br>Sensor 1: 27°C / 80°F                                                                                            | Press enter for<br>refreshing live |
| Live Temperature Values<br>Sensor 1: 27°C / 80°F                                                                                                    | temperature values.                |
| Sensor 1: 27°C / 80°F                                                                                                    |                                    |
|                                                                                                    |                                    |
|                                                                                                    |                                    |
|                                                                                                    |                                    |
|                                                                                                    |                                    |
|                                                                                                    |                                    |
|                                                                                                    |                                    |
|                                                                                                    |                                    |
| F1 Help 🕇 Select Item F5/F6 Change Values                                                                                                    | F9 Setup Defaults                  |

Abbildung 45: US15W OEM Features - System Unit Features - Temperature Values

| BIOS Einstellung | Bedeutung                                                       | Einstellmöglichkeiten | Wirkung                                                         |
|------------------|-----------------------------------------------------------------|-----------------------|-----------------------------------------------------------------|
| Refresh Values   | Option zum Aktualisieren der Temperaturwerte.                   | ОК                    | Die unten angezeigten Temperaturwerte wer-<br>den aktualisiert. |
| Sensor 1:        | Anzeige der aktuellen Temperatur des Sensors 1<br>in °C und °F. | keine                 | -                                                               |

Tabelle 99: US15W OEM Features - System Unit Features - Temperature Values Einstellmöglichkeiten

## 1.4.3 I/O Board Features

## Information:

Die angezeigten Werte und Einstellungsmenüs können sich je nach gestecktem I/O Board unterscheiden.

| <pre>I/O Board Features   FPGA Version:   Device ID:   Compatibility ID:   Vendor ID:   Hardware Revision:   Serial Number:   Product Name:   Hardware Number:   Parent Device ID:   Parent Compatib. ID:   User Serial ID:   Statistical Values   Panel Control</pre> | 0008<br>0000B4D5<br>0000<br>00000000<br>A0<br>01234567890<br>5PP5IO.GNAC-00<br>0000000<br>FFFFFFFF<br>FFFF<br>Not defined | Show and configure<br>available LPC devices. |
|----------------------------------------------------------------------------------------------------|----------------------------------------------------------------------------------------------------|----------------------------------------------|

#### Abbildung 46: US15W OEM Features - I/O Board Features

| BIOS Einstellung    | Bedeutung                                                                                                    | Einstellmöglichkeiten | Wirkung                                                      |
|---------------------|----------------------------------------------------------------------------------------------------|-----------------------|--------------------------------------------------------------|
| FPGA Version        | Anzeige der FPGA Version des I/O Boards.                                                                                                    | keine                 | -                                                            |
| Device ID           | Anzeige der Gerätekennung des I/O Boards.                                                                                                    | keine                 | -                                                            |
| Compatibility ID    | Zeigt die Version des Gerätes innerhalb der glei-<br>chen B&R Gerätekennung an. Diese ID wird für<br>das Automation Runtime benötigt.                                                                                                    | keine                 | -                                                            |
| Vendor ID           | Anzeige der Hersteller ID.                                                                                                    | keine                 | -                                                            |
| Hardware Revision   | Anzeige der I/O Board Hardware Revision.                                                                                                    | keine                 | -                                                            |
| Serial Number       | Anzeige der B&R Serialnummer.                                                                                                    | keine                 | -                                                            |
| Product Name        | Anzeige der B&R Bestellnummer.                                                                                                    | keine                 | -                                                            |
| Hardware Number     | Anzeige der I/O Board Hardwarenummer.                                                                                                    | keine                 | -                                                            |
| Parent Device ID    | Anzeige der Herstellernummer.                                                                                                    | keine                 | -                                                            |
| Parent Compatib. ID | Anzeige der Hersteller-ID.                                                                                                    | keine                 | -                                                            |
| User Serial ID      | Anzeige der User Serial ID. Dieser 8-stellige Hex-<br>wert steht dem Anwender frei zur Verfügung (um<br>z.B. bei dem Gerät eine eindeutige Identifizierung<br>zu ermöglichen) und kann nur mit dem bei B&R<br>erhältlichen "B&R Control Center" über den ADI<br>Treiber verändert werden. | keine                 | -                                                            |
| LPC Devices         | Konfiguration der LPC Devices.                                                                                                    | Enter                 | öffnen des Submenüs siehe "LPC Devices" auf Seite 100        |
| Statistical Values  | Anzeige der statistischen Werte.                                                                                                    | Enter                 | öffnen des Submenüs siehe "Statistical Values" auf Seite 101 |
| Temperature Values  | Anzeige der aktuellen Temperaturwerte.                                                                                                    | Enter                 | öffnen des Submenüs siehe "Temperature Values" auf Seite 102 |
| Panel Control       | Hier können spezielle Einstellungen für ange-<br>schlossene Panel (Displayeinheiten) vorgenom-<br>men werden.                                                                                                    | Enter                 | öffnen des Submenüs<br>siehe "Panel Control" auf Seite 103   |

Tabelle 100: US15W OEM Features - I/O Board Features Einstellmöglichkeiten

#### 1.4.3.1 LPC Devices

|                       | InsydeH2O Setup Utility | Rev. *                    |
|-----------------------|-------------------------|---------------------------|
| OEM Features          |                         |                           |
| I/O Board LPC Devices |                         | Show the base I/O address |
| COMC                  |                         | Ressource Conflict is     |
| Base I/O Address      | <3E8>                   | marked with a star (*)    |
| Interrupt             | <irq11></irq11>         |                           |
| Base I/O Address      | <2885                   |                           |
| Interrupt             | <tro10></tro10>         |                           |
|                       |                         |                           |
|                       |                         |                           |
|                       |                         |                           |
|                       |                         |                           |
|                       |                         |                           |
|                       |                         |                           |
|                       |                         |                           |
|                       |                         |                           |
|                       |                         |                           |
|                       |                         |                           |
|                       |                         |                           |
|                       |                         |                           |
|                       |                         |                           |
|                       |                         |                           |
|                       |                         |                           |
| 1 Help 🕂 Select It    | em F5/F6 Change Values  | F9 Setup Defaults         |
|                       |                         |                           |

#### Abbildung 47: US15W OEM Features - I/O Board Features - LPC Devices

| BIOS Einstellung | Bedeutung                                                       | Einstellmöglichkeiten                          | Wirkung                                                              |
|------------------|-----------------------------------------------------------------|------------------------------------------------|----------------------------------------------------------------------|
| COMC             | Einstellung für die Panel Schnittstelle am I/O Board.           | keine                                          | -                                                                    |
| Base I/O Address | Auswahl der Base I/O Adresse des COM Ports.                     | Disabeld, 238, 2E8,<br>2F8, 328, 338, 3E8, 3F8 | Deaktivierung oder Zuweisung der ausgewähl-<br>ten Base I/O Adresse. |
| Interrupt        | Auswahl des Interrupts für den COM Port.                        | IRQ3, IRQ4, IRQ5, IRQ6,<br>IRQ10, IRQ11, IRQ12 | Zuweisung des ausgewählten Interrupts.                               |
| COMD             | Einstellung für die serielle Schnittstelle COM am<br>I/O Board. | keine                                          | -                                                                    |
| Base I/O Address | Auswahl der Base I/O Adresse des COM Ports.                     | Disabeld, 238, 2E8,<br>2F8, 328, 338, 3E8, 3F8 | Deaktivierung oder Zuweisung der ausgewähl-<br>ten Base I/O Adresse. |
| Interrupt        | Auswahl des Interrupts für den COM Port.                        | IRQ3, IRQ4, IRQ5, IRQ6,<br>IRQ10, IRQ11, IRQ12 | Zuweisung des ausgewählten Interrupts.                               |

Tabelle 101: US15W OEM Features - I/O Board Features - LPC Devices Einstellmöglichkeiten

## Information:

Bei den Base I/O Adress oder Interrupt Einstellungen kann es zu einem Ressourcenkonflikt kommen, hierbei wird eine Warnung angzeigt. Um die Einstellungen trotzdem zu ändern, muss zuerst die Einstellung bei der verwendeten Base I/O Adress bzw. dem Interrupt geändert werden.

### 1.4.3.2 Statistical Values

| I/O Board Statistical | Values                     | Shows statistical value |
|-----------------------|----------------------------|-------------------------|
| Temperature Minimum/N | Maximum                    | or chosen board.        |
| Sensor 1:             | 27°C / 29°C<br>80°F / 84°F |                         |
| Operating Time        |                            |                         |
| Total Hours:          | 121                        |                         |
| Power On Cycles:      | 23                         |                         |
|                       |                            |                         |
|                       |                            |                         |
|                       |                            |                         |
|                       |                            |                         |
|                       |                            |                         |
|                       |                            |                         |
|                       |                            |                         |
|                       |                            |                         |
|                       |                            |                         |
|                       |                            |                         |
|                       |                            |                         |

#### Abbildung 48: US15W OEM Features - I/O Board Features - Statistical Values

| BIOS Einstellung | Bedeutung                                                                       | Einstellmöglichkeiten | Wirkung |
|------------------|---------------------------------------------------------------------------------|-----------------------|---------|
| Sensor 1:        | Anzeige der minimalen und maximalen Tempe-<br>ratur des Sensors 1 in °C und °F. |                       |         |
| Total Hours      | Anzeige der Laufzeit in ganzen Stunden.                                         | keine                 | -       |
| Power On Cycles  | Anzeige der Power On Cycles - jeder Neustart erhöht den Zähler um Eins.         | keine                 | -       |

Tabelle 102: US15W OEM Features - I/O Board Features - Statistical Values Einstellmöglichkeiten

### 1.4.3.3 Temperature Values

|                          | InsydeH2O Setup Utility | Rev. *                             |
|--------------------------|-------------------------|------------------------------------|
| OEM Features             |                         |                                    |
| I/O Board Temperature Va | alues                   | Press enter for<br>refreshing live |
| Refresh Values           | <0K>                    | temperature values.                |
| Live Temperature Values  |                         |                                    |
| Sensor 1:                | 29°C / 84°F             |                                    |
|                          |                         |                                    |
|                          |                         |                                    |
|                          |                         |                                    |
|                          |                         |                                    |
|                          |                         |                                    |
|                          |                         |                                    |
|                          |                         |                                    |
|                          |                         |                                    |
|                          |                         |                                    |
|                          |                         |                                    |
|                          |                         |                                    |
| 1 Help Select Ite        | m F5/F6 Change Values   | Setup Detailles                    |

Abbildung 49: US15W OEM Features - I/O Board Features - Temperature Values

| BIOS Einstellung | Bedeutung                                                                     | Einstellmöglichkeiten | Wirkung                                                         |
|------------------|-------------------------------------------------------------------------------|-----------------------|-----------------------------------------------------------------|
| Refresh Values   | Option zum Aktualisieren der Temperaturwerte.                                 | ОК                    | Die unten angezeigten Temperaturwerte wer-<br>den aktualisiert. |
| Sensor 1:        | Anzeige der aktuellen Temperatur des Sensors 1 (Schnittstellen) in °C und °F. | keine                 | -                                                               |

Tabelle 103: US15W OEM Features - I/O Board Features - Temperature Values Einstellmöglichkeiten

### 1.4.3.4 Panel Control

|                      | InsydeH2O Setup Utility | y Rev. *                        |
|----------------------|-------------------------|---------------------------------|
| OEM Features         |                         |                                 |
| Panel Control        |                         | Select external Panel<br>Number |
| Select Panel Number  |                         |                                 |
| Version:             | V1.18                   |                                 |
| Brightness:          | <100%>                  |                                 |
| Fan Speed:           | 00 RPM                  |                                 |
| Keys/Leds:           | 128 / 128               |                                 |
| Temperature:         | 30°C / 86°F             |                                 |
|                      |                         |                                 |
|                      |                         |                                 |
|                      |                         |                                 |
|                      |                         |                                 |
|                      |                         |                                 |
|                      |                         |                                 |
|                      |                         |                                 |
|                      |                         |                                 |
|                      |                         |                                 |
|                      |                         |                                 |
|                      |                         |                                 |
| 1 Help 1 Select Iter | E5/F6 Change Values     | E9 Setup Defaults               |
| nerb perect itel     | " istric change values  | Secup Deraurus                  |

### Abbildung 50: US15W OEM Features - I/O Board Features - Panel Control

| BIOS Einstellung    | Bedeutung                                                                           | Einstellmöglichkeiten                                       | Wirkung                                                                                                    |
|---------------------|-------------------------------------------------------------------------------------|-------------------------------------------------------------|----------------------------------------------------------------------------------------------------|
| Select Panel Number | Auswahl der Panelnummer, bei dem Werte aus-<br>gelesen bzw. geändert werden sollen. | 015                                                         | Panelauswahl 0 15.                                                                                                    |
| Version             | Anzeige der Firmwareversion des SDLR Control-<br>lers.                              | keine                                                       | -                                                                                                    |
| Brightness          | Einstellung der Helligkeit beim ausgewählten Pa-<br>nel.                            | 0%, 10%, 20%, 30%,<br>40%, 50%, 60%, 70%,<br>80%, 90%, 100% | Einstellung der Helligkeit in % beim ausgewähl-<br>ten Panel. Wird erst beim Speichern und Neu-<br>start des Systems wirksam (z.B. durch Drücken<br>von <f10>).</f10> |
| Fan Speed           | Anzeige der Lüfterumdrehungen des ausgewähl-<br>ten Panels.                         | keine                                                       | -                                                                                                    |
| Keys/Leds           | Anzeige der vorhandenen Tasten und LEDs des ausgewählten Panels.                    | keine                                                       | -                                                                                                    |
| Temperature         | Temperaturanzeige des ausgewählten Panels in<br>°C und °F.                          | keine                                                       | -                                                                                                    |

Tabelle 104: US15W OEM Features - I/O Board Features - Panel Control Einstellmöglichkeiten

### 1.4.4 IF Board Features

## Information:

Die angezeigten Werte und Einstellungsmenüs können sich je nach gesteckter Interface Karte unterscheiden.

|                                                                                                    | InsydeH2O Setup Utility                                                                                                    | Rev. *                  |
|----------------------------------------------------------------------------------------------------|----------------------------------------------------------------------------------------------------|-------------------------|
| OEM Features                                                                                                    |                                                                                                    |                         |
| IF Board Features                                                                                                    |                                                                                                    | Show statistical values |
| Device ID:<br>Compatibility ID:<br>Vendor ID:<br>Hardware Revision:<br>Serial Number:<br>Product Name:<br>Hardware Number:<br>Parent Device ID:<br>Parent Compatib. ID:<br>User Serial ID:<br>LAN2 MAC ADDRESS:<br>>Statistical Values | 0000B4D5<br>0000<br>00000000<br>A0<br>01234567890<br>5P5IF.CETH-00<br>0000000<br>FFFFFFFF<br>FFFF<br>Not defined<br>00:60:65:0D:55:0C |                         |
| 1 Help 1 Select Item                                                                                                    | E5/E6 Change Values                                                                                                    | F9 Setup Defaults       |

#### Abbildung 51: US15W OEM Features - IF Board Features

| BIOS Einstellung               | Bedeutung                                                                                                    | Einstellmöglichkeiten | Wirkung                                                      |
|--------------------------------|----------------------------------------------------------------------------------------------------|-----------------------|--------------------------------------------------------------|
| Device ID                      | Anzeige der Gerätekennung des IF Boards.                                                                                                    | keine                 | -                                                            |
| Compatibility ID               | Zeigt die Version des Gerätes innerhalb der glei-<br>chen B&R Gerätekennung an. Diese ID wird für<br>das Automation Runtime benötigt.                                                                                                    | keine                 | -                                                            |
| Vendor ID                      | Anzeige der Hersteller ID.                                                                                                    | keine                 | -                                                            |
| Hardware Revision              | Anzeige der IF Board Hardware Revision.                                                                                                    | keine                 | -                                                            |
| Serial Number                  | Anzeige der B&R Serialnummer.                                                                                                    | keine                 | -                                                            |
| Product Name                   | Anzeige der B&R Bestellnummer.                                                                                                    | keine                 | -                                                            |
| Hardware Number                | Anzeige der IF Board Hardwarenummer.                                                                                                    | keine                 | -                                                            |
| Parent Device ID               | Anzeige der Herstellernummer.                                                                                                    | keine                 | -                                                            |
| Parent Compatib. ID            | Anzeige der Hersteller-ID.                                                                                                    | keine                 | -                                                            |
| User Serial ID                 | Anzeige der User Serial ID. Dieser 8-stellige Hex-<br>wert steht dem Anwender frei zur Verfügung (um<br>z.B. bei dem Gerät eine eindeutige Identifizierung<br>zu ermöglichen) und kann nur mit dem bei B&R<br>erhältlichen "B&R Control Center" über den ADI<br>Treiber verändert werden. | keine                 | -                                                            |
| LAN2 MAC ADDRESS <sup>1)</sup> | Anzeige der vergebenen MAC Adresse der ETH Schnittstelle.                                                                                                    | keine                 | -                                                            |
| Statistical Values             | Anzeige der statistischen Werte.                                                                                                    | Enter                 | öffnen des Submenüs siehe "Statistical Values" auf Seite 105 |

#### Tabelle 105: US15W OEM Features - IF Board Features Einstellmöglichkeiten

1) Die LAN2 MAC ADDRESS wird nur bei dem Interface Board 5PP5IF.CETH-00 angezeigt.

### 1.4.4.1 Statistical Values

|                                                           | InsydeH20 Setup Utility | Rev. *                                    |
|-----------------------------------------------------------|-------------------------|-------------------------------------------|
| OEM Features                                              |                         |                                           |
| IF Board Statistical Value                                | S                       | Shows statistical values of chosen board. |
| <b>Operating Time</b><br>Total Hours:<br>Power On Cycles: | 121<br>23               |                                           |
|                                                           |                         |                                           |

Abbildung 52: US15W OEM Features - IF Board Features - Statistical Values

| BIOS Einstellung | Bedeutung                                                                  | Einstellmöglichkeiten | Wirkung |
|------------------|----------------------------------------------------------------------------|-----------------------|---------|
| Total Hours      | Anzeige der Laufzeit in ganzen Stunden.                                    | keine                 | -       |
| Power On Cycles  | Anzeige der Power On Cycles - jeder Neustart<br>erhöht den Zähler um Eins. | keine                 | -       |

Tabelle 106: US15W OEM Features - IF Board Features - Statistical Values Einstellmöglichkeiten

### 1.4.5 Memory Module Features

|                                                                                                    | InsydeH2O Setup Utility                                                                                                    | Rev. *                          |
|----------------------------------------------------------------------------------------------------|----------------------------------------------------------------------------------------------------|---------------------------------|
| OEM Features                                                                                                    |                                                                                                    |                                 |
| Memory Module Features                                                                                                    |                                                                                                    | Show features of Memory module. |
| Device ID:<br>Compatibility ID:<br>Vendor ID:<br>Hardware Revision:<br>Serial Number:<br>Product Name:<br>Hardware Number:<br>Parent Device ID:<br>Parent Compatib. ID:<br>User Serial ID: | 0000A15E<br>0000<br>00000000<br>C0<br>A3E40173152<br>5MMDDR.1024-01<br>001FC26E<br>FFFFFFFF<br>FFFF<br>FFFF<br>Not defined |                                 |

### Abbildung 53: US15W OEM Features - Memory Module Features

| BIOS Einstellung    | Bedeutung                                                                                                    | Einstellmöglichkeiten | Wirkung |
|---------------------|----------------------------------------------------------------------------------------------------|-----------------------|---------|
| Device ID           | Anzeige der Gerätekennung des RAM.                                                                                                    | keine                 | -       |
| Compatibility ID    | Zeigt die Version des Gerätes innerhalb der glei-<br>chen B&R Gerätekennung an. Diese ID wird für<br>das Automation Runtime benötigt.                                                                                                    | keine                 | -       |
| Vendor ID           | Anzeige der Hersteller ID.                                                                                                    | keine                 | -       |
| Hardware Revision   | Anzeige der Hauptspeicher Hardware Revision.                                                                                                    | keine                 | -       |
| Serial Number       | Anzeige der B&R Serialnummer.                                                                                                    | keine                 | -       |
| Product Name        | Anzeige der B&R Bestellnummer.                                                                                                    | keine                 | -       |
| Hardware Number     | Anzeige der Hauptspeicher Hardwarenummer.                                                                                                    | keine                 | -       |
| Parent Device ID    | Anzeige der Herstellernummer.                                                                                                    | keine                 | -       |
| Parent Compatib. ID | Anzeige der Hersteller-ID.                                                                                                    | keine                 | -       |
| User Serial ID      | Anzeige der User Serial ID. Dieser 8-stellige Hex-<br>wert steht dem Anwender frei zur Verfügung (um<br>z.B. bei dem Gerät eine eindeutige Identifizierung<br>zu ermöglichen) und kann nur mit dem bei B&R<br>erhältlichen "B&R Control Center" über den ADI<br>Treiber verändert werden. | keine                 | -       |

Tabelle 107: US15W OEM Features - Memory Module Features Einstellmöglichkeiten

## 1.5 Advanced

|                                                                                                    | InsydeH20 Setup Utility                                                                                          |                               |          |         |     |      | Rev. * |       |         |  |
|----------------------------------------------------------------------------------------------------|----------------------------------------------------------------------------------------------------|-------------------------------|----------|---------|-----|------|--------|-------|---------|--|
| Main OEM                                                                                                    | Features                                                                                                    | Advance                       | d Securi | ty Po   | wer | Boot | Exit   |       |         |  |
| <ul> <li>RAM Config</li> <li>Boot Confi</li> <li>Peripheral</li> <li>IDE Config</li> <li>Video Config</li> <li>USB Config</li> <li>SDIO Confi</li> <li>ACPI Table</li> <li>PCI Express</li> <li>PCI Express</li> <li>Console Response</li> </ul> | guration<br>guration<br>Configura<br>puration<br>guration<br>guration<br>/Features<br>is Root Por<br>is Root Por | tion<br>Control<br>t 1<br>t 2 |          |         |     | Conf | igure  | the   | RAM     |  |
| ▶Console Re                                                                                                    | direction                                                                                                    |                               |          |         |     |      |        |       |         |  |
| 71 Help                                                                                                    | Select I                                                                                                    | tem F5                        | /F6 Chan | ge Valu | ues | F9   | Setu   | ip De | efaults |  |

### Abbildung 54: US15W Advanced - Menü

| BIOS Einstellung                             | Bedeutung                                                                                                    | Einstellmöglichkeiten | Wirkung                                                                     |  |
|----------------------------------------------|----------------------------------------------------------------------------------------------------|-----------------------|-----------------------------------------------------------------------------|--|
| RAM Configuration                            | Konfiguration der RAM Einstellungen.                                                                                                    | Enter                 | öffnen des Submenüs siehe "RAM Configuration" auf Seite 108                 |  |
| Boot Configuration                           | Konfiguration der Boot Einstellungen.                                                                                                    | Enter                 | öffnen des Submenüs<br>siehe "Boot Configuration" auf Seite 109             |  |
| Peripheral Configurati-<br>on <sup>1)</sup>  | Konfiguration der Peripherie Einstellungen.                                                                                                    | Enter                 | öffnen des Submenüs<br>siehe "Peripheral Configuration" auf Seite 110       |  |
| IDE Configuration                            | Konfiguration der IDE Funktionen.                                                                                                    | Enter                 | öffnen des Submenüs<br>siehe "IDE Configuration" auf Seite 111              |  |
| Video Configuration                          | Konfiguration der Grafikeinstellungen.                                                                                                    | Enter                 | öffnen des Submenüs<br>siehe "Video Configuration" auf Seite 114            |  |
| USB Configuration                            | Konfiguration der USB Einstellungen.                                                                                                    | Enter                 | öffnen des Submenüs<br>siehe "USB Configuration" auf Seite 115              |  |
| SDIO Configuration <sup>2)</sup>             | Konfiguration der SDIO Einstellungen.                                                                                                    | Enter                 | öffnen des Submenüs<br>siehe "SDIO Configuration" auf Seite 116             |  |
| ACPI Table/Features<br>Control Configuration | Konfiguration der ACPI Tabelle/Features.                                                                                                    | Enter                 | öffnen des Submenüs<br>siehe "ACPI Table/Features Control" auf Seite<br>117 |  |
| PCI Express Root Port 1                      | Konfiguration der PCI Express Einstellungen am<br>Port 1.<br>Warnung!<br>Unbedachte Einstellungen können ei-<br>ne Instabilität oder Geräteprobleme ver-<br>ursachen. Es wird daher ausdrücklich<br>empfohlen, Änderungen der Einstellun-<br>gen nur von erfahrenen Benutzern vor-<br>nehmen zu lassen. | Enter                 | öffnen des Submenüs<br>siehe "PCI Express Root Port 1" auf Seite 117        |  |

Tabelle 108: US15W Advanced - Menü Einstellmöglichkeiten

| BIOS Einstellung                  | Bedeutung                                                                                                    | Einstellmöglichkeiten | Wirkung<br>öffnen des Submenüs<br>siehe "PCI Express Root Port 2" auf Seite 120 |  |  |
|-----------------------------------|----------------------------------------------------------------------------------------------------|-----------------------|---------------------------------------------------------------------------------|--|--|
| PCI Express Root Port 2           | Konfiguration der PCI Express Einstellungen am Port 2.                                                                                                    | Enter                 |                                                                                 |  |  |
|                                   | Warnung!                                                                                                    |                       |                                                                                 |  |  |
|                                   | Unbedachte Einstellungen können ei-<br>ne Instabilität oder Geräteprobleme ver-<br>ursachen. Es wird daher ausdrücklich<br>empfohlen, Änderungen der Einstellun-<br>gen nur von erfahrenen Benutzern vor-<br>nehmen zu lassen. |                       |                                                                                 |  |  |
| Console Redirection <sup>3)</sup> | Konfiguration der Remote Console.                                                                                                    | Enter                 | öffnen des Submenüs<br>siehe "Console Redirection" auf Seite 122                |  |  |

#### Tabelle 108: US15W Advanced - Menü Einstellmöglichkeiten

1) Dieser Menüpunkt wird nur angezeigt, wenn ein Audio Anschluss vorhanden ist.

2) SDIO - Secure Digital Input Output

3) Diese Einstellungen sind nur für Automation PC 511 Systemeinheiten ohne I/O Board sichtbar. Die Mode/Node Schalter müssen auf "00" (default) eingestellt sein.

## 1.5.1 RAM Configuration

|                                     | InsydeH2O Setup Utility                               | 7 Rev. *                               |
|-------------------------------------|-------------------------------------------------------|----------------------------------------|
| RAM Configuration                   |                                                       | Configure the RAM                      |
| Refresh Rate                        | <auto></auto>                                         | Sectings.                              |
|                                     |                                                       |                                        |
|                                     |                                                       |                                        |
|                                     |                                                       |                                        |
|                                     |                                                       |                                        |
|                                     |                                                       |                                        |
|                                     |                                                       |                                        |
|                                     |                                                       |                                        |
|                                     |                                                       |                                        |
| 71 Help †↓Select<br>Sc Exit ↔Select | Item F5/F6 Change Values<br>Menu Enter Select≻SubMenu | F9 Setup Defaults<br>F10 Save and Exit |

#### Abbildung 55: US15W Advanced - RAM Configuration

| BIOS Einstellung | Bedeutung                                    | Einstellmöglichkeiten | Wirkung                                                           |
|------------------|----------------------------------------------|-----------------------|-------------------------------------------------------------------|
| Refresh Rate     | Option zum Einstellen der DRAM Refresh Rate. | Auto                  | DRAM Refresh Rate wird aus den SPD Daten des DRAM Moduls gelesen. |
|                  |                                              | 7,8µs                 | Manuelle Einstellung der DRAM Refresh Rate.                       |
|                  |                                              | 3,9µs                 | Manuelle Einstellung der DRAM Refresh Rate.                       |

Tabelle 109: US15W Advanced - RAM Configuration Einstellmöglichkeiten
# 1.5.2 Boot Configuration

|                    | InsydeH2O Setup<br>Advanced | Utility Rev. *                        |
|--------------------|-----------------------------|---------------------------------------|
| Boot Configuration |                             | Selects Power-on state<br>for Numlock |
| Numlock            | <on></on>                   |                                       |
|                    |                             |                                       |
|                    |                             |                                       |
|                    |                             |                                       |
|                    |                             |                                       |
|                    |                             |                                       |
|                    |                             |                                       |
|                    |                             |                                       |
|                    |                             |                                       |
| 71 Help 🕂 Select   | Item F5/F6 Change Va        | lues F9 Setup Defaults                |

## Abbildung 56: US15W Advanced - Boot Configuration

| BIOS Einstellung | Bedeutung                                                 | Einstellmöglichkeiten | Wirkung                                                                    |
|------------------|-----------------------------------------------------------|-----------------------|----------------------------------------------------------------------------|
| Numlock          | Mit diesem Feld kann man den Zustand der Zeh-             | On                    | Numerischer Tastenblock ist aktiviert.                                     |
|                  | nertastatur (NumLock) beim Booten des Systems definieren. | Off                   | Vom numerischen Tastenblock sind lediglich die Cursorfunktionen aktiviert. |

Tabelle 110: US15W Advanced - Boot Configuration Einstellmöglichkeiten

## 1.5.3 Peripheral Configuration

|                         | InsydeH2O Setup Utility | Rev. *                                       |
|-------------------------|-------------------------|----------------------------------------------|
| 2                       | dvanced                 |                                              |
| Peripheral Configuratio | n                       | AUTO: Auto detect HD<br>Audio, if available. |
| High Definition Audio   | <auto></auto>           | DISABLED: Disable HD<br>Audio, if available. |
|                         |                         |                                              |
|                         |                         |                                              |
|                         |                         |                                              |
|                         |                         |                                              |
|                         |                         |                                              |
|                         |                         |                                              |
|                         |                         |                                              |
|                         |                         |                                              |
|                         |                         |                                              |

Abbildung 57: US15W Advanced - Peripheral Configuration

| BIOS Einstellung                                       | Bedeutung                                   | Einstellmöglichkeiten | Wirkung                                     |                                                |
|--------------------------------------------------------|---------------------------------------------|-----------------------|---------------------------------------------|------------------------------------------------|
| High Definition Audio Hier kann der Audio Modus Suppor | Hier kann der Audio Modus Support ein- bzw. | Disabled              | Deaktivierung des Audio Controllers.        |                                                |
|                                                        | ausgeschaltet werden.                       | Auto                  | Aktivierung des High Definition Audio (HDA) |                                                |
|                                                        |                                             |                       | Sound.                                      |                                                |
|                                                        |                                             |                       |                                             | Der HDA Controller erkennt automatisch instal- |
|                                                        |                                             |                       | lierte Soundgeräte.                         |                                                |

Tabelle 111: US15W Advanced - Peripheral Configuration Einstellmöglichkeiten

# Information:

Der Menüpunkt "Peripheral Configuration" wird nur angezeigt, wenn ein Audio Anschluss vorhanden ist.

## 1.5.4 IDE Configuration

## Abbildung 58: US15W Advanced - IDE Configuration

| BIOS Einstellung | Bedeutung                                                                                     | Einstellmöglichkeiten | Wirkung                                                       |
|------------------|-----------------------------------------------------------------------------------------------|-----------------------|---------------------------------------------------------------|
| Channel 1 Master | Option zum Aktivieren bzw. Deaktivieren des vor-                                              | Disabled              | Massenspeicher wid deaktiviert                                |
|                  | handenen Laufwerks, welches am Channel 1<br>Master angeschlossen ist.                         | Enabled               | Massenspeicher wird aktiviert                                 |
| Channel 1 Master | Anzeige des im System vorhandenen Laufwerks,<br>welches am Channel 1 Master angeschlossen ist | Enter                 | öffnen des Submenüs<br>siehe "Channel 1 Master" auf Seite 112 |
| Channel 1 Slave  | Option zum Aktivieren bzw. Deaktivieren des vor-                                              | Disabled              | Massenspeicher wird deaktiviert                               |
|                  | handenen Laufwerks, welchesam Channel 1 Sla-<br>ve angeschlossen ist.                         | Enabled               | Massenspeicher wird aktiviert                                 |
| Channel 1 Slave  | Anzeige des im System vorhandenen Laufwerks,<br>welches am Channel 1 Slave angeschlossen ist. | Enter                 | öffnen des Submenüs siehe "Channel 1 Slave" auf Seite 113     |

Tabelle 112: US15W Advanced - IDE Configuration Einstellmöglichkeiten

## 1.5.4.1 Channel 1 Master

|                  | InsydeH2O Setup Utility          | Rev. * |
|------------------|----------------------------------|--------|
|                  | Advanced                         |        |
| Channel 1 Master | [BR-SSD-C004G-01-0101]           |        |
| Transfer Mode:   | <ultra ata-66="" dma=""></ultra> |        |
| Security Mode:   | Uninstall                        |        |
|                  |                                  |        |
|                  |                                  |        |
|                  |                                  |        |
|                  |                                  |        |
|                  |                                  |        |
|                  |                                  |        |
|                  |                                  |        |
|                  |                                  |        |
|                  |                                  |        |
|                  |                                  |        |

Abbildung 59: US15W Advanced - IDE Configuration - Channel 1 Master

| BIOS Einstellung | Bedeutung                                                                                  | Einstellmöglichkeiten | Wirkung |
|------------------|--------------------------------------------------------------------------------------------|-----------------------|---------|
| Transfer Mode    | Anzeige des Übertragungsstandards des Chan-<br>nel 1 Master Laufwerks zum System Speicher. | keine                 | -       |
| Security Mode    |                                                                                            | keine                 | -       |

Tabelle 113: US15W Advanced - IDE Configuration - Channel 1 Master Einstellmöglichkeiten

## 1.5.4.2 Channel 1 Slave

|                             | InsydeH2O Setup Utility           | y Rev. *          |
|-----------------------------|-----------------------------------|-------------------|
|                             | Advanced                          |                   |
| Channel 1 Slave             | [ST9250315AS]                     |                   |
| Transfer Mode:              | <ultra ata-100="" dma=""></ultra> |                   |
| Security Mode:              | Uninstall                         |                   |
|                             |                                   |                   |
|                             |                                   |                   |
|                             |                                   |                   |
|                             |                                   |                   |
|                             |                                   |                   |
|                             |                                   |                   |
|                             |                                   |                   |
|                             |                                   |                   |
|                             |                                   |                   |
|                             |                                   |                   |
| 1 Help <sup>†↓</sup> Select | Item F5/F6 Change Values          | F9 Setup Defaults |

Abbildung 60: US15W Advanced - IDE Configuration - Channel 1 Slave

| BIOS Einstellung | Bedeutung                                                                                 | Einstellmöglichkeiten | Wirkung |
|------------------|-------------------------------------------------------------------------------------------|-----------------------|---------|
| Transfer Mode    | Anzeige des Übertragungsstandards des Chan-<br>nel 1 Slave Laufwerks zum System Speicher. | keine                 | -       |
| Security Mode    |                                                                                           | keine                 | -       |

Tabelle 114: US15W Advanced - IDE Configuration - Channel 1 Slave Einstellmöglichkeiten

#### 1.5.5 Video Configuration

|                                            | InsydeH20 Setup Utility | Rev. *                                                            |
|--------------------------------------------|-------------------------|-------------------------------------------------------------------|
| Ac                                         | lvanced                 |                                                                   |
| Video Configuration<br>IGD - Pre-Allocated | <uma 8mb="" ==""></uma> | Select the amount of<br>Pre-allocated Memory<br>that the Internal |
| Memory                                     |                         | Graphics Device will                                              |
| IGD - Boot Type                            | <auto></auto>           | use. Warning: Some                                                |
| IGD - LCD Panel Type                       | <640x480 (5.7) LVDS>    | reatures may not support                                          |
| Remote Panel                               | <pre></pre>             | Memory.                                                           |
|                                            |                         |                                                                   |
|                                            |                         |                                                                   |
|                                            |                         |                                                                   |
|                                            |                         |                                                                   |
|                                            |                         |                                                                   |
|                                            |                         |                                                                   |
|                                            |                         |                                                                   |
|                                            |                         |                                                                   |
|                                            |                         |                                                                   |
|                                            |                         |                                                                   |
|                                            |                         |                                                                   |
|                                            |                         |                                                                   |
|                                            |                         |                                                                   |
|                                            |                         |                                                                   |

Abbildung 61: US15W Advanced - Video Configuration

| BIOS Einstellung                   | Bedeutung                                                                                                    | Einstellmöglichkeiten | Wirkung                                                                                     |
|------------------------------------|----------------------------------------------------------------------------------------------------|-----------------------|---------------------------------------------------------------------------------------------|
| IGD - Pre-Allocated Memo-<br>ry    | Option zur Einstellung der Speichergröße, wel-<br>che für den internen Grafikcontroller verwendet                                                                                                    | UMA = 1MB             | 1 MByte Hauptspeicher wird zur Verfügung ge-<br>stellt.                                     |
|                                    | werden kann.                                                                                                    | UMA = 4MB             | 4 MByte Hauptspeicher wird zur Verfügung gestellt.                                          |
|                                    |                                                                                                    | UMA = 8MB             | 8 MByte Hauptspeicher wird zur Verfügung gestellt.                                          |
|                                    | stellung "UMA = 1MB" nicht unterstützt.                                                                                                    |                       |                                                                                             |
| IGD - Boot Type                    | Option zum Festlegen des aktivierten Panels<br>während des POST.                                                                                                    | Auto                  | Es wird automatisch eines der unter "IGD - LCD<br>Panel Type" gelisteten Panels ausgewählt. |
|                                    |                                                                                                    | LFP(LVDS)             | Das POST wird am Display des Power Panel<br>500 (LFP = Local Flat Panel) angezeigt.         |
|                                    |                                                                                                    | EFP(SDL or DVI)       | Das POST wird am extern angeschlossenem<br>Panel (EFP = External Flat Panel) angezeigt.     |
| IGD - LCD Panel Type <sup>1)</sup> | Option zur Einstellung der Displayauflösung.                                                                                                    | 640x480 (5.7) LVDS    | Auflösung mit 640 x 480 Pixel (für 5,7" Display)                                            |
|                                    | Information.                                                                                                    | 800x480 (7.0) LVDS    | Auflösung mit 800 x 480 Pixel (für 7" Display)                                              |
|                                    | Information:                                                                                                    | 800x600 (8.4) LVDS    | Auflösung mit 800 x 600 Pixel (für 8,4" Display)                                            |
|                                    | lst die Displayeinstellung in den EPROM                                                                                                    | 640x480 (10.4) LVDS   | Auflösung mit 640 x 480 Pixel (für 10,4" Display)                                           |
|                                    | Daten vorhanden, hat die diese Ein-                                                                                                    | 800x600 (12.0) LVDS   | Auflösung mit 800 x 600 Pixel (für 12,0" Display)                                           |
|                                    | baten vorhanden, nat die diese Ein-<br>stellung keine Auswirkung auf die Dis-<br>playauflösung da bei jedem Neustart<br>die EPROM Daten neu geladen werden<br>und die BIOS-Einstellung überschrie-<br>ben wird. |                       | Auflösung mit 1024 x 768 Pixel (für 15" Display)                                            |
| Remote Panel <sup>2)</sup>         | Option zum remotesteuern des Geräts (ohne an-                                                                                                    | Enabled               | Aktivierung der Funktion.                                                                   |
|                                    | geschlossenem Display) mit einem anderen PC<br>über die Ethernet Schnittstelle. Somit können<br>BIOS Einstellungen vorgenommen werden.                                                                          | Disabled              | Deaktivierung der Funktion.                                                                 |

Tabelle 115: US15W Advanced - Video Configuration Einstellmöglichkeiten

1) Diese Einstellung ist nur für PP500 Systemeinheiten möglich.

 Diese Einstellung ist nur sichtbar, wenn ein I/O Board verbaut ist. Ist ein Display angeschlossen oder ein Display verbaut, so ist die Option nicht sichtbar. Bei APC511 Systemeinheiten ist sie auch sichtbar, wenn kein I/O Board verbaut ist.

# 1.5.6 USB Configuration

| USB Configuration |                       | Enable/Disable USB<br>Legacy Support. |
|-------------------|-----------------------|---------------------------------------|
| USB Legacy        | <enabled></enabled>   |                                       |
| EHCI              | <enabled></enabled>   |                                       |
| UHCI 1            | <enabled></enabled>   |                                       |
| UHCI 2            | <disabled></disabled> |                                       |
| UHCI 3            | <enabled></enabled>   |                                       |
| USB Client        | <disabled></disabled> |                                       |
|                   |                       |                                       |
|                   |                       |                                       |

## Abbildung 62: US15W Advanced - USB Configuration

| BIOS Einstellung     | Bedeutung                                                                                                    | Einstellmöglichkeiten | Wirkung                                                                                                    |
|----------------------|----------------------------------------------------------------------------------------------------|-----------------------|----------------------------------------------------------------------------------------------------|
| USB Legacy           | Hier kann der Legacy USB Support aktiviert/                                                                                                    | Enabled               | Aktivierung der Funktion.                                                                                                    |
|                      | deaktiviert werden. Es funktioniert keine USB<br>Schnittstelle während des Startens. Nach dem<br>Betriebssystemstart steht der USB Support wie-<br>der zur Verfügung. Eine USB Tastatur wird wäh-<br>rend des POST noch erkannt. | Disabled              | Deaktivierung der Funktion.                                                                                                    |
| EHCI                 | Hier kann die Unterstützung für Betriebssysteme<br>ohne vollautomatische EHCI Funktion eingerich-<br>tet werden.                                                                                                    | Enabled               | Aktivierung der USB Unterstützung.<br>Die USB 2.0 Unterstützung wird aktiviert, so-<br>bald ein USB 2.0 Gerät mit dieser Schnittstelle<br>verbunden ist.                                                                                                    |
|                      |                                                                                                    | Disabled              | Deaktivierung der USB 2.0 Unterstützung.                                                                                                    |
| UHCI 1               | Einstellung des USB UHCI Controllers 1 für USB                                                                                                    | Enabled               | Aktivierung der USB Unterstützung.                                                                                                    |
|                      | Port 1, 2 und 3.                                                                                                    | Disabled              | Deaktivierung der USB Unterstützung.                                                                                                    |
|                      |                                                                                                    |                       | Warnung!<br>Wird diese Einstellung auf Disabled<br>gestellt, werden auch die Einstellun-<br>gen UHCI 2 und UHCI 3 auf Disab-<br>led gesetzt und alle USB Ports werden<br>deaktiviert. Ein Wiedereinstieg in das<br>BIOS ist somit nicht mehr möglich.<br>Wurde UHCI 1 dennoch deaktiviert, so<br>kann man mit dem Backup BIOS wie-<br>der in das BIOS gelangen. Näheres da-<br>zu siehe "OEM Features" auf Seite 89 |
| UHCI 2 <sup>1)</sup> | Einstellung des USB UHCI Controllers 2 für USB                                                                                                    | Enabled               | Aktivierung der USB Unterstützung.                                                                                                    |
|                      | Ports am I/O Board.                                                                                                    | Disabled              | Deaktivierung der USB Unterstützung.                                                                                                    |
| UHCI 3 <sup>1)</sup> | Einstellung des USB UHCI Controllers 3 für USB                                                                                                    | Enabled               | Aktivierung der USB Unterstützung.                                                                                                    |
|                      | Port 3.                                                                                                    | Disabled              | Deaktivierung der USB Unterstützung.                                                                                                    |
| USB Client           | Einstellung zur Unterstützung eines USB Clients.                                                                                                    | Enabled               | Aktivierung der USB Client Unterstützung.                                                                                                    |
|                      |                                                                                                    | Disabled              | Deaktivierung der USB Client Unterstützung.                                                                                                    |

#### Tabelle 116: US15W Advanced - USB Configuration Einstellmöglichkeiten

1) Diese Einstellungen sind nur möglich, wenn UHCI 1 auf Enabled eingestellt ist.

# 1.5.7 SDIO Configuration

|                                                                                           | InsydeH2O Setup Utility | Rev. *                        |
|-------------------------------------------------------------------------------------------|-------------------------|-------------------------------|
| Adva                                                                                      | nced                    |                               |
| SDIO Configuration<br>SDIO Port 1 <enabled><br/>SDIO Port 2 <enabled></enabled></enabled> |                         | Enabled/Disable SDIO<br>Port1 |
| 71 Help 1 Select Item                                                                     | F5/F6 Change Values     | F9 Setup Defaults             |

# Abbildung 63: US15W Advanced - SDIO Configuration

| BIOS Einstellung | Bedeutung                                                    | Einstellmöglichkeiten | Wirkung                     |
|------------------|--------------------------------------------------------------|-----------------------|-----------------------------|
| SDIO Port 1      | Hier kann der SDIO Port 1 (Secure Digital Input              | Enabled               | Aktivierung der Funktion.   |
|                  | Output - SD Memory Card Slot) aktiviert/ deaktiviert werden. | Diabled               | Deaktivierung der Funktion. |
| SDIO Port 2      | Hier kann der SDIO Port 2 (Secure Digital Input              | Enabled               | Aktivierung der Funktion.   |
|                  | Output - SD Memory Card Slot) aktiviert/ deaktiviert werden. | Diabled               | Deaktivierung der Funktion. |

Tabelle 117: US15W Advanced - SDIO Configuration Einstellmöglichkeiten

#### 1.5.8 ACPI Table/Features Control

| ACPI Table/Features Control<br>FACP - C2 Latency Value<br>FACP - C3 Latency Value<br>HPET - HPET Support | <disabled></disabled>                       | High Performance Event<br>Timer Support in Windows          |
|----------------------------------------------------------------------------------------------------|---------------------------------------------|-------------------------------------------------------------|
| APIC - IO APIC Mode                                                                                      | <enabled><br/><enabled></enabled></enabled> | feature, the HPET table<br>will be add-into ACPI<br>Tables. |

Abbildung 64: US15W Advanced - ACPI Table/Features Control

| BIOS Einstellung                      | Bedeutung                                                                                                    | Einstellmöglichkeiten | Wirkung                                                                                                    |
|---------------------------------------|----------------------------------------------------------------------------------------------------|-----------------------|----------------------------------------------------------------------------------------------------|
| FACP – C2 Latency Value <sup>1)</sup> | Option zum Einstellen einer Latenzzeit im C2-<br>State.                                                                                                | Enabled               | Aktivierung der Funktion.<br>Es wird eine Latenz von 1 µs eingestellt, d.h. in-<br>nerhalb von 1 µs wird in den C2-State gesprun-<br>gen und innerhalb von 1 µs wieder heraus.       |
|                                       |                                                                                                    | Diabled               | Deaktivierung der Funktion.                                                                                                    |
| FACP – C3 Latency Value <sup>1)</sup> | Option zum Einstellen einer Latenzzeit im C3-<br>State.                                                                                                | Enabled               | Aktivierung der Funktion.<br>Es wird eine Latenz von 85 µs eingestellt, d.h.<br>innerhalb von 85 µs wird in den C3-State ge-<br>sprungen und innerhalb von 85 µs wieder her-<br>aus. |
|                                       |                                                                                                    | Diabled               | Deaktivierung der Funktion.                                                                                                    |
| HPET – HPET Support De<br>ge<br>zu    | Der HPET ist ein Zeitgeber im PC. Er ist in der La-<br>ge einen Interrupt mit sehr hoher Präzision aus-<br>zulösen und andere Programme können diverse | Enabled               | Aktivierung der Funktion.<br>Bei Mulitmedia Anwendungen wird empfohlen,<br>die Funktion auf Enabled zu stellen.                                                                      |
|                                       | Anwendungen besser synchronisieren.                                                                                                    | Diabled               | Deaktivierung der Funktion.                                                                                                    |
| APIC - IO APIC Mode                   | Über diese Option wird die Unterstützung des                                                                                                    | Enabled               | Aktivierung der Funktion.                                                                                                    |
|                                       | Advanced Programmable Interrupt Controllers im<br>Prozessor festgelegt.                                                                                | Disabled              | Deaktivierung der Funktion.<br>Warnung!<br>Wird diese Einstellung auf Disabled<br>gesetzt, so wird Windows XP nicht<br>hochgefahren.                                                 |

Tabelle 118: US15W Advanced - ACPI Table/Features Control Einstellmöglichkeiten

1) Diese Einstellungen sind nur möglich, wenn C-States im Menüpunkt Power - Advanced CPU Control auf Enabled eingestellt ist.

#### 1.5.9 PCI Express Root Port 1

# Warnung!

Unbedachte Einstellungen können eine Instabilität oder Geräteprobleme verursachen. Es wird daher ausdrücklich empfohlen, Änderungen der Einstellungen nur von erfahrenen Benutzern vornehmen zu lassen.

# Software • BIOS Optionen

|                         |                       | Control the PCT Express |
|-------------------------|-----------------------|-------------------------|
| PCI Express Root Port 1 | <enabled></enabled>   | Root Port.              |
| Interrupt Pin 0         | <auto></auto>         |                         |
| VC1 Enable              | <disabled></disabled> |                         |
| ASPM                    | <disabled></disabled> |                         |
| URR                     | <disabled></disabled> |                         |
| FER                     | <disabled></disabled> |                         |
| NFER                    | <disabled></disabled> |                         |
| CER                     | <disabled></disabled> |                         |
| СТО                     | <disabled></disabled> |                         |
| SEFE                    | <disabled></disabled> |                         |
| SENFE                   | <disabled></disabled> |                         |
| SECE                    | <disabled></disabled> |                         |
| PME Interrupt           | <disabled></disabled> |                         |
| PME SCI                 | <disabled></disabled> |                         |
| Hot Plug SCI            | <disabled></disabled> |                         |
|                         |                       |                         |
|                         |                       |                         |
|                         |                       |                         |
|                         |                       |                         |
|                         |                       |                         |

## Abbildung 65: US15W Advanced - PCI Express Root Port 1

| BIOS Einstellung             | Bedeutung                                                                                                    | Einstellmöglichkeiten | Wirkung                                                                                                    |
|------------------------------|----------------------------------------------------------------------------------------------------|-----------------------|----------------------------------------------------------------------------------------------------|
| PCI Express Root Port 1      | Mit dieser Option wird der PCI Express Root Port                                                                               | Enabled               | PCI Express Root Port 1 wird aktiviert.                                                                                                 |
|                              | 1 aktiviert / deaktiviert.                                                                                                    | Disabled              | PCI Express Root Port 1und 2 wird deaktiviert.                                                                                          |
| Interrupt Pin 0              |                                                                                                    | Auto                  | IRQ für Root Port 1 aktiviert.                                                                                                    |
|                              |                                                                                                    | Disabled              | IRQ für Root Port 1 deaktiviert.                                                                                                    |
| VC1 Enable                   | Virtual Channel 1                                                                                                    | Auto                  | Einstellen der Zuordnung unter der BIOS Einstellung "VC1/TC Mapping".                                                                   |
|                              |                                                                                                    | Disabled              | Deaktivierung der Funktion.<br>Es wird automatisch die TC0 Traffic Klasse ver-<br>wendet und auf den VC0 Virtual Channel ge-<br>mapped. |
| VC1/TC Mapping <sup>1)</sup> | Mit dieser Option wird eingestellt, welcher Traffic                                                                            | TC0                   | TBD                                                                                                    |
|                              | auf welchen Virtual Channel gemapped wird.                                                                                     | TC1                   | Die TC1 Traffic Klasse wird manuell auf den VC1 Virtual Channel gemapped.                                                               |
|                              |                                                                                                    | TC2                   | Die TC2 Traffic Klasse wird manuell auf den VC1 Virtual Channel gemapped.                                                               |
|                              | -                                                                                                    | TC3                   | Die TC3 Traffic Klasse wird manuell auf den VC1 Virtual Channel gemapped.                                                               |
|                              |                                                                                                    | TC4                   | Die TC4 Traffic Klasse wird manuell auf den VC1 Virtual Channel gemapped.                                                               |
|                              |                                                                                                    | TC5                   | Die TC5 Traffic Klasse wird manuell auf den VC1 Virtual Channel gemapped.                                                               |
|                              |                                                                                                    | TC6                   | Die TC6 Traffic Klasse wird manuell auf den VC1 Virtual Channel gemapped.                                                               |
|                              |                                                                                                    | TC7                   | Die TC7 Traffic Klasse wird manuell auf den VC1 Virtual Channel gemapped.                                                               |
| ASPM                         | Active State Power Management                                                                                                  | Enabled               | Aktivierung der Funktion.                                                                                                    |
|                              | Option zum Einstellen einer Energiesparfunktion<br>(L0s/L1) für PCIE Links wenn diese nicht sämtli-<br>che Leistung benötigen. | Disabled              | Deaktivierung der Funktion.                                                                                                    |
| Automatic ASPM <sup>2)</sup> | Option zum Konfigurieren der automatischen oder manuellen Zuordnung des ASPM.                                                  | Auto                  | Automatische Zuordnung durch das BIOS und das Betriebssystem.                                                                           |
|                              |                                                                                                    | Manual                | Einstellen der Zuordnung unter der BIOS Einstellung "ASPM L0s" und "ASPM L1".                                                           |
| ASPM L0s <sup>3)</sup>       | Option zum Einstellen der L0 Energiesparfunkti-                                                                                | Disabled              | Deaktivierung der Funktion.                                                                                                    |
|                              | on.                                                                                                    | Root Port Only        | Die Energiesparfunktion wird für den Root Port aktiviert.                                                                               |
|                              |                                                                                                    | Endpoint Port Only    | Die Energiesparfunktion wird für den Enpoint<br>Port aktiviert.                                                                         |
|                              |                                                                                                    | Root&Endpoint Ports   | Die Energiesparfunktion wird für den Root und<br>Endpoint Port aktiviert.                                                               |
| ASPM L1 <sup>3)</sup>        | Option zum Einstellen der L1 Energiesparfunkti-                                                                                | Enabled               | Aktivierung der Funktion.                                                                                                    |
|                              | on. Der Stromverbrauch ist niedriger als bei L0, die Ausstiegslatenz ist jedoch höher.                                         | Disabled              | Deaktivierung der Funktion.                                                                                                    |

Tabelle 119: US15W Advanced - PCI Express Root Port 1 Einstellmöglichkeiten

| BIOS Einstellung | Bedeutung                                                                                                    | Einstellmöglichkeiten | Wirkung                                                                                                    |
|------------------|----------------------------------------------------------------------------------------------------|-----------------------|----------------------------------------------------------------------------------------------------|
| URR              | Unsupported Request (UR) Reporting                                                                                                    | Enabled               | Aktivierung der Funktion.                                                                                                   |
|                  | Option zum Benachrichtigen von nicht-unter-<br>stützten Anfragen. Das Aufzeichnen der Fehler-<br>meldungen, welche vom Root Port empfangen<br>werden, wird exklusiv über das Root Control Re-<br>gister kontrolliert.                              | Disabled              | Deaktivierung der Funktion.                                                                                                 |
| FER              | Fatal Error Reporting                                                                                                    | Enabled               | Aktivierung der Funktion.                                                                                                   |
|                  | Option zum Benachrichtigen von schweren Feh-<br>lern. Bei einem Multifunktionsgerät werden al-<br>le Funktionen innerhalb des Gerätes überwacht.<br>Für den Root Port tritt der Report intern innerhalb<br>des Root Complex auf.                   | Disabled              | Deaktivierung der Funktion.                                                                                                 |
| NFER             | Non-Fatal Error Reporting                                                                                                    | Enabled               | Aktivierung der Funktion.                                                                                                   |
|                  | Option zum Benachrichtigen von nicht-schwe-<br>ren Fehlern. Bei einem Multifunktionsgerät wer-<br>den alle Funktionen innerhalb des Gerätes über-<br>wacht. Für den Root Port tritt der Report intern<br>innerhalb des Root Complex auf.           | Disabled              | Deaktivierung der Funktion.                                                                                                 |
| CER              | Correctable Error Reporting                                                                                                    | Enabled               | Aktivierung der Funktion.                                                                                                   |
|                  | Option zum Benachrichtigen von nicht-schwe-<br>ren Fehlern. Bei einem Multifunktionsgerät wer-<br>den alle Funktionen innerhalb des Gerätes über-<br>wacht. Für den Root Port tritt der Report intern<br>innerhalb des Root Complex auf.           | Disabled              | Deaktivierung der Funktion.                                                                                                 |
| СТО              | PCI Express Completion Timer T0                                                                                                    | Enabled               | Aktivierung der Funktion.                                                                                                   |
|                  | Mit dieser Option wird der PCI Express Comple-<br>tion Timer aktiviert / deaktiviert.<br>Information:<br>Wenn das System ein ROB (Processor<br>Reorder Buffer) Timeout entdeckt hat,<br>sollte diese Einstellung auf Enabled ge-<br>stellt werden. | Disabled              | Deaktivierung der Funktion.                                                                                                 |
| SEFE             | System Error on Fatal Error                                                                                                    | Enabled               | Aktivierung der Funktion.                                                                                                   |
|                  | Option zum Generieren eines System Errors,<br>wenn ein schwerer Fehler von einem Gerät am<br>Root Port oder dem Root Port selbst gemeldet<br>wird.                                                                                                 | Disabled              | Deaktivierung der Funktion.                                                                                                 |
| SENFE            | System Error on Non-Fatal Error                                                                                                    | Enabled               | Aktivierung der Funktion.                                                                                                   |
|                  | Option zum Generieren eines System Errors,<br>wenn ein nicht-schwerer Fehler von einem Gerät<br>am Root Port oder dem Root Port selbst gemel-<br>det wird.                                                                                         | Disabled              | Deaktivierung der Funktion.                                                                                                 |
| SECE             | System Error on Correctable Error                                                                                                    | Enabled               | Aktivierung der Funktion.                                                                                                   |
|                  | Option zum Generieren eines System Errors,<br>wenn ein korrigierbarer Fehler von einem Gerät<br>am Root Port oder dem Root Port selbst gemel-<br>det wird.                                                                                         | Disabled              | Deaktivierung der Funktion.                                                                                                 |
| PME Interrupt    | Power Management Event Interrupt<br>Option zum Generieren eines PME Interrupts.<br>Ein Interrupt wird beim Empfang einer PME Mes-                                                                                                    | Enabled               | Aktivierung der Funktion.<br>Beim Empfang einer PME Benachrichtigung<br>wird ein PME Interrupt ausgelöst.                   |
|                  | sage von einem PCIe Gerät generiert.                                                                                                    | Disabled              | Deaktivierung der Funktion.                                                                                                 |
| PME SCI          | Option zum Generieren eines SCI wenn ein<br>Power Management erkannt wird.                                                                                                    | Enabled               | Aktivierung der Funktion.<br>Der Root-Port wird aktiviert um SCI zu generie-<br>ren wenn ein Power Management erkannt wird. |
|                  |                                                                                                    | Disabled              | Deaktivierung der Funktion.                                                                                                 |
| Hot Plug SCI     | Option zum Generieren eines SCI wenn ein Hot-<br>Plug erkannt wird.                                                                                                    | Enabled               | Aktivierung der Funktion.<br>Der Root-Port wird aktiviert um SCI zu generie-<br>ren wenn ein Hot-Plug erkannt wird.         |
|                  |                                                                                                    | Disabled              | Deaktivierung der Funktion.                                                                                                 |

Tabelle 119: US15W Advanced - PCI Express Root Port 1 Einstellmöglichkeiten

Diese Einstellungen sind nur möglich, wenn VC1 Enable auf Auto eingestellt ist. 1)

2) 3) Diese Einstellungen sind nur möglich, wenn ASPM auf Enabled eingestellt ist.

Diese Einstellungen sind nur möglich, wenn Automatic ASPM auf Manual eingestellt ist.

#### 1.5.10 PCI Express Root Port 2

# Warnung!

Unbedachte Einstellungen können eine Instabilität oder Geräteprobleme verursachen. Es wird daher ausdrücklich empfohlen, Änderungen der Einstellungen nur von erfahrenen Benutzern vornehmen zu lassen.

|                         |                                  | Control the PCI Express |
|-------------------------|----------------------------------|-------------------------|
| PCT Express Root Port 2 | <enabled></enabled>              | Root Port               |
| Interrupt Pin 1         | <auto></auto>                    |                         |
| VC1 Enable              | <pre>Shi sabled&gt;</pre>        |                         |
| ASPM                    | <pre>Subject</pre>               |                         |
| URR                     | <pre><disabled></disabled></pre> |                         |
| FER                     | <pre>Subject</pre>               |                         |
| NFER                    | <pre><disabled></disabled></pre> |                         |
| CER                     | <pre><disabled></disabled></pre> |                         |
| CT0                     | <disabled></disabled>            |                         |
| SEFE                    | <disabled></disabled>            |                         |
| SENFE                   | <disabled></disabled>            |                         |
| SECE                    | <disabled></disabled>            |                         |
| PME Interrupt           | <disabled></disabled>            |                         |
| PME SCI                 | <disabled></disabled>            |                         |
| Hot Plug SCI            | <disabled></disabled>            |                         |
| -                       |                                  |                         |
|                         |                                  |                         |
|                         |                                  |                         |
|                         |                                  |                         |
|                         |                                  |                         |
|                         |                                  |                         |

#### Abbildung 66: US15W Advanced - PCI Express Root Port 2

| BIOS Einstellung             | Bedeutung                                                                                                    | Einstellmöglichkeiten | Wirkung                                                                                                    |
|------------------------------|----------------------------------------------------------------------------------------------------|-----------------------|----------------------------------------------------------------------------------------------------|
| PCI Express Root Port 2      | Mit dieser Option wird der PCI Express Root Port                                                                                                    | Enabled               | PCI Express Root Port 2 wird aktiviert.                                                                                                 |
|                              | 2 aktiviert / deaktiviert.                                                                                                    | Disabled              | PCI Express Root Port 2 wird deaktiviert.                                                                                               |
| Interrupt Pin 1              |                                                                                                    | Auto                  | IRQ für Root Port 2 aktiviert.                                                                                                    |
|                              | Information:<br>Bei der Verwendung von ARwin und/<br>oder einer Feldbus Karte ist diese Funk-<br>tion defaultmäßig deaktiviert. Um eine<br>Feldbus Karte verwenden zu können,<br>muss die Funktion unbedingt deakti-<br>viert sein. | Disabled              | IRQ für Root Port 2 deaktiviert.                                                                                                    |
| VC1 Enable                   | Virtual Channel 1                                                                                                    | Auto                  | Einstellen der Zuordnung unter der BIOS Einstellung "VC1/TC Mapping".                                                                   |
|                              |                                                                                                    | Disabled              | Deaktivierung der Funktion.<br>Es wird automatisch die TC0 Traffic Klasse ver-<br>wendet und auf den VC0 Virtual Channel ge-<br>mapped. |
| VC1/TC Mapping <sup>1)</sup> | Mit dieser Option wird eingestellt, welcher Traffic                                                                                                    | TC0                   | TBD                                                                                                    |
|                              | auf welchen Virtual Channel gemapped wird.                                                                                                    | TC1                   | Die TC1 Traffic Klasse wird manuell auf den VC1 Virtual Channel gemapped.                                                               |
|                              |                                                                                                    | TC2                   | Die TC2 Traffic Klasse wird manuell auf den VC1 Virtual Channel gemapped.                                                               |
|                              |                                                                                                    | TC3                   | Die TC3 Traffic Klasse wird manuell auf den VC1 Virtual Channel gemapped.                                                               |
|                              |                                                                                                    | TC4                   | Die TC4 Traffic Klasse wird manuell auf den VC1 Virtual Channel gemapped.                                                               |
|                              |                                                                                                    | TC5                   | Die TC5 Traffic Klasse wird manuell auf den VC1 Virtual Channel gemapped.                                                               |
|                              |                                                                                                    | TC6                   | Die TC6 Traffic Klasse wird manuell auf den VC1 Virtual Channel gemapped.                                                               |
|                              |                                                                                                    | TC7                   | Die TC7 Traffic Klasse wird manuell auf den VC1 Virtual Channel gemapped.                                                               |
| ASPM                         | Active State Power Management                                                                                                    | Enabled               | Aktivierung der Funktion.                                                                                                    |

Tabelle 120: US15W Advanced - PCI Express Root Port 2 Einstellmöglichkeiten

| BIOS Finstellung             | Bedeutung                                                                                                    | Finstellmöglichkeiten | Wirkung                                                                                                   |
|------------------------------|----------------------------------------------------------------------------------------------------|-----------------------|----------------------------------------------------------------------------------------------------|
|                              | Option zum Einstellen einer Energiesparfunktion<br>(L0s/L1) für PCIE Links wenn diese nicht sämtli-<br>che Leistung benötigen.                                                                                                    | Disabled              | Deaktivierung der Funktion.                                                                               |
| Automatic ASPM <sup>2)</sup> | Option zum Konfigurieren der automatischen<br>oder manuellen Zuordnung des ASPM.                                                                                                    | Auto                  | Automatische Zuordnung durch das BIOS und<br>das Betriebssystem.                                          |
|                              |                                                                                                    | Manual                | Einstellen der Zuordnung unter der BIOS Ein-<br>stellung "ASPM L0s" und "ASPM L1".                        |
| ASPM L0s <sup>3)</sup>       | Option zum Einstellen der L0 Energiesparfunkti-                                                                                                    | Disabled              | Deaktivierung der Funktion.                                                                               |
|                              | on.                                                                                                    | Root Port Only        | Die Energiesparfunktion wird für den Root Port aktiviert.                                                 |
|                              |                                                                                                    | Endpoint Port Only    | Die Energiesparfunktion wird für den Endpoint Port aktiviert.                                             |
|                              |                                                                                                    | Root&Endpoint Ports   | Die Energiesparfunktion wird für den Root und<br>Endpoint Port aktiviert.                                 |
| ASPM L1 <sup>3)</sup>        | Option zum Einstellen der L1 Energiesparfunkti-                                                                                                    | Enabled               | Aktivierung der Funktion.                                                                                 |
|                              | on. Der Stromverbrauch ist niedriger als bei L0, die Ausstiegslatenz ist jedoch höher.                                                                                                    | Disabled              | Deaktivierung der Funktion.                                                                               |
| URR                          | Unsupported Request (UR) Reporting                                                                                                    | Enabled               | Aktivierung der Funktion.                                                                                 |
|                              | Option zum Benachrichtigen von nicht-unter-<br>stützten Anfragen. Das Aufzeichnen der Fehler-<br>meldungen, welche vom Root Port empfangen<br>werden, wird exklusiv über das Root Control Re-<br>gister kontrolliert.                              | Disabled              | Deaktivierung der Funktion.                                                                               |
| FER                          | Fatal Error Reporting                                                                                                    | Enabled               | Aktivierung der Funktion.                                                                                 |
|                              | Option zum Benachrichtigen von schweren Feh-<br>lern. Bei einem Multifunktionsgerät werden al-<br>le Funktionen innerhalb des Gerätes überwacht.<br>Für den Root Port tritt der Report intern innerhalb<br>des Root Complex auf.                   | Disabled              | Deaktivierung der Funktion.                                                                               |
| NFER                         | Non-Fatal Error Reporting                                                                                                    | Enabled               | Aktivierung der Funktion.                                                                                 |
|                              | Option zum Benachrichtigen von nicht-schwe-<br>ren Fehlern. Bei einem Multifunktionsgerät wer-<br>den alle Funktionen innerhalb des Gerätes über-<br>wacht. Für den Root Port tritt der Report intern<br>innerhalb des Root Complex auf.           | Disabled              | Deaktivierung der Funktion.                                                                               |
| CER                          | Correctable Error Reporting                                                                                                    | Enabled               | Aktivierung der Funktion.                                                                                 |
|                              | Option zum Benachrichtigen von nicht-schwe-<br>ren Fehlern. Bei einem Multifunktionsgerät wer-<br>den alle Funktionen innerhalb des Gerätes über-<br>wacht. Für den Root Port tritt der Report intern<br>innerhalb des Root Complex auf.           | Disabled              | Deaktivierung der Funktion.                                                                               |
| CT0                          | PCI Express Completion Timer T0                                                                                                    | Enabled               | Aktivierung der Funktion.                                                                                 |
|                              | Mit dieser Option wird der PCI Express Comple-<br>tion Timer aktiviert / deaktiviert.<br>Information:<br>Wenn das System ein ROB (Processor<br>Reorder Buffer) Timeout entdeckt hat,<br>sollte diese Einstellung auf Enabled ge-<br>stellt werden. | Disabled              | Deaktivierung der Funktion.                                                                               |
| SEFE                         | System Error on Fatal Error                                                                                                    | Enabled               | Aktivierung der Funktion.                                                                                 |
|                              | Option zum Generieren eines System Errors,<br>wenn ein schwerer Fehler von einem Gerät am<br>Root Port oder dem Root Port selbst gemeldet<br>wird.                                                                                                 | Disabled              | Deaktivierung der Funktion.                                                                               |
| SENFE                        | System Error on Non-Fatal Error                                                                                                    | Enabled               | Aktivierung der Funktion.                                                                                 |
|                              | Option zum Generieren eines System Errors,<br>wenn ein nicht-schwerer Fehler von einem Gerät<br>am Root Port oder dem Root Port selbst gemel-<br>det wird.                                                                                         | Disabled              | Deaktivierung der Funktion.                                                                               |
| SECE                         | System Error on Correctable Error                                                                                                    | Enabled               | Aktivierung der Funktion.                                                                                 |
|                              | Option zum Generieren eines System Errors,<br>wenn ein korrigierbarer Fehler von einem Gerät<br>am Root Port oder dem Root Port selbst gemel-<br>det wird.                                                                                         | Disabled              | Deaktivierung der Funktion.                                                                               |
| PME Interrupt                | Power Management Event Interrupt<br>Option zum Generieren eines PME Interrupts.<br>Ein Interrupt wird beim Empfang einer PME Mes-                                                                                                    | Enabled               | Aktivierung der Funktion.<br>Beim Empfang einer PME Benachrichtigung<br>wird ein PME Interrupt ausgelöst. |
|                              |                                                                                                    | Disabled              |                                                                                                    |
|                              | Power Management erkannt wird.                                                                                                    | Enabled               | Der Root-Port wird aktiviert um SCI zu generie-<br>ren wenn ein Power Management erkannt wird.            |
|                              |                                                                                                    | Disabled              | Deaktivierung der Funktion.                                                                               |

Tabelle 120: US15W Advanced - PCI Express Root Port 2 Einstellmöglichkeiten

| BIOS Einstellung | Bedeutung                                                           | Einstellmöglichkeiten | Wirkung                                                                                                    |
|------------------|---------------------------------------------------------------------|-----------------------|----------------------------------------------------------------------------------------------------|
| Hot Plug SCI     | Option zum Generieren eines SCI wenn ein Hot-<br>Plug erkannt wird. | Enabled               | Aktivierung der Funktion.<br>Der Root-Port wird aktiviert um SCI zu generie-<br>ren wenn ein Hot-Plug erkannt wird. |
|                  |                                                                     | Disabled              | Deaktivierung der Funktion.                                                                                         |

Tabelle 120: US15W Advanced - PCI Express Root Port 2 Einstellmöglichkeiten

- 1) Diese Einstellungen sind nur möglich, wenn VC1 Enable auf Auto eingestellt ist.
- 2) Diese Einstellungen sind nur möglich, wenn ASPM auf Enabled eingestellt ist.
- 3) Diese Einstellungen sind nur möglich, wenn Automatic ASPM auf Manual eingestellt ist.

#### 1.5.11 Console Redirection

# Information:

Diese Einstellungen sind nur für Automation PC 511 Systemeinheiten ohne I/O Board sichtbar. Die Mode/Node Schalter müssen auf "00" (default) eingestellt sein.

|                                                                                                    | InsydeH2O Setup Utility                                                                                                    | Rev. *                                 |
|----------------------------------------------------------------------------------------------------|----------------------------------------------------------------------------------------------------|----------------------------------------|
| Adva                                                                                                    | anced                                                                                                    |                                        |
| Console Redirection Setup                                                                                                    |                                                                                                    |                                        |
| Console Serial Redirect<br>Information Wait Time<br>Serial Port<br>Terminal Type<br>Baud Rate<br>Data Bits<br>Parity<br>Stop Bits<br>Flow Control<br>ACPI SPCR Table | <pre><enabled> &lt;5 Seconds&gt; <com_a> <pc_ansi> &lt;57600&gt; &lt;8 Bits&gt; <none> &lt;1 Bit&gt; <none> <disabled></disabled></none></none></pc_ansi></com_a></enabled></pre> |                                        |
| 71 Help ↑↓ Select Item<br>Sc Exit ↔ Select Menu                                                                                                    | F5/F6 Change Values<br>Enter Select ▶ SubMenu                                                                                                    | F9 Setup Defaults<br>F10 Save and Exit |

Abbildung 67: US15W Advanced - Console Redirection

| BIOS Einstellung        | Bedeutung                                                                                                    | Einstellmöglichkeiten                                           | Wirkung                                                              |
|-------------------------|----------------------------------------------------------------------------------------------------|-----------------------------------------------------------------|----------------------------------------------------------------------|
| Console Serial Redirect | Option zum Einstellen der Remote Console. Mit<br>der Remote Console kann über die Serielle<br>Schnittstelle mittels Terminal Emulator (PuTTY or<br>HyperTerminal) auf das BIOS Setup zugegriffen<br>werden. | Enabled                                                         | Aktivierung der Funktion.                                            |
|                         |                                                                                                    | Disabled                                                        | Deaktivierung der Funktion.                                          |
|                         | Information:                                                                                                    |                                                                 |                                                                      |
|                         | Bei einem APC511 ohne I/O Board<br>und der Mode/Node Schalterstellung<br>"00" (default) wird diese Einstellung au-<br>tomatisch Enabled.                                                                    |                                                                 |                                                                      |
| Information Wait Time   | Option zum Einstellen der Zeit, die die Remote<br>Console wartet, bis er das erste Mal auf das BIOS<br>zugreift.                                                                                            | 0 Seconds, 2 Seconds,<br>5 Seconds, 10 Se-<br>conds, 30 Seconds | Die Remote Console wartet vor dem ersten<br>BIOS Zugriff x Sekunden. |
| Serial Port             | Option zum Einstellen der Seriellen Schnittstelle.                                                                                                    | COM_A                                                           | Der Zugriff erfolgt über die Serielle Schnittstelle<br>COMA.         |
|                         |                                                                                                    | COM_B                                                           | Der Zugriff erfolgt über die Serielle Schnittstelle<br>COMB.         |
|                         |                                                                                                    | COM_C                                                           | Der Zugriff erfolgt über die Serielle Schnittstelle<br>COMC.         |
|                         |                                                                                                    | COM_D                                                           | Der Zugriff erfolgt über die Serielle Schnittstelle<br>COMD.         |

Tabelle 121: US15W Advanced - Console Redirection Einstellmöglichkeiten

| BIOS Einstellung | Bedeutung                                               | Einstellmöglichkeiten       | Wirkung                                                                                                    |
|------------------|---------------------------------------------------------|-----------------------------|----------------------------------------------------------------------------------------------------|
|                  |                                                         | All Ports                   | TBD                                                                                                    |
| Terminal Type    | Option zum Einstellen der Tastatureingabe.              | VT_100                      | Die VT100 Konvention (ASCII-Zeichensatz)                                                                          |
|                  |                                                         |                             | wird aktiviert.                                                                                                   |
|                  |                                                         | VT_100+                     | Die VT100+ Konvention (ASCII-Zeichensatz<br>und Unterstützung von Farbe, Funktionstasten<br>usw.) wird aktiviert. |
|                  |                                                         | VT_UTF8                     | Die VT-UTF8 Konvention (verwendet UTF8-                                                                           |
|                  |                                                         |                             | Kodierung, um Unicode- Zeichen einem oder mehreren Bytes zuzuordnen) wird aktiviert.                              |
|                  |                                                         | PC_ANSI                     | Die PC ANSI Konvention (erweiterter ASCII-                                                                        |
|                  |                                                         |                             | Zeichensatz) wird aktiviert.                                                                                      |
| Baud Rate        | Option zum Einstellen der Übertragungsrate der          | 1200, 2400, 4800, 9600,     | Es ist die Übertragungsrate von x Bit aktiviert.                                                                  |
|                  | Seriellen Schnittstelle (Bit pro Sekunde).              | 19200, 38400, 57600, 115200 |                                                                                                    |
| Data Bits        | Option zum Einstellen der verwendeten Zeichen-          | 7 Bits                      | Zeichenlänge mit 7 Bit                                                                                            |
|                  | länge (Datenbits) bei der seriellen Kommunikati-<br>on. | 8 Bits                      | Zeichenlänge mit 8 Bit                                                                                            |
| Parity           | Option zum Einstellen der verwendeten Paritäts-         | None                        | Es wird kein Paritätsbit verwendet.                                                                               |
|                  | bits bei der seriellen Kommunikation.                   | Even                        | Es wird eine gerade Anzahl von Paritätsbits ver-<br>wendet.                                                       |
|                  |                                                         | Odd                         | Es wird eine ungerade Anzahl von Paritätsbits verwendet.                                                          |
| Stop Bits        | Option zum Einstellen der verwendeten Stopbits          | 1 Bit                       | Es wird 1 Bit als Stopbit verwendet.                                                                              |
|                  | bei der seriellen Kommunikation.                        | 2 Bit                       | Es werden 2 Bit als Stopbits verwendet.                                                                           |
| Flow Control     | Option zum Einstellen der Datenflussteuerung.           | None                        | Keine Datenflusssteuerung ist aktiviert.                                                                          |
|                  |                                                         | RTS/CTS                     | Hardware Handshake wird aktiviert.                                                                                |
|                  |                                                         | XON/XOFF                    | Software Handshake wird aktiviert.                                                                                |
| ACPI SPCR Table  | Option zum Einstellen der ACPI Serial Port Con-         | Enabled                     | Aktivierung der Funktion.                                                                                         |
|                  | sole Redirection (SPCR).                                | Disabled                    | Deaktivierung der Funktion.                                                                                       |

Tabelle 121: US15W Advanced - Console Redirection Einstellmöglichkeiten

# 1.6 Security

| Main OEM Features Advanced Security Power Boot Exit Install or change the                                     |
|----------------------------------------------------------------------------------------------------|
| Install or change the                                                                                         |
| User Password Not Installed of password must be<br>greater than one<br>Set User Password<br>Set User Password |

## Abbildung 68: US15W Security - Menü

| BIOS Einstellung        | Bedeutung                                                                                                    | Einstellmöglichkeiten | Wirkung            |
|-------------------------|----------------------------------------------------------------------------------------------------|-----------------------|--------------------|
| Supervisor Password     | Anzeige ob ein Supervisor Passwort vorhanden ist oder nicht.                                                                                  | keine                 | -                  |
| User Password           | Anzeige ob ein User Passwort vorhanden ist oder nicht.                                                                                        | keine                 | -                  |
| Set Supervisor Password | Option zum Eingeben/Ändern eines Supervisor<br>Passwortes. Nur mit dem Supervisor Passwort<br>können alle BIOS Einstellungen editiert werden. | Enter                 | Passwort eingeben. |
| Set User Password       | Option zum Eingeben eines User Passwortes. Mit<br>dem User Passwort können nur bestimmte BIOS<br>Einstellungen editiert werden.               | Enter                 | Passwort eingeben. |

Tabelle 122: US15W Security - Menü Einstellmöglichkeiten

## 1.6.1 Set Supervisor Password

| Main OEM Features Adv                                       | vanced Security Power                   | Boot Exit                                                                                                |
|-------------------------------------------------------------|-----------------------------------------|----------------------------------------------------------------------------------------------------|
| Supervisor Password<br>User Password                        | Installed<br>Not Installed              | Install or change the<br>password and the lenght<br>of password must be<br>greater than one<br>character |
| Power on Password<br>User Access Level<br>Set User Password | <disabled><br/><full></full></disabled> |                                                                                                    |
|                                                             |                                         |                                                                                                    |
|                                                             |                                         |                                                                                                    |
|                                                             |                                         |                                                                                                    |
| 1 Help <sup>†↓</sup> Select Item                            | F5/F6 Change Values                     | F9 Setup Defaults                                                                                        |

## Abbildung 69: US15W Security - Set Supervisor Password

| BIOS Einstellung        | Bedeutung                                                                                                    | Einstellmöglichkeiten | Wirkung                                                                                                    |
|-------------------------|----------------------------------------------------------------------------------------------------|-----------------------|----------------------------------------------------------------------------------------------------|
| Supervisor Password     | Anzeige ob ein Supervisor Passwort vorhanden ist oder nicht.                                                                                 | keine                 | -                                                                                                    |
| User Password           | Anzeige ob ein User Passwort vorhanden ist oder nicht.                                                                                       | keine                 | -                                                                                                    |
| Set Supervisor Password | Option zum Eingeben/Ändern eines Supervisor<br>Passworts. Nur mit dem Supervisor Passwort<br>können alle BIOS Einstellungen editiert werden. | Enter                 | Passwort eingeben.                                                                                                    |
| Power on Password       | Um in das BIOS einzusteigen oder das Betriebs-<br>system zu starten ist die Eingabe des Supervisor<br>Passworts nötig.                       | Enabled               | Beim POST ist die Eingabe des Supervisor<br>Passworts nötig.                                                                                                    |
|                         |                                                                                                    | Disabled              | Beim Einstieg in das BIOS ist die Eingabe des<br>Supervisor Passworts nötig, das Betriebssys-<br>tem kann jedoch ohne Passworteingabe gestar-<br>tet werden.                                                                         |
| User Access Level       | Vergabe von Bearbeitungsrechten im BIOS. Diese Einstellungen sind nur wirksam, wenn ein User                                                 | View Only             | Der User kann nur BIOS Einstellungen sehen, jedoch keine Einstellungen ändern.                                                                                                    |
| Passwort a              | Passwort angelegt wurde.                                                                                                    | Limited               | Der User kann alle BIOS Einstellungen se-<br>hen, jedoch nur eingeschränkt Einstellungen<br>ändern.<br>Einstellungen die der User ändern kann: Main -<br>System Time, Main - System Date, Advanced -<br>Boot Configuration - Numlock |
|                         |                                                                                                    | Full                  | Der User hat vollen Zugriff auf das BIOS und kann alle Einstellungen ändern.                                                                                                    |

Tabelle 123: US15W Security - Set Supervisor Password Einstellmöglichkeiten

#### 1.6.2 Set User Password

|                         | InsydeH2O Setup Utility  | Rev. *                                        |
|-------------------------|--------------------------|-----------------------------------------------|
| Main OEM Features A     | dvanced Security Power 1 | Boot Exit                                     |
| Supervisor Password     | Installed                | Install or change the password and the lenght |
| User Password           | Installed                | of password must be<br>greater than one       |
| Set Supervisor Password |                          | character.                                    |
| Power on Password       | <disabled></disabled>    |                                               |
| User Access Level       | <full></full>            |                                               |
| Set User Password       |                          |                                               |
| Clear User Password     |                          |                                               |
|                         |                          |                                               |
|                         |                          |                                               |
|                         |                          |                                               |
|                         |                          |                                               |
|                         |                          |                                               |
|                         |                          |                                               |
|                         |                          |                                               |
|                         |                          |                                               |
|                         |                          |                                               |
|                         |                          |                                               |
|                         |                          |                                               |
|                         |                          |                                               |
|                         |                          |                                               |
| 1 Help 1 Select Ite     | m E5/E6 Change Values    | F9 Setup Defaults                             |

## Abbildung 70: US15W Security - Set User Password

| BIOS Einstellung                  | Bedeutung                                                                                                    | Einstellmöglichkeiten | Wirkung                          |
|-----------------------------------|----------------------------------------------------------------------------------------------------|-----------------------|----------------------------------|
| Supervisor Password               | Anzeige ob ein Supervisor Passwort vorhanden ist oder nicht.                                                                               | keine                 | -                                |
| User Password                     | Anzeige ob ein User Passwort vorhanden ist oder<br>nicht.                                                                                  | keine                 | -                                |
| Set User Password                 | Option zum Eingeben/Ändern eines User Pass-<br>wortes. Mit dem User Passwort können nur be-<br>stimmte BIOS Einstellungen editiert werden. | Enter                 | Passwort eingeben.               |
| Clear User Password <sup>1)</sup> | Option zum Löschen des User Passworts.                                                                                                    |                       | Das User Passwort wird gelöscht. |

Tabelle 124: US15W Security - Set User Password Einstellmöglichkeiten

1) Diese Einstellung wird nur angezeigt, wenn mit Set User Password ein User Passwort angelegt wurde.

# 1.7 Power

|                                                                         | InsydeH20 Setup Utili      | ty Rev. *                                      |
|-------------------------------------------------------------------------|----------------------------|------------------------------------------------|
| Main OEM Features                                                       | Advanced Security Power    | Boot Exit                                      |
| <ul> <li>Advanced CPU Control</li> <li>Platform Power Manage</li> </ul> | ement                      | These items control<br>various CPU parameters. |
| Power Loss Control                                                      | <remain off=""></remain>   |                                                |
| ACPI S3                                                                 | <disabled></disabled>      |                                                |
|                                                                         |                            |                                                |
|                                                                         |                            |                                                |
|                                                                         |                            |                                                |
|                                                                         |                            |                                                |
|                                                                         |                            |                                                |
|                                                                         |                            |                                                |
|                                                                         |                            |                                                |
|                                                                         |                            |                                                |
| 1 Help ↑ Select It                                                      | tem F5/F6 Change Values    | F9 Setup Defaults                              |
| sc Exit 🔷 Select Me                                                     | enu Enter Select > SubMenu | I F10 Save and Exit                            |

# Abbildung 71: US15W Power - Menü

| BIOS Einstellung               | Bedeutung                                                                          | Einstellmöglichkeiten | Wirkung                                                                   |
|--------------------------------|------------------------------------------------------------------------------------|-----------------------|---------------------------------------------------------------------------|
| Advanced CPU Control           | Konfiguration der Advanced CPU Control Einstel-                                    | keine                 | öffnen des Submenüs                                                       |
|                                | lungen.                                                                            |                       | siehe "Advanced CPU Control" auf Seite 128                                |
| Platform Power Manage-<br>ment | Konfiguration der Platform Power Management<br>Einstellungen.                      | keine                 | öffnen des Submenüs<br>siehe "Platform Power Management" auf Seite<br>131 |
| Power Loss Control             | Diese Option legt fest was nach einem Stromaus-                                    | Remain Off            | Gerät bleibt ausgeschaltet.                                               |
| fall passier                   | fall passieren soll.                                                               | Turn On               | Gerät schaltet wieder ein.                                                |
| ACPI S3                        | Über diese Option wird festgelegt, ob das Be-                                      | Enabled               | Aktivierung der Funktion.                                                 |
|                                | triebssystem in den RAM geschrieben und nur dieser mit Strom versorgt werden soll. | Disabled              | Deaktivierung der Funktion                                                |

Tabelle 125: US15W Power - Menü Einstellmöglichkeiten

## 1.7.1 Advanced CPU Control

| Advanced CPU Control     |                           | Enable processor |
|--------------------------|---------------------------|------------------|
| P-States (IST)           | <enabled></enabled>       | (P-States)       |
| CMP Support              | <enabled></enabled>       |                  |
| Thermal Mode             | <tm1 and="" tm2=""></tm1> |                  |
| Use XD Capability        | <enabled></enabled>       |                  |
| VT Support               | <enabled></enabled>       |                  |
| SMRR Support             | <enabled></enabled>       |                  |
| C-States                 | <disabled></disabled>     |                  |
| Enhanced C-States        | <disabled></disabled>     |                  |
| C-States Pop Up Mode     | <disabled></disabled>     |                  |
| C-States Pop Down Mode   | <disabled></disabled>     |                  |
| Hard C4E                 | <disabled></disabled>     |                  |
| Enable C6                | <disabled></disabled>     |                  |
| DTS                      | <enabled></enabled>       |                  |
| ▶Thermal Trip Points Set | ting                      |                  |
|                          |                           |                  |
|                          |                           |                  |

## Abbildung 72: US15W Power - Advanced - CPU Control

| BIOS Einstellung           | Bedeutung                                                                                                    | Einstellmöglichkeiten | Wirkung                                                                                                    |
|----------------------------|----------------------------------------------------------------------------------------------------|-----------------------|----------------------------------------------------------------------------------------------------|
| P-States(IST)              | Option zum Regeln der Intel(R) SpeedStep(TM)<br>Technologie. Der Prozessor wird entsprechend                                                                                                    | Enabled               | Die Prozessorgeschwindigkeit wird durch das<br>Betriebssystem geregelt.                                                                                                    |
|                            | der Menge von auszuführenden Berechnungen<br>hoch oder heruntergetaktet. Dadurch hängt der<br>Energieverbrauch stark von der Auslastung des<br>Prozessors ab.                                    | Disabled              | Deaktivierung der SpeedStep Technologie.                                                                                                    |
| CMP Support                | Diese Option unterstützt den Einsatz von mehre-                                                                                                    | Enabled               | Aktivierung der Funktion.                                                                                                    |
|                            | ren CPUs (CMP=Core Multiprocessing).<br>Information:<br>Für die Verwendung von ARwin ist der<br>CMP Support zwingend auszuschalten,<br>da es ansonsten zu Laufzeitverletzun-<br>gen kommen kann. | Disabled              | Deaktivierung der Funktion.                                                                                                    |
| Thermal Mode <sup>1)</sup> | Option zum Einstellen der Temperaturüberwa-                                                                                                    | Disabled              | Die Temperaturüberwachung ist deaktiviert.                                                                                                    |
|                            | chung.<br>Information:<br>Um den Prozessor innerhalb der Spezifi-<br>kation zu betreiben, wird empfohlen die<br>Defaulteinstellung (TM1 and TM2) nicht                                           | TM1                   | Der Intel Thermal Mode 1 ist aktiviert.<br>Ist eine zu hohe CPU Temperatur erreicht, wird<br>die Prozessorgeschwindigkeit um 50% redu-<br>ziert.                                                          |
|                            |                                                                                                    | TM2                   | Der Intel Thermal Mode 2 ist aktiviert.<br>Ist eine zu hohe CPU Temperatur erreicht, wird<br>die Intel SpeedStep Technology aktiviert.                                                                    |
|                            | zu andern.                                                                                                    | TM1 and TM2           | Der Intel Thermal Mode 1 und 2 ist aktiviert.<br>Ist eine zu hohe CPU Temperatur erreicht, re-<br>duziert TM1 die Prozessorgeschwindigkeit um<br>50% und TM2 aktiviert die Intel SpeedStep<br>Technology. |
| Use XD Capability          | Diese Option ist ein Sicherheits-Feature, die be-                                                                                                    | Enabled               | Aktivierung der Funktion.                                                                                                    |
|                            | stimmte Datenregionen des Systemspeicher vor<br>potentiell schädlichem Code schützt.                                                                                                    | Disabled              | Deaktivierung der Funktion.                                                                                                    |
| VT Support                 | Option zum Aktivieren oder Deaktivieren einer Virtuellen Maschine.                                                                                                    | Enabled               | Ist die Funktion aktiviert, kann eine Virtulle Ma-<br>schine die zusätzlichen Hardwarekapazitäten<br>verwenden.                                                                                           |
|                            | Information:<br>Um eine Änderung der Einstellung wirk-<br>sam zu machen, ist ein Neustart erfor-<br>derlich.                                                                                     | Disabled              | Deaktivierung der Funktion.                                                                                                    |

Tabelle 126: US15W Power - Advanced CPU Control Einstellmöglichkeiten

| BIOS Einstellung                               | Bedeutung                                                                                                    | Einstellmöglichkeiten | Wirkung                                                                                                    |
|------------------------------------------------|----------------------------------------------------------------------------------------------------|-----------------------|----------------------------------------------------------------------------------------------------|
| SMRR Support                                   | Das SMRR (System Management Range Regis-                                                                                                    | Enabled               | Aktivierung der Funktion.                                                                                                    |
|                                                | ter) limitiert chachespeicherbare Referenzen von<br>Adressen in SMRAM um den Code im SMM (Sys-<br>tem Management Mode) laufen zu lassen.<br>Unter Umständen könnte ein Eindringling, wel-<br>cher als Administrator angemeldet ist, den Intel<br>Prozessor konfigurieren um sich somit Zugang<br>zum SMM zu verschaffen. Die Implementation<br>von SMRR verringert dieses Risiko eines Fremd-<br>zugriffes. | Disabled              | Deaktivierung der Funktion.                                                                                                    |
| C-States                                       | Diese Einstellung erlaubt dem Betriebssystem<br>die Taktfrequenz der Prozessoren selbst einzu-<br>teilen, es kann somit Energie gespart werden.                                                                                                    | Enabled               | Aktivierung der Funktion.<br>Die Prozessoren werden mit unterschiedlicher<br>Frequenz betrieben, es kann somit Energie ge-<br>spart werden.                |
|                                                |                                                                                                    | Disabled              | Deaktivierung der Funktion.<br>Beide Prozessoren werden mit der selben Fre-<br>quenz betrieben.                                                            |
| Enhanced C-States <sup>2)</sup>                | Diese Einstellung erlaubt dem Betriebssystem                                                                                                    | Enabled               | Aktivierung der Funktion.                                                                                                    |
|                                                | die Taktfrequenz der Prozessoren selbst einzu-<br>teilen, es kann somit Energie gespart werden.                                                                                                    | Disabled              | Deaktivierung der Funktion.                                                                                                    |
| C-State Pop Up Mode                            | Die Einstellung erlaubt es, Bus Master Anfragen<br>zu erkennen und die Taktfrequenz der Prozesso-<br>ren selbst einzuteilen, es kann somit Energie ge-<br>spart werden.                                                                                                    | Enabled               | Wenn der ICH eine Bus Master Anfrage erhält,<br>wird das System von C3/C4 State auf C2 Sta-<br>te gesetzt und der Bus Master wird automtisch<br>aktiviert. |
|                                                |                                                                                                    | Disabled              | Der Bus Master Datenverkehr ist ein Break<br>Event und ICH wird versuchen in den C0 Zu-<br>stand zurückzukehren.                                           |
| C-State Pop Down Mode <sup>3)</sup>            | Die Einstellung erlaubt es, Bus Master Anfragen<br>zu erkennen und die Taktfrequenz der Prozesso-<br>ren selbst einzuteilen, es kann somit Energie ge-                                                                                                    | Enabled               | Wenn der ICH keine Bus Master Anfrage erhält,<br>wird das System zurück auf C3/C4 State ge-<br>setzt.                                                      |
|                                                | spart werden.                                                                                                    | Disabled              | ICH wird nicht versuchen, automatisch in den C3/C4 State zurückzukehren.                                                                                   |
| Hard C4E <sup>4)</sup>                         | Power Management des Intel Atom Prozessors -<br>Enhanced C4 Unterstützung.                                                                                                    | Enabled               | Aktivierung der Funktion.<br>Die CPU Spannung wird reduziert und der Me-<br>mory Cache wird abegschaltet.                                                  |
|                                                |                                                                                                    | Disabled              | Deaktivierung der Funktion.                                                                                                    |
| Enable C6                                      | Power Management des Intel Atom Prozessors -<br>C6 Unterstützung.                                                                                                    | Enabled               | Aktivierung der Funktion.<br>Die interne CPU Spannung wird reduziert, diese<br>kann auch 0 V betragen.                                                     |
|                                                |                                                                                                    | Disabled              | Deaktivierung der Funktion.                                                                                                    |
| DTS                                            | Option zum Aktivieren oder Deaktivieren der CPU                                                                                                    | Enabled               | Aktivierung der Funktion.                                                                                                    |
|                                                | Digital Thermal Sensor Funktion.                                                                                                    | Disabled              | Deaktivierung der Funktion.                                                                                                    |
| Thermal Trip Points Set-<br>ting <sup>5)</sup> | Konfiguration der Thermal Trip Points Einstellun-<br>gen.                                                                                                    | Enter                 | öffnen der Submenüs<br>siehe "Thermal Trip Points Settings" auf Seite<br>130                                                                               |

### Tabelle 126: US15W Power - Advanced CPU Control Einstellmöglichkeiten

1) 2) 3) 4) 5)

Diese Einstellungen sind nur möglich, wenn *P-States(IST)* auf *Enabled* eingestellt ist. Diese Einstellungen sind nur möglich, wenn *C-States* auf *Enabled* eingestellt ist. Diese Einstellungen sind nur möglich, wenn *C-States Pop Up Mode* auf *Enabled* eingestellt ist. Diese Einstellungen sind nur möglich, wenn *Enhanced C-States* auf *Enabled* eingestellt ist.

Diese Einstellungen sind nur möglich, wenn DTS auf Enabled eingestellt ist.

# 1.7.1.1 Thermal Trip Points Settings

| Insy                                                      | deH2O Setup Utility                   | Rev. *                                 |
|-----------------------------------------------------------|---------------------------------------|----------------------------------------|
|                                                           | Power                                 |                                        |
| Thermal Trip Points Setting                               |                                       | Set the CPU temperature                |
| Throttle On Temperature <100°C>                           |                                       | point of infottle on                   |
|                                                           |                                       |                                        |
|                                                           |                                       |                                        |
|                                                           |                                       |                                        |
|                                                           |                                       |                                        |
|                                                           |                                       |                                        |
|                                                           |                                       |                                        |
|                                                           |                                       |                                        |
|                                                           |                                       |                                        |
|                                                           |                                       |                                        |
|                                                           |                                       |                                        |
|                                                           |                                       |                                        |
| Fl Help 1+Select Item F5/1<br>Esc Exit ++Select Menu Ente | 6 Change Values<br>r Select ► SubMenu | F9 Setup Defaults<br>F10 Save and Exit |

Abbildung 73: US15W Power - Advanced - CPU Control - Thermal Trip Points Settings

| BIOS Einstellung        | Bedeutung                                                                                                    | Einstellmöglichkeiten                                                               | Wirkung                                                                               |
|-------------------------|----------------------------------------------------------------------------------------------------|-------------------------------------------------------------------------------------|---------------------------------------------------------------------------------------|
| Throttle On Temperature | Über diese Funktion wird eingestellt, bei welcher<br>CPU Temperatur das Betriebssystem das Sys-<br>tem drosselt. | 40°C, 45°C, 50°C, 55°C, 60°C,<br>65°C, 70°C, 75°C, 80°C,<br>85°C, 90°C, 95°C, 100°C | Temperatureinstellung für den Thermal Trip<br>Point. In 5 Grad Schritten einstellbar. |

Tabelle 127: US15W Power - Advanced CPU Control - Thermal Trip Points Settings Einstellmöglichkeiten

#### 1.7.2 Platform Power Management

|                                                                       | InsydeH2O Setup Utility<br>Power               | Rev. *                                                       |
|-----------------------------------------------------------------------|------------------------------------------------|--------------------------------------------------------------|
| Platform Power Management<br>PCI Clock Run<br>_CST - C4 Latency Value | <pre>CDisabled&gt; <disabled></disabled></pre> | If Enabled, the CLKRUN#<br>Logic will stop the PCI<br>Clocks |
| Help Select Item                                                      | F5/F6 Change Values                            | F9 Setup Defaults                                            |

#### Abbildung 74: US15W Power - Platform Power Management

| BIOS Einstellung                      | Bedeutung                                                                                                    | Einstellmöglichkeiten | Wirkung                                                                                    |
|---------------------------------------|----------------------------------------------------------------------------------------------------|-----------------------|--------------------------------------------------------------------------------------------|
| PCI Clock Run                         | Option zum Aktivieren / Deaktivieren der PCI                                                                                            | Enabled               | Aktivierung der Funktion.                                                                  |
|                                       | Clocks um Energie zu sparen.                                                                                                    | Diabled               | Deaktivierung der Funktion.                                                                |
| _CST - C4 Latency Value <sup>1)</sup> | Option zum Aktivieren / Deaktivieren der Latenz-                                                                                        | Enabled               | Aktivierung der Funktion.                                                                  |
|                                       | zeit für C4 C-States im ACPI _CST Objekt.                                                                                               | Disabled              | Deaktivierung der Funktion.                                                                |
|                                       | Information:<br>Genauere Informationen zu dieser Ein-<br>stellung sind in der ACPI Sepzifikation<br>zu finden ( <u>www.acpi.info</u> ). |                       |                                                                                            |
| C4 on C3 - Deeper Sleep <sup>2)</sup> | Verfeinerung der Energiesparfunktion bei einem ACPI Betriebssystem.                                                                     | Enabled               | Prozessor wird in C4 gebracht, wenn das Be-<br>triebssystem in einen C3 Zustand initiiert. |
|                                       |                                                                                                    | Disabled              | Deaktivierung der Funktion.                                                                |

Tabelle 128: US15W Power - Platform Power Management Einstellmöglichkeiten

Diese Einstellungen sind nur möglich, wenn C-States im Menüpunkt Advanced CPU Control auf Enabled eingestellt ist.

2) Diese Einstellungen sind nur möglich, wenn \_CST - C4 Latency Value auf Enabled eingestellt ist.

1)

# 1.8 Boot

|                                                                                                    | InsydeH20 Setu                                                                                                    | p Utility                                                          | Rev. *                                                                 |
|----------------------------------------------------------------------------------------------------|----------------------------------------------------------------------------------------------------|--------------------------------------------------------------------|------------------------------------------------------------------------|
| Main OEM Features A                                                                                                    | Advanced Security                                                                                                    | Power Boot Exit                                                    |                                                                        |
| Quick Boot<br>Quiet Boot<br>Delay for Logo & Summar<br>USB Boot<br>SD Card Boot<br>PXE Boot to LAN<br>ACPI Selection<br>►Legacy | <enabled><br/><enabled><br/>cy <default><br/><enabled><br/><disabled><br/><disabled><br/><acpi3.0></acpi3.0></disabled></disabled></enabled></default></enabled></enabled> | Allows Ins<br>certain te<br>booting. T<br>decrease t<br>to boot th | ydeH2O to skip<br>sts while<br>his will<br>he time needed<br>e system. |
| 71 Help 1+Select It                                                                                                    | em F5/F6 Change                                                                                                    | Values F9 Setu                                                     | p Defaults                                                             |

# Abbildung 75: US15W Boot - Menü

| BIOS Einstellung         | Bedeutung                                                                                                    | Einstellmöglichkeiten                                                              | Wirkung                                                             |
|--------------------------|----------------------------------------------------------------------------------------------------|------------------------------------------------------------------------------------|---------------------------------------------------------------------|
| Quick Boot               | Diese Funktion verringert die Zeit zum Booten                                                                                                | Enabled                                                                            | Aktivierung der Funktion.                                           |
|                          | durch überspringen von einigen POST Tests.                                                                                                   | Disabled                                                                           | Deaktivierung der Funktion.                                         |
| Quiet Boot               | Bestimmt, ob POST Nachricht oder das OEM<br>Logo (Default=schwarzer Hintergrund) angezeigt                                                   | Enabled                                                                            | Anzeige des OEM Logos anstatt der POST Nachricht.                   |
|                          | wird.                                                                                                    | Disabled                                                                           | Anzeige der POST Nachricht.                                         |
| Delay for Logo & Summary | Option zum Einstellen der Anzeigedauer des Lo-<br>gos und des Summary Screens.                                                               | Default                                                                            | Die Anzeigedauer wird für einen schnellen<br>Bootvorgang minimiert. |
|                          |                                                                                                    | 1 Sec., 1.5 Sec., 2 Sec.,<br>2.5 Sec., 3 Sec., 4 Sec.,<br>5 Sec., 10 Sec., 20 Sec. | Es kann eine Anzeigedauer von x Sekunden<br>eingestellt werden.     |
| USB Boot                 | Mit dieser Funktion kann das Booten von USB                                                                                                  | Enabled                                                                            | Aktivierung der Funktion.                                           |
|                          | Geräten aktiviert / deaktiviert werden.                                                                                                    | Disabled                                                                           | Deaktivierung der Funktion.                                         |
| SD Card Boot             | Mit dieser Funktion kann das Booten von SD Kar-                                                                                              | Enabled                                                                            | Aktivierung der Funktion.                                           |
|                          | ten aktiviert / deaktiviert werden.                                                                                                    | Disabled                                                                           | Deaktivierung der Funktion.                                         |
|                          | Warnung!<br>SD Memory Karten dürfen nur als Mas-<br>senspeicher betrieben werden, ein Boo-<br>ten von SD Memory Karten ist nicht<br>möglich! |                                                                                    |                                                                     |
| PXE Boot to LAN          | Mit dieser Funktion kann das Booten von LAN                                                                                                  | Enabled                                                                            | Aktivierung der Funktion.                                           |
|                          | (ETH) aktiviert / deaktiviert werden.                                                                                                    | Disabled                                                                           | Deaktivierung der Funktion.                                         |
| ACPI Selection           | Option zum Einstellen der zu unterstützenden                                                                                                 | Acpi 1.0B                                                                          | Nutzen der ACPI Funktionen gemäß v1.0B                              |
|                          | Energieoptionsspezifikationen. Die Nutzung der                                                                                               | Acpi 3.0                                                                           | Nutzen der ACPI Funktionen gemäß v3.0                               |
| 1                        | ACPI-Funktionen setzt eine entsprechende Un-<br>terstützung in den Treibern sowie in den einge-<br>setzten Betriebssystemen voraus.          | Acpi 4.0                                                                           | Nutzen der ACPI Funktionen gemäß v4.0                               |
| Legacy                   | Konfiguration und Anzeige der Boot Reihenfolge.                                                                                              | Enter                                                                              | öffnen des Submenüs siehe "Legacy" auf Seite 133                    |

Tabelle 129: US15W Boot - Menü Einstellmöglichkeiten

### 1.8.1 Legacy

| Boot Device Priority |                   | Select Normal Boot Menu<br>option or Advance Boot |
|----------------------|-------------------|---------------------------------------------------|
| Boot Mode            | <normal></normal> | Menu option.                                      |
| ▶Boot Type Order     |                   |                                                   |
|                      |                   | *Normal Boot Menu                                 |
| ▶Hard Disk Drive     |                   | option: Change boot                               |
| ▶USB                 |                   | order via Boot Type                               |
| Dthers               |                   | Order submenu. Press +                            |
|                      |                   | or - for changing boot                            |
|                      |                   | order.                                            |
|                      |                   | *Advance Boot Menu                                |
|                      |                   | option: Choose installed                          |
|                      |                   | boot devices below and                            |
|                      |                   | press + or - for                                  |
|                      |                   | changing boot order.                              |
|                      |                   |                                                   |
|                      |                   |                                                   |
|                      |                   |                                                   |
|                      |                   |                                                   |
|                      |                   |                                                   |
|                      |                   |                                                   |

#### Abbildung 76: US15W Boot - Legacy

| BIOS Einstellung                | Bedeutung                                                                                    | Einstellmöglichkeiten | Wirkung                                                                                                    |
|---------------------------------|----------------------------------------------------------------------------------------------|-----------------------|----------------------------------------------------------------------------------------------------|
| Boot Mode                       | Konfiguration des Boot Modus.                                                                | Normal                | Hier werden die Untermenüs angezeigt, in de-<br>nen die Einstellungen zu Bootreihenfolge vor-<br>genommen werden können.                            |
|                                 |                                                                                              | Advanced              | Hier werden nur die Produktnamen der boot-<br>baren gesteckten Medien angezeigt. Die Boot-<br>reihenfolge kann hier direkt vorgenommen wer-<br>den. |
| Boot Type Order <sup>1)</sup>   | Konfiguration der Boot Type Order Einstellungen.                                             | Enter                 | öffnen des Submenüs<br>siehe "Boot Type Order" auf Seite 134                                                                                        |
| Hard Disk Drive <sup>1)2)</sup> | Anzeige von gesteckten CompactFlash Karten.                                                  | Enter                 | öffnen des Submenüs siehe "Hard Disk Drive" auf Seite 135                                                                                           |
| USB <sup>1)3)</sup>             | Anzeige von gesteckten USB Memory Sticks.                                                    | Enter                 | öffnen des Submenüs<br>siehe "USB" auf Seite 135                                                                                                    |
| Others <sup>1)4)</sup>          | Anzeige des CPU Boards / Baseboards für PXE<br>Boot mit den onboard Ethernet Schnittstellen. | Enter                 | öffnen des Submenüs siehe "Others" auf Seite 136                                                                                                    |

Tabelle 130: US15W Boot - Legacy Einstellmöglichkeiten

Diese Submenüs werden nur angezeigt, wenn Normal Boot Mode auf Normal eingestellt ist. 1)

Wird nur bei gesteckter CompactFlash Karte angezeigt. 2)

3) 4) Wird nur bei gestecktem USB Memory Stick angezeigt.

Wird nur angezeigt, wenn PXE Boot to LAN im Boot Menü auf Enabled eingestellt ist.

# 1.8.1.1 Boot Type Order

|                       | InsydeH20 Setup Utility | Rev. *            |
|-----------------------|-------------------------|-------------------|
|                       | B                       | oot               |
| Boot Type Order       |                         |                   |
| Others                |                         |                   |
| Hard Disk Drive       |                         |                   |
| USB                   |                         |                   |
| Floppy Drive          |                         |                   |
|                       |                         |                   |
|                       |                         |                   |
|                       |                         |                   |
|                       |                         |                   |
|                       |                         |                   |
|                       |                         |                   |
|                       |                         |                   |
|                       |                         |                   |
|                       |                         |                   |
|                       |                         |                   |
|                       |                         |                   |
| 1 Help 1 Select Item  | F5/F6 Change Values     | F9 Setup Defaults |
| sc Exit 🗢 Select Menu | Enter Select ▶ SubMenu  | F10 Save and Exit |

# Abbildung 77: US15W Boot - Legacy - Boot Type Order

| BIOS Einstellung | Bedeutung                                      | Einstellmöglichkeiten | Wirkung                              |
|------------------|------------------------------------------------|-----------------------|--------------------------------------|
| Others           | Unter dieser Option können die Boot- Laufwerke | Others                | Auswahl der gewünschten Reihenfolge. |
| Hard Disk Drive  | eingestellt werden.                            | Hard Disk Drive       |                                      |
| CD/DVD-ROM Drive |                                                | CD/DVD-ROM Drive      |                                      |
| USB              |                                                | USB                   |                                      |
| Floppy Drive     |                                                | Floppy Drive          |                                      |

Tabelle 131: US15W Boot - Legacy - Boot Type Order Einstellmöglichkeiten

## 1.8.1.2 Hard Disk Drive

|                       | InsydeH2O Setup Utility  | Rev. *            |
|-----------------------|--------------------------|-------------------|
|                       | E                        | Boot              |
| Hard Disk Drive       |                          |                   |
| BR-SSD-C004G-01-0101  |                          |                   |
|                       |                          |                   |
|                       |                          |                   |
|                       |                          |                   |
|                       |                          |                   |
|                       |                          |                   |
|                       |                          |                   |
|                       |                          |                   |
|                       |                          |                   |
|                       |                          |                   |
|                       |                          |                   |
| 71 Help ∱Select Ite   | m F5/F6 Change Values    | F9 Setup Defaults |
| lsc Exit ↔ Select Men | u Enter Select > SubMenu | F10 Save and Exit |

Abbildung 78: US15W Boot - Legacy - Hard Disk Drive

| BIOS Einstellung | Bedeutung                                   | Einstellmöglichkeiten | Wirkung |
|------------------|---------------------------------------------|-----------------------|---------|
|                  | Anzeige von gesteckten CompactFlash Karten. | keine                 | -       |

Tabelle 132: US15W Boot - Legacy - Hard Disk Drive Einstellmöglichkeiten

#### 1.8.1.3 USB

|                        | InsydeH20 Setup Utility | Rev. * |
|------------------------|-------------------------|--------|
|                        | E                       | Boot   |
| USB                    |                         |        |
| SwissbitunitedCONTRAST |                         |        |
|                        |                         |        |
|                        |                         |        |
|                        |                         |        |
|                        |                         |        |
|                        |                         |        |
|                        |                         |        |
|                        |                         |        |
|                        |                         |        |
|                        |                         |        |
|                        |                         |        |
|                        |                         |        |
|                        |                         |        |
|                        |                         |        |

Abbildung 79: US15W Boot - Legacy - USB

Kapitel 4 Software

| BIOS Einstellung | Bedeutung                                 | Einstellmöglichkeiten | Wirkung |
|------------------|-------------------------------------------|-----------------------|---------|
|                  | Anzeige von gesteckten USB Memory Sticks. | keine                 | -       |

Tabelle 133: US15W Boot - Legacy - USB Einstellmöglichkeiten

### 1.8.1.4 Others

|                                        | InsydeH2O Setup Utility | Rev. *            |
|----------------------------------------|-------------------------|-------------------|
|                                        | В                       | Boot              |
| Others                                 |                         |                   |
| IBA GE Slot 0100 v1353                 |                         |                   |
|                                        |                         |                   |
|                                        |                         |                   |
|                                        |                         |                   |
|                                        |                         |                   |
|                                        |                         |                   |
|                                        |                         |                   |
|                                        |                         |                   |
|                                        |                         |                   |
|                                        |                         |                   |
|                                        |                         |                   |
| F1 Help <sup>†</sup> Select Item       | F5/F6 Change Values     | F9 Setup Defaults |
| BSC EXIT $\Leftrightarrow$ Select Menu | Enter Select > SubMenu  | FIU Save and Exit |

## Abbildung 80: US15W Boot - Legacy - Others

| BIOS Einstellung | Bedeutung                                                                                 | Einstellmöglichkeiten | Wirkung |
|------------------|-------------------------------------------------------------------------------------------|-----------------------|---------|
| -                | Anzeige des CPU Boards / Baseboards für PXE Boot mit den onboard Ethernet Schnittstellen. | keine                 | -       |

Tabelle 134: US15W Boot - Legacy - Others Einstellmöglichkeiten

# 1.9 Exit

|           |              | Insy     | deH2O Setu | p Utili | ty         |       | Rev. *   |
|-----------|--------------|----------|------------|---------|------------|-------|----------|
| Main OE   | M Features   | Advanced | Security   | Power   | Boot       | Exit  |          |
|           |              |          |            |         | Read to    |       |          |
| Exit Savi | ng Changes   |          |            |         | save       | vour  | changes. |
| Save Chan | ge Without E | xit      |            |         |            | 1     | j        |
| Exit Disc | arding Chanc | res      |            |         |            |       |          |
| Load Opti | mal Defaults | 3        |            |         |            |       |          |
| Load Cust | om Defaults  |          |            |         |            |       |          |
| Save Cust | om Defaults  |          |            |         |            |       |          |
| Discardin | g Changes    |          |            |         |            |       |          |
|           |              |          |            |         |            |       |          |
|           |              |          |            |         |            |       |          |
|           |              |          |            |         |            |       |          |
|           |              |          |            |         |            |       |          |
|           |              |          |            |         |            |       |          |
|           |              |          |            |         |            |       |          |
|           |              |          |            |         |            |       |          |
|           |              |          |            |         |            |       |          |
|           |              |          |            |         |            |       |          |
|           |              |          |            |         |            |       |          |
|           |              |          |            |         |            |       |          |
|           |              |          |            |         |            |       |          |
|           |              |          |            |         |            |       |          |
| 1 Help    | t Select     |          | 6 Change   | Values  | <i>Р</i> ч | Setu  | Defaults |
| Reip      | Select 1     |          |            | CubMon  | - E10      | Sarra | and Exit |

# Abbildung 81: US15W Exit - Menü

| BIOS Einstellung         | Bedeutung                                                                                                    | Einstellmöglichkeiten | Wirkung |
|--------------------------|----------------------------------------------------------------------------------------------------|-----------------------|---------|
| Exit Saving Changes      | Bei diesem Punkt wird das BIOS Setup beendet.<br>Vorgenommene Änderungen werden nach Be-<br>stätigung im CMOS gespeichert und das System<br>wird rebootet.                                            | OK / Cancel           |         |
| Save Change Without Exit | Bei diesem Punkt werden vorgenommene Ände-<br>rungen nach Bestätigung im CMOS gespeichert.                                                                                                    | OK / Cancel           |         |
| Exit Discarding Changes  | Bei diesem Punkt wird das BIOS Setup beendet,<br>ohne die vorgenommenen Änderungen zu spei-<br>chern. Das System wird zusätzlich rebootet.                                                            | OK / Cancel           |         |
| Load Optimal Defaults    | Bei diesem Punkt werden die in Abhängigkeit der<br>Mode / Node Schalter definierten CMOS Default<br>Werte geladen. Diese Werte werden für alle BIOS<br>Einstellungen geladen und eingestellt.         | OK / Cancel           |         |
| Load Custom Defaults     | Bei diesem Punkt werden die in Abhängigkeit der<br>Mode / Node Schalter definierten CMOS Werte<br>geladen. Diese Werte werden für alle BIOS Ein-<br>stellungen geladen und eingestellt.               | OK / Cancel           |         |
| Save Custom Defaults     | Bei diesem Punkt werden definierten CMOS Wer-<br>te gespeichert. Diese Werte werden für alle BIOS<br>Einstellungen gespeichert.                                                                       | OK / Cancel           |         |
| Discarding Changes       | Werden Einstellungen vorgenommen und man<br>weiß nicht mehr welche Einstellungen vorgenom-<br>men wurden, können diese wieder zurückgesetz<br>werden, sofern diese nicht schon gespeichert<br>wurden. | OK / Cancel           |         |

Tabelle 135: US15W Exit - Menü Einstellmöglichkeiten

## 1.10 BIOS Defaulteinstellungen

Die nachfolgend aufgelisteten BIOS Einstellungen entsprechen jenen Einstellungen, welche nach dem Ausführen der Funktion "Load Optimal Defaults" im BIOS Setup Hauptmenü "Exit" oder beim Drücken von <F9> bei den einzelnen BIOS Setup Seiten für diese BIOS Setup Seite optimierten Werte.

#### 1.10.1 Main

| Einstellung / Anzeige | Profil 0 | Meine Einstellung |
|-----------------------|----------|-------------------|
| InsydeH2O Version     | -        |                   |
| Processor Type        | -        |                   |
| System Bus Speed      | -        |                   |
| System Memory Speed   | -        |                   |
| Cache RAM             | -        |                   |
| Total Memory          | -        |                   |
| SODIMM 0              | -        |                   |
| System Time           | -        |                   |
| System Date           | -        |                   |

#### Tabelle 136: US15W - Main Profileinstellungsübersicht

#### 1.10.2 OEM Features

| Einstellung / Anzeige | Profil 0 | Meine Einstellung |
|-----------------------|----------|-------------------|
| BIOS                  | -        |                   |
| Boot Source           | -        |                   |
| MTCX                  | -        |                   |

Tabelle 137: US15W - OEM Features Profileinstellungsübersicht

#### 1.10.2.1 CPU Board Features

| Einstellung / Anzeige | Profil 0 | Meine Einstellung |
|-----------------------|----------|-------------------|
| Device ID             | -        |                   |
| Compatibility ID      | -        |                   |
| Vendor ID             | -        |                   |
| Hardware Revision     | -        |                   |
| Serial Number         | -        |                   |
| Product Name          | -        |                   |
| Hardware Number       | -        |                   |
| Parent Device ID      | -        |                   |
| Parent Compatib. ID   | -        |                   |
| User Serial ID        | -        |                   |
| LAN1 MAC ADDRESS      | -        |                   |
| LPC Devices           |          |                   |
| COMA                  | -        |                   |
| Base I/O Address      | 3F8      |                   |
| Interrupt             | IRQ4     |                   |
| Statistical Values    |          |                   |
| Sensor 1              | -        |                   |
| Sensor 2              | -        |                   |
| Sensor 3              | -        |                   |
| Total Hours           | -        |                   |
| Power On Cyles        | -        |                   |
| Temperature Values    |          |                   |
| Refresh Values        | -        |                   |
| Sensor 1              | -        |                   |
| Sensor 2              | -        |                   |
| Sensor 3              | -        |                   |
| Temperature Values    |          |                   |
| Wcpu                  | -        |                   |
| Vin                   | -        |                   |
| Battery Voltage       | -        |                   |
| Battery State         | -        |                   |

Tabelle 138: US15W - CPU Board Features Profileinstellungsübersicht

#### 1.10.2.2 System Unit Features

| Einstellung / Anzeige  | Profil 0 | Meine Einstellung |
|------------------------|----------|-------------------|
| Device ID              | -        |                   |
| Compatibility ID       | -        |                   |
| Vendor ID              | -        |                   |
| Hardware Revision      | -        |                   |
| Serial Number          | -        |                   |
| Product Name           | -        |                   |
| Hardware Number        | -        |                   |
| Parent Device ID       | -        |                   |
| Parent Compatib. ID    | -        |                   |
| User Serial ID         | -        |                   |
| Display (0) Brightness | Auto     |                   |
| LPC Devices            |          |                   |
| COMB                   | -        |                   |
| Base I/O Address       | 2F8      |                   |
| Interrupt              | IRQ3     |                   |
| Statistical Values     |          |                   |
| Sensor 1               | -        |                   |
| Total Hours            | -        |                   |
| Power On Cycles        | -        |                   |
| Temperature Values     |          |                   |
| Refresh Values         | -        |                   |
| Sensor 1               | -        |                   |
|                        |          |                   |

Tabelle 139: US15W - System Unit Features Profileinstellungsübersicht

#### 1.10.2.3 I/O Board Features

| Einstellung / Anzeige | Profil 0 | Meine Einstellung |
|-----------------------|----------|-------------------|
| FPGA Version          | -        |                   |
| Device ID             | -        |                   |
| Compatibility ID      | -        |                   |
| Vendor ID             | -        |                   |
| Hardware Revision     | -        |                   |
| Serial Number         | -        |                   |
| Product Name          | -        |                   |
| Hardware Number       | -        |                   |
| Parent Device ID      | -        |                   |
| Parent Compatib. ID   | -        |                   |
| User Serial ID        | -        |                   |
| I/O Board LPC Devices |          |                   |
| COMC                  |          |                   |
| Base I/O Address      | 3E8      |                   |
| Interrupt             | IRQ11    |                   |
| COMD                  |          |                   |
| Base I/O Address      | 2E8      |                   |
| Interrupt             | IRQ10    |                   |
| Statistical Values    |          |                   |
| Sensor 1              | -        |                   |
| Total Hours           | -        |                   |
| Power On Cycles       | -        |                   |
| Refresh Values        |          |                   |
| Sensor 1              | -        |                   |
| Panel Control         |          |                   |
| Select Panel Number   | 1        |                   |
| Version               | -        |                   |
| Brightness            | 100%     |                   |
| Fan Speed             | -        |                   |
| Keys/Leds             | -        |                   |
| Temperature           | -        |                   |

Tabelle 140: US15W - I/O Board Features Profileinstellungsübersicht

### 1.10.2.4 IF Board Features

| Einstellung / Anzeige | Profil 0 | Meine Einstellung |
|-----------------------|----------|-------------------|
| Device ID             | -        |                   |
| Compatibility ID      | -        |                   |
| Vendor ID             | -        |                   |
| Hardware Revision     | -        |                   |

Tabelle 141: US15W - IF Board Features Profileinstellungsübersicht

Kapitel 4 Software

#### Software • BIOS Optionen

| Einstellung / Anzeige | Profil 0 | Meine Einstellung |
|-----------------------|----------|-------------------|
| Serial Number         | -        |                   |
| Product Name          | -        |                   |
| Hardware Number       | -        |                   |
| Parent Device ID      | -        |                   |
| Parent Compatib. ID   | -        |                   |
| User Serial ID        | -        |                   |
| LAN2 MAC ADDRESS      | -        |                   |
| Statistical Values    |          |                   |
| Total Hours           | -        |                   |
| Power On Cycles       | -        |                   |

#### Tabelle 141: US15W - IF Board Features Profileinstellungsübersicht

## 1.10.2.5 Memory Module Features

| Einstellung / Anzeige | Profil 0 | Meine Einstellung |
|-----------------------|----------|-------------------|
| Device ID             | -        |                   |
| Compatibility ID      | -        |                   |
| Vendor ID             | -        |                   |
| Hardware Revision     | -        |                   |
| Serial Number         | -        |                   |
| Product Name          | -        |                   |
| Hardware Number       | -        |                   |
| Parent Device ID      | -        |                   |
| Parent Compatib. ID   | -        |                   |
| User Serial ID        | -        |                   |

Tabelle 142: US15W - Memory Module Features Profileinstellungsübersicht

#### 1.10.3 Advanced

#### 1.10.3.1 RAM Configuration

| Einstellung / Anzeige | Profil 0 | Meine Einstellung |
|-----------------------|----------|-------------------|
| Refresh Rate          | Auto     |                   |

Tabelle 143: US15W - RAM Configuration Profileinstellungsübersicht

#### 1.10.3.2 Boot Configuration

| Einstellung / Anzeige | Profil 0 | Meine Einstellung |
|-----------------------|----------|-------------------|
| Numlock               | On       |                   |

Tabelle 144: US15W - Boot Configuration Profileinstellungsübersicht

## 1.10.3.3 Peripheral Configuration

| Einstellung / Anzeige               | Profil 0 | Meine Einstellung |
|-------------------------------------|----------|-------------------|
| High Definition Audio <sup>1)</sup> | Auto     |                   |

Tabelle 145: US15W - Peripheral Configuration Profileinstellungsübersicht

1) Dieser Menüpunkt wird nur angezeigt, wenn ein Audio Anschluss vorhanden ist.

#### 1.10.3.4 IDE Configuration

| Einstellung / Anzeige | Profil 0              | Meine Einstellung |
|-----------------------|-----------------------|-------------------|
| Channel 1 Master      | Enabled <sup>1)</sup> |                   |
| Channel 1 Master      |                       |                   |
| Transfer Mode         | -                     |                   |
| Security Mode         | -                     |                   |
| Channel 1 Slave       | Enabled <sup>1)</sup> |                   |
| Channel 1 Slave       |                       |                   |
| Transfer Mode         | -                     |                   |
| Security Mode         | -                     |                   |

Tabelle 146: US15W - IDE Configuration Profileinstellungsübersicht

1) Nur bei einbautem Laufwerk.

### 1.10.3.5 Video Configuration

| Einstellung / Anzeige              | Profil 0               | Meine Einstellung |
|------------------------------------|------------------------|-------------------|
| IGD - Pre-Allocated Memory         | UMA = 8MB              |                   |
| IGD - Boot Type                    | Auto                   |                   |
| IGD - LCD Panel Type <sup>1)</sup> | 640x480 (5.7) LVDS     |                   |
| Reomte Panel                       | Disabled <sup>2)</sup> |                   |

Tabelle 147: US15W - Video Configuration Profileinstellungsübersicht

1) Diese Einstellung ist nur für PP500 Systemeinheiten möglich.

2) Bei APC511 Systemeinheiten ohne I/O Board ist diese Option per Default "Enabled".

## 1.10.3.6 USB Configuration

| Einstellung / Anzeige | Profil 0                                                                     | Meine Einstellung |
|-----------------------|------------------------------------------------------------------------------|-------------------|
| USB Legacy            | Enabled                                                                      |                   |
| EHCI                  | Enabled                                                                      |                   |
| UHCI 1                | Enabled                                                                      |                   |
| UHCI 2                | Ist kein I/O Board gesteckt: Disabled<br>Ist ein I/O Board gesteckt: Enabled |                   |
| UHCI 3                | Enabled                                                                      |                   |
| USB Client            | Disabled                                                                     |                   |

Tabelle 148: US15W - USB Configuration Profileinstellungsübersicht

#### 1.10.3.7 SDIO Configuration

| Einstellung / Anzeige | Profil 0 | Meine Einstellung |
|-----------------------|----------|-------------------|
| SDIO Port 1           | Enabled  |                   |
| SDIO Port 2           | Enabled  |                   |

Tabelle 149: US15W - SDIO Configuration Profileinstellungsübersicht

#### 1.10.3.8 ACPI Table/Features Control

| Einstellung / Anzeige   | Profil 0 | Meine Einstellung |
|-------------------------|----------|-------------------|
| FACP - C2 Latency Value | Disabled |                   |
| FACP - C3 Latency Value | Disabled |                   |
| HPET - HPET Support     | Enabled  |                   |
| APIC - IO APIC Mode     | Enabled  |                   |

Tabelle 150: US15W - ACPI Table/Features Control Profileinstellungsübersicht

#### 1.10.3.9 PCI Express Root Port 1

| Einstellung / Anzeige   | Profil 0 | Meine Einstellung |
|-------------------------|----------|-------------------|
| PCI Express Root Port 1 | Enabled  |                   |
| Interrupt Pin 0         | Auto     |                   |
| VC1 Enable              | Disabled |                   |
| VC1/TC Mapping          | Disabled |                   |
| ASPM                    | Disabled |                   |
| Automatic ASPM          | Disabled |                   |
| ASPM L0s                | Disabled |                   |
| ASPM L1s                | Disabled |                   |
| URR                     | Disabled |                   |
| FER                     | Disabled |                   |
| NFER                    | Disabled |                   |
| CER                     | Disabled |                   |
| СТО                     | Disabled |                   |
| SEFE                    | Disabled |                   |
| SENFE                   | Disabled |                   |
| SECE                    | Disabled |                   |
| PME Interrupt           | Disabled |                   |
| PME SCI                 | Disabled |                   |
| Hot Plug SCI            | Disabled |                   |

Tabelle 151: US15W - PCI Express Root Port 1 Profileinstellungsübersicht

## 1.10.3.10 PCI Express Root Port 2

| Einstellung / Anzeige   | Profil 0                                                                            | Meine Einstellung |
|-------------------------|-------------------------------------------------------------------------------------|-------------------|
| PCI Express Root Port 2 | Enabled                                                                             |                   |
| Interrupt Pin 1         | Ist keine Feldbus Karte gesteckt: Auto<br>Ist eine Feldbus Karte gesteckt: Disabled |                   |
| VC1 Enable              | Disabled                                                                            |                   |
| VC1/TC Mapping          | Disabled                                                                            |                   |
| ASPM                    | Disabled                                                                            |                   |
| Automatic ASPM          | Disabled                                                                            |                   |
| ASPM L0s                | Disabled                                                                            |                   |
| ASPM L1s                | Disabled                                                                            |                   |
| URR                     | Disabled                                                                            |                   |
| FER                     | Disabled                                                                            |                   |
| NFER                    | Disabled                                                                            |                   |
| CER                     | Disabled                                                                            |                   |
| CT0                     | Disabled                                                                            |                   |
| SEFE                    | Disabled                                                                            |                   |
| SENFE                   | Disabled                                                                            |                   |
| SECE                    | Disabled                                                                            |                   |
| PME Interrupt           | Disabled                                                                            |                   |
| PME SCI                 | Disabled                                                                            |                   |
| Hot Plug SCI            | Disabled                                                                            |                   |

Tabelle 152: US15W - PCI Express Root Port 2 Profileinstellungsübersicht

### 1.10.3.11 Console Redirection

| Einstellung / Anzeige   | Profil 0  | Meine Einstellung |
|-------------------------|-----------|-------------------|
| Console Serial Redirect | Enabled   |                   |
| Information Wait Time   | 5 Seconds |                   |
| Serial Port             | COM_A     |                   |
| Terminal Type           | PC_ANSI   |                   |
| Baud Rate               | 57600     |                   |
| Data Bits               | 8 Bits    |                   |
| Parity                  | None      |                   |
| Stop Bits               | 1 Bit     |                   |
| Flow Control            | None      |                   |
| ACPI SPCR Table         | Disabled  |                   |

Tabelle 153: US15W - Console Redirection Profileinstellungsübersicht

#### 1.10.4 Power

| Einstellung / Anzeige | Profil 0                             | Meine Einstellung |
|-----------------------|--------------------------------------|-------------------|
| Power Loss Control    | wird von den EEPROM Daten ausgelesen |                   |
| ACPI S3               | Disabled                             |                   |

Tabelle 154: US15W - Power Profileinstellungsübersicht

## 1.10.4.1 Advanced CPU Control

| Einstellung / Anzeige       | Profil 0    | Meine Einstellung |
|-----------------------------|-------------|-------------------|
| P-States(IST)               | Enabled     |                   |
| CMP Support                 | Enabled     |                   |
| Thermal Mode                | TM1 and TM2 |                   |
| Use XD Capability           | Enabled     |                   |
| VT Support                  | Enabled     |                   |
| SMRR Support                | Enabled     |                   |
| C-States                    | Disabled    |                   |
| Enhanced C-States           | Disabled    |                   |
| C-States Pop Up Mode        | Disabled    |                   |
| C-States Pop Down Mode      | Disabled    |                   |
| Hard C4E                    | Disabled    |                   |
| Enable C6                   | Disabled    |                   |
| DTS                         | Enabled     |                   |
| Thermal Trip Point Settings |             |                   |
| Throttle On Temperature     | 100°C       |                   |

Tabelle 155: US15W - Advanced CPU Control Profileinstellungsübersicht

## 1.10.4.2 Platform Power Management

| Einstellung / Anzeige   | Profil 0 | Meine Einstellung |
|-------------------------|----------|-------------------|
| PCI Clock Run           | Disabled |                   |
| _CST - C4 Latency Value | Disabled |                   |
| C4 on C3 - Deeper Sleep | Disabled |                   |

Tabelle 156: US15W - Platform Power Management Profileinstellungsübersicht

## 1.10.5 Boot

| Einstellung / Anzeige    | Profil 0 | Meine Einstellung |
|--------------------------|----------|-------------------|
| Quick Boot               | Enabled  |                   |
| Quiet Boot               | Enabled  |                   |
| Delay for Logo & Summary | Default  |                   |
| USB Boot                 | Enabled  |                   |
| SD Card Boot             | Disabled |                   |
| PXE Boot to LAN          | Disabled |                   |
| ACPI Selection           | Acpi3.0  |                   |

Tabelle 157: US15W - Boot Profileinstellungsübersicht

## 1.11 Ressourcenaufteilung

## 1.11.1 RAM-Adressbelegung

| RAM Adresse                                   | Adresse in Hex    | Ressource                                    |
|-----------------------------------------------|-------------------|----------------------------------------------|
| (TOM - FB <sup>1</sup> ) – TOM <sup>2</sup> ) | N.A.              | ACPI reclaim, MPS und NVS area <sup>3)</sup> |
| (TOM - FB - TSEG <sup>4</sup> ) – (TOM - FB)  | N.A.              | VGA frame buffer <sup>5)</sup>               |
| 1024 kB – (TOM - 8 MB - 192 kB)               | 100000h - N.A.    | Extended memory                              |
| 896 kB – 1024 kB                              | 0E0000h - 0FFFFh  | Runtime BIOS                                 |
| 832 kB – 896 kB                               | 0D0000h - 0DFFFFh | Upper memory                                 |
| 640 kB – 832 kB                               | 0A0000h - 0CFFFFh | Video memory and BIOS                        |
| 639 kB – 640 kB                               | 09FC00h - 09FFFFh | Extended BIOS data                           |
| 0 – 639 kB                                    | 000000h - 09FC00h | Conventional memory                          |

Tabelle 158: RAM-Adressbelegung

1) FB - VGA frame buffer

2) TOM - Top of memory: max. installierter DRAM

3) Nur wenn ACPI Aware OS im Setup auf "YES" eingestellt ist.

4) TSEG - Intern vorgesehen beim System BIOS für SMI Handling.

5) Der VGA Grafikspeicher kann im Setup auf 1 MB reduziert werden.

#### 1.11.2 I/O-Adressbelegung

| I/O Adresse   | Ressource                           |
|---------------|-------------------------------------|
| 0000h - 00FFh | Motherboard Resourcen               |
| 01F0h - 01F7h | Primary IDE Kanal                   |
| 03B0h - 03DFh | Video System                        |
| 03F6h - 03F6h | Primary IDE Kanal Kommando Port     |
| 03F7h - 03F7h | Primary IDE Kanal Status Port       |
| 03F8h - 03FFh | COM1                                |
| 0480h - 04BFh | Motherboard Resourcen               |
| 04D0h - 04D1h | Motherboard Resourcen               |
| 0800h - 087Fh | Motherboard Resourcen               |
| 0CF8h - 0CFBh | PCI Config Address Register         |
| 0CFCh - 0CFFh | PCI Config Data Register            |
| 0D00h - FFFFh | PCI / PCI Express Bus <sup>1)</sup> |
| 4100h - 417Fh | MTCX                                |
| FF00h - FF07h | IDE Bus Master Register             |

#### Tabelle 159: I/O-Adressbelegung

1) Das BIOS weist dem PCI und PCI Express Bus I/O Resourcen von FFF0h abwärts zu. Nicht PnP/PCI/PCI Express fähige Geräte dürfen die I/O Resourcen in diesem Bereich nicht verwenden.

#### 1.11.3 Interrupt- Zuweisungen in PIC Mode

| IRQ                  | 0 | 1 | 2 | 3 | 4 | 5 | 6 | 7 | 8 | 9 | 10 | 11 | 12 | 13 | 14 | 15 | NMI | NONE |
|----------------------|---|---|---|---|---|---|---|---|---|---|----|----|----|----|----|----|-----|------|
| Systemtimer          | • |   |   |   |   |   |   |   |   |   |    |    |    |    |    |    |     |      |
| Tastatur             |   | • |   |   |   |   |   |   |   |   |    |    |    |    |    |    |     |      |
| IRQ Kaskade          |   |   | • |   |   |   |   |   |   |   |    |    |    |    |    |    |     |      |
| COM1 (Serial port A) |   |   |   | 0 | • | 0 | 0 |   |   |   | 0  | 0  | 0  |    |    |    |     |      |
| COM2 (Serial port B) |   |   |   | • | 0 | 0 | 0 |   |   |   | 0  | 0  | 0  |    |    |    |     |      |
| ACPI <sup>1)</sup>   |   |   |   |   |   |   |   |   |   | • |    |    |    |    |    |    |     |      |
| Echtzeituhr          |   |   |   |   |   |   |   |   | • |   |    |    |    |    |    |    |     |      |
| Coprozessor (FPU)    |   |   |   |   |   |   |   |   |   |   |    |    |    | •  |    |    |     |      |
| Primär IDE Kanal     |   |   |   |   |   |   |   |   |   |   |    |    |    |    | •  |    |     |      |
| Secondary IDE Kanal  |   |   |   |   |   |   |   |   |   |   |    |    |    |    |    | •  |     |      |

#### Tabelle 160: IRQ Interrupt Zuweisungen PIC Mode

#### 1) Advanced Configuration and Power Interface.

#### • ... Standardeinstellung

o ... mögliche Einstellung
#### 1.11.4 Interrupt- Zuweisungen in APIC Mode

Im APIC (Advanced Programmable Interrupt Controller) Mode stehen ingesamt 23 IRQs zur Verfügung. Die Aktivierung der Option wird nur dann wirksam, wenn diese vor der Installation des Betriebssystems aktiviert wird.

| IRQ                  | 0 | 1 | 2 | 3 | 4 | 5 | 6 | 7 | 8 | 9 | 10 | 11 | 12 | 13 | 14 | 15 | 16 | 17 | 18 | 19 | 20 | 21 | 22 | 23 | NMI | NO-<br>NE |
|----------------------|---|---|---|---|---|---|---|---|---|---|----|----|----|----|----|----|----|----|----|----|----|----|----|----|-----|-----------|
| Systemtimer          | ٠ |   |   |   |   |   |   |   |   |   |    |    |    |    |    |    |    |    |    |    |    |    |    |    |     |           |
| Tastatur             |   | • |   |   |   |   |   |   |   |   |    |    |    |    |    |    |    |    |    |    |    |    |    |    |     |           |
| IRQ Kaskade          |   |   | • |   |   |   |   |   |   |   |    |    |    |    |    |    |    |    |    |    |    |    |    |    |     |           |
| COM1 (Serial port A) |   |   |   | 0 | • | 0 | 0 |   |   |   | 0  | 0  | 0  |    |    |    |    |    |    |    |    |    |    |    |     |           |
| COM2 (Serial port B) |   |   |   | • | 0 | 0 | 0 |   |   |   | 0  | 0  | 0  |    |    |    |    |    |    |    |    |    |    |    |     |           |
| ACPI <sup>1)</sup>   |   |   |   |   |   |   |   |   |   | • |    |    |    |    |    |    |    |    |    |    |    |    |    |    |     |           |
| Echtzeituhr          |   |   |   |   |   |   |   |   | • |   |    |    |    |    |    |    |    |    |    |    |    |    |    |    |     |           |
| Coprozessor (FPU)    |   |   |   |   |   |   |   |   |   |   |    |    |    | •  |    |    |    |    |    |    |    |    |    |    |     |           |
| Primary IDE Kanal    |   |   |   |   |   |   |   |   |   |   |    |    |    |    | •  |    |    |    |    |    |    |    |    |    |     |           |
| Secondary IDE Kanal  |   |   |   |   |   |   |   |   |   |   |    |    |    |    |    | •  |    |    |    |    |    |    |    |    |     |           |
| PIRQ A <sup>2)</sup> |   |   |   |   |   |   |   |   |   |   |    |    |    |    |    |    | •  |    |    |    |    |    |    |    |     |           |
| PIRQ B <sup>3)</sup> |   |   |   |   |   |   |   |   |   |   |    |    |    |    |    |    |    | •  |    |    |    |    |    |    |     |           |
| PIRQ C <sup>4)</sup> |   |   |   |   |   |   |   |   |   |   |    |    |    |    |    |    |    |    | •  |    |    |    |    |    |     |           |
| PIRQ D <sup>5)</sup> |   |   |   |   |   |   |   |   |   |   |    |    |    |    |    |    |    |    |    | •  |    |    |    |    |     |           |
| PIRQ E <sup>6)</sup> |   |   |   |   |   |   |   |   |   |   |    |    |    |    |    |    |    |    |    |    | •  |    |    |    |     |           |
| PIRQ F <sup>7)</sup> |   |   |   |   |   |   |   |   |   |   |    |    |    |    |    |    |    |    |    |    |    | •  |    |    |     |           |
| PIRQ G <sup>8)</sup> |   |   |   |   |   |   |   |   |   |   |    |    |    |    |    |    |    |    |    |    |    |    | •  |    |     |           |
| PIRQ H <sup>9)</sup> |   |   |   |   |   |   |   |   |   |   |    |    |    |    |    |    |    |    |    |    |    |    |    | •  |     |           |

Tabelle 161: IRQ Interrupt Zuweisungen APIC Mode

- 1) Advanced Configuration and Power Interface.
- 2) PIRQ A: für IF Board; GMA500 Grafikcontroller, LPC, Root Port 1, Ethernet Controller, USB Client
- 3) PIRQ B: für IF Board; Root Port 2
- 4) PIRQ C: für IF Board
- 5) PIRQ D: für IF Board; HDA Audio
- 6) PIRQ E: UHCI Host Controller 0, SDIO 0 Controller
- PIRQ F: UHCI Host Controller 1, SDIO 1 Controller
   PIRQ G: UHCI Host Controller 2, SDIO 2 Controller
- 9) PIRQ B: UHCI Host Controller 2, SDIO 2 Cont
   9) PIRQ H: EHCI Host Controller

# • ... Standardeinstellung

○ ... mögliche Einstellung

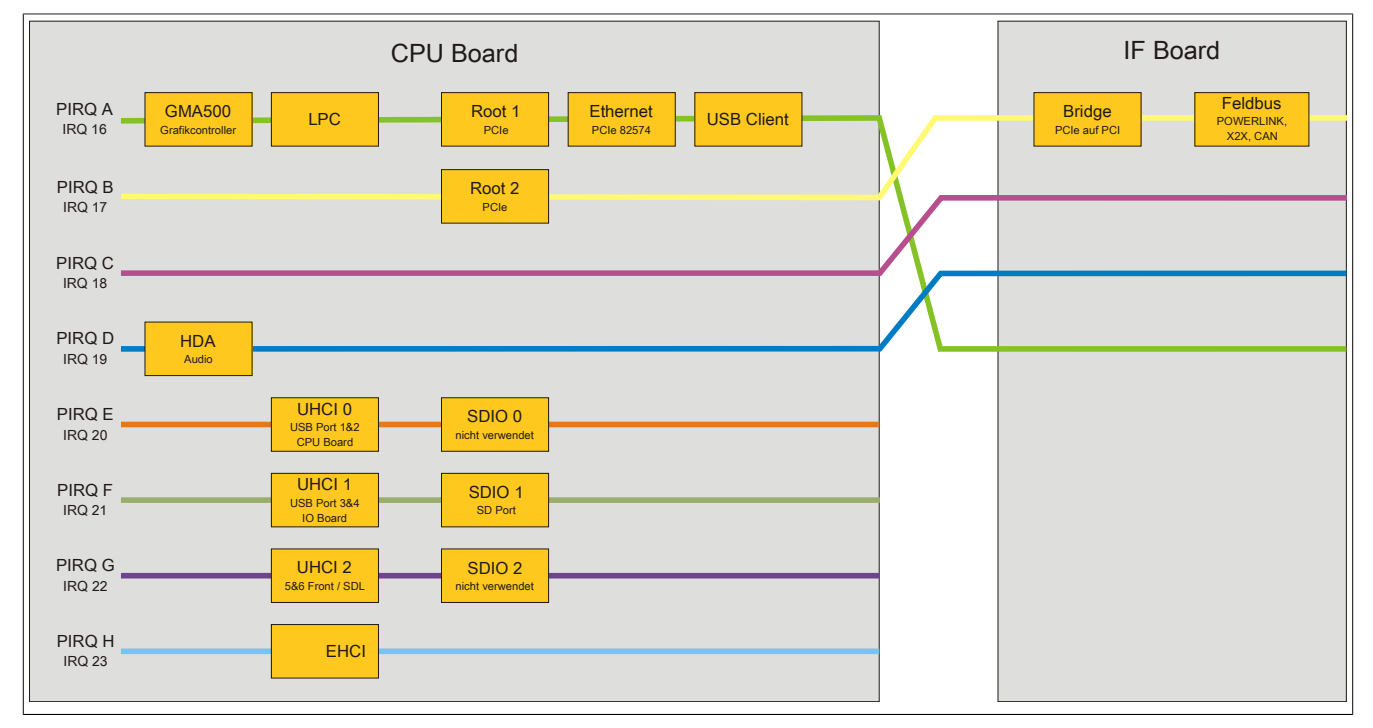

Abbildung 82: Interrupt Routing mit aktiviertem APIC - ab BIOS Version N0.15

# 2 Upgradeinformationen

# Warnung!

Das BIOS und die Firmware von B&R Geräten sind stets auf dem aktuellsten Stand zu halten. Neue Versionen können von der B&R Homepage (<u>www.br-automation.com</u>) heruntergeladen werden.

## 2.1 BIOS Upgrade

Ein Upgrade kann z.B. aus folgendem Grund notwendig sein:

• Um die im BIOS Setup implementierten Funktionen zu aktualisieren bzw. neu realisierte Funktionen oder Komponenten hinzuzufügen (Informationen über Änderungen können der Liesmich bzw. der Readme Datei des BIOS Upgrades entnommen werden).

#### 2.1.1 Was muss ich wissen?

# Information:

## Bei einem BIOS Upgrade werden individuell gespeicherte BIOS Einstellungen gelöscht.

Bevor man mit dem Upgrade beginnt, ist es sinnvoll die verschiedenen Softwareversionen festzustellen.

#### 2.1.1.1 Welche BIOS Version und Firmware ist bereits am Gerät installiert?

Diese Informationen sind auf folgender BIOS Setupseite zu finden:

- Nach dem Einschalten des Gerätes gelangt man mit "F2" ins BIOS Setup.
- Unter dem BIOS Hauptmenü "OEM Features" kann die aktuelle BIOS und MTCX Version ermittelt werden.

|                            | InsydeH20 Setu  | p Utility  |               | Rev. *  |
|----------------------------|-----------------|------------|---------------|---------|
| Main OEM Features A        | wanced Security | Power Bo   | oot Exit      |         |
| Versions                   |                 |            | Show features | of CPU  |
| BIOS:                      | 1.00 Syst       | em BIOS    | Board.        |         |
| Boot Source:               | Normal          |            |               |         |
| MTCX:                      | v0.39 MTC       | X Firmware |               |         |
| ▶CPU Board Features        |                 |            |               |         |
| ▶System Unit Features      |                 |            |               |         |
| ▶I/O Board Features        |                 |            |               |         |
| ▶ IF Board Features        |                 |            |               |         |
| Normania Madella Tasheriya |                 |            |               |         |
| Memory Module Features     |                 |            |               |         |
| Memory Module Features     |                 |            |               |         |
| Memory Module features     |                 |            |               |         |
| Memory Module Features     |                 |            |               |         |
| PMemory Module Features    |                 |            |               |         |
| PMemory Module Features    |                 |            |               |         |
| PMemory Module Features    |                 |            |               |         |
| FMemory Module Features    |                 |            |               |         |
| PMemory Module Features    |                 |            |               |         |
| FMemory Module Features    |                 |            |               |         |
| FMemory Module Features    |                 |            |               |         |
| PMemory Module Features    |                 |            |               |         |
| PMemory Module Features    | n F5/F6 Change  | Values     | F9 Setup De   | efaults |

Abbildung 83: BIOS und MTCX Softwareversionen

Die Informationen über die BIOS und Firmware Version können auch dem Control Center (Start->Systemsteuerung->Control Center->Versionen) entnommen werden.

| Pou | wer Panel 500 Properties                                                                                                    |
|-----|----------------------------------------------------------------------------------------------------|
|     | play Keys LEDs Temperatures Voltages Switches<br>atistics User Settings Factory Settings Versions Report<br>The versions of the installed firmware on the PC and<br>connected panels are shown here.<br>PU Board<br>BIOS: 0.17 Update Save |
|     | MTCX: 0.32 Update Save                                                                                                    |
|     | Select ganel: (n.a.) Update Save                                                                                                    |
|     | OK Cancel                                                                                                    |

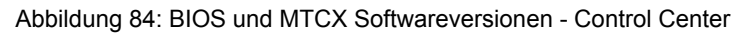

## 2.1.2 Vorgangsweise mit dem Control Center

- 1. ZIP Datei von der B&R Homepage (<u>www.br-automation.com</u>) downloaden.
- 2. In der Systemsteuerung das Control Center öffnen
- 3. Die Registerkarte Versionen öffnen
- 4. Unter CPU Board bei BIOS auf Update klicken. Der Dialog "Öffnen" wird geöffnet.
- 5. Unter **Dateiname** den Namen der BIOS Datei eingeben oder eine Datei auswählen.
- 6. Auf Öffnen klicken. Der Dialog "Öffnen" wird geöffnet.

Die Übertragung kann durch Klicken auf **Abbrechen** im Download Dialog abgebrochen werden. Abbrechen ist während des Schreibens auf den Flashspeicher deaktiviert.

Das Löschen der Daten im Flashspeicher kann abhängig vom verwendeten Speicherbaustein mehrere Sekunden dauern. Während dieser Zeit wird die Fortschrittsanzeige nicht aktualisiert.

# Information:

Das System muss neu gestartet werden, damit das neue BIOS wirksam wird und die aktualisierte Version angezeigt wird. Beim Beenden des Control Centers, wird eine Aufforderung zum Systemneustart angezeigt.

# Information:

Genauere Informationen zum Sichern und Updaten des BIOS ist der Control Center Hilfe zu entnehmen.

# 2.2 Firmwareupgrade

Ein aktuelles Firmware Upgrade kann direkt über den Downloadbereich der B&R Homepage (<u>www.br-automation.com</u>) heruntergeladen werden.

#### 2.2.1 Vorgangsweise

- 1. ZIP Datei von der B&R Homepage (<u>www.br-automation.com</u>) downloaden.
- 2. In der Systemsteuerung das Control Center öffnen.
- 3. Die Registerkarte Versionen öffnen.
- 4. Unter CPU Board bei MTCX bzw. MTCX FPGA auf Update klicken. Der Dialog "Öffnen" wird geöffnet.
- 5. Unter **Dateiname** den Namen der Firmwaredatei eingeben oder eine Datei auswählen.
- 6. Auf Öffnen klicken. Der Dialog "Öffnen" wird geöffnet.

Die Übertragung kann durch Klicken auf **Abbrechen** im Download Dialog abgebrochen werden. **Abbrechen** ist während des Schreibens auf den Flashspeicher deaktiviert.

# Warnung!

#### Wärend der Übertragung der Firmware dürfen keine Paneltasten gedrückt werden! Dies kann den Vorgang stören.

Das Löschen der Daten im Flashspeicher kann abhängig vom verwendeten Speicherbaustein mehrere Sekunden dauern. Während dieser Zeit wird die Fortschrittsanzeige nicht aktualisiert.

# Information:

Die Stromversorgung des PC muss aus- und wieder einschaltet werden, damit die neue Firmware wirksam und die aktualisierte Version angezeigt wird. Beim Beenden des Control Centers wird eine Aufforderung dazu angezeigt.

# Information:

Genauere Informationen zum Sichern und Updaten der Firmware ist der Control Center Hilfe zu entnehmen.

## 2.3 Upgradeprobleme

Mögliche Upgradeprobleme können in den Liesmich.txt bzw. Readme.txt Dateien der Upgrade Disks nachgelesen werden.

# 3 Windows 7

## 3.1 Allgemeines

Windows® 7 bietet eine Vielzahl innovativer Features und Leistungsverbesserungen. Schnelleres Versetzen in den Energiesparmodus, schnelleres Wiederherstellen, geringere Speichernutzung und schnelleres Erkennen von USB-Geräten sind nur einige der Vorteile, die Windows® 7 bietet. In der Professional Ausführung steht Windows® 7 in den Sprachvarianten Deutsch und Englisch zur Verfügung, während Windows® 7 Ultimate bis zu 35 Sprachen (ab Service Pack 1 bis zu 36 Sprachen) unterstützt. Eine Produktaktivierung ist beim Einsatz auf B&R PCs nicht erforderlich, ein großer Vorteil für einfache logistische Abläufe im Zuge der Maschinenautomatisierung.

Alle von B&R angebotenen Windows® Betriebssysteme stammen von der Microsoft Embedded Division. Dies bedeutet eine gegenüber dem Consumermarkt erheblich längere Verfügbarkeit.

## 3.2 Bestelldaten

| Bestellnummer   | Kurzbeschreibung                                                                                                    | Abbildung   |
|-----------------|----------------------------------------------------------------------------------------------------|-------------|
|                 | Windows 7 Professional/Ultimate                                                                                                   |             |
| 5SWWI7.0100-ENG | Microsoft OEM Windows 7 Professional 32-Bit, DVD, Englisch.<br>Lieferung nur in Verbindung mit einem Gerät.                       | 🌌 Windows 7 |
| 5SWWI7.1100-ENG | Microsoft OEM Windows 7 Professional 32-Bit, Service Pack 1,<br>DVD, Englisch. Lieferung nur in Verbindung mit einem Gerät.       |             |
| 5SWWI7.0100-GER | Microsoft OEM Windows 7 Professional 32-Bit, DVD, Deutsch.<br>Lieferung nur in Verbindung mit einem Gerät.                        |             |
| 5SWWI7.1100-GER | Microsoft OEM Windows 7 Professional 32-Bit, Service Pack 1,<br>DVD, Deutsch. Lieferung nur in Verbindung mit einem Gerät.        |             |
| 5SWWI7.0300-MUL | Microsoft OEM Windows 7 Ultimate 32-Bit, DVD, Multilanguage.<br>Lieferung nur in Verbindung mit einem Gerät.                      |             |
| 5SWWI7.1300-MUL | Microsoft OEM Windows 7 Ultimate 32-Bit, Service Pack 1,<br>DVD, Multilanguage. Lieferung nur in Verbindung mit einem Ge-<br>rät. |             |

Tabelle 162: 5SWWI7.0100-ENG, 5SWWI7.1100-ENG, 5SWWI7.0100-GER, 5SWWI7.1100-GER, 5SWWI7.0300-MUL, 5SWWI7.1300-MUL - Bestelldaten

# 3.3 Übersicht

| Bestellnummer   | Edition      | Zielsystem                                                        | Chipsatz                                     | Service<br>Pack | Architek-<br>tur | Sprache            | Vorinstalliert | Benötigter Spei-<br>cherplatz auf<br>Datenträger | Mindestgröße<br>Arbeitsspeicher |
|-----------------|--------------|-------------------------------------------------------------------|----------------------------------------------|-----------------|------------------|--------------------|----------------|--------------------------------------------------|---------------------------------|
| 5SWWI7.0100-ENG | Professional | APC510<br>APC511<br>APC810<br>APC910<br>PPC800<br>PP500           | 945GME<br>GM45<br>QM77/HM76<br>US15W         |                 | 32-Bit           | Englisch           | auf Wunsch     | 16 GByte                                         | 1 GByte                         |
| 5SWWI7.1100-ENG | Professional | APC510<br>APC511<br>APC810<br>APC910<br>PPC800<br>PPC900<br>PP500 | 945GME<br>GM45<br>QM77/HM76<br>NM10<br>US15W | SP1             | 32-Bit           | Englisch           | auf Wunsch     | 16 GByte                                         | 1 GByte                         |
| 5SWWI7.0100-GER | Professional | APC510<br>APC511<br>APC810<br>APC910<br>PPC800<br>PP500           | 945GME<br>GM45<br>QM77/HM76<br>US15W         |                 | 32-Bit           | Deutsch            | auf Wunsch     | 16 GByte                                         | 1 GByte                         |
| 5SWWI7.1100-GER | Professional | APC510<br>APC511<br>APC810<br>APC910<br>PPC800<br>PPC900<br>PP500 | 945GME<br>GM45<br>QM77/HM76<br>NM10<br>US15W | SP1             | 32-Bit           | Deutsch            | auf Wunsch     | 16 GByte                                         | 1 GByte                         |
| 5SWWI7.0300-MUL | Ultimate     | APC510<br>APC511<br>APC810<br>APC910<br>PPC800<br>PP500           | 945GME<br>GM45<br>QM77/HM76<br>US15W         |                 | 32-Bit           | Multilangua-<br>ge | auf Wunsch     | 16 GByte <sup>1)</sup>                           | 1 GByte                         |

| Bestellnummer   | Edition  | Zielsystem                                                         | Chipsatz                                     | Service<br>Pack | Architek-<br>tur | Sprache            | Vorinstalliert | Benötigter Spei-<br>cherplatz auf<br>Datenträger | Mindestgröße<br>Arbeitsspeicher |
|-----------------|----------|--------------------------------------------------------------------|----------------------------------------------|-----------------|------------------|--------------------|----------------|--------------------------------------------------|---------------------------------|
| 5SWWI7.1300-MUL | Ultimate | APC510<br>APC511<br>APC810<br>APC910<br>PPC800<br>PPC900<br>PPC900 | 945GME<br>GM45<br>QM77/HM76<br>NM10<br>US15W | SP1             | 32-Bit           | Multilangua-<br>ge | auf Wunsch     | 16 GByte <sup>1)</sup>                           | 1 GByte                         |

1) Bei der Mindestgröße des Datenträgers wird der Speicherbedarf der zusätzlichen Sprachpakete nicht berücksichtigt.

## 3.4 Installation

Auf Wunsch wird die benötigte Windows 7 Version schon im Hause B&R auf dem gewünschten Massenspeicher (z.B. CompactFlash Karte, etc.) vorinstalliert. Dabei werden auch alle notwendigen Treiber (Grafik, Netzwerk, usw.) für den Betrieb mitinstalliert.

## 3.5 Treiber

Aktuelle Treiber für alle freigegebenen Betriebssysteme stehen im Downloadbereich der B&R Homepage <u>www.br-automation.com</u> zum Download bereit.

# Information:

Benötigte Treiber sind nur von der B&R Homepage, nicht aber von den Herstellerseiten, herunterzuladen.

#### 3.6 Eigenheiten, Einschränkungen

- In Windows 7 ist kein Beep.sys mehr enthalten, somit ist auch z.B. bei einem Tastendruck kein akustisches Signal mehr hörbar.
- Die Ermittlung der Windows 7 Systembewertung (Systemklassifikation) wird aktuell nicht unterstützt (dies gilt nicht für PP500, APC510, APC511, APC910 und PPC800 mit NM10 Chipsatz).

# 4 Windows Embedded Standard 7

## 4.1 Allgemeines

Das Pendant zu Windows® XP Embedded heißt in der neuen Variante Windows® Embedded Standard 7. Wie bei den Vorgängerversionen bietet das embedded Betriebssystem die volle Systemunterstützung von B&R Industrie PCs. Windows® Embedded Standard 7 beinhaltet neben neuen Features, die auch in Windows® 7 Professional enthalten sind, die bewährten embedded Komponenten wie Enhanced Write Filter, File-Based Write Filter, Registry Filter und USB Boot. Windows® Embedded Standard 7 wird in zwei Versionen geliefert. Der wesentliche Unterschied besteht in der Möglichkeit der mehrsprachigen Ausführung. Die Basisvariante Windows® Embedded Standard 7 Premium mehrere gleichzeitig installierte Sprachen unterstützt.

Bei Windows® Embedded Standard 7 hat Microsoft beim Thema Sicherheit nochmals nachgelegt. Der AppLocker der Premium Variante kann die Ausführung von unbekannten und möglicherweise unerwünschten Applikationen verhindern, die zum Beispiel über Netzwerk oder direkt angeschlossene Laufwerke installiert werden sollen. Dabei kann abgestuft zwischen Skripten (.ps1, .bat, .cmd, .vbs, and .js), Installer Files (.msi, .msp) und Libraries (.dll, .ocx) unterschieden werden. Der AppLocker kann so konfiguriert werden, dass er verbotene Aktivitäten aufzeichnet und im EventViewer darstellt. Windows® Embedded Standard 7 wird sowohl als 32-Bit als auch als 64-Bit Version angeboten.<sup>5)</sup> Damit werden auch anspruchsvolle Applikationen unterstützt, die auf 64-Bit Basis laufen.

#### 4.2 Bestelldaten

| Bestellnummer   | Kurzbeschreibung                                                                                                    | Abbildung                   |
|-----------------|----------------------------------------------------------------------------------------------------|-----------------------------|
|                 | Windows Embedded Standard 7                                                                                                    |                             |
| 5SWWI7.0538-ENG | Microsoft OEM Windows Embedded Standard 7 32-Bit, Eng-<br>lisch; für APC511; CompactFlash separat bestellen (mind. 8<br>GByte).                              | Windows Embedded Standard 7 |
| 5SWWI7.1538-ENG | Microsoft OEM Windows Embedded Standard 7 32-Bit, Service<br>Pack 1, Englisch; für APC511; CompactFlash separat bestellen<br>(mind. 16 GByte).               |                             |
| 5SWWI7.0738-MUL | Microsoft OEM Windows Embedded Standard 7 Premium 32-<br>Bit, Multilanguage; für APC511; CompactFlash separat bestel-<br>len (mind. 8 GByte).                |                             |
| 5SWWI7.1738-MUL | Microsoft OEM Windows Embedded Standard 7 Premium 32-<br>Bit, Service Pack 1, Multilanguage; für APC511; CompactFlash<br>separat bestellen (mind. 16 GByte). |                             |
|                 | Erforderliches Zubehör                                                                                                    |                             |
|                 | CompactFlash                                                                                                    |                             |
| 5CFCRD.016G-06  | CompactFlash 16 GByte B&R (SLC)                                                                                                    |                             |
| 5CFCRD.032G-06  | CompactFlash 32 GByte B&R (SLC)                                                                                                    |                             |
| 5CFCRD.8192-06  | CompactFlash 8 GByte B&R (SLC)                                                                                                    |                             |
|                 | Optionales Zubehör                                                                                                    |                             |
|                 | Windows Embedded Standard 7                                                                                                    |                             |
| 5SWWI7.0900-MUL | Microsoft OEM Windows Embedded Standard 7 32-Bit, Langua-<br>ge Pack DVD                                                                                     |                             |
| 5SWWI7.1900-MUL | Microsoft OEM Windows Embedded Standard 7 32-Bit, Service<br>Pack 1, Language Pack DVD                                                                       |                             |

Tabelle 163: 5SWWI7.0538-ENG, 5SWWI7.1538-ENG, 5SWWI7.0738-MUL, 5SWWI7.1738-MUL - Bestelldaten

# 4.3 Übersicht

| Bestellnummer   | Edition  | Zielsystem | Chipsatz | Service<br>Pack | Architektur | Sprache       | Vorinstalliert | Mindestgröße<br>Datenträger | Mindestgröße<br>Arbeitsspeicher |
|-----------------|----------|------------|----------|-----------------|-------------|---------------|----------------|-----------------------------|---------------------------------|
| 5SWWI7.0538-ENG | Embedded | APC511     | US15W    |                 | 32-Bit      | Englisch      | auf Wunsch     | 8 GByte                     | 1 GByte                         |
| 5SWWI7.1538-ENG | Embedded | APC511     | US15W    | SP1             | 32-Bit      | Englisch      | auf Wunsch     | 16 GByte                    | 1 GByte                         |
| 5SWWI7.0738-MUL | Premium  | APC511     | US15W    |                 | 32-Bit      | Multilanguage | auf Wunsch     | 8 GByte 1)                  | 1 GByte                         |
| 5SWWI7.1738-MUL | Premium  | APC511     | US15W    | SP1             | 32-Bit      | Multilanguage | auf Wunsch     | 16 GByte 1)                 | 1 GByte                         |

1) Bei der Mindestgröße des Datenträgers wird der Speicherbedarf der zusätzlichen Sprachpakete nicht berücksichtigt.

# 4.4 Features mit WES7 (Windows Embedded Standard 7)

Die Feature Liste zeigt die wesentlichen Gerätefunktionen und Unterschiede von Windows Embedded Standard 7 und Windows Embedded Standard 7 Premium.

| Funktion                                          | Windows Embedded Standard 7 | Windows Embedded Standard 7 Premium |  |  |
|---------------------------------------------------|-----------------------------|-------------------------------------|--|--|
| Enhanced Write Filter (EWF)                       | $\checkmark$                | $\checkmark$                        |  |  |
| File Based Write Filter (FBWF)                    | $\checkmark$                | $\checkmark$                        |  |  |
| Administrator Account                             | $\checkmark$                | $\checkmark$                        |  |  |
| User Account                                      | konfigurierbar              | konfigurierbar                      |  |  |
| Windows Explorer Shell                            | $\checkmark$                | $\checkmark$                        |  |  |
| Registry Filter                                   | √                           | ✓                                   |  |  |
| Internet Explorer 8.0                             | $\checkmark$                | √                                   |  |  |
| Internet Information Service (IIS) 7.0            | $\checkmark$                | ✓                                   |  |  |
| AntiMalware (Windows Defender)                    | -                           | √                                   |  |  |
| Add-ons (Snipping tool, Sticky Notes)             | -                           | √                                   |  |  |
| Windows Firewall                                  | $\checkmark$                | ✓                                   |  |  |
| .NET Framework 3.5                                | $\checkmark$                | $\checkmark$                        |  |  |
| Remote Dektop Protocol 7.0                        | $\checkmark$                | √                                   |  |  |
| File Compression Utility                          | $\checkmark$                | $\checkmark$                        |  |  |
| Windows Installer Service                         | $\checkmark$                | √                                   |  |  |
| Windows XP Mode                                   | -                           | -                                   |  |  |
| Media Player 12                                   | $\checkmark$                | √                                   |  |  |
| DirectX                                           | $\checkmark$                | ✓                                   |  |  |
| Multilingual User Interface Packs im selben Image | -                           | ✓                                   |  |  |
| International Components and Language Services    | $\checkmark$                | √                                   |  |  |
| Language Pack Setup                               | $\checkmark$                | √                                   |  |  |
| Windows Update                                    | konfigurierbar              | konfigurierbar                      |  |  |
| Windows PowerShell 2.0                            | $\checkmark$                | √                                   |  |  |
| Bitlocker                                         | -                           | √                                   |  |  |
| Applocker                                         | -                           | √                                   |  |  |
| Tablet PC Support                                 | -                           | √                                   |  |  |
| Windows Touch                                     | -                           | √                                   |  |  |
| Boot from USB Stick                               | $\checkmark$                | √                                   |  |  |
| Accessorries                                      | $\checkmark$                | $\checkmark$                        |  |  |
| Pagefile                                          | konfigurierbar              | konfigurierbar                      |  |  |
| Anzahl der Fonts                                  | 134                         | 134                                 |  |  |

Tabelle 164: Gerätefunktionen unter Windows Embedded Standard 7

## 4.5 Installation

Auf Wunsch wird Windows Embedded Standard 7 schon im Hause B&R auf einer geeigneten CompactFlash Karte (mind. 8 GByte) vorinstalliert. Nach dem ersten Einschalten wird das System automatisch konfiguriert. Dieser Vorgang nimmt ca. 30 Minuten in Anspruch und das Gerät wird dabei außerdem einige Male automatisch rebootet.

# Information:

Wenn der EWF verwendet werden soll, sind während des Setup oder SYSPREP alle Massenspeicher (außer dem Bootlaufwerk) aus dem System zu entfernen. Alternativ können die zusätzlichen Massenspeicher auch im BIOS deaktiviert werden.

## 4.6 Treiber

Das Betriebssystem enthält alle für den Betrieb notwendigen Treiber. Sollte eine ältere Treiberversionen installiert sein, kann die aktuellste Version über die B&R Homepage (<u>www.br-automation.com</u>) heruntergeladen und installiert werden. Dabei ist nur auf einen deaktivierten "Enhanced Write Filter (EWF)" zu achten.

#### 4.6.1 Touch Screen Treiber

Wird während des Windows Embedded Standard 7 Setup ein Touch Controller erkannt, wird der Touch Screen Treiber automatisch installiert. Wurde beim Windows Embedded Standard 7 Setup kein Touch Controller erkannt oder ein Automation Panel 800/900 nachträglich angeschlossen, muss der Touch Screen Treiber manuell nachinstalliert oder in den Touch Screen Einstellungen in der Windows Systemsteuerung die zusätzliche Touch Screen Schnittstelle ausgewählt werden. Der Treiber kann im Downloadbereich der B&R Homepage (<u>www.br-automation.com</u>) heruntergeladen werden. Dabei ist darauf zu achten, dass kein "Enhanced Write Filter (EWF)" oder "File Based Write Filter (FBWF)" aktiviert ist.

# Information:

Benötigte Treiber sind nur von der B&R Homepage, nicht aber von den Herstellerseiten, herunterzuladen.

# **5 Windows XP Professional**

# 5.1 Allgemeines

# Information:

Abkündigung des Supportes für Windows XP durch Microsoft:

Ab dem 08. April 2014 werden für Windows XP keine Sicherheitsupdates, Hotfixes, kostenloser oder bezahlter Support sowie technische Ressourcen mehr angeboten.

## 5.2 Bestelldaten

| Bestellnummer   | Kurzbeschreibung                                                                                                    | Abbildung                             |
|-----------------|----------------------------------------------------------------------------------------------------|---------------------------------------|
|                 | Windows XP Professional                                                                                                  |                                       |
| 5SWWXP.0600-ENG | Microsoft OEM Windows XP Professional Service Pack 3, CD,<br>Englisch. Lieferung nur in Verbindung mit einem Gerät.      |                                       |
| 5SWWXP.0600-GER | Microsoft OEM Windows XP Professional Service Pack 3, CD,<br>Deutsch. Lieferung nur in Verbindung mit einem Gerät.       |                                       |
| 5SWWXP.0600-MUL | Microsoft OEM Windows XP Professional Service Pack 3, CD,<br>Multilanguage. Lieferung nur in Verbindung mit einem Gerät. | Microsoft <sup>®</sup>                |
|                 |                                                                                                    | Windows <sup>xp</sup><br>Professional |

Tabelle 165: 5SWWXP.0600-ENG, 5SWWXP.0600-GER, 5SWWXP.0600-MUL - Bestelldaten

# 5.3 Übersicht

| Bestellnummer   | Edition      | Zielsystem                                                                                                    | Chipsatz                                     | Service Pack | Sprache            | Vorinstalliert | Benötigter Spei-<br>cherplatz auf<br>Datenträger | Mindestgröße Ar-<br>beitsspeicher |
|-----------------|--------------|----------------------------------------------------------------------------------------------------|----------------------------------------------|--------------|--------------------|----------------|--------------------------------------------------|-----------------------------------|
| 5SWWXP.0600-ENG | Professional | APC510<br>APC511<br>APC620<br>APC810<br>APC820<br>APC910<br>PPC700<br>PPC725<br>PPC800<br>PPC900<br>PPC900          | 945GME<br>GM45<br>QM77/HM76<br>NM10<br>US15W | SP3          | Englisch           | auf Wunsch     | ≤ 2,1 GByte                                      | 128 MByte                         |
| 5SWWXP.0600-GER | Professional | APC510<br>APC511<br>APC620<br>APC810<br>APC820<br>APC910<br>PPC700<br>PPC700<br>PPC725<br>PPC800<br>PPC900<br>PP500 | 945GME<br>GM45<br>QM77/HM76<br>NM10<br>US15W | SP3          | Deutsch            | auf Wunsch     | ≤ 2,1 GByte                                      | 128 MByte                         |
| 5SWWXP.0600-MUL | Professional | APC510<br>APC511<br>APC620<br>APC810<br>APC820<br>APC910<br>PPC700<br>PPC725<br>PPC800<br>PPC900<br>PPC900<br>PP500 | 945GME<br>GM45<br>QM77/HM76<br>NM10<br>US15W | SP3          | Multilangua-<br>ge | auf Wunsch     | ≤ 2,1 GByte                                      | 128 MByte                         |

## 5.4 Installation

Auf Wunsch wird die benötigte Windows XP Professional Version schon im Hause B&R auf dem gewünschten Massenspeicher (z.B. CompactFlash Karte, etc.) vorinstalliert. Dabei werden auch alle notwendigen Treiber (Grafik, Netzwerk, usw.) für den Betrieb mitinstalliert.

# 5.5 Treiber

Aktuelle Treiber für alle freigegebenen Betriebssysteme stehen im Downloadbereich der B&R Homepage <u>www.br-automation.com</u> zum Download bereit.

# Information:

Benötigte Treiber sind nur von der B&R Homepage, nicht aber von den Herstellerseiten, herunterzuladen.

# 6 Windows Embedded Standard 2009

# 6.1 Allgemeines

Windows® Embedded Standard 2009 ist die modulare Variante von Windows® XP Professional. Es kommt zum Einsatz wenn XP Applikationen bei minimierter Betriebssystemgröße ablaufen sollen. In Kombination mit Compact-Flash Speichern ermöglicht Windows® Embedded Standard 2009 den Einsatz des Microsoft Desktop Betriebssystems bei rauen Umgebungsbedingungen. Zusätzlich zu bekannten Features von Windows® XP Professional ist Windows® Embedded Standard 2009 durch einen Write Filter für einzelne Speicherpartitionen in Bezug auf die Zuverlässigkeit verbessert worden. Durch den Schutz einzelner Partitionen, wie der Bootpartition kann das PC System auch nach einem Stromausfall wieder problemlos gestartet werden. Um den Einstieg bei Windows® Embedded Standard 2009 so einfach wie möglich zu gestalten bietet B&R komplette Images für Industrie PCs, Power Panel und Mobile Panel an. Neben Windows® Embedded Standard 2009 steht auch das Standard Betriebssystem Windows® XP Professional in den Varianten deutsch, englisch und multilanguage zur Verfügung.

Windows® Embedded Standard 2009 basiert auf den gleichen Binaries wie Windows® XP Professional mit Service Pack 3 und ist für die verwendete Hardware optimal zugeschnitten, d.h. es sind nur die Funktionen und Module enthalten, die für das jeweilige Gerät benötigt werden. Aufbauend auf der bewährten Codebasis von Windows® XP Professional mit SP3 liefert Windows® Embedded Standard 2009 in der Industrie führende Zuverlässigkeit, Sicherheitsverbesserungen und Performance zusammen mit den neuesten Möglichkeiten des Webbrowsing und umfangreiche Geräteunterstützung.

# 6.2 Bestelldaten

| Bestellnummer   | Kurzbeschreibung                                                                                                    | Abbildung          |
|-----------------|----------------------------------------------------------------------------------------------------|--------------------|
|                 | Windows Embedded Standard 2009                                                                                         |                    |
| 5SWWXP.0738-ENG | Microsoft OEM Windows Embedded Standard 2009, Englisch;<br>für APC511; CompactFlash separat bestellen (mind. 1 GByte). | 灯 Windows Embedded |
|                 | Erforderliches Zubehör                                                                                                 | Standard 2009      |
|                 | CompactFlash                                                                                                    |                    |
| 5CFCRD.016G-06  | CompactFlash 16 GByte B&R (SLC)                                                                                        |                    |
| 5CFCRD.032G-06  | CompactFlash 32 GByte B&R (SLC)                                                                                        |                    |
| 5CFCRD.1024-06  | CompactFlash 1 GByte B&R (SLC)                                                                                         |                    |
| 5CFCRD.2048-06  | CompactFlash 2 GByte B&R (SLC)                                                                                         |                    |
| 5CFCRD.4096-06  | CompactFlash 4 GByte B&R (SLC)                                                                                         |                    |
| 5CFCRD.8192-06  | CompactFlash 8 GByte B&R (SLC)                                                                                         |                    |

Tabelle 166: 5SWWXP.0738-ENG - Bestelldaten

# 6.3 Übersicht

| Bestellnummer   | Zielsystem | Chipsatz | Sprache  | Vorinstalliert | Mindestgröße Datenträger | Mindestgröße Arbeitsspeicher |
|-----------------|------------|----------|----------|----------------|--------------------------|------------------------------|
| 5SWWXP.0738-ENG | APC511     | US15W    | Englisch | Ja             | 1 GByte                  | 256 MByte                    |

## 6.4 Features mit WES2009 (Windows Embedded Standard 2009)

Die Feature Liste zeigt die wesentlichen Gerätefunktionen von Windows Embedded Standard 2009.

| Funktion                           | vorhanden      |
|------------------------------------|----------------|
| Enhanced Write Filter (EWF)        | $\checkmark$   |
| File Based Write Filter (FBWF)     | $\checkmark$   |
| Pagefile                           | konfigurierbar |
| Administrator Account              | $\checkmark$   |
| User Account                       | konfigurierbar |
| Explorer Shell                     | $\checkmark$   |
| Registry Filter                    | $\checkmark$   |
| Internet Explorer 8.0              | $\checkmark$   |
| Internet Information Service (IIS) | -              |
| Terminal Service                   | $\checkmark$   |
| Windows Firewall                   | $\checkmark$   |
| MSN-Explorer                       | -              |
| Outlook Express                    | -              |
| Administrative Tools               | $\checkmark$   |
| Remote Desktop                     | $\checkmark$   |
| Remote Assistance                  | -              |
| .NET Framework                     | -              |
| ASP.NET                            | -              |
| OpenGL Support                     | $\checkmark$   |
| Local Network Bridge               | $\checkmark$   |

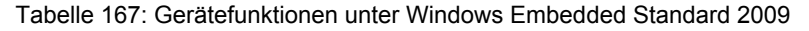

| Funktion                       | vorhanden    |
|--------------------------------|--------------|
| Codepages/User Locale/Keyboard | $\checkmark$ |
| Disk Management Service        | $\checkmark$ |
| Windows Installer Service      | $\checkmark$ |
| Class Installer                | $\checkmark$ |
| CoDevice Installer             | $\checkmark$ |
| Media Player 6.4               | $\checkmark$ |
| DirectX 9.0c                   | $\checkmark$ |
| Accessories                    | $\checkmark$ |
| Anzahl der Fonts               | 89           |

Tabelle 167: Gerätefunktionen unter Windows Embedded Standard 2009

# 6.5 Installation

Auf Wunsch wird Windows Embedded Standard 2009 schon im Hause B&R auf einer geeigneten CompactFlash Karte (mind. 1 GByte) vorinstalliert. Nach dem ersten Einschalten wird das System automatisch konfiguriert. Dieser Vorgang nimmt ca. 10 Minuten in Anspruch und das Gerät wird dabei außerdem einige Male automatisch rebootet.

# 6.6 Treiber

Das Betriebssystem enthält alle für den Betrieb notwendigen Treiber. Sollte eine ältere Treiberversion installiert sein, kann die aktuellste Version über die B&R Homepage (<u>www.br-automation.com</u>) heruntergeladen und installiert werden. Dabei ist nur auf einen deaktivierten "Enhanced Write Filter (EWF)" zu achten.

#### 6.6.1 Touch Screen Treiber

Beim Windows Embedded Standard 2009 Setup wird der Touch Screen Treiber automatisch installiert. Wurde ein Automation Panel 800/900 nachträglich angeschlossen, muss in den Touch Screen Einstellungen in der Windows Systemsteuerung die zusätzliche Touch Screen Schnittstelle ausgewählt werden. Dabei ist darauf zu achten, dass kein "Enhanced Write Filter (EWF)" oder "File Based Write Filter (FBWF)" aktiviert ist.

# Information:

Benötigte Treiber sind nur von der B&R Homepage, nicht aber von den Herstellerseiten, herunterzuladen.

# 7 Windows CE

#### 7.1 Allgemeines

B&R Windows CE ist ein Betriebssystem, das für das von B&R angebotene Gerät optimal zugeschnitten ist, d.h. es sind nur die Funktionen und Module enthalten, die für das jeweilige Gerät benötigt werden. Dadurch ist dieses Betriebssystem äußerst robust und stabil. Ein weiterer Vorteil den B&R Windows CE gegenüber anderen Betriebssystemen mit sich bringt sind die geringen Lizenzkosten.

### 7.2 Bestelldaten

| Bestellnummer   | Kurzbeschreibung                                          | Abbildung      |
|-----------------|-----------------------------------------------------------|----------------|
|                 | Windows CE 6.0                                            |                |
| 5SWWCE.0838-ENG | Microsoft OEM Windows CE 6.0 Professional, Englisch; für  |                |
|                 | APC511; CompactFlash separat bestellen (mind. 128 MByte). |                |
|                 | Erforderliches Zubehör                                    |                |
|                 | CompactFlash                                              |                |
| 5CFCRD.0128-03  | CompactFlash 128 MByte Western Digital (SLC)              |                |
| 5CFCRD.016G-06  | CompactFlash 16 GByte B&R (SLC)                           | Microsoft"     |
| 5CFCRD.0256-03  | CompactFlash 256 MByte Western Digital (SLC)              | Windows CE     |
| 5CFCRD.0512-03  | CompactFlash 512 MByte Western Digital (SLC)              | VVIII UUVVS CL |
| 5CFCRD.1024-03  | CompactFlash 1 GByte Western Digital (SLC)                |                |
| 5CFCRD.1024-06  | CompactFlash 1 GByte B&R (SLC)                            |                |
| 5CFCRD.2048-03  | CompactFlash 2 GByte Western Digital (SLC)                |                |
| 5CFCRD.2048-06  | CompactFlash 2 GByte B&R (SLC)                            |                |
| 5CFCRD.4096-03  | CompactFlash 4 GByte Western Digital (SLC)                |                |
| 5CFCRD.4096-06  | CompactFlash 4 GByte B&R (SLC)                            |                |
| 5CFCRD.8192-03  | CompactFlash 8 GByte Western Digital (SLC)                |                |
| 5CFCRD.8192-06  | CompactFlash 8 GByte B&R (SLC)                            |                |

Tabelle 168: 5SWWCE.0838-ENG - Bestelldaten

# 7.3 Übersicht

| Bestellnummer   | Zielsystem | Chipsatz | Sprache  | Vorinstalliert | Mindestgröße Datenträger | Mindestgröße Arbeitsspeicher |
|-----------------|------------|----------|----------|----------------|--------------------------|------------------------------|
| 5SWWCE.0838-ENG | APC511     | US15W    | Englisch | Ja             | 128 MByte                | 128 MByte                    |

## 7.4 Features Windows CE 6.0

Eine ausführliche Anleitung zu Windows CE für B&R Geräte kann im Downloadbereich der B&R Homepage (<u>www.br-automation.com</u>) heruntergeladen werden.

| Ausstattung                                   | Windows CE 6.0                                                            |
|-----------------------------------------------|---------------------------------------------------------------------------|
| Unterstützte Bildschirmauflösung              | WVGA (TFT), VGA (TFT), SVGA (TFT), XGA (TFT)                              |
| Chipset                                       | Intel US15W                                                               |
| Farbtiefe                                     | 16 Bit bzw. 65.536 Farben <sup>1)</sup>                                   |
| Grafikkartentreiber                           | Intel(R) Embedded Graphics Driver                                         |
| Hauptspeicher                                 | Automatische Erkennung und Verwendung von bis zu 512 MByte RAM            |
| Bootzeit / Hochlaufzeit                       | ca. 25 Sekunden                                                           |
| Screenrotation                                | wird nicht unterstützt                                                    |
| Webbrowser                                    | Internet Explorer                                                         |
| .Net                                          | Compact Framework 3.5                                                     |
| Imagegröße                                    | ca. 40 MByte <sup>2)</sup> , nicht komprimiert                            |
| Kundenspezifische Tasten                      | werden unterstützt                                                        |
| PVI                                           | wird unterstützt                                                          |
| Automation Device Interface                   | wird unterstützt                                                          |
| Remote Desktop Protokoll für Thin Client      | wird unterstützt                                                          |
| B&R VNC Viewer                                | wird unterstützt                                                          |
| B&R Task Manager                              | wird unterstützt                                                          |
| B&R Picture Viewer                            | wird unterstützt                                                          |
| Kompatibel mit zenOn                          | Ja                                                                        |
| Kompatibel mit Wonderware                     | Nein                                                                      |
| Serielle Schnittstellen zur freien Verwendung | 2                                                                         |
| DirectX                                       | Nein                                                                      |
| Audio Schnittstellen                          | "Line OUT" und "Line IN" werden unterstützt. "MIC" wird nicht unterstützt |

Tabelle 169: Eigenschaften Windows CE 6.0

1) Die Farbtiefe hängt auch vom verwendeten Display ab.

2) Verwenden Sie die Funktion "Windows CE Image komprimieren" des B&R Embedded OS Installers um die Imagegröße zu reduzieren.

# 7.5 Was wird benötigt

Das Gerät muss folgende Kriterien erfüllen um das Betriebssystem Windows CE zu betreiben.

- Mindestens 128 MByte Hauptspeicher
- Mindestens eine 128 MByte CompactFlash Karte (Größe ist bei der Bestellung mitanzugeben)

#### 7.6 Installation

Generell wird Windows CE schon im Hause B&R vorinstalliert.

#### 7.7 B&R Embedded OS Installer

Mit dem B&R Embedded OS Installer ist es möglich bestehende B&R Windows CE Images zu installieren. Es müssen dazu die 4 Dateien NK.BIN, BLDR, LOGOXRES.BMP und LOGOQVGA. BMP von einer bereits funktionierenden B&R Windows CE Installation vorliegen.

Der B&R Embedded OS Installer kann im Downloadbereich der B&R Homepage (<u>www.br-automation.com</u>) heruntergeladen werden. Weitere Informationen sind der Online Hilfe des B&R Embedded OS Installers zu entnehmen.

# 8 Automation Runtime

# 8.1 Allgemeines

Integraler Bestandteil des Automation Studio ist das Echtzeit Betriebssystem. Dieses Echtzeit Betriebssystem bildet den Softwarekern um Anwendungen auf einem Zielsystem laufen zu lassen.

- · Garantiert höchst mögliche Leistung für die eingesetzte Hardware
- Läuft auf allen B&R Zielsystemen
- Macht die Anwendung hardwareunabhängig
- Anwendungen können einfach zwischen B&R Zielsystemen portiert werden
- Garantierter Determinismus durch zyklisches Laufzeitsystem
- Multitasking nach dem deterministischen Verfahren der Laufzeitgarantie
- · Konfiguration der Prioritäten, Zeitklassen und Jitter-Toleranz
- Bis zu 8 verschiedene Zeitklassen mit beliebigen Unterprogrammen
- · Garantierte Reaktion auf Zeitverletzungen und Jitter-Überschreitung
- Ausnahmebehandlung
- Jitter-Toleranz in allen Task-Klassen konfigurierbar
- Unterstützung aller relevanten Programmiersprachen wie IEC 61131-3 und ANSI-C
- Umfangreiche Funktionsbibliothek nach IEC 61131-3 und zusätzlich die erweiterte Automation Bibliothek
- Zugriff auf alle Netzwerke und Bussysteme durch die Konfiguration in Automation Studio oder über Funktionsaufrufe

Das B&R Automation Runtime ist voll im entsprechenden Zielsystem (Hardware, auf der das Automation Runtime installiert wird) eingebettet. Es ermöglicht damit den Zugriff der Anwenderprogramme auf I/O Systeme (auch via Feldbus) und andere Geräte wie Schnittstellen und Netzwerke.

# 8.2 Bestelldaten

| Bestellnummer | Kurzbeschreibung                                             | Abbildung |
|---------------|--------------------------------------------------------------|-----------|
|               | Automation Runtime                                           |           |
| 1A4600.10-5   | B&R Automation Runtime ARwin, inkl. Lizenzaufkleber          |           |
| 1A4601.06-5   | B&R Automation Runtime ARemb, inkl. Lizenzaufkleber          |           |
| 1A4601.06-T   | B&R Automation Runtime ARemb Terminal, inkl. Lizenzaufkleber |           |

Tabelle 170: 1A4600.10-5, 1A4601.06-5, 1A4601.06-T - Bestelldaten

# 8.3 Automation Runtime Windows (ARwin)

Eine Unterstützung des Systems erfolgt durch das ARwin auf Basis eines AS 3.0.90 / AR 4.00 Upgrades.

# Information:

Die Audio Ausgabe unter ARwin wird ab AR 4.01 unterstützt.

## 8.4 Automation Runtime Embedded (ARemb)

Eine Unterstützung des Systems erfolgt durch das ARemb auf Basis eines AS 3.0.90 / AR 4.00 Upgrades.

# Information:

Die Audio Ausgabe unter ARemb wird ab AR 4.01 unterstützt.

# 9 Debian (GNU/Linux)

# 9.1 Allgemeines

Als Linux oder GNU/Linux werden in der Regel freie, unix-ähnliche Mehrbenutzer-Betriebssysteme bezeichnet, die auf dem Linux-Kernel und wesentlich auf GNU-Software basieren. Die weite, auch kommerzielle Verbreitung wurde ab 1992 durch die Lizenzierung des Linux-Kernels unter der GPL ermöglicht.

Das von B&R erstellte Debian 6.0 beinhaltet bereits alle für das jeweilige Gerät notwendigen Treiber und kann dadurch ohne weiteren Aufwand sofort eingesetzt werden.

Vorteile von Debian:

- Hohe Stabilität.
- Große Paketauswahl.
- Für Debian stehen bereits passende Pakete mit Realtime Kernel zur Verfügung.

Mehr Informationen zu Debian siehe http://www.debian.org .

## 9.2 Bestelldaten

| Debian 6.0           5SWLIN.0138-MUL         Debian 6.0 32-Bit, Multilanguage, für APC511; CompactFlash separat bestellen (mind. 4 GByte). | Bestellnummer   | Kurzbeschreibung                                                                                                    | Abbildung |
|----------------------------------------------------------------------------------------------------|-----------------|----------------------------------------------------------------------------------------------------|-----------|
| debian                                                                                                    | 5SWLIN.0138-MUL | Kurzbeschreibung           Debian 6.0           Debian 6.0 32-Bit, Multilanguage, für APC511; CompactFlash separat bestellen (mind. 4 GByte). | debian    |

Tabelle 171: 5SWLIN.0138-MUL - Bestelldaten

# 9.3 Übersicht

| Materialnummer  | Zielsystem | Chipsatz | Architektur | Sprache       | Vorinstalliert | Mindestgröße Datenträger | Mindestgröße Arbeits-<br>speicher |
|-----------------|------------|----------|-------------|---------------|----------------|--------------------------|-----------------------------------|
| 5SWLIN.0138-MUL | APC511     | US15W    |             | Multilanguage | auf Wunsch     | 4 GByte                  | 512 MByte                         |

## 9.4 Features

- Gnome Desktop
- Touch Treiber (für Power Panel 500 und Automation Panel mit resistivem Touch Screen)
- MTCX Treiber
- ADI Library
- HMI Diagnose Tool
- Tool für Rechtsklick Support über Touch
- Tool für Einstellung der Displayhelligkeit
- Virtuelle Tastatur
- Support folgender Auflösungen:

| Displaydiagonale | Displayauflösung |
|------------------|------------------|
| 5,7"             | VGA, 640x480     |
| 7"               | WVGA, 800x480    |
| 10,4"            | VGA, 640x480     |
| 12,1"            | SVGA, 800x600    |
| 15"              | XGA, 1024x768    |

#### Tabelle 172: Auflösungen Debian

#### Software • Debian (GNU/Linux)

Eine ausführliche Anleitung zu Debian 6.0 für B&R Geräte kann im Downloadbereich der B&R Homepage (<u>www.br-automation.com</u>) heruntergeladen werden.

#### 9.5 Installation / Treiber

Auf Wunsch wird Debian 6.0 schon im Hause B&R auf dem gewünschten Massenspeicher (z.B. CompactFlash Karte, etc.) vorinstalliert. Dabei werden auch alle notwendigen Treiber (Grafik, Netzwerk, usw.) für den Betrieb mitinstalliert.

Debian 6.0 kann auch von der Debian Homepage (<u>http://www.debian.org</u>) heruntergeladen und selbst installiert werden. Entsprechende Anleitungen sind ebenfalls auf der Debian Homepage zu finden.

Hinweise zu den Besonderheiten bei der Installation auf B&R Geräten sind in einem eigenen Dokument beschrieben, das auf der B&R Homepage (<u>www.br-automation.com</u>) heruntergeladen werden kann.

Für die notwendigen B&R Anpassungen stehen Installationspakete zur Verfügung, die ebenfalls von der B&R Homepage (<u>www.br-automation.com</u>) heruntergeladen werden können.

B&R Debian 6.0 enthält alle für den Betrieb notwendigen Treiber.

# 10 B&R Automation Device Interface (ADI) - Control Center

ADI (Automation Device Interface) ermöglicht den Zugriff auf spezifische Funktionen von B&R Geräten. Die Einstellungen dieser Geräte können mit dem B&R Control Center Applet in der Systemsteuerung ausgelesen und geändert werden.

| Can B                   | Control Center | selected device infom   | nation here. Thi | s report  | -8                |                   |         |
|-------------------------|----------------|-------------------------|------------------|-----------|-------------------|-------------------|---------|
| CPU Board               | Display Keys   | LEDs Ten                | nperatures       | Fans      | Switches U        | PS                |         |
| V Temperatu             | Statistics     | User Settings           | Factory Setting: | V         | ersions Rep       | port              |         |
| Memory In     BIOS vers | CPUI Reard     | e installed on the PC a | and connected    | devices   |                   | -                 | ? 💌     |
| Baseboard               | BIOS           | Statistics              | User Settings    | Fact      | tory Settings     | Versions          | Report  |
| Firmware v              | Developed      | Display Keys            | LEDs             | Temper    | ratures Fans      | Switches          | UPS     |
| Factory se              | MTC            | Temper                  | ature values of  | the PC an | id connected pane | els are displayed | here.   |
| User settin             | MTC            | CPU Board               |                  |           | Panel             |                   |         |
|                         | SDL:           | CPU:                    | 36 / 96          | *C/*F     | Panel:            | AP Link (0)       | •       |
| Set All                 | Panel          | Board:                  | 38 / 100         | *C/*F     | Display:          | 36 / 96           | "C/"F   |
|                         | Selec          | Baseboard               |                  |           |                   |                   |         |
| -                       | SDL:           | Board I/O:              | 41 / 105         | *C/*F     | Slide-In 1:       | 0/32              | *C/*F   |
|                         | UPS            | Board ETH2:             | 39 / 102         | *C/*F     | Slide-In 2:       | 0/32              | °C/*F   |
|                         | Firmv          | Board power:            | 40 / 104         | °C/°F     | IF slot:          | (n.a.)            | ] *C/*F |
|                         |                | ETH2:                   | 51 / 123         | °C/°F     |                   |                   |         |
|                         |                | Bauranaha               | 40 / 104         | "C/"F     |                   |                   |         |

Abbildung 85: ADI Control Center Screenshots - Beispiele (Symbolfoto)

# Information:

Die angezeigten Temperatur- und Spannungswerte (z.B. CPU Temperatur, Corespannung, Batteriespannung) auf der entsprechenden ADI Seite stellen ungeeichte Informationswerte dar. Daraus können keine Schlüsse über mögliche Alarme bzw. Fehlzustände der Hardware gezogen werden. Die verwendeten Hardwarekomponenten verfügen über automatische Diagnosefunktionen im Fehlerfalle.

## 10.1 Funktionen

# Information:

Die vom Automation Device Interface (ADI) - Control Center verfügbaren Funktionen sind von der Gerätefamilie abhängig.

- Ändern von displayspezifischen Parametern
- Auslesen von gerätespezifischen Tasten
- Update der Tastenkonfiguration
- Aktivierung von gerätespezifischen LEDs einer Folientastatur
- Auslesen bzw. Kalibrieren von Befehlsgeräten (z.B. Schlüsselschalter, Handrad, Joystick, Potentiometer)
- Auslesen von Temperaturen, Lüftergeschwindigkeiten, Statistikdaten und Schalterstellungen
- Auslesen der Betriebsstunden (Power On hours)
- · Auslesen von User Settings und Factory Settings
- Auslesen von Softwareversionen
- · Aktualisieren und Sichern von BIOS und Firmware
- Reporterstellung über das aktuelle System (Supportunterstützung)
- Einstellung des SDL Equalizerwertes für die SDL Kabelanpassung

• Ändern der User Serial ID

Unterstützt werden folgende Systeme:

- Automation PC 510
- Automation PC 511
- Automation PC 620
- Automation PC 810
- Automation PC 820
- Automation PC 910
- Panel PC 300
- Panel PC 700
- Panel PC 725
- Panel PC 800
- Panel PC 900
- Power Panel 100/200
- Power Panel 300/400
- Power Panel 500
- Mobile Panel 40/50
- Mobile Panel 100/200
- angeschlossene Automation Panel 800
- angeschlossene Automation Panel 900

## **10.2 Installation**

Eine detaillierte Beschreibung des Control Centers ist der integrierten Online Hilfe zu entnehmen. Der B&R Automation Device Interface (ADI) Treiber (beinhaltet auch Control Center) kann kostenlos im Downloadbereich der B&R Homepage (<u>www.br-automation.com</u>) heruntergeladen werden.

- 1. Herunterladen und entpacken des ZIP Archives
- 2. Schließen aller Anwendungen
- 3. Starten der Setup.exe Datei (z.B. durch Doppelklick im Explorer)

# Information:

In den B&R Images von Embedded Betriebssystemen ist der ADI Treiber bereits enthalten.

Sollte eine aktuellere ADI Treiberversion existieren (siehe Downloadbereich der B&R Homepage), so kann diese nachinstalliert werden. Bei der Installation ist auf einen deaktivierten "Enhanced Write Filter (EWF)" zu achten.

# 11 B&R Automation Device Interface (ADI) Development Kit

Mit dieser Software können Funktionen des B&R Automation Device Interface (ADI) aus Windows Anwendungen angesprochen werden, die z.B. mit folgenden Entwicklungsumgebungen erstellt wurden:

- Microsoft Visual C++ 6.0
- Microsoft Visual Basic 6.0
- Microsoft Embedded Visual C++ 4.0
- Microsoft Visual Studio 2005 (oder neuer)

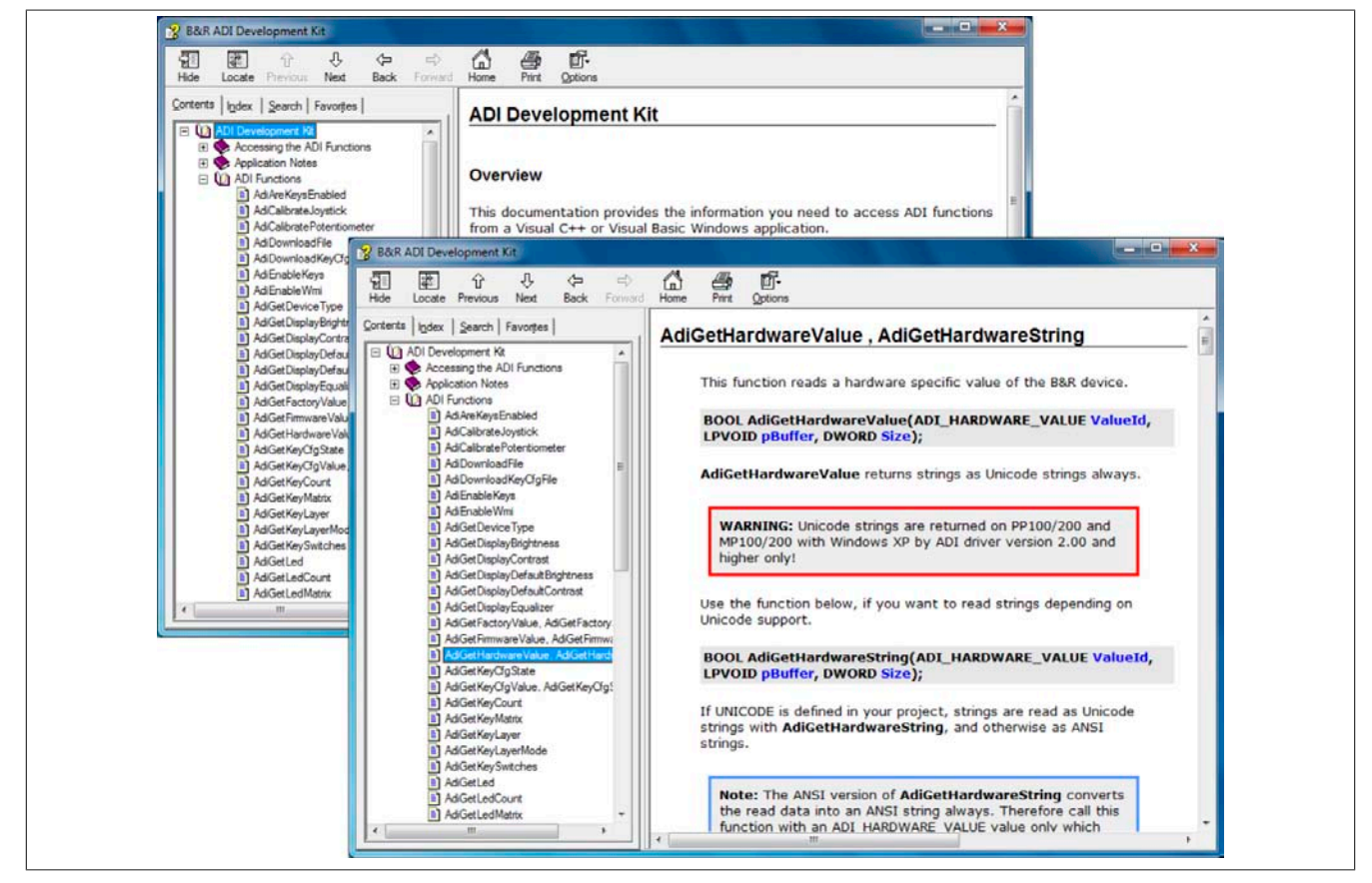

Abbildung 86: ADI Development Kit Screenshots (Version 3.60)

Features:

- Ein Microsoft Visual Basic Modul mit Deklarationen der ADI Funktionen
- Header Dateien und Import Libraries für Microsoft Visual C++
- Hilfedateien für Visual Basic und Visual C++
- Beispielprojekte für Visual Basic und Visual C++
- ADI DLL (für Test der Anwendungen, wenn kein ADI Treiber installiert ist)

Unterstützt werden folgende Systeme (ab Version 3.60):

- Automation PC 510
- Automation PC 511
- Automation PC 620
- Automation PC 810
- Automation PC 820
- Automation PC 910
- Panel PC 300
- Panel PC 700
- Panel PC 800
- Panel PC 900
- Power Panel 100/200
- Power Panel 300/400

Kapitel 4 Software

- Power Panel 500
- Mobile Panel 40/50
- Mobile Panel 100/200

Es muss dazu der für das Gerät passende ADI Treiber auf der genannten Produktfamile installiert sein. In den B&R Images von Embedded Betriebssystemen ist der ADI Treiber bereits enthalten.

Eine detaillierte Beschreibung, wie die ADI Funktionen verwendet werden, ist der Online Hilfe zu entnehmen.

Das B&R Automation Device Interface (ADI) Development Kit kann kostenlos im Downloadbereich der B&R Homepage (<u>www.br-automation.com</u>) heruntergeladen werden.

# 12 B&R Automation Device Interface (ADI) .NET SDK

Mit dieser Software können Funktionen des B&R Automation Device Interface (ADI) aus .NET Anwendungen angesprochen werden, die mit Microsoft Visual Studio 2005 (oder neuer) erstellt wurden.

Unterstützte Programmiersprachen:

- Visual Basic
- Visual C++
- Visual C#

Systemvoraussetzungen:

- Entwicklungssystem: PC mit Windows XP/7 mit
  - Microsoft Visual Studio 2005 oder neuer
  - ° Microsoft .NET Framework 2.0 und / oder Microsoft .NET Compact Framework 2.0 oder neuer

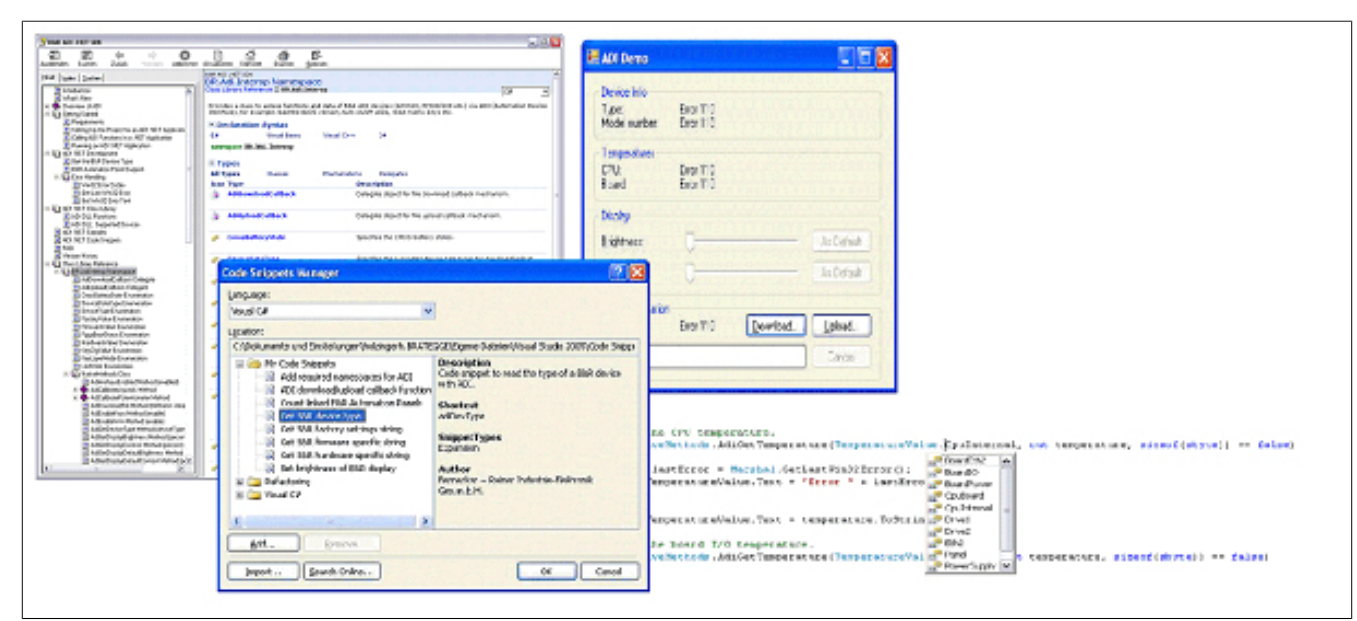

Abbildung 87: ADI .NET SDK Screenshots (Version 2.00)

Features (ab Version 2.00):

- ADI .NET Class Library.
- Hilfedateien im HTML Help 1.0 Format (.chm Datei) und MS Help 2.0 Format (.HxS Datei). (Hilfe ist in Englisch)
- Beispielprojekte und Code Snippets für Visual Basic, Visual C++, Visual C#.
- ADI DLL (für Test der Anwendungen, wenn kein ADI Treiber installiert ist).

Unterstützt werden folgende Systeme (ab Version 2.00):

- Automation PC 510
- Automation PC 511
- Automation PC 620
- Automation PC 810
- Automation PC 820
- Automation PC 910
- Panel PC 300
- Panel PC 700
- Panel PC 800
- Panel PC 900
- Power Panel 100/200
- Power Panel 300/400
- Power Panel 500
- Mobile Panel 40/50

• Mobile Panel 100/200

Es muss dazu der für das Gerät passende ADI Treiber auf der genannten Produktfamile installiert sein. In den B&R Images von Embedded Betriebssystemen ist der ADI Treiber bereits enthalten.

Eine detaillierte Beschreibung, wie die ADI Funktionen verwendet werden, ist der Online Hilfe zu entnehmen.

Das ADI .NET SDK kann kostenlos im Downloadbereich der B&R Homepage (<u>www.br-automation.com</u>) heruntergeladen werden.

# 13 B&R Key Editor

Eine häufig auftretende Anforderung bei Displayeinheiten ist die Anpassung der Funktionstasten und LEDs an die Applikationssoftware. Mit dem B&R Key Editor ist die individuelle Anpassung an die Applikation schnell und problemlos möglich.

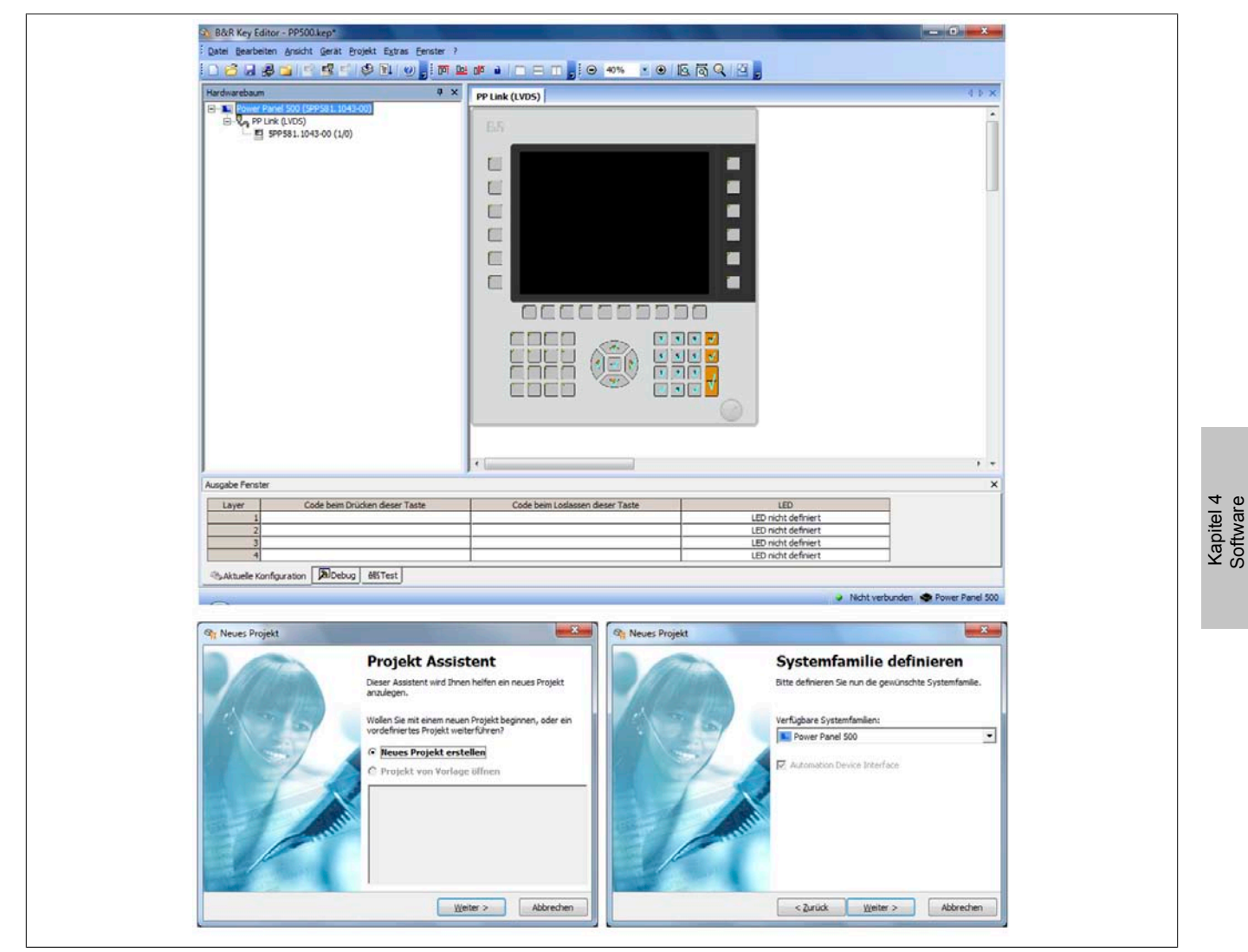

Abbildung 88: B&R Key Editor Screenshots Version 3.40 (Symbolfoto)

Features:

- Parametrierung normaler Tasten wie auf einem Keyboard (A, B, C, etc.)
- Tastenkombinationen (CTRL+C, SHIFT+DEL, etc.) auf einer Taste •
- Spezielle Funktion der Taste (Helligkeit ändern, etc.) •
- LEDs Funktionen zuweisen (HDD Zugriff, Power, etc.) •
- 4-fach Belegung jeder Taste möglich (über Layer) •
- Parametrierung der Panel Sperrzeit beim Anschluss mehrerer Automation Panel 900 Geräte bei Automa-• tion PCs und Panel PCs.

Unterstützt werden folgende Systeme (Version 3.40):

- Automation PC 510
- Automation PC 511
- Automation PC 620 •
- Automation PC 810
- Automation PC 820 •
- Automation PC 910
- Automation Panel 800 ٠
- Automation Panel 830

- Automation Panel 900
- Automation Panel 9x3
- IPC2000, IPC2001, IPC2002
- IPC5000, IPC5600
- IPC5000C, IPC5600C
- Mobile Panel 40/50
- Mobile Panel 100/200
- Panel PC 300
- Panel PC 700
- Panel PC 800
- Panel PC 900
- Power Panel 100/200
- Power Panel 300/400
- Power Panel 500

Eine detaillierte Anleitung zum Parametrieren von Tasten und LEDs ist in der Online Hilfe des B&R Key Editors zu finden. Der B&R Key Editor kann kostenlos im Downloadbereich der B&R Homepage (<u>www.br-automation.com</u>) heruntergeladen werden. Weiters ist dieser auf der B&R HMI Treiber- und Utilities- DVD (Best. Nr. 5SWH-MI.0000-00) zu finden.

# Kapitel 5 • Normen und Zulassungen

# 1 Richtlinien und Erklärungen

# 1.1 CE- Kennzeichnung

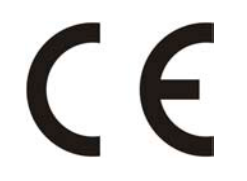

Alle für die gültigen Richtlinien harmonisierten EN-Normen werden für B&R Produkte erfüllt.

# 1.2 EMV-Richtlinie

Die Geräte erfüllen die Anforderungen der EG-Richtlinie "2004/108/EG Elektromagnetische Verträglichkeit" und sind für folgende Einsatzbereiche ausgelegt:

| EN 61131-2:2007   | Speicherprogrammierbare Steuerungen - Teil 2: Betriebsmittelanforderungen und Prüfungen                                      |
|-------------------|----------------------------------------------------------------------------------------------------|
| EN 61000-6-2:2005 | Elektromagnetische Verträglichkeit (EMV) - Teil 6-2: Fachgrundnormen - Störfestig-<br>keit für Industriebereich              |
| EN 61000-6-4:2007 | Elektromagnetische Verträglichkeit (EMV) - Teil 6-4: Fachgrundnormen; Fachgrund-<br>norm Störaussendung für Industriebereich |

## 1.3 Niederspannungsrichtlinie

Die Geräte erfüllen die Anforderungen der EG-Richtlinie "2006/95/EG Niederspannungsrichtlinie" und sind für folgende Einsatzbereiche ausgelegt:

| EN 61131-2:2007   | Speicherprogrammierbare Steuerungen - Teil 2: Betriebsmittelanforderungen und Prüfungen |
|-------------------|-----------------------------------------------------------------------------------------|
| EN 60204-1:2006 + | Sicherheit von Maschinen - Elektrische Ausrüstung von Maschinen - Teil 1: Allgemei-     |
| A1:2009           | ne Anforderungen                                                                        |

# 2 Zulassungen

# Gefahr!

Ein Gesamtgerät kann nur eine Zulassung erhalten, wenn ALLE darin verbauten und angeschlossenen Einzelkomponenten die entspechende(n) Zulassungen besitzen. Wird eine Einzelkomponente verwendet, welche KEINE entsprechende Zulassung besitzt, so enthält auch das Gesamtgerät KEINE Zulassung.

B&R Produkte und Dienstleistungen entsprechen den zutreffenden Normen. Das sind internationale Normen von Organisationen wie ISO, IEC und CENELEC, sowie nationale Normen von Organisationen wie UL, CSA, FCC, VDE, ÖVE etc. Besondere Aufmerksamkeit widmen wir der Zuverlässigkeit unserer Produkte im Industriebereich.

Sofern nicht anders angegeben liegen folgende Zulassungen vor:

# 2.1 UL Zulassung

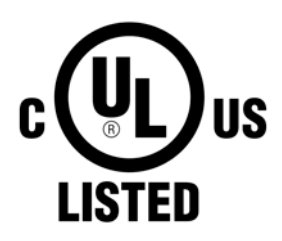

Produkte mit dieser Kennzeichnung sind von Underwriters Laboratories geprüft und als "Industrial Control Equiment" gelistet. Das Prüfzeichen gilt für die USA und Kanada und erleichtert die Zulassung Ihrer Maschinen und Anlagen in diesem Wirtschaftsraum.

Underwriters Laboratories (UL) nach Standard UL508 - 17th Edition Kanadischer (CSA) Standard nach C22.2 No. 142-M1987

2.2 GOST-R

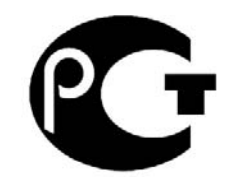

Produkte mit dieser Kennzeichnung sind von einer zugelassenen Zertifizierungsstelle zertifiziert und dürfen in die Russische Föderation eingeführt werden.

# Kapitel 6 • Zubehör

Nachfolgendes Zubehör ist von B&R in Zusammenhang mit dem verwendeten Gerät funktionsgeprüft und kann mit diesem betrieben werden. Hierbei ist jedoch auf mögliche Einschränkungen hinsichtlich des Betriebs mit anderen Einzelkomponenten als Gesamtgerät zu achten. Für den Betrieb des Gesamtgerätes gilt, dass sämtliche Einzelspezifikationen der Komponenten einzuhalten sind.

Alle Komponenten, die in diesem Handbuch aufgeführt sind, wurden intensiven System- und Kompatibilitätstests unterzogen und sind entsprechend freigegeben. Für nicht freigegegebenes Zubehör kann B&R keine Funktionsgarantie übernehmen.

# 1 Ersatz CMOS Batterien

# 1.1 0AC201.91 / 4A0006.00-000

#### 1.1.1 Allgemeines

Die Lithiumbatterie wird zur Pufferung der BIOS CMOS Daten und der Echtzeituhr (RTC) benötigt.

Die Batterie stellt ein Verschleißteil dar und muss bei nicht ausreichender Batteriekapazität, Status "Bad", ausgetauscht werden.

#### 1.1.2 Bestelldaten

| Bestellnummer | Kurzbeschreibung                                                                                                    | Abbildung |
|---------------|----------------------------------------------------------------------------------------------------|-----------|
|               | Batterien                                                                                                    |           |
| 0AC201.91     | Lithium Batterien 4 Stück, 3 V / 950 mAh Knopfzelle Hereby we declare that the Lithium cells contained in this shipment qualify as "partly regulated". Handle with care. If the package is dama-<br>ged, inspect cells, repack intact cells and protect cells against short circuits. For emergency information, call RENATA SA at + 41 61 319 28 27 | CURCH TTA |
| 4A0006.00-000 | Lithium Batterie, 3 V / 950 mAh, Knopfzelle                                                                                                    |           |

Tabelle 173: 0AC201.91, 4A0006.00-000 - Bestelldaten

#### 1.1.3 Technische Daten

# Warnung!

Die Batterie darf nur durch eine Renata Batterie vom Typ CR2477N ersetzt werden. Die Verwendung einer anderen Batterie kann eine Feuer- oder Explosionsgefahr darstellen.

Die Batterie kann bei falscher Handhabung explodieren. Batterie nicht aufladen, zerlegen oder in einem Feuer entsorgen.

# Information:

Die nachfolgend angegebenen Kenndaten, Merkmale und Grenzwerte sind nur für dieses Zubehörteil alleine gültig und können von denen zum Gesamtgerät abweichen. Für das Gesamtgerät, in dem z.B. dieses Zubehör verbaut ist, gelten die zum Gesamtgerät angegebenen Daten.

| Produktbezeichnung        | 0AC201.91 4A0006.00-000 |             |  |  |  |
|---------------------------|-------------------------|-------------|--|--|--|
| Allgemeines               |                         |             |  |  |  |
| Lagerzeit                 | max. 3 Jah              | re bei 30°C |  |  |  |
| Zertifizierungen          |                         |             |  |  |  |
| CE                        | J                       | a           |  |  |  |
| cULus                     | J                       | a           |  |  |  |
| Elektrische Eigenschaften |                         |             |  |  |  |
| Kapazität                 | 950                     | mAh         |  |  |  |

Tabelle 174: 0AC201.91, 4A0006.00-000 - Technische Daten

Kapitel 6 Zubehör

## Zubehör • Ersatz CMOS Batterien

| Produktbezeichnung   | 0AC201.91  | 4A0006.00-000 |
|----------------------|------------|---------------|
| Selbstentladung      | <1% pro Ja | hr (bei 23°C) |
| Spannungsbereich     | 3          | 3V            |
| Umgebungsbedingungen |            |               |
| Temperatur           |            |               |
| Lagerung             | -20 bi     | is 60°C       |
| Luftfeuchtigkeit     |            |               |
| Betrieb              | 0 bis      | s 95%         |
| Lagerung             | 0 bis      | s 95%         |
| Transport            | 0 bis      | s 95%         |

Tabelle 174: 0AC201.91, 4A0006.00-000 - Technische Daten

# 2 Spannungsversorgungsstecker

## 2.1 0TB103.9x

#### 2.1.1 Allgemeines

Die einreihige 3-polige Feldklemme TB103 wird zur Spannungsversorgung verwendet.

#### 2.1.2 Bestelldaten

| Bestellnummer | Kurzbeschreibung                                                                                                    | Abbildung |
|---------------|----------------------------------------------------------------------------------------------------|-----------|
|               | Feldklemmen                                                                                                    |           |
| 0TB103.9      | Steckverbinder, 24 VDC, 3-polig female, Schraubklemme 3,31 mm <sup>2</sup> , Vibrationsschutz durch Schraubflansch  | and parts |
| OTB103.91     | Steckverbinder, 24 VDC, 3-polig female, Federzugklemme 3,31 mm <sup>2</sup> , Vibrationsschutz durch Schraubflansch |           |

Tabelle 175: 0TB103.9, 0TB103.91 - Bestelldaten

### 2.1.3 Technische Daten

# Information:

Die nachfolgend angegebenen Kenndaten, Merkmale und Grenzwerte sind nur für dieses Zubehörteil alleine gültig und können von denen zum Gesamtgerät abweichen. Für das Gesamtgerät, in dem z.B. dieses Zubehör verbaut ist, gelten die zum Gesamtgerät angegebenen Daten.

| Produktbezeichnung                | 0TB103.9                                                   | 0TB103.91                     |  |  |
|-----------------------------------|------------------------------------------------------------|-------------------------------|--|--|
| Allgemeines                       |                                                            |                               |  |  |
| Zertifizierungen                  |                                                            |                               |  |  |
| CE                                | Ji                                                         | a                             |  |  |
| cULus                             | J                                                          | a                             |  |  |
| cULus HazLoc Class 1 Division 2   | Ja                                                         | 1)                            |  |  |
| GL                                | Ja                                                         | 1)                            |  |  |
| Feldklemme                        |                                                            |                               |  |  |
| Anmerkung                         | Vibrationsschutz du                                        | rch Schraubflansch            |  |  |
|                                   | Nenndater                                                  | n nach UL                     |  |  |
| Anzahl der Pole                   | 3 (female)                                                 |                               |  |  |
| Art der Klemmung                  | Ausführung als Schraubklemme Ausführung als Federzugklemme |                               |  |  |
| Kabelart                          | Nur Kupferdrähte (keine Aluminiumdrähte!)                  |                               |  |  |
| Kontaktabstand                    | 5,08                                                       | mm                            |  |  |
| Anschlussquerschnitt              |                                                            |                               |  |  |
| AWG-Leiter                        | AWG 26 bis 14                                              | AWG 26 bis 12                 |  |  |
| Aderendhülse mit Kunststoffkragen | 0,20 bis 1                                                 | 1,50 mm²                      |  |  |
| eindrähtig                        | 0,20 bis 2                                                 | 2,50 mm²                      |  |  |
| feindrähtig                       | 0,20 bis 1,50 mm <sup>2</sup>                              | 0,20 bis 2,50 mm <sup>2</sup> |  |  |
| mit Aderendhülse                  | 0,20 bis 1                                                 | 1,50 mm²                      |  |  |
| Anzugsmoment                      | 0,4 Nm -                                                   |                               |  |  |
| Elektrische Eigenschaften         |                                                            |                               |  |  |
| Nennspannung                      | 300 V                                                      |                               |  |  |
| Nennstrom <sup>2)</sup>           | 10 A / Kontakt                                             |                               |  |  |
| Durchgangswiderstand              | ≤5 mΩ                                                      |                               |  |  |

Tabelle 176: 0TB103.9, 0TB103.91 - Technische Daten

1) Ja, jedoch nur zutreffend wenn alle im Gesamtgerät verbauten Komponenten diese Zulassung haben.

2) Die jeweiligen Grenzdaten der I/O Module sind zu berücksichtigen!

3) Die Feldklemme in Federzugausführung ist nicht anreihbar.

Kapitel 6 Zubehör

# **3 Interface Board Stecker**

## 3.1 0TB1208.3100

#### 3.1.1 Allgemeines

Die zweireihige 8-polige Feldklemme TB1208 wird zum Anschluss an verschiedene Power Panel 500 Interface Boards verwendet.

#### 3.1.2 Bestelldaten

| Bestellnummer | Kurzbeschreibung                                                                           | Abbildung |
|---------------|--------------------------------------------------------------------------------------------|-----------|
|               | Feldklemmen                                                                                |           |
| 0TB1208.3100  | Steckverbinder, 8-polig Federzugklemme, 1 mm², Vibrations-<br>schutz durch Schraubflansch. |           |

#### Tabelle 177: 0TB1208.3100 - Bestelldaten

## 3.1.3 Technische Daten

| Produktbezeichnung                | 0TB1208.3100                              |
|-----------------------------------|-------------------------------------------|
| Allgemeines                       |                                           |
| Zertifizierungen                  |                                           |
| CE                                | Ja                                        |
| cULus                             | Ja                                        |
| GL                                | Ja                                        |
| Feldklemme                        |                                           |
| Anmerkung                         | Nenndaten nach UL                         |
| Anzahl der Pole                   | 8 (female)                                |
| Art der Klemmung                  | Zugfeder-Anschluss                        |
| Kabelart                          | Nur Kupferdrähte (keine Aluminiumdrähte!) |
| Kontaktabstand                    | 3,5 mm                                    |
| Anschlussquerschnitt              |                                           |
| AWG-Leiter                        | AWG 28 bis 18                             |
| Aderendhülse mit Kunststoffkragen | 0,13 bis 0,34 mm <sup>2</sup>             |
| eindrähtig                        | 0,20 bis 1 mm²                            |
| feindrähtig                       | 0,20 bis 1 mm²                            |
| mit Aderendhülse                  | 0,13 bis 0,34 mm <sup>2</sup>             |
| Elektrische Eigenschaften         |                                           |
| Nennspannung                      | 300 V                                     |
| Nennstrom <sup>1)</sup>           | 10 A / Kontakt                            |

Tabelle 178: 0TB1208.3100 - Technische Daten

1) Die jeweiligen Grenzdaten der I/O Module sind zu berücksichtigen!

# 4 CompactFlash Karten

# 4.1 Allgemeines

CompactFlash Karten sind leicht zu tauschende Speichermedien. Auf Grund der Robustheit gegenüber Umwelt-(Temperatur) und Umgebungseinflüssen (Schock, Vibration, etc...) bieten CompactFlash Karten optimale Werte für den Einsatz als Speichermedium in Industrieumgebung.

# 4.2 Grundlagen

CompactFlash Karten, welche für den Einsatz in der Industrieautomation geeignet sind, müssen eine besonders hohe Zuverlässigkeit haben. Um diese erreichen zu können sind folgende Punkte sehr wichtig:

- Verwendete Flashtechnologie
- Effizienter Algorithmus zur Maximierung der Lebenszeit
- · Gute Mechanismen zur Erkennung und Behebung von Fehlern des Flash Speichers

# 4.2.1 Flashtechnologie

Aktuell sind CompactFlash Karten mit MLC (Multi Level Cell) und SLC (Single Level Cell) Flashbausteinen erhältlich.

SLC Flashes haben eine um Faktor 10 höhere garantierte Lebenszeit als MLC Flashes, wodurch für den industriellen Einsatz nur CompactFlash Karten mit SLC Flashbausteinen zum Einsatz kommen.

# 4.2.2 Wear Leveling

Unter Wear Leveling versteht man einen Algorithmus, welcher zur Maximierung der Lebenszeit einer Compact-Flash eingesetzt werden kann. Zwischen folgenden Algorithmen wird unterschieden:

- Kein Wear Leveling
- Dynamic Wear Leveling
- Static Wear Leveling

Der grundlegende Gedanke von Wear Leveling ist, dass Daten über einen breiten Bereich an Blöcken bzw. Zellen auf dem Datenträger verteilt werden, damit nicht immer die gleichen Bereiche gelöscht und neu programmiert werden müssen.

## 4.2.2.1 Kein Wear Leveling

Erste CompactFlash Karten hatten keinen Algorithmus implementiert welcher zur Maximierung der Lebenszeit beitrug. Die Lebenszeit der CompactFlash war hier einzig und allein durch die garantierte Lebenszeit der Flashblöcke definiert.

## 4.2.2.2 Dynamic Wear Leveling

Dynamisches Wear Leveling bietet die Möglichkeit beim Schreiben auf ein File, noch nicht benutzte Flashblöcke für die Verteilung zu verwenden.

Wenn der Datenträger schon zu 80% mit Files voll ist, können nur 20% für das Wear Leveling verwendet werden. Die Lebensdauer der CompactFlash hängt hier also ursächlich von nicht benutzten Flashblöcken ab.

## 4.2.2.3 Static Wear Leveling

Statisches Wear Leveling überwacht zusätzlich, welche Daten nur selten verändert werden. Diese werden dann vom Controller von Zeit zu Zeit in Blöcke verschoben, welche schon häufig programmiert wurden um eine weitere Abnutzung der Zellen zu vermeiden.

## 4.2.3 Fehlerkorrektur ECC

Bei Inaktivität oder Betrieb einer bestimmten Zelle können Bitfehler entstehen. Durch ein per Hard- oder Software implementiertes Error Correction Coding (ECC) lassen sich viele derartige Fehler erkennen und korrigieren.

#### 4.2.4 S.M.A.R.T. -Support

Self-Monitoring, Analysis and Reporting Technology (kurz S.M.A.R.T., System zur Selbstüberwachung, Analyse und Statusmeldung) ist ein Industriestandard für Massenspeicher der eingeführt wurde, um wichtige Parameter zu überwachen und drohende Ausfälle frühzeitig zu erkennen. Durch die Überwachung und Speicherung von kritischen Leistungs- und Kalibrierdaten wird versucht, die Wahrscheinlichkeit von Fehlerzuständen vorherzusagen.

#### 4.2.5 Maximale Zuverlässigkeit

CompactFlash Karten welche von B&R eingesetzt werden, erzielen durch Verwendung von SLC Flashes in Verbindung mit statischem Wear Leveling gemeinsam mit einem performanten ECC Algorithmus einen Maximalwert an Zuverlässigkeit.

## 4.3 5CFCRD.xxxx-06

### 4.3.1 Allgemeines

# Information:

Der gleichzeitige Betrieb von B&R CompactFlash Karten 5CFCRD.xxxx-06 und CompactFlash Karten anderer Hersteller in einem System ist nicht erlaubt. Aufgrund von Technologieunterschieden (ältere, neuere Technologien) kann es beim Systemstart zu Problemen kommen, was auf die unterschiedlichen Hochlaufzeiten zurückzuführen ist.

siehe "Bekannte Probleme / Eigenheiten" auf Seite 190

# Information:

Die CompactFlash Karten 5CFCRD.xxxx-06 werden auf B&R Geräten unter WinCE ab der Version ≥ 6.0 unterstützt.

#### 4.3.2 Bestelldaten

| Bestellnummer  | Kurzbeschreibung                 | Abbildung                                                                                                    |
|----------------|----------------------------------|----------------------------------------------------------------------------------------------------|
|                | CompactFlash                     |                                                                                                    |
| 5CFCRD.0512-06 | CompactFlash 512 MByte B&R (SLC) |                                                                                                    |
| 5CFCRD.1024-06 | CompactFlash 1 GByte B&R (SLC)   |                                                                                                    |
| 5CFCRD.2048-06 | CompactFlash 2 GByte B&R (SLC)   |                                                                                                    |
| 5CFCRD.4096-06 | CompactFlash 4 GByte B&R (SLC)   | Computer                                                                                                    |
| 5CFCRD.8192-06 | CompactFlash 8 GByte B&R (SLC)   | Pact Flast                                                                                                    |
| 5CFCRD.016G-06 | CompactFlash 16 GByte B&R (SLC)  | San Siz Card                                                                                                    |
| 5CFCRD.032G-06 | CompactFlash 32 GByte B&R (SLC)  | Contraction of a rest<br>Contraction of a rest<br>Contraction of a rest |

Tabelle 179: 5CFCRD.0512-06, 5CFCRD.1024-06, 5CFCRD.2048-06, 5CF-CRD.4096-06, 5CFCRD.8192-06, 5CFCRD.016G-06, 5CFCRD.032G-06 - Bestelldaten

#### 4.3.3 Technische Daten

# Vorsicht!

Ein plötzlicher Spannungsausfall kann zum Datenverlust führen! In sehr seltenen Fällen kann es darüber hinaus zu einer Beschädigung des Massenspeichers kommen!

Um einem Datenverlust bzw. einer Beschädigung vorbeugend entgegen zu wirken, wird die Verwendung einer USV empfohlen.

# Information:

Die nachfolgend angegebenen Kenndaten, Merkmale und Grenzwerte sind nur für dieses Zubehörteil alleine gültig und können von denen zum Gesamtgerät abweichen. Für das Gesamtgerät, in dem z.B. dieses Zubehör verbaut ist, gelten die zum Gesamtgerät angegebenen Daten.

| Produktbezeichnung        | 5CFCRD.<br>0512-06 | 5CFCRD.<br>1024-06                                               | 5CFCRD.<br>2048-06 | 5CFCRD.<br>4096-06 | 5CFCRD.<br>8192-06 | 5CFCRD.<br>016G-06 | 5CFCRD.<br>032G-06 |
|---------------------------|--------------------|------------------------------------------------------------------|--------------------|--------------------|--------------------|--------------------|--------------------|
| Allgemeines               |                    |                                                                  |                    |                    |                    |                    |                    |
| Kapazität                 | 512 MByte          | 1 GByte                                                          | 2 GByte            | 4 GByte            | 8 GByte            | 16 GByte           | 32 GByte           |
| Datenerhaltung            |                    |                                                                  | 10 Jahre           |                    |                    |                    |                    |
| Datenverlässlichkeit      |                    | < 1 nichtbehebbarer Fehler in 10 <sup>14</sup> Bit Lesezugriffen |                    |                    |                    |                    |                    |
| Lifetime Monitoring       | Ja                 |                                                                  |                    |                    |                    |                    |                    |
| MTBF                      |                    | > 3.000.000 Stunden (bei 25°C)                                   |                    |                    |                    |                    |                    |
| Wartung                   |                    | keine                                                            |                    |                    |                    |                    |                    |
| unterstützte Betriebsmodi |                    | PIO                                                              | Mode 0-6, Multiwo  | ord DMA Mode 0-4   | 4, Ultra DMA Moo   | le 0-4             |                    |

Tabelle 180: 5CFCRD.0512-06, 5CFCRD.1024-06, 5CFCRD.2048-06, 5CFCRD.4096-06, 5CFCRD.8192-06, 5CFCRD.016G-06, 5CFCRD.032G-06 - Technische Daten

# Zubehör • CompactFlash Karten

| Produktbezeichnung              | 5CFCRD.<br>0512-06                                                                          | 5CFCRD.<br>1024-06 | 5CFCRD.<br>2048-06 | 5CFCRD.<br>4096-06     | 5CFCRD.<br>8192-06  | 5CFCRD.<br>016G-06  | 5CFCRD.<br>032G-06 |
|---------------------------------|---------------------------------------------------------------------------------------------|--------------------|--------------------|------------------------|---------------------|---------------------|--------------------|
| kontinuierliches Lesen          |                                                                                             |                    |                    |                        |                     |                     |                    |
| typisch                         | 33 MByte/s                                                                                  | 33 MByte/s         | 33 MByte/s         | 33 MByte/s             | 33 MByte/s          | 36 MByte/s          | 36 MByte/s         |
| maximal                         | 35 MByte/s                                                                                  | 35 MByte/s         | 35 MByte/s         | 34 MByte/s             | 34 MByte/s          | 37 MByte/s          | 37 MByte/s         |
| kontinuierliches Schreiben      |                                                                                             |                    |                    |                        |                     |                     |                    |
| typisch                         | 15 MByte/s                                                                                  | 15 MByte/s         | 15 MByte/s         | 14 MByte/s             | 14 MByte/s          | 28 MByte/s          | 28 MByte/s         |
| maximal                         | 18 MByte/s                                                                                  | 18 MByte/s         | 18 MByte/s         | 17 MByte/s             | 17 MByte/s          | 30 MByte/s          | 30 MByte/s         |
| Zertifizierungen                |                                                                                             |                    |                    |                        |                     |                     |                    |
| CE                              |                                                                                             |                    |                    | Ja                     |                     |                     |                    |
| cULus                           |                                                                                             |                    |                    | Ja                     |                     |                     |                    |
| cULus HazLoc Class 1 Division 2 | -                                                                                           | -                  | -                  | -                      | -                   | Ja 1)               | -                  |
| ATEX Zone 22                    | -                                                                                           | -                  | -                  | -                      | -                   | Ja 1)               | -                  |
| GOST-R                          |                                                                                             |                    |                    | Ja                     |                     |                     |                    |
| GL                              | L                                                                                           |                    | -                  | Ja "                   |                     |                     |                    |
| Endurance                       |                                                                                             |                    |                    |                        |                     |                     |                    |
| garantierte Datenmenge          | 50 TD: 4-                                                                                   | 400 TD: 4-         | 000 TD: 4-         | 400 TD: +-             | 000 TD: 4-          | 4000 TD. 44         | 2000 TD 4-         |
| garantiert <sup>2</sup>         | 50 TByte                                                                                    | 100 I Byte         | 200 TByte          | 400 TByte              | 800 TByte           | 1600 IByte          | 3200 TByte         |
| ergibt bei 5 Jahren 29          | CByte/Tag                                                                                   | 54,79<br>GByte/Tag | GByte/Tag          | 219,18<br>GBvte/Tag    | 438,30<br>GBvte/Tag | 6/6,/2<br>GBvte/Tag | GByte/Tag          |
| Lösch- / Schreibzyklen          | Obyter lag                                                                                  | Obyter lag         | Obyter lag         | Obyte/ lag             | Obyte/ lag          | Obyte/Tag           | Obytering          |
| garantiert                      |                                                                                             |                    |                    | 100 000                |                     |                     |                    |
| SI C-Flash                      | L                                                                                           |                    |                    | la                     |                     |                     |                    |
| Wear Leveling                   |                                                                                             |                    |                    | statisch               |                     |                     |                    |
| Error Correction Coding (ECC)   |                                                                                             |                    |                    | la                     |                     |                     |                    |
| SMART Support                   |                                                                                             |                    |                    | la                     |                     |                     |                    |
| Unterstützung                   | L                                                                                           |                    |                    |                        |                     |                     |                    |
| Hardware                        |                                                                                             |                    | 0 PPC300 PPC       | 700 PPC725 PP          | C800 APC620         | APC810 APC820       | )                  |
| Betriebssysteme                 |                                                                                             |                    |                    |                        | 0000,7.0.0020,7     |                     |                    |
| Windows 7 32-Bit                | Nein                                                                                        | Nein               | Nein               | Nein                   | Nein                | .la                 | Ja                 |
| Windows 7 64-Bit                | Nein                                                                                        | Nein               | Nein               | Nein                   | Nein                | Nein                | Ja                 |
| Windows Embedded Standard 7     | Nein                                                                                        | Nein               | Nein               | Nein                   | Ja                  | Ja                  | Ja                 |
| 32-Bit                          |                                                                                             | -                  | -                  | -                      |                     |                     |                    |
| Windows Embedded Standard 7     | Nein                                                                                        | Nein               | Nein               | Nein                   | Nein                | Ja                  | Ja                 |
| 64-Bit                          | Noin                                                                                        | Niein              | Nicin              | la.                    | la                  | la                  | la                 |
| Windows XP Professional         | Nein                                                                                        | Nein               | Nein               | Ja                     | Ja                  | Ja                  | Ja                 |
| Windows Embedded Standard 2009  | Nein                                                                                        | el                 | el                 | Ja                     | la                  | el                  | el la              |
| Windows CE 6.0                  |                                                                                             | Ja<br>la           | Ja<br>la           | Ja                     | Ja                  | Ja 3)               | Ja 3)              |
| Windows CE 5.0                  | 54                                                                                          | 54                 | J 34               | Nein                   | 54                  | 54 %                | Jaw                |
| Software                        |                                                                                             |                    |                    |                        |                     |                     | -                  |
| PVI Transfer Tool               | ≥V3238                                                                                      | ≥ √3 2 3 8         | ≥ V3 2 3 8         | ≥V3238                 | ≥V3238              | ≥ V3 6 8 40         | ≥ V4 0 0 8 (Teil   |
|                                 | (Teil von                                                                                   | (Teil von          | (Teil von          | (Teil von              | (Teil von           | (Teil von           | von PVI Deve-      |
|                                 | PVI Develop-                                                                                | PVI Develop-       | PVI Develop-       | PVI Develop-           | PVI Develop-        | PVI Develop-        | lopment Setup      |
|                                 | ment Setup ≥                                                                                | ment Setup ≥       | ment Setup ≥       | ment Setup ≥           | ment Setup ≥        | ment Setup ≥        | ≥ V3.0.2.3014)     |
|                                 | V2.06.00.3011)                                                                              | V2.06.00.3011)     | V2.06.00.3011)     | V2.06.00.3011)         | V2.06.00.3011)      | V3.0.0.3020)        |                    |
| B&R Embedded OS Installer       | ≥ V3.10                                                                                     | ≥ V3.10            | ≥ V3.10            | ≥ V3.10                | ≥ V3.10             | ≥ V3.20             | ≥ V3.21            |
| Umgebungsbedingungen            |                                                                                             |                    |                    |                        |                     |                     |                    |
| I emperatur<br>Batrich          |                                                                                             |                    |                    | 0 his 70°C             |                     |                     |                    |
| Betrieb                         |                                                                                             |                    |                    |                        |                     |                     |                    |
| Transport                       |                                                                                             |                    |                    | -05 bis 150 C          |                     |                     |                    |
| Luftfoughtigkoit                | <u> </u>                                                                                    |                    |                    | -05 bis 150 C          |                     |                     | -                  |
| Botrich                         |                                                                                             |                    |                    | 00X 85% boi 85°        | <b>`</b>            |                     |                    |
|                                 |                                                                                             |                    | r                  | nax. 05% bei 05 (      |                     |                     |                    |
| Transport                       |                                                                                             |                    | r                  | nax. 85% bei 85°(      |                     |                     |                    |
| Vibration                       |                                                                                             | -                  |                    | nax. 0070 bei 00 (     | <i>.</i>            |                     |                    |
| Betrieb                         |                                                                                             | 20 g peak 2        | 0 bis 2000 Hz 4    | oro Richtuna (JEC      | DEC JESD22 Me       | thode B103)         |                    |
| 200.00                          |                                                                                             | 20 g pouli, 2      | 5,35 g RMS,        | 15 min pro Ebene       | (IEC 68-2-6)        |                     |                    |
| Lagerung                        |                                                                                             | 20 g peak, 2       | 0 bis 2000 Hz, 4   | ,<br>pro Richtung (JED | )<br>DEC JESD22, Me | thode B103)         |                    |
|                                 |                                                                                             |                    | 5,35 g RMS,        | 15 min pro Ebene       | (IEC 68-2-6)        | ,                   |                    |
| Transport                       | 20 g peak, 20 bis 2000 Hz, 4 pro Richtung (JEDEC JESD22, Methode B103)                      |                    |                    |                        |                     |                     |                    |
|                                 | 5,35 g RMS, 15 min pro Ebene (IEC 68-2-6)                                                   |                    |                    |                        |                     |                     |                    |
| Schock                          |                                                                                             |                    |                    |                        |                     |                     |                    |
| Betrieb                         | 1,5 kg peak, 0,5 ms 5 mal (JEDEC JESD22, Methode B110)                                      |                    |                    |                        |                     |                     |                    |
|                                 | 30 g, 11 ms 1 mal (IEC 68-2-27)                                                             |                    |                    |                        |                     |                     |                    |
| Lagerung                        | 1,5 kg peak, 0,5 ms 5 mal (JEDEC JESD22, Methode B110)                                      |                    |                    |                        |                     |                     |                    |
| Transport                       | 30 g, $11$ lis 1 lidi (IEO 00-2-27)<br>1.5 kg neak 0.5 ms 5 ms ( IEDEC IESD22 Methode B110) |                    |                    |                        |                     |                     |                    |
| Παποροιτ                        | 30  a. 11  ms 1  mal (IEC 68-2-27)                                                          |                    |                    |                        |                     |                     |                    |
| Meereshöhe                      | 50 g, 11 lilo 1 lilo (ILO 00-2-27)                                                          |                    |                    |                        |                     |                     |                    |
| Betrieb                         |                                                                                             | max. 4.572 m       |                    |                        |                     |                     |                    |

Tabelle 180: 5CFCRD.0512-06, 5CFCRD.1024-06, 5CFCRD.2048-06, 5CFCRD.4096-06, 5CFCRD.8192-06, 5CFCRD.016G-06, 5CFCRD.032G-06 - Technische Daten
| Produktbezeichnung        | 5CFCRD.<br>0512-06 | 5CFCRD.<br>1024-06 | 5CFCRD.<br>2048-06 | 5CFCRD.<br>4096-06 | 5CFCRD.<br>8192-06 | 5CFCRD.<br>016G-06 | 5CFCRD.<br>032G-06 |
|---------------------------|--------------------|--------------------|--------------------|--------------------|--------------------|--------------------|--------------------|
| Mechanische Eigenschaften |                    |                    |                    |                    |                    |                    |                    |
| Abmessungen               |                    |                    |                    |                    |                    |                    |                    |
| Breite                    | 42,8 ±0,10 mm      |                    |                    |                    |                    |                    |                    |
| Länge                     |                    | 36,4 ±0,15 mm      |                    |                    |                    |                    |                    |
| Höhe                      | 3,3 ±0,10 mm       |                    |                    |                    |                    |                    |                    |
| Gewicht                   | 10 g               |                    |                    |                    |                    |                    |                    |

Tabelle 180: 5CFCRD.0512-06, 5CFCRD.1024-06, 5CFCRD.2048-06, 5CFCRD.4096-06, 5CFCRD.8192-06, 5CFCRD.016G-06, 5CFCRD.032G-06 - Technische Daten

1) Ja, jedoch nur zutreffend wenn alle im Gesamtgerät verbauten Komponenten diese Zulassung haben.

2) Endurance bei B&R CFs (Bei linear geschriebener Blockgröße mit ≥ 128 kB)

3) Wird vom B&R Embedded OS Installer nicht unterstützt.

#### 4.3.4 Temperatur Luftfeuchtediagramm

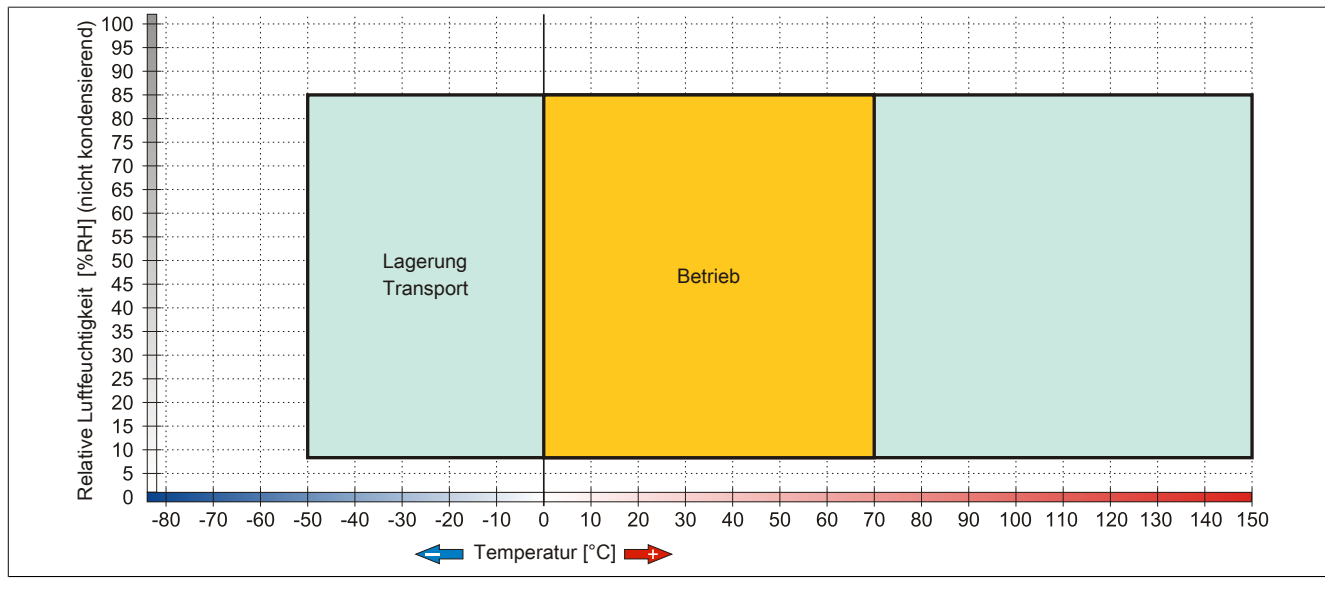

Abbildung 89: 5CFCRD.xxxx-06 - Temperatur Luftfeuchtediagramm CompactFlash Karten

#### 4.3.5 Abmessungen

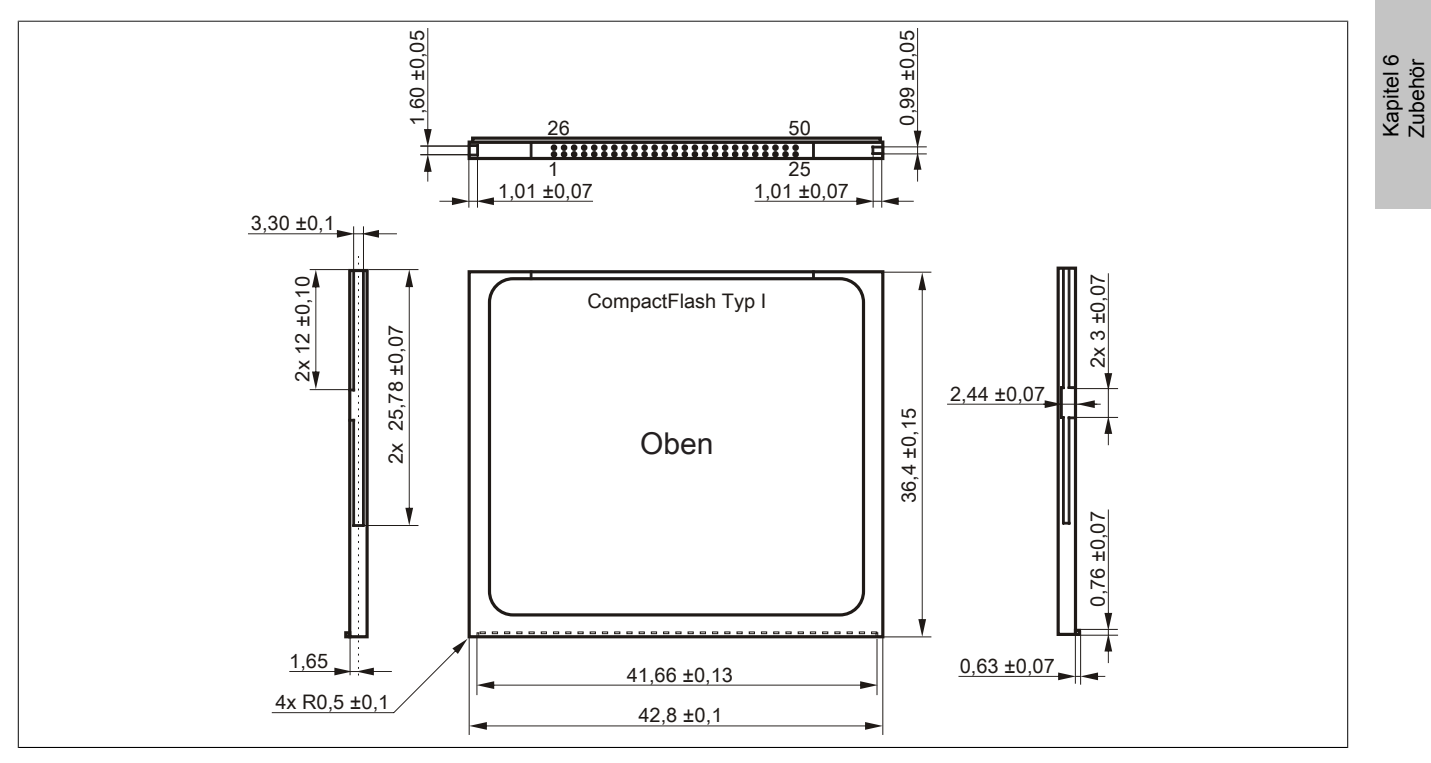

Abbildung 90: Abmessungen CompactFlash Karte Typ I

#### 4.3.6 Benchmark

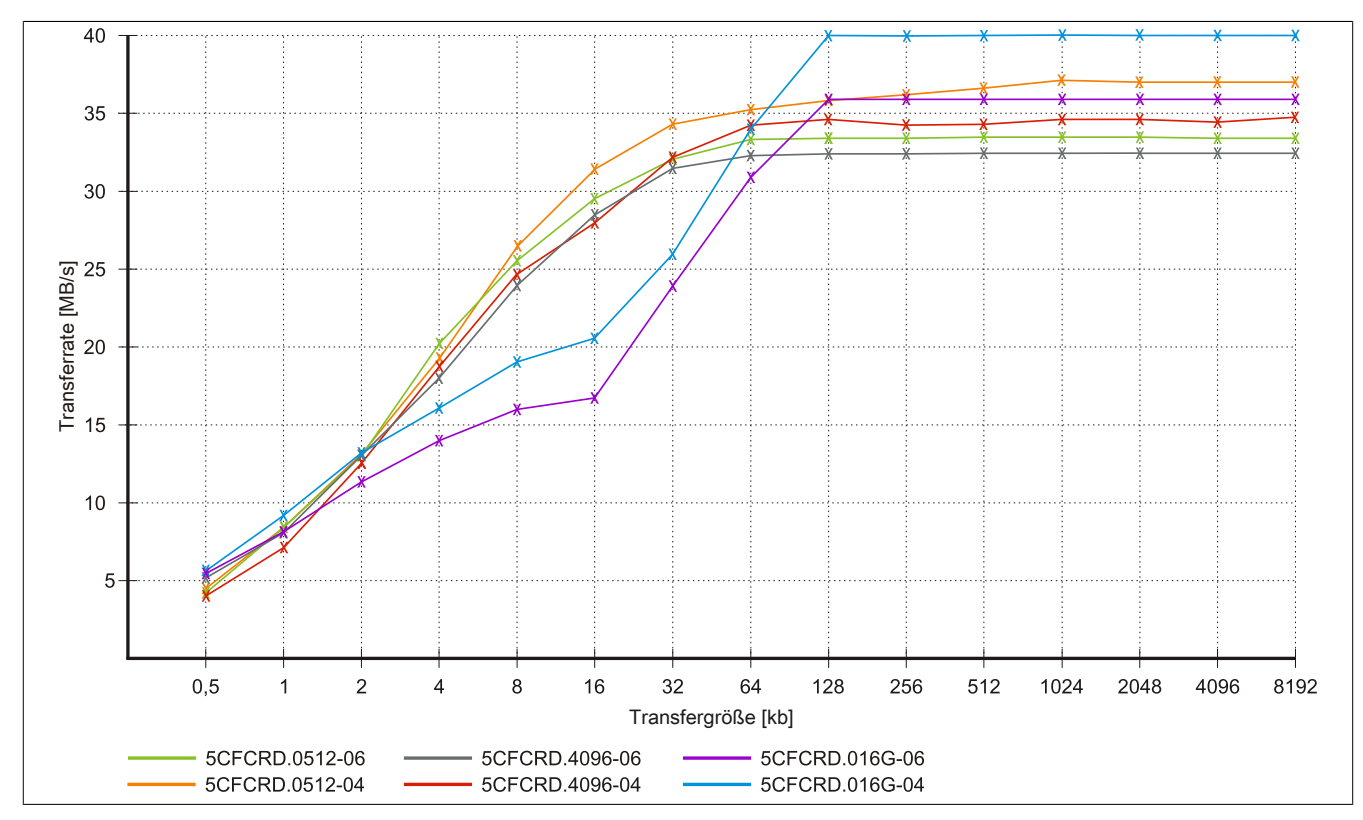

Abbildung 91: ATTO Disk Benchmark v2.34 Vergleich Lesen - 5CFCRD.xxxx-04 mit 5CFCRD.xxxx-06

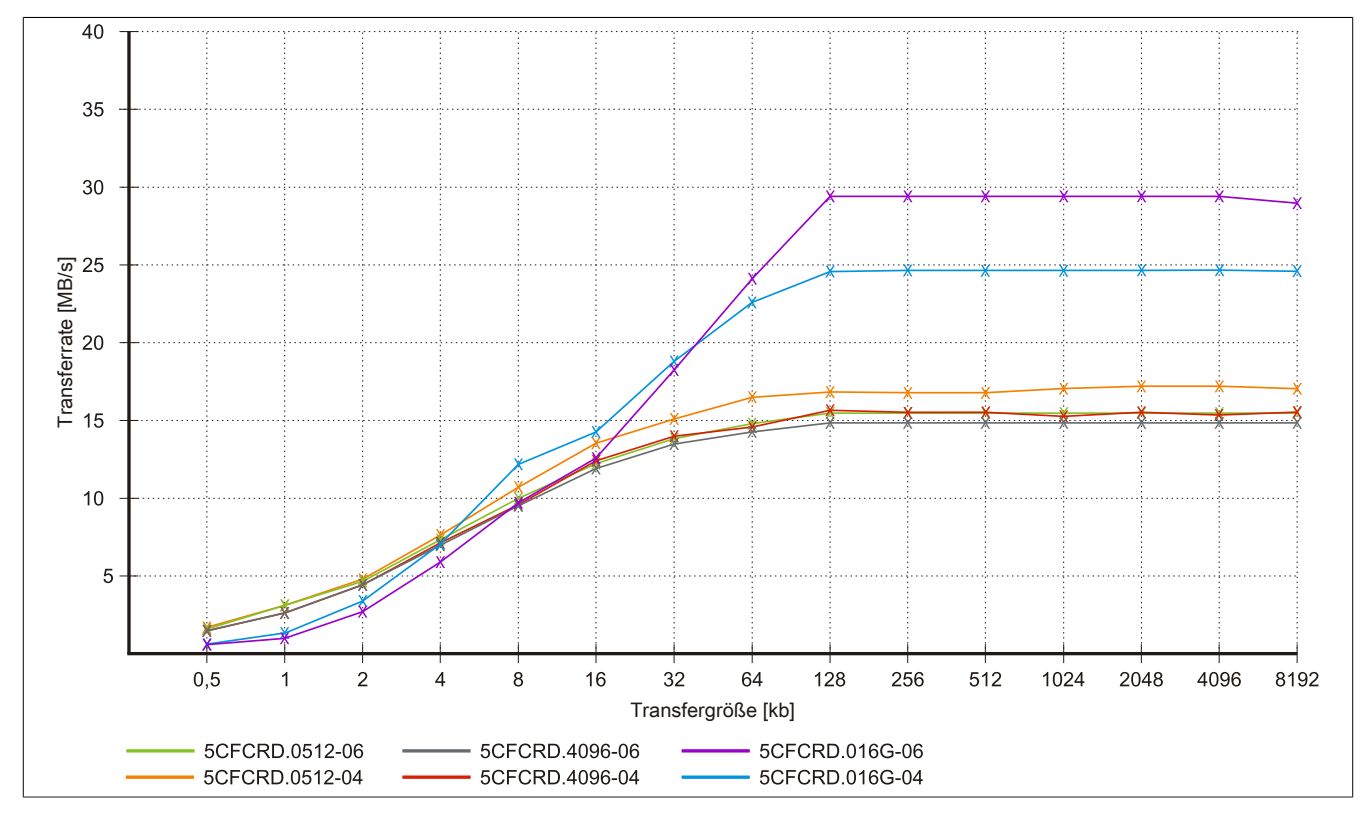

Abbildung 92: ATTO Disk Benchmark v2.34 Vergleich Schreiben - 5CFCRD.xxxx-04 mit 5CFCRD.xxxx-06

# 4.4 5CFCRD.xxxx-04

# 4.4.1 Allgemeines

# Information:

Der gleichzeitige Betrieb von B&R CompactFlash Karten 5CFCRD.xxxx-04 und CompactFlash Karten anderer Hersteller in einem System ist nicht erlaubt. Aufgrund von Technologieunterschieden (ältere, neuere Technologien) kann es beim Systemstart zu Problemen kommen, was auf die unterschiedlichen Hochlaufzeiten zurückzuführen ist.

siehe "Bekannte Probleme / Eigenheiten" auf Seite 190

# Information:

Die CompactFlash Karten 5CFCRD.xxxx-04 werden auf B&R Geräten unter WinCE ab der Version ≥ 6.0 unterstützt.

#### 4.4.2 Bestelldaten

| Bestellnummer  | Kurzbeschreibung                 | Abbildung                                                                                                    |
|----------------|----------------------------------|----------------------------------------------------------------------------------------------------|
|                | CompactFlash                     |                                                                                                    |
| 5CFCRD.0512-04 | CompactFlash 512 MByte B&R (SLC) |                                                                                                    |
| 5CFCRD.1024-04 | CompactFlash 1 GByte B&R (SLC)   |                                                                                                    |
| 5CFCRD.2048-04 | CompactFlash 2 GByte B&R (SLC)   |                                                                                                    |
| 5CFCRD.4096-04 | CompactFlash 4 GByte B&R (SLC)   | Community                                                                                                    |
| 5CFCRD.8192-04 | CompactFlash 8 GByte B&R (SLC)   | Mact Flant                                                                                                    |
| 5CFCRD.016G-04 | CompactFlash 16 GByte B&R (SLC)  | STOCKTONE CONCERNMENT<br>STOCKTONE CONCERNMENT<br>STOCKTONE<br>STOCKTONE CONCERNE<br>STOCKTONE<br>STOCKTONE<br>STOCKTONE<br>STOC |

Tabelle 181: 5CFCRD.0512-04, 5CFCRD.1024-04, 5CFCRD.2048-04, 5CFCRD.4096-04, 5CFCRD.8192-04, 5CFCRD.016G-04 - Bestelldaten

#### 4.4.3 Technische Daten

# Vorsicht!

Ein plötzlicher Spannungsausfall kann zum Datenverlust führen! In sehr seltenen Fällen kann es darüber hinaus zu einer Beschädigung des Massenspeichers kommen!

Um einem Datenverlust bzw. einer Beschädigung vorbeugend entgegen zu wirken, wird die Verwendung einer USV empfohlen.

# Information:

Die nachfolgend angegebenen Kenndaten, Merkmale und Grenzwerte sind nur für dieses Zubehörteil alleine gültig und können von denen zum Gesamtgerät abweichen. Für das Gesamtgerät, in dem z.B. dieses Zubehör verbaut ist, gelten die zum Gesamtgerät angegebenen Daten.

| Produktbezeichnung        | 5CFCRD.0512-04                                                   | 5CFCRD.1024-04 | 5CFCRD.2048-04 | 5CFCRD.4096-04 | 5CFCRD.8192-04 | 5CFCRD.016G-04 |
|---------------------------|------------------------------------------------------------------|----------------|----------------|----------------|----------------|----------------|
| Allgemeines               |                                                                  | ·              |                | ~              | ~              |                |
| Kapazität                 | 512 MByte                                                        | 1 GByte        | 2 GByte        | 4 GByte        | 8 GByte        | 16 GByte       |
| Datenerhaltung            | 10 Jahre                                                         |                |                |                |                |                |
| Datenverlässlichkeit      | < 1 nichtbehebbarer Fehler in 10 <sup>14</sup> Bit Lesezugriffen |                |                |                |                |                |
| Lifetime Monitoring       | Ja                                                               |                |                |                |                |                |
| MTBF                      | > 3.000.000 Stunden (bei 25°C)                                   |                |                |                |                |                |
| Wartung                   | keine                                                            |                |                |                |                |                |
| unterstützte Betriebsmodi | PIO Mode 0-6, Multiword DMA Mode 0-4, Ultra DMA Mode 0-4         |                |                |                |                |                |

Tabelle 182: 5CFCRD.0512-04, 5CFCRD.1024-04, 5CFCRD.2048-04, 5CF-CRD.4096-04, 5CFCRD.8192-04, 5CFCRD.016G-04 - Technische Daten

# Zubehör • CompactFlash Karten

| Due de lathere e i also en en     |                  | 5050DD 4004 04       | 5050DD 0040 04         |                       | 5050DD 0400 04   | 5050DD 0400 04       |
|-----------------------------------|------------------|----------------------|------------------------|-----------------------|------------------|----------------------|
| Produktbezeichnung                | 5CFCRD.0512-04   | 5CFCRD.1024-04       | 5CFCRD.2048-04         | 5CFCRD.4096-04        | 5CFCRD.8192-04   | 5CFCRD.016G-04       |
| kontinuierliches Lesen            |                  |                      |                        |                       |                  |                      |
| typisch                           | 35 MByte/s       | 35 MByte/s           | 35 MByte/s             | 33 MByte/s            | 27 MByte/s       | 36 MByte/s           |
| movimal                           | (240A) ''        | (240A) <sup>1/</sup> | (240A) <sup>1</sup> /  | (220A) <sup>1</sup> / |                  | (240A) ''            |
| maximai                           | (260X) 1)        | (260X) 1)            | (260X) 1)              | (226X) 1)             |                  | (247X) 1)            |
| kantinujarliahaa Sahraihan        | (2007)           | (2007)               | (2007)                 | (220X)                | (1007)           | (2477) /             |
| tuningh                           | 17 MPsto/o       | 17 MPsto/o           | 17 MPsto/o             | 16 MPsto/o            | 15 MDuto/o       | 19 MButo/o           |
| typisch                           | (110X)           | (110X)               | (110X)                 | (1062)                | (100)            | (120X)               |
| maximal                           | 20 MByto/c       | 20 MByto/c           | 20 MByto/c             | 18 MByto/c            | 17 MByto/c       | (120A)<br>10 MByto/s |
| IIIdAIIIIdi                       | (133X)           | (133X)               | (133X)                 | (120X)                | (110X)           | (126X)               |
| Zertifizierungen                  | (100/()          | (1007)               | (10077)                | (12077)               | (110/()          | (12077)              |
| CE                                |                  |                      |                        | 2                     |                  |                      |
|                                   |                  |                      | J<br>1                 | a<br>2                |                  |                      |
|                                   |                  | 10                   | J                      |                       |                  | la                   |
| GUST-R                            | -                | Ja                   | j Ja                   | Ja<br>2)              | Ja               | Ja                   |
| GL                                |                  |                      | Jc                     | 1 -/                  |                  |                      |
| Endurance                         |                  |                      |                        |                       |                  |                      |
| garantierte Datenmenge            |                  |                      |                        | 400 TD 4-             |                  |                      |
| garantiert 3)                     | 50 TByte         | 100 I Byte           | 200 TByte              | 400 I Byte            | 800 I Byte       | 1600 TByte           |
| ergibt bei 5 Jahren <sup>3)</sup> | 27,40 GByte/Tag  | 54,79 GByte/Tag      | 109,59 GByte/Tag       | 219,18 GByte/Tag      | 438,36 GByte/Tag | 876,72 GByte/Tag     |
| Lösch- / Schreibzyklen            |                  |                      |                        |                       |                  |                      |
| typisch 4)                        |                  |                      | 2.000                  | 0.000                 |                  |                      |
| garantiert                        |                  |                      | 100                    | .000                  |                  |                      |
| SLC-Flash                         |                  |                      | J                      | а                     |                  |                      |
| Wear Leveling                     |                  |                      | stat                   | isch                  |                  |                      |
| Error Correction Coding (ECC)     |                  |                      | J                      | а                     |                  |                      |
| S.M.A.R.T. Support                |                  |                      | Ne                     | ein                   |                  |                      |
| Unterstützung                     |                  |                      |                        |                       |                  |                      |
| Hardware                          | PP               | 300/400 PP500 PF     | C300 PPC700 PP         | C725 PPC800 APC       | 620 APC810 APC   | 320                  |
| Retriebssysteme                   |                  |                      |                        |                       |                  |                      |
| Windows 7 32-Bit                  | Noin             | Nein                 | Noin                   | Nein                  | Nein             | el                   |
| Windows 7 52-bit                  | INCIII           |                      |                        |                       |                  | Ja                   |
| Windows 7 04-Bit                  | Main             | l Nata               |                        |                       | l 1-             | 1                    |
| Windows Embedded Standard /       | inein            | inein                | inein                  | Nein                  | Ja               | Ja                   |
| Windows Embedded Standard 7       | Noin             | Noin                 | Noin                   | Noin                  | Noin             | la                   |
| 64-Bit                            | INCILL           | INCILL               | INCIL                  | INCIII                | INCIII           | Ja                   |
| Windows XP Professional           | Noin             | Noin                 | Noin                   | 12                    | 12               | la                   |
| Windows XP Frolessional           | INCIII           |                      |                        | Ja                    | Ja               | Ja                   |
| Windows XP Embedded               | Main             | . I.                 | J                      | a<br>I Ia             | l 1-             | 1                    |
| Windows Embedded Standard 2009    | inein            | Ja                   | Ja                     | Ja                    | Ja               | Ja                   |
| Windows CE 6.0                    | Ja               | Ja Ja                | j Ja                   | Ja                    | Ja Ja            | Ja <sup>3)</sup>     |
| Windows CE 5.0                    |                  |                      | Ne                     | ein                   |                  |                      |
| Software                          |                  |                      |                        | 1                     |                  |                      |
| PVI Transfer Tool                 | ≥ V3.2.3.8 (Teil | ≥ V3.2.3.8 (Teil     | ≥ V3.2.3.8 (Teil       | ≥ V3.2.3.8 (Teil      | ≥ V3.2.3.8 (Teil | ≥ V3.6.8.40 (Teil    |
|                                   | von PVI Develop- | von PVI Develop-     | von PVI Develop-       | von PVI Develop-      | von PVI Develop- | von PVI Deve-        |
|                                   | ment Setup ≥     | ment Setup ≥         | ment Setup ≥           | ment Setup ≥          | ment Setup ≥     | lopment Setup        |
|                                   | V2.06.00.3011)   | V2.06.00.3011)       | V2.06.00.3011)         | V2.06.00.3011)        | V2.06.00.3011)   | 2 V3.0.0.3020)       |
| B&R Embedded OS Installer         | ≥ V3.10          | ≥ V3.10              | 2 V3.10                | ≥ V3.10               | ≥ V3.10          | ≥ V3.20              |
| Umgebungsbedingungen              |                  |                      |                        |                       |                  |                      |
| Temperatur                        |                  |                      |                        |                       |                  |                      |
| Betrieb                           |                  |                      | 0 bis                  | 70°C                  |                  |                      |
| Lagerung                          |                  |                      | -65 bis                | 150°C                 |                  |                      |
| Transport                         |                  |                      | -65 bis                | 150°C                 |                  |                      |
| Luftfeuchtigkeit                  |                  |                      |                        |                       |                  |                      |
| Betrieb                           |                  |                      | max. 85%               | bei 85°C              |                  |                      |
| Lagerung                          |                  |                      | max. 85%               | bei 85°C              |                  |                      |
| Transport                         |                  |                      | max. 85%               | bei 85°C              |                  |                      |
| Vibration                         |                  |                      |                        |                       |                  |                      |
| Betrieb                           |                  | 20 g peak, 20 bis    | 2000 Hz, 4 pro Richt   | tung (JEDEC JESD2     | 2, Methode B103) |                      |
|                                   |                  | 5,                   | 35 g RMS, 15 min p     | ro Ebene (IEC 68-2-   | 6)               |                      |
| Lagerung                          |                  | 20 g peak, 20 bis    | 2000 Hz, 4 pro Richt   | tung (JEDEC JESD2     | 2, Methode B103) |                      |
|                                   |                  | 5,                   | 35 g RMS, 15 min p     | ro Ebene (IEC 68-2-   | 6)               |                      |
| Transport                         |                  | 20 g peak, 20 bis    | 2000 Hz, 4 pro Richt   | tung (JEDEC JESD2     | 2, Methode B103) |                      |
|                                   |                  | 5,                   | 35 g RMS, 15 min p     | ro Ebene (IEC 68-2-   | 6)               |                      |
| Schock                            |                  |                      |                        |                       |                  |                      |
| Betrieb                           |                  | 1,5 kg pea           | ak, 0,5 ms 5 mal (JEI  | DEC JESD22, Metho     | ode B110)        |                      |
|                                   |                  |                      | 30 g, 11 ms 1 m        | al (IEC 68-2-27)      | ,                |                      |
| Lagerung                          |                  | 1,5 kg pea           | ak, 0,5 ms 5 mal (JEI  | DEC JESD22, Metho     | ode B110)        |                      |
|                                   |                  |                      | 30 g, 11 ms 1 m        | al (IEC 68-2-27)      |                  |                      |
| Transport                         |                  | 1,5 kg pea           | ak, 0,5 ms 5 mal (JEI  | DEC JESD22, Metho     | ode B110)        |                      |
|                                   |                  |                      | <u>30 g, 11 ms 1 m</u> | al (IEC 68-2-27)      |                  |                      |
| Meereshöhe                        |                  |                      |                        |                       |                  |                      |
| Betrieb                           | max. 4.572 m     |                      |                        |                       |                  |                      |

Tabelle 182: 5CFCRD.0512-04, 5CFCRD.1024-04, 5CFCRD.2048-04, 5CF-CRD.4096-04, 5CFCRD.8192-04, 5CFCRD.016G-04 - Technische Daten

| Produktbezeichnung        | 5CFCRD.0512-04 | 5CFCRD.1024-04 | 5CFCRD.2048-04 | 5CFCRD.4096-04 | 5CFCRD.8192-04 | 5CFCRD.016G-04 |
|---------------------------|----------------|----------------|----------------|----------------|----------------|----------------|
| Mechanische Eigenschaften |                |                |                |                |                |                |
| Abmessungen               |                |                |                |                |                |                |
| Breite                    | 42,8 ±0,10 mm  |                |                |                |                |                |
| Länge                     |                |                | 36,4 ±0        | ,15 mm         |                |                |
| Höhe                      |                |                | 3,3 ±0,        | 10 mm          |                |                |
| Gewicht                   |                |                | 10             | g              |                |                |

#### Tabelle 182: 5CFCRD.0512-04, 5CFCRD.1024-04, 5CFCRD.2048-04, 5CF-CRD.4096-04, 5CFCRD.8192-04, 5CFCRD.016G-04 - Technische Daten

- 1) Geschwindigkeitsangaben mit 1X = 150 kByte/s. Alle Angaben beziehen sich auf die Samsung Flash Chips, CompactFlash Karte in UDMA Mode 4, Zykluszeit 30 ns in True-IDE Mode mit sequentiellem Schreiben/Lesen- Test.
- 2) Ja, jedoch nur zutreffend wenn alle im Gesamtgerät verbauten Komponenten diese Zulassung haben.
- Endurance bei B&R CFs (Bei linear geschriebener Blockgröße mit ≥ 128 kB)

4) Abhängig von der durchschnittlichen Filegröße.

5) Wird vom B&R Embedded OS Installer nicht unterstützt.

#### 4.4.4 Temperatur Luftfeuchtediagramm

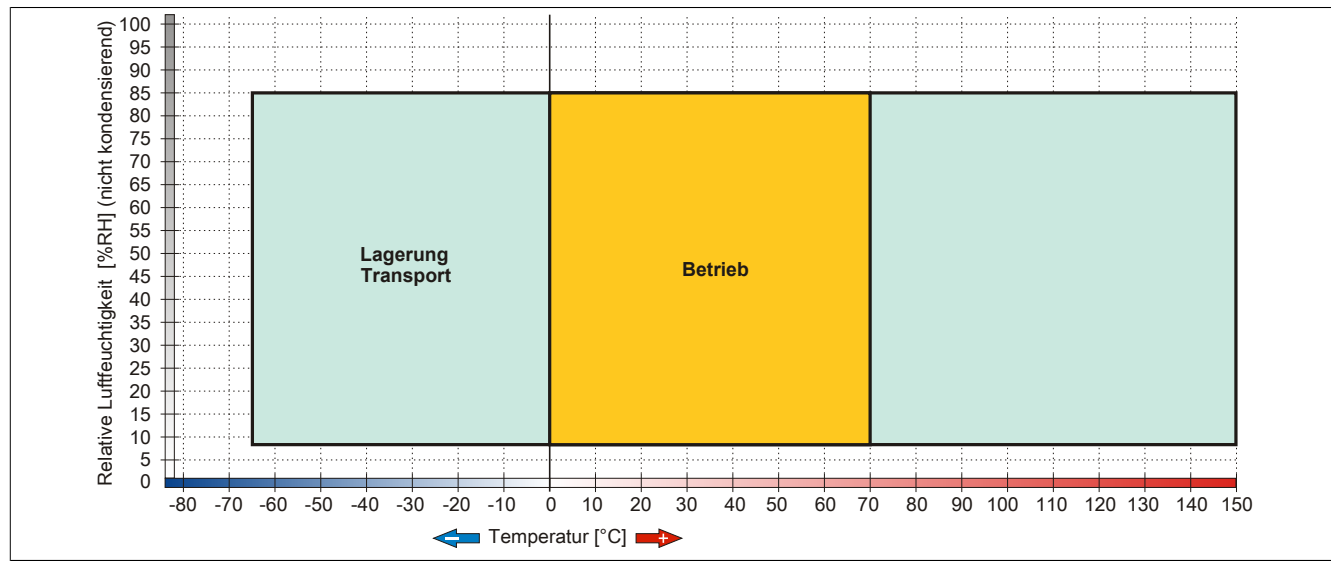

Abbildung 93: 5CFCRD.xxxx-04 - Temperatur Luftfeuchtediagramm CompactFlash Karten

# 4.4.5 Abmessungen

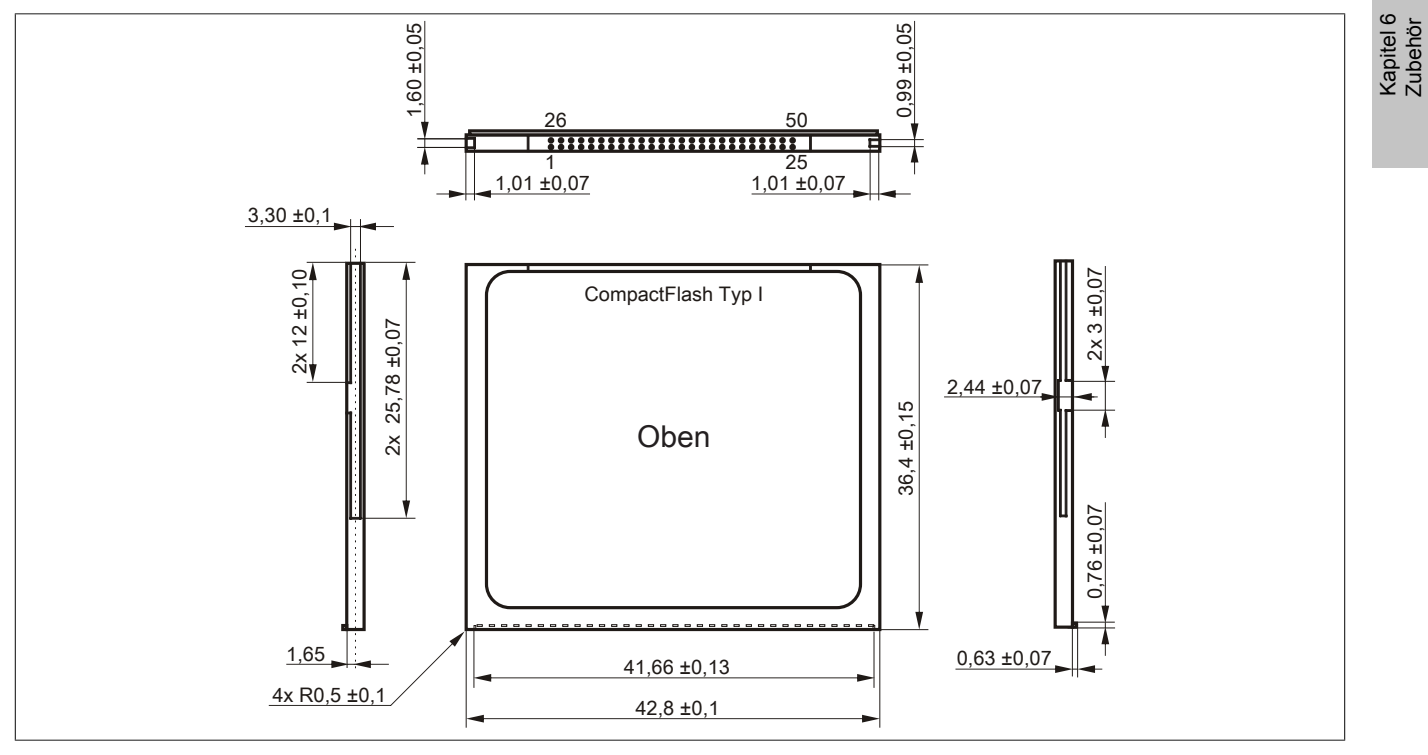

Abbildung 94: Abmessungen CompactFlash Karte Typ I

#### 4.4.6 Benchmark

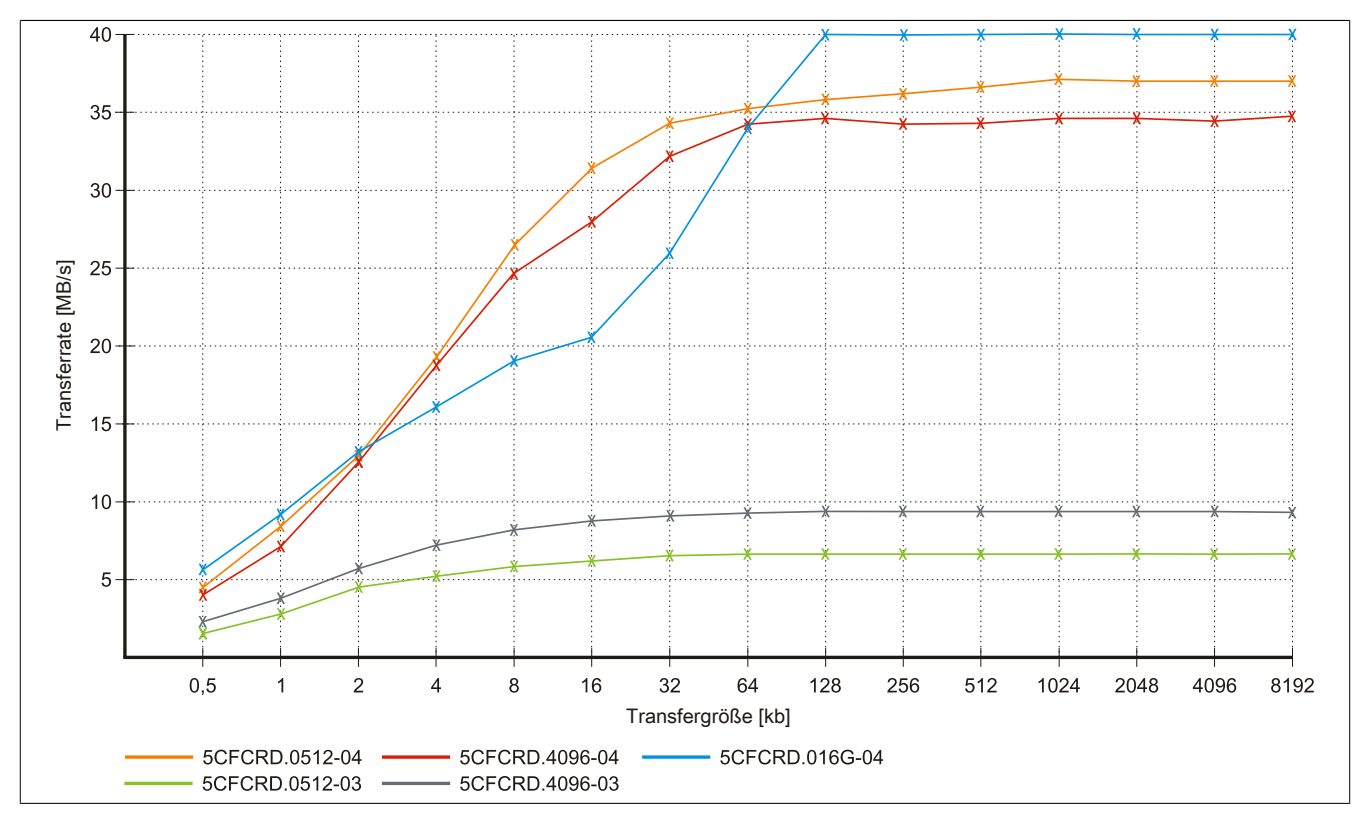

Abbildung 95: ATTO Disk Benchmark v2.34 Vergleich Lesen - 5CFCRD.xxxx-03 mit 5CFCRD.xxxx-04

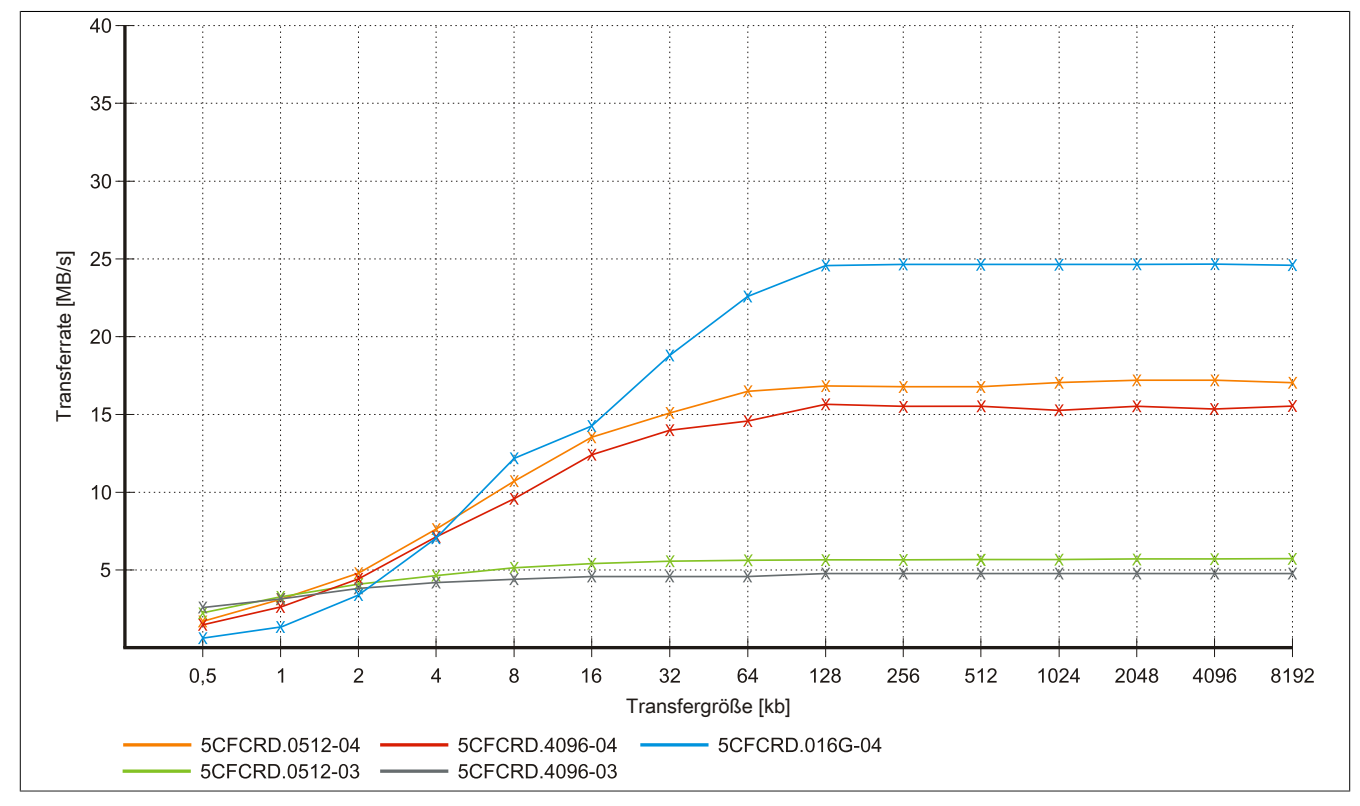

Abbildung 96: ATTO Disk Benchmark v2.34 Vergleich Schreiben - 5CFCRD.xxxx-03 mit 5CFCRD.xxxx-04

# 4.5 5CFCRD.xxxx-03

#### 4.5.1 Allgemeines

# Information:

Der gleichzeitige Betrieb von Western Digital CompactFlash Karten 5CFCRD.xxxx- 03 und Compact-Flash Karten anderer Hersteller in einem System ist nicht erlaubt. Aufgrund von Technologieunterschieden (ältere, neuere Technologien) kann es beim Systemstart zu Problemen kommen, was auf die unterschiedlichen Hochlaufzeiten zurückzuführen ist.

siehe "Bekannte Probleme / Eigenheiten" auf Seite 190

# Information:

Auf Windows CE 5.0 Geräten werden die CompactFlash Karten 5CFCRD.xxxx-03 bis zu 1GB unterstützt.

# Information:

Bei den CompactFlash Karten 5CFCRD.xxxx-03 hat sich lediglich der Aufkleber und die Beschreibung geändert. Die technischen Daten sind unverändert.

## 4.5.2 Bestelldaten

| Bestellnummer  | Kurzbeschreibung                             | Abbildung                                                                                                    |
|----------------|----------------------------------------------|----------------------------------------------------------------------------------------------------|
|                | CompactFlash                                 | 1115                                                                                                    |
| 5CFCRD.0064-03 | CompactFlash 64 MByte Western Digital (SLC)  | CHINES.                                                                                                    |
| 5CFCRD.0128-03 | CompactFlash 128 MByte Western Digital (SLC) | CONTRACTOR OF THE OWNER OF THE OWNER OF |
| 5CFCRD.0256-03 | CompactFlash 256 MByte Western Digital (SLC) | in the second second second second second second second second second second second second second second second                                                                                                    |
| 5CFCRD.0512-03 | CompactFlash 512 MByte Western Digital (SLC) | Site                                                                                                    |
| 5CFCRD.1024-03 | CompactFlash 1 GByte Western Digital (SLC)   | SiliconD                                                                                                    |
| 5CFCRD.2048-03 | CompactFlash 2 GByte Western Digital (SLC)   | 64 MB PUTIVe                                                                                                    |
| 5CFCRD.4096-03 | CompactFlash 4 GByte Western Digital (SLC)   | SD-CG4MATA                                                                                                    |
| 5CFCRD.8192-03 | CompactFlash 8 GByte Western Digital (SLC)   |                                                                                                    |
|                |                                              | and the second second                                                                                                    |
|                |                                              |                                                                                                    |
|                |                                              |                                                                                                    |
|                |                                              |                                                                                                    |
|                |                                              |                                                                                                    |
|                |                                              |                                                                                                    |

Tabelle 183: 5CFCRD.0064-03, 5CFCRD.0128-03, 5CFCRD.0256-03, 5CFCRD.0512-03, 5CFCRD.1024-03, 5CFCRD.2048-03, 5CFCRD.4096-03, 5CFCRD.8192-03 - Bestelldaten

#### 4.5.3 Technische Daten

# Vorsicht!

Ein plötzlicher Spannungsausfall kann zum Datenverlust führen! In sehr seltenen Fällen kann es zu einer Beschädigung des Massenspeichers kommen!

Um einem Datenverlust bzw. einer Beschädigung vorbeugend entgegen zu wirken, empfiehlt B&R die Verwendung einer USV.

# Information:

Die nachfolgend angegebenen Kenndaten, Merkmale und Grenzwerte sind nur für dieses Zubehörteil alleine gültig und können von denen zum Gesamtgerät abweichen. Für das Gesamtgerät, in dem z.B. dieses Zubehör verbaut ist, gelten die zum Gesamtgerät angegebenen Daten.

# Zubehör • CompactFlash Karten

| Produktbezeichnung                              | 5CFCRD.<br>0064-03 | 5CFCRD.<br>0128-03                    | 5CFCRD.<br>0256-03 | 5CFCRD.<br>0512-03 | 5CFCRD.<br>1024-03         | 5CFCRD.<br>2048-03 | 5CFCRD.<br>4096-03 | 5CFCRD.<br>8192-03 |
|-------------------------------------------------|--------------------|---------------------------------------|--------------------|--------------------|----------------------------|--------------------|--------------------|--------------------|
| Allgemeines                                     |                    | •                                     | 1                  |                    |                            |                    | 1                  |                    |
| Kapazität                                       | 64 MByte           | 128 MByte                             | 256 MByte          | 512 MByte          | 1 GByte                    | 2 GByte            | 4 GByte            | 8 GByte            |
| Datenerhaltung                                  |                    |                                       |                    | 10 J               | lahre                      |                    |                    |                    |
| Datenverlässlichkeit                            |                    |                                       | < 1 nichtbe        | ehebbarer Fehl     | er in 1014 Bit Le          | sezugriffen        |                    |                    |
| Lifetime Monitoring                             |                    |                                       |                    | J                  | la                         |                    |                    |                    |
| MTBF                                            |                    |                                       | :                  | > 4.000.000 Stu    | unden (bei 25°C            | ;)                 |                    |                    |
| Wartung                                         |                    |                                       |                    | ke                 | ine                        |                    |                    |                    |
| unterstützte Betriebsmodi                       |                    |                                       | PIO                | Mode 0-4, Multi    | word DMA Mod               | de 0-2             |                    | _                  |
| kontinuierliches Lesen                          |                    |                                       |                    |                    |                            |                    |                    | _                  |
| typisch                                         |                    |                                       |                    | 8 ME               | Byte/s                     |                    |                    |                    |
| kontinuierliches Schreiben                      |                    | · · · · · · · · · · · · · · · · · · · |                    |                    |                            |                    |                    |                    |
| typisch                                         |                    |                                       |                    | 6 ME               | Byte/s                     |                    |                    |                    |
| Zertifizierungen                                |                    |                                       |                    |                    |                            |                    |                    |                    |
| CE                                              |                    |                                       |                    | J                  | la                         |                    |                    |                    |
| cULus                                           |                    |                                       |                    | J                  | la                         |                    |                    |                    |
| GOST-R                                          |                    |                                       |                    | J                  | la                         |                    |                    |                    |
| GL                                              | Ja 1)              | Ja 1)                                 | Ja                 | Ja <sup>1)</sup>   | Ja 1)                      | Ja 1)              | Ja 1)              | Ja <sup>1)</sup>   |
| Endurance                                       |                    |                                       |                    |                    |                            |                    |                    |                    |
| Lösch- / Schreibzyklen                          |                    |                                       |                    |                    |                            |                    |                    |                    |
| typisch                                         |                    |                                       |                    | > 2.00             | 000.00                     |                    |                    |                    |
| SLC-Flash                                       |                    |                                       |                    | J                  | la                         |                    |                    |                    |
| Wear Leveling                                   |                    | statisch                              |                    |                    |                            | _                  |                    |                    |
| Error Correction Coding (ECC)                   |                    |                                       |                    | J                  | la                         |                    |                    |                    |
| S.M.A.R.T. Support                              |                    |                                       |                    | N                  | ein                        |                    |                    |                    |
| Unterstützung                                   |                    |                                       |                    |                    |                            |                    |                    | _                  |
| Hardware                                        |                    | MP10                                  | 0/200, PP100/2     | 00, PP300/400      | , PP500, PPC3              | 00, PPC700, P      | PC725,             | _                  |
|                                                 |                    | PPC8                                  | 300, Provit 2000   | ), Provit 5000, A  | APC620, APC6               | 80, APC810, A      | PC820              |                    |
| Betriebssysteme                                 |                    |                                       |                    |                    |                            |                    |                    |                    |
| Windows 7 32-Bit                                |                    |                                       |                    | N                  | ein                        |                    |                    |                    |
| Windows 7 64-Bit                                |                    |                                       |                    | N                  | ein                        |                    |                    |                    |
| Windows Embedded Standard 7                     | Nein               | Nein                                  | Nein               | Nein               | Nein                       | Nein               | Nein               | Ja                 |
| 32-Bit                                          |                    |                                       |                    |                    |                            |                    |                    |                    |
| Windows Embedded Standard 7                     |                    |                                       |                    | N                  | ein                        |                    |                    |                    |
| 64-Bit                                          | Nutri              | 1                                     | 1                  | L                  | 1 1                        | 1                  | 1 1.               | 1 1.               |
| Windows XP Protessional                         | Nein               | Nein                                  | Nein               | Nein               | Nein                       | Nein               | Ja                 | Ja                 |
| Windows XP Embedded                             | Nein               | Nein                                  | Nein               | Ja                 | Ja                         | Ja                 | Ja                 | Ja                 |
| Windows Embedded Standard 2009                  | inein              | Nein                                  | Nein               | Nein               | Ja                         | Ja                 | Ja                 | Ja                 |
| Windows CE 5.0                                  | Ja                 | Ja                                    | Ja                 | Ja                 | Ja                         | Ja                 | Ja                 | Ja 2)<br>Noin      |
| Coffware                                        | Ja                 | Ja                                    | Ja                 | Ja                 | Ja                         | INEIII             | INCIII             | INEIII             |
| DVI Transfer Teol                               |                    |                                       | > \/2 57 (Toil     |                    | nmont Sotun                | V/2 E 2 200E)      |                    |                    |
| PVI ITalisier 1001<br>P&P Embedded OS Installer |                    |                                       | ≥ v2.57 (Tell      | von Pvi Develo     | opment Setup ≥             | : v2.5.3.3005)     |                    |                    |
| Bar Einbedded OS Installer                      |                    |                                       |                    | ≥ v.               | 2.21                       |                    |                    | _                  |
| Temperatur                                      |                    |                                       |                    |                    |                            |                    |                    | _                  |
| Betrieb                                         |                    |                                       |                    | 0 bis              | 70°C                       |                    |                    |                    |
|                                                 |                    |                                       |                    | -50 bis            | 100°C                      |                    |                    |                    |
| Transport                                       |                    |                                       |                    | -50 bis            | 100°C                      |                    |                    |                    |
|                                                 |                    |                                       |                    | 00 510             |                            |                    |                    | _                  |
| Betrieb                                         |                    |                                       |                    | 8 his 95% nich     | t kondensieren             | Ч                  |                    |                    |
|                                                 |                    |                                       |                    | 8 his 95% nich     | t kondensieren             | d<br>d             |                    |                    |
| Transport                                       |                    |                                       |                    | 8 bis 95% nich     | t kondensieren             | d<br>d             |                    |                    |
| Vibration                                       |                    |                                       |                    |                    |                            | u                  |                    | _                  |
| Betrieb                                         |                    |                                       |                    | max 16.3 g (1      | 59 m/s² 0-neak             | )                  |                    |                    |
|                                                 |                    |                                       |                    | max 30 g (29       | 4 m/s² 0-peak)             | /                  |                    |                    |
| Transport                                       |                    |                                       |                    | max 30 g (29       | 4 m/s <sup>2</sup> 0-peak) |                    |                    |                    |
| Schock                                          |                    |                                       |                    |                    |                            |                    |                    | -                  |
| Betrieb                                         |                    |                                       | ,                  | max 1000 g (98     | 310 m/s² 0-peal            | ()                 |                    |                    |
| Lagerung                                        |                    |                                       | n                  | nax. 3000 a (20    | 430 m/s² 0-nea             | k)                 |                    |                    |
| Transport                                       |                    |                                       | n                  | nax. 3000 g (20    | 430 m/s <sup>2</sup> 0-nea | k)                 |                    |                    |
| Meereshöhe                                      |                    |                                       |                    |                    |                            | ,                  |                    | _                  |
| Betrieb                                         |                    |                                       |                    | max 2              | 4 383 m                    |                    |                    |                    |
| Mechanische Eigenschaften                       | L                  |                                       |                    |                    |                            |                    |                    |                    |
| Abmessungen                                     |                    |                                       |                    |                    |                            |                    |                    | _                  |
| Breite                                          |                    |                                       |                    | 42.8 +0            | ).10 mm                    |                    |                    |                    |
| Länge                                           |                    |                                       |                    | 36.4 +0            | ).15 mm                    |                    |                    |                    |
| Höhe                                            |                    |                                       |                    | 33+0               | .10 mm                     |                    |                    |                    |
| Gewicht                                         | 11.4 a             |                                       |                    |                    |                            |                    |                    |                    |

Tabelle 184: 5CFCRD.0064-03, 5CFCRD.0128-03, 5CFCRD.0256-03, 5CFCRD.0512-03, 5CF-CRD.1024-03, 5CFCRD.2048-03, 5CFCRD.4096-03, 5CFCRD.8192-03 - Technische Daten

1) Ja, jedoch nur zutreffend wenn alle im Gesamtgerät verbauten Komponenten diese Zulassung haben.

2) Wird vom B&R Embedded OS Installer nicht unterstützt.

#### 4.5.4 Temperatur Luftfeuchtediagramm

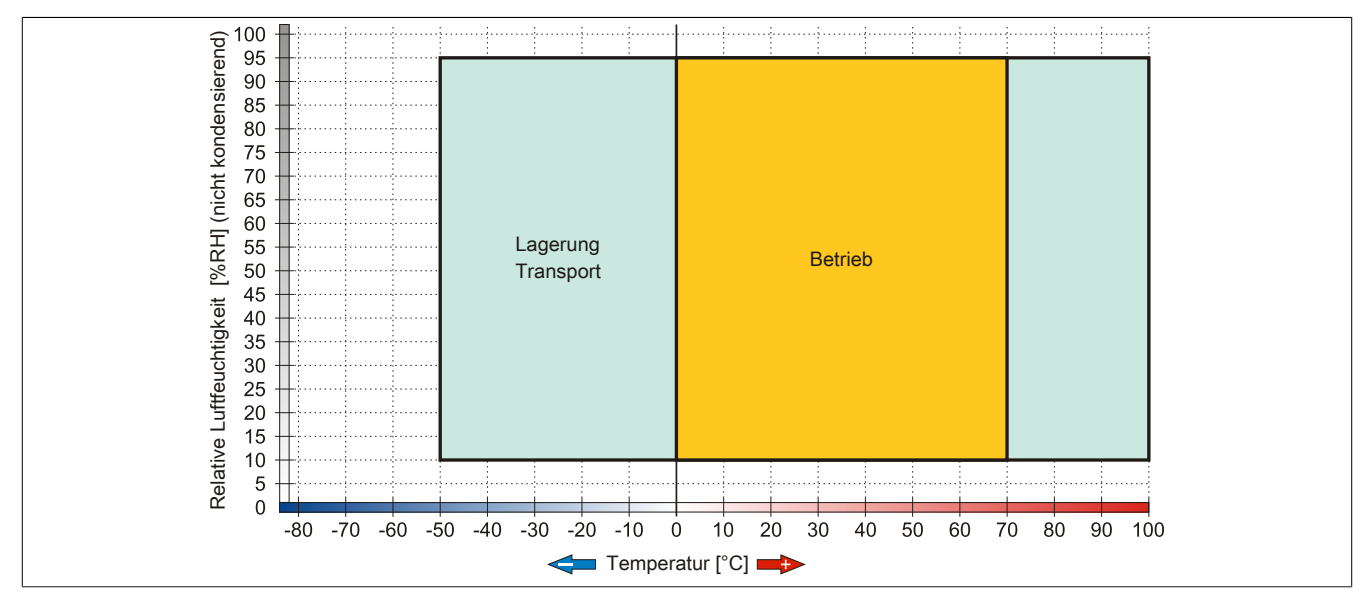

Abbildung 97: 5CFCRD.xxxx-03 - Temperatur Luftfeuchtediagramm CompactFlash Karten

#### 4.5.5 Abmessungen

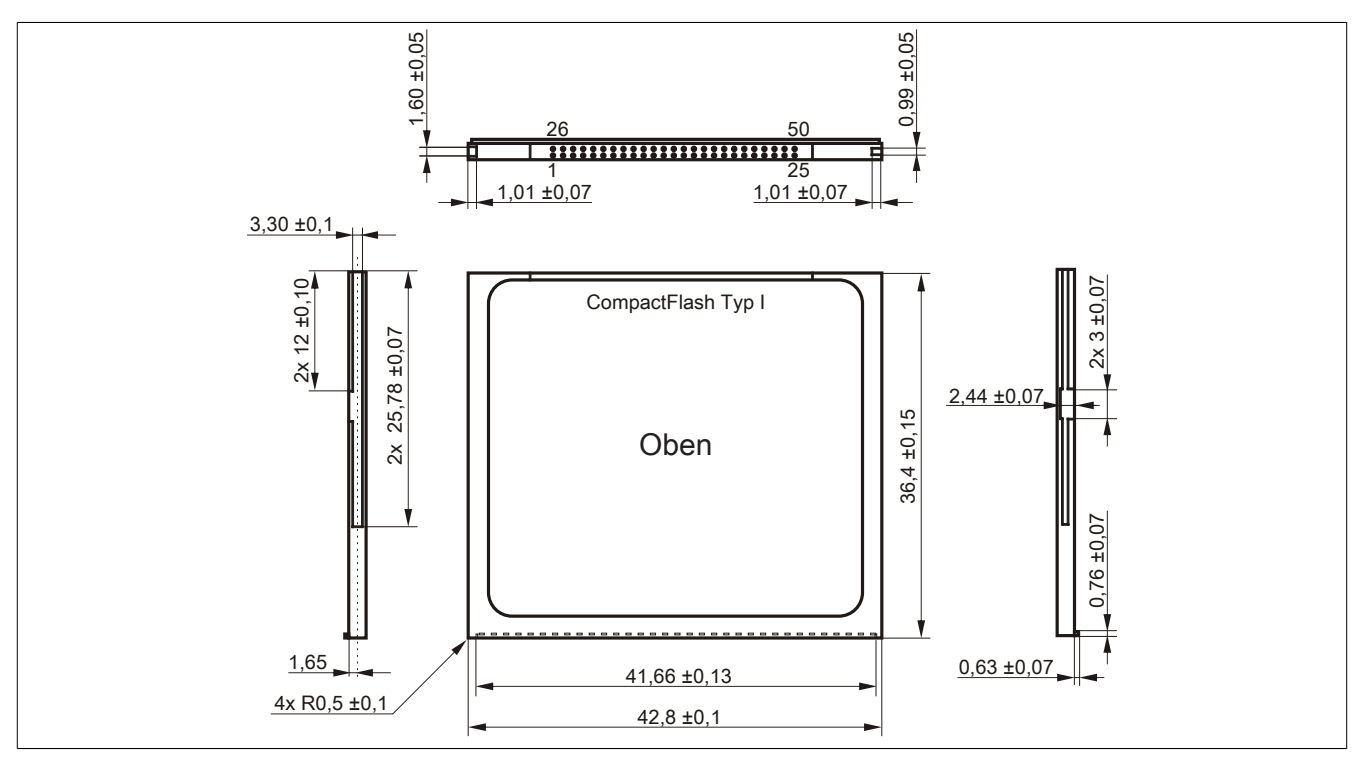

Abbildung 98: Abmessungen CompactFlash Karte Typ I

# 4.6 Bekannte Probleme / Eigenheiten

Der nachfolgende Punkt ist bei Geräten mit zwei CompactFlash Slots bekannt:

 Der Betrieb von zwei CompactFlash Karten unterschiedlicher Type kann in Automation PCs und Panel PCs zu Problemen führen. Es kann vorkommen, dass beim Systemstart eine der beiden Karten nicht erkannt wird. Der Grund hierfür liegt in dem unterschiedlich schnellen Hochlaufverhalten. Die CompactFlash Karten älterer Technologie benötigen beim Systemstart erheblich mehr Zeit als CompactFlash Karten mit neuerer Technologie. Dieses Verhalten liegt im Grenzbereich des hierfür während des Hochlaufs zur Verfügung stehenden Zeitfensters. Da die Hochlaufzeit bei den CompactFlash Karten durch die Streuung der verwendeten Bauteile schwankt kann es daher zu dem beschriebenen Problem kommen. Je nach verwendeten CompactFlash Karten kann der Fehler nie, selten oder immer auftreten.

# **5 USB Media Drive**

## 5.1 5MD900.USB2-02

#### 5.1.1 Allgemeines

Das USB Media Drive besitzt ein DVD-R/RW DVD+R/RW- Laufwerk, einen CompactFlash Slot sowie einen rückund frontseitigen USB Anschluss. Es wird an den USB Anschluss des B&R Industrie PCs angeschlossen.

- Betrieb als Tisch- bzw. Einbaugerät (Hutschienenwinkel)
- Integriertes DVD-R/RW DVD+R/RW Laufwerk
- Integrierter CompactFlash Slot IDE/ATAPI (Hot Plug fähig)
- Integrierter USB 2.0 Anschluss
- Versorgung, +24 VDC rückseitig
- USB 2.0 Anschluss rückseitig
- optionale Frontklappe

#### 5.1.2 Bestelldaten

| Bestellnummer  | Kurzbeschreibung                                                                                                    | Abbildung |
|----------------|----------------------------------------------------------------------------------------------------|-----------|
|                | USB Zubehör                                                                                                    |           |
| 5MD900.USB2-02 | USB 2.0 Laufwerkskombination, bestehend aus DVD-R/RW<br>DVD+R/RW, CompactFlash Slot (Typ II), USB Anschluss (Typ<br>A frontseitig, Typ B rückseitig); 24 VDC, (Schraubklemme<br>0TB103.9 oder Federzugklemme 0TB103.91 gesondert bestel-<br>len) |           |
|                | Erforderliches Zubehör                                                                                                    |           |
|                | Feldklemmen                                                                                                    |           |
| 0TB103.9       | Steckverbinder, 24 VDC, 3-polig female, Schraubklemme 3,31 mm <sup>2</sup> , Vibrationsschutz durch Schraubflansch                                                                                                    |           |
| 0TB103.91      | Steckverbinder, 24 VDC, 3-polig female, Federzugklemme 3,31 mm <sup>2</sup> , Vibrationsschutz durch Schraubflansch                                                                                                    |           |
|                | Sonstiges                                                                                                    |           |
| 5SWUTI.0000-00 | OEM Nero CD-RW Software, nur in Verbindung mit einem CD-<br>RW Laufwerk erhältlich.                                                                                                    |           |
|                | USB Kabel                                                                                                    |           |
| 5CAUSB.0018-00 | USB 2.0 Verbindungskabel Typ A - Typ B, 1,8 m.                                                                                                    |           |
| 5CAUSB.0050-00 | USB 2.0 Verbindungskabel Typ A - Typ B, 5 m.                                                                                                    |           |

#### Tabelle 185: 5MD900.USB2-02 - Bestelldaten

#### 5.1.3 Schnittstellen

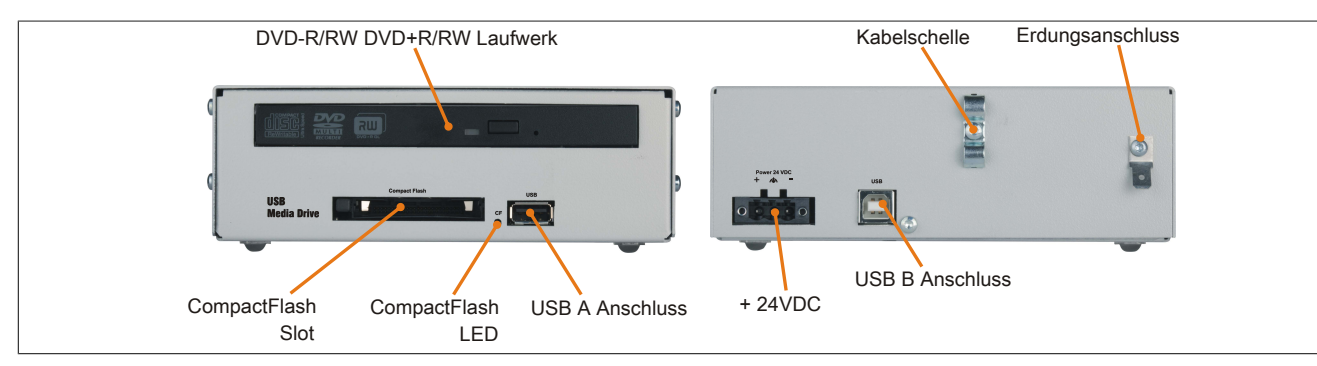

Abbildung 99: 5MD900.USB2-02 - Schnittstellen

#### 5.1.4 Technische Daten

| Produktbezeichnung | 5MD900.USB2-02 |
|--------------------|----------------|
| Allgemeines        |                |
| max. Kabellänge    | 5 m (ohne Hub) |
| Zertifizierungen   |                |
| CE                 | Ja             |
| cULus              | Ja             |
| GOST-R             | Ja             |

Tabelle 186: 5MD900.USB2-02 - Technische Daten

| Produktbezeichnung        | 5MD900.USB2-02                                                                                                    |
|---------------------------|----------------------------------------------------------------------------------------------------|
| Schnittstellen            |                                                                                                    |
| CompactElash Slot 1       |                                                                                                    |
|                           | ΤνοΙ                                                                                                    |
| Anschluss                 | IDE/ATAPI                                                                                                    |
| Activity LED              | signalisiert einen Lese- bzw. Schreibzugriff auf einer gesteckten CompactFlash Karte                                              |
| USB                       |                                                                                                    |
| Тур                       | USB 2.0                                                                                                    |
| Ausführung                | Typ A frontseitig                                                                                                    |
|                           | Typ B rückseitig                                                                                                    |
| Ubertragungsrate          | Low Speed (1,5 MBit/s), Full Speed (12 MBit/s) bis High Speed (480 MBit/s)                                                        |
| Strombelastbarkeit        | max. 500 mA                                                                                                    |
| CD / DVD Lautwerk         | 0.00.4-                                                                                                    |
| Datenpunerkapazitat       | 2 MByte                                                                                                    |
|                           | max. 33,3 MByte/s                                                                                                    |
|                           | $\frac{111}{1100}$                                                                                                    |
| Kompatible Formate        | CD_DA_CD_ROM Mode 1/ Mode 2                                                                                                    |
| Rompatible i offiate      | CD-ROM XA Mode 2 (Form 1 Form 2)                                                                                                  |
|                           | Photo CD (single/multi-session), Enhanced CD, CD-Text                                                                             |
|                           | DVD-ROM, DVD-R, DVD-RW, DVD-Video                                                                                                 |
|                           | DVD-RAM (4,7 GB, 2,6 GB)                                                                                                    |
| Less discus               | DVD+R, DVD+R (Double Layer), DVD+RW                                                                                               |
| Laserklasse               |                                                                                                    |
|                           | 60.000 POH (Power On Hours)                                                                                                    |
| Schnittstelle             | IDE (ATAPI)                                                                                                    |
| Hochlautzeit              | may 14 Calcundan (yan 0 ram auf Lanamyariff)                                                                                      |
|                           | max. 14 Sekunden (von 0 rpm auf Lesezugriff)                                                                                      |
|                           | max. 13 Sekunden (von orpin auf Lesezughin)                                                                                       |
| CD                        | tvn 140 ms (24x)                                                                                                    |
|                           | typ. 150 ms (8x)                                                                                                    |
| Lesbare Medien            |                                                                                                    |
| CD                        | CD/CD-ROM (12 cm. 8 cm), CD-R, CD-RW                                                                                              |
| DVD                       | DVD-ROM, DVD-R, DVD-RW. DVD-RAM, DVD+R, DVD+R (Double Layer), DVD+RW                                                              |
| Beschreibbare Medien      |                                                                                                    |
| CD                        | CD-R, CD-RW                                                                                                    |
| DVD                       | DVD-R/RW, DVD-RAM (4,7 GB), DVD+R/RW, DVD+R (Double Layer)                                                                        |
| Lesegeschwindigkeit       |                                                                                                    |
| CD                        | 24x                                                                                                    |
| DVD                       | 8x                                                                                                    |
| Schreibgeschwindigkeit    |                                                                                                    |
| CD-R                      | 10 bis 24x                                                                                                    |
| CD-RW                     | 10 bis 24x                                                                                                    |
| DVD+R                     | 3,3 bis 8x                                                                                                    |
| DVD+R (Double Layer)      | 2,4 DIS 4X                                                                                                    |
|                           | 3,5 DIS 6X                                                                                                    |
| DVD-R (Double Laver)      | 2 bis 6x<br>2 bis 4x                                                                                                    |
| DVD-RAM                   | 2 bis 5x                                                                                                    |
| DVD-RW                    | 2 bis 6x                                                                                                    |
| Schreibmethoden           |                                                                                                    |
| CD                        | Disc at once, Session at once, Packet write, Track at once                                                                        |
| DVD                       | Disc at once, Incremental, Over write, Sequential                                                                                 |
| Elektrische Eigenschaften |                                                                                                    |
| Nennspannung              | 24 VDC ±25%                                                                                                    |
| Einsatzbedingungen        |                                                                                                    |
| Schutzart nach EN 60529   | IP65 frontseitig (nur mit optionaler Frontklappe), IP20 rückseitig                                                                |
| Umgebungsbedingungen      |                                                                                                    |
| Temperatur <sup>1)</sup>  |                                                                                                    |
| Betrieb                   | 5 bis 45°C                                                                                                    |
| Lagerung                  | -20 bis 60°C                                                                                                    |
| Transport                 | -40 bis 60°C                                                                                                    |
| Luttreuchtigkeit          | 00.11.000/                                                                                                    |
| Betrieb                   | 20 bis 80%                                                                                                    |
| Lagerung                  | 5 DIS 90%                                                                                                    |
| Vibration                 | ວ ມາຮ 95%                                                                                                    |
| Betrieh                   | 5 his 500 Hz $0.3 a / 2.0 m/c^2 0 - nack)$                                                                                        |
|                           | 10 hjs 100 Hz. 0,0 y (2,9 H/s υ-μεακ)                                                                                             |
| Transport                 | $10 \text{ bis 100 Hz} \cdot 2 \text{ g} (13,0 \text{ Hz} - 9 \text{ cak})$<br>10 bis 100 Hz · 2 a (19.6 m/s <sup>2</sup> 0-neak) |
| Schock                    | 10 010 100 112. 2 9 (10,0 1180 0 pour)                                                                                            |
| Betrieb                   | 5 g. 11 ms                                                                                                    |
| Lagerung                  | 60 g, 11 ms                                                                                                    |
| Transport                 | 60 g, 11 ms                                                                                                    |

Tabelle 186: 5MD900.USB2-02 - Technische Daten

| <b>B</b> 11/1 11          |                               |
|---------------------------|-------------------------------|
| Produktbezeichnung        | 5MD900.USB2-02                |
| Meereshöhe                |                               |
| Betrieb                   | max. 3000 m                   |
| Mechanische Eigenschaften |                               |
| Abmessungen               |                               |
| Breite                    | 156 mm                        |
| Höhe                      | 52 mm                         |
| Tiefe                     | 140 mm                        |
| Gewicht                   | ca. 1100 g (ohne Frontklappe) |

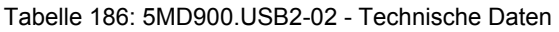

1) Die Temperaturangaben entsprechen einer Angabe bei 500 Metern. Herabsenkung (Derating) der max. Umgebungstemperatur typisch 1°C pro 1000 Meter ab 500 Meter ü. NN.

## 5.1.5 Abmessungen

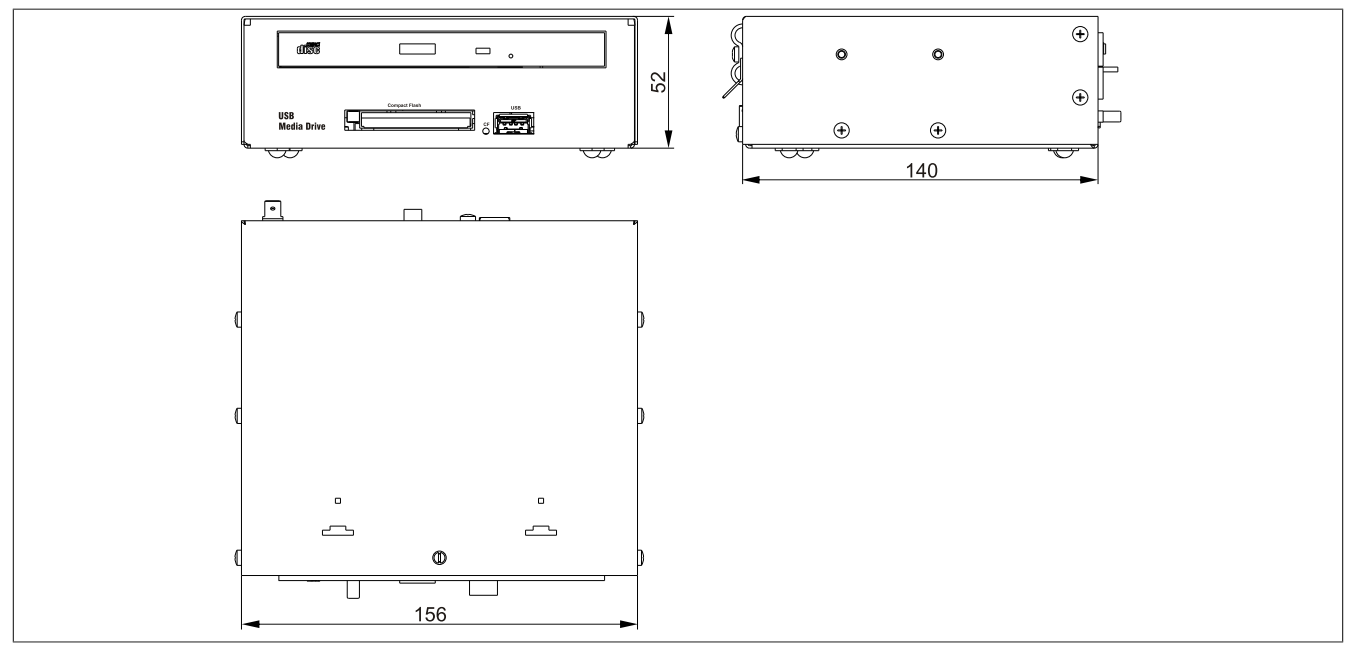

Abbildung 100: 5MD900.USB2-02 - Abmessungen

#### 5.1.6 Abmessungen mit Frontklappe

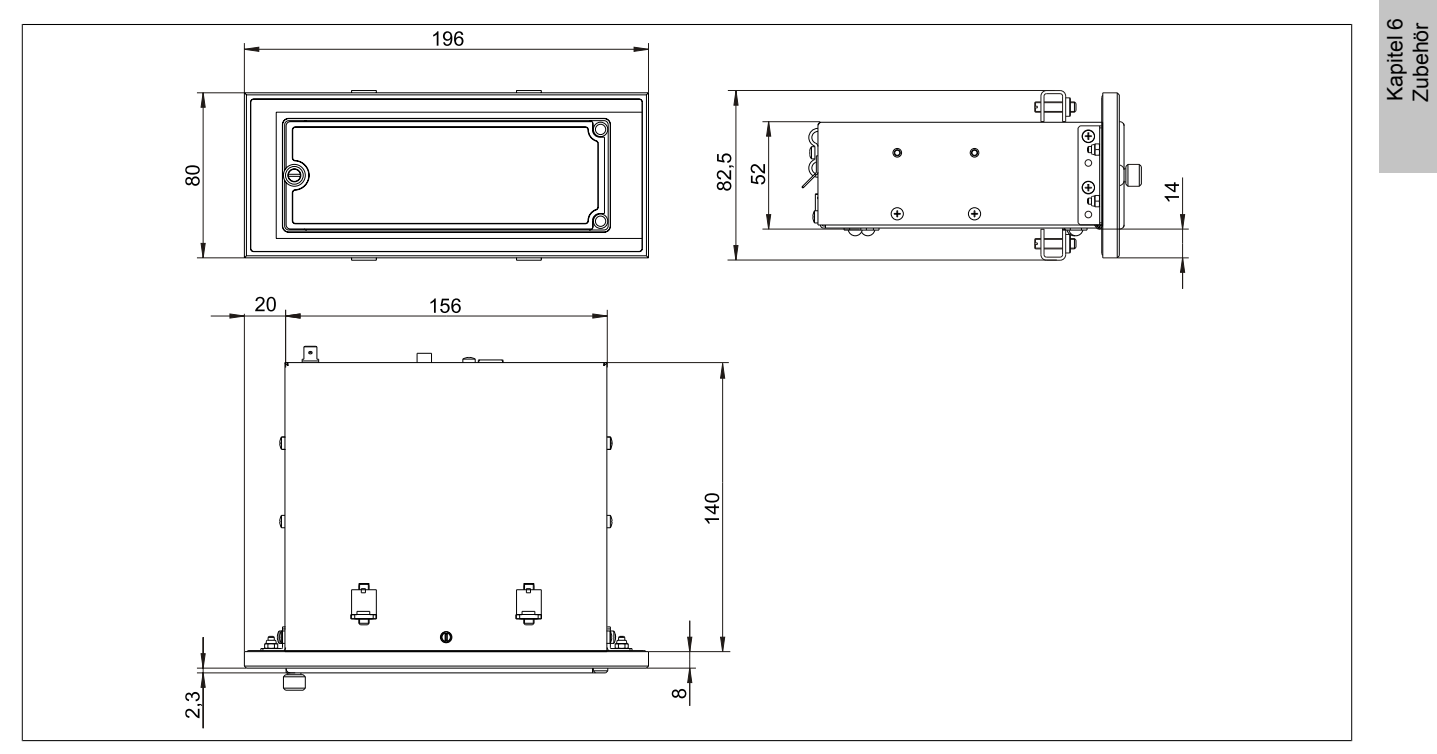

Abbildung 101: Abmessungen USB Media Drive mit Frontklappe

#### 5.1.7 Einbau in Wanddurchbrüche

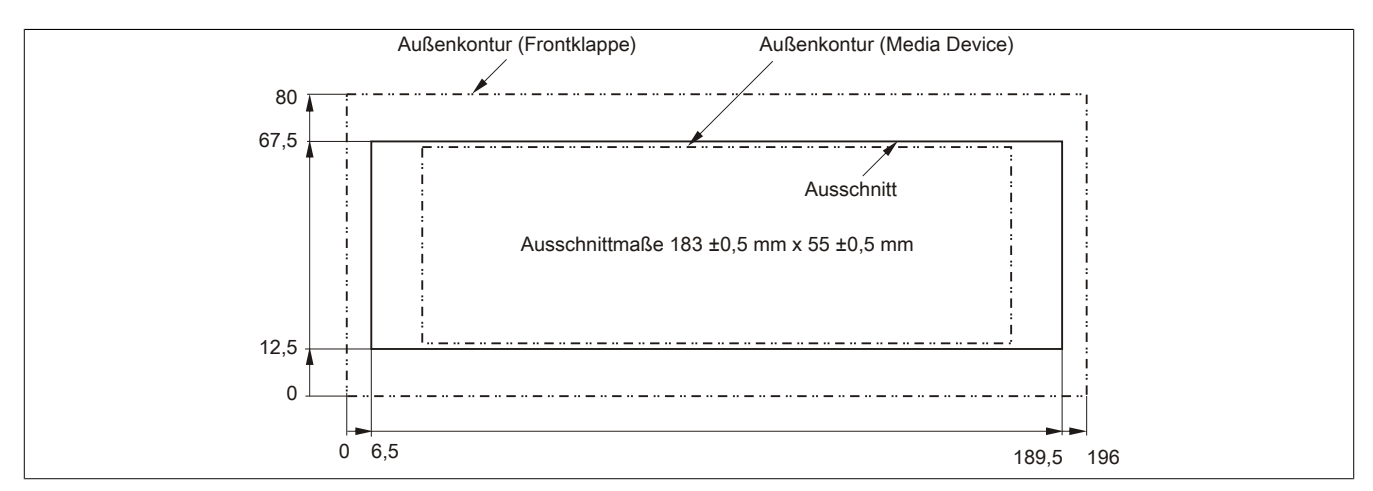

Abbildung 102: Einbauausschnitt USB Media Drive mit Frontklappe

#### 5.1.8 Lieferumfang

| Alizalii n | Komponente                  |
|------------|-----------------------------|
| 1 U        | JSB Media Drive Gesamtgerät |
| 2 H        | Hutschienenwinkel           |

Tabelle 187: 5MD900.USB2-02 - Lieferumfang

#### 5.1.9 Montage

Das USB Media Drive Laufwerk ist sowohl für den Tischbetrieb (aufgeklebte Gummifüße) als auch für den Betrieb als Einbaugerät (2 Hutschienenwinkel werden beigepackt) geeignet.

#### 5.1.9.1 Einbaulagen

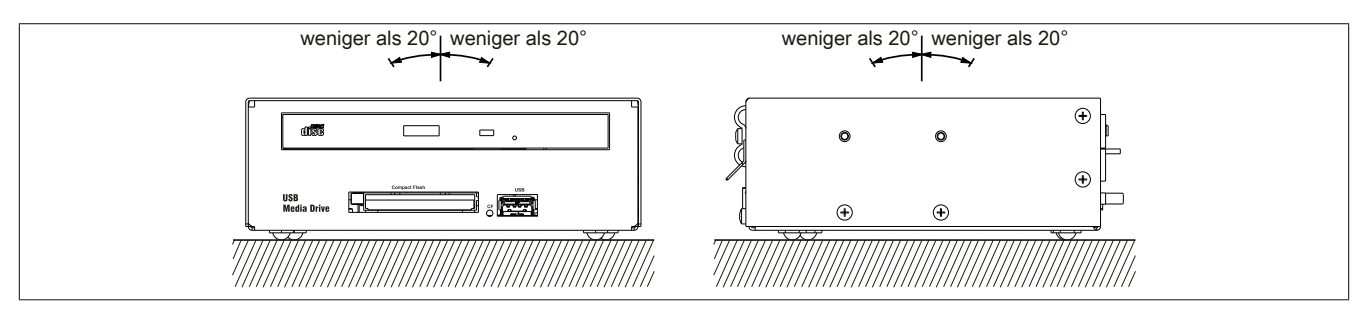

Abbildung 103: 5MD900.USB2-02 - Einbaulage

# 5.2 5A5003.03

# 5.2.1 Allgemeines

Diese Frontklappe kann optional an der Vorderseite des USB Media Drive Laufwerks (Best.Nr. 5MD900.USB2-00, 5MD900.USB2-01 bzw. 5MD900.USB2-02) zum Schutz der Schnittstellen montiert werden.

#### 5.2.2 Bestelldaten

| Bestellnummer | Kurzbeschreibung                                                                                                    | Abbildung |  |  |
|---------------|----------------------------------------------------------------------------------------------------|-----------|--|--|
|               | USB Zubehör                                                                                                    |           |  |  |
| 5A5003.03     | Frontklappe, für Remote CD-ROM Laufwerk 5A5003.02<br>und USB 2.0 Laufwerkskombination 5MD900.USB2-00,<br>5MD900.USB2-01 und 5MD900.USB2-02. |           |  |  |

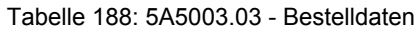

## 5.2.3 Technische Daten

| Produktbezeichnung        | 5A5003.03             |
|---------------------------|-----------------------|
| Allgemeines               |                       |
| Zertifizierungen          |                       |
| CE                        | Ja                    |
| cULus                     | Ja                    |
| GOST-R                    | Ja                    |
| Mechanische Eigenschaften |                       |
| Front                     |                       |
| Dekorfolie                |                       |
| Farbe heller Hintergrund  | ähnlich Pantone 427CV |
| Abmessungen               |                       |
| Breite                    | 196 mm                |
| Höhe                      | 80 mm                 |
| Tiefe                     | 8 mm                  |

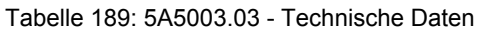

#### 5.2.4 Abmessungen

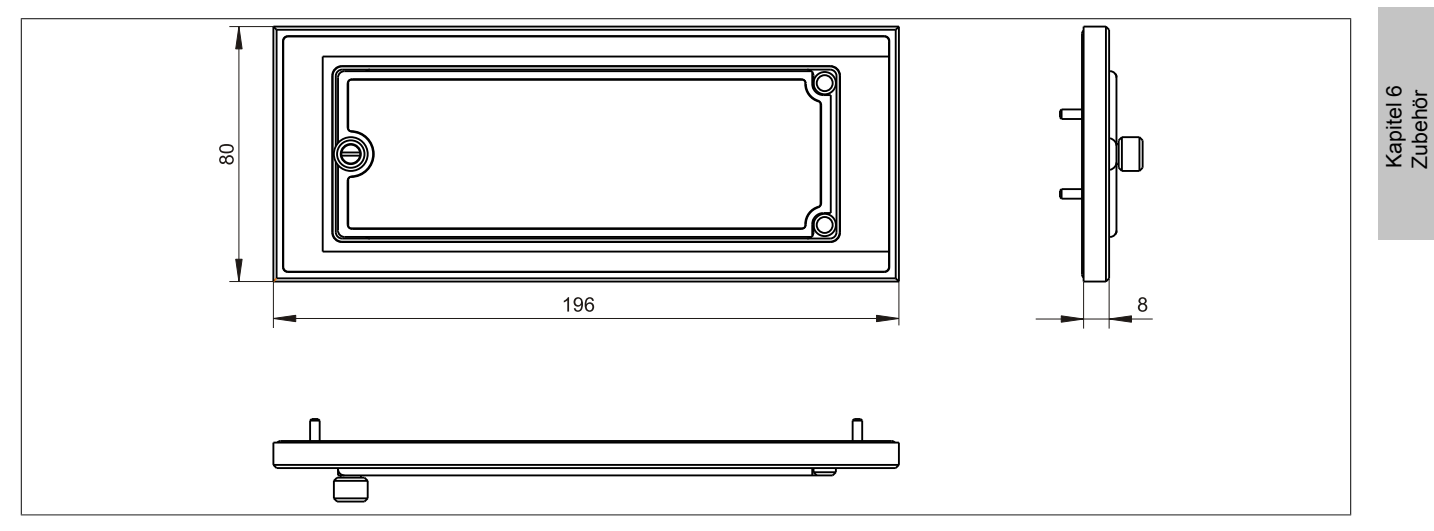

Abbildung 104: 5A5003.03 - Abmessungen

#### 5.2.5 Lieferumfang

| Anzahl | Komponente                                    |
|--------|-----------------------------------------------|
| 1      | Frontklappe 5A5003.03 für das USB Media Drive |
| 4      | M3 Sicherungsmutter                           |
| 4      | Haube Halteklammer                            |

Tabelle 190: 5A5003.03 - Lieferumfang

## 5.2.6 Montage

Die Frontklappe wird mittels den 2 Hutschienenwinkel (beigepackt beim USB Media Drive) und den 4 M3 Sicherungsmuttern befestigt. Mit den 4 beiliegenden Halteklammern kann das Gesamtgerät (USB Media Drive + Frontklappe) z.B. in einer Schaltschranktür montiert werden.

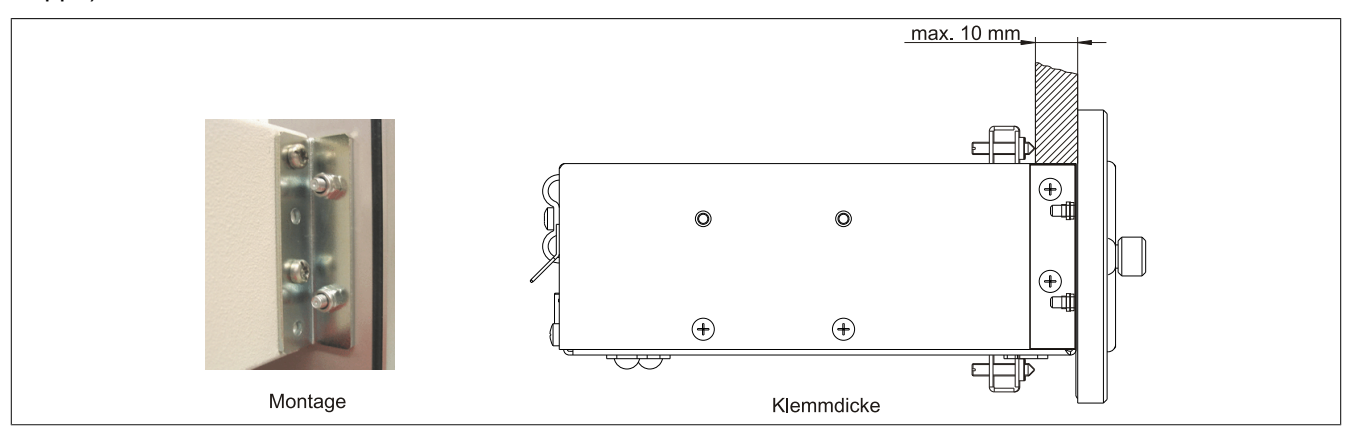

Abbildung 105: Frontklappenmontage und Klemmdicke

#### 5.2.6.1 Einbau in Wanddurchbrüche

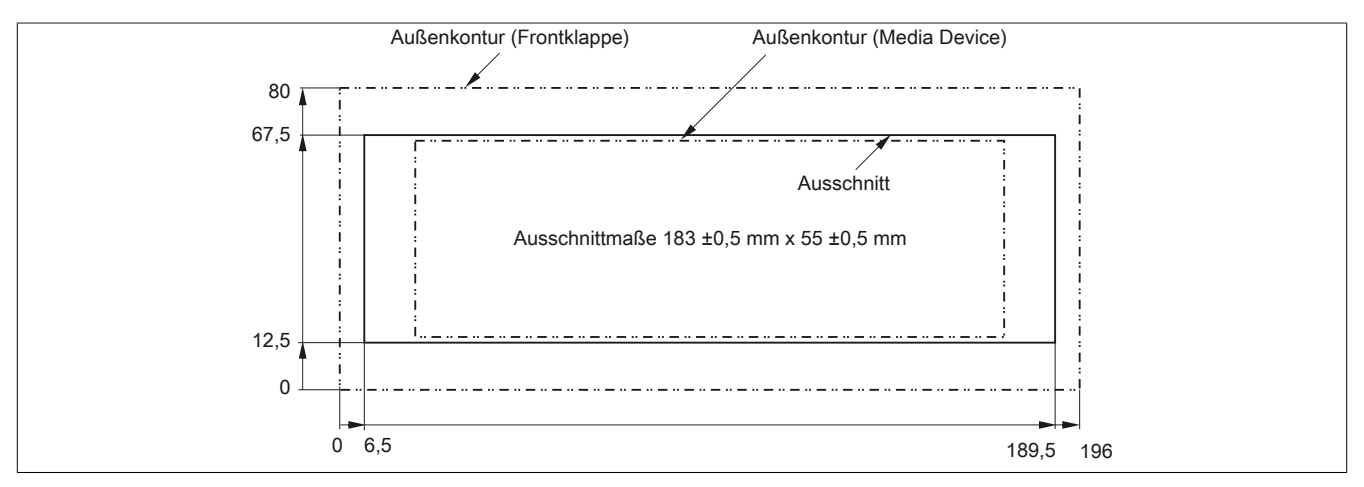

Abbildung 106: Einbauausschnitt USB Media Drive mit Frontklappe

# **6 USB Memory Sticks**

# 6.1 5MMUSB.xxxx-01

## 6.1.1 Allgemeines

USB Memory Sticks sind leicht zu tauschende Speichermedien. Aufgrund des schnellen Datentransfers (USB 2.0) bieten die USB Memory Sticks optimale Werte für den Einsatz als portables Speichermedium. "Hot-PLUG & PLAY" - ohne weitere Treiber (außer bei Windows 98SE) meldet sich der USB Memory Stick sofort als ein weiteres Laufwerk, von dem Daten gelesen oder auf das Daten geschrieben werden können.

# Information:

Auf Grund der Vielzahl der am Markt verfügbaren USB Memory Sticks, bzw. deren kurzen Lebenszyklen, behalten wir uns das Recht vor Alternativprodukte zu liefern. Es kann daher notwendig sein, folgende Maßnahmen zu treffen um auch von diesen USB Sticks booten zu können:

- Der USB Stick muss neu formatiert bzw. in manchen Fällen auch neu partitioniert werden (Partition aktiv schalten).
- Der USB Stick muss in der Bootorder des BIOS an erster Stelle stehen oder es können auch alternativ die IDE Kontroller im BIOS deaktiviert werden. In den meisten Fällen kann dies umgangen werden, wenn noch zusätzlich ein "fdisk / mbr" auf dem USB Memory Stick ausgeführt wird.

#### 6.1.2 Bestelldaten

| Bestellnummer  | Kurzbeschreibung                      |   | Abbildung                |  |  |
|----------------|---------------------------------------|---|--------------------------|--|--|
|                | USB Zubehör                           |   |                          |  |  |
| 5MMUSB.2048-01 | USB 2.0 Memory Stick, 2048 MByte, B&R | ( |                          |  |  |
| 5MMUSB.4096-01 | USB 2.0 Memory Stick, 4096 MByte, B&R | 0 | Perfection in Automation |  |  |

#### Tabelle 191: 5MMUSB.2048-01, 5MMUSB.4096-01 - Bestelldaten

# 6.1.3 Technische Daten

| Produktbezeichnung        | 5MMUSB.2048-01                                                             | 5MMUSB.4096-01             |  |  |  |
|---------------------------|----------------------------------------------------------------------------|----------------------------|--|--|--|
| Allgemeines               | · · · · · · · · · · · · · · · · · · ·                                      |                            |  |  |  |
| Kapazität                 | 2 GByte 4 GByte                                                            |                            |  |  |  |
| Datenerhaltung            | > 10 Jahre                                                                 |                            |  |  |  |
| LEDs                      | 1 LED (                                                                    | grün) <sup>1)</sup>        |  |  |  |
| MTBF                      | > 3.000.00                                                                 | 0 Stunden                  |  |  |  |
| Тур                       | USB 1.1,                                                                   | USB 2.0                    |  |  |  |
| Wartung                   | kei                                                                        | ne                         |  |  |  |
| Formatierung ab Werk      | FAT16                                                                      | FAT32                      |  |  |  |
| Zertifizierungen          |                                                                            |                            |  |  |  |
| CE                        | Ja                                                                         | а                          |  |  |  |
| GOST-R                    | Ja                                                                         | a                          |  |  |  |
| Schnittstellen            |                                                                            |                            |  |  |  |
| USB                       |                                                                            |                            |  |  |  |
| Тур                       | USB 1.1,                                                                   | USB 2.0                    |  |  |  |
| Anschluss                 | an jede USB Typ                                                            | A Schnittstelle            |  |  |  |
| Übertragungsrate          | Low Speed (1,5 MBit/s), Full Speed (12 MBit/s) bis High Speed (480 MBit/s) |                            |  |  |  |
| sequentielles Lesen       | Full Speed ma                                                              | ax. 1 MByte/s,             |  |  |  |
|                           | High Speed ma                                                              | ax. 32 MByte/s             |  |  |  |
| sequentielles Schreiben   | Full Speed max                                                             | k. 0,9 MByte/s,            |  |  |  |
| 11 / /0/                  | High Speed ma                                                              | ax. 23 MByte/s             |  |  |  |
| Unterstützung             |                                                                            |                            |  |  |  |
| Betriebssysteme           |                                                                            |                            |  |  |  |
| Windows 7                 | Já                                                                         | 3                          |  |  |  |
| Windows XP Professional   | Já                                                                         | 3                          |  |  |  |
| Windows XP Embedded       | Já                                                                         | 3                          |  |  |  |
| Windows ME                | Já                                                                         | 3                          |  |  |  |
| Windows 2000              | Ja                                                                         | 3                          |  |  |  |
| Windows CE 5.0            | Ja                                                                         |                            |  |  |  |
| Windows CE 4.2            | Ja                                                                         |                            |  |  |  |
| Elektrische Eigenschaften |                                                                            |                            |  |  |  |
| Stromaufnahme             | max. 500 µA Schlafmodus, m                                                 | ax. 120 mA Lesen/Schreiben |  |  |  |

Tabelle 192: 5MMUSB.2048-01, 5MMUSB.4096-01 - Technische Daten

Kapitel 6 Zubehör

# Zubehör • USB Memory Sticks

| Produktbezeichnung        | 5MMUSB.2048-01 | 5MMUSB.4096-01  |  |  |  |
|---------------------------|----------------|-----------------|--|--|--|
| Umgebungsbedingungen      |                | 1               |  |  |  |
| Temperatur                |                |                 |  |  |  |
| Betrieb                   | 0 bis 70°C     |                 |  |  |  |
| Lagerung                  | -50 bis 100°C  |                 |  |  |  |
| Transport                 | -50 bis        | 100°C           |  |  |  |
| Luftfeuchtigkeit          |                |                 |  |  |  |
| Betrieb                   | 85%, nicht ko  | ondensierend    |  |  |  |
| Lagerung                  | 85%, nicht ko  | ondensierend    |  |  |  |
| Transport                 | 85%, nicht ko  | ondensierend    |  |  |  |
| Vibration                 |                |                 |  |  |  |
| Betrieb                   | 20 bis 2000 H  | lz: 20 g (peak) |  |  |  |
| Lagerung                  | 20 bis 2000 H  | lz: 20 g (peak) |  |  |  |
| Transport                 | 20 bis 2000 H  | lz: 20 g (peak) |  |  |  |
| Schock                    |                |                 |  |  |  |
| Betrieb                   | max. 150       | 0 g (peak)      |  |  |  |
| Lagerung                  | max. 150       | 0 g (peak)      |  |  |  |
| Transport                 | max. 150       | 0 g (peak)      |  |  |  |
| Meereshöhe                |                |                 |  |  |  |
| Betrieb                   | max. 3         | 3048 m          |  |  |  |
| Lagerung                  | max. 1         | 2192 m          |  |  |  |
| Transport                 | max. 1         | 2192 m          |  |  |  |
| Mechanische Eigenschaften |                |                 |  |  |  |
| Abmessungen               |                |                 |  |  |  |
| Breite                    | 17,97 mm       |                 |  |  |  |
| Länge                     | 67,85 mm       |                 |  |  |  |
| Höhe                      | 8,35           | mm              |  |  |  |

Tabelle 192: 5MMUSB.2048-01, 5MMUSB.4096-01 - Technische Daten

#### 1) Signalisiert Datenübertragung (Empfang und Sendung).

#### 6.1.4 Temperatur Luftfeuchtediagramm

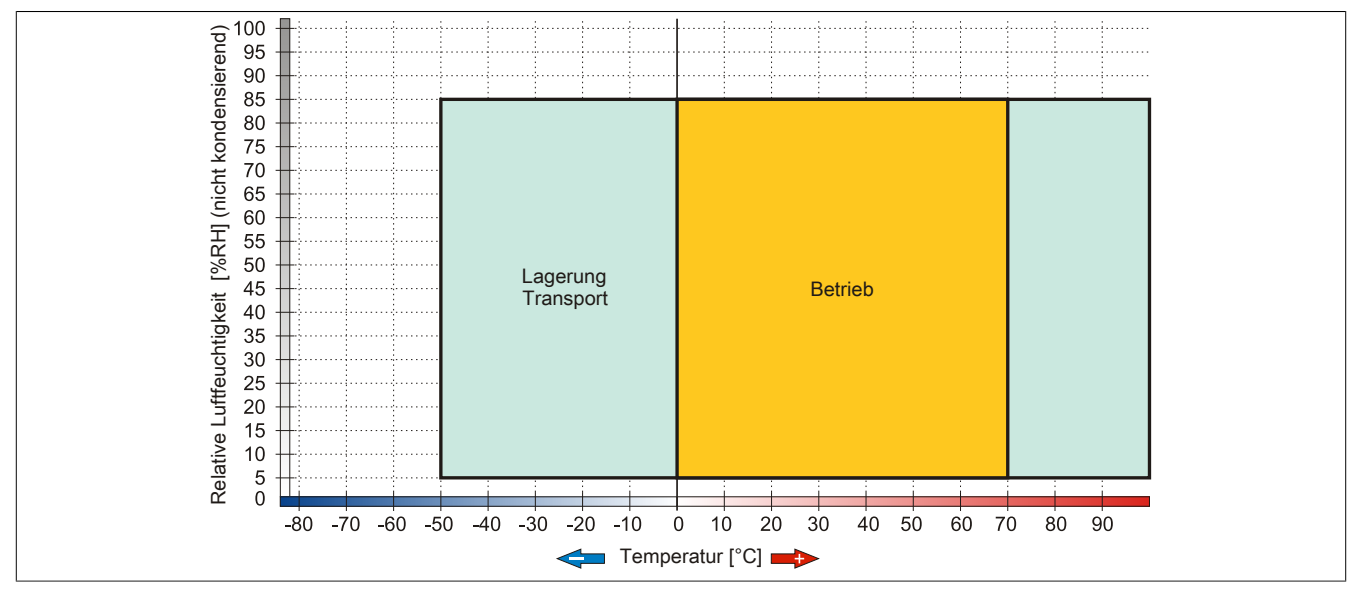

Abbildung 107: 5MMUSB.xxxx-01 - Temperatur Luftfeuchtediagramm

# 7 Kabel

# 7.1 DVI Kabel

# 7.1.1 5CADVI.0xxx-00

# 7.1.1.1 Allgemeines

Die DVI Kabel 5CADVI.0xxx-00 sind für den Anwendungsfall einer starren Verlegung konzipiert.

# Vorsicht!

An- und Abstecken des Kabels darf nur in spannungslosem Zustand erfolgen.

### 7.1.1.2 Bestelldaten

| Bestellnummer  | Kurzbeschreibung    | Abbildung |  |
|----------------|---------------------|-----------|--|
|                | DVI Kabel           |           |  |
| 5CADVI.0018-00 | DVI-D Kabel, 1,8 m. |           |  |
| 5CADVI.0050-00 | DVI-D Kabel, 5 m.   |           |  |
| 5CADVI.0100-00 | DVI-D Kabel, 10 m.  |           |  |

Tabelle 193: 5CADVI.0018-00, 5CADVI.0050-00, 5CADVI.0100-00 - Bestelldaten

## 7.1.1.3 Technische Daten

| Produktbezeichnung               | 5CADVI.0018-00 5CADVI.0050-00 5CADVI.0100-00 |                                      |                 |  |  |
|----------------------------------|----------------------------------------------|--------------------------------------|-----------------|--|--|
| Allgemeines                      |                                              |                                      |                 |  |  |
| Zertifizierungen                 |                                              |                                      |                 |  |  |
| CE                               |                                              | Ja                                   |                 |  |  |
| cULus                            |                                              | Ja                                   |                 |  |  |
| GOST-R                           |                                              | Ja                                   |                 |  |  |
| GL                               |                                              | Ja 1)                                |                 |  |  |
| Kabelaufbau                      |                                              |                                      |                 |  |  |
| Drahtquerschnitt                 |                                              | AWG 28                               |                 |  |  |
| Schirm                           | Ka                                           | belpaare einzeln, sowie Kabel gesa   | mt              |  |  |
| Gesamtschirmung                  | verzinnt                                     | es Cu-Geflecht, optische Bedeckung   | g > 86%         |  |  |
| Außenmantel                      |                                              |                                      |                 |  |  |
| Material                         |                                              | PVC                                  |                 |  |  |
| Farbe                            |                                              | beige                                |                 |  |  |
| Bedruckung                       | AWM STYLE 2027                               | 6 80°C 30V VW1 DVI DIGITAL SINO      | GLE LINK DER AN |  |  |
| Steckverbindung                  |                                              |                                      |                 |  |  |
| Тур                              |                                              | 2x DVI-D (18+1), male                |                 |  |  |
| Steckzyklen                      |                                              | 100                                  |                 |  |  |
| Anzugsdrehmoment Fixierschrauben |                                              | max. 0,5 Nm                          |                 |  |  |
| Elektrische Eigenschaften        |                                              |                                      |                 |  |  |
| Leiterwiderstand                 |                                              | max. 237 Ω/km                        |                 |  |  |
| Isolationswiderstand             |                                              | min. 100 MΩ/km                       |                 |  |  |
| Mechanische Eigenschaften        |                                              |                                      |                 |  |  |
| Abmessungen                      |                                              |                                      |                 |  |  |
| Länge                            | 1,8 m ±50 mm 5 m ±80 mm 10 m ±100 mm         |                                      |                 |  |  |
| Durchmesser                      | max. 8,5 mm                                  |                                      |                 |  |  |
| Biegeradius                      | ≥ 5x Kabelo                                  | lurchmesser (Stecker - Ferrit und Fe | errit - Ferrit) |  |  |
| Gewicht                          | ca. 260 g ca. 460 g ca. 790 g                |                                      |                 |  |  |

Tabelle 194: 5CADVI.0018-00, 5CADVI.0050-00, 5CADVI.0100-00 - Technische Daten

1) Ja, jedoch nur zutreffend wenn alle im Gesamtgerät verbauten Komponenten diese Zulassung haben.

# 7.1.1.4 Biegeradiusspezifikation

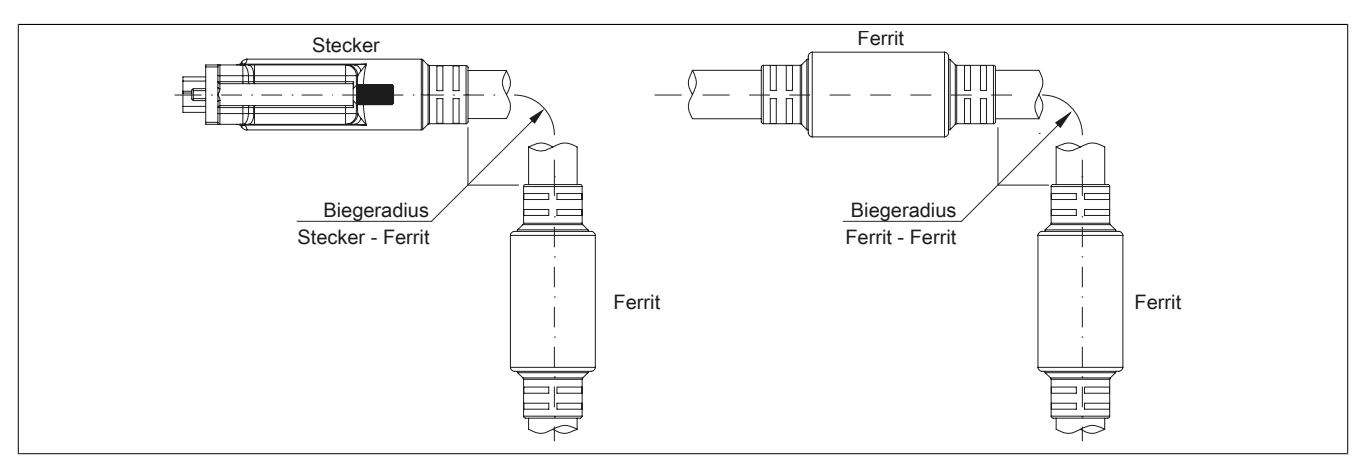

Abbildung 108: Biegeradiusspezifikation

# 7.1.1.5 Abmessungen

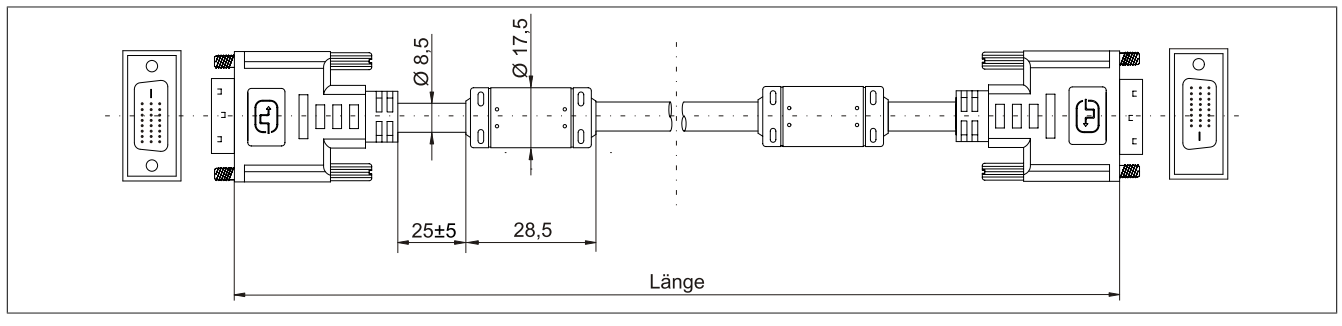

Abbildung 109: 5CADVI.0xxx-00 - Abmessungen

#### 7.1.1.6 Kabelbelegung

# Warnung!

Besteht der Wunsch sich selbst ein passendes Kabel zu bauen, so ist ein Kabel gemäß dieser Belegung zu verdrahten.

Wird ein selbst gebautes Kabel verwendet, kann B&R keine Garantie für dessen Funktion übernehmen. Für die bei B&R erhältlichen Kabel wird die Funktion gewährleistet.

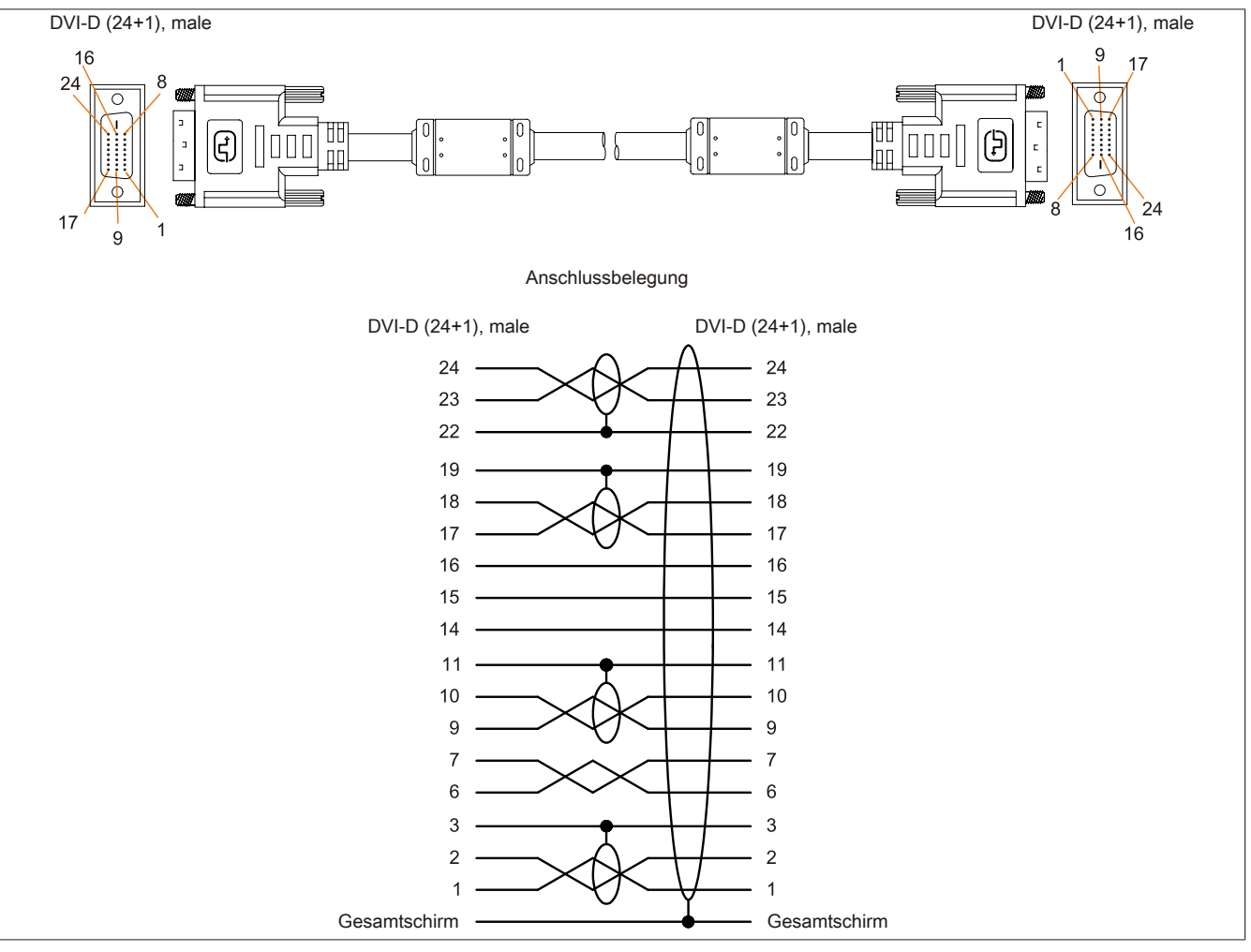

Abbildung 110: 5CADVI.0xxx-00 - Belegung

Kapitel 6 Zubehör

# 7.2 SDL Kabel

## 7.2.1 5CASDL.0xxx-00

## 7.2.1.1 Allgemeines

Die SDL Kabel 5CASDL.0xxx-00 sind für den Anwendungsfall einer starren Verlegung konzipiert. Für eine flexible Verlegungsart (z.B. bei Tragarmsystemen) ist der Einsatz der SDL Kabel flex 5CASDL.0xxx-03 erforderlich.

# Vorsicht!

An- und Abstecken des Kabels darf nur in spannungslosem Zustand erfolgen.

## 7.2.1.2 Bestelldaten

| Bestellnummer  | Kurzbeschreibung  | Abbildung |
|----------------|-------------------|-----------|
|                | SDL Kabel         |           |
| 5CASDL.0018-00 | SDL Kabel, 1,8 m. |           |
| 5CASDL.0050-00 | SDL Kabel, 5 m.   |           |
| 5CASDL.0100-00 | SDL Kabel, 10 m.  |           |
| 5CASDL.0150-00 | SDL Kabel, 15 m.  |           |
| 5CASDL.0200-00 | SDL Kabel, 20 m.  |           |
| 5CASDL.0250-00 | SDL Kabel, 25 m.  |           |
| 5CASDL.0300-00 | SDL Kabel, 30 m.  |           |

Tabelle 195: 5CASDL.0018-00, 5CASDL.0050-00, 5CASDL.0100-00, 5CASDL.0150-00, 5CASDL.0200-00, 5CASDL.0250-00, 5CASDL.0300-00 - Bestelldaten

# 7.2.1.3 Technische Daten

| Produktbezeichnung               | 5CASDL.<br>0018-00                                                                                           | 5CASDL.<br>0050-00 | 5CASDL.<br>0100-00 | 5CASDL.<br>0150-00  | 5CASDL.<br>0200-00   | 5CASDL.<br>0250-00 | 5CASDL.<br>0300-00 |
|----------------------------------|----------------------------------------------------------------------------------------------------|--------------------|--------------------|---------------------|----------------------|--------------------|--------------------|
| Allgemeines                      | ~                                                                                                    |                    |                    |                     |                      |                    |                    |
| Zertifizierungen                 |                                                                                                    |                    |                    |                     |                      |                    |                    |
| CE                               |                                                                                                    |                    |                    | Ja                  |                      |                    |                    |
| cULus                            | Ja                                                                                                    |                    |                    |                     |                      |                    |                    |
| GOST-R                           | Ja                                                                                                    |                    |                    |                     |                      |                    |                    |
| GL                               |                                                                                                    |                    |                    | Ja 1)               |                      |                    |                    |
| Kabelaufbau                      |                                                                                                    |                    |                    |                     |                      |                    |                    |
| Drahtquerschnitt                 | AWO                                                                                                    | G 28               |                    |                     | AWG 24               |                    |                    |
| Schirm                           |                                                                                                    |                    | Kabelpaare         | e einzeln, sowie Ka | abel gesamt          |                    |                    |
| Gesamtschirmung                  |                                                                                                    |                    | verzinntes Cu-Ge   | eflecht, optische E | Bedeckung > 85%      | )                  |                    |
| Außenmantel                      |                                                                                                    |                    |                    |                     |                      |                    |                    |
| Material                         |                                                                                                    |                    |                    | PVC                 |                      |                    |                    |
| Farbe                            |                                                                                                    |                    |                    | schwarz             |                      |                    |                    |
| Bedruckung                       |                                                                                                    | E74020-C           | C (UL) AWM STYL    | _E 20176 80°C 30    | V VW-1 DVI DIG       | ITAL LINK          |                    |
| Steckverbindung                  |                                                                                                    |                    |                    |                     |                      |                    |                    |
| Тур                              |                                                                                                    |                    | 2x                 | : DVI-D (24+1), m   | ale                  |                    |                    |
| Steckzyklen                      |                                                                                                    |                    |                    | 100                 |                      |                    |                    |
| Kontakte                         |                                                                                                    |                    |                    | vergoldet           |                      |                    |                    |
| mechanischer Schutz              |                                                                                                    |                    | Metallhaube        | mit vercrimpter Z   | ugentlastung         |                    |                    |
| Anzugsdrehmoment Fixierschrauben |                                                                                                    |                    |                    | max. 0,5 Nm         |                      |                    |                    |
| Elektrische Eigenschaften        |                                                                                                    |                    |                    |                     |                      |                    |                    |
| Leiterwiderstand                 |                                                                                                    |                    |                    |                     |                      |                    |                    |
| AWG 24                           |                                                                                                    | -                  |                    |                     | ≤ 93 Ω/km            |                    |                    |
| AWG 28                           | ≤ 237                                                                                                    | Ω/km               |                    |                     | -                    |                    | _                  |
| Isolationswiderstand             |                                                                                                    |                    |                    | min. 10 MΩ/km       |                      |                    |                    |
| Mechanische Eigenschaften        |                                                                                                    |                    |                    |                     |                      |                    |                    |
| Abmessungen                      |                                                                                                    |                    |                    |                     |                      |                    |                    |
| Länge                            | 1,8 m ±30 mm                                                                                                 | 5 m ±30 mm         | 10 m ±50 mm        | 15 m ±100 mm        | 20 m ±100 mm         | 25 m ±100 mm       | 30 m ±100 mm       |
| Durchmesser                      | typ. 8,6                                                                                                    | ±0,2 mm            |                    |                     | typ. 11 ±0,2 mm      |                    |                    |
|                                  | max.                                                                                                    | 9 mm               |                    |                     | max. 11,5 mm         |                    |                    |
| Biegeradius                      |                                                                                                    | ≥ 5                | x Kabeldurchmes    | sser (Stecker - Fe  | rrit und Ferrit - Fe | errit)             |                    |
| Beweglichkeit                    | bedingt flexibel; gilt von Ferrit - Ferrit (getestet 100 Zyklen bei 5x Kabeldurchmesser, 20 Zyklen / Minute) |                    |                    |                     |                      |                    |                    |
| Gewicht                          | ca. 300 g                                                                                                    | ca. 580 g          | ca. 1500 g         | ca. 2250 g          | ca. 2880 g           | ca. 4800 g         | ca. 5520 g         |

Tabelle 196: 5CASDL.0018-00, 5CASDL.0050-00, 5CASDL.0100-00, 5CASDL.0150-00, 5CASDL.0200-00, 5CASDL.0250-00, 5CASDL.0300-00 - Technische Daten

1) Ja, jedoch nur zutreffend wenn alle im Gesamtgerät verbauten Komponenten diese Zulassung haben.

## 7.2.1.4 Biegeradiusspezifikation

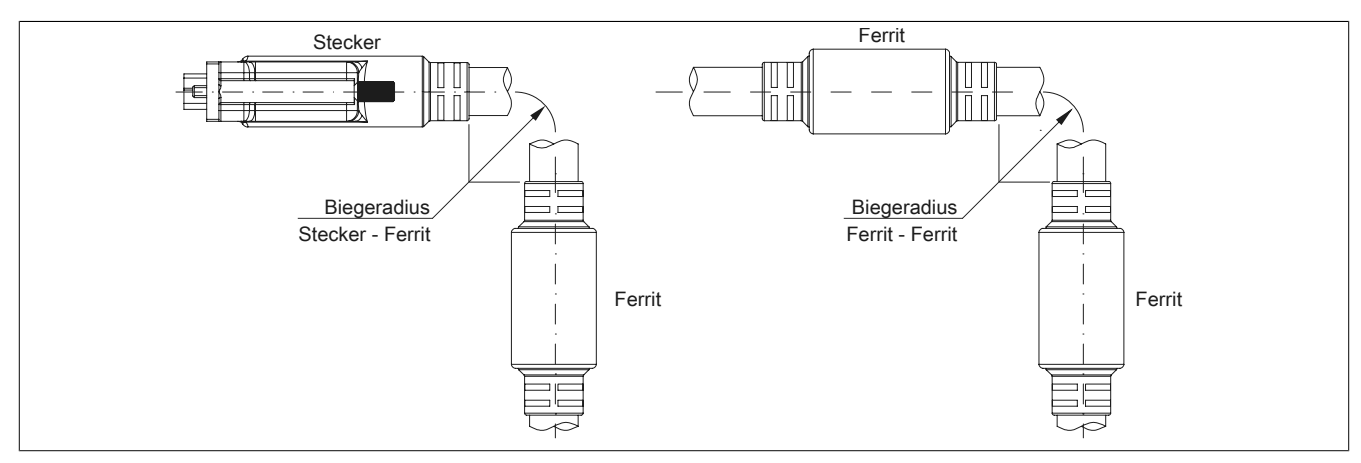

Abbildung 111: Biegeradiusspezifikation

# 7.2.1.5 Abmessungen

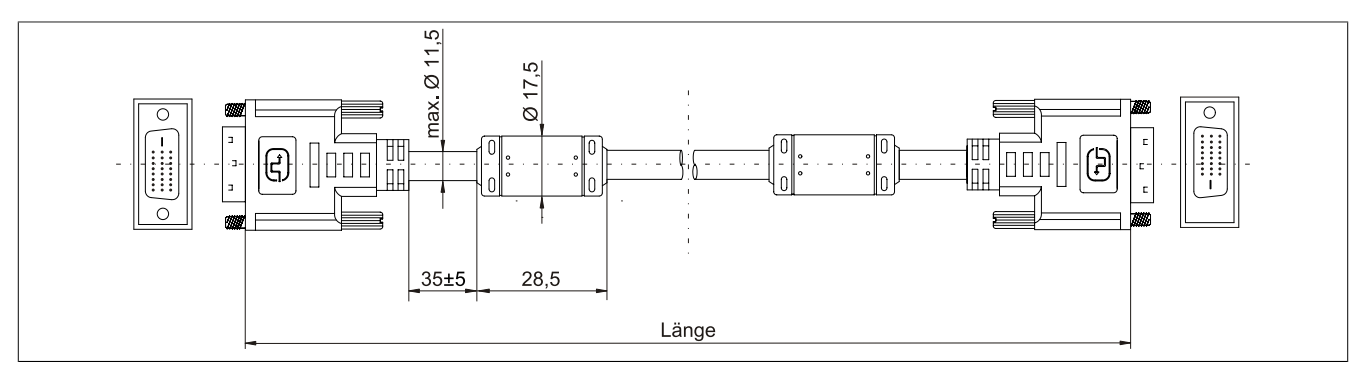

Abbildung 112: 5CASDL.0xxx-00 - Abmessungen

## 7.2.1.6 Kabelbelegung

# Warnung!

Besteht der Wunsch sich selbst ein passendes Kabel zu bauen, so ist ein Kabel gemäß dieser Belegung zu verdrahten.

Wird ein selbst gebautes Kabel verwendet, kann B&R keine Garantie für dessen Funktion übernehmen. Für die bei B&R erhältlichen Kabel wird die Funktion gewährleistet.

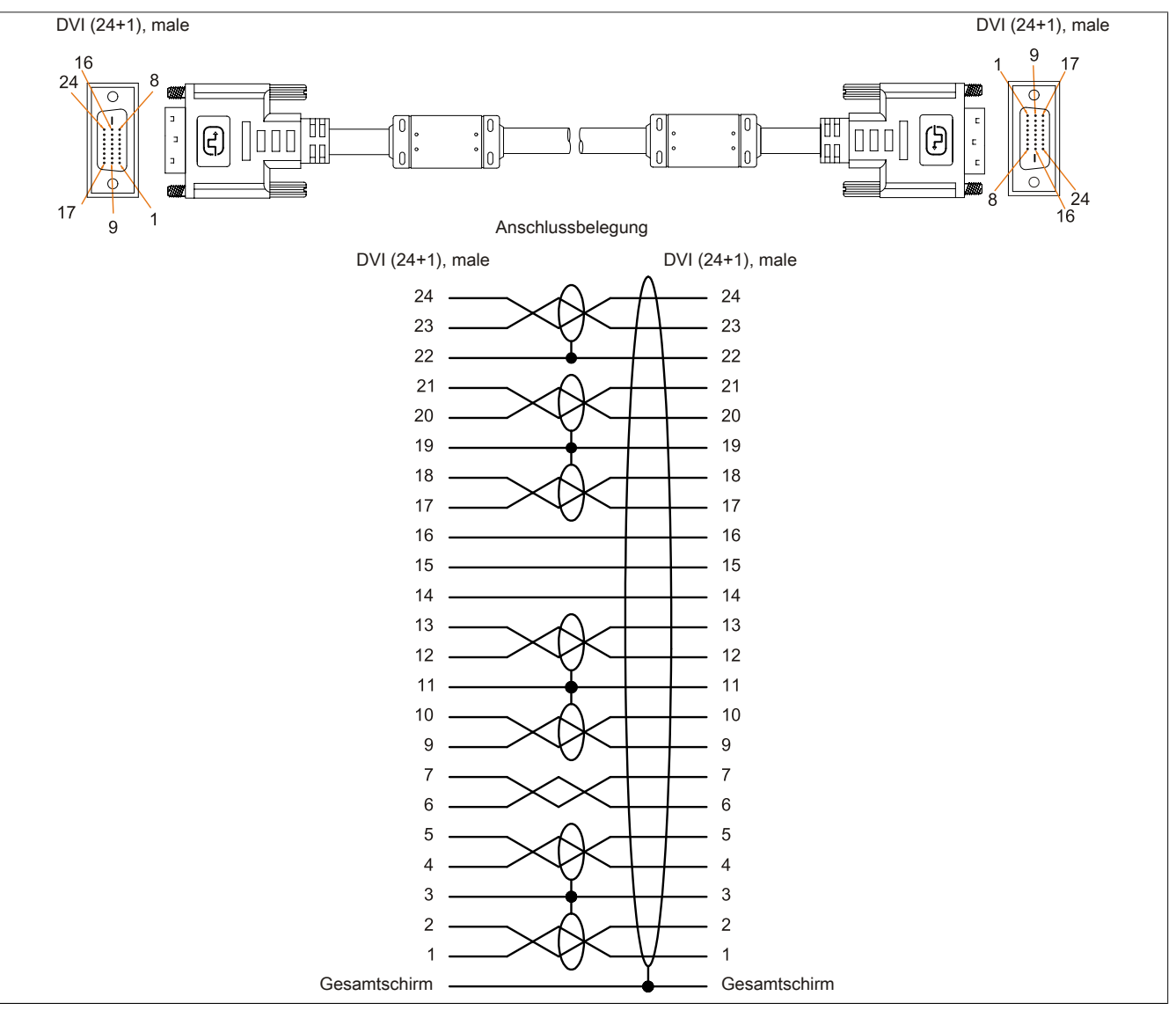

Abbildung 113: 5CASDL.0xxx-00 - Belegung

# 7.3 SDL Kabel mit 45° Stecker

#### 7.3.1 5CASDL.0xxx-01

#### 7.3.1.1 Allgemeines

Die SDL Kabel mit 45° Stecker 5CASDL.0xxx-01 sind für den Anwendungsfall einer starren Verlegung konzipiert.

# Vorsicht!

An- und Abstecken des Kabels darf nur in spannungslosem Zustand erfolgen.

### 7.3.1.2 Bestelldaten

| Bestellnummer  | Kurzbeschreibung                 | Abbildung |
|----------------|----------------------------------|-----------|
|                | SDL Kabel 45° Anschluss          |           |
| 5CASDL.0018-01 | SDL Kabel; 45° Anschluss, 1,8 m. |           |
| 5CASDL.0050-01 | SDL Kabel; 45° Anschluss, 5 m.   |           |
| 5CASDL.0100-01 | SDL Kabel; 45° Anschluss, 10 m.  |           |
| 5CASDL.0150-01 | SDL Kabel; 45° Anschluss, 15 m.  |           |

Tabelle 197: 5CASDL.0018-01, 5CASDL.0050-01, 5CASDL.0100-01, 5CASDL.0150-01 - Bestelldaten

## 7.3.1.3 Technische Daten

| Produktbezeichnung               | 5CASDL.0018-01                                               | 5CASDL.0050-01                     | 5CASDL.0100-01               | 5CASDL.0150-01          |  |  |
|----------------------------------|--------------------------------------------------------------|------------------------------------|------------------------------|-------------------------|--|--|
| Allgemeines                      |                                                              |                                    |                              |                         |  |  |
| Zertifizierungen                 |                                                              |                                    |                              |                         |  |  |
| CE                               | Ja                                                           |                                    |                              |                         |  |  |
| cULus                            |                                                              | J                                  | а                            |                         |  |  |
| GOST-R                           |                                                              | J                                  | а                            |                         |  |  |
| GL                               |                                                              | Ja                                 | 1)                           |                         |  |  |
| Kabelaufbau                      |                                                              |                                    |                              |                         |  |  |
| Drahtquerschnitt                 | AW                                                           | G 28                               | AW                           | G 24                    |  |  |
| Schirm                           |                                                              | Kabelpaare einzeln,                | sowie Kabel gesamt           |                         |  |  |
| Gesamtschirmung                  |                                                              | verzinntes Cu-Geflecht, op         | ptische Bedeckung > 85%      |                         |  |  |
| Außenmantel                      |                                                              |                                    |                              |                         |  |  |
| Material                         |                                                              | P\                                 | /C                           |                         |  |  |
| Farbe                            |                                                              | schv                               | warz                         |                         |  |  |
| Steckverbindung                  |                                                              |                                    |                              |                         |  |  |
| Тур                              | 2x DVI-D (24+1), male                                        |                                    |                              |                         |  |  |
| Steckzyklen                      |                                                              | 10                                 | 00                           |                         |  |  |
| Kontakte                         |                                                              | verg                               | oldet                        |                         |  |  |
| mechanischer Schutz              |                                                              | Metallhaube mit vercr              | impter Zugentlastung         |                         |  |  |
| Anzugsdrehmoment Fixierschrauben |                                                              | max. 0                             | ),5 Nm                       |                         |  |  |
| Elektrische Eigenschaften        |                                                              |                                    |                              |                         |  |  |
| Leiterwiderstand                 |                                                              |                                    |                              |                         |  |  |
| AWG 24                           |                                                              | -                                  | ≤ 93                         | Ω/km                    |  |  |
| AWG 28                           | ≤ 237                                                        | Ω/km                               |                              | -                       |  |  |
| Isolationswiderstand             |                                                              | min. 10                            | MΩ/km                        |                         |  |  |
| Mechanische Eigenschaften        |                                                              |                                    |                              |                         |  |  |
| Abmessungen                      |                                                              |                                    |                              |                         |  |  |
| Länge                            | 1,8 m ±30 mm                                                 | 5 m ±50 mm                         | 10 m ±100 mm                 | 15 m ±100 mm            |  |  |
| Durchmesser                      | max. 9 mm max. 11,5 mm                                       |                                    |                              |                         |  |  |
| Biegeradius                      |                                                              |                                    |                              |                         |  |  |
| feste Verlegung                  | ≥ 5x Kabeldurchmesser (Stecker - Ferrit und Ferrit - Ferrit) |                                    |                              |                         |  |  |
| Beweglichkeit                    | bedingt flexibel; gilt vo                                    | on Ferrit - Ferrit (getestet 100 Z | Zyklen bei 5x Kabeldurchmess | er, 20 Zyklen / Minute) |  |  |
| Gewicht                          | ca. 300 g                                                    | ca. 590 g                          | ca. 2800 g                   | ca. 2860 g              |  |  |

Tabelle 198: 5CASDL.0018-01, 5CASDL.0050-01, 5CASDL.0100-01, 5CASDL.0150-01 - Technische Daten

1) Ja, jedoch nur zutreffend wenn alle im Gesamtgerät verbauten Komponenten diese Zulassung haben.

# 7.3.1.4 Biegeradiusspezifikation

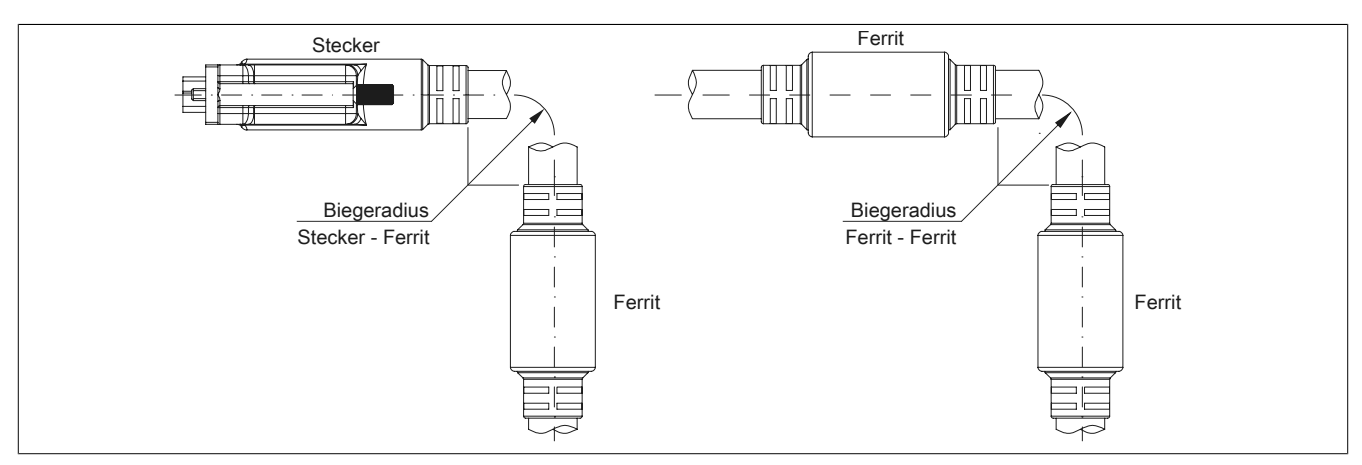

Abbildung 114: Biegeradiusspezifikation

# 7.3.1.5 Abmessungen

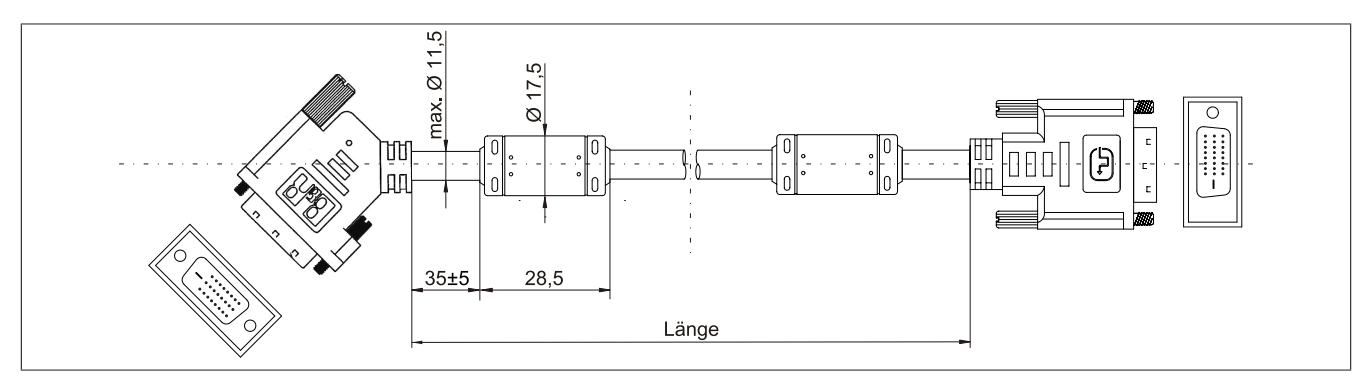

Abbildung 115: 5CASDL.0xxx-01 - Abmessungen

#### 7.3.1.6 Kabelbelegung

# Warnung!

Besteht der Wunsch sich selbst ein passendes Kabel zu bauen, so ist ein Kabel gemäß dieser Belegung zu verdrahten.

Wird ein selbst gebautes Kabel verwendet, kann B&R keine Garantie für dessen Funktion übernehmen. Für die bei B&R erhältlichen Kabel wird die Funktion gewährleistet.

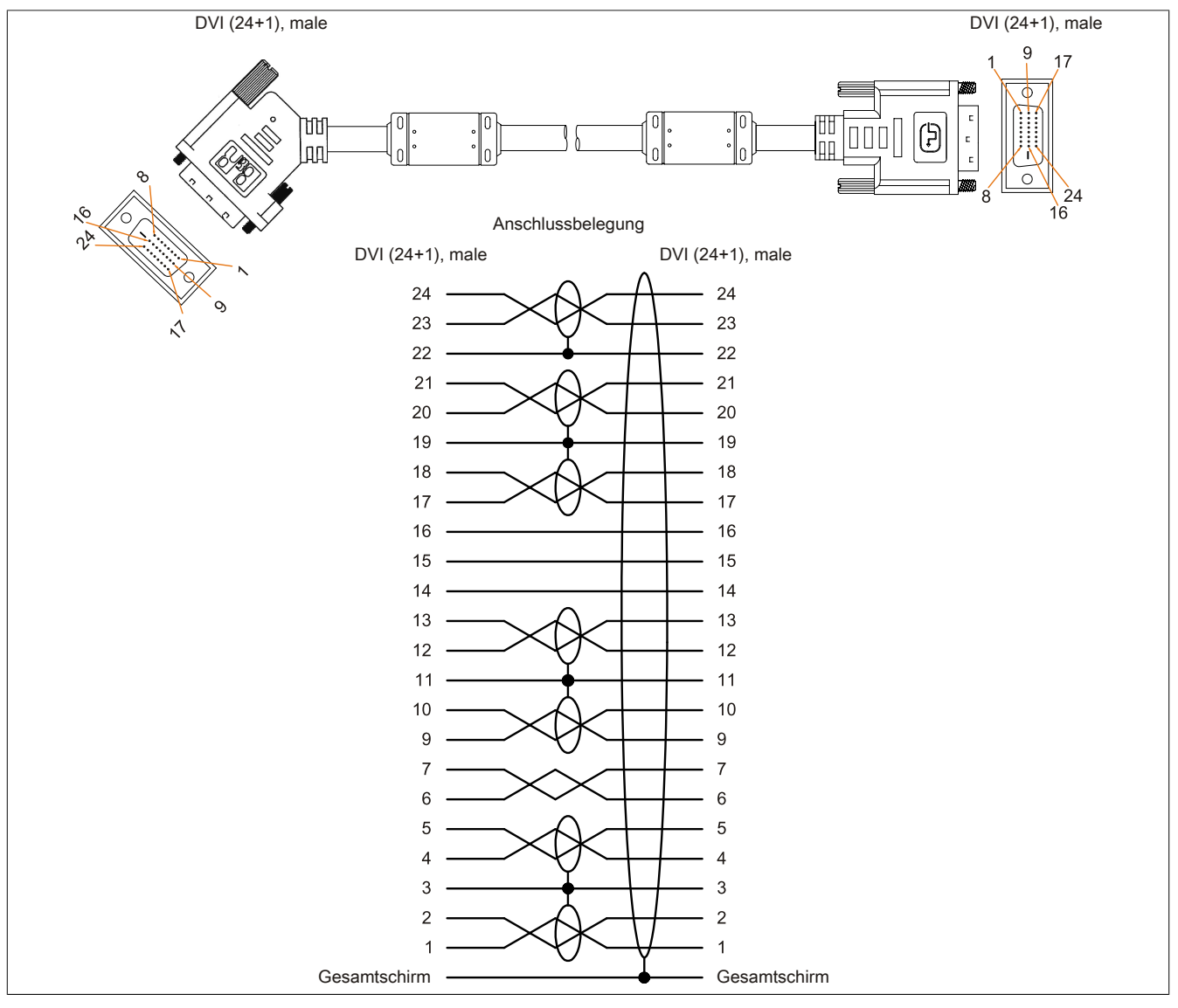

Abbildung 116: 5CASDL.0xxx-01 - Belegung

# 7.4 SDL Kabel flex

#### 7.4.1 5CASDL.0xxx-03

### 7.4.1.1 Allgemeines

Die SDL Kabel flex 5CASDL.0xxx-03 sind für den Anwendungsfall einer starren wie auch flexiblen Verlegungsart (z.B. bei Tragarmsystemen) konzipiert.

# Vorsicht!

An- und Abstecken des Kabels darf nur in spannungslosem Zustand erfolgen.

#### 7.4.1.2 Bestelldaten

| Bestellnummer  | Kurzbeschreibung       | Abbildung |
|----------------|------------------------|-----------|
|                | SDL Kabel flex         |           |
| 5CASDL.0018-03 | SDL Kabel flex, 1,8 m. |           |
| 5CASDL.0050-03 | SDL Kabel flex, 5 m.   |           |
| 5CASDL.0100-03 | SDL Kabel flex, 10 m.  |           |
| 5CASDL.0150-03 | SDL Kabel flex, 15 m.  |           |
| 5CASDL.0200-03 | SDL Kabel flex, 20 m.  |           |
| 5CASDL.0250-03 | SDL Kabel flex, 25 m.  |           |
| 5CASDL.0300-03 | SDL Kabel flex, 30 m.  |           |

Tabelle 199: 5CASDL.0018-03, 5CASDL.0050-03, 5CASDL.0100-03, 5CASDL.0150-03, 5CASDL.0200-03, 5CASDL.0250-03, 5CASDL.0300-03 - Bestelldaten

# 7.4.1.3 Technische Daten

| Produktbezeichnung               | 5CASDL.<br>0018-03    | 5CASDL.<br>0050-03                        | 5CASDL.<br>0100-03 | 5CASDL.<br>0150-03 | 5CASDL.<br>0200-03 | 5CASDL.<br>0250-03 | 5CASDL.<br>0300-03 |
|----------------------------------|-----------------------|-------------------------------------------|--------------------|--------------------|--------------------|--------------------|--------------------|
| Allgemeines                      |                       |                                           |                    | 1                  |                    |                    |                    |
| Zertifizierungen                 |                       |                                           |                    |                    |                    |                    |                    |
| CE                               |                       |                                           |                    | Ja                 |                    |                    |                    |
| cULus                            |                       |                                           |                    | Ja                 |                    |                    |                    |
| GOST-R                           |                       | Ja                                        |                    |                    |                    |                    |                    |
| GL                               |                       |                                           |                    | Ja 1)              |                    |                    |                    |
| Kabelaufbau                      |                       |                                           |                    |                    |                    |                    |                    |
| Drahtquerschnitt                 |                       |                                           | AV                 | NG 24 (Steuerade   | ern)               |                    |                    |
|                                  |                       |                                           | AWC                | G 26 (DVI, USB, D  | aten)              |                    |                    |
| Eigenschaften                    |                       |                                           | ha                 | logen- und silikon | frei               |                    |                    |
| Schirm                           |                       |                                           | Kabelpaare         | e einzeln, sowie K | abel gesamt        |                    |                    |
| Gesamtschirmung                  |                       |                                           | alukaschierte      | Folie + verzinntes | Kupfergeflecht     |                    |                    |
| Außenmantel                      |                       |                                           |                    |                    |                    |                    |                    |
| Material                         |                       |                                           | Spez               | zial-TMPU - seide  | nmatt              |                    |                    |
| Farbe                            |                       |                                           |                    | schwarz            |                    |                    |                    |
| Bedruckung                       |                       | (1                                        | B&R) SDL Cable     | (UL) AWM 20236     | 80°C 30V E 632     | 16                 |                    |
| Steckverbindung                  |                       |                                           |                    |                    |                    |                    |                    |
| Тур                              |                       | 2x DVI-D (24+1), male                     |                    |                    |                    |                    |                    |
| Steckzyklen                      |                       | min. 200                                  |                    |                    |                    |                    |                    |
| Kontakte                         |                       | vergoldet                                 |                    |                    |                    |                    |                    |
| mechanischer Schutz              |                       | Metallhaube mit vercrimpter Zugentlastung |                    |                    |                    |                    |                    |
| Anzugsdrehmoment Fixierschrauben |                       | max. 0,5 Nm                               |                    |                    |                    |                    |                    |
| Elektrische Eigenschaften        |                       |                                           |                    |                    |                    |                    |                    |
| Betriebsspannung                 |                       |                                           |                    | ≤ 30 V             |                    |                    |                    |
| Prüfspannung                     |                       |                                           |                    |                    |                    |                    |                    |
| Ader/Ader                        |                       |                                           |                    | 1 kV               |                    |                    |                    |
| Ader/Schirm                      |                       |                                           |                    | 0,5 kV             |                    |                    |                    |
| Wellenwiderstand                 |                       | 100 ±10 Ω                                 |                    |                    |                    |                    |                    |
| Leiterwiderstand                 |                       |                                           |                    |                    |                    |                    |                    |
| AWG 24                           | ≤ 95 Ω/km             |                                           |                    |                    |                    |                    |                    |
| AWG 26                           |                       | ≤ 145 Ω/km                                |                    |                    |                    |                    |                    |
| Isolationswiderstand             |                       | > 200 MΩ/km                               |                    |                    |                    |                    |                    |
| Einsatzbedingungen               |                       |                                           |                    |                    |                    |                    |                    |
| Approbation                      | UL AWM 20236 80°C 30V |                                           |                    |                    |                    |                    |                    |
| Flammwidrigkeit                  |                       |                                           | gemäß UL           | 758 (cable vertica | I flame test)      |                    |                    |
| Öl- und Hydrolysebeständigkeit   | gemäß VDE 0282-10     |                                           |                    |                    |                    |                    |                    |

Tabelle 200: 5CASDL.0018-03, 5CASDL.0050-03, 5CASDL.0100-03, 5CASDL.0150-03, 5CASDL.0200-03, 5CASDL.0250-03, 5CASDL.0300-03 - Technische Daten

| Produktbezeichnung        | 5CASDL.<br>0018-03 | 5CASDL.<br>0050-03   | 5CASDL.<br>0100-03   | 5CASDL.<br>0150-03 | 5CASDL.<br>0200-03 | 5CASDL.<br>0250-03 | 5CASDL.<br>0300-03 |
|---------------------------|--------------------|----------------------|----------------------|--------------------|--------------------|--------------------|--------------------|
| Umgebungsbedingungen      |                    |                      |                      | 1                  |                    | 1                  |                    |
| Temperatur                |                    |                      |                      |                    |                    |                    |                    |
| Lagerung                  |                    |                      |                      | -20 bis 80°C       |                    |                    |                    |
| feste Verlegung           |                    |                      |                      | -20 bis 80°C       |                    |                    |                    |
| flexible Verlegung        |                    |                      |                      | -5 bis 60°C        |                    |                    |                    |
| Mechanische Eigenschaften |                    |                      |                      |                    |                    |                    |                    |
| Abmessungen               |                    |                      |                      |                    |                    |                    |                    |
| Länge                     | 1,8 m ±20 mm       | 5 m ±45 mm           | 10 m ±90 mm          | 15 m ±135 mm       | 20 m ±180 mm       | 25 m ±225 mm       | 30 m ±270 mm       |
| Durchmesser               |                    |                      |                      | max. 12 mm         |                    |                    |                    |
| Biegeradius               |                    |                      |                      |                    |                    |                    |                    |
| feste Verlegung           |                    |                      | ≥ 6x Kabeldu         | chmesser (von S    | tecker - Ferrit)   |                    |                    |
|                           |                    |                      | ≥ 10x Kabeld         | urchmesser (von    | Ferrit - Ferrit)   |                    |                    |
| flexible Verlegung        |                    |                      | ≥ 15x Kabeld         | urchmesser (von    | Ferrit - Ferrit)   |                    |                    |
| Beweglichkeit             | flexibel; g        | gilt von Ferrit - Fe | errit (getestet 3000 | 000 Zyklen bei 15  | x Kabeldurchmes    | ser, 4800 Zyklen   | / Stunde)          |
| Schleppkettendaten        |                    |                      |                      |                    |                    |                    |                    |
| Biegewechsel              |                    |                      |                      | 300.000            |                    |                    |                    |
| Geschwindigkeit           |                    |                      | 4                    | 800 Zyklen/Stund   | de                 |                    |                    |
| Biegeradius               |                    |                      | 180 mn               | n; 15x Kabeldurch  | nmesser            |                    |                    |
| Hub                       | 460 mm             |                      |                      |                    |                    |                    |                    |
| Gewicht                   | ca. 460 g          | ca. 1020 g           | ca. 1940 g           | ca. 2840 g         | ca. 3740 g         | ca. 4560 g         | ca. 5590 g         |
| Zugbelastbarkeit          |                    |                      |                      |                    |                    |                    |                    |
| in Betrieb                | ≤ 50 N             |                      |                      |                    |                    |                    |                    |
| bei Verlegung             | ≤ 400 N            |                      |                      |                    |                    |                    |                    |

Tabelle 200: 5CASDL.0018-03, 5CASDL.0050-03, 5CASDL.0100-03, 5CASDL.0150-03, 5CASDL.0200-03, 5CASDL.0250-03, 5CASDL.0300-03 - Technische Daten

1) Ja, jedoch nur zutreffend wenn alle im Gesamtgerät verbauten Komponenten diese Zulassung haben.

# 7.4.1.4 Biegeradiusspezifikation

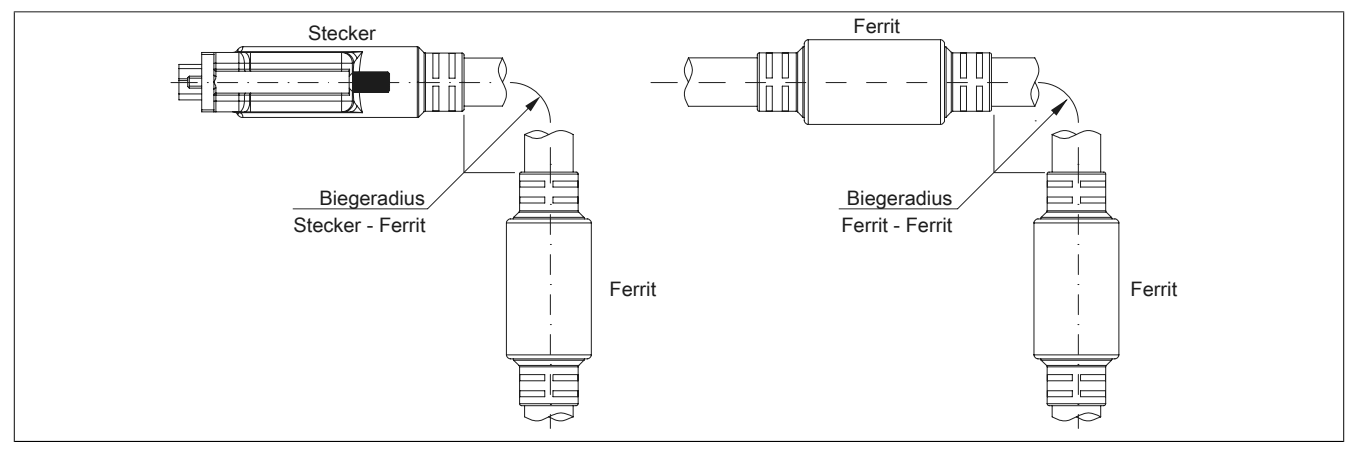

Abbildung 117: Biegeradiusspezifikation

#### 7.4.1.5 Abmessungen

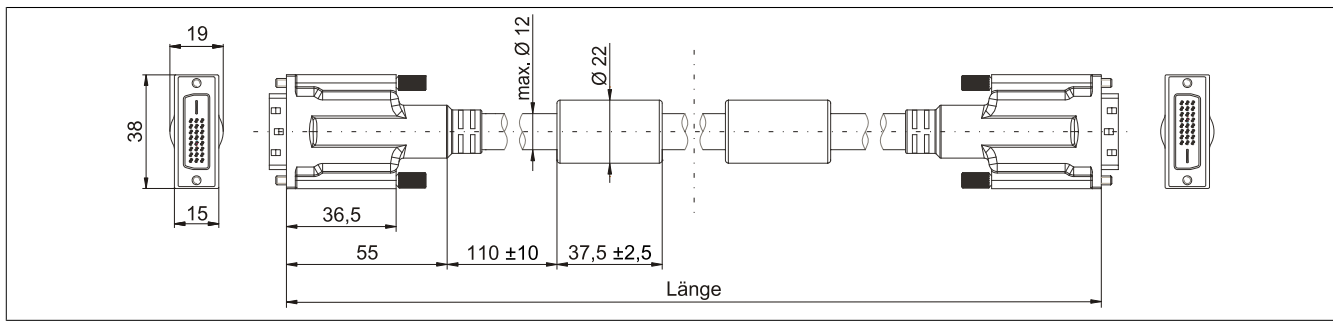

Abbildung 118: 5CASDL.0xxx-03 - Abmessungen

Kapitel 6 Zubehör

# 7.4.1.6 Aufbau

| Element     | Belegung        | Querschnitt |                           |
|-------------|-----------------|-------------|---------------------------|
|             | TMDS Daten 0    | 26 AWG      | TMDS Daten 2 TMDS Daten 1 |
| D)//        | TMDS Daten 1    | 26 AWG      |                           |
| DVI         | TMDS Daten 2    | 26 AWG      | TMDS Takt                 |
|             | TMDS Takt       | 26 AWG      |                           |
| USB         | XUSB0           | 26 AWG      | Steueradern               |
|             | XUSB1           | 26 AWG      |                           |
| Daten       | SDL             | 26 AWG      | - DDC Daten               |
|             | DDC Takt        | 24 AWG      | YUSB1                     |
|             | DDC Daten       | 24 AWG      | - Masse                   |
| Steueradern | +5 V            | 24 AWG      | - Hot Plug Detect         |
|             | Masse           | 24 AWG      | XUSB0 3DL                 |
|             | Hot Plug Detect | 24 AWG      |                           |

Tabelle 201: Aufbau SDL Kabel flex 5CASDL.0xxx-03

## 7.4.1.7 Kabelbelegung

# Warnung!

Besteht der Wunsch sich selbst ein passendes Kabel zu bauen, so ist ein Kabel gemäß dieser Belegung zu verdrahten.

Wird ein selbst gebautes Kabel verwendet, kann B&R keine Garantie für dessen Funktion übernehmen. Für die bei B&R erhältlichen Kabel wird die Funktion gewährleistet.

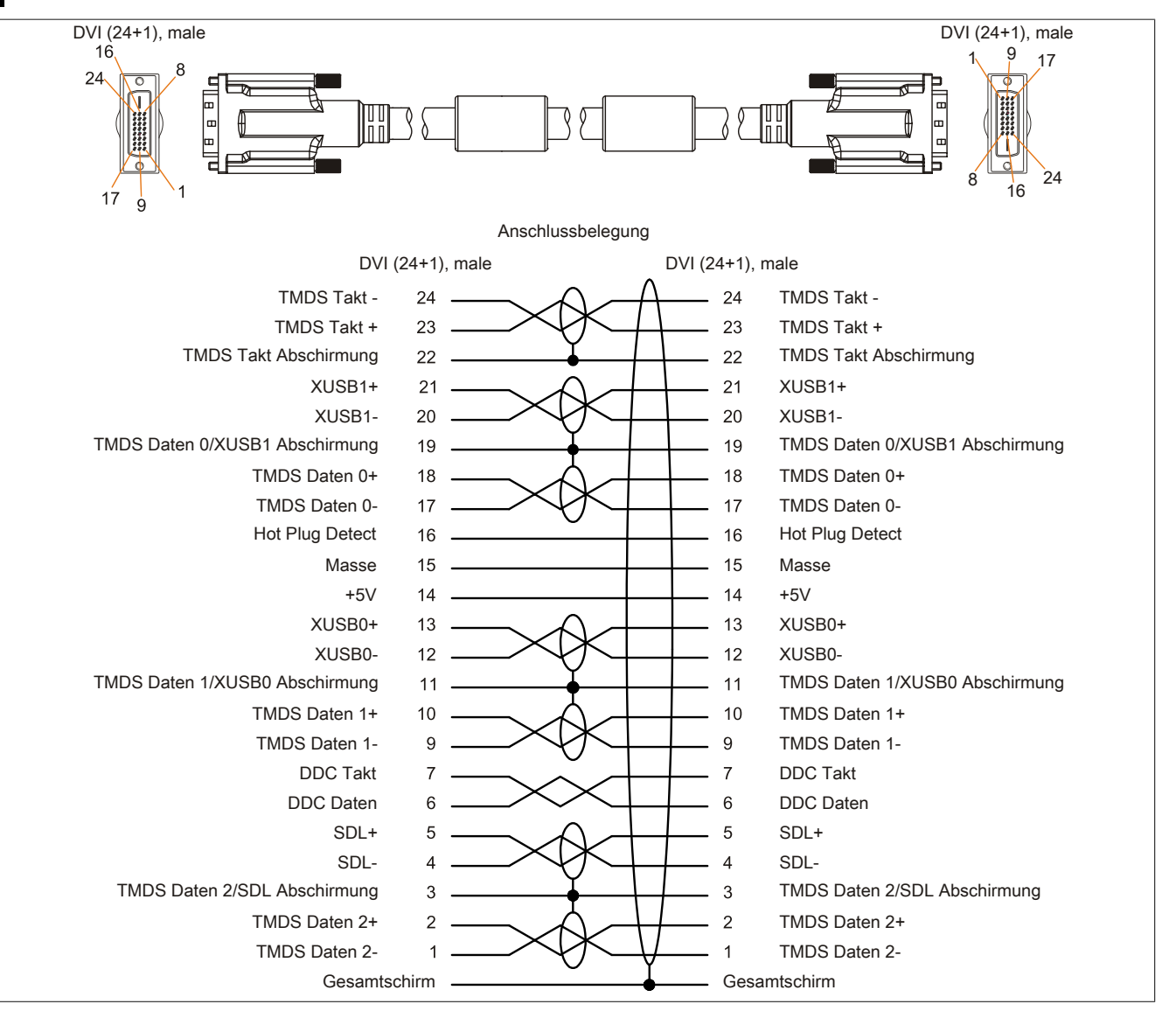

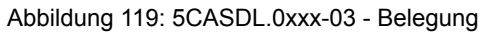

# 7.5 SDL Kabel flex mit Extender

### 7.5.1 5CASDL.0xx0-13

### 7.5.1.1 Allgemeines

Die SDL Kabel flex mit Extender 5CASDL.0xx0-13 sind für den Anwendungsfall einer starren wie auch flexiblen Verlegungsart (z.B. bei Tragarmsystemen) konzipiert.

# Vorsicht!

An- und Abstecken des Kabels darf nur in spannungslosem Zustand erfolgen.

#### 7.5.1.2 Bestelldaten

| Bestellnummer  | Kurzbeschreibung                   | Abbildung |
|----------------|------------------------------------|-----------|
|                | SDL Kabel flex                     |           |
| 5CASDL.0300-13 | SDL Kabel flex mit Extender, 30 m. |           |
| 5CASDL.0400-13 | SDL Kabel flex mit Extender, 40 m. |           |
| 5CASDL.0430-13 | SDL Kabel flex mit Extender, 43 m. |           |

Tabelle 202: 5CASDL.0300-13, 5CASDL.0400-13, 5CASDL.0430-13 - Bestelldaten

#### 7.5.1.3 Technische Daten

| Produktbezeichnung               | 5CASDL.0300-13                          | 5CASDL.0400-13                       | 5CASDL.0430-13 |  |  |
|----------------------------------|-----------------------------------------|--------------------------------------|----------------|--|--|
| Allgemeines                      |                                         |                                      |                |  |  |
| Zertifizierungen                 |                                         |                                      |                |  |  |
| CE                               | Ja                                      |                                      |                |  |  |
| cULus                            | Ja                                      |                                      |                |  |  |
| GOST-R                           | Ja                                      |                                      |                |  |  |
| GL                               | Ja <sup>1)</sup>                        |                                      |                |  |  |
| Kabelaufbau                      |                                         |                                      |                |  |  |
| Drahtquerschnitt                 | AWG 24 (Steueradern)                    |                                      |                |  |  |
|                                  |                                         | AWG 26 (DVI, USB, Daten)             |                |  |  |
| Eigenschaften                    |                                         | halogen- und silikonfrei             |                |  |  |
| Schirm                           | Ka                                      | abelpaare einzeln, sowie Kabel gesa  | mt             |  |  |
| Gesamtschirmung                  | aluka                                   | schierte Folie + verzinntes Kupferge | flecht         |  |  |
| Außenmantel                      |                                         |                                      |                |  |  |
| Material                         |                                         | Spezial-TMPU - seidenmatt            |                |  |  |
| Farbe                            |                                         | schwarz                              |                |  |  |
| Bedruckung                       | (B&R) SE                                | DL Cable (UL) AWM 20236 80°C 30      | / E63216       |  |  |
| Steckverbindung                  |                                         |                                      |                |  |  |
| Тур                              |                                         | 2x DVI-D (24+1), male                |                |  |  |
| Steckzyklen                      |                                         | min. 200                             |                |  |  |
| Kontakte                         |                                         | vergoldet                            |                |  |  |
| mechanischer Schutz              | Me                                      | tallhaube mit vercrimpter Zugentlast | ung            |  |  |
| Anzugsdrehmoment Fixierschrauben |                                         | max. 0,5 Nm                          |                |  |  |
| Elektrische Eigenschaften        |                                         |                                      |                |  |  |
| Betriebsspannung                 |                                         | ≤ 30 V                               |                |  |  |
| Prüfspannung                     |                                         |                                      |                |  |  |
| Ader/Ader                        |                                         | 1 kV                                 |                |  |  |
| Ader/Schirm                      |                                         | 0,5 kV                               |                |  |  |
| Wellenwiderstand                 |                                         | 100 ±10 Ω                            |                |  |  |
| Leiterwiderstand                 |                                         |                                      |                |  |  |
| AWG 24                           |                                         | ≤ 95 Ω/km                            |                |  |  |
| AWG 26                           |                                         | ≤ 145 Ω/km                           |                |  |  |
| Isolationswiderstand             |                                         | > 200 MΩ/km                          |                |  |  |
| Einsatzbedingungen               |                                         |                                      |                |  |  |
| Approbation                      | UL AWM 20236 80°C 30V                   |                                      |                |  |  |
| Flammwidrigkeit                  | gemäß UL758 (cable vertical flame test) |                                      |                |  |  |
| Öl- und Hydrolysebeständigkeit   | gemäß VDE 0282-10                       |                                      |                |  |  |
| Umgebungsbedingungen             | Ingsbedingungen                         |                                      |                |  |  |
| Temperatur                       | Temperatur                              |                                      |                |  |  |
| Lagerung                         | -20 bis 60°C                            |                                      |                |  |  |
| feste Verlegung                  | -20 bis 60°C                            |                                      |                |  |  |
| flexible Verlegung               |                                         | -5 bis 60°C                          |                |  |  |

Tabelle 203: 5CASDL.0300-13, 5CASDL.0400-13, 5CASDL.0430-13 - Technische Daten

#### Zubehör • Kabel

| Brodukthozoichpung          | 5CASDI 0300 13                               | 5CASDI 0400 13                      | 5CASDI 0420 13                   |  |
|-----------------------------|----------------------------------------------|-------------------------------------|----------------------------------|--|
| Mechanische Figenschaften   | 3CA3DE.0300-13                               | 3CA3DE.0400-13                      | 3CA3DE.0430-13                   |  |
| Abmessungen                 | 1                                            |                                     |                                  |  |
|                             | 30 m +280 mm                                 | $40 \text{ m} \pm 380 \text{ mm}$   | 13 m ±110 mm                     |  |
| Durchmassar                 | 50 11 ±200 1111                              | 40 111 ±300 11111                   | 45 111 ±4 10 11111               |  |
| Durchmesser<br>Futenden Deu |                                              | max. 12 mm                          |                                  |  |
| Extender Box                |                                              |                                     |                                  |  |
| Breite                      |                                              | 35 mm                               |                                  |  |
| Länge                       |                                              | 125 mm                              |                                  |  |
| Höhe                        |                                              | 18,5 mm                             |                                  |  |
| Biegeradius                 |                                              |                                     |                                  |  |
| feste Verlegung             | ≥ 6x                                         | Kabeldurchmesser (von Stecker - F   | errit)                           |  |
|                             | ≥ 10                                         | x Kabeldurchmesser (von Ferrit - Fe | errit)                           |  |
| flexible Verlegung          | < 15x Kabeldurchmesser (von Ferrit - Ferrit) |                                     |                                  |  |
| Beweglichkeit               | flexibel; gilt von Ferrit - Ferrit (gete     | stet 300000 Zyklen bei 15x Kabeldu  | rchmesser, 4800 Zyklen / Stunde) |  |
| Schleppkettendaten          |                                              |                                     |                                  |  |
| Biegewechsel                |                                              | 300.000                             |                                  |  |
| Geschwindigkeit             |                                              | 4800 Zyklen/Stunde                  |                                  |  |
| Biegeradius                 |                                              | 180 mm; 15x Kabeldurchmesser        |                                  |  |
| Hub                         |                                              | 460 mm                              |                                  |  |
| Gewicht                     | ca. 5430 g                                   | ca. 7200 g                          | ca. 7790 g                       |  |
| Zugbelastbarkeit            |                                              |                                     |                                  |  |
| in Betrieb                  | ≤ 50 N                                       |                                     |                                  |  |
| bei Verlegung               | ≤ 400 N                                      |                                     |                                  |  |

Tabelle 203: 5CASDL.0300-13, 5CASDL.0400-13, 5CASDL.0430-13 - Technische Daten

1) Ja, jedoch nur zutreffend wenn alle im Gesamtgerät verbauten Komponenten diese Zulassung haben.

### 7.5.1.4 Biegeradiusspezifikation

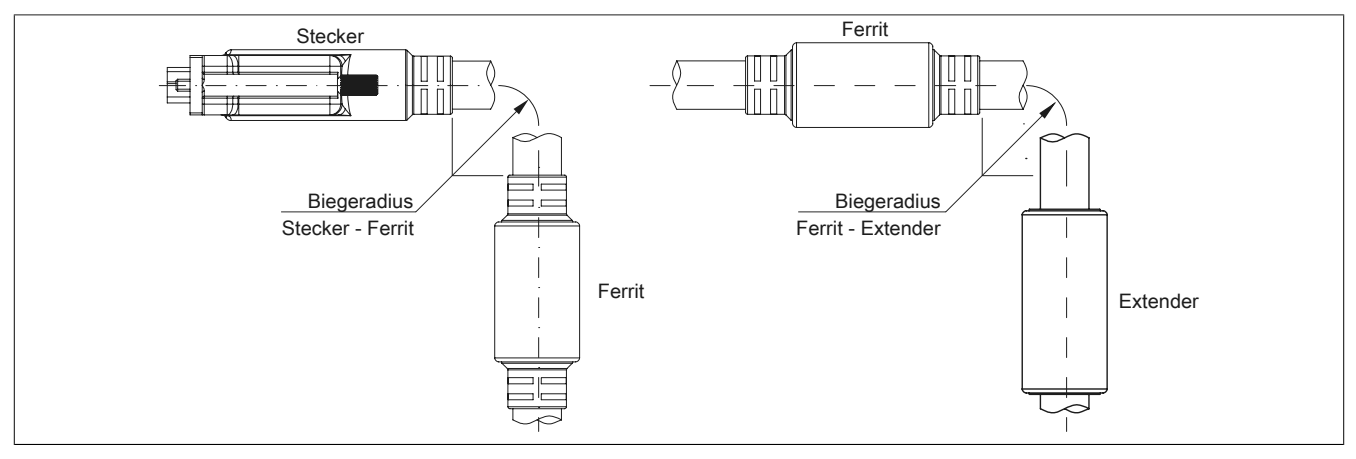

Abbildung 120: Biegeradiusspezifikation mit Extender

# 7.5.1.5 Abmessungen

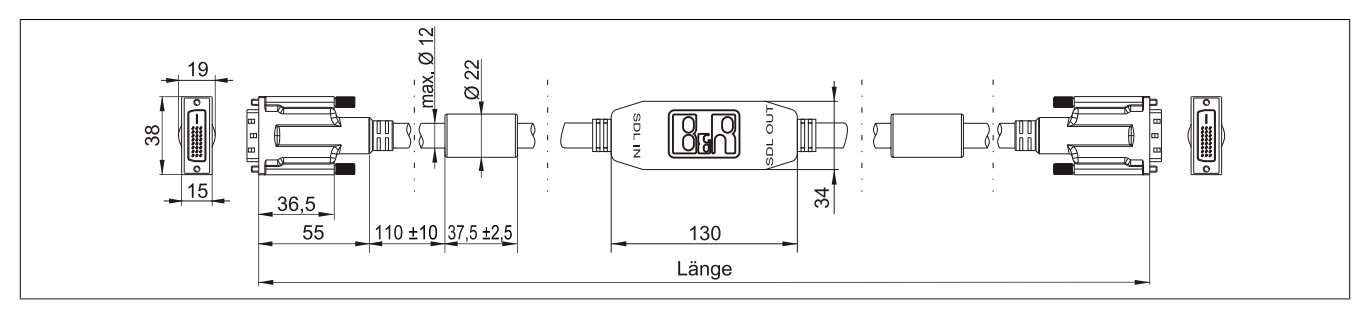

Abbildung 121: 5CASDL.0xx0-13 - Abmessungen

#### 7.5.1.6 Kabelbelegung

# Warnung!

Besteht der Wunsch sich selbst ein passendes Kabel zu bauen, so ist ein Kabel gemäß dieser Belegung zu verdrahten.

Wird ein selbst gebautes Kabel verwendet, kann B&R keine Garantie für dessen Funktion übernehmen. Für die bei B&R erhältlichen Kabel wird die Funktion gewährleistet.

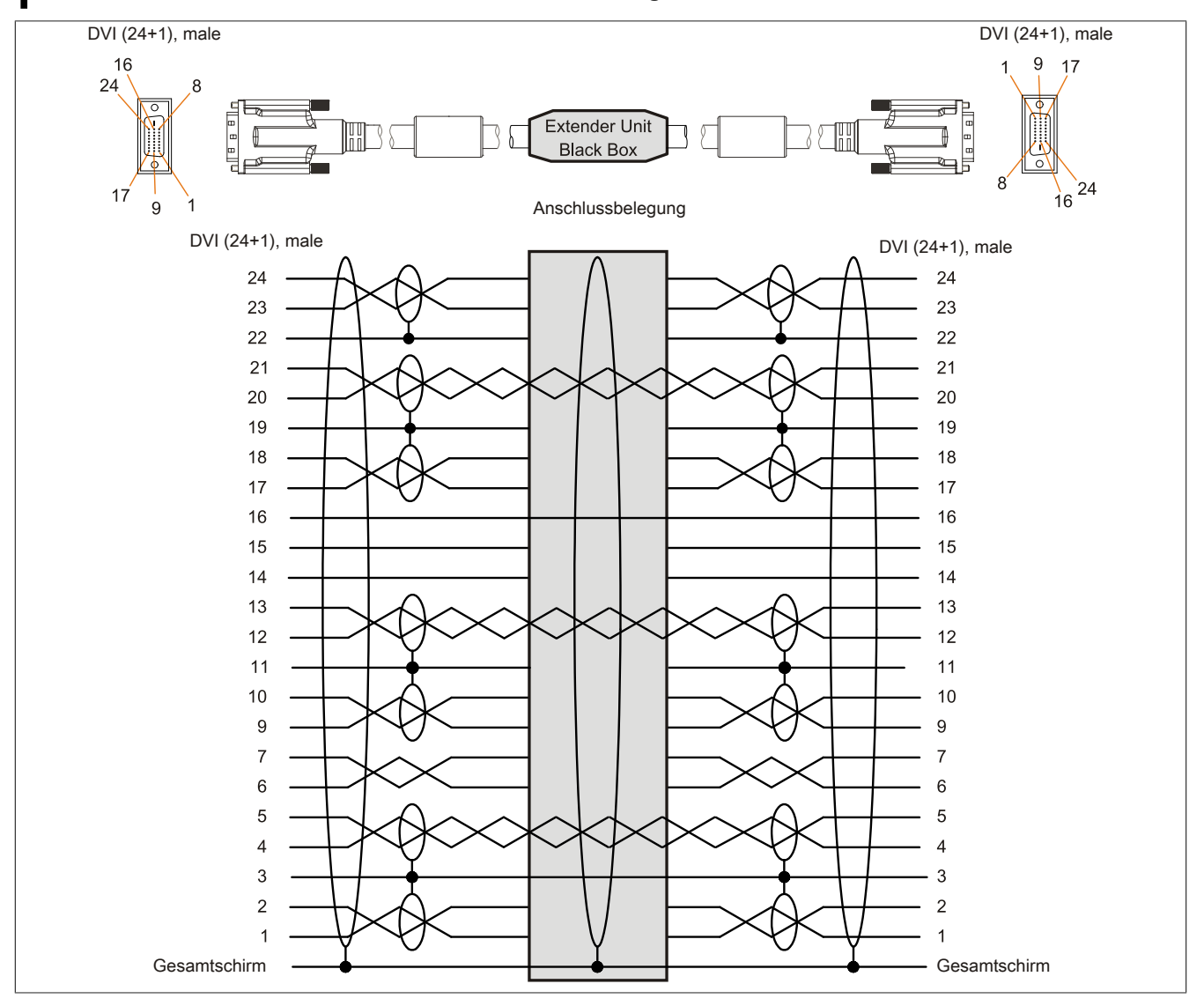

Abbildung 122: 5CASDL.0xx0-13 - Belegung

## 7.5.1.7 Kabelanschluss

Das SDL Kabel flex mit Extender muss in richtiger Richtung zwischen B&R Industrie PC und Automation Panel Displayeinheit angeschlossen werden. Zu diesem Zweck ist die Signalrichtung auf der Extender Unit abgebildet.

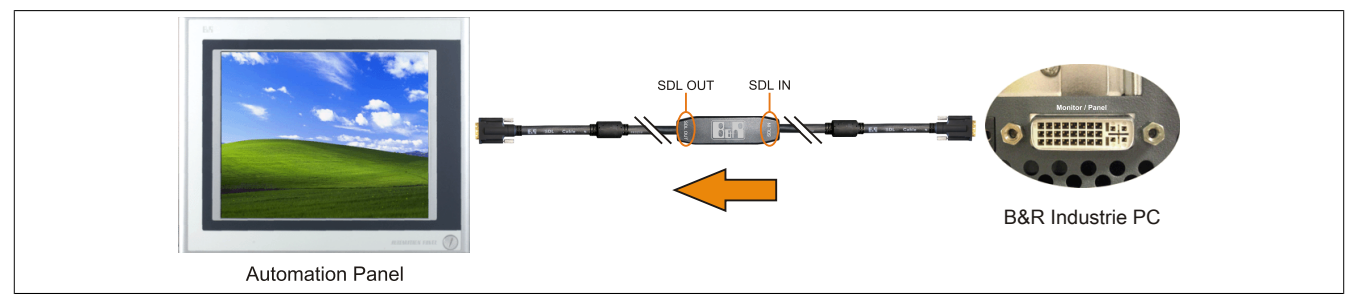

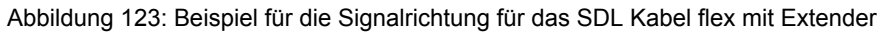

# 7.6 USB Kabel

#### 7.6.1 5CAUSB.00xx-00

#### 7.6.1.1 Allgemeines

Die USB Kabel sind für eine Übertragungsgeschwindigkeit von USB 2.0 konzipiert.

#### 7.6.1.2 Bestelldaten

| Bestellnummer  | Kurzbeschreibung                               | Abbildung |
|----------------|------------------------------------------------|-----------|
|                | USB Kabel                                      |           |
| 5CAUSB.0018-00 | USB 2.0 Verbindungskabel Typ A - Typ B, 1,8 m. |           |
| 5CAUSB.0050-00 | USB 2.0 Verbindungskabel Typ A - Typ B, 5 m.   |           |

Tabelle 204: 5CAUSB.0018-00, 5CAUSB.0050-00 - Bestelldaten

#### 7.6.1.3 Technische Daten

| Produktbezeichnung        | 5CAUSB.0018-00    | 5CAUSB.0050-00   |  |  |
|---------------------------|-------------------|------------------|--|--|
| Allgemeines               |                   |                  |  |  |
| Zertifizierungen          |                   |                  |  |  |
| CE                        | ١                 | a                |  |  |
| cULus                     | Ji                | a                |  |  |
| GOST-R                    | Ji                | а                |  |  |
| Kabelaufbau               |                   |                  |  |  |
| Drahtquerschnitt          | AWG               | 24, 28           |  |  |
| Schirm                    | Kabel g           | jesamt           |  |  |
| Außenmantel               |                   |                  |  |  |
| Farbe                     | bei               | ge               |  |  |
| Steckverbindung           |                   |                  |  |  |
| Тур                       | USB Typ A male un | d USB Typ B male |  |  |
| Mechanische Eigenschaften |                   |                  |  |  |
| Abmessungen               |                   |                  |  |  |
| Länge                     | 1,8 m ±30 mm      | 5 m ±50 mm       |  |  |
| Durchmesser               | max. 5 mm         |                  |  |  |
| Biegeradius               | min. 100 mm       |                  |  |  |

Tabelle 205: 5CAUSB.0018-00, 5CAUSB.0050-00 - Technische Daten

# 7.6.1.4 Kabelbelegung

# Warnung!

Besteht der Wunsch sich selbst ein passendes Kabel zu bauen, so ist ein Kabel gemäß dieser Belegung zu verdrahten.

Wird ein selbst gebautes Kabel verwendet, kann B&R keine Garantie für dessen Funktion übernehmen. Für die bei B&R erhältlichen Kabel wird die Funktion gewährleistet.

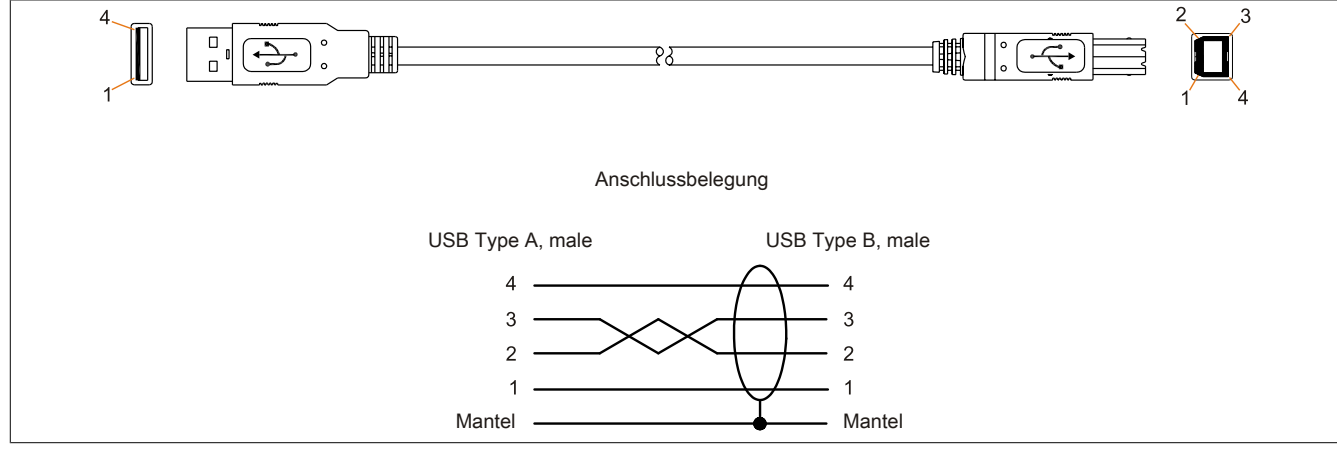

Abbildung 124: 5CAUSB.00xx-00 - Belegung USB Kabel

# 7.7 RS232 Kabel

# 7.7.1 9A0014.xx

# 7.7.1.1 Allgemeines

Die RS232 Kabel dienen als Verlängerungskabel zwischen zwei RS232 Schnittstellen.

## 7.7.1.2 Bestelldaten

| Bestellnummer | Kurzbeschreibung                                                                                    | Abbildung |
|---------------|----------------------------------------------------------------------------------------------------|-----------|
|               | RS232 Kabel                                                                                         |           |
| 9A0014.02     | RS232 Verlängerungskabel zum Betrieb einer abgesetzten Dis-<br>playeinheit mit Touch Screen, 1,8 m. |           |
| 9A0014.05     | RS232 Verlängerungskabel zum Betrieb einer abgesetzten Dis-<br>playeinheit mit Touch Screen, 5 m.   |           |
| 9A0014.10     | RS232 Verlängerungskabel zum Betrieb einer abgesetzten Dis-<br>playeinheit mit Touch Screen, 10 m.  |           |

Tabelle 206: 9A0014.02, 9A0014.05, 9A0014.10 - Bestelldaten

## 7.7.1.3 Technische Daten

| Produktbezeichnung               | 9A0014.02    | 9A0014.05                          | 9A0014.10    |  |
|----------------------------------|--------------|------------------------------------|--------------|--|
| Allgemeines                      |              |                                    |              |  |
| Zertifizierungen                 |              |                                    |              |  |
| CE                               |              | Ja                                 |              |  |
| GOST-R                           | -            | J                                  | а            |  |
| Kabelaufbau                      |              |                                    |              |  |
| Drahtquerschnitt                 |              | AWG 26                             |              |  |
| Schirm                           |              | Kabel gesamt                       |              |  |
| Außenmantel                      |              |                                    |              |  |
| Farbe                            |              | beige                              |              |  |
| Steckverbindung                  |              |                                    |              |  |
| Тур                              | ç            | -polige DSUB Buchse, male / female | e            |  |
| Anzugsdrehmoment Fixierschrauben |              | max. 0,5 Nm                        |              |  |
| Mechanische Eigenschaften        |              |                                    |              |  |
| Abmessungen                      |              |                                    |              |  |
| Länge                            | 1,8 m ±50 mm | 5 m ±80 mm                         | 10 m ±100 mm |  |
| Durchmesser                      | max. 5 mm    |                                    |              |  |
| Biegeradius                      | min. 70 mm   |                                    |              |  |

Tabelle 207: 9A0014.02, 9A0014.05, 9A0014.10 - Technische Daten
#### 7.7.1.4 Kabelbelegung

# Warnung!

Besteht der Wunsch sich selbst ein passendes Kabel zu bauen, so ist ein Kabel gemäß dieser Belegung zu verdrahten.

Wird ein selbst gebautes Kabel verwendet, kann B&R keine Garantie für dessen Funktion übernehmen. Für die bei B&R erhältlichen Kabel wird die Funktion gewährleistet.

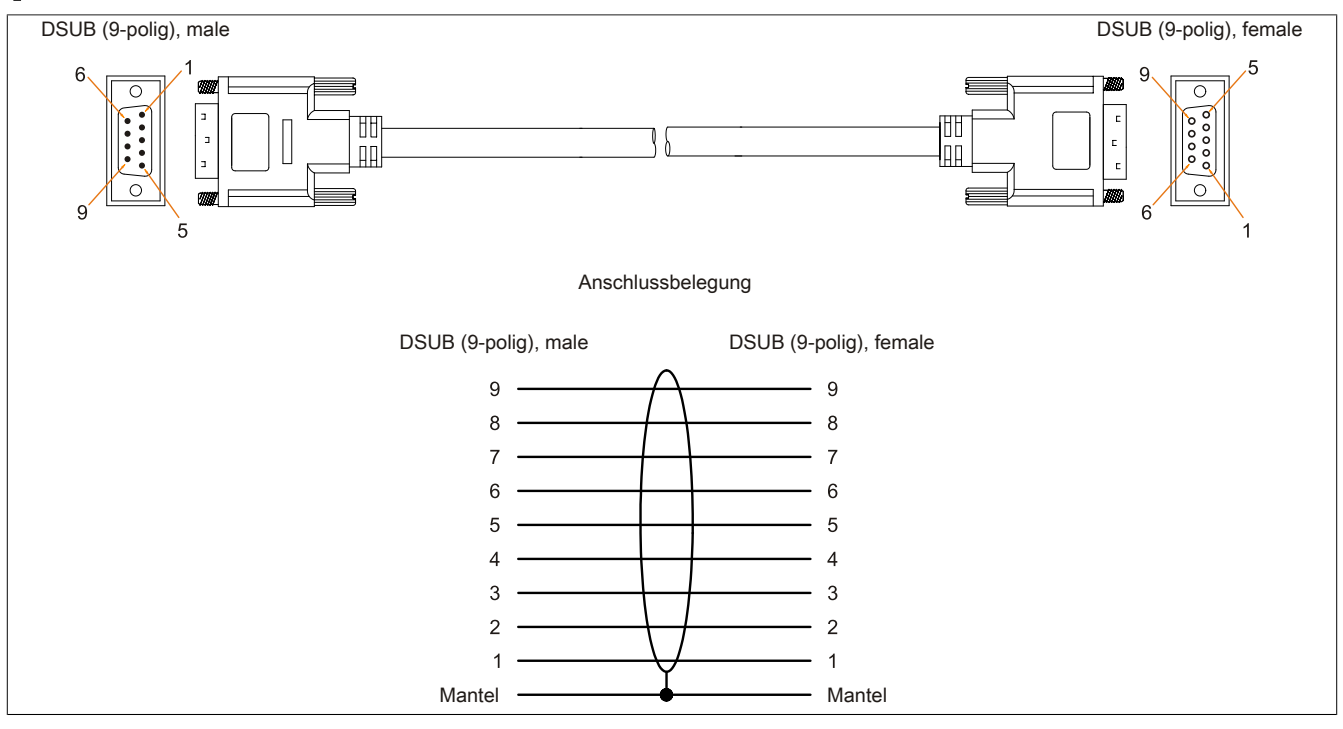

Abbildung 125: 9A0014.xx - Belegung RS232 Kabel

### 8 HMI Drivers & Utilities DVD

#### 8.1 5SWHMI.0000-00

#### 8.1.1 Allgemeines

Diese DVD beinhaltet Treiber, Utilities, Softwareupgrades und Anwenderhandbücher für B&R Panel System Produkte (siehe B&R Homepage <u>www.br-automation.com</u> - Bereich Industrie PCs bzw. Visualisieren und Bedienen).

Der Inhalt der DVD ist zum Zeitpunkt der Erstellung mit denen unter dem Downloadbereich auf der B&R Homepage (unter Service - "Produktbezogene Downloads") befindlichen Dateien ident.

#### 8.1.2 Bestelldaten

| Bestellnummer  | Kurzbeschreibung            | Abbildung                                                  |
|----------------|-----------------------------|------------------------------------------------------------|
|                | Sonstiges                   |                                                            |
| 5SWHMI.0000-00 | HMI Drivers & Utilities DVD | HMI Drivers & Utilities DVD<br>HMI Drivers & Utilities DVD |

Tabelle 208: 5SWHMI.0000-00 - Bestelldaten

#### 8.1.3 Inhalt (V2.20)

#### BIOS Upgrades für die Produkte

- Automation PC 620 / Panel PC 700 CPU Board 815E und 855GME BIOS
- Automation PC 620 / Panel PC 700 CPU Board X855GME BIOS
- Automation PC 620 / Panel PC 700 CPU Board 945GME BIOS
- Automation PC 620 / Panel PC 700 CPU Board 945GME N270 BIOS
- Automation PC 680
- Automation PC 810 / Automation PC 820 / Panel PC 800 B945GME BIOS
- Automation PC 810 / Panel PC 800 945GME N270 CPU Board BIOS
- Automation PC 810 / Panel PC 800 GM45 CPU Board BIOS
- Provit 2000 Produktfamilie IPC2000/2001/2002
- Provit 5000 Produktfamilie IPC5000/5600/5000C/5600C
- Power Panel 100 BIOS Geräte
- Mobile Panel 100 BIOS Geräte
- Power Panel 100 / Mobile Panel 100 User Boot Logo
- Power Panel 100 / Mobile Panel 100 REMHOST Utility
- Power Panel 300/400 BIOS Geräte
- Power Panel 300/400 BIOS User Boot Logo
- Power Panel 500 / Automation PC 510 / Automation PC 511 BIOS
- Panel PC 310

#### Treiber für die Geräte

- Automation Device Interface (ADI)
- Audio
- Chipset
- CD-ROM
- LS120

- Grafik
- Netzwerk
- PCI / SATA RAID Controller
- Touch Screen
- Touch Pad
- Schnittstellenkarte

#### **Firmware Upgrades**

- Automation PC 620 / Panel PC 700 (MTCX, SDLR, SDLT)
- Automation PC 810 (MTCX, SDLR, SDLT)
- Automation PC 820 (MTCX, SDLR, SDLT)
- Mobile Panel 100 (SMCX)
- Panel PC 300 (MTCX)
- Power Panel 100 (aPCI)
- Power Panel 300/400 (aPCI)
- Power Panel 300/400 (MTCX)
- Power Panel 500 / Automation PC 510 / Automation PC 511 (MTCX, SDLR, I/O Board)
- Panel PC 800 (MTCX, SDLR, SDLT)
- USV Firmware

#### Utilities / Tools

- B&R Embedded OS Installer
- Windows CE Tools
- User Boot Logo Konvertierungsprogramm
- SATA RAID Installations Utility
- Automation Device Interface (ADI)
- CompactFlash Lebensdauerrechner (Silicon Systems)
- Miscellaneous
- MTC Utilities
- Key Editor
- MTC & Mkey Utilities
- Mkey Utilities
- USV Konfigurationsoftware
- ICU ISA Konfiguration
- Intel PCI NIC Boot ROM
- Diagnoseprogramme

#### Windows

- Windows CE 6.0
- Windows CE 5.0
- Windows CE 4.2
- Windows CE 4.1
- Windows CE Tools
- Windows Embedded Standard 2009
- Windows Embedded Standard 7
- Thin Client
- Windows NT Embedded
- Windows XP Embedded
- VNC Viewer

#### MCAD Vorlagen für

Industrie PCs

- Visualisieren und Bedienen Geräte
- Einschubstreifenvordrucke
- Kundenspezifische Designs

#### ECAD Vorlagen für

- Industrie PCs
- Automation PCs
- Automation Panel 900
- Panels (Power Panel)

#### Dokumentationen für

- Automation PC 511
- Automation PC 620
- Automation PC 680
- Automation PC 810
- Automation PC 820
- Automation Panel 800
- Automation Panel 900
- Panel PC 310
- Panel PC 700
- Panel PC 725
- Panel PC 800
- Power Panel 15/21/35/41
- Power Panel 100/200
- Power Panel 300/400
- Power Panel 500
- Mobile Panel 40/50
- Mobile Panel 100/200
- Mobile Panel Anschlussbox
- Provit 2000
- Provit 3030
- Provit 4000
- Provit 5000
- Provit Benchmark
- Provit Mkey
- Windows CE 5.0 Hilfe
- Windows CE 6.0 Hilfe
- Windows NT Embedded Applikation Guide
- Windows XP Embedded Applikation Guide
- Unterbrechungsfreie Stromversorgung
- Implementierungsanleitungen
- B&R Hilscher Feldbus Karten (CANopen, DeviceNet, PROFIBUS, PROFINET)

#### Service Tools

- Acrobat Reader 5.0.5 (Freeware in Deutsch, Englisch und Französisch)
- Power Archiver 6.0 (Freeware in Deutsch, Englisch und Französisch)
- Internet Explorer 5.0 (Deutsch und Englisch)
- Internet Explorer 6.0 (Deutsch und Englisch)

# Kapitel 7 • Wartung / Instandhaltung

In folgendem Kapitel werden jene Wartungs- und Instandhaltungsarbeiten beschrieben, die von einem qualifizierten und eingeschulten Endanwender selbst vorgenommen werden können.

### 1 Batteriewechsel

Die Lithiumbatterie stellt die Pufferung der internen Echtzeituhr (RTC) und der CMOS Daten sicher.

### Information:

- Das Design des Produktes gestattet das Wechseln der Batterie sowohl in spannungslosem Zustand als auch bei eingeschaltetem B&R Gerät. In manchen Ländern ist der Wechsel unter Betriebsspannung jedoch nicht erlaubt.
- Beim Wechseln der Batterie in spannungslosem Zustand bleiben vorgenommene BIOS Einstellungen erhalten (werden in einem spannungssicheren EEPROM gespeichert). Datum und Uhrzeit sind nachträglich wieder einzustellen, da diese Daten beim Wechseln verloren gehen.
- Der Batteriewechsel darf nur von qualifiziertem Personal ausgeführt werden.

# Warnung!

Die Batterie darf nur durch eine Renata Batterie vom Typ CR2477N ersetzt werden. Die Verwendung einer anderen Batterie kann eine Feuer- oder Explosionsgefahr darstellen.

Die Batterie kann bei falscher Handhabung explodieren. Batterie nicht aufladen, zerlegen oder in einem Feuer entsorgen.

Es sind folgende Lithium Ersatzbatterien verfügbar: 4A0006.00-000 (1 Stk.) und 0AC201.91 (4 Stk.).

#### 1.1 Batteriestatusermittlung

Der Batteriestatus wird sofort nach dem Einschalten des Gerätes und in weiterer Folge alle 24 Stunden vom System ermittelt. Bei der Messung wird kurzzeitig (ca. 1 Sekunde) die Batterie belastet und anschließend bewertet. Der ermittelte Batteriestatus wird in den BIOS Setup Seiten (unter Advanced - Baseboard/Panel Features - Baseboard Monitor) und im B&R Control Center (ADI Treiber) angezeigt, kann aber auch in einer Kundenapplikation über die ADI Library ausgelesen werden.

| Batteriestatus | Bedeutung                                                                                                    |
|----------------|----------------------------------------------------------------------------------------------------|
| N/A            | Es wird eine zu alte Hardware bzw. Firmware verwendet die das Auslesen nicht unterstützt.                                                                     |
| GOOD           | Pufferung der Daten ist gewährleistet.                                                                                                    |
| BAD            | Ab dem Zeitpunkt, ab dem die Batteriekapazität als BAD (nicht ausreichend) erkannt wird, ist eine Pufferung der Daten noch für ca. 500 Stunden gewährleistet. |

Tabelle 209: Bedeutung Batteriestatus

Ab dem Zeitpunkt, ab dem die Batteriekapazität als nicht ausreichend erkannt wird, ist eine Pufferung der Daten noch für ca. 500 Stunden gewährleistet. Beim Wechseln der Batterie werden die Daten noch ca. 10 Minuten durch einen Goldfolienkondensator gepuffert.

#### 1.2 Vorgangsweise

- Zuleitung zum B&R Industrie PC spannungslos (Netzkabel abstecken) machen.
- Elektrostatische Entladung am Gehäuse bzw. am Erdungsanschluss vornehmen.
- Abdeckung des Batteriefaches entfernen und Batterie mittels Ausziehstreifen vorsichtig herausziehen.

#### Wartung / Instandhaltung • Batteriewechsel

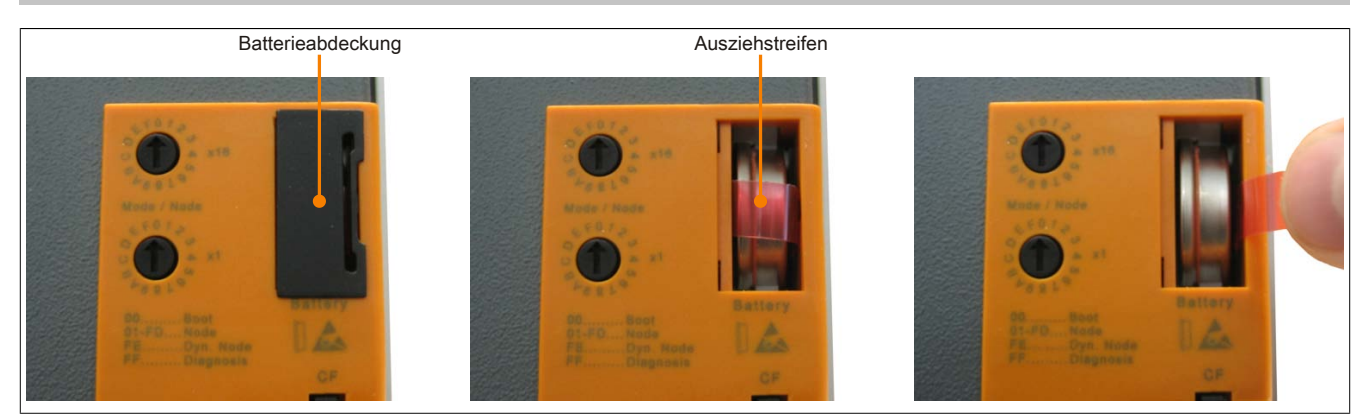

Abbildung 126: Batterie entfernen

• Die Batterie darf mit der Hand nur an den Stirnseiten berührt werden. Zum Einsetzen kann auch eine isolierte Pinzette verwendet werden.

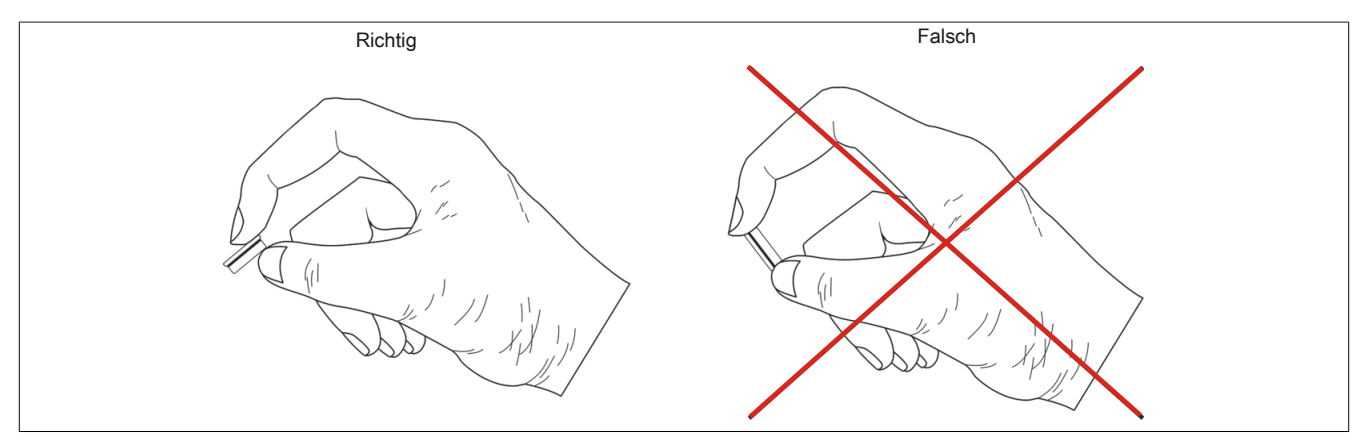

Abbildung 127: Batteriehandhabung

• Neue Batterie in richtiger Polarität einstecken.

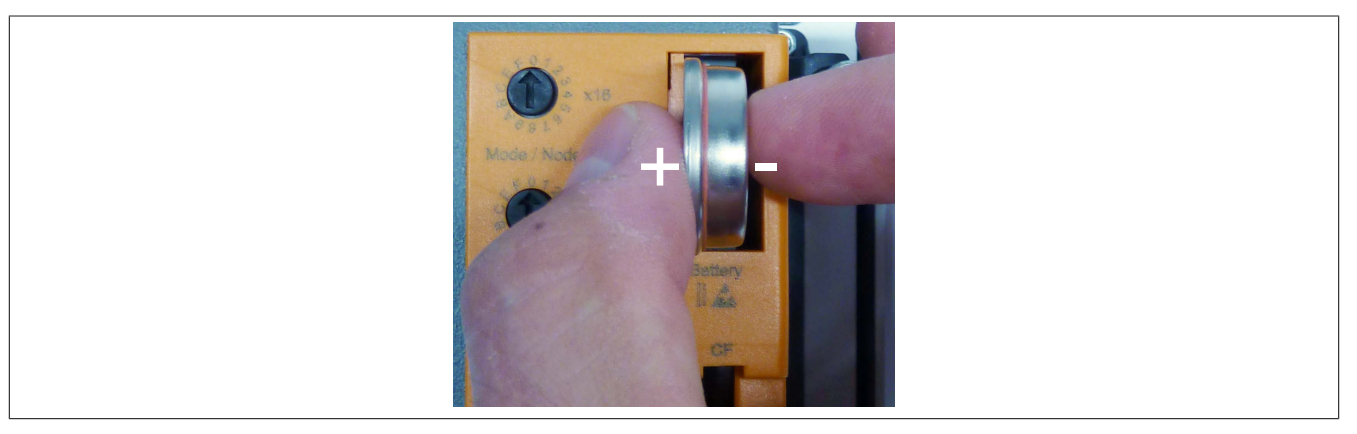

Abbildung 128: Batterie einstecken

- Beim Einstecken auf den korrekten Sitz des Ausziehstreifens achten, damit ein erneuter Tausch einfach zu bewerkstelligen ist!
- Den B&R Industrie PC wieder unter Spannung setzen Netzstecker anstecken.
- Datum und Uhrzeit im BIOS neu einstellen.

### Warnung!

Bei Lithium-Batterien handelt es sich um Sondermüll! Verbrauchte Batterien müssen nach den örtlichen Vorschriften entsorgt werden.

### 2 CompactFlash Tausch

# Vorsicht!

#### Ein Tauschen der CompactFlash Karte darf nur in spannungslosem Zustand erfolgen!

Das Tauschen der CompactFlash Karte ist durch drücken des Auswerfers (siehe Abbildung) nach links schnell und sicher möglich.

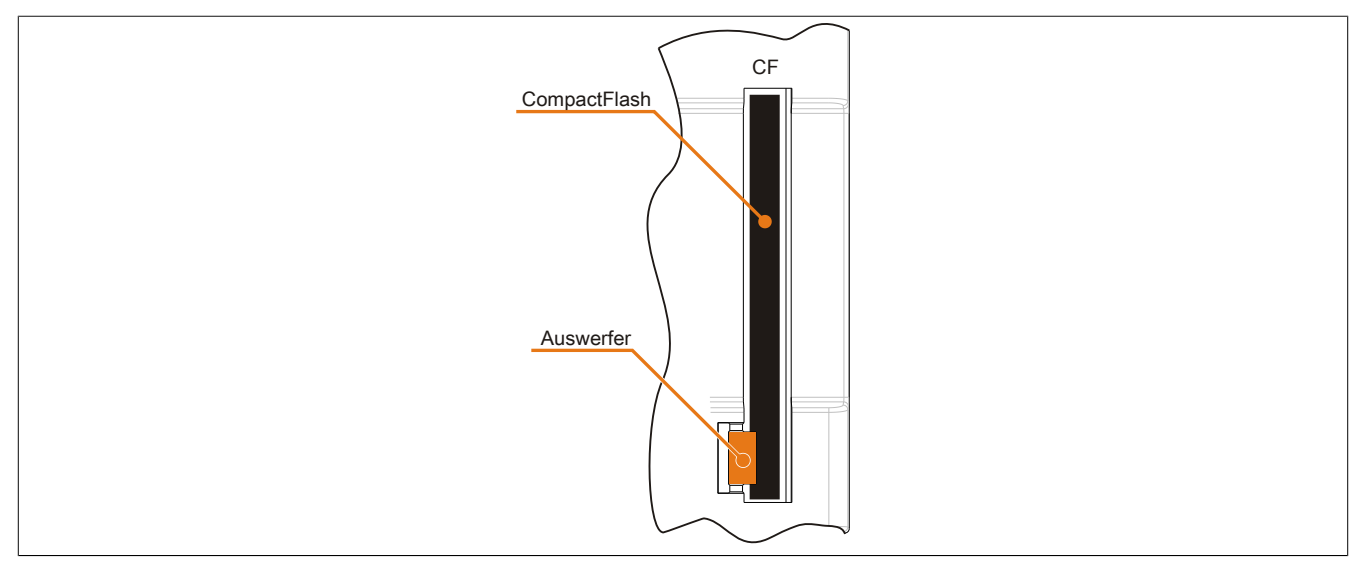

Abbildung 129: CompactFlash + Auswerfer (Symbolfoto)

# Anhang A

### 1 Maintenance Controller Extended (MTCX)

Der MTCX Controller (FPGA-Prozessor) befindet sich auf dem CPU Board des Gerätes.

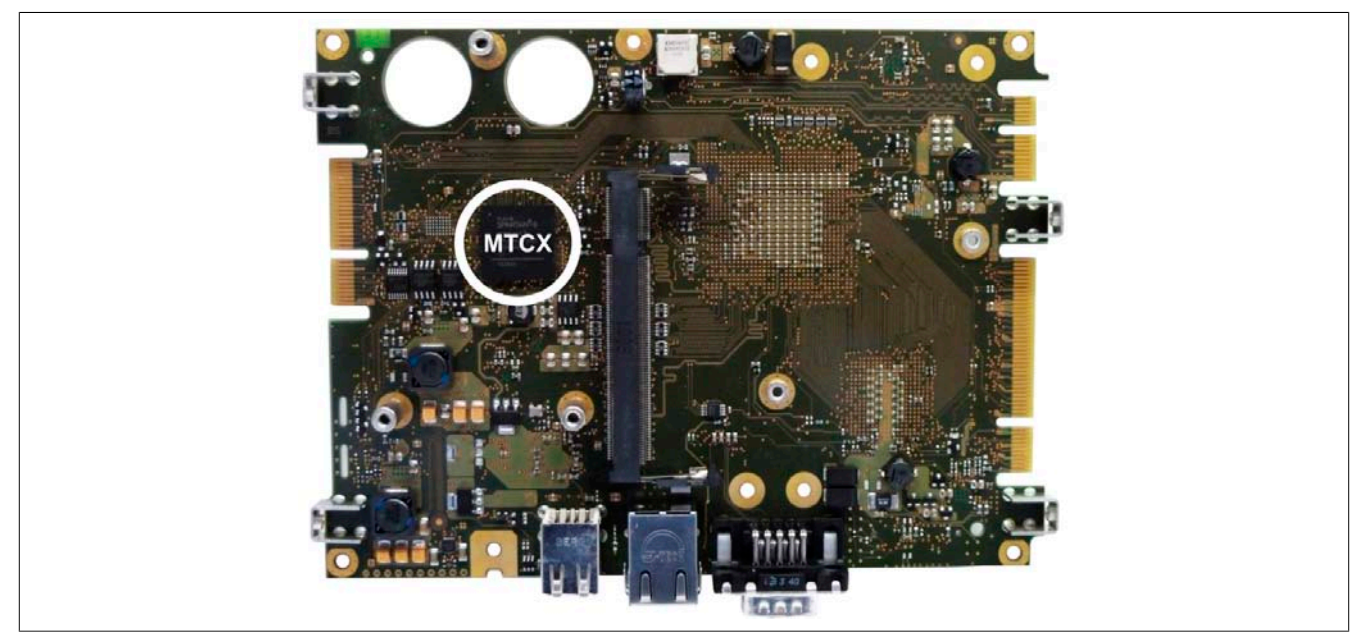

Abbildung 130: Position des MTCX Controllers

Der MTCX ist für folgende Überwachungs- und Steuerfunktionen zuständig:

- Power Fail Logik
- Watch Dog Handling (NMI und Resethandling)
- Temperaturüberwachung (I/O Bereich, Power Supply)
- Tasten und LED Behandlung/Koordination
- Erweiterter Desktop Betrieb (Tasten, USB Weiterleitung)
- Backlight Steuerung des Displays
- Statistikdatenermittlung (Power Cycles jedes Einschalten und Power On wird ermittelt jede volle Stunde wird gezählt z.B. 50 Minuten keine Erhöhung)
- Status LEDs (Power, CF, Link, Run)

Die Funktionen des MTCX können per Firmwareupgrade<sup>6)</sup> erweitert werden. Die Version kann im BIOS (Menüpunkt "OEM Features" auf Seite 89) oder unter freigegebenen Microsoft Windows Betriebssystemen mittels B&R Control Center ausgelesen werden.

<sup>6)</sup> Kann im Downloadbereich der B&R Homepage (<u>www.br-automation.com</u>) heruntergeladen werden.

# 2 Abkürzungen

| Abkürzung | Steht für       | Beschreibung                                                                                                    |
|-----------|-----------------|----------------------------------------------------------------------------------------------------|
| NC        | Normally closed | Steht bei einem Relaiskontakt für Öffner.                                                                                                    |
|           | Not connected   | Wird bei der Beschreibung von Anschlussbelegungen verwendet, wenn eine Klemme oder ein Pin modulseitig nicht angeschlossen ist.                                               |
| ND        | Not defined     | Steht in den technischen Datentabellen für einen nicht definierten Wert. Z. B. weil<br>es von einem Kabelhersteller zu bestimmten technischen Daten keine Angabe<br>gibt.     |
| NO        | Normally open   | Steht bei einem Relaiskontakt für Schließer.                                                                                                    |
| TBD       | To be defined   | Wird in den technischen Datentabellen verwendet, wenn es derzeit zu diesem technischen Datum noch keine Angabe gibt. Der Wert wird zu einem späteren Zeitpunkt nachgeliefert. |

Tabelle 210: Im Anwenderhandbuch verwendete Abkürzungen

# 3 Glossar

| ACPI                                         | Advanced Configuration and Power Interface > Konfigurationsschnittstelle, die es dem Betriebssystem gestattet,<br>die Stromversorgung für jedes an den PC angeschlossene Gerät zu kontrollieren. Mit ACPI ist das BIOS des<br>Rechners nur noch für die Details der Kommunikation mit der Hardware verantwortlich.                                                                                                    |
|----------------------------------------------|----------------------------------------------------------------------------------------------------|
| Adresse                                      | Zeichenfolge zur Kennzeichnung eines Speicherplatzes oder eines Speicherbereichs, wo Daten hinterlegt und wiedergeholt werden können oder, wie z.B. bei numerischen Steuerungen, ein Symbol zur Kennzeichnung einer Funktionseinheit für die die dem Symbol folgenden Geometrie- oder Technologiedaten bestimmt sind.                                                                                                    |
| Algorithmus                                  | nach DIN 19226: vollständig festgelegte endliche Folge von Vorschriften, nach denen aus zulässigen Eingangs-<br>größen eines Systems gewünschte Ausgangsgrößen erzeugt werden. Er beschreibt, wie etwas zu tun ist. Um<br>im Sinne der Mathematik als Algorithmus zu gelten, muss ein Verfahren mindestens den folgenden Ansprüchen<br>genügen.                                                                                                    |
|                                              | <i>Diskretheit</i> > ein Algorithmus besteht aus einer endlichen Folge von Schritten.                                                                                                    |
|                                              | Determiniertheit > unter gleichen Startbedingungen erzeugt er stets dasselbe Endergebnis.                                                                                                    |
|                                              | <i>Eindeutigkeit</i> > die Reihenfolge der Schritte ist eindeutig festgelegt.                                                                                                    |
|                                              | Endlichkeit > er endet nach endlich vielen Schritten.                                                                                                    |
|                                              | Mengentheoretisch betrachtet ist ein Algorithmus eindeutig bestimmt durch eine Menge von Größen [Eingangs-,<br>Zwischen- und Ausgangsgrößen], eine Menge von Elementaroperationen sowie durch eine Vorschrift, die an-<br>gibt, in welcher Reihenfolge welche Operationen wann auszuführen sind. Aus funktionaler Sicht überführt er ei-<br>ne Menge von Eingangsgrößen [Eingabemenge] in eine Menge von Ausgangsgrößen [Ausgabemenge]. Seine<br>Darstellung kann textuell in einer natürlichen oder künstlichen formalen Sprache oder mittlels grafischer Darstel-<br>lungen [Graph, Programmablaufplan, Struktogramm, Petri-Netze u.ä.] erfolgen.                                                                                                    |
| ANSI                                         | American National Standards Institute > Amerikanisches Normeninstitut fördert und verwaltet amerikanische In-<br>dustrienormen                                                                                                    |
| ASCII                                        | American Standard Code for Information Interchange > amerikanischer Normkode für die Datenübertragung<br>(weltweit angewandt, Ziffern, Buchstaben, Sonder- und Gerätesteuerzeichen werden als 7-Bit-Binärkombinatio-<br>nen dargestellt. Der Standard-ASCII-Zeichensatz umfaßt damit insgesamt 27 = 128 Zeichen. Ein achtes Bit dient<br>jeweils als sogenanntes Paritätsbit zur Fehlererkennung bei der Übertragung von ASCII-Dateien. Bei gerader<br>Paritätsprüfung wird dieses Bit auf "0" gesetzt, wenn die Anzahl der "Einsen" in den verbleibenden sieben Bits<br>gerade ist, anderenfalls auf "1". Der erweiterte ASCII-Zeichensatz verzichtet auf die Paritätsprüfung. Hier wird<br>das höchstwertige Bit dazu benutzt, um vom Standardzeichensatz auf die Erweiterung umzuschalten. Dadurch<br>entsteht Platz für länderspezifische Sonderzeichen wie z.B. die Umlaute in der deutschen Sprache. |
| Ausfall                                      | Failure nach IEC 61508 > Beendigung der Fähigkeit einer Funktionseinheit, eine geforderte Funktion auszufüh-<br>ren. In bezug auf sicherheitsgerichtete Systeme wird, je nach dem ein Ausfall das System in einen gefährlichen<br>oder ungefährlichen Zustand versetzt, zwischen gefährlichen [dangerous] und ungefährlichen [safe] Ausfällen<br>unterschieden. Die Ausfallursache kann dabei belastungs- oder alterungsbedingt rein zufälliger Natur sein, man<br>spricht dann von einem zufälligen Ausfall, oder durch einen systemimmanenten Mangel bedingt sein. In diesem<br>Fall spricht man von einem systematischen Ausfall.                                                                                                    |
| Automation Runtime<br>B&R Automation Runtime | Einheitliches Laufzeitsystem für alle B&R Automatisierungskomponenten.<br>MS-Windows basiertes Programm zur Erstellung von Installationsdisketten um B&R Automation Runtime™ auf                                                                                                    |
| Poudroto                                     | dem Zielsystem zu installieren.                                                                                                    |
|                                              | pro Sekunde an und wird in der Einheit Baud gemessen. 1 Baud = 1 Bit/s bzw. 1 bps                                                                                                    |
| BIOS                                         | Basic Input/Output System > zu deutsch »grundlegendes Eingabe-Ausgabe-System «. Kernsoftware bei Compu-<br>tersystemen mit grundlegenden Routinen um Ein- und Ausgabevorgänge an Hardwarekomponenten zu steuern,<br>nach dem Systemstart Tests durchzuführen und das Betriebssystem zu laden. Der Anwender kommt mit dem<br>BIOS gewöhnlich nicht in Berührung, wenngleich es für die Leistung eines Systems mitbestimmend ist.                                                                                                    |
| Bit                                          | Binary Digit > Binärstelle, Binärzeichen, Binärziffer kleinste diskrete Informationseinheit. Ein Bit kann mit dem Wert 0 oder 1 belent sein                                                                                                    |
| Byte                                         | Datenformat [1 Byte = 8 Bit] bzw. Einheit zur Charakterisierung von Informationsmengen und Speicherkapazitä-                                                                                                    |
| Cache                                        | ten. Gelaufige Steigerungsstuten sind: KB, MB, GB.<br>Hintergrundspeicher > auch Schattenspeicher oder Schnellpufferspeicher genannt, der den schnellen Hauptspei-                                                                                                    |
|                                              | cher eines Rechners entlastet. Daten, die z.B. vom Arbeitsspeicher an langsamere Komponenten wie Platten-<br>speicher oder Drucker ausgegeben werden sollen, werden im Cache zwischengelagert und von dort mit einer für<br>die Zielgeräte angemessenen Geschwindigkeit ausgegeben.                                                                                                    |
| CAN                                          | Controller Area Network > Ist ein serielles Bussystem. Aufbau nach ISO 11898; Bus-Medium: verdrilltes Leiter-<br>paar. Gute Übertragungseigenschaften im Kurzstreckenbereich unterhalb 40 m bei 1 MBit/s Datenübertragungs-<br>rate. Maximale Anzahl der Teilnehmer: theoretisch unbegrenzt, praktisch bis zu 64. Echtzeitfähig, d.h. definierte<br>maximale Wartezeiten für Nachrichten hoher Priorität. Hohe Zuverlässigkeit durch Fehlererkennung, Fehlerbe-<br>handlung, Fehlereingrenzung. Hamming-Distanz.                                                                                                    |
| CMOS                                         | akkugespeister Speicher > in ihm werden fundamentale Parameter eines IBM Personal Computers oder eines kompatiblen Computers gespeichert. Die Informationen werden vor allem beim Booten des Computers benötigt und umfassen u.a. den Typ der Festplatte, die Größe des Arbeitsspeichers sowie die aktuelle Zeit und das aktuelle Datum. Der Speicher basiert wie es der Name andeutet in aller Benel auf der CMOS-Technologie                                                                                                    |
| СОМ                                          | Ist im Betriebssystem MS-DOS ein Gerätename, mit dem die seriellen Ports angesprochen werden. Der erste serielle Port ist dabei unter COM1 zu erreichen, der zweite unter COM2 usw. An einem seriellen Port wird typischerweise ein Modem, eine Maus oder ein seriellen Drucker angeschlossen.                                                                                                    |
| COM1                                         | Gerätename für den ersten seriellen Port in einem PC-System. Der Eingabe-Ausgabe-Bereich von COM1 befin-<br>det sich gewöhnlich an der Adresse 03F8H. In der Regel ist dem COM1-Port der IRQ 4 zugewiesen. In vielen<br>Systemen wird an COM1 eine serielle RS232-Maus angeschlossen.                                                                                                    |
| COM2                                         | Gerätename für den zweiten seriellen Port in einem PC-System. Der Eingabe-Ausgabe-Bereich von COM2 be-<br>findet sich gewöhnlich an der Adresse 02F8H. In der Regel ist dem COM2-Port der IRQ 3 zugewiesen. In vielen Systemen wird an COM2 ein Modem angeschlossen.                                                                                                    |
| Controller                                   | Eine Gerätekomponente, über die andere Geräte auf ein Subsystem des Computers zugreifen. Ein Disk-Control-<br>ler steuert z.B. den Zugriff auf Festplatten- und Diskettenlaufwerke und ist dabei sowohl für die physikalischen<br>als auch die logischen Laufwerkszugriffe verantwortlich.                                                                                                    |
| CPU                                          | Central Processing Unit > Die Rechen- und Steuereinheit eines Computers; die Einheit, die Befehle interpretiert<br>und ausführt. Wird auch als Zentraleinheit oder Mikroprozessor bezeichnet. Eine CPU besitzt die Fähigkeit, Be-<br>fehle zu laden, zu dekodieren und auszuführen, sowie Informationen von und zu anderen Ressourcen zu über-<br>tragen.                                                                                                    |

| CTS                                | <i>Clear To Send</i> > zu deutsch »Sendebereitschaft«. Ein Signal bei der seriellen Datenübertragung, das von einem Modem an den angeschlossenen Computer gesendet wird, um damit die Bereitschaft zum Fortsetzen der Übertragung anzuzeigen. CTS ist ein Hardwaresignal, das über die Leitung Nummer 5 nach dem Standard RS-232-C übertragen wird.                                                                                                    |
|------------------------------------|----------------------------------------------------------------------------------------------------|
| DCD                                | <i>Data Carrier Detected &gt;</i> In der seriellen Kommunikation verwendetes Signal, das ein Modem an den eigenen Computer sendet, um anzuzeigen, dass es für die Übertragung bereit ist.                                                                                                    |
| DIMM                               | Double In-line Memory Modul > Speichermodul, bestehend aus einem oder mehreren RAM-Chips auf einer klei-<br>nen Platine, die über eine Steckverbindung mit dem Motherboard eines Computers verbunden ist.                                                                                                    |
| DMA                                | <i>Direct Memory Access</i> > Beschleunigter Direktzugriff auf den Arbeitsspeicher eines Rechners unter Umgehung des Zentralprozessors.                                                                                                    |
| DRAM                               | Dynamic Random Access Memory > Dynamische RAMs stellen integrierte Halbleiterschaltungen dar, die Infor-<br>mationen nach dem Kondensator-Prinzip speichern. Kondensatoren verlieren in relativ kurzer Zeit ihre Ladung.<br>Deshalb müssen dynamische RAM-Platinen eine Logik zum ständigen »Auffrischen« (zum Wiederaufladen) der<br>RAM-Chips enthalten. Da der Prozessor keinen Zugriff auf den dynamischen RAM hat, wenn dieser gerade<br>aufgefrischt wird, können ein oder mehrere Wartezustände beim Lesen oder Schreiben auftreten. Dynamische<br>RAMs werden häufiger eingesetzt als statische RAMs, obwohl sie langsamer sind, da die Schaltung einfacher<br>konstruiert ist und viermal so viele Daten wie ein statischer RAM-Chip speichern kann.                                                                                                    |
| DSR                                | <i>Data Set Ready</i> > Ein in der seriellen Datenübertragung verwendetes Signal, das von einem Modem an den eigenen Computer gesendet wird um die Arbeitsbereitschaft anzuzeigen. DSR ist ein Hardwaresignal, das in Verbindungen nach dem Standard RS-232-C über die Leitung 6 gesendet wird.                                                                                                    |
| DTR                                | Data Terminal Ready > Ein in der seriellen Datenübertragung verwendetes Signal, das von einem Computer an<br>das angeschlossene Modem gesendet wird, um die Bereitschaft des Computers zur Entgegennahme eingehen-<br>der Signale anzuzeigen.                                                                                                    |
| DVI                                | Digital Visual Interface > Ist eine Schnittstelle zur digitalen Übertragung von Videodaten.                                                                                                    |
| DVI-D                              | nur digital                                                                                                    |
| DVI-I                              | integrated, d.h. analog und digital                                                                                                    |
| ECAD                               | <i>ElektrischesCAD</i> > ECAD-Systeme sind Projektierungswerkzeuge, welche die effiziente Erstellung und Bearbei-<br>tung elektrischer Schalt- und Schemapläne sowie davon ausgehend die automatische Generierung von Quer-<br>verweislisten, Kabel- und Klemmenplänen, Stücklisten u.a. Bestell- und Fertigungsunterlagen ermöglichen.                                                                                                    |
| Echtzeit                           | ein System arbeitet in Echtzeit bzw. ist echtzeitfähig, wenn es Eingangsgrößen [z.B. Signale, Daten) in einer definierten Zeitspanne aufnimmt, verarbeitet und die Ergebnisse rechtzeitig für ein Partnersystem oder die Systemumgebung bereitstellt. Hierzu siehe auch Echtzeitanforderungen und Echtzeitsystem.                                                                                                    |
| Elektromagnetische Verträglichkeit | <i>electromagnetic compatibility</i> > Gemäß EMVG: Fähigkeit eines Gerätes, in der elektromagnetischen Umwelt zufriedenstellend zu arbeiten, ohne dabei selbst elektromagnetische Störungen zu verursachen, die für andere in dieser Umwelt vorhandene Geräte unannehmbar wären [IEV 161-01-07].                                                                                                    |
| EMV                                | Elektromagnetische Verträglichkeit > Fähigkeit eines Gerätes, in der elektromagnetischen Umwelt zufriedenstel-<br>lend zu arbeiten, ohne dabei selbst elektromagnetische Störungen zu verursachen, die für andere in dieser Um-<br>welt vorhandene Geräte unannehmbar wären [IEV 161-01-07].                                                                                                    |
| EN                                 | Europaische Norm > siehe CENELEC                                                                                                    |
| Erdo                               | Liasable FROM > (Init utilavioletterin Licht vonstahlug) loschbarer FROM                                                                                                    |
|                                    | trisch gut leitende Erdreich, das ausserhalb des Einflussbereichs von Erdern oder anderen elektrischen Phäno-<br>menen keine Potentialunterschiede aufweist)                                                                                                    |
| ESD                                | <i>Electrostatic Discharge</i> > elektrostatische Entladung, (korrekt: Entladung statischer Elektrizität. Vorgang des La-<br>dungsausgleichs zwischen festen, flüssigen oder gasförmigen Medien, die unterschiedlich elektrostatisch aufge-<br>laden sind. Er ist meistens von einer Gleit-, Büschel-, Funken- oder auch blitzähnlichen Entladungserscheinung<br>begleitet, kann aber auch ausschließlich leitungsgebunden über eine Kontaktstelle ablaufen, und zwar dann,<br>wenn die Potentialdifferenz vor der Berührung 330 Volt nicht überschreitet. Bei Funkenbildung können brenn-<br>bare Gase und Dämpfe oder explosible Gemische gezündet und durch die mit einer Entladung einhergehen-<br>den Ströme und Felder elektronische Bauelemente geschädigt, zerstört oder elektronische Betriebsmittel in ihrer<br>Funktion beeinträchtigt werden. Die erstgenannten Wirkungen fallen in den Zuständigkeitsbereich des Brand-<br>und Explosionsschutzes bzw. der technischen Sicherheit, die letzteren dagegen in die Bereiche des Schutzes<br>elektrostatisch gefährdeter Bauteile (EGB) und der elektromagnetischen Verträglichkeit (EMV). Von besonderer<br>Bedeutung beim Umgang mit elektronischer Gerätetechnik sind die von Personen auf Schaltkreise, Leiterplatten,<br>Bedienelemente, und Gefäßoberflächen im Rahmen von Transport-, Montage-, Prüf-, Bedien-, Reparatur- und<br>Servicehandlungen möglichen elektrostatische Spannung 0,1 bis 20 kV, Entladungsstromstärke bis 30 A<br>(Pulsamplitude, Stromänderungsgeschwindigkeit bis 100 A/ns, elektrische Feldstärke 1 bis 4 kV/mmagnetische<br>Feldstärke bis 15 A/m in cm-Nähe der Entladung. |
| Ethernet                           | Basisband-Bussystem > von RANK XEROX Anfang der siebziger Jahre des vorigen Jahrhunderts ursprünglich für die Verknüpfung von Minicomputern entwickelt. Es basiert auf dem CSMA/CD-Zugriffsverfahren. Als Übertra-<br>gungsmedium dienen Koaxialkabel bzw. Twisted-Pair-Leitungen [verdrillte Kupferdoppeladern], Übertragungs-<br>geschwindigkeiten: 10 Mbps [Ethernet], 100 Mbps [Fast Ethernet] sowie 1Gbps bzw. 10 Gbps [Gigabit Ethernet], weit verbreitete Technik zum Vernetzen von Rechnern in einem LAN, seit 1985 genormt [IEEE 802.3 und ISO<br>8802-3]. Die Ethernet-Technologie hat sich im Bürobereich allgemein durchgesetzt. Nach Ermöglichung auch<br>sehr harter Echtzeitanforderungen und Anpassung der Gerätetechnik [Buskabel, Patchfelder, Anschlussdosen]<br>an die gegenüber den Bürobereichen wesentlich rauheren Einsatzbedingungen des industriellen Umfeldes dringt<br>sie zunehmend in die Feldbereiche der Automatisierungstechnik vor.                                                                                                    |
| Fehler                             | Fault > nach IEC 61508: nicht normale Bedingung, die eine Verminderung oder den Verlust der Fähigkeit einer Funktionseinheit verursachen kann, eine geforderte Funktion auszuführen.                                                                                                    |
| Feldbus                            | Bussytem im prozeßnahen Bereich zum direkten Anschluß von Sensoren und Aktuatoren mit eigener Intelligenz.<br>Auf einem Feldbus werden kleinere Datenmengen zwischen Sensorik, Aktorik und Steuereinrichtung in digitaler<br>Form übertragen. Die Übertragung muß dabei möglichst schnell, d.h. echtzeitnah erfolgen. Zudem muß eine fes-<br>te minimale und maximale Antwortzeit garantiert sein. In modernen Automatisierungssystemen ersetzen zuneh-<br>mend serielle Feldbusse die konventionelle parallele Feldverkabelung. Die serielle Vernetzung der Komponenten<br>spart Zeiten bei der Planung und Installation, außerdem werden Schaltschrankausmaße reduziert sowie Ausfall-<br>und Wartungszeiten verkürzt und damit eine bessere Anlagenverfügbarkeit erzielt. Systemerweiterungen, -än-<br>derungen und –ergänzungen sind einfach zu realisieren.                                                                                                    |
| FIFO                               | First In First Out > Organisationsprinzip einer Warteschlange, bei dem die Entnahme der Elemente in der gleichen Reihenfolge wie beim Einfügen abläuft - das zuerst hinzugefügte Element wird auch als Erstes wieder entnommen. Eine derartige Anordnung ist typisch für eine Liste von Dokumenten, die auf ihren Ausdruck warten.                                                                                                    |

| Filter                                                          | Filter im Sinne der Entstörtechnik sind Bausteine zur Dämpfung leitungsgeführter Störgrößen. Ihre sinnvolle An-<br>wendung setzt voraus, dass sich die spektralen Anteile der Nutz- und Störgrößen hinreichend voneinander un-<br>terscheiden. Dies ermöglicht bei geeigneter Auslegung der Filterparameter eine selektive Dämpfung von Stör-<br>größen ohne merkliche Beeinträchtigung der Nutzgrößen. Der eigentliche Dämpfungseffekt wird dabei im we-<br>sentlichen durch Spannungsteilung erreicht und die dadurch erzielbare Filterwirkung durch die sogenante Ein-<br>fügungsdämpfung beschrieben. Filter können sowohl an einer Störquelle zur Verhinderung der Aussendung lei-<br>tungsgeführter Störgrößen als auch an einer Störsenke zur Erhöhung der Störfestigkeit gegenüber leitungsge-<br>führten Störgrößen eingesetzt werden. Neben den hauptsächlich verwendeten passiven Filtern, die sich aus pas-<br>siven Bauelementen konfigurieren, gibt es auch aktive Filter, in denen Bauelemente eingesetzt werden, die einer<br>Stromversorgung bedürfen. Aktive Filter sind als Signalfilter weit verbreitet. In Stromversorgungsnetzen kommen<br>sie nur in Sonderfällen zur Anwendung.<br><i>wörtlich: Brandmauer, Feuerschutzwand</i> > Bezeichnet ein elektronisches, hardware- und/oder softwarebasiertes<br>Sicherheitssystem zwischen zwei Netzen, beispielsweise zwischen Intranet und Internet, das die Computer bzw.<br>das interne Netz eines Unternehmens vor unbefugtem Zugriff aus dem Internet schützt. Nur Daten für bestimmte,                                                                                                    |
|-----------------------------------------------------------------|----------------------------------------------------------------------------------------------------|
|                                                                 | berechtigte Dienste dürfen an einem fest definierten Punkt die Sicherheitsbarriere passieren.                                                                                                    |
| Firmware                                                        | Programme, die in Festwertspeichern fest eingebrannt sind, Software für den Betrieb von computergesteuerten Geräten, die im allgemeinen während der Gerätelebensdauer oder über einen längeren Zeitraum konstant bleibt.<br>z.B. Betriebssysteme für CPUs und Applikationsprogramme für Industrie-PCs und speicherprogrammierbare Steuerungen, beispielsweise die Software in einer Waschmaschinensteuerung. Sie ist in einem Festwertspeicher [ROM, PROM, EPROM] hinterlegt und kann nicht ohne weiteres ausgetauscht werden.                                                                                                    |
| Floppy                                                          | <i>Diskette</i> > Eine runde Kunststoffscheibe mit einer Eisenoxid-Beschichtung, die ein Magnetfeld speichern kann.<br>Wenn die Floppy Disk in ein Diskettenlaufwerk eingelegt wird, rotiert sie, sodass die verschiedenen Bereiche<br>(oder Sektoren) der Disk-Oberfläche unter den Schreib-Lese-Kopf gelangen, der die magnetische Orientierung<br>der Partikel verändern und aufzeichnen kann. Die Orientierung in eine Richtung stellt eine binäre 1, die entge-<br>gengesetzte Orientierung eine binäre 0 dar.                                                                                                    |
| GB                                                              | <i>Gigabyte</i> > 1 GB = 1.024 MB bzw. 1.073.741.824 Bytes                                                                                                    |
| Gerat                                                           | Der begrint "Gerat stent umgangssprachlich als Synonym für Apparat, Instrument, Ausrustungs- bzw. Gebrauchs-<br>gegenstand, Vorrichtung, Werkzeug oder Utensil. Dabei handelt es sich in erster Linie um fest installierte oder<br>mobile Einrichtungen relativ kleiner räumlicher Abmessungen, deren spezifische Funktion oder spezieller Ein-<br>satzbereich in der Regel durch einen entsprechenden Wortvorsatz gekennzeichnet ist wie z.B. in den Wortverbin-<br>dungen Sportgerät, Gartengerät, Küchengerät, Hörgerät, Funksprechgerät, Faxgerät, Diktiergerät, Kopiergerät,<br>Messgerät, Steuergerät, Automatisierungsgerät, Peripheriegerät u.v.a. Darüber hinaus gibt es festes und mobiles<br>Großgerät, beispielsweise militärisches [Panzer, Flugzeuge, Schiffe], medinisches wie Computertomographen,<br>geologisches wie Erdbohrer, Großraumbagger und Förderbrücken und solches für die Forschung wie z.B. Teil-<br>chenbeschleuniger. Technisch gesehen [DIN 40150] sind Geräte aus Bauelementen, Bauteilen und Baugruppen<br>zusammengesetzt. Als Geräte im Sinne des EMVG, d.h. in juristischem Sinn, gelten alle elektrischen und elek-<br>tronischen Apparate, Systeme, Anlagen und Netze, die elektrische oder elektronische Bauteile enthalten. Diese<br>Gerätedefinition steht im Widerspruch zur gewachsenen und auch im DIN-Vorschriftenwerk [siehe oben] mani-<br>festierten Vorstellungsweit des Ingenieurs zum Gerätebegriff und ist demzufolge Ursache vieler Mißverständnis-<br>se bei der Anwendung des EMVG.                                                                                                    |
| Handshako                                                       | Verfahren zur Synchronisation der Datenübertragung bei unregelmößig anfallenden Daten. Der Sender signali                                                                                                    |
| nanusnake                                                       | I VEHALIEH ZUI OVIGHIUHSAUUH DEI DAIEHUDEHIAUUHU DEI UHEDEIHIAISIU AHIAIIEHDEI DAIEH. DEI OEHDEI SIUHAIF                                                                                                    |
|                                                                 | siert, wenn er neue Daten senden kann und der Empfänger, wenn er für neue Daten aufnahmebereit ist.                                                                                                    |
| HDD<br>Host                                                     | siert, wenn er neue Daten senden kann und der Empfänger, wenn er für neue Daten aufnahmebereit ist.<br>Hard Disk Drive > Nicht wechselbarer magnetischer Massenspeicher mit hoher Kapazität z.B. 120GB.<br>Gastreber, Wirt > bei Computersystemen, die über mehrere CPUs und Bus Master verfügen, versteht man dar-                                                                                                    |
| HDD<br>Host                                                     | siert, wenn er neue Daten senden kann und der Empfänger, wenn er für neue Daten aufnahmebereit ist.<br><i>Hard Disk Drive</i> > Nicht wechselbarer magnetischer Massenspeicher mit hoher Kapazität z.B. 120GB.<br><i>Gastgeber, Wirt</i> > bei Computersystemen, die über mehrere CPUs und Bus Master verfügen, versteht man dar-<br>unter diejenige Einheit, die über die Arbitration Unit und die Host-CPU verfügt oder die die Kontrolle über das<br>Gesamtsystem besitzt. Im Zusammenhang mit dem Internet wird ein ständig verfügbarer Netzserver als Host<br>bezeichnet.<br><i>Hot Swap</i> > Heißes Wechseln (Wechseln von Rechnerkomponenten während des laufenden Betriebs. Es wer-<br>den drei unterschiedliche Stufen unterschieden: Basic Hot Swap, Full Hot Swap und das High Avaibility Modell.<br>Beim Basic Hot Swap, der einfachsten Form des "Heißen Wechselns" muß über die Tastatur des Computers die<br>zu wechselnde Baugruppe zunächst deaktiviert bzw. die Rechnerkonfiguration angepaßt werden. Hierfür sind<br>in der Regel Computerspezialisten erforderlich. Beim Full Hot Swap dagegen übernimmt eine auf der zu ziehen-<br>den oder zu steckenden Komponente installierte Software die Aktivierung bzw. Deaktivierung. Über einen inte-<br>grierten Schalter an der Frontseite der Steckeinheit wird dem Rechner der Beginn des Aushebe- oder das Ende<br>des Einhebevorgangs signalisiert. Im Gegenzug zeigt eine LED an der Frontseite an, daß der Aushebevorgang<br>gestartet werden kann bzw. die eingesetzte Baugruppe eingegliedert ist. Das High Availability Modell kommt in<br>hochverfügbaren Computersystemen zur Anwendung. Hier erfolgt die Hot Swap Softwaresteuerung nicht durch<br>jede einzelne Komponente, sondern zentral über einen separaten Hot Swap Controller [HSC]. Dadurch können<br>ausgefallene Boards automatisch deaktiviert und Rechnerabstürze vermieden werden.                                                                                                    |
| HDD<br>Host                                                     | siert, wenn er neue Daten senden kann und der Empfänger, wenn er für neue Daten aufnahmebereit ist.<br><i>Hard Disk Drive</i> > Nicht wechselbarer magnetischer Massenspeicher mit hoher Kapazität z.B. 120GB.<br><i>Gastgeber, Wirt</i> > bei Computersystemen, die über mehrere CPUs und Bus Master verfügen, versteht man dar-<br>unter diejenige Einheit, die über die Arbitration Unit und die Host-CPU verfügt oder die die Kontrolle über das<br>Gesamtsystem besitzt. Im Zusammenhang mit dem Internet wird ein ständig verfügbarer Netzserver als Host<br>bezeichnet.<br><i>Hot Swap</i> > Heißes Wechseln (Wechseln von Rechnerkomponenten während des laufenden Betriebs. Es wer-<br>den drei unterschiedliche Stufen unterschieden: Basic Hot Swap, Full Hot Swap und das High Avaibility Modell.<br>Beim Basic Hot Swap, der einfachsten Form des "Heißen Wechselns" muß über die Tastatur des Computers die<br>zu wechselnde Baugruppe zunächst deaktiviert bzw. die Rechnerkonfiguration angepaßt werden. Hierfür sind<br>in der Regel Computerspezialisten erforderlich. Beim Full Hot Swap dagegen übernimmt eine auf der zu ziehen-<br>den oder zu steckenden Komponente installierte Software die Aktivierung bzw. Deaktivierung. Über einen inte-<br>grierten Schalter an der Frontseite der Steckeinheit wird dem Rechner der Beginn des Aushebe- oder das Ende<br>des Einhebevorgangs signalisiert. Im Gegenzug zeigt eine LED an der Frontseite an, daß der Aushebevorgang<br>gestartet werden kann bzw. die eingesetzte Baugruppe eingegliedert ist. Das High Availability Modell kommt in<br>hochverfügbaren Computersystemen zur Anwendung. Hier erfolgt die Hot Swap Softwaresteuerung nicht durch<br>jede einzelne Komponente, sondern zentral über einen separaten Hot Swap Controller [HSC]. Dadurch können<br>ausgefallene Boards automatisch deaktiviert und Rechnerabstürze vermieden werden.<br><i>Hyper Text Markup Language</i> > Programmiersprache mit Hypertextmarken. Sprache in der die meisten Web-<br>Seiten geschrieben sind. Sie beruht auf der SGML-Definition.<br>Ausführliche Informationen hierzu siehe                                             |
| HDD<br>Host                                                     | siert, wenn er neue Daten senden kann und der Empfänger, wenn er für neue Daten aufnahmebereit ist.<br><i>Hard Disk Drive</i> > Nicht wechselbarer magnetischer Massenspeicher mit hoher Kapazität z.B. 120GB.<br><i>Gastgeber, Wirt</i> > bei Computersystemen, die über mehrere CPUs und Bus Master verfügen, versteht man dar-<br>unter diejenige Einheit, die über die Arbitration Unit und die Host-CPU verfügt oder die die Kontrolle über das<br>Gesamtsystem besitzt. Im Zusammenhang mit dem Internet wird ein ständig verfügbarer Netzserver als Host<br>bezeichnet.<br><i>Hot Swap</i> > Heißes Wechseln (Wechseln von Rechnerkomponenten während des laufenden Betriebs. Es wer-<br>den drei unterschiedliche Stufen unterschieden: Basic Hot Swap, Full Hot Swap und das High Avaibility Modell.<br>Beim Basic Hot Swap, der einfachsten Form des "Heißen Wechselns" muß über die Tastatur des Computers die<br>zu wechselnde Baugruppe zunächst deaktiviert bzw. die Rechnerkonfiguration angepaßt werden. Hierfür sind<br>in der Regel Computerspezialisten erforderlich. Beim Full Hot Swap dagegen übernimmt eine auf der zu ziehen-<br>den oder zu steckenden Komponente installierte Software die Aktivierung bzw. Deaktivierung. Über einen inte-<br>grierten Schalter an der Frontseite der Steckeinheit wird dem Rechner der Beginn des Aushebe- oder das Ende<br>des Einhebevorgangs signalisiert. Im Gegenzug zeigt eine LED an der Frontseite an, daß der Aushebevorgang<br>gestartet werden kann bzw. die eingesetzte Baugruppe eingegliedert ist. Das High Availability Modell kommt in<br>hochverfügbaren Computersystemen zur Anwendung. Hier erfolgt die Hot Swap Softwaresteuerung nicht durch<br>jede einzelne Komponente, sondern zentral über einen separaten Hot Swap Controller [HSC]. Dadurch können<br>ausgefallene Boards automatisch deaktiviert und Rechnerabstürze vermieden werden.<br><i>Hyper Text Markup Language</i> > Programmiersprache mit Hypertextmarken. Sprache in der die meisten Web-<br>Seiten geschrieben sind. Sie beruht auf der SGML-Definition.<br>Ausführliche Informationen hierzu siehe<br>www.w3.org/MarkUp                        |
| HDD<br>Host<br>HTML<br>HTTP                                     | siert, wenn er neue Daten senden kann und der Empfänger, wenn er für neue Daten aufnahmebereit ist.<br><i>Hard Disk Drive</i> > Nicht wechselbarer magnetischer Massenspeicher mit hoher Kapazität z.B. 120GB.<br><i>Gastgeber, Wirt</i> > bei Computersystemen, die über mehrere CPUs und Bus Master verfügen, versteht man dar-<br>unter diejenige Einheit, die über die Arbitration Unit und die Host-CPU verfügt oder die die Kontrolle über das<br>Gesamtsystem besitzt. Im Zusammenhang mit dem Internet wird ein ständig verfügbarer Netzserver als Host<br>bezeichnet.<br><i>Hot Swap</i> > Heißes Wechseln (Wechseln von Rechnerkomponenten während des laufenden Betriebs. Es wer-<br>den drei unterschiedliche Stufen unterschieden: Basic Hot Swap, Full Hot Swap und das High Avaibility Modell.<br>Beim Basic Hot Swap, der einfachsten Form des "Heißen Wechselns" muß über die Tastatur des Computers die<br>zu wechselnde Baugruppe zunächst deaktiviert Dzw. die Rechnerkonfiguration angepaßt werden. Hierfür sind<br>in der Regel Computerspezialisten erforderlich. Beim Full Hot Swap dagegen übernimmt eine auf der zu ziehen-<br>den oder zu steckenden Komponente installierte Software die Aktivierung bzw. Deaktivierung. Über einen inte-<br>grierten Schalter an der Frontseite der Steckeinheit wird dem Rechner der Beginn des Aushebe- oder das Ende<br>des Einhebevorgangs signalisiert. Im Gegenzug zeigt eine LED an der Frontseite an, daß der Aushebevorgang<br>gestartet werden kann bzw. die eingesetzte Baugruppe eingegliedert ist. Das High Availability Modell kommt in<br>hochverfügbaren Computersystemen zur Anwendung. Hier erfolgt die Hot Swap Softwaresteuerung nicht durch<br>jede einzelne Komponente, sondern zentral über einen separaten Hot Swap Controller [HSC]. Dadurch können<br>ausgefällene Boards automatisch deaktiviert und Rechnerabstürze vermieden werden.<br><i>Hyper Text Markup Language</i> > Programmiersprache mit Hypertextmarken. Sprache in der die meisten Web-<br>Seiten geschrieben sind. Sie beruht auf der SGML-Definition.<br>Ausführliche Informationen hierzu siehe<br>www.w3.org/MarkUp<br><i>Hyper Text T</i> |
| HDD<br>Host<br>HTML<br>HTTP<br>Hub                              | siert, wenn er neue Daten senden kann und der Empfänger, wenn er für neue Daten aufnahmebereit ist.<br><i>Hard Disk Drive</i> > Nicht wechselbarer magnetischer Massenspeicher mit hoher Kapazität z.B. 120GB.<br><i>Gastgeber, Wirt</i> > bei Computersystemen, die über mehrere CPUs und Bus Master verfügen, versteht man dar-<br>unter diejenige Einheit, die über die Arbitration Unit und die Host-CPU verfügt oder die die Kontrolle über das<br>Gesamtsystem besitzt. Im Zusammenhang mit dem Internet wird ein ständig verfügbarer Netzserver als Host<br>bezeichnet.<br><i>Hot Swap</i> > Heißes Wechseln (Wechseln von Rechnerkomponenten während des laufenden Betriebs. Es wer-<br>den drei unterschiedliche Stufen unterschieden: Basic Hot Swap, Full Hot Swap und das High Avaibility Modell.<br>Beim Basic Hot Swap, der einfachsten Form des "Heißen Wechselns" muß über die Tastatur des Computers die<br>zu wechselnde Baugruppe zunächst deaktiviert bzw. die Rechnerkonfiguration angepaßt werden. Hierfür sind<br>in der Regel Computerspezialisten erforderlich. Beim Full Hot Swap dagegen übernimmt eine auf der zu ziehen-<br>den oder zu steckenden Komponente installierte Software die Aktivierung bzw. Deaktivierung. Über einen inte-<br>grierten Schalter an der Frontseite der Steckenheit wird dem Rechner der Beginn des Aushebe- oder das Ende<br>des Einhebevorgangs signalisiert. Im Gegenzug zeigt eine LED an der Frontseite an, daß der Aushebevorgang<br>gestartet werden kann bzw. die eingesetzte Baugruppe eingegliedert ist. Das High Availability Modell kommt in<br>hochverfügbaren Computersystemen zur Anwendung. Hier erfolgt die Hot Swap Softwaresteuerung nicht durch<br>hochverfügbaren Komponente, sondern zentral über einen separaten Hot Swap Controller [HSC]. Dadurch können<br>ausgefallene Boards automatisch deaktiviert und Rechnerabstürze vermieden werden.<br><i>Hyper Text Markup Language</i> > Programmiersprache mit Hypertextmarken. Sprache in der die meisten Web-<br>Seiten geschrieben sind. Sie beruht auf der SGML-Definition.<br>Ausführliche Informationen hierzu siehe<br>www.w3.org/MarkUp<br><i>Hyper Text </i> |
| HDD<br>Host<br>HTML<br>HTTP<br>Hub<br>IDE                       | siert, wenn er neue Daten senden kann und der Empfänger, wenn er für neue Daten aufnahmebereit ist.<br><i>Hard Disk Drive</i> > Nicht wechselbarer magnetischer Massenspeicher mit hoher Kapazität z.B. 120GB.<br><i>Gastgeber, Wirt</i> > bei Computersystemen, die über mehrere CPUs und Bus Master verfügen, versteht man dar-<br>unter diejenige Einheit, die über die Arbitration Unit und die Host-CPU verfügt oder die Kontrolle über das<br>Gesamtsystem besitzt. Im Zusammenhang mit dem Internet wird ein ständig verfügbarer Netzserver als Host<br>bezeichnet.<br><i>Hot Swap</i> > Heißes Wechseln (Wechseln von Rechnerkomponenten während des laufenden Betriebs. Es wer-<br>den drei unterschiedliche Stufen unterschieden: Basic Hot Swap, Full Hot Swap und das High Avaibility Modell.<br>Beim Basic Hot Swap, der einfachsten Form des "Heißen Wechselns" muß über die Tastatur des Computers die<br>zu wechselnde Baugruppe zunächst deaktiviert bzw. die Rechnerkonfiguration angepäßt werden. Hierfür sind<br>in der Regel Computerspezialisten erforderlich. Beim Full Hot Swap dagegen übernimmt eine auf der zu ziehen-<br>den oder zu steckenden Komponente installierte Software die Aktivierung bzw. Deaktivierung. Über einen inte-<br>grierten Schalter an der Frontseite der Steckeinheit wird dem Rechner der Beginn des Aushebe- oder das Ende<br>des Einhebevorgangs signalisiert. Im Gegenzug zeigt eine LED an der Frontseite an, daß der Aushebevorgang<br>gestartet werden kann bzw. die eingesetzte Baugruppe eingegliedert ist. Das High Availability Modell kommt in<br>hochverfügbaren Computersystemen zur Anwendung. Hier erfolgt die Hot Swap Softwaresteurung nicht durch<br>jede einzelne Komponente, sondern zentral über einen separaten Hot Swap Controller [HSC]. Dadurch können<br>ausgefällene Boards automatisch deaktiviert und Rechnerabstürze vermieden werden.<br><i>Hyper Text Transfer Protocol</i> > Datenübertragungsprotokoll für die Übertragung von HTML-Seiten und den daran<br>gekoppelten Dateien aller Art. Es ist das Protokoll, auf dem das gesamte WWW beruht. Das heißt, es regelt das<br>Zusammenspiuel zwische           |
| HDD<br>Host<br>HTML<br>HTML<br>HTTP<br>Hub<br>IDE<br>IEC        | siert, wenn er neue Daten senden kann und der Empfänger, wenn er für neue Daten aufnahmebereit ist.<br><i>Hard Disk Drive</i> > Nicht wechselbarer magnetischer Massenspeicher mit hoher Kapazität z.B. 120GB.<br><i>Gastgeber, Wirt</i> > bei Computersystemen, die über mehrere CPUs und Bus Master verfügen, versteht man dar-<br>unter diejenige Einheit, die über die Arbitration Unit und die Host-CPU verfügt oder die die Kontrolle über das<br>Gesamtsystem besitzt. Im Zusammenhang mit dem Internet wird ein ständig verfügbarer Netzserver als Host<br>bezeichnet.<br><i>Hot Swap</i> > Heißes Wechseln (Wechseln von Rechnerkomponenten während des laufenden Betriebs. Es wer-<br>den drei unterschiedliche Stufen unterschieden: Basic Hot Swap, Full Hot Swap und das High Avaibility Modell.<br>Beim Basic Hot Swap, der einfachsten Form des "Heißen Wechselns" muß über die Tastatur des Computers die<br>zu wechselnde Baugruppe zunächst deaktiviert bzw. die Rechnerkonfiguration angepaßt werden. Hierfür sind<br>in der Regel Computerspezialisten erforderlich. Beim Full Hot Swap dagegen übernimmt eine auf der zu ziehen-<br>den oder zu steckenden Komponente installierte Software die Aktivierung bzw. Deaktivierung. Über einen inte-<br>grierten Schalter an der Frontseite der Steckeinheit wird dem Rechner der Beginn des Aushebe- oder das Ende<br>des Einhebevorgangs signalisiert. Im Gegenzug zeigt eine LED an der Frontseite an, daß der Aushebevorgang<br>gestartet werden kann bzw. die eingesetzte Baugruppe eingegliedert ist. Das High Availability Modell kommt in<br>hochverfügbaren Computersystemen zur Anwendung. Hier erfolgt die Hot Swap Softwaresteuerung nicht durch<br>jede einzelne Komponente, sondern zentral über einen separaten Hot Swap Softwaresteuerung nicht durch<br>jede einzelne Komponente, sondern zentral über einen separaten Hot Swap Controller [HSC]. Dadurch können<br>ausgefaltene Boards automatisch deaktiviert und Rechnerabstürze vermieden werden.<br><i>Hyper Text Transfer Protocol</i> > Datenübertragungsprotokoll für die Übertragung von HTML-Seiten und den daran<br>gekoppelten Datelein alll           |
| HDD<br>Host<br>HTML<br>HTML<br>HTTP<br>Hub<br>IDE<br>IEC        | siert, wenn er neue Daten senden kann und der Empfänger, wenn er für neue Daten aufnahmebereit ist.<br><i>Hard Disk Drive</i> > Nicht wechselbarer magnetischer Massenspeicher mit hoher Kapazitä z.B. 120GB.<br><i>Gastgeber, Wirt</i> > bei Computersystemen, die über mehrere CPUs und Bus Master verfügen, versteht man dar-<br>unter diejenige Einheit, die über die Arbitration Unit und die Host-CPU verfügt oder die die Kontrolle über das<br>Gesamtsystem besitzt. Im Zusammenhang mit dem Internet wird ein ständig verfügbarer Netzserver als Host<br>bezeichnet.<br><i>Hot Swap</i> > Heißes Wechseln (Wechseln von Rechnerkomponenten während des laufenden Betriebs. Es wer-<br>den drei unterschiedliche Stufen unterschieden: Basic Hot Swap, Full Hot Swap und ase High Avaibility Modell.<br>Beim Basic Hot Swap, der einfachsten Form des "Heißen Wechselns" muß über die Tastatur des Computers die<br>zu wechselnde Baugruppe zunächst deaktiviert bzw. die Rechnerkonfiguration angepaßt werden. Hieffür sind<br>in der Regel Computerspezialisten erforderlich. Beim Full Hot Swap dagegen übernimmt eine auf der zu ziehen-<br>den oder zu steckenden Komponente installierte Software die Aktivierung bzw. Deaktivierung Duber einne inte-<br>grierten Schalter an der Frontseite der Steckeinheit wird dem Rechner der Beginn des Aushebe- oder das Ende<br>des Einhebevorgangs signalisiert. Im Gegenzug zeigt eine LED an der Frontseite an, daß der Aushebevorgang<br>gestartet werden kann bzw. die eingesetzte Baugruppe eingegliedert ist. Das High Availability Modell kommt in<br>hochverfügbaren Computersystemen zur Anwendung. Hier erfolgt die Hot Swap Softwaresteurung nicht durch<br>jede einzelne Komponente, sondern zentral über einen separaten Hot Swap Controller [HSC]. Dadurch können<br>ausgefallene Boards automatisch deaktiviert und Rechnerabtürze vermieden werden.<br><i>Hyper Text Markup Language</i> > Programmiersprache mit Hypertextmarken. Sprache in der die meisten Web-<br>Seiten geschrieben sind. Sie beruht auf der SGML-Definition.<br>Ausführliche Informationen hierzu siehe<br>www.w3.org/MarkUp<br>Hyper Text Trans       |
| HDD<br>Host<br>HTML<br>HTML<br>HTTP<br>Hub<br>IDE<br>IEC<br>IEE | siert, wenn er neue Daten senden kann und der Empfänger, wenn er für neue Daten aufnahmebereit ist.<br><i>Hard Disk Drive</i> > Nicht wechselbarer magnetischer Massenspeicher mit hoher Kapazität z. B. 120GB.<br><i>Gastgeber, Wirt</i> > bei Computersystemen, die über mehrere CPUs und Bus Master verfügen, versteht man dat-<br>bezeichnet.<br><i>Hot Swap</i> > Heißes Wechseln (Wechseln von Rechnerkomponenten während des laufenden Betriebs. Es wer-<br>den drei unterschiedliche Stufen unterschieden: Basic Hot Swap, Full Hot Swap und das High Avaibility Modell.<br>Beim Basic Hot Swap, der einfachsten Form des "Heißen Wechselns" muß über die Tastatur des Computers die<br>zu wechselnde Baugruppe zunächst deaktiviert bzw. die Rechnerkonfiguration angepaßt werden. Hierfür sind<br>in der Regel Computerspezialisten erforderlich. Beim Full Hot Swap dagegen übernimmt eine auf der zu ziehen-<br>den oder zu steckenden Komponente installiefte Söftware die Aktivierung bzw. Deaktivierung. Über einen inte-<br>grierten Schalter an der Frontseite der Steckeinheit wird dem Rechner der Beginn des Aushebe- oder das Ende<br>des Einhebevorgangs signalisiert. Im Gegenzug zeigt eine LED an der Frontseite an, daß der Aushebevorgang<br>gestartet werden kann bzw. die eingesetzte Baugruppe eingegliedert ist. Das High Availability Modell kommt in<br>hochverfügbaren Computersystemen zur Arwendung. Hier erfolgt die Hot Swap Softwaresteuerung nicht durch<br>jede einzelne Komponente inztra über eine separaten Hot Swap Controller [HSC]. Dadurch können<br>ausgefallene Boards automatisch deaktiviert und Rechnerabstürze vermieden werden.<br><i>Hyper Text Transfer Protocol</i> > Datenübertragungsprotokoll für die Übertragung von HTML-Seiten und den daran<br>gekoppelten Bateien aller Ar. Es ist das Protokoll auf dem das gesamte WWW beruht. Das heißt, es regelt das<br>Zusammenspiuel zwischen Web-Browser und Web-Server. Es wird bei jedem Mausklick auf einen Hyperlink aktiv<br>und sorgt dafür, dass dem Browser die jeweils nachste gewünschte Information zur Verfügung gestelit wird.<br>www.w3.org/Protocols<br>Steht im En         |

| Internet                  | International Network > weltweiter Verbund von Rechnern und Rechnernetzen unterschiedlicher Größe und Ar-<br>chitektur, die mit den verschiedensten Betriebssystemen arbeiten. Dabei werden dezentral auf Rechnern [Ser-<br>vern] Informationen hinterlegt, die von jedermann jederzeit mit seinem Rechner [Client] abgerufen werden kön-<br>nen. Es entstand schrittweise in den letzten Jahrzehnten und bildet gegenwärtig die Basis für den weltweiten In-<br>formations-, Daten- und Dokumentenaustausch z.B. per E-Mail. Populärstes Netz der Welt, zur Zeit schätzungs-<br>weise 500 Millionen Nutzer.<br>www.isoc.org                                                                                                    |
|---------------------------|----------------------------------------------------------------------------------------------------|
|                           | Internet Protocol > Protokoll [Methode, Verfahrensweise] nach der Daten innerhalb eines Netzwerks, z.B. im<br>Internet oder Intranet von einem Computer zu einen anderen gelangen. Jeder im Netz vorhandene Computer<br>ist eindeutig durch seine IP-Adresse gekennzeichnet. Werden Daten von einem Computer zu einem anderen<br>gesendet, werden sie in kleine Informationspakete zerlegt, von denen jedes sowohl die Adresse des Senders<br>wie auch des Empfängers enthält. Diese Pakete können über das Netz auf unterschiedlichen Wegen in von der<br>Sendesequenz abweichender Reihenfolge am Bestimmungsort ankommen. Dort werden sie von einem anderen<br>Protokoll, dem sogenannten Transmission Control Protocol [TCP] wieder in die richtige Reihenfolge gebracht.                                                                                                    |
| ISA                       | Industry Standard Architecture > Frühes Bussystem für Erweiterungssteckplätze für PC Einsteckkarten. In mo-<br>dernen PC Architekturen weitgehend durch PCI-Bus ersetzt.                                                                                                    |
| ISO                       | International Organization for Standardization > Internationale Organisation für Normung (weltweite Föderation nationaler Normungsinstitutionen von über 130 Ländern). Die Bezeichnung ISO ist kein Akronym des Namens der Organisation, sondern entspricht den ersten drei Buchstaben des griechischen Wortes isos, was soviel wie "gleich" im Sinne von Gleichheit bedeutet.                                                                                                    |
| Jitter                    | Jitter ist ein Begriff zur Kennzeichnung zeitlicher Schwankungen zyklischer Ereignisse. Soll beispielsweise ein solches Ereignis alle 200µs auftreten und tritt es tatsächlich in den Grenzen von 198 bis 203µs in Erscheinung, dann ist für dieses Beispiel der Jitter 5µs. Jitter hat mannigfaltige Ursachen. Er entsteht in den Komponenten und Übertragungswegen von Netzen durch Rauschen, Übersprechen, elektromagnetische Interferenzen und zahlreiche andere zufällige Vorgänge. Speziell in der Automatisierungstechnik ist Jitter ein Maß für die Qualität von Synchronisation und Timing.                                                                                                    |
| Latenzzeit                | Synonym für Verzögerungszeit, Reaktionszeit, Durchlaufzeit bzw. Verweilzeit. Technisch gesehen die Zeitspan-<br>ne, die ein Gerät benötigt, um auf ein Eingangsereignis am Ausgang zu reagieren oder auch die Zeit, die z.B.<br>ein Datenpaket benötigt, um ein Netzwerk vom Sender zum Empfänger zu durchqueren oder die es in einem<br>Netzwerkgerät verbleibt, ehe es weitergeleitet wird.                                                                                                    |
| Laufzeitsystem            | In der Computertechnik: Gesamtheit aller Routinen, die zur Ausführung eines in einer speziellen Programmier-<br>sprache geschriebenen Programms auf einer speziellen Plattform erforderlich sind [Interaktionen mit dem Be-<br>triebssystem, Speichermanagement, Fehlerbehandlungroutinen u.v.a.m.]. In der Automatisierungstechnik gibt es<br>zur Zeit praktisch für jeden Steuerungstyp [SPS, CNC, PC-basierte Systeme, Robotersteuerungen u.a.] eine gro-<br>ße Zahl an herstellerspezifischen Laufzeitsystemen. In verteilten Automatisierungssystemen sind dadurch Flexi-<br>bilität, Funkionalität und Leistungsfähigkeit der einzelnen Geräte oft nur eingeschränkt nutzbar. Abhilfe scheint<br>sich hier durch den Einsatz der .Net-Technologie von Microsoft, wozu das CLR-Laufzeitsystem gehört, anzubah-<br>nen. In der Nachrichtentechnik bezeichnet ein Laufzeitsystem einen Filter zur Signalentzerrung, der Störungen<br>beseitigt, die dadurch zustande kommen, dass sich, wie z.B. über Funk, Signalteile über verschieden lange Wege                                                                                                    |
| LCD                       | mit unterschiedlichen Lautzeiten ausbreiten, was beim Empfanger zu Signalverzerrungen fuhrt.<br>Liquid Crystal Display> Flüssigkristallanzeige (LCDs leuchten nicht selbst sondern reflektieren nur das Umge-<br>hungelicht edes leisen Licht durcheste ison                                                                                                    |
| LED                       | Jungslicht oder lassen Licht durchscheinen).                                                                                                    |
| Maschine                  | Als Maschine wird nach der Maschinenrichtlinie eine Gesamtheit miteinander verbundener Teile verstanden, von<br>denen mindestens eines beweglich ist. Neben den mechanischen Komponenten gehören auch Betätigungs-,<br>Steuer- und Energiekomponenten zu der Maschine. Siehe auch Automatisierungsobjekt.                                                                                                    |
| MB                        | Megabyte > 1 MB = 220 bzw. 1.048.576 Bytes                                                                                                    |
| Mkey                      | Module Keyblock > Ist ein Sammelbegriff für die auf den Provit Displayeinheiten befindlichen Tasten. Diese kön-<br>nen mit den Mkey Utilities frei parametriert werden.                                                                                                    |
| Motherboard               | <i>Mutterplatine</i> > Leiterplatte, auf der die Hauptkomponenten eines Computers wie CPU-Schaltkreis, Co-Prozessoren, Arbeitsspeicher, Festwertspeicher für Firmware, Interface-Schaltkreise und Erweiterungs-Slots für Hardware- Erweiterungen untergebracht sind.                                                                                                    |
| MTBF                      | Mean Time Between Failures > mittlere fehlerfreie Betriebszeit, mittlerer Ausfallabstand (mittlere Zeitspanne zwischen zwei Ausfällen bei reparierbaren Objekten, Zuverlässigkeitskenngröße).                                                                                                    |
| МТС                       | Maintenance Controller > Eigenständiges Prozessorsystem in B&R Industrie-PCs, das zusätzliche Funktionen<br>zur Systemüberwachung und Verfügbarkeit zur Verfügung stellt.                                                                                                    |
| мтсх                      | Maintenance Controller EXtended > Der MTCX ist ein eigenständiges Prozessorsystem, das zusätzliche Funk-<br>tionen, die in einem "normalen" PC nicht vorhanden sind, bei einem B&R Industrie PC zur Verfügung stellt. Der<br>MTC kommuniziert mit dem B&R Industrie PC über den ISA-Bus (mittels Koppelregister).                                                                                                    |
| Multitasking              | Betriebsart in einem Betriebssystem bei der in einem Computer mehrere Aufgaben quasi gleichzeitig parallel ausgeführt werden.                                                                                                    |
| NC                        | Numerical Control > Numerische Steuerung                                                                                                    |
| Nennstrom                 | Der Nennstrom ist der Effektivwert des Phasenstroms (Strom in der Motorzuleitung) für die Entwicklung des Nennmoments bei Nenndrehzahl. Bei Einhaltung der Umgebungsbedingungen kann dies beliebig lang abgegeben werden.                                                                                                    |
| Niederspannungsrichtlinie | Ziel der Richtlinie ist es, die Sicherheit der Verbraucher zu gewährleisten und Unfallgefahren zu minimieren. Be-<br>troffen sind alle elektrischen Betriebsmittel zum Erzeugen, Fortleiten, Verteilen, Speichern, Umsetzen und Ver-<br>brauchen elektrischer Energie wie z.B. Generatoren, Kabel, Schalter, Steckdosen, Akkumulatoren, Transforma-<br>toren, Leuchten, Haushaltsgeräte und Motoren zur Verwendung bei einer Nennspannung zwischen 50 und 1000<br>Volt für Wechselstrom und zwischen 75 und 1500 Volt für Gleichstrom. Ausnahmen sind im Anhang II der Richtli-<br>nie geregelt. Solche Betriebsmittel dürfen entsprechend der Richtlinie nur in den Verkehr gebracht werden, wenn<br>sie entsprechend dem in der europäischen Gemeinschaft gegebenen Stand der Sicherheitstechnik hergestellt<br>sind, sie bei ordnungsgemäßer Installation und Wartung sowie bestimmungsgemäßer Verwendung Menschen,<br>Nutztiere und Sachwerte nicht gefährden, sie seitens des Herstellers einem Konformitätsbewertungsverfahren<br>unterzogen wurden, eine entsprechende Konformitätserklärung vorliegt und sie mit der CEKennzeichnung ver-<br>sehen sind. |
| Objekt                    | Gegenstand oder Sache der realen Welt bzw. Gegenstand, Sache oder Person der/die Ziel einer Handlung ist oder der/die eine solche erduldet. In Verbindung mit Software eine abgeschlossene Einheit, die bestimmte Daten [Attribute] und Funktionen [Operationen] enthält                                                                                                    |
| OEM                       | Original Equipment Manufacturer > Unternehmen, das fremd- und eigengefertigte Komponenten in das eigene Erzeugnissortiment integriert und diese Produkte unter eigenem Namen vertreibt .                                                                                                    |

| PnP                 | Plug and Plug > Ein Satz mit Spezifikationen, die von Intel entwickelt wurden. Der Einsatz von Plug and Play<br>ermöglicht es, dass ein PC sich automatisch selbst konfigurieren kann, um mit Peripheriegeräten (z.B. Bildschir-<br>men, Modems und Druckern) zu kommunizieren. Benutzer können ein Peripheriegerät anschließen (plug) und<br>es anschließend sofort ausführen (play), ohne das System manuell konfigurieren zu müssen. Ein Plug and Play-<br>PC benöfigt ein BIOS das Plug and Play unterstützt sowie eine entsprechende Exnansion Card                                                                                                    |
|---------------------|----------------------------------------------------------------------------------------------------|
| POH                 | Power on Hours > sight MTPE                                                                                                    |
| POST                | <ul> <li>Power - On Self Test &gt; Ein Satz von Routinen, die im Nur-Lese-Speicher (ROM) des Computers abgelegt sind<br/>und verschiedene Systemkomponenten testen, z.B. den RAM, die Diskettenlaufwerke und die Tastatur, um deren<br/>ordnungsgemäße Verbindung und Betriebsbereitschaft festzustellen. Bei auftauchenden Problemen alarmieren<br/>die POST-Routinen den Benutzer durch mehrere Signaltöne oder Anzeigen einer häufig von einem Diagnosewert<br/>begleiteten Meldung auf der Standardausgabe oder dem Standardfehlergerät (in der Regel dem Bildschirm).<br/>Verläuft der Post erfolgreich, geht die Steuerung an den Urlader des Systems über.</li> </ul>                                                                                                    |
| POWERLINK           | siehe ETHERNET Powerlink www.ethernet-powerlink.org                                                                                                    |
| Power Panel         | Geräte dieser B&R Produktfamilie integrieren Visualisierung, Steuerung und Ein-/Ausgabekomponenten kompakt in einem Gerät.                                                                                                    |
| Programmiersprachen | Sind künstliche Sprachen mit strenger Syntax, Semantik, sowie eindeutigen Symbolen und speziellen Wörtern<br>zur Umsetzung [Notation] von Lösungsalgorithmen in ein von einem Computer ausführbares Programm. Seit<br>dem Bau des ersten funktionsfähigen programmgesteuerten Rechners Z3 im Jahre 1941 wurden für die ver-<br>schiedensten Anwendungbereiche über tausend Programmiersprachen entwickelt. Eine Übersicht zu Evolution,<br>Stand und Zukunft der Programmiersprachen geben die folgende Websites.                                                                                                    |
| Protokoll           | Umgangssprachlich: 1. Synonym für Aufzeichnung, Niederschrift [Sitzungs-, Tagungs-, Verhandlungsbericht], 2.<br>festgeschriebenes Zeremoniell im diplomatischen Verkehr. Fachsprachlich im Bereich der Informationstechnik:<br>Übereinkunft bezüglich der Datenformate und Steuerungsprozeduren für die Kommunikation zwischen zwei Ge-<br>räten oder Prozessen. Das Protokoll kann hardware- oder softwaremäßig implementiert sein und betrifft im we-<br>sentlichen folgende Aspekte: die Art der Fehlererkennung, die angewandt wird, die Datenkompressionsmethode,<br>sofern eine zur Anwendung kommt sowie die Art und Weise wie von der sendenden Einrichtung Sendungsende<br>und von der empfangenden Einrichtung der Erhalt einer Nachricht angezeigt werden.                                                                                                    |
| Provit              | Prozessvisualisierung Terminal > Produktfamilienbezeichnung der B&R Industrie- PCs.                                                                                                    |
| Provit 2000         | Ist eine Produktfamilienbezeichnung für die B&R Industrie PCs. Wird in folgende Produkte unterteilt: IPC2000, IPC2001, Compact IPC (IPC2002) und dazugehörige Displayeinheiten.                                                                                                    |
| Provit 5000         | Ist eine Produktfamilienbezeichnung für die B&R Industrie PCs. Wird in folgende Produkte unterteilt: IPC5000, IPC5600, IPC5600C, IPC5600C und dazugehörige Displayeinheiten.                                                                                                    |
| Prozess             | Ablauf, Vorgang oder Verfahren, in dem zeitlich kontinuierlich oder diskontinuierlich quantitative oder qualitative<br>Veränderungen der Parameter bzw. des Zustandes eines realen oder virtuellen Betrachtungsobjekts oder Medi-<br>ums vollzogen werden. Jeder Prozess hat einen definierten Anfang und ein definiertes Ende. Je nach dem, was<br>in einem Prozess geschieht bzw. welche Objekte das Prozessgeschehen zu erdulden haben, sind speziell in<br>den Wirtschafts- und Industriebereichen eine Vielzahl von Prozessen zu unterscheiden wie z.B. Wertschöpfungs-<br>prozesse [Produktions- und Fertigungsprozesse], Dienstleistungsprozesse [Logistik-, Wartungs- und Instandhal-<br>tungsprozesse], Managementprozesse [Planungs- und Lenkungsprozesse] u.v.a.m. Speziell bei technologischen<br>Prozessen unterscheidet man je nach der Kontinuität des Hauptprozeßgeschehens kontinuierliche Prozesse,<br>diskontinuierliche Prozesse und Chargenprozesse.                                                                |
| RAM                 | Random Access Memory > Speicher mit wahlfreiem Zugriff. Ein Halbleiterspeicher, der vom Mikroprozessor oder<br>anderen Hardwarebausteinen gelesen und beschrieben werden kann. Auf die Speicherorte läßt sich in jeder<br>beliebigen Reihenfolge zugreifen. Zwar erlauben auch die verschiedenen ROM-Speichertypen einen wahlfreien<br>Zugriff, diese können aber nicht beschrieben werden. Unter dem Begriff RAM versteht man dagegen im allge-<br>meinen einen flüchtigen Speicher, der sowohl gelesen als auch beschrieben werden kann.                                                                                                    |
| Redundanz           | Überfluß, Übermaß, Überschuss > funktionsbereites Vorhandensein von mehr als den zur Funktionserfüllung<br>unbedingt erforderlichen technischen Mitteln, die der Erhöhung der funktionalen Sicherheit von Geräten und<br>Systemen dienen.                                                                                                    |
| Robustheit          | Widerstandsfähigkeit > Fähigkeit eines Betrachtungsobjekts, auch bei Verletzung spezifizierter Randbedingun-<br>gen vereinbarte Funktionen zu erbringen bzw. seine Funktionsfähigkeit zu erhalten. Qualitativer Begriff, da keine<br>exakten Bewertungskriterien existieren.                                                                                                    |
| ROM                 | Read Only Memory > Nur-Lese-Speicher, Festwertspeicher, nicht-flüchtiger Speicher. Speicherinhalt wird beim Chiphersteller im letzen Maskenschritt eingeprägt [daher auch maskenprogrammierter ROM]. Er kann nur gelesen werden und bleibt ständig in gleicher Form erhalten.                                                                                                    |
| R\$232              | Recommended Standard Number 232 > älteste und am weitesten verbreitete Schnittstellen-Norm, auch V.24-<br>Schnittstelle genannt; alle Signale sind auf Masse bezogen, so dass es sich um eine erdunsymmetrische Schnitt-<br>stelle handelt. High-Pegel: -330 V, Low-Pegel: +3 +30 V; zulässige Kabellänge bis 15 m, Übertragungsraten<br>bis 20 kbit/s; für Punkt-zu-Punkt-Verbindungen zwischen 2 Teilnehmern.                                                                                                    |
| R\$422              | Recommended Standard Number 422 > Schnittstellen-Norm, erdsymmetrischer Betrieb, dadurch höhere Stör-<br>festigkeit. High-Pegel: 26 V, Low-Pegel: +2 +6 V; Vierdrahtverbindung [invertierend/nicht invertierend],<br>zulässige Kabellänge bis 1200 m, Übertragungsraten bis 10 Mbit/s, 1 Sender kann simplex mit bis zu 10 Emp-<br>fängern verkehren.                                                                                                    |
| RS485               | Recommended Standard Number 485 > gegenüber RS422 erweiterte Schnittstellen-Norm; High-Pegel: 1,5<br>-6 V, Low-Pegel: +1,5 +6 V; Zweidrahtverbindung [Halbduplex-Betrieb] oder Vierdrahtverbindung [Vollduplex-<br>Betrieb]; zulässige Kabellänge bis 1200 m, Übertragungsraten bis 10 Mbit/s. An einem RS485-Bus können bis<br>zu 32 Teilnehmer [Sender/Empfänger] angeschlossen werden.                                                                                                    |
| RTS                 | Request To Send > Ein in der seriellen Datenübertragung verwendetes Signal zur Anforderung der Sendeerlaub-<br>nis. Es wird z.B. von einem Computer an das angeschlossene Modem ausgegeben. Dem Signal RTS ist nach<br>der Hardware-Spezifikation der Norm RS-232- C der Anschluss 4 zugeordnet.                                                                                                    |
| RXD                 | <i>Receive (RX) Data</i> > Eine Leitung für die Übertragung der empfangenen, seriellen Daten von einem Gerät zu einem anderen - z.B. von einem Modem zu einem Computer. Bei Verbindungen nach der Norm RS-232-C wird RXD auf den Anschluss 3 des Steckverbinders geführt.                                                                                                    |
| Schnittstelle       | Aus Sicht der Hardware kennzeichnet eine Schnittstelle/Interface die Verbindungsstelle zweier Baugruppen/ Ge-<br>räte/Systeme. Die beiderseits der Schnittstelle liegenden Einheiten sind über Schnittstellenleitungen miteinander<br>verbunden, über die Daten, Adressen und Steuersignale ausgetauscht werden. Der Begriff Schnittstelle/Inter-<br>face umfaßt dabei die Gesamtheit der funktionellen, elektrischen und konstruktiven Bedingungen [Kodierung,<br>Signalpegel, Steckerbelegung], welche die Verbindungstelle zwischen den Baugruppen, Geräten bzw. Systemen<br>charakterisiert. Je nach Art der Datenübertragung ist zwischen parallelen [z.B. Centronics, IEEE 488] und se-<br>riellen Schnittstellen [z.B. V.24, TTY, RS232, RS422, RS485] zu unterscheiden, die für unterschiedliche Über-<br>tragungsgeschwindigkeiten und Übertragung an der Grenze zwischen Programmbausteinen mit den dafür<br>vereinbarten Begriff Schnittstelle/Interface den Übergamg an der Grenze zwischen Programmbausteinen mit den dafür |

| SDRAM        | Synchronic Dynamic Random Access Memory > Eine Bauform dynamischer RAM Halbleiterbausteine, die mit höheren Taktraten betrieben werden kann.                                                                                                    |
|--------------|----------------------------------------------------------------------------------------------------|
| Sensor       | Einrichtung, die eine physikalische Größe auf der Grundlage eines physikalischen Effekts in ein weiterverarbeit-<br>bares elektrisches, pneumatisches oder auch hydraulisches Signal umwandelt. In modernen Sensoren ist in vie-<br>len Fällen eine Signalvorverarbeitung zur Ausschaltung störender Umgebungseinflüsse oder Nichtlinearitäten<br>integriert. In der Automatisierungstechnik dienen Sensoren der Gewinnung der zur Prozeßführung notwendigen<br>Informationen. Beispielsweise der Erfassung von Aggregat- und Maschinenzuständen oder zur Erfassung von<br>Prozeßdaten wie Temperatur, Druck, Drehzahl, Füllstand, Durchfluß, Wege, Winkel u.ä.                                                                                                    |
| Sicherheit   | nach Brockhaus: das Nichtvorhandensein von Gefahr bzw. die Gewißheit eines Einzelnen, einer Gruppe oder<br>eines Gemeinwesens, vor möglichen Gefahren geschützt zu sein. In Verbindung mit technischen Sachverhalten<br>versteht man unter Sicherheit die Eigenschaft eines Betrachtungsobjekts [Komponente, Gerät, Maschine, An-<br>lage] bei bestimmungsgemäßem Betrieb keine nicht hinnehmbare Gefahr für Menschen, andere Einrichtungen<br>oder die Umgebung darzustellen. Die Behandlung der Sicherheitsproblematik erfolgt unter zwei Gesichtspunkten:<br>erstens unter der Prämisse, dass das Betrachtungsobjekt in beabsichtigter Weise funktioniert und betrieben wird,<br>zweitens unter der Maßgabe, dass das Betrachtungsobjekt nicht ordnungsgemäß arbeitet bzw. einem Vollausfall<br>unterliegt. Der erste Aspekt betrifft in erster Linie den Problemkreis des Gesundheits-, Arbeits- und Brandschut-<br>zes und ist Gegenstand zahlreicher einschlägiger Gesetze Verordnungen und Vorschriften. Der zweite Aspekt<br>dagegen ist Gegenstand technischer Sicherheitsbetrachtungen und Maßnahmen, die darauf gerichtet sind, das<br>Zustandekommen gefährlicher Systemzustände möglichst zu vermeiden bzw. das mit einem Funktionsausfall der<br>Betrachtungseinheit verbundene Risiko, gemessen an Ausfallwahrscheinlichkeit und möglichem Schadensaus-<br>maß, so klein wie möglich, mindestens aber unterhalb eines vertrebaren Grenzrisikos zu halten. Diese Proble-<br>matik wird unter der Überschrift funktionale Sicherheit thematisiert. Für die Automatisierungstechnik sind hier die<br>Normen IEC 61508 bzw. EN 954-1 von Belang. Im übrigen gibt es weder in der Technik noch in der Natur eine<br>absolute Sicherheit ohne jegliches Risiko. |
| Signal       | Zeitlich veränderliche physikalische Größe, z.B. eine Spannung oder ein Strom, die einen Parameter hat [Ampli-<br>tude, Frequenz, Phasenlage], der konkrete Aussagen über den Werteverlauf einer anderen physikalischen Größe<br>zuläßt. Der entsprechende Parameter wird als Informationsparameter bezeichnet. Beispielsweise kann mit Hilfe<br>eines Tachogenerators die Drehzahl einer mechanischen Welle gemessen, d.h. auf der Amplitude der Genera-<br>torausgangsspannung abgebildet werden. Die Amplitude der Ausgangsspannung ist hier der Informationspara-<br>meter, der im Sinne der gegebenen Signaldefinition Aussagen über den zeitlichen Werteverlauf der Drehzahl<br>der Maschinenwelle zuläßt. Je nach Wertevorrat, zeitlicher Verfügbarkeit und Anzahl der Informationsparameter<br>lassen sich verschiedene Signal-Grundtypen unterscheiden. Wichtig für die Automatisierungstechnik sind ana-<br>loge, binäre und digitale Signale.                                                                                                    |
| Software     | wörtlich: weiche Ware; konkret: die Gesamtheit aller Programme einschließlich der dazu gehörenden Dokumen-<br>tationen, die für den Betrieb von Datenverarbeitungsanlagen, Rechnersystemen sowie computerbasierten Be-<br>triebsmitteln und Geräten jeglichen Couleurs zur Verfügung stehen. Die Software ist ergänzend zur Hardware<br>der Träger der nichtapparativen funktionellen Bestandteile eines jeden Rechnersystems. Der Begriff Software als<br>Bezeichnung für Computerprogramme wurde 1958 durch den Mathematiker John Tukey, Princeton University,<br>geprägt. Software gliedert sich in Systemsoftware und Anwendungssoftware.                                                                                                    |
| SPS          | Speicherprogrammierbare Steuerung > rechnerbasiertes Steuergerät, dessen Funktionalität durch ein sogenann-<br>tes Anwenderprogramm festgelegt wird. Das Anwenderprogramm ist relativ einfach mittels genormter Fachspra-<br>chen [AWL, FBS, KOP, AS, ST] zu erstellen. Infolge ihrer seriellen Arbeitsweise sind ihre Reaktionszeiten ver-<br>gleichsweise langsamer als bei VPS. SPS beherrschen heute in Form von Gerätefamilien mit abgestuften leis-<br>tungsmäßig aufeinander abgestimmten Komponenten alle Ebenen einer Automatisierungshierarchie.                                                                                                    |
| SRAM         | Static Random Access Memory > Ein schneller RAM Halbleiterspeichertyp, der in Computern meist für den Ca-<br>che-Speicher eingesetzt wird. Mittels Batteriepuffer kann der Inhalt dieses Speichers auch bei Stromausfall er-<br>halten werden.                                                                                                    |
| SVGA         | Super Video Graphics Array > Grafikstandard mit einer Auflösung von mindestens 800x600 Bildpunkten [Pixels] und mindestens 256 Farben.                                                                                                    |
| SXGA         | Super Extended Graphics Array > Grafikstandard mit einer Bildauflösung von 1280 × 1024 Bildpunkten (Seitenverhältnis 5:4).                                                                                                    |
| Task         | Programmeinheit, der vom Echtzeitbetriebssystem eine eigene Priorität zugeteilt wurde. Sie enthält einen abge-<br>schlossenen Prozeß und kann aus mehreren Moduln bestehen.                                                                                                    |
| Touch Screen | Bildschirm mit Berührungssensoren zur Aktivierung eines angebotenen Menüs durch Antippen mit dem Finger.                                                                                                    |
| TXD          | Transmit (TX) Data > Eine Leitung für die Übertragung der gesendeten, seriellen Daten von einem Gerät zu einem anderen - z.B. von einem Computer zu einem Modem. Bei Verbindungen nach dem Standard RS-232-C wird TXD auf den Anschluss 2 des Steckverbinders geführt.                                                                                                    |
| UART<br>UDMA | Universal Asynchronous Receiver/Transmitter > universeller asynchroner Sende-/Empfangsbaustein<br>Ultra Direct Memory Access > Ein spezieller IDE-Datenübertragungsmodus der hohe Datenübertragungsraten<br>von Laufwerken ermöglicht. Es gibt mittlerweile einige Variationen. Der UDMA33 Modus überträgt 33 Megabyte<br>pro Sekunde. Der UDMA66 Modus überträgt 66 Megabyte pro Sekunde. Der UDMA100 Modus überträgt 100<br>Megabyte pro Sekunde.                                                                                                    |
| USB          | Universal Serial Bus > universeller serieller Bus, preiswerte serielle Schnittstelle für PCs; IBM-Standard unter-<br>stützt von Intel, Compaq und Microsoft u.a.bekannten Firmen; bis zu 127 periphere Geräte [Maus, Tastatur, Dru-<br>cker, Scanner, digitale Kameras, Modems, CDROM-Laufwerke, Telefone u.ä.] können an einen einzigen USB-<br>Port angeschlossen werden. Über das vieradrige Buskabel werden die angeschlossenen Geräte auch mit Strom<br>versorgt. Die seit 2001 auf dem Markt befindliche Version USB 2.0 erlaubt Datentransferraten bis 480 Mbps und<br>ist damit auch zur Übertragung von Videodaten und für schnelle Festplatten geeignet.                                                                                                    |
| USV          | <i>unterbrechungsfreie Stromversorgung</i> > USV-Geräte und -Anlagen sind Anordnungen aus Schaltern, Gleich-<br>und Wechselrichtern und insbesondere Batterien, die bei Netzspannungsausfall eine kontinuierliche Versorgung<br>der Verbraucher über eine mehr oder weniger lange Zeit sicherstellen und ggfs. auch die Spannungsqualität<br>verbessern.                                                                                                    |
| UXGA         | Ultra Extended Graphics Array > Üblicherweise eine Bildauflösung von 1600 × 1200 Bildpunkten (Seitenverhältnis 4:3, 12:9).                                                                                                    |
| VDE          | Verband der Elektrotechnik Elektronik Informationstechnik e.V.                                                                                                    |

| Verfügbarkeit   | [V] Wahrscheinlichkeit dafür, dass sich eine Anlage zu einem bestimmten Zeitpunkt in funktionsfähigem Zustand<br>befindet. Zuverlässigkeitskenngröße für reparierbare Systeme. Die stationäre Verfügbarkeit wird durch folgen-<br>de Formel beschrieben: V= 1/[1 + MDT/MTBF]. Maßnahmen zur Erzielung möglichst hoher Verfügbarkeitswer-<br>te zielen auf die Perfektionierung der Gesamtheit aller Qualitätssicherungsmaßnahmen hinsichtlich der Zuver-<br>lässigkeit. Diese Verfahrensweise hat jedoch unter gegebenen Produktionsbedingungen ihre technischen und<br>ökonomischen Grenzen. Wo sie bei Automatisierungsvorhaben zum Erreichen der geforderten Zuverlässigkeits-<br>kennwerte nicht ausreicht, kommt das Prinzip der Fehlertoleranz zur Anwendung, das auf der Basis kürzester<br>Fehlererkennungs- und Rekonfigurationszeiten eine wesentliche Erhöhung der Verfügbarkeitswerte ermöglicht. |
|-----------------|----------------------------------------------------------------------------------------------------|
| VGA             | Video Graphics Adapter                                                                                                    |
| Windows CE      | Kompaktes 32-Bit-Betriebssystem mit Multitasking und Multithreading, das die Firma Microsoft speziell für den<br>OEM-Markt entwickelt hat. Es ist auf unterschiedliche Prozessortypen portierbar und hat hohe Echtzeitfähigkeit.<br>Die Entwicklungsumgebung verwendet bewährte, weit verbreitete Entwicklungswerkzeuge. Es ist eine offene und<br>skalierbare Windows-Betriebssystem-Plattform für eine Vielzahl von Geräten. Beispiele für solche Geräte sind<br>Handheld-PCs, digitale Funkrufempfänger, intelligente Handys, Multimediakonsolen u.ä. In embedded systems<br>ist Windows CE hervorragend auch für den Einsatz in der Automatisierungstechnik geeignet.                                                                                                    |
| XGA             | eXtended Graphics Array > Ein erweiterter Standard für Grafik-Controller und die Bildschirmdarstellung, der 1990 von IBM eingeführt wurde. Dieser Standard unterstützt die Auflösung 640 * 480 mit 65.536 Farben oder die Auflösung 1024 * 768 mit 256 Farben. Dieser Standard wird hauptsächlich in Workstation-Systemen eingesetzt.                                                                                                    |
| Zeichen         | Aus dem Blickwinkel der Linguistik ist ein Zeichen ein [sinnlich wahrnehmbares] "Etwas" [Anhaltspunk, Hinweis,<br>Marke, Indikator, Symbol o.ä.], das für "etwas Anderes" [der realen oder virtuellen Welt] steht. Je nach Bezug<br>zum bezeichneten Objekt spricht man von einem "Index", wenn sich das Zeichen als Hinweis auf eine Ursache<br>deuten lässt, von einem "Ikon", wenn das Zeichen zum bezeichneten Objekt eine gewisse bildhafte Ähnlichkeit<br>aufweist und von einem "Symbol", wenn der Bezug zum bezeichneten Objekt willkürlich festgelegt [definiert]<br>ist. Technisch-fachsprachlich gesehen [vgl. DIN 44300] sind Zeichen Elemente aus einer zur Darstellung von<br>Information vereinbarten endlichen Menge, dem Zeichenvorrat [Buchstaben, Ziffern, Sonderzeichen u.ä.].                                                                                                    |
| Zuverlässigkeit | Repräsentiert sich in technischem Kontext als Verläßlichkeit im Hinblick auf ein kontinuierliches korrektes Erbrin-<br>gen vereinbarter Leistungen innerhalb definierter Wahrscheinlichkeitsgrenzen und Zeitabschnitte. Charakteris-<br>tische Zuverlässigkeitskennwerte sind: bei Anlagen die Verfügbarkeit V, bei reparierbaren Geräten die mittlere<br>fehlerfreie Betriebszeit MTBF, bei nicht reparierbaren Systemen die mittlere Lebensdauer MTTF und bei Bauele-<br>menten bzw. Komponenten die sogenannte Ausfallrate.                                                                                                    |

| Abbildung 1:  | Konfiguration - Grundsystem                                                 | 17   |
|---------------|-----------------------------------------------------------------------------|------|
| Abbildung 2:  | Konfiguration - Software, Zubehör                                           | 18   |
| Abbildung 3:  | Temperatursensorpositionen                                                  | 19   |
| Abbildung 4:  | Spannungsversorgung für Systemeinheiten                                     | 21   |
| Abbildung 5:  | Schnittstellen Übersicht mit gestecktem Interface und I/O Board             | 22   |
| Abbildung 6:  | Abdeckung hinten                                                            | 22   |
| Abbildung 7:  | Erdungsanschluss                                                            | 23   |
| Abbildung 8:  | Status LEDs                                                                 | 29   |
| Abbildung 9:  | 5PC511.SX01-00 - Abmessungen                                                | 34   |
| Abbildung 10: | 5PC511.SX01-00 - Bohrschablone                                              | 35   |
| Abbildung 11: | CAN Terminierungsschalter                                                   | 50   |
| Abbildung 12: | CAN Terminierungsschalter                                                   | 54   |
| Abbildung 13: | RS232/422/485 Interface - Betrieb im RS485 Modus                            | 58   |
| Abbildung 14: | Serielle Schnittstelle COM Abschlusswiderstand                              | 59   |
| Abbildung 15: | Befestigungslasche                                                          | 61   |
| Abbildung 16: | Einbaulage 0°                                                               | 62   |
| Abbildung 17: | Einbaulagen -90° und +90°                                                   | 62   |
| Abbildung 18: | Einbaulagen -90° und +90° Hochkant                                          | 63   |
| Abbildung 19: | Einbaulage 180°                                                             | 63   |
| Abbildung 20: | Luftzirkulationsabstände - Rückansicht                                      | 64   |
| Abbildung 21: | Luftzirkulationsabstände - Seitenansicht                                    | 64   |
| Abbildung 22: | Biegeradius Kabelanschluss                                                  | 65   |
| Abbildung 23: | Funktionserdesymbol                                                         | 66   |
| Abbildung 24: | Erdungskonzept                                                              | 66   |
| Abbildung 25: | Einstellungen für Passmark BurnIn Pro V4 anhand eines APC810 2 Slot mit DVD | 68   |
| Abbildung 26: | Testübersicht eines APC810 2 Slot mit DVD                                   | 69   |
| Abbildung 27: | Ein Automation Panel 900 über DVI onboard (Symbolfoto)                      | 72   |
| Abbildung 28: | Ein Automation Panel 900 über SDL onboard (Symbolfoto)                      | 74   |
| Abbildung 29: | Ein Automation Panel 800 über SDL onboard (Symbolfoto)                      | 76   |
| Abbildung 30: | Ein AP900 und ein AP800 über SDL onboard (Symbolfoto)                       | 77   |
| Abbildung 31: | Vier Automation Panel 900 über SDL onboard (Symbolfoto)                     | 78   |
| Abbildung 32: | Anschluss von USB Peripheriegeräten lokal am APC511                         | 80   |
| Abbildung 33: | Anschluss von USB Peripheriegeräten remote am AP900 über DVI                | 81   |
| Abbildung 34: | Anschluss von USB Peripheriegeräten remote am AP800/900 über SDL            | 81   |
| Abbildung 35: | Bootscreen                                                                  | 86   |
| Abbildung 36: | US15W Main - Menü                                                           | 88   |
| Abbildung 37: | US15W OEM Features - Menü                                                   | 89   |
| Abbildung 38: | US15W OEM Features - CPU Board Features                                     | 90   |
| Abbildung 39: | US15W OEM Features - CPU Board Features - LPC Devices                       | 91   |
| Abbildung 40: | US15W OEM Features - CPU Board Features - Statistical Values                | 92   |
| Abbildung 41: | US15W OEM Features - CPU Board Features - Temperature Values                | 93   |
| Abbildung 42: | US15W OEM Features - CPU Board Features - CPU Board Monitor                 | 94   |
| Abbildung 43: | US15W OEM Features - System Unit Features                                   | 95   |
| Abbildung 44: | US15W OEM Features - System Unit Features - LPC Devices                     | 96   |
| Abbildung 45: | US15W OEM Features - System Unit Features - Statistical Values              | 97   |
| Abbildung 46: | US15W OEM Features - System Unit Features - Temperature Values              | 98   |
| Abbildung 47: | US15W OEM Features - I/O Board Features                                     | 99   |
| Abbildung 48: | US15W OEM Features - I/O Board Features - LPC Devices                       | 100  |
| Abbildung 49: | US15W OEM Features - I/O Board Features - Statistical Values                | 101  |
| Abbildung 50: | US15W OEM Features - I/O Board Features - Temperature Values                | 102  |
| Abbildung 51: | US15W OEM Features - I/O Board Features - Panel Control                     | 103  |
| Abbildung 52: | US15W OEM Features - IF Board Features                                      | 104  |
| Abbildung 53: | US15W OEM Features - IF Board Features - Statistical Values                 | .105 |
| Abbildung 54: | US15W OEM Features - Memory Module Features                                 | 106  |
| Abbildung 55: | US15W Advanced - Menü                                                       | 107  |
| Abbildung 56: | US15W Advanced - RAM Configuration                                          | 108  |
| Abbildung 57: | US15W Advanced - Boot Configuration                                         | 109  |

| Abbildung 58:                                                                                                    | US15W Advanced - Peripheral Configuration                                      | . 110 |
|----------------------------------------------------------------------------------------------------|--------------------------------------------------------------------------------|-------|
| Abbildung 59:                                                                                                    | US15W Advanced - IDE Configuration                                             | . 111 |
| Abbildung 60:                                                                                                    | US15W Advanced - IDE Configuration - Channel 1 Master                          | . 112 |
| Abbildung 61:                                                                                                    | US15W Advanced - IDE Configuration - Channel 1 Slave                           | . 113 |
| Abbildung 62:                                                                                                    | US15W Advanced - Video Configuration                                           | . 114 |
| Abbildung 63:                                                                                                    | US15W Advanced - USB Configuration                                             | .115  |
| Abbildung 64:                                                                                                    | US15W Advanced - SDIO Configuration                                            |       |
| Abbildung 65:                                                                                                    | US15W Advanced - ACPI Table/Features Control                                   |       |
| Abbildung 66:                                                                                                    | US15W Advanced - PCI Express Root Port 1                                       | .118  |
| Abbildung 67:                                                                                                    | US15W Advanced - PUI Express Root Port 2                                       | . 120 |
| Abbildung 68:                                                                                                    | US15W Advanced - Console Redirection                                           | . 122 |
| Abbildung 69:                                                                                                    | US15W Security - Menu                                                          | 124   |
| Abbildung 70:                                                                                                    | US15W Security - Set User Decemend                                             | 120   |
| Abbildung 71.                                                                                                    | US15W Security - Set User Password                                             | 120   |
| Abbildung 72:                                                                                                    | US15W Power - Menu                                                             | 121   |
| Abbildung 73:                                                                                                    | US15W Power - Advanced - CPU Control Thermal Trip Dainte Settinge              | 120   |
| Abbildung 74.                                                                                                    | US15W Power - Advanced - CPU Control - Thermal Thp Points Settings             | 100   |
| Abbildung 75.                                                                                                    | US15W Power - Plationin Power Management                                       | 120   |
| Abbildung 70.                                                                                                    |                                                                                | 102   |
| Abbildung 77.                                                                                                    | US15W Boot - Legacy. Root Type Order                                           | 121   |
| Abbildung 70:                                                                                                    | US15W Boot - Legacy - Boot Type Older                                          | 125   |
| Abbildung 20:                                                                                                    | US15W Boot - Legacy - Halu Disk Drive                                          | 125   |
| Abbildung 81:                                                                                                    | US15W Boot Legacy Others                                                       | 130   |
| Abbildung 82:                                                                                                    | USISW BOOL - Legaly - Olliels                                                  | 120   |
| Abbildung 82:                                                                                                    | Interrupt Bouting mit aktiviartem ABIC as BIOS Version NO 15                   | 1/5   |
| Abbildung 84:                                                                                                    | BIOS und MTCX Softwareversionen                                                | 145   |
| Abbildung 85:                                                                                                    | BIOS und MTCX Softwareversionen Control Contor                                 | 140   |
| Abbildung 86:                                                                                                    | ADI Control Center Screenshots Beisniele (Symbolifoto)                         | 163   |
| Abbildung 87:                                                                                                    | ADI Development Kit Screenshots (Version 3.60)                                 | 165   |
| Abbildung 88:                                                                                                    | ADI NET SDK Screenshots (Version 2.00)                                         | 167   |
| Abbildung 80:                                                                                                    | B&R Key Editor Screenshots Version 3.40 (Symbolifoto)                          | 160   |
| Abbildung 09.                                                                                                    | 5CECRD xxxx-06 - Temperatur Luftfeuchtediagramm CompactElash Karten            | 181   |
| Abbildung 90:                                                                                                    | Abmessungen CompactFlash Karte Tyn I                                           | 181   |
| Abbildung 97:                                                                                                    | ATTO Disk Benchmark v2 34 Vergleich Lesen - 5CECRD xxxx-04 mit 5CECRD xxxx-06  | 182   |
| Abbildung 92:                                                                                                    | ATTO Disk Benchmark v2.34 Vergleich Schreiben - 5CECRD xxxx-04                 | mit   |
| Abbildung 55.                                                                                                    | 5CECRD xxxx-06                                                                 | 182   |
| Abbildung 94:                                                                                                    | 5CFCRD xxxx-04 - Temperatur Luftfeuchtediagramm CompactFlash Karten            | .185  |
| Abbildung 95:                                                                                                    | Abmessungen CompactFlash Karte Typ I                                           | .185  |
| Abbildung 96:                                                                                                    | ATTO Disk Benchmark v2.34 Vergleich Lesen - 5CFCRD.xxxx-03 mit 5CFCRD.xxxx-04. | .186  |
| Abbildung 97:                                                                                                    | ATTO Disk Benchmark v2.34 Vergleich Schreiben - 5CFCRD.xxxx-03                 | mit   |
| , and the set of the set of the s | 5CFCRD.xxxx-04                                                                 | . 186 |
| Abbildung 98:                                                                                                    | 5CFCRD.xxxx-03 - Temperatur Luftfeuchtediagramm CompactFlash Karten            | 189   |
| Abbildung 99:                                                                                                    | Abmessungen CompactFlash Karte Typ I                                           | .189  |
| Abbildung 100:                                                                                                    | 5MD900.USB2-02 - Schnittstellen                                                | . 191 |
| Abbildung 101:                                                                                                    | 5MD900.USB2-02 - Abmessungen                                                   | . 193 |
| Abbildung 102:                                                                                                    | Abmessungen USB Media Drive mit Frontklappe                                    | . 193 |
| Abbildung 103:                                                                                                    | Einbauausschnitt USB Media Drive mit Frontklappe                               | 194   |
| Abbildung 104:                                                                                                    | 5MD900.USB2-02 - Einbaulage                                                    | . 194 |
| Abbildung 105:                                                                                                    | 5A5003.03 - Abmessungen                                                        | . 195 |
| Abbildung 106:                                                                                                    | Frontklappenmontage und Klemmdicke                                             | . 196 |
| Abbildung 107:                                                                                                    | Einbauausschnitt USB Media Drive mit Frontklappe                               | .196  |
| Abbildung 108:                                                                                                    | 5MMUSB.xxxx-01 - Temperatur Luftfeuchtediagramm                                | . 198 |
| Abbildung 109:                                                                                                    | Biegeradiusspezifikation                                                       | .200  |
| Abbildung 110:                                                                                                    | 5CADVI.0xxx-00 - Abmessungen                                                   | . 200 |
| Abbildung 111:                                                                                                    | 5CADVI.0xxx-00 - Belegung                                                      | .201  |
| Abbildung 112:                                                                                                    | Biegeradiusspezifikation                                                       | .203  |
|                                                                                                    |                                                                                |       |

#### Abbildungsverzeichnis

Abbildungsverzeichnis

| Abbildung 113: | 5CASDL.0xxx-00 - Abmessungen                                        |     |
|----------------|---------------------------------------------------------------------|-----|
| Abbildung 114: | 5CASDL.0xxx-00 - Belegung                                           | 204 |
| Abbildung 115: | Biegeradiusspezifikation                                            | 206 |
| Abbildung 116: | 5CASDL.0xxx-01 - Abmessungen                                        |     |
| Abbildung 117: | 5CASDL.0xxx-01 - Belegung                                           | 207 |
| Abbildung 118: | Biegeradiusspezifikation                                            | 209 |
| Abbildung 119: | 5CASDL.0xxx-03 - Abmessungen                                        |     |
| Abbildung 120: | 5CASDL.0xxx-03 - Belegung                                           | 210 |
| Abbildung 121: | Biegeradiusspezifikation mit Extender                               | 212 |
| Abbildung 122: | 5CASDL.0xx0-13 - Abmessungen                                        | 212 |
| Abbildung 123: | 5CASDL.0xx0-13 - Belegung                                           | 213 |
| Abbildung 124: | Beispiel für die Signalrichtung für das SDL Kabel flex mit Extender | 214 |
| Abbildung 125: | 5CAUSB.00xx-00 - Belegung USB Kabel                                 |     |
| Abbildung 126: | 9A0014.xx - Belegung RS232 Kabel                                    | 217 |
| Abbildung 127: | Batterie entfernen                                                  | 222 |
| Abbildung 128: | Batteriehandhabung                                                  |     |
| Abbildung 129: | Batterie einstecken                                                 | 222 |
| Abbildung 130: | CompactFlash + Auswerfer (Symbolfoto)                               | 223 |
| Abbildung 131: | Position des MTCX Controllers                                       | 224 |
|                |                                                                     |     |

| Tabelle 1:   | Handbuchhistorie                                                  | 9          |
|--------------|-------------------------------------------------------------------|------------|
| Tabelle 2:   | Umweltgerechte Werkstofftrennung                                  | 12         |
| Tabelle 3:   | Beschreibung der verwendeten Sicherheitshinweise                  | 13         |
| Tabelle 4:   | Nennmaßbereiche                                                   | 13         |
| Tabelle 5:   | Temperatursensorpositionen                                        | 19         |
| Tabelle 6:   | Übersicht Luftfeuchtigkeitsangaben der Einzelkomponenten          | 20         |
| Tabelle 7:   | Spannungsversorgungsanschluss Power 24 VDC                        | 23         |
| Tabelle 8:   | Pinbelegung Serielle Schnittstelle COM                            | 24         |
| Tabelle 9:   | Ethernet Anschluss (ETH)                                          | 24         |
| Tabelle 10:  | USB1, USB2 Anschluss                                              | 25         |
| Tabelle 11:  | Batterie                                                          | 26         |
| Tabelle 12:  | Bedeutung Batteriestatus                                          | 26         |
| Tabelle 13:  | CompactFlash Slot                                                 | 27         |
| Tabelle 14:  | SD Memory Card Slot                                               | 27         |
| Tabelle 15:  | Power Taster                                                      | 28         |
| Tabelle 16:  | Reset Taster                                                      | 28         |
| Tabelle 17:  | Mode / Node Schalter                                              | 28         |
| Tabelle 18:  | Daten Status LEDs                                                 | 29         |
| Tabelle 19:  | Interface Board Einschub                                          | 30         |
| Tabelle 20:  | I/O Board Einschub                                                | 30         |
| Tabelle 21:  | 5PC511.SX01-00 - Bestelldaten                                     | 31         |
| Tabelle 22:  | 5PC511.SX01-00 - Technische Daten                                 | 32         |
| Tabelle 23:  | 5PP5CPUS15-00, 5PP5CPUS15-01, 5PP5CPUS15-02 - Bestelldaten        | 36         |
| Tabelle 24:  | 5PP5CPUS15-00, 5PP5CPUS15-01, 5PP5CPUS15-02 - Technische Daten    | 36         |
| Tabelle 25   | 5MMDDR 0512-01 5MMDDR 1024-01 5MMDDR 2048-01 - Bestelldaten       | 38         |
| Tabelle 26:  | 5MMDDR 0512-01, 5MMDDR 1024-01, 5MMDDR 2048-01 - Technische Daten | 38         |
| Tabelle 27   | 5PP5IF CFTH-00 - Bestelldaten                                     | 39         |
| Tabelle 28:  | 5PP5IFCFTH-00 - Technische Daten                                  | 39         |
| Tabelle 20:  | 5PP5IE CETH-00 - Ethernet Anschluss                               | 40         |
| Tabelle 30:  | 5PP5IF CHDA-00 - Bestelldaten                                     | 40<br>41   |
| Tabelle 31:  | 5PP5IF CHDA-00 - Technische Daten                                 | <u>4</u> 1 |
| Tabelle 32   |                                                                   | 42         |
| Tabelle 33   | 5PP5IE EETH-00 - Bestelldaten                                     | 43         |
| Tabelle 34:  | 5PP5IE EETH_00 - Technische Daten                                 | 43<br>43   |
| Tabelle 35:  | 5PP5IE EETH_00 - Ethernet Anschluss                               | 40<br>ΛΛ   |
| Tabelle 36:  | 5PP5IE EPI M_00 - Restelldaten                                    | 77<br>15   |
| Tabelle 37:  | 5DD5IE EDI M 00 Technische Daten                                  | 45<br>45   |
| Tabelle 38:  | DOWEDI NIK Interface Board 2port Anschluss                        | 40<br>46   |
| Tabelle 30.  | Status/Error LED Batriebsmodus Ethernet TCD/ID                    | 40         |
| Tabelle 39.  | Status/Error LED - Detriebsmodus EUlemet TOF/II                   | 40         |
| Tabelle 40.  | Status/Error LED - Detriebsmodus POWERLINK V1                     | 40         |
| Tabelle 41.  | Status/Error LED als Status LED - Detriebsmodus POWERLINK V2      | 47         |
| Tabelle 42.  | Status/Error LED als Status LED - Bethebshouus FOWERLINK          | 47<br>70   |
| Tabelle 43.  | Status/Enor LED als Enor LED - System Stopp Peniercodes           | 40<br>40   |
| Tabelle 44.  | SPFSIF.FCAN-00 - Destelludiell                                    | 49         |
| Tabelle 45.  | SPPSIF.FCAN-00 - Technische Dalen                                 | 49<br>50   |
| Tabelle 40.  | SPPSIF.FCAN-00 - CAN SCHINILISTENE.                               | 50         |
| Tabelle 47.  | SPPSIF.FCAN-00 - Status LEDS                                      | 5U<br>54   |
| Tabelle 48:  | SPPSIF.FX2X-00 - Bestelluaten                                     | 51<br>54   |
| Tabelle 49:  | SEPTEREVALAD - TECHNISCHE Dalen                                   | 51         |
|              |                                                                   | 52<br>50   |
| Tabelle 51:  | SPRSIF.FXZX-UU - Status LEUS                                      | 52         |
| Tabelle 52:  | SPRSIE EXOM 00 - Technicate Deter                                 | ວ <b>ປ</b> |
| Tabelle 53:  |                                                                   | 53         |
| Tabelle 54:  | SPPSIF.FUAN-UU - UAN SCHNITTSTEILE                                | 54         |
| Tabelle 55:  |                                                                   | 54         |
| Tabelle 56:  | OPPOIL AUMOU - STATUS LEUS                                        | 54<br>57   |
| I abelle 57: | SPPSIU.GINAU-UU - Bestelidaten                                    | 55         |

#### Tabellenverzeichnis

| Tabelle 58:              | 5PP5IO.GNAC-00 - Technische Daten                                                    | 55   |
|--------------------------|--------------------------------------------------------------------------------------|------|
| Tabelle 59:              | Panel Anschluss - DVI, SDL                                                           | 56   |
| Tabelle 60:              | Pinbelegung DVI Anschluss                                                            | 56   |
| Tabelle 61:              | Kabellängen und Auflösungen bei SDL Übertragung                                      | 56   |
| Tabelle 62:              | Kabellängen und Auflösungen bei DVI Übertragung                                      | 57   |
| Tabelle 63:              | Pinbelegung COM                                                                      | 57   |
| Tabelle 64:              | RS232/422/485 - I/O Adresse und IRQ                                                  | 57   |
| Tabelle 65:              | RS232 Buslänge und Übertragungsrate                                                  | 57   |
| Tabelle 66:              | RS232 Kabel Anforderungen                                                            | 58   |
| Tabelle 67:              | RS422 Buslänge und Übertragungsrate                                                  | 58   |
| Tabelle 68:              | RS422 Kabel Anforderungen                                                            | 58   |
| Tabelle 69:              | RS485 Buslänge und Übertragungsrate                                                  | 59   |
| Tabelle 70:              | RS485 Kabel Anforderungen                                                            | 59   |
| Tabelle 71:              | USB4 Anschluss                                                                       | 60   |
| Tabelle 72:              | MIC, Line IN, Line OUT                                                               | 60   |
| Tabelle 73:              | Auswertungsbeispiel anhand eines APC810 2 Slot                                       | . 70 |
| Tabelle 74:              | Auswahl der Displayeinheiten                                                         | 71   |
| Tabelle 75:              | Linkbaugruppen                                                                       | 72   |
| Tabelle 76:              | Kabel für DVI Konfigurationen                                                        | 72   |
| Tabelle 77:              | Mögliche Automation Panel Geräte, Auflösungen und Segmentlängen                      | 73   |
| Tabelle 78:              | Linkbaugruppen                                                                       | 74   |
| Tabelle 79:              | Kabel für SDL Konfigurationen                                                        | 74   |
| Tabelle 80:              | Kabellängen und Auflösungen bei SDL Übertragung                                      | 75   |
| Tabelle 81:              | Kabel für SDL Konfigurationen                                                        | 76   |
| Tabelle 82:              | Kabellängen und Auflösungen bei SDL Übertragung                                      | 76   |
| Tabelle 83:              | Linkbaugruppen                                                                       | 77   |
| Tabelle 84:              | Linkbaugruppen                                                                       | 78   |
| Tabelle 85:              | Kabel für SDL Konfigurationen                                                        | 78   |
| Tabelle 86:              | Kabellängen und Auflösungen bei SDL Übertragung                                      | 79   |
| Tabelle 87:              | Biosrelevante Tasten beim POST                                                       | . 87 |
| Tabelle 88:              | Biosrelevante Tasten im BIOS Menü                                                    | . 87 |
| Tabelle 89:              | US15W Main - Menü Einstellmöglichkeiten                                              | 88   |
| Tabelle 90:              | US15W OEM Features - Menü Einstellmöglichkeiten                                      | 89   |
| Tabelle 91:              | US15W OEM Features - CPU Board Features Einstellmöglichkeiten                        | 90   |
| Tabelle 92:              | US15W OEM Features - CPU Board Features - LPC Devices Einstellmöglichkeiten          | 91   |
| Tabelle 93:              | US15W OEM Features - CPU Board Features - Statistical Values Einstellmöglichkeiten   | 92   |
| Tabelle 94:              | US15W OEM Features - CPU Board Features - Temperature Values Einstellmöglichkeiten   | 93   |
| Tabelle 95:              | US15W OEM Features - CPU Board Features - CPU Board Monitor Einstellmöglichkeiten    | 94   |
| Tabelle 96:              | US15W OEM Features - System Unit Features Einstellmöglichkeiten                      | 95   |
| Tabelle 97:              | US15W OEM Features - System Unit Features - LPC Devices Einstellmöglichkeiten        | 96   |
| Tabelle 98:              | US15W OEM Features - System Unit Features - Statistical Values Einstellmöglichkeiten | 97   |
| Tabelle 99:              | US15W OEM Features - System Unit Features - Temperature Values Einstellmöglichkeiten | 98   |
|                          | US15W OEM Features - I/O Board Features Einstellmoglichkeiten                        | 99   |
|                          | US15W OEM Features - I/O Board Features - LPC Devices Einstellmoglichkeiten          | 100  |
| Tabelle 102:             | US15W OEM Features - I/O Board Features - Statistical Values Einstellmoglichkeiten   | 101  |
|                          | US15W OEM Features - I/O Board Features - Temperature Values Einstellmöglichkeiten   | 102  |
|                          | US15W OEM Features - I/O Board Features - Panel Control Einsteilmöglichkeiten        | 103  |
|                          | US15W OEM Features - IF Board Features - Statistical Values Firstellmöglichkeiten    | 104  |
| Tabello 107              | US15W OEW Features - IF Duaru Features - Statistical Values Einstellmöglichkeiten    | 100  |
| Tabello 107.             | US15W Advanced - Menü Einstellmöglichkeiten                                          | 100  |
| Tabelle 100.             | US15W Advanced - Menu Linstellinguitinellen                                          | 107  |
| Tabelle 1109.            | US15W Advanced - Root Configuration Finstellmöglichkeiten                            | 100  |
| Tabelle 111              | US15W Advanced - Perinheral Configuration Einstellmöglichkeiten                      | 110  |
| Tabelle 112 <sup>.</sup> | US15W Advanced - IDF Configuration Finstellmöglichkeiten                             | 111  |
| Tabelle 113              | US15W Advanced - IDE Configuration - Channel 1 Master Finstellmöglichkeiten          | 112  |
| Tabelle 114              | US15W Advanced - IDE Configuration - Channel 1 Slave Finstellmöglichkeiten           | 113  |
|                          |                                                                                      |      |

| Tabelle 115: | US15W Advanced - Video Configuration Einstellmöglichkeiten                               | 114         |
|--------------|------------------------------------------------------------------------------------------|-------------|
| Tabelle 116: | US15W Advanced - USB Configuration Einstellmöglichkeiten                                 | 115         |
| Tabelle 117: | US15W Advanced - SDIO Configuration Einstellmöglichkeiten                                | 116         |
| Tabelle 118: | US15W Advanced - ACPI Table/Features Control Einstellmöglichkeiten                       | 117         |
| Tabelle 119: | US15W Advanced - PCI Express Root Port 1 Einstellmöglichkeiten                           | 118         |
| Tabelle 120: | US15W Advanced - PCI Express Root Port 2 Einstellmöglichkeiten                           | 120         |
| Tabelle 121: | US15W Advanced - Console Redirection Einstellmöglichkeiten                               | 122         |
| Tabelle 122: | US15W Security - Menü Einstellmöglichkeiten                                              | 124         |
| Tabelle 123: | US15W Security - Set Supervisor Password Einstellmöglichkeiten                           | 125         |
| Tabelle 124: | US15W Security - Set User Password Einstellmöglichkeiten                                 | 126         |
| Tabelle 125: | US15W Power - Menü Einstellmöglichkeiten                                                 | 127         |
| Tabelle 126: | US15W Power - Advanced CPU Control Einstellmöglichkeiten                                 | 128         |
| Tabelle 127: | US15W Power - Advanced CPU Control - Thermal Trip Points Settings Einstellmöglichkeiten. | 130         |
| Tabelle 128: | US15W Power - Platform Power Management Einstellmöglichkeiten                            | 131         |
| Tabelle 129: | US15W Boot - Menü Einstellmöglichkeiten                                                  | 132         |
| Tabelle 130: | US15W Boot - Legacy Einstellmöglichkeiten                                                | 133         |
| Tabelle 131: | US15W Boot - Legacy - Boot Type Order Einstellmöglichkeiten                              | 134         |
| Tabelle 132: | US15W Boot - Legacy - Hard Disk Drive Einstellmöglichkeiten                              | 135         |
| Tabelle 133: | US15W Boot - Legacy - USB Einstellmöglichkeiten                                          | 136         |
| Tabelle 134: | US15W Boot - Legacy - Others Einstellmöglichkeiten                                       | 136         |
| Tabelle 135: | US15W Exit - Menü Einstellmöglichkeiten                                                  | 137         |
| Tabelle 136: | US15W - Main Profileinstellungsübersicht                                                 | 138         |
| Tabelle 137: | US15W - OEM Features Profileinstellungsübersicht.                                        | 138         |
| Tabelle 138: | US15W - CPU Board Features Profileinstellungsübersicht                                   | 138         |
| Tabelle 139: | US15W - System Unit Features Profileinstellungsübersicht.                                | 139         |
| Tabelle 140  | US15W - I/O Board Features Profileinstellungsübersicht                                   | 139         |
| Tabelle 141  | US15W - IF Board Features Profileinstellungsübersicht                                    | 139         |
| Tabelle 142  | US15W - Memory Module Features Profileinstellungsübersicht                               | 140         |
| Tabelle 143  | US15W - RAM Configuration Profileinstellungsübersicht                                    | 140         |
| Tabelle 144  | US15W - Boot Configuration Profileinstellungsübersicht                                   | 140         |
| Tabelle 145: | US15W - Perinheral Configuration Profileinstellungsübersicht                             | 140         |
| Tabelle 146: | US15W - IDE Configuration Profileinstellungsübersicht                                    | 140         |
| Tabelle 147: | US15W - Video Configuration Profileinstellungsübersicht                                  | 140         |
| Tabelle 148: | US15W - USB Configuration Profileinstellungsübersicht                                    | 141         |
| Tabelle 140: | US15W - SDIO Configuration Profileinstellungsübersicht                                   | 1/1         |
| Tabelle 149. | US15W - SDIO Comiguration Fromeinsteilungsübersicht                                      | 141         |
| Tabelle 150. | US15W - ACI Frableh eatlies control Fromeinstellungsübersicht                            | 1/1         |
| Tabelle 151: | US15W - PCI Express Root Port 2 Profileinstellungsübersicht                              | 1/2         |
| Tabelle 152. | US15W - Console Redirection Profileinstellungsübersicht                                  | 1/2         |
| Tabelle 153. | US15W Dower Profileinstellungsübersicht                                                  | 1/2         |
| Tabelle 154. | US15W Advanced CPU Control Profileinstellungsübersicht                                   | 1/2         |
| Tabelle 155. | US15W - Advanced CFO Control FTomeinsteilungsübersicht                                   | 142         |
| Tabelle 150. | US15W - Flationn Fower Management Fromeinsteilungsübersicht                              | 143         |
| Tabelle 157. | DOTOW - DOUT TOMEINSTEIRINGSUDETSICIT                                                    | 143         |
| Tabelle 150. |                                                                                          | 144         |
| Tabelle 159. | I/O-Autessbelegung                                                                       | 144         |
| Tabelle 100. | IRQ Interrupt Zuweisungen ARC Mede                                                       | 144         |
| Tabelle 101. |                                                                                          | 140         |
|              | WI7.0300-MUL, 5SWWI7.1300-MUL - Bestelldaten                                             | 500-<br>149 |
| Tabelle 163: | 5SWWI7.0538-ENG, 5SWWI7.1538-ENG, 5SWWI7.0738-MUL, 5SWWI7.1738-MUL - Bestel ten          | lda-<br>151 |
| Tabelle 164: | Gerätefunktionen unter Windows Embedded Standard 7                                       | 152         |
| Tabelle 165: | 5SWWXP.0600-ENG, 5SWWXP.0600-GER, 5SWWXP.0600-MUL - Bestelldaten                         | 154         |
| Tabelle 166: | 5SWWXP.0738-ENG - Bestelldaten                                                           | 156         |
| Tabelle 167: | Gerätefunktionen unter Windows Embedded Standard 2009                                    | 156         |
| Tabelle 168: | 5SWWCE.0838-ENG - Bestelldaten                                                           | 158         |
| Tabelle 169: | Eigenschaften Windows CE 6.0                                                             | 158         |

| Tabelle 170: | 1A4600.10-5, 1A4601.06-5, 1A4601.06-T - Bestelldaten                                                                                     | 160          |
|--------------|----------------------------------------------------------------------------------------------------|--------------|
| Tabelle 171: | 5SWLIN.0138-MUL - Bestelldaten                                                                                                    | 161          |
| Tabelle 172: | Auflösungen Debian                                                                                                    | 161          |
| Tabelle 173: | 0AC201.91, 4A0006.00-000 - Bestelldaten                                                                                                  | 173          |
| Tabelle 174: | 0AC201.91, 4A0006.00-000 - Technische Daten                                                                                              | 173          |
| Tabelle 175: | 0TB103.9, 0TB103.91 - Bestelldaten                                                                                                    | 175          |
| Tabelle 176: | 0TB103.9, 0TB103.91 - Technische Daten                                                                                                   | 175          |
| Tabelle 177: | 0TB1208.3100 - Bestelldaten                                                                                                    | 176          |
| Tabelle 178: | 0TB1208.3100 - Technische Daten                                                                                                    | 176          |
| Tabelle 179: | 5CFCRD.0512-06, 5CFCRD.1024-06, 5CFCRD.2048-06, 5CFCRD.4096-06, 5CFCRD.819<br>5CFCRD.016G-06, 5CFCRD.032G-06 - Bestelldaten              | 2-06,<br>179 |
| Tabelle 180: | 5CFCRD.0512-06, 5CFCRD.1024-06, 5CFCRD.2048-06, 5CFCRD.4096-06, 5CFCRD.819<br>5CFCRD.016G-06, 5CFCRD.032G-06 - Technische Daten          | 2-06,<br>179 |
| Tabelle 181: | 5CFCRD.0512-04, 5CFCRD.1024-04, 5CFCRD.2048-04, 5CFCRD.4096-04, 5CFCRD.819<br>5CFCRD.016G-04 - Bestelldaten                              | 2-04,<br>183 |
| Tabelle 182: | 5CFCRD.0512-04, 5CFCRD.1024-04, 5CFCRD.2048-04, 5CFCRD.4096-04, 5CFCRD.819<br>5CFCRD.016G-04 - Technische Daten                          | 2-04,<br>183 |
| Tabelle 183: | 5CFCRD.0064-03, 5CFCRD.0128-03, 5CFCRD.0256-03, 5CFCRD.0512-03, 5CFCRD.102 5CFCRD.2048-03, 5CFCRD.4096-03, 5CFCRD.8192-03 - Bestelldaten | 4-03,<br>187 |
| Tabelle 184: | 5CFCRD.0064-03, 5CFCRD.0128-03, 5CFCRD.0256-03, 5CFCRD.0512-03, 5CFCRD.102                                                               | 4-03,        |
|              | 5CFCRD.2048-03, 5CFCRD.4096-03, 5CFCRD.8192-03 - Technische Daten                                                                        | 188          |
| Tabelle 185: | 5MD900.USB2-02 - Bestelldaten                                                                                                    | 191          |
| Tabelle 186: | 5MD900.USB2-02 - Technische Daten                                                                                                    | 191          |
| Tabelle 187: | 5MD900.USB2-02 - Lieferumfang                                                                                                    | 194          |
| Tabelle 188: | 5A5003.03 - Bestelldaten                                                                                                    | 195          |
| Tabelle 189: | 5A5003.03 - Technische Daten                                                                                                    | 195          |
| Tabelle 190: | 5A5003.03 - Lieferumfang                                                                                                    | 195          |
| Tabelle 191: | 5MMUSB.2048-01, 5MMUSB.4096-01 - Bestelldaten                                                                                            | 197          |
| Tabelle 192: | 5MMUSB.2048-01, 5MMUSB.4096-01 - Technische Daten                                                                                        | 197          |
| Tabelle 193: | 5CADVI.0018-00, 5CADVI.0050-00, 5CADVI.0100-00 - Bestelldaten                                                                            | 199          |
| Tabelle 194: | 5CADVI.0018-00, 5CADVI.0050-00, 5CADVI.0100-00 - Technische Daten                                                                        | 199          |
| Tabelle 195: | 5CASDL.0018-00, 5CASDL.0050-00, 5CASDL.0100-00, 5CASDL.0150-00, 5CASDL.020<br>5CASDL.0250-00, 5CASDL.0300-00 - Bestelldaten              | 0-00,<br>202 |
| Tabelle 196: | 5CASDL.0018-00, 5CASDL.0050-00, 5CASDL.0100-00, 5CASDL.0150-00, 5CASDL.020<br>5CASDL.0250-00, 5CASDL.0300-00 - Technische Daten          | 0-00,<br>202 |
| Tabelle 197: | 5CASDL.0018-01, 5CASDL.0050-01, 5CASDL.0100-01, 5CASDL.0150-01 - Bestelldaten                                                            | 205          |
| Tabelle 198: | 5CASDL.0018-01, 5CASDL.0050-01, 5CASDL.0100-01, 5CASDL.0150-01 - Technische ten                                                          | e Da-<br>205 |
| Tabelle 199: | 5CASDL.0018-03, 5CASDL.0050-03, 5CASDL.0100-03, 5CASDL.0150-03, 5CASDL.020<br>5CASDL.0250-03, 5CASDL.0300-03 - Bestelldaten              | 0-03,<br>208 |
| Tabelle 200: | 5CASDL.0018-03, 5CASDL.0050-03, 5CASDL.0100-03, 5CASDL.0150-03, 5CASDL.020<br>5CASDL.0250-03, 5CASDL.0300-03 - Technische Daten          | 0-03,<br>208 |
| Tabelle 201: | Aufbau SDL Kabel flex 5CASDL.0xxx-03                                                                                                    | 210          |
| Tabelle 202: | 5CASDL.0300-13, 5CASDL.0400-13, 5CASDL.0430-13 - Bestelldaten                                                                            | 211          |
| Tabelle 203: | 5CASDL.0300-13, 5CASDL.0400-13, 5CASDL.0430-13 - Technische Daten                                                                        | 211          |
| Tabelle 204: | 5CAUSB.0018-00, 5CAUSB.0050-00 - Bestelldaten                                                                                            | 215          |
| Tabelle 205: | 5CAUSB.0018-00, 5CAUSB.0050-00 - Technische Daten                                                                                        | 215          |
| Tabelle 206: | 9A0014.02, 9A0014.05, 9A0014.10 - Bestelldaten                                                                                           | 216          |
| Tabelle 207: | 9A0014.02, 9A0014.05, 9A0014.10 - Technische Daten                                                                                       | 216          |
| Tabelle 208: | 5SWHMI.0000-00 - Bestelldaten                                                                                                    | 218          |
| Tabelle 209: | Bedeutung Batteriestatus                                                                                                    | 221          |
| Tabelle 210: | Im Anwenderhandbuch verwendete Abkürzungen                                                                                               | 225          |
|              |                                                                                                    |              |

| 0AC201.91        | 173      |
|------------------|----------|
| 0TB103.9         | 175      |
| 0TB103.91        | 175      |
| 0TB1208.3100     | 176      |
| 1A4600.10-5      | 160      |
| 1A4601.06-5      | 160      |
| 1A4601.06-T      | 160      |
| 4A0006.00-000    | 173      |
| 5A5003.03        | 195      |
| 5CADVI.0018-00   | 199      |
| 5CADVI.0050-00   | 199      |
| 5CADVI.0100-00   | 199      |
| 5CASDL.0018-00   | 202      |
| 5CASDL.0018-01   | 205      |
| 5CASDL 0018-03   | 208      |
| 5CASDL 0050-00   | 202      |
| 5CASDL 0050-01   | 205      |
| 5CASDL 0050-03   | 208      |
| 5CASDL 0100-00   | 202      |
| 5CASDL 0100-01   | 205      |
| 5CASDI 0100-03   | 208      |
| 5CASDL 0150-00   | 202      |
| 5CASDL 0150-00   | 205      |
| 50ASDL.0150-01   | 203      |
| 50ASDL.0700-05   | 200      |
|                  | 202      |
|                  | 200      |
|                  | 202      |
| 5CASDL.0250-03   | 208      |
| 5CASDL.0300-00   | 202      |
| 5CASDL.0300-03   | 208      |
| 5CASDL.0300-13   | 211      |
| 5CASDL.0400-13   | 211      |
| 5CASDL.0430-13   | 211      |
| 5CAUSB.0018-00   | 215      |
| 5CAUSB.0050-00   | 215      |
| 5CFCRD.0064-03   | 187      |
| 5CFCRD.0128-03   | 187      |
| 5CFCRD.016G-04   | 183      |
| 5CFCRD.016G-06   | 179      |
| 5CFCRD.0256-03   | 187      |
| 5CFCRD.032G-06   | 179      |
| 5CFCRD.0512-03   | 187      |
| 5CFCRD.0512-04   | 183      |
| 5CFCRD.0512-06   | 179      |
| 5CFCRD.1024-03   | 187      |
| 5CFCRD.1024-04   | 183      |
| 5CFCRD.1024-06   | 179      |
| 5CFCRD.2048-03   | 187      |
| 5CFCRD.2048-04   |          |
| 5CFCRD.2048-06   | 179      |
| 5CFCRD.4096-03   | 187      |
| 5CFCRD.4096-04   |          |
| 5CFCRD.4096-06   | 179      |
| 5CFCRD.8192-03   |          |
| 5CFCRD.8192-04   |          |
| 5CFCRD.8192-06   |          |
| 5MD900 USB2-02   | 191      |
| 5MMDDR 0512-01   | 38       |
| 5MMDDR 1024-01   | 38       |
| 5MMDDR 2048-01   | ວວ<br>ຊຂ |
| 5MMUSB 2048-01   | 107      |
| 5MMI ISB 4096-01 | 107      |
|                  |          |

#### Bestellnummernindex

| 5PC511.SX01-00  | 31  |
|-----------------|-----|
| 5PP5CP.US15-00  |     |
| 5PP5CP.US15-01  |     |
| 5PP5CP.US15-02  |     |
| 5PP5IF.CETH-00  |     |
| 5PP5IF.CHDA-00  | 41  |
| 5PP5IF.FCAN-00  | 49  |
| 5PP5IF.FETH-00  | 43  |
| 5PP5IF.FPLM-00  |     |
| 5PP5IF.FX2X-00  | 51  |
| 5PP5IF.FXCM-00  | 53  |
| 5PP5IO.GNAC-00  | 55  |
| 5SWHMI.0000-00  |     |
| 5SWLIN.0138-MUL | 161 |
| 5SWWCE.0838-ENG | 158 |
| 5SWWI7.0100-ENG | 149 |
| 5SWWI7.0100-GER | 149 |
| 5SWWI7.0300-MUL | 149 |
| 5SWWI7.0538-ENG | 151 |
| 5SWWI7.0738-MUL | 151 |
| 5SWWI7.1100-ENG | 149 |
| 5SWWI7.1100-GER | 149 |
| 5SWWI7.1300-MUL | 149 |
| 5SWWI7.1538-ENG | 151 |
| 5SWWI7.1738-MUL | 151 |
| 5SWWXP.0600-ENG | 154 |
| 5SWWXP.0600-GER | 154 |
| 5SWWXP.0600-MUL | 154 |
| 5SWWXP.0738-ENG | 156 |
| 9A0014.02       | 216 |
| 9A0014.05       | 216 |
| 9A0014.10       | 216 |
|                 |     |

### Α

| Abmessungen                 | 34         |
|-----------------------------|------------|
| 5A5003 03                   | 105        |
|                             |            |
| 5MD900.05B2-02              |            |
| Abschlusswiderstand         | 50, 54     |
| ACPI                        | 144, 145   |
| ADI                         | 163        |
| .NET SDK                    | 167        |
| Development Kit             | 165        |
| Allgemeintoleranz           | 13         |
| Anleitung Temperaturtest    | 67         |
| Anschluss von Kabeln        | 65         |
| ARemb                       | 160        |
| ARwin                       | 128, 160   |
| Auflösung DVI               | 57         |
| Auflösung SDL               | 56, 75, 79 |
| Auswertung Temperaturen     | 67         |
| Automation Runtime          | 160        |
| Automation Runtime Embedded | 160        |
| Automation Runtime Windows  | 160        |

# В

| B&R Automation Device Interface | 163  |
|---------------------------------|------|
| B&R CompactFlash                | 183  |
| B&R Control Center              | 163  |
| B&R Embedded OS Installer       | 159  |
| B&R Key Editor                  | 169  |
| Backup BIOS                     | . 89 |
| Batterie                        | . 26 |
| Batteriestatusermittlung        | 221  |
| Batteriewechsel                 | 221  |
| Befestigungslasche              | . 61 |
| Beispielprogramme               | . 70 |
| Bemaßungsnorm                   | 13   |
| Betrieb mit I/O Board           | . 82 |
| Betrieb ohne I/O Board          | . 83 |
| Betriebssystem                  |      |
| Windows 7                       | 149  |
| Windows CE                      | 158  |
| Windows Embedded Standard 2009  | 156  |
| Windows Embedded Standard 7     | 151  |
| Windows XP Professional         | 154  |
| Biegeradius                     | . 65 |
| Biegeradiusspezifikation        | . 65 |
| BIOS                            |      |
| ACPI Table/Features Control     | 117  |
| Advanced                        | 107  |
| Advanced CPU Control            | 128  |
| Boot                            | 132  |
| Boot Configuration              | 109  |
| Boot Type Order                 | 134  |
| Channel 1 Master                | 112  |
| Channel 1 Slave                 | 113  |
| Console Redirection             | 122  |
| CPU Board Features              | . 90 |
| CPU Board Monitor               | . 94 |
| Exit                            | 137  |
| Hard Disk Drive                 | 135  |
| I/O Board Features              | . 99 |
| IDE Configuration               | 111  |

#### Stichwortverzeichnis

Stichwortverzeichnis

| IF Board Features            |     |
|------------------------------|-----|
| Legacy                       | 133 |
| LPC Devices                  |     |
| Main                         |     |
| Memory Module Features       | 106 |
| OEM Features                 |     |
| Others                       | 136 |
| Panel Control                | 103 |
| PCI Express Root Port 1      | 117 |
| PCI Express Root Port 2      |     |
| Peripheral Configuration     | 110 |
| Platform Power Management    |     |
| Power                        | 127 |
| RAM Configuration            |     |
| SDIO Configuration           | 116 |
| Security                     |     |
| Set Supervisor Password      |     |
| Set User Password            | 126 |
| Statistical Values           |     |
| System Unit Features         |     |
| Temperature Values           |     |
| Thermal Trip Points Settings |     |
| USB                          |     |
| USB Configuration            | 115 |
| Video Configuration          |     |
| BIOS Defaulteinstellungen    |     |
| BIOS Setup                   |     |
| BIOS Setup Tasten            |     |
| BIOS Upgrade                 |     |
| Blinkcode                    |     |
| Bohrschablone                |     |
| Boot Reihenfolge             |     |
| -                            |     |

# С

| CAN Master Schnittstelle  | 49, 53<br>50, 54 |
|---------------------------|------------------|
| CAN Terminierungsschalter | 50, 54           |
| CE- Kennzeichnung         | 171              |
| СОМ                       | 24, 57           |
| CompactFlash              | 27               |
| Benchmark                 | 186              |
| CompactFlash Karten       | 177              |
| CompactFlash Tausch       | 223              |
| Control Center            | 7, 163           |

# D

| DVI                   | 56  |
|-----------------------|-----|
| DVI Kabel             | 199 |
| Dynamic Wear Leveling | 177 |

# Ε

#### Einbaulage

| 0°                                 | 62  |
|------------------------------------|-----|
| 180°                               | 63  |
| 90°                                |     |
| 90° Hochkant                       |     |
| Einschübe                          |     |
| Elektromagnetische Verträglichkeit | 171 |
| EMV-Richtlinie                     | 171 |
|                                    |     |

| Entsorgung                          | 12 |
|-------------------------------------|----|
| Erdung                              | 23 |
| Erdungsanschluss                    | 66 |
| ESD                                 | 10 |
| Einzelbauteile                      | 10 |
| Elektrische Baugruppen mit Gehäuse  | 10 |
| Elektrische Baugruppen ohne Gehäuse | 10 |
| gerechte Handhabung                 | 10 |
| Verpackung                          | 10 |
| TH                                  | 24 |
| Ethernet                            | 24 |
| Ethernet Schnittstelle              | 44 |

## F

| Features Windows CE 6.0 | 158  |
|-------------------------|------|
| Firmwareupgrade         | 148  |
| Freiraum                | . 64 |
| Funktionserde           | . 66 |

# G

| Geräteschnittstellen und Einschübe | . 22 |
|------------------------------------|------|
| Gesamtgerät                        | . 19 |
| GOST-R                             | 172  |
| Gosudarstwenny Standart            | 172  |

### Η

| Hauptspeicher               | 38   |
|-----------------------------|------|
| HDA                         | . 41 |
| HDA Sound                   | . 55 |
| Hex-Wahl-Schalter           | 28   |
| HMI Drivers & Utilities DVD | 218  |

### I

| I/O-Adressbelegung<br>I/O Board | . 1         | 44<br>30 |
|---------------------------------|-------------|----------|
| Implementierungsanleitung       |             | 70       |
| Interface Board                 | 30,         | 39       |
| CAN Schnittstelle               | 50,         | 54       |
| Ethernet Schnittstelle          | <b>1</b> 0, | 44       |
| MIC, Line IN, Line OUT          |             | 42       |
| POWERLINK Schnittstelle         |             | 46       |
| Status LEDs                     | 52,         | 54       |
| X2X Schnittstelle               | 52,         | 54       |
| Interrupt- Zuweisung            | 1           | 44       |

# Κ

| Kabel                       | 199  |
|-----------------------------|------|
| DVI Kabel                   | 199  |
| SDL Kabel                   | 202  |
| SDL Kabel flex              | 208  |
| SDL Kabel flex mit Extender | 211  |
| SDL Kabel mit 45° Stecker   | 205  |
| USB Kabel                   | 215  |
| Key Editor                  | 169  |
| Klimakammer                 | . 70 |
|                             |      |

Stichwortverzeichnis

# L

| LED                      | 29 |
|--------------------------|----|
| LED-Anzeige              | 29 |
| Leistungshaushalt        | 21 |
| Leistungskalkulation     | 21 |
| Loopback Adapter         | 69 |
| Luftfeuchtigkeitsangaben | 20 |
| Luftzirkulation          | 64 |

# Μ

| MIC, Line IN, Line OUT | 42, | 60 |
|------------------------|-----|----|
| Mode / Node Schalter   |     | 28 |
| Montage                |     | 61 |
| Einbaulagen            |     | 62 |
| -                      |     |    |

# Ν

| Niederspannungsrichtlinie 171 |
|-------------------------------|
|-------------------------------|

# Ρ

| anel Anschluss           | 56 |
|--------------------------|----|
| ower Fail Logik          | 24 |
| ower LED                 | 29 |
| OWERLINK                 | 45 |
| LED STATUS               | 46 |
| Link LED                 | 46 |
| Speed LED                | 46 |
| System Stopp Fehlercodes | 48 |
| OWERLINK Schnittstelle   | 46 |
| ower Taster              | 28 |

# R

| RAM-Adressbelegung          | 144 |
|-----------------------------|-----|
| Relative Luftfeuchtigkeit   |     |
| Reporterstellung            |     |
| Reset Taster                |     |
| Ressourcenaufteilung        |     |
| I/O-Adressbelegung          | 144 |
| Richtlinien                 |     |
| Richtlinien und Erklärungen |     |
| RS232                       |     |
| Buslänge                    | 57  |
| Kabeltyp                    |     |
| RS232 Kabel                 |     |
| RS422                       |     |
| Buslänge                    |     |
| Kabeltyp                    |     |
| RS485                       |     |
| Buslänge                    |     |
| Kabeltyp                    | 59  |
| RS485-Schnittstelle         | 58  |
|                             |     |

# S

| Schnittstellen    | 22 |
|-------------------|----|
| schwarzes Display | 83 |
| SDL               | 56 |
|                   |    |

| SDL Kabel                                | 202 |
|------------------------------------------|-----|
| SDL Kabel flex                           | 208 |
| SDL Kabel flex mit Extender              | 211 |
| SDL Kabel mit 45° Stecker                | 205 |
| SD Memory Card Slot                      | 27  |
| Serielle Schnittstelle                   |     |
| Sicherheitshinweise                      |     |
| Bestimmungsgemäße Verwendung             |     |
| Betrieb                                  |     |
| Montage                                  | 11  |
| Schutz vor elektrostatischen Entladungen |     |
| Transport und Lagerung                   | 11  |
| Umgebungsbedingungen                     |     |
| Umweltgerechte Entsorgung                |     |
| Vorschriften und Maßnahmen               |     |
| Werkstofftrennung                        |     |
| Smart Display Link                       |     |
| Smart Display Link/DVI Buchse            |     |
| Softwareversionen                        |     |
| Spannungsversorgung                      |     |
| Spannungsversorgungsstecker              | 175 |
| Static Wear Leveling                     | 177 |
| Status LEDs                              |     |
| Störfestigkeit                           |     |
| Störungsableitung                        |     |

# Т

| Temperaturangaben                     | 19  |
|---------------------------------------|-----|
| Temperaturauswertung                  | 68  |
| Temperatursensorpositionen            | 19  |
| Temperaturtest                        | 67  |
| Temperaturüberwachung                 | 224 |
| · · · · · · · · · · · · · · · · · · · |     |

# U

| JL Zulassung<br>Jmgebungstemperatur | . 172<br>62 |
|-------------------------------------|-------------|
| Ipgrade                             |             |
| BIOS                                | 146         |
| Firmware                            | 148         |
| Ipgradeinformationen                | 146         |
| Ipgradeprobleme                     | . 148       |
| JSB                                 | 25, 59      |
| ISB Kabel                           | 215         |
| JSB Media Drive                     | 191         |
| JSB Memory Stick                    | 197         |
| ISB Peripheriegeräte                | 80          |
| Jser Serial ID.                     | 164         |

## V

| Vorgehensweise | Temperaturtest | 6 | 7 |
|----------------|----------------|---|---|
|----------------|----------------|---|---|

### W

| WES2009                        |     |
|--------------------------------|-----|
| WES7                           |     |
| Windows 7                      |     |
| Windows CE                     |     |
| Windows Embedded Standard 2009 |     |
| Windows Embedded Standard 7    | 151 |
|                                |     |

#### Stichwortverzeichnis

Stichwortverzeichnis

| Windows XP Professional | 154 |
|-------------------------|-----|
|                         |     |

# Χ

| X2X Link Master Schnittstelle | 51, 53 |
|-------------------------------|--------|
| X2X Schnittstelle             | 52, 54 |

# Ζ

| Zubehör     | 173 |
|-------------|-----|
| Zulassungen | 172 |
| GOST-R      | 172 |
| UL          | 172 |
|             |     |